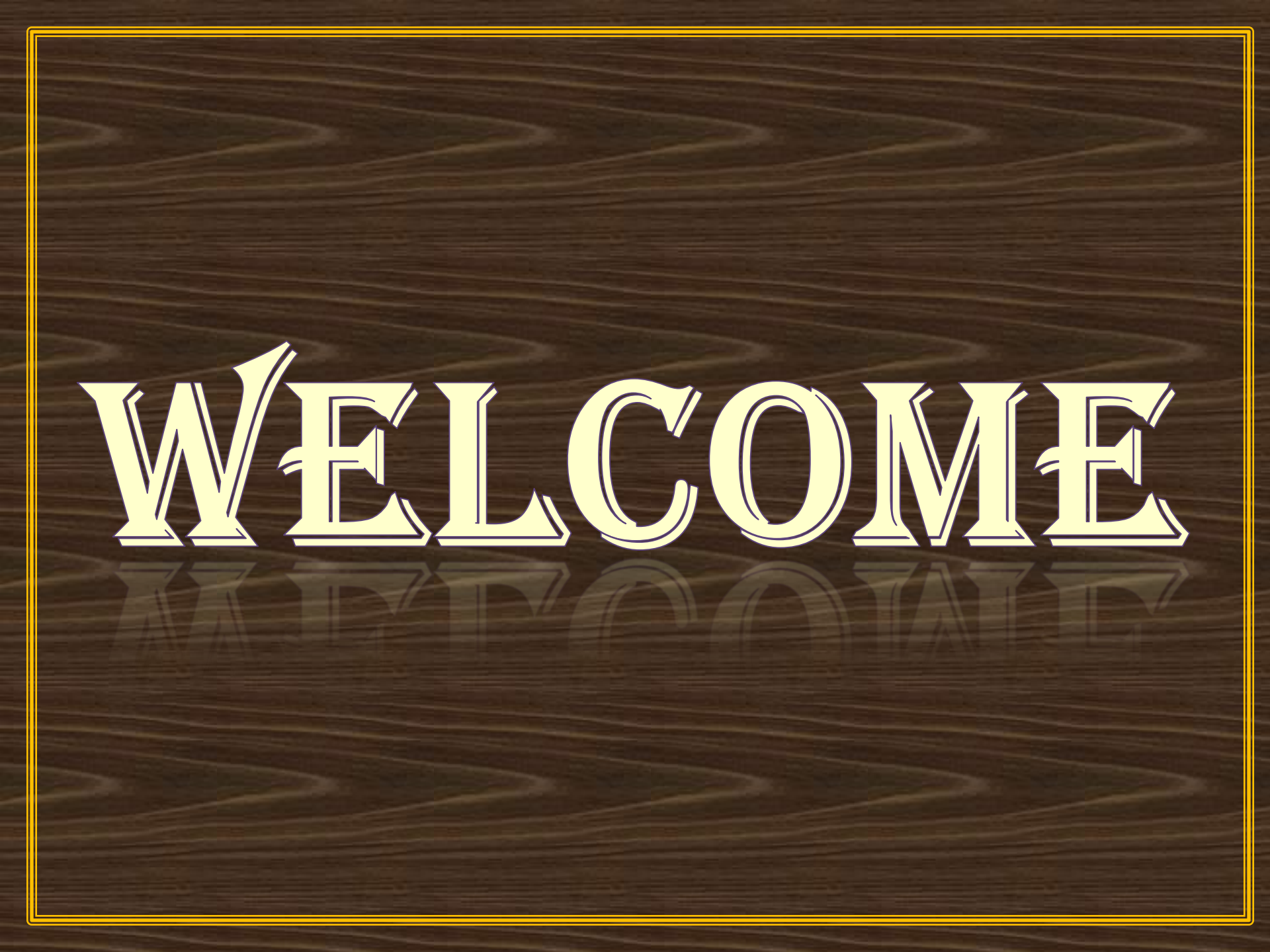

# UNIT/HOD

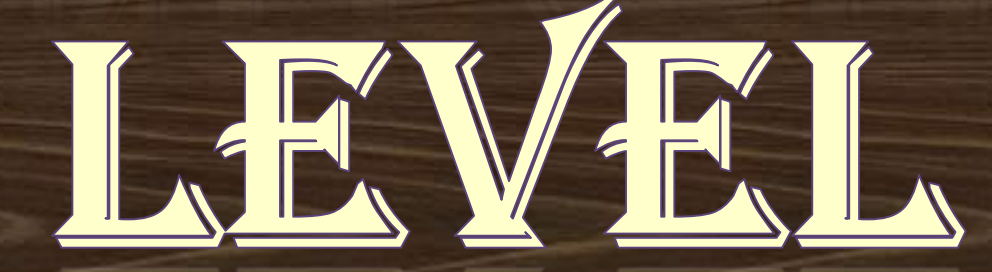

# Type here-URL lites.law.rajasthan.gov.in

| ← → C 🗋 lites.law.rajasthan.gov.in |                                                                                                    |       |        | ≡           |
|------------------------------------|----------------------------------------------------------------------------------------------------|-------|--------|-------------|
|                                    |                                                                                                    | Gmail | Images | <br>Sign in |
|                                    | Google                                                                                                    |       |        |             |
|                                    | India                                                                                                    |       |        |             |
|                                    | Google Search I'm Feeling Lucky<br>Google.co.in offered in: हिन्दी वाश्ना சமல் मराठी தமிழ் ગુજરાતી ಕನ್ನಡ മലയാളം ப்नम्वी |       |        |             |
|                                    |                                                                                                    |       |        |             |
|                                    |                                                                                                    |       |        |             |
|                                    |                                                                                                    |       |        |             |

# **Click Here to Login**

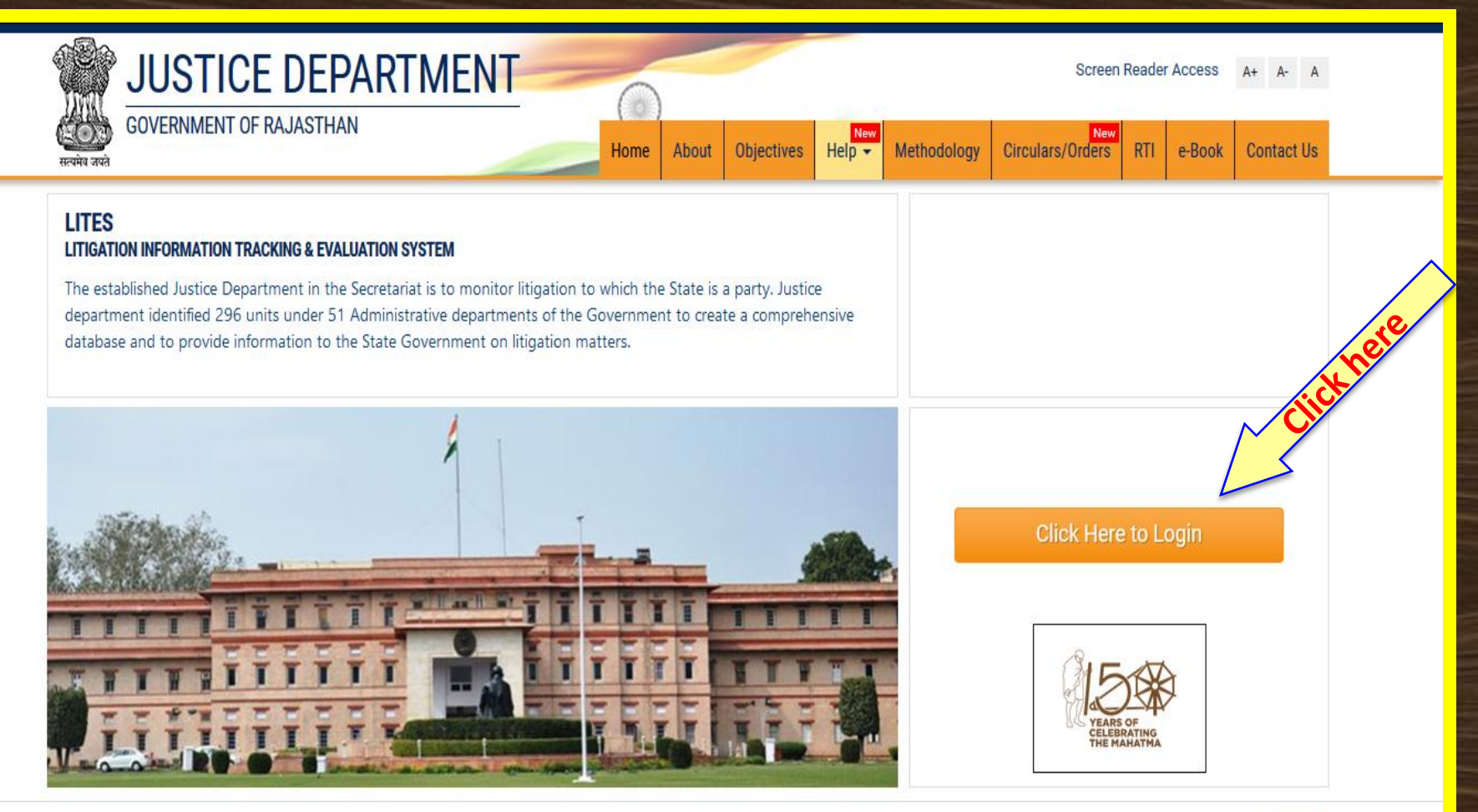

Nodal Officer (IT): Sh. Laxmi Kant Tanwar, Analyst cum Programmer (Dy. Director), Justice Department | Ph. No. : 0141-5153222 IP-21317 | Email ID : justice-deptt@rajasthan.gov.in | Office Address: Room No.7327, Food Building, Secretariat, Jaipur

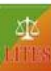

### Sign-In with SSO Login (Enter SSO Login-ID & Password)

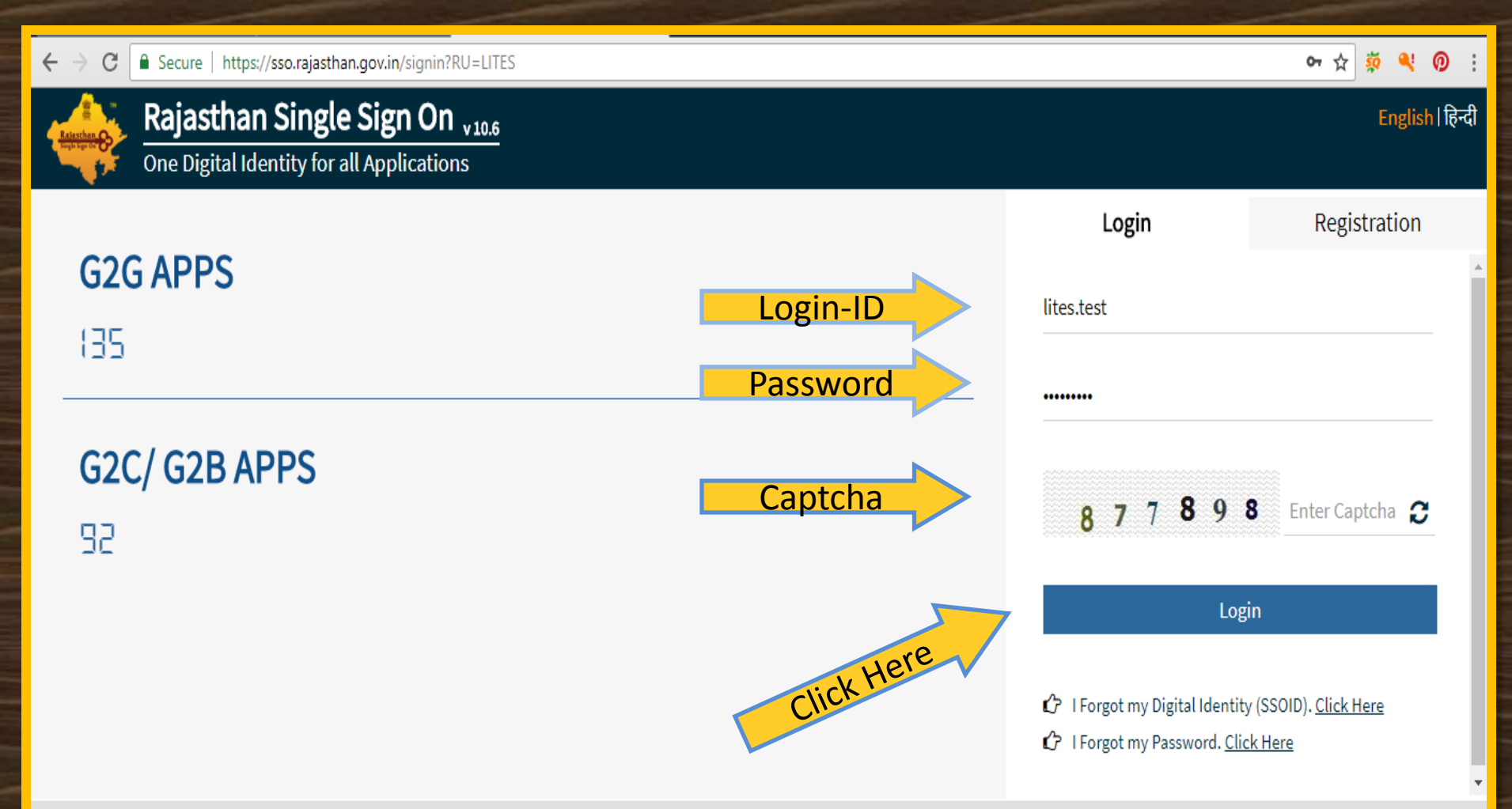

reby requested to re-send their present and updated SSOIDs to respective application helpdesk teams for SSOID mapping. 🚸 w.e.f. 01 March, 2017, it would be mandatory for all govt. employees to have either AADHAAR or BHAMASHA

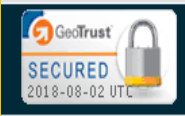

Site designed, developed & hosted by Department of Information Technology & Communication, Government Of Rajasthan
Click here for HELPDESK details

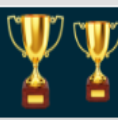

### SSO-DASHBOARD (Click LITES Logo)

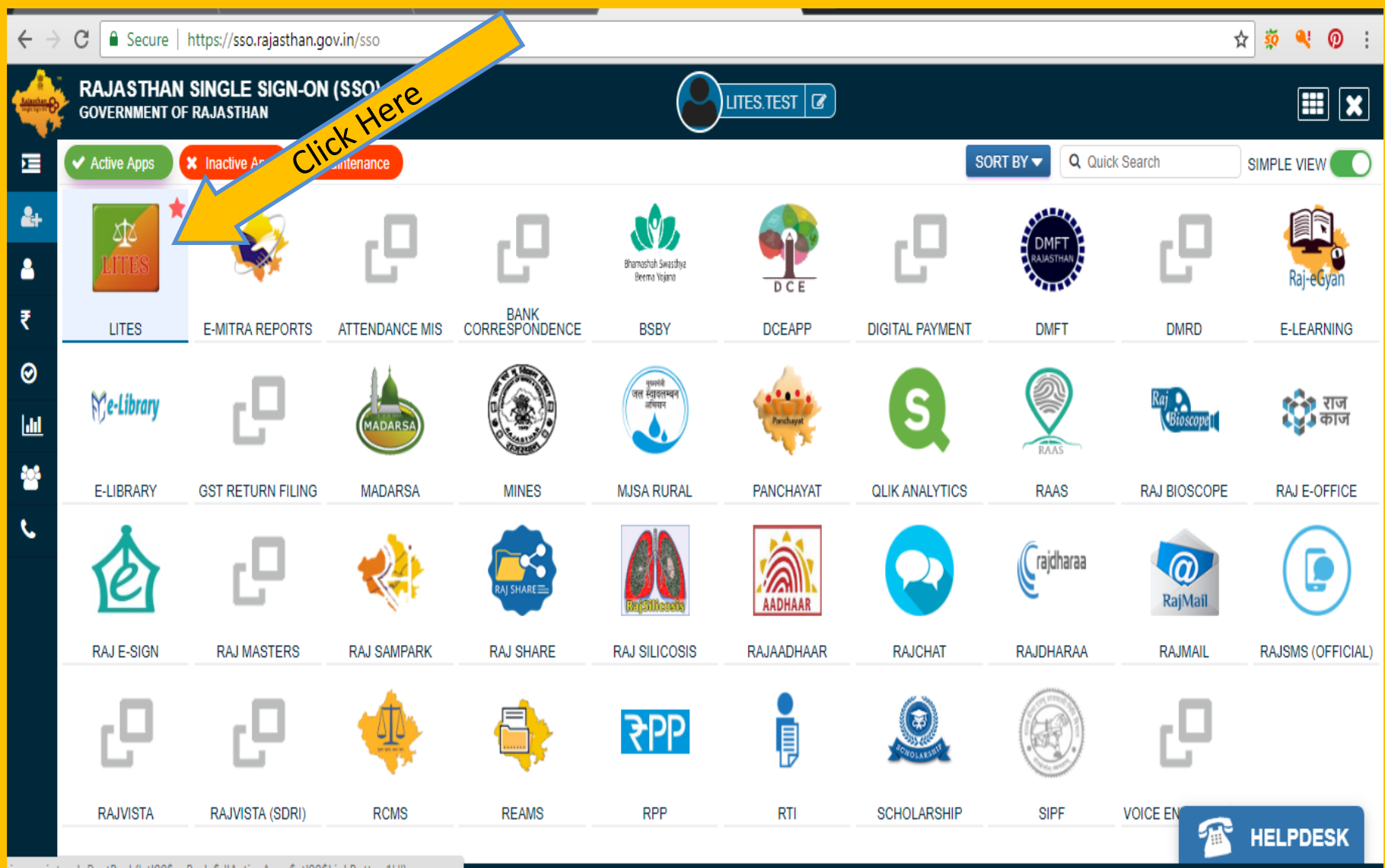

javascript:\_\_doPostBack('ctl00\$cpBody\$dlActiveApps\$ctl00\$LinkButton1',")

T&C, Govt. of Rajasthan. All Rights Reserved. | Release Notes (Last Release Date:26-07-2018)

### Sign-in With Your Lites UserId & Password One Time Mapping Process

☆ 🔅 🔍 🕖 🗄

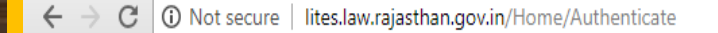

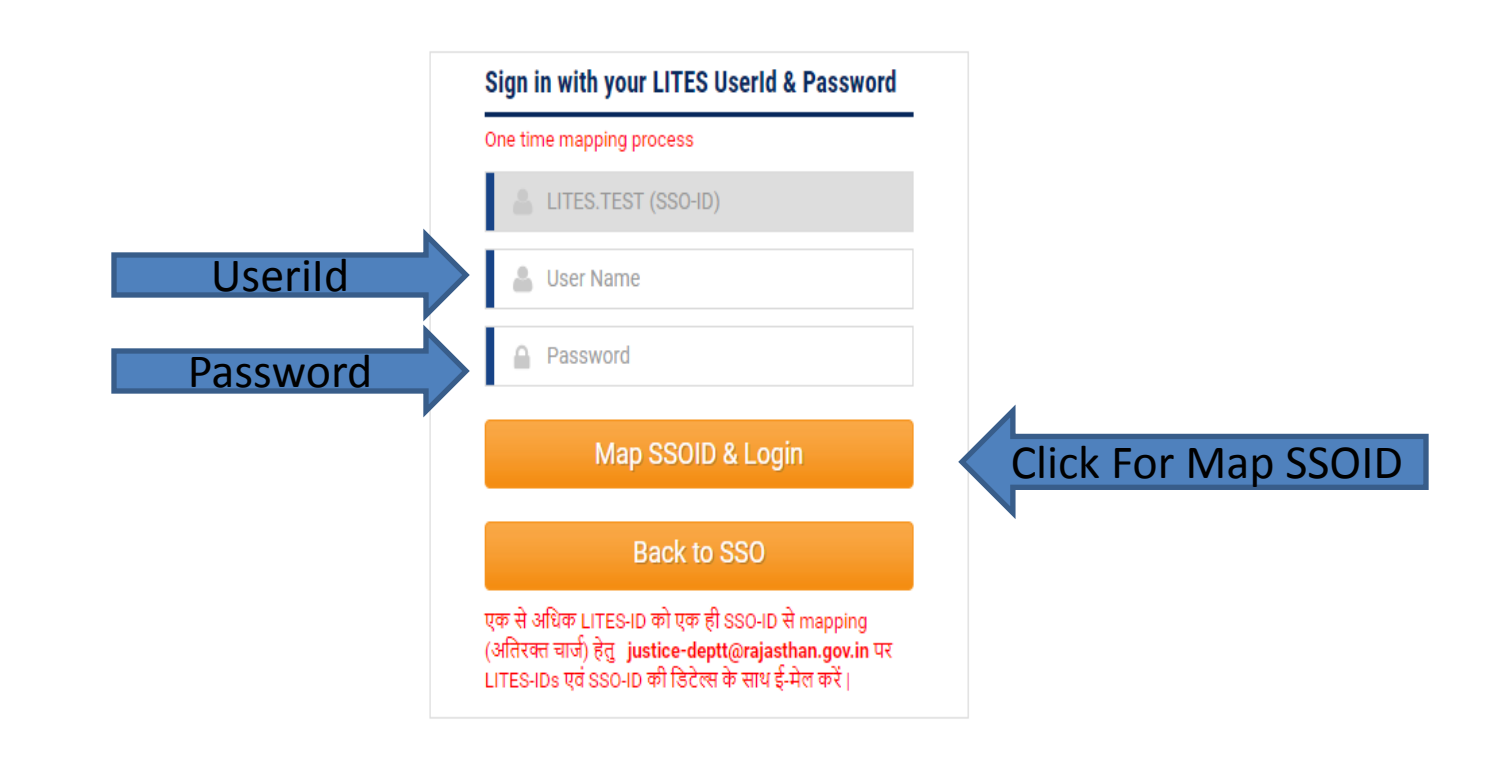

# **LITES-DASHBOARD**

### Login Information (Already Map)

| $oldsymbol{\epsilon}  ightarrow oldsymbol{\mathcal{C}}$ ( ) Not secure   lite | es.law.rajasthan.gov.in/Dashboard                           | ☆ 🕺 🍳 🕖 :                                                                                    |
|-------------------------------------------------------------------------------|-------------------------------------------------------------|----------------------------------------------------------------------------------------------|
| <b></b>                                                                       | Enter Case No for Search Q                                  | Welcome to Agriculture Department Jaio Agriculture Department Agriculture Department, Jaipur |
| <b>Unit</b><br>Unit                                                           | Office All • Main/Performa Main Party •                     | Status Pendin V Dashboard                                                                    |
|                                                                               | Attention Warranted Summary Report Talking Points Entry Sta | atus AAG Performance Decision Summary Evaluation Report                                      |
| Dashboard Y                                                                   |                                                             |                                                                                              |
| 🖹 Masters 🛛 <                                                                 |                                                             |                                                                                              |
| 🖹 Case Management 🔇 <                                                         |                                                             |                                                                                              |
| 📔 High Court Cases (New)                                                      |                                                             |                                                                                              |
| Pre Litigation <                                                              |                                                             |                                                                                              |
| 📔 User Management <mark>New</mark> <                                          |                                                             |                                                                                              |
| 🎽 Monthly Litigation 🤇                                                        |                                                             |                                                                                              |
| MIS Reports <                                                                 |                                                             |                                                                                              |
| 🖹 Summary Reports 🛛 <                                                         |                                                             |                                                                                              |
| Detail Reports <                                                              |                                                             |                                                                                              |
| 🖹 Analysis Reports 🛛 <                                                        |                                                             |                                                                                              |

# LITES-DASHBOARD Case Entry Status

| $ullet$ $ ightarrow$ $egin{array}{c}$ (i) Not secure   lit | es.law.rajasthan.gov.in/Dashboard       |                                        |                                             | ☆ 🕺 🔍 😥 🗄             |
|------------------------------------------------------------|-----------------------------------------|----------------------------------------|---------------------------------------------|-----------------------|
| æ                                                          | Enter Case No for Search                | Q                                      | Welcome to Agriculture Department, Jaipur 0 | Back to SSO 🕞 Log out |
| <b>Unit</b><br>Unit                                        | Office All 🔻                            | Main/Performa Main Party <b>v</b> Stat | tus Pendin T Dashboard                      |                       |
|                                                            | Attention nted Summar                   | y Report Talking Points Entry Status   | AAG Performance Decision Summary            | Evaluation Report     |
| Dashboard                                                  |                                         |                                        |                                             | _                     |
| 🖹 Masters 🛛 <                                              | Case Entry Status                       |                                        | Category wise Court wise                    |                       |
| 🖹 Case Management 🔇 <                                      |                                         | Registered (Entered)                   |                                             | 21<br>190<br>457      |
| 📔 High Court Cases 🛚 New <                                 | Today                                   | 0                                      |                                             |                       |
| Pro Litigation                                             | This week                               | 0                                      |                                             |                       |
|                                                            | This month                              | 0                                      |                                             |                       |
| 📔 User Management <mark>New</mark> <                       | This Year(A)                            | 120                                    |                                             |                       |
| 🎽 Monthly Litigation 🧹                                     | Previous Years(B)                       | 548                                    | 21 Red 190 Orange                           | IF7 Green             |
| 🖹 MIS Reports 🛛 <                                          | Total(A+B)                              | 668                                    | 21 Reu 190 Oralige 4                        | Green                 |
| Summan/Panarts                                             |                                         |                                        |                                             |                       |
| Summary Reports                                            | Action Dending (Dending Cores, Main De  |                                        |                                             |                       |
| 🖹 Detail Reports 🛛 <                                       | Action Pending (Pending Cases - Main Pa | irty)                                  |                                             | PDF                   |
| 🗎 Analysis Reports 🛛 <                                     | Court wise District wise C              | Office wise                            |                                             |                       |

**Category (Priority)** 

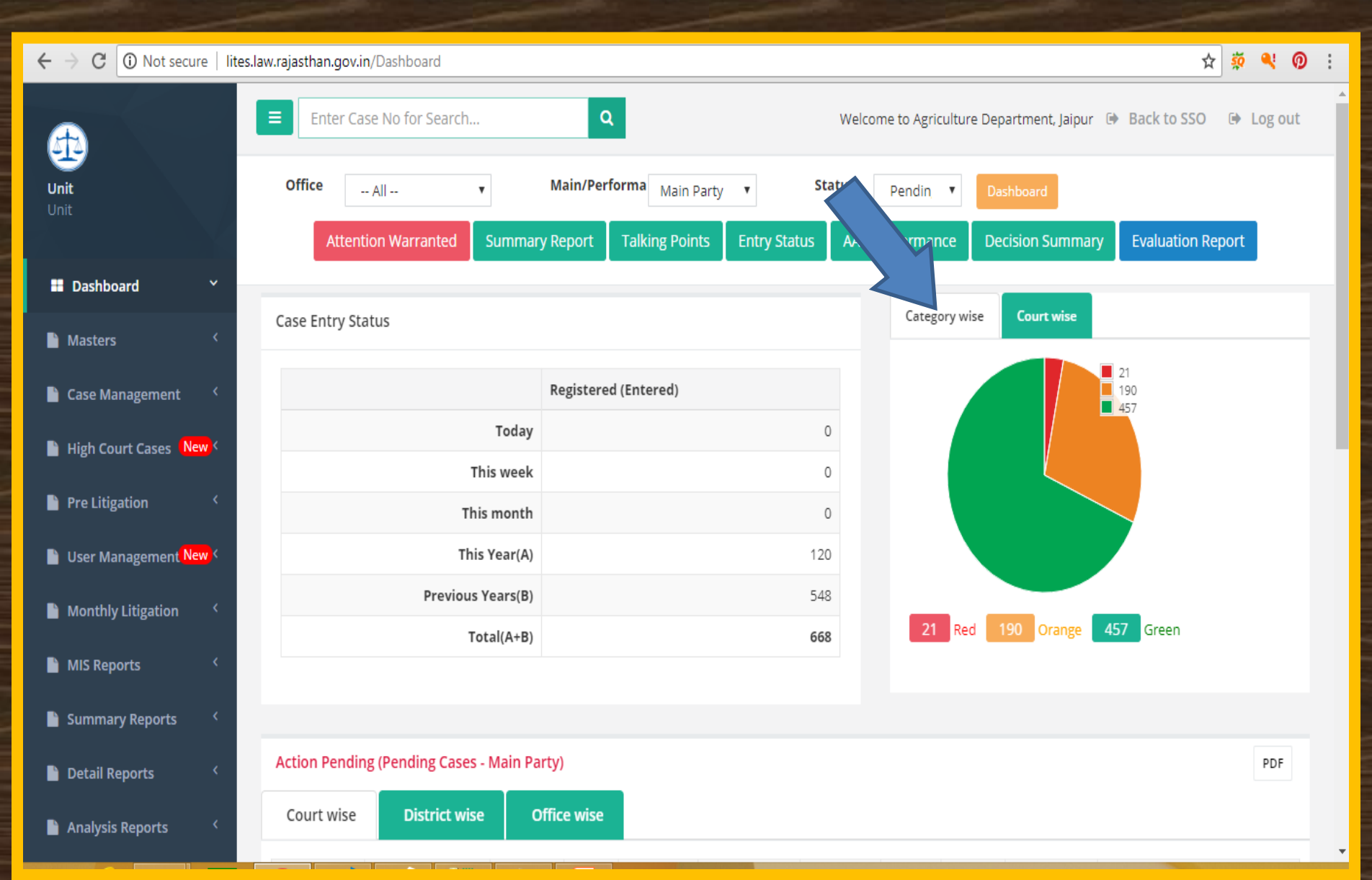

### DASHBOARD – Red Category

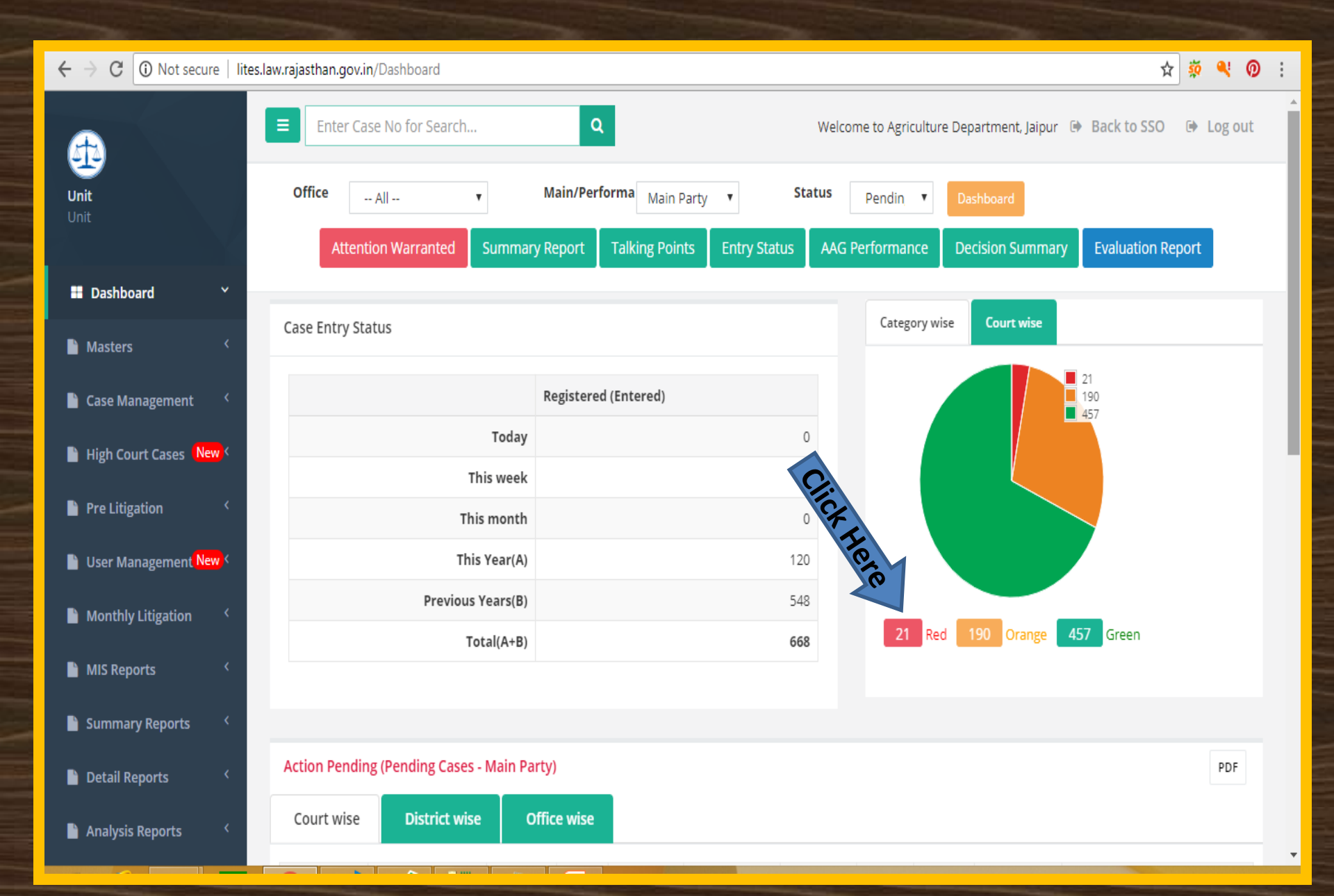

# **Red** Category Cases Details

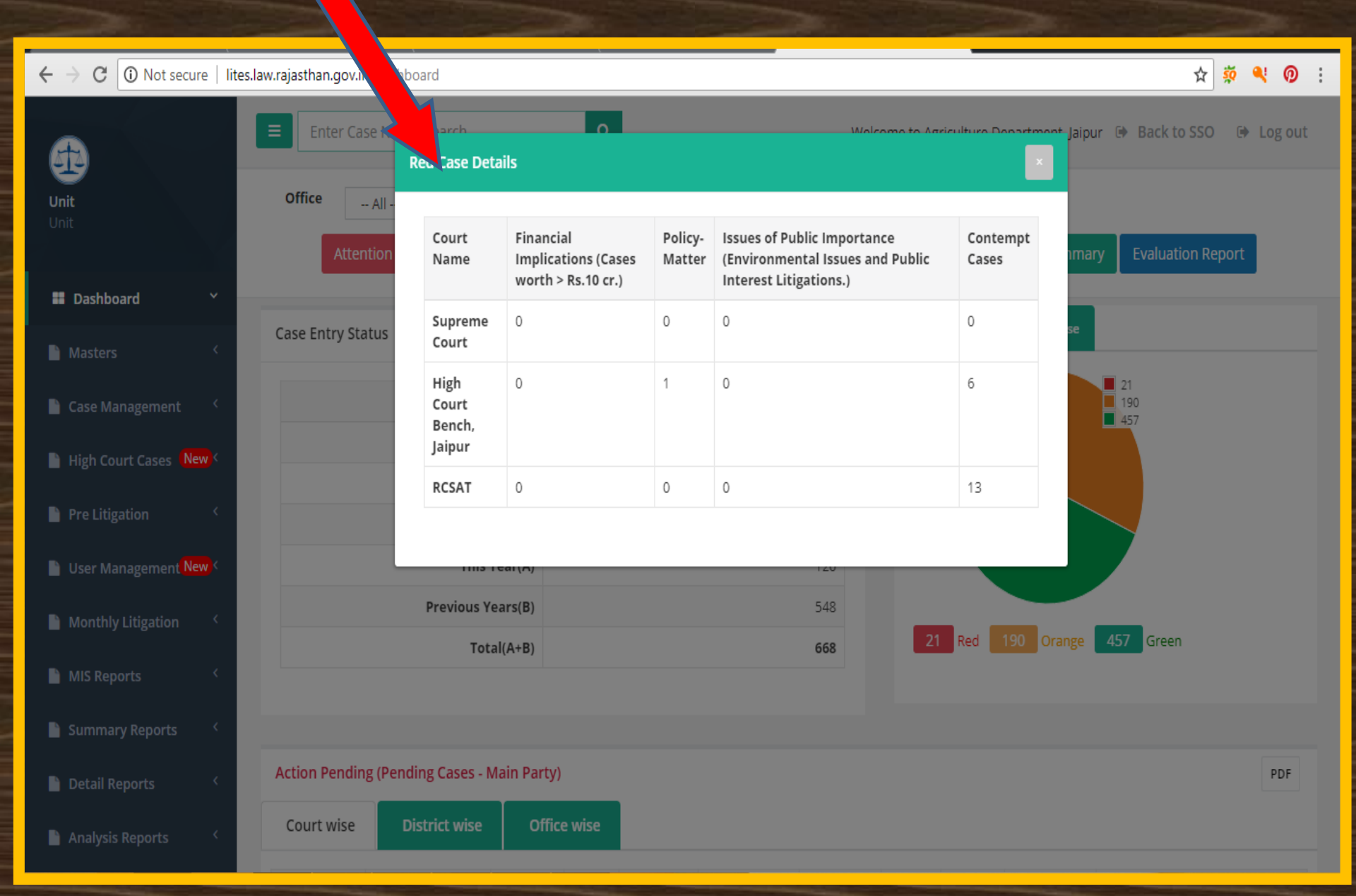

# **Orange** Category Cases Details

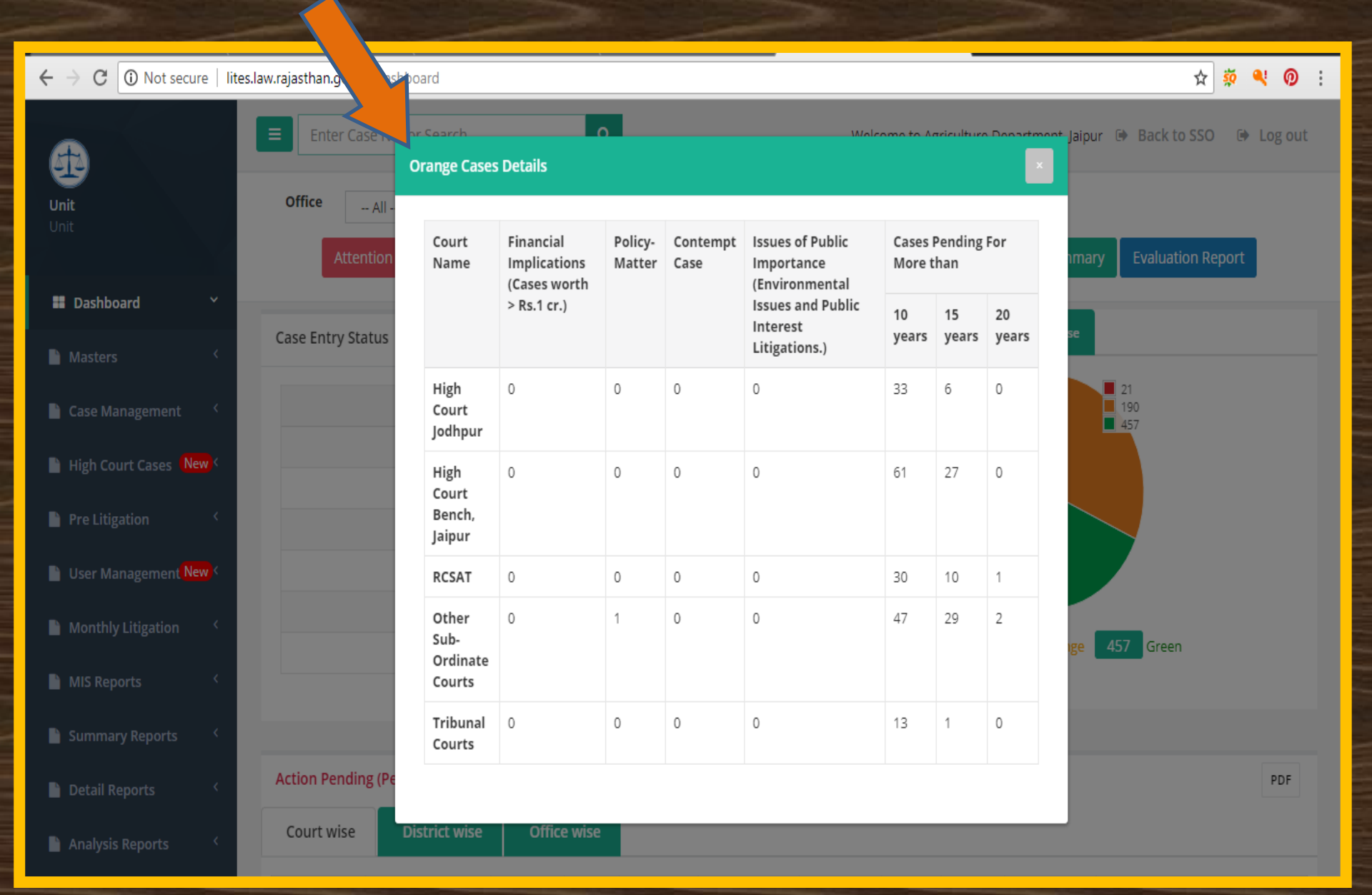

# **Green** Category Cases Details

| ← → C ① Not secure   lites           | s.law.rajasthan.g    | vərd                      |        |                         | 🖈 🔅 <b>e</b> i                     |
|--------------------------------------|----------------------|---------------------------|--------|-------------------------|------------------------------------|
| Unit                                 | Enter Case of a      | Green Cases Details       | Welcom | o to Arriculturo Dooset | And Taipur 🗭 Back to SSO 🕞 Log out |
| Unit                                 | Attention            | Court Name                |        | Total                   | mary Evaluation Report             |
| Dashboard Y                          |                      | Supreme Court             |        | 69                      |                                    |
| a basilboard                         | Case Entry Status    | High Court Jodhpur        |        | 338                     | se                                 |
| 🗎 Masters 🔨 <                        |                      | High Court Bench, Jaipur  |        | 836                     |                                    |
| 🖺 Case Management 🛛 <                |                      | RCSAT                     |        | 285                     | 21<br>190<br>457                   |
| High Court Cases New <               |                      | Other Sub-Ordinate Courts |        | 172                     |                                    |
|                                      |                      | Tribunal Courts           |        | 98                      |                                    |
| Pre Litigation 🧹                     |                      |                           |        |                         |                                    |
| 📔 User Management <mark>New</mark> < |                      | inis year(A)              | 120    |                         |                                    |
| Monthly Litigation <                 |                      | Previous Years(B)         | 548    |                         |                                    |
|                                      |                      | Total(A+B)                | 668    | 21 Red 190              | Orange 457 Green                   |
| MIS Reports <                        |                      |                           |        |                         |                                    |
| 🖹 Summary Reports 🧹                  |                      |                           |        |                         |                                    |
| 🖺 Detail Reports 🧹                   | Action Pending (Pend | ling Cases - Main Party)  |        |                         | PDF                                |
| 🗎 Analysis Reports 🛛 <               | Court wise D         | istrict wise Office wise  |        |                         |                                    |

### **Action Pending Report**

| ← → C ① Not secure   lit | es.law.rajasthan.gov.in/Dashboard      |                                         | ☆ 🕺 🍳 🗿 :                                                         |
|--------------------------|----------------------------------------|-----------------------------------------|-------------------------------------------------------------------|
| £                        | Enter Case No for Search               | Q V                                     | Welcome to Agriculture Department, Jaipur 🕒 Back to SSO 🕒 Log out |
| Unit<br>Unit             | Office All •                           | Main/Performa Main Party <b>v</b> Statu | AAG Performance Decision Summary Evaluation Report                |
| Dashboard                |                                        |                                         |                                                                   |
| Masters <                | Case Entry Status                      |                                         | Category wise Court wise                                          |
| 🖹 Case Management 🔇 <    |                                        | Registered (Entered)                    | 21<br>190<br>457                                                  |
| High Court Cases New <   | Today                                  | 0                                       |                                                                   |
| Pre Litigation 〈         | This week                              | 0                                       |                                                                   |
| Liser Management New <   | This Year(A)                           | 120                                     |                                                                   |
|                          | Previous Years(B)                      | 548                                     |                                                                   |
| Monthly Litigation <     | Total(A+B)                             | 668                                     | 21 Red 190 Orange 457 Green                                       |
| 🗎 MIS Reports 🛛 <        |                                        |                                         |                                                                   |
| 🖹 Summary Reports 🛛 <    |                                        |                                         |                                                                   |
| 🖹 Detail Reports 🛛 <     | Action Pending (Pending Cases - Main P | arty)                                   | PDF                                                               |
| 🖹 Analysis Reports 🧹     | Court wise District wise               | Office wise                             |                                                                   |

### **Action Pending Report (Court Wise)**

| $\leftrightarrow$ $\rightarrow$ C $(i)$ lites.law.rajasthan.go | ov.in/Dashboard                  |                             |                        |                     |        |          |              |               |         |         |            |               | \$                                          | 🔅 🍳                                      | 0        |
|----------------------------------------------------------------|----------------------------------|-----------------------------|------------------------|---------------------|--------|----------|--------------|---------------|---------|---------|------------|---------------|---------------------------------------------|------------------------------------------|----------|
| Analysis Reports                                               |                                  |                             | Tot                    | al(A+B)             |        |          |              | 2397          | 38      | Red     | 0range     | 1718 0        | Green                                       |                                          |          |
|                                                                |                                  |                             |                        |                     |        |          |              |               |         |         |            |               |                                             |                                          |          |
| Search/Query New <                                             | Action Per<br>Court wise         | Pending                     | ; Cases -<br>rict wise | Main Party<br>Offic | e wise |          |              |               |         |         |            |               |                                             | PD                                       | F        |
|                                                                | Court Type                       | Total Pe                    | nding                  | Red                 | Reply  | Contempt | Decision not | Order         | Stay in | Stay in | Personal   | Ne            | xt Hearing                                  | Date                                     |          |
|                                                                |                                  | As Per<br>Office<br>Records | As<br>Per<br>LITES     | Category            | Filed  | Cases    | Implemented  | for<br>Appeal | Favour  | Against | Appearance | Due<br>Course | Not<br>updated<br>(Date<br>Before<br>Today) | Updat<br>(Today<br>and<br>Onwai<br>Date) | ed<br>rd |
|                                                                | 1                                | 2                           | 3                      | 4                   | 5      | 6        | 7            | 8             | 9       | 10      | 11         | 12            | 13                                          | 14                                       |          |
|                                                                | Supreme<br>Court                 | 15                          | 26                     | 1                   | 5      | 0        | 3            | 0             | 1       | 0       | 0          | 10            | 3                                           | 8                                        |          |
|                                                                | High Court<br>Jodhpur            | 680                         | 749                    | 12                  | 43     | 12       | 7            | 1             | 0       | 51      | 2          | 215           | 240                                         | 220                                      |          |
|                                                                | High Court<br>Bench,<br>Jaipur   | 525                         | 950                    | 12                  | 33     | 10       | 29           | 0             | 5       | 15      | 5          | 250           | 372                                         | 257                                      |          |
|                                                                | RCSAT                            | 98                          | 101                    | 13                  | 4      | 13       | 1            | 0             | 0       | 0       | 0          | 15            | 27                                          | 56                                       |          |
|                                                                | Other Sub-<br>Ordinate<br>Courts | 168                         | 456                    | 0                   | 13     | 2        | 104          | 2             | 0       | 1       | 4          | 50            | 163                                         | 115                                      |          |

### **Action Pending Report (District Wise)**

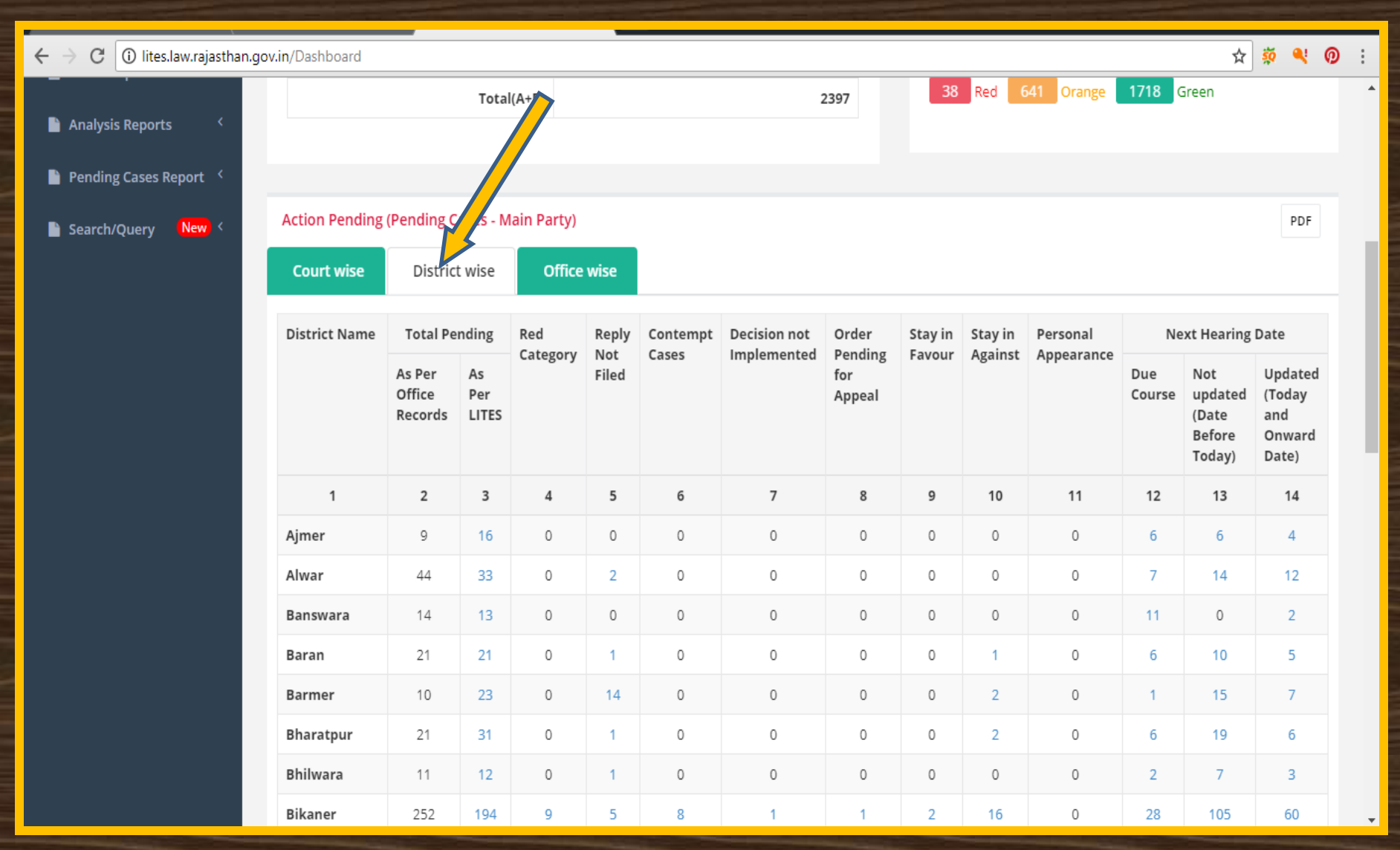

### DASHBOARD Action Pending Report (Office Wise)

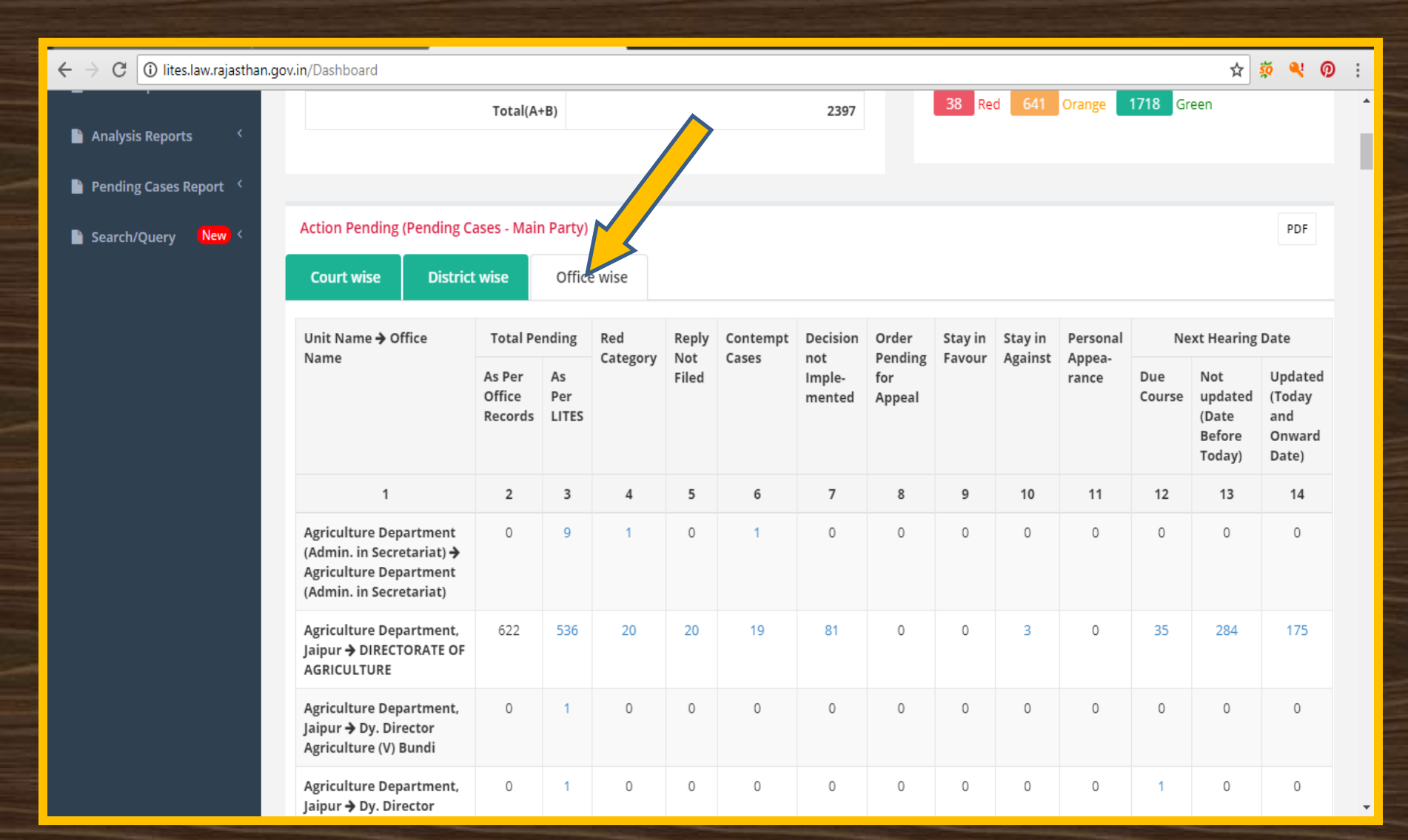

### **Action Pending Report (Click Here for Print)**

| ← → C ① Not secure   lite             | es. law. rajasthan.gov. in/Dashboard       |                                                                      |                                                        | ☆ 🕺 👰 :               |
|---------------------------------------|--------------------------------------------|----------------------------------------------------------------------|--------------------------------------------------------|-----------------------|
| <b></b>                               | Enter Case No for Search                   | ٩                                                                    | Welcome to Agriculture Department, Jaipur 🛛 🖲          | Back to SSO 🕒 Log out |
| <b>Unit</b><br>Unit                   | Office All •<br>Attention Warranted Summar | Main/Performa Main Party   Stat y Report Talking Points Entry Status | Pendin  Dashboard    AAG Performance  Decision Summary | Evaluation Report     |
| Dashboard Y                           | _                                          |                                                                      |                                                        |                       |
| Masters <                             | Case Entry Status                          |                                                                      | Category wise Court wise                               |                       |
| 📔 Case Management 🛛 <                 |                                            | Registered (Entered)                                                 |                                                        | 21<br>190<br>457      |
| 🗎 High Court Cases <mark>New</mark> < | Today                                      | 0                                                                    |                                                        |                       |
| Pre Litigation <                      | This week                                  | 0                                                                    |                                                        |                       |
|                                       | This Woor(A)                               | 120                                                                  |                                                        |                       |
| User Management New Y                 | Previous Years(B)                          | 548                                                                  |                                                        |                       |
| 🎽 Monthly Litigation 🧹                | Total(A+B)                                 | 668                                                                  | 21 Red 190 Orange 4                                    | 57 Green              |
| 🗎 MIS Reports 🛛 <                     |                                            |                                                                      |                                                        |                       |
| 🗎 Summary Reports 🛛 <                 |                                            |                                                                      |                                                        | 27                    |
| 🖹 Detail Reports 🛛 <                  | Action Pending (Pending Cases - Main Pa    | irty)                                                                |                                                        | PDF                   |
| Analysis Reports <                    | Court wise District wise C                 | office wise                                                          |                                                        |                       |

### **Action Pending Report for Print**

| → C 🛈                         | lites.law.rajasthan.gov.in/Dashbo | $\overline{}$ |              |                                     |                             |                    |              |                             |                                              |                                    |                          |           |             |       |     |   | \$  | ☆ 🔅    | ☆ 🔅 🍕       |
|-------------------------------|-----------------------------------|---------------|--------------|-------------------------------------|-----------------------------|--------------------|--------------|-----------------------------|----------------------------------------------|------------------------------------|--------------------------|-----------|-------------|-------|-----|---|-----|--------|-------------|
| Print<br>Total: <b>1 shee</b> | t of paper                        |               |              | 8/2/2018<br>Action Pe               | nding (Pen                  | iding Cas          | ses - Main P | arty)                       | LITES: Justic                                | e Department                       |                          |           |             |       |     |   |     |        |             |
|                               | Prin/ Cancel                      |               |              | Deserte                             |                             | (L                 | itigation In | Govern<br>Justi<br>formatio | ment of Raja<br>ice Departm<br>on Tracking & | asthan<br>ent<br>& Evaluation Syst | tem)                     | ( As on 0 | 2/08/2018 ) |       |     |   |     |        |             |
|                               |                                   |               |              | Court                               | Total P                     | ending             | Red          | Reply                       | Contempt                                     | Decision not                       | Order                    | Stavin    | Stay in     | Pe    |     |   |     |        |             |
| Destination                   | Change                            |               |              | Туре                                | As Per<br>Office<br>Records | As<br>Per<br>LITES | Category     | Not<br>Filed                | Cases                                        | Implemented                        | Pending<br>for<br>Appeal | Favour    | Against     | Aj    |     |   |     |        |             |
|                               |                                   |               |              | 1                                   | 2                           | 3                  | 4            | 5                           | 6                                            | 7                                  | 8                        | 9         | 10          | -     |     |   |     |        |             |
| iges                          | • All                             |               |              | Supreme<br>Court                    | 15                          | 26                 | 1            | 5                           | 0                                            | 3                                  | 0                        | 1         | 0           | -     |     |   |     |        |             |
|                               | e.g. 1-5, 8, 11-13                |               |              | High<br>Court<br>Jodhpur            | 678                         | 749                | 12           | 43                          | 12                                           | 7                                  | 1                        | 0         | 51          | -     |     |   |     |        |             |
| opies                         | 1                                 |               |              | High<br>Court<br>Bench,<br>Jaipur   | 525                         | 950                | 12           | 33                          | 10                                           | 29                                 | 0                        | 5         | 15          |       |     |   |     |        |             |
| yout                          | Portrait 💌                        |               |              | RCSAT                               | 98                          | 101                | 13           | 4                           | 13                                           | 1                                  | 0                        | 0         | 0           |       |     |   |     |        |             |
| otions                        | Two-sided                         |               |              | Other<br>Sub-<br>Ordinate<br>Courts | 168                         | 456                | 0            | 13                          | 2                                            | 104                                | 2                        | 0         | 1           |       |     |   |     |        |             |
| More se                       | ttings                            |               |              | Tribunal<br>Courts                  | 104                         | 115                | 0            | 2                           | 0                                            | 0                                  | 0                        | 0         | 1           |       |     |   |     |        |             |
|                               |                                   |               |              | Total                               | 1588                        | 2397               | 38           | 100                         | 37                                           | 144                                | 3                        | 6         | 68          | _     |     |   |     |        |             |
| Print using sy                | stem dialog (Ctrl+Shift+P)        |               |              | http://Rites.law.raja               | sthan.gov.in/D              | ashboard           |              |                             |                                              |                                    |                          |           |             | 1/1   |     |   |     |        |             |
|                               |                                   |               | Category Not | Cases                               | 1                           | mple               | mente        | d P                         | ending                                       | Favor                              | ır Ao                    | ainst     | Anne        | arano | e.  |   |     |        |             |
|                               |                                   | As Por As     | Eilo         | 4                                   | '                           | mpre               | mente        | fr                          | ar and an ar                                 | 14700                              | Ag                       | unist     | чьье        | aranc | Due | , | Not | Not Un | Not Undated |

### Summary Detail (previous 7 Days and Next one Month)

| ← → C ③ lites.law.rajasthan.go | w.in/Dashboard                   |               |                       |          |                    |                                     |                    |                            |            |         |    |     | ☆                | şə 🔍            | 0 |
|--------------------------------|----------------------------------|---------------|-----------------------|----------|--------------------|-------------------------------------|--------------------|----------------------------|------------|---------|----|-----|------------------|-----------------|---|
|                                |                                  |               |                       |          |                    |                                     |                    |                            |            |         |    |     | Before<br>Today) | Onward<br>Date) |   |
|                                | 1                                | 2             | 3                     | 4        | 5                  | 6                                   | 7                  | 8                          | 9          | 10      | 11 | 12  | 13               | 14              |   |
|                                | Supreme<br>Court                 | 15            | 26                    | 1        | 5                  | 0                                   | 3                  | 0                          | 1          | 0       | 0  | 10  | 3                | 8               |   |
|                                | High Court<br>Jodhpur            | 680           | 749                   | 12       | 43                 | 12                                  | 7                  | 1                          | 0          | 51      | 2  | 215 | 240              | 220             |   |
|                                | High Court<br>Bench,<br>Jaipur   | 525           | 950                   | 12       | 33                 | 10                                  | 29                 | 0                          | 5          | 15      | 5  | 250 | 372              | 257             |   |
|                                | RCSAT                            | 98            | 101                   | 13       | 4                  | 13                                  | 1                  | 0                          | 0          | 0       | 0  | 15  | 27               | 56              |   |
|                                | Other Sub-<br>Ordinate<br>Courts | 168           | 456                   | 0        | 13                 | 2                                   | 104                | 2                          | 0          | 1       | 4  | 50  | 163              | 115             |   |
|                                | Tribunal<br>Courts               | 104           | 115                   | 0        | 2                  | 0                                   | 0                  | 0                          | 0          | 1       | 1  | 0   | 101              | 1               |   |
|                                | Total                            | 1590          | 2397                  | 38       | 100                | 37                                  | 144                | 3                          | 6          | 68      | 12 | 540 | 906              | 657             |   |
|                                | Next Hearing                     | g Details (La | st 7 Days<br>t One Mo | and Next | one Mon<br>Court W | th) I <mark>f row c</mark><br>ise D | olor is red then p | lease update<br>Office Wis | e OIC Mobi | ile No. |    |     |                  |                 |   |

### Summary Detail (Last 7 Days)

### 🤴 🌒 👰 i lites.law.rajasthan.gov.in/Dashboard С ☆ ← etails (Last 7 Days and Next one Month) If row color is red then please update OIC Mobile No. Next Hea Next One Month Court Wise District Wise Office Wise Las Javs Office Name Court Name.Place Abbr/CaseNo/Year Pett./App. VS Respondent **OIC** Name Next S.N. Lawyer Name Hearing Date Joint Director Agriculture RAJASTHAN HIGH COURT CWP/CW/3088/2001 STATE GOVT. VS SECRETORY B.D. SHARMA AO (GENERAL) 02/08/2018 JODHPUR, Jodhpur KESHWANAND MAHA **IODHPUR** lodhpur 2 KUMS SADULSHAHAR RAIASTHAN HIGH COURT CWP/CW/1031/2014 ARVIND&ORS VS STATE&ORS BHARAT DUTT SHARMA CHIMAN LAL VERMA 02/08/2018 JODHPUR, Jodhpur (DY.G.C) HC, JODHPUR 3 KUMS ABUROAD RAJASTHAN HIGH COURT CRLMP/2295/2015 JAI CHAND VS STATE OF RAJ & OTHS BHARAT DUTT SHARMA SURESH KUMAR 02/08/2018 JODHPUR, Jodhpur (DY.G.C) HC, JODHPUR MANGAL 4 KUMS JAIPUR (F/V) HIGH COURT BENCH CWP/CW/6921/2011 JAVED VS STATE OF RAJ. & ORS. MANJU JOSHI (AD.G.C.) ASHOK GARG 02/08/2018 JAIPUR, JAIPUR HC, JAIPUR 5 HIGH COURT BENCH KUMS JAIPUR (ANAJ) CWP/CW/7940/2012 M/S KAMAL ENTERPRISES VS STATE MANJU JOSI MAHIPAL SINGH 02/08/2018 JAIPUR, JAIPUR GOVT & ORS. 6 KUMS JAIPUR (F/V) HIGH COURT BENCH CWP/CW/9606/2011 SEVARAM RUDLA VS STATE OF RAJ. & MANJU JOSHI (AD.G.C.) ASHOK GARG 02/08/2018 JAIPUR, JAIPUR ORS. HC, JAIPUR 7 KUMS JAIPUR (F/V) HIGH COURT BENCH CWP/CW/13481/2009 M/S. DHABAS BROTHERS VS STATE OF MANJU JOSHI (AD.G.C.) ASHOK GARG 02/08/2018 JAIPUR, JAIPUR RAJ. & ORS. HC, JAIPUR 8 KUMS JAITARAN ACJ (JD) JM, JAITARAN SUIT/218/2010 KUMS JAITARAN VS M/S PAWAN KUMAR S.R. BHANDARI SECT.K.U.M.S.JAITARAN 02/08/2018 (PALI) SISODIYA 9 KUMS JAITARAN ACJ (JD) JM, JAITARAN SUIT/219/2010 KUMS IAITARAN VS M/S MOTI LAL S.R. BHANDARI SECT.K.U.M.S.JAITARAN 02/08/2018 PRAKESH CHAN (PALI) 10 DIRECTORATE OF RCSAT, JAIPUR, JAIPUR CA/768/2014 Bhawar Lal Kumawat VS State Of VIKARAM SINGH O.P.YADAV 02/08/2018 AGRICULTURE RATHOR JAIPUR Rajasthan

### **Summary Detail (Next One Month)**

| → C 🛈 lites.law.rajasthan.gov.in/Da | shboard                                          |                                    |                       |                                                         |                                                  | 2                               | ¥ 🔅 🍕                   |
|-------------------------------------|--------------------------------------------------|------------------------------------|-----------------------|---------------------------------------------------------|--------------------------------------------------|---------------------------------|-------------------------|
| Next                                | Hearing Details (Last                            | Next on                            | e Month) If row color | is red then please update OIC Mobil                     | e No.                                            |                                 |                         |
| Las                                 | st 7 Days Next                                   | One Month Co                       | ourt Wise Distri      | ct Wise Office Wise                                     |                                                  |                                 |                         |
| S.N                                 | . Office Name                                    | Court Name,Place                   | Abbr/CaseNo/Year      | Pett./App. VS Respondent                                | Lawyer Name                                      | OIC Name                        | Next<br>Hearing<br>Date |
| 1                                   | DIRECTORATE OF<br>AGRICULTURE                    | HIGH COURT BENCH<br>JAIPUR, JAIPUR | CWP/CW/645/2013       | M/S. MAHESH KHAD BHANDAR VS<br>STATE GOVT.              | PRADEEP KALWANIA                                 | DISTRICT EXT. OFFICER,<br>BUNDI | 31/08/2018              |
| 2                                   | DIRECTORATE OF<br>AGRICULTURE                    | RCSAT, JAIPUR, JAIPUR              | CA/344/2008           | SHRI JAGAN SINGH BHOJ VS STATE                          | SUMMER SINGH<br>BADSARA, JAIPUR                  | VINOD KUMAR                     | 31/08/2018              |
| 3                                   | KUMS DEOLI                                       | HIGH COURT BENCH<br>JAIPUR, JAIPUR | CWP/CW/1307/2008      | MR. SHIVJI LAL VS SEC. K.U.M.S. DEOLI & OTH             | MANJU JOSHI                                      | KRANTI KUMAR MEENA              | 31/08/2018              |
| 4                                   | KUMS JAIPUR (ANAJ)                               | HIGH COURT BENCH<br>JAIPUR, JAIPUR | CWP/CW/4655/2015      | M/S SATYAJAG ENTERPRISES VS STATE<br>OF RAJ & OTHS      | SMT. MANJU JOSHI                                 | MAHI PAL SINGH                  | 31/08/2018              |
| 5                                   | KUMS ATRU                                        | HIGH COURT BENCH<br>JAIPUR, JAIPUR | CWP/CW/12961/2012     | KRISHI UPAJ MANDI ATRU VS BUPENDRA<br>KUMAR RAMESHWAR   | MANJU JOSI                                       | MANOJ MEENA                     | 31/08/2018              |
| 6                                   | RSAMB                                            | HIGH COURT BENCH<br>JAIPUR, JAIPUR | CWP/CW/4655/2015      | M/S SATYAJAG ENTERPRISES VS RSAMB                       | R A KATTA                                        | XEN PHM                         | 31/08/2018              |
| 7                                   | SWAMI KESHWANAND<br>RAJASTHAN AGRI<br>UNIVERSITY | HIGH COURT BENCH<br>JAIPUR, JAIPUR | CWP/CW/20403/2013     | DR. SATYENDRA DEV SAXENA VS<br>SKRAU,Bikaner            | R.A. KATTA                                       | O.P.Bairwa                      | 31/08/2018              |
| 8                                   | Joint Director<br>Horticulture Div-Jaipur        | HIGH COURT BENCH<br>JAIPUR, JAIPUR | CWP/CW/22739/2017     | Baldev Singh Siddhu VS State of<br>Rajasthan and Others | Jagmohan Saxena,<br>AAG, Raj. HC, Jaipur<br>(12) | Hemraj Baswal                   | 30/08/2018              |
| 9                                   | DIRECTORATE OF<br>AGRICULTURE                    | RCSAT, JAIPUR, JAIPUR              | CA/357/2015           | GUMAN SINGH RATHORE VS STATE GOVT.                      | VIKARAM SINGH<br>RATHOR JAIPUR                   | O.P.YADAV                       | 30/08/2018              |
|                                     |                                                  |                                    |                       |                                                         |                                                  |                                 |                         |

### **DASHBOARD** Summary Detail (Court Wise)

| asthan.gov.in/Dashboard                       |                                                |                                                                             |                                                       |                    |             |                    |                              |          |        |                                     |     |     |     |
|-----------------------------------------------|------------------------------------------------|-----------------------------------------------------------------------------|-------------------------------------------------------|--------------------|-------------|--------------------|------------------------------|----------|--------|-------------------------------------|-----|-----|-----|
| Jaipur                                        |                                                |                                                                             |                                                       |                    |             |                    |                              |          |        |                                     |     |     |     |
| RCSAT                                         | 98                                             | 101                                                                         | 13                                                    | 4                  | 13          | 1                  | 0                            | 0        | 0      | 0                                   | 15  | 27  | 56  |
| Other Sub-<br>Ordinate<br>Courts              | 168                                            | 456                                                                         | 0                                                     | 12                 | 2           | 104                | 2                            | 0        | 1      | 4                                   | 50  | 163 | 115 |
| Tribunal<br>Courts                            | 104                                            | 115                                                                         | 0                                                     |                    | 0           | 0                  | 0                            | 0        | 1      | 1                                   | 0   | 101 | 1   |
| Total                                         | 1590                                           | 2397                                                                        | 38                                                    | 1                  | 37          | 144                | 3                            | 6        | 68     | 12                                  | 540 | 906 | 657 |
| Next Hearing                                  | Details (La                                    | st 7 Days                                                                   | and Next                                              | : one              | ) If row co | olor is red then p | olease update                | OIC Mob  | le No. |                                     |     |     |     |
| Next Hearing<br>Last 7 Days<br>S.N.           | Details (La<br>Nex                             | st 7 Days<br>t One Mo<br>ourt Name                                          | and Next<br>nth<br>e                                  | cone<br>Court Wis  | ) If row co | olor is red then p | olease update<br>Office Wise | OIC Mob  | le No. | Case Count                          |     |     |     |
| Next Hearing Last 7 Days S.N. 1               | Details (La<br>Nex<br>Co<br>Su                 | st 7 Days<br>t One Mo<br>ourt Name<br>preme Co                              | and Next<br>nth<br>e                                  | c one<br>Court Wis | e Di        | olor is red then p | olease update<br>Office Wise | OIC Mobi | le No. | Case Count<br>4                     |     |     |     |
| Next Hearing<br>Last 7 Days<br>S.N.<br>1<br>2 | Details (La<br>Nex<br>Co<br>Su<br>Hig          | st 7 Days<br>t One Mo<br>ourt Name<br>preme Co<br>gh Court J                | and Next<br>nth<br>e<br>purt<br>Jodhpur               | cone<br>Court Wis  | ) If row co | olor is red then p | olease update<br>Office Wise | OIC Mobi | le No. | Case Count<br>4<br>114              |     |     |     |
| Next Hearing Last 7 Days S.N. 1 2 3           | Details (La<br>Nex<br>Co<br>Su<br>Hig<br>Hig   | st 7 Days<br>t One Mo<br>ourt Name<br>preme Co<br>gh Court J<br>gh Court I  | and Next<br>nth<br>e<br>purt<br>Jodhpur<br>Bench, Jai | cone<br>CourtWis   | ) If row co | olor is red then p | olease update<br>Office Wise | OIC Mob  | le No. | Case Count<br>4<br>114<br>117       |     |     |     |
| Next Hearing Last 7 Days S.N. 1 2 3 4         | Details (La<br>Nex<br>Co<br>Su<br>Hig<br>La RC | st 7 Days<br>t One Mod<br>ourt Name<br>preme Co<br>gh Court J<br>gh Court I | and Next<br>nth<br>e<br>ourt<br>Jodhpur<br>Bench, Jai | cone<br>CourtWis   | e Di        | olor is red then p | olease update<br>Office Wise | OIC Mobi | le No. | Case Count<br>4<br>114<br>117<br>46 |     |     |     |

### **Summary Detail (District Wise)**

| $ullet$ $ ightarrow$ $egin{array}{c} egin{array}{c} egin{$ | <b> in</b> /Dashboard |             |           |          |         |               |          |           |              |           |          |     |     | ☆   | ş 🔍 | <b>0</b> : |
|----------------------------------------------------------------------------------------------------|-----------------------|-------------|-----------|----------|---------|---------------|----------|-----------|--------------|-----------|----------|-----|-----|-----|-----|------------|
|                                                                                                    | Courts                |             |           |          |         |               |          |           |              |           |          |     |     |     |     | -          |
|                                                                                                    | Total                 | 1590        | 2397      | 38       | 100     | 37            |          | 144       | 3            | 6         | 68       | 12  | 540 | 906 | 657 |            |
|                                                                                                    |                       |             |           |          |         |               |          |           |              |           |          |     |     |     |     |            |
|                                                                                                    |                       |             |           |          |         |               |          |           |              |           |          |     |     |     |     |            |
|                                                                                                    | Next Hearing          | Details (La | st 7 Days | and Next | one Mon | ith) If row c |          | ed then p | please updat | e OIC Mob | ile No.  |     |     |     |     |            |
|                                                                                                    | Lact 7 Dave           | Novi        | One Ma    | ath      | Court M |               | Victrict | Wiso      | Office Wi    | 50        |          |     |     |     |     |            |
|                                                                                                    | Last / Days           | Next        | . One mo  | nun      | Court w | ise D         | Istrict  | WISE      | Office wi    | 56        |          |     |     |     |     |            |
|                                                                                                    | S.N.                  |             | Distric   | t Name   |         |               |          |           |              |           | Case Cou | int |     |     |     |            |
|                                                                                                    | 1                     |             | Ajmer     |          |         |               |          |           |              |           | 2        |     |     |     |     |            |
|                                                                                                    | 2                     |             | Alwar     |          |         |               |          |           |              |           | 5        |     |     |     |     |            |
|                                                                                                    | 3                     |             | Bansw     | ara      |         |               |          |           |              |           | 1        |     |     |     |     |            |
|                                                                                                    | 4                     |             | Baran     |          |         |               |          |           |              |           | 3        |     |     |     |     |            |
|                                                                                                    | 5                     |             | Barme     | r        |         |               |          |           |              |           | 4        |     |     |     |     |            |
|                                                                                                    | 6                     |             | Bharat    | pur      |         |               |          |           |              |           | 3        |     |     |     |     |            |
|                                                                                                    | 7                     |             | Bikane    | r        |         |               |          |           |              |           | 34       |     |     |     |     |            |
|                                                                                                    | 8                     |             | Chitto    | garh     |         |               |          |           |              |           | 1        |     |     |     |     |            |
|                                                                                                    | 9                     |             | Churu     |          |         |               |          |           |              |           | 4        |     |     |     |     |            |
|                                                                                                    | 10                    |             | Hanun     | nangarh  |         |               |          |           |              |           | 5        |     |     |     |     |            |
|                                                                                                    | 11                    |             | Jaipur    |          |         |               |          |           |              |           | 143      |     |     |     |     |            |

### **Summary Detail (Office Wise)**

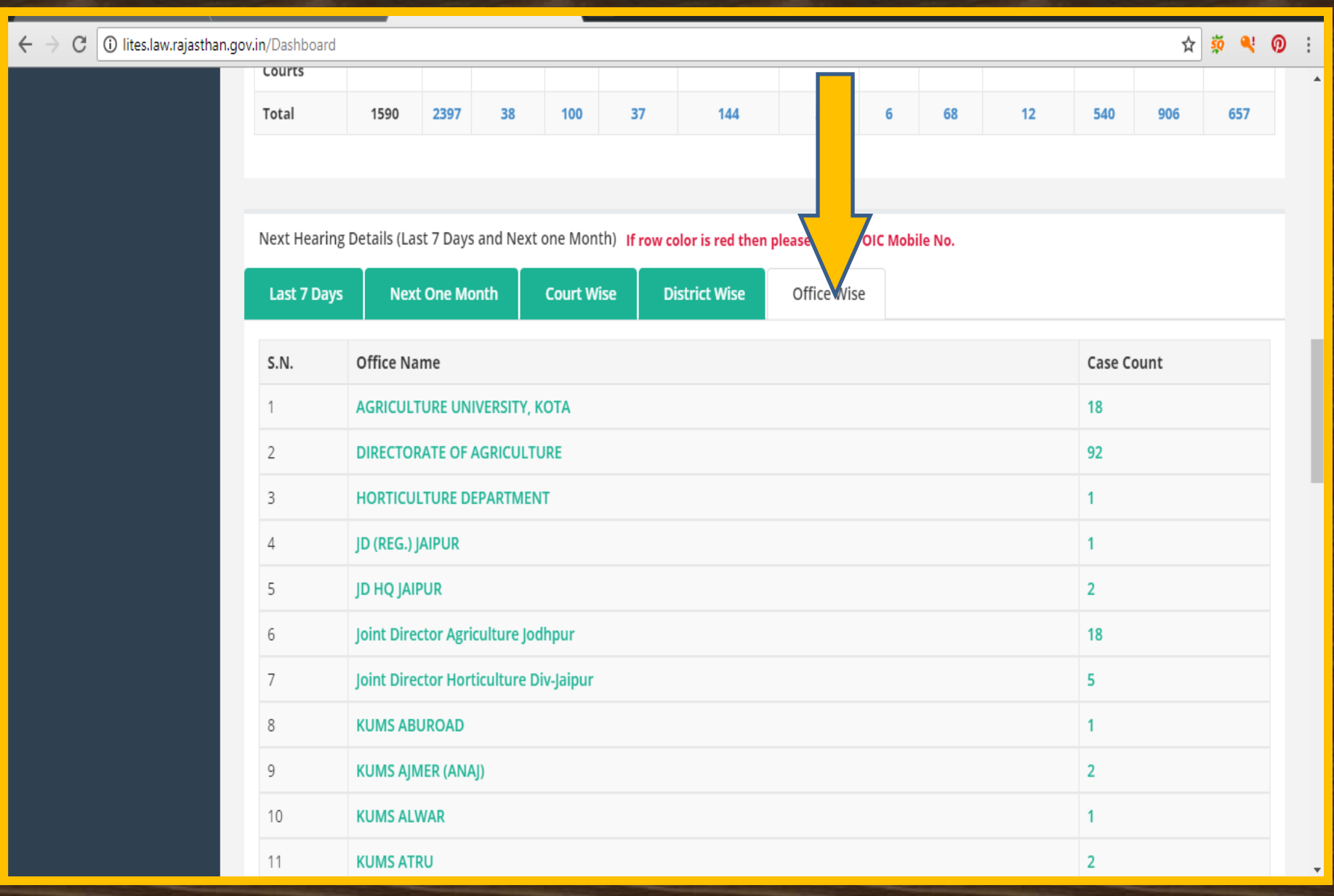

Hearing Detail (Last 7 Days and Next one Month)

If row color is red then please update OIC Mobile No.

| $\leftrightarrow$ | С | ilites.law.rajastha | n.gov.in/Dash | board                 |                |                |                           |                   |                             |                          |                         |                            |             |                     |                           |                       | ☆          | 🔅 🍳                     |   |
|-------------------|---|---------------------|---------------|-----------------------|----------------|----------------|---------------------------|-------------------|-----------------------------|--------------------------|-------------------------|----------------------------|-------------|---------------------|---------------------------|-----------------------|------------|-------------------------|---|
|                   |   |                     | Court         | s                     |                |                |                           |                   |                             |                          |                         |                            |             |                     |                           |                       |            |                         |   |
|                   |   |                     | Total         |                       | 1590           | 2397           | 38                        | 100               | 37                          |                          | 144                     | 3                          | 6           | 68                  | 12                        | 540                   | 906        | 657                     |   |
|                   |   |                     | Next H        | Heari<br>7 Da         | etails (Las    | t 7 Days       | and Nex                   | t one Mo<br>Court | onth) <b>If row</b><br>Wise | v color is<br>District ( | red then p<br>Wise      | lease update<br>Office Wis | e OIC Mobi  | le No.              |                           |                       |            |                         |   |
|                   |   |                     |               | _                     |                |                |                           |                   |                             |                          |                         |                            |             |                     |                           |                       |            |                         |   |
|                   |   |                     | S.N.          | Ofi                   | ame            | Cou            | urt Name,                 | Place             | Abbr/Case                   | No/Year                  | Pett./Ap                | p. VS Respon               | ident       | Lawye               | r Name                    | OIC Name              | 2          | Next<br>Hearing<br>Date |   |
|                   |   |                     | 1             | Joint Ly e<br>Jodhpur | ctor Agricultu | re RAJ/<br>JOD | ASTHAN HIG<br>HPUR, Jodhp | H COURT<br>our    | CWP/CW/308                  | 8/2001                   | STATE GO<br>KESHWAN     | VT. VS SECRETO<br>AND MAHA | RY          | B.D. SH/            | ARMA                      | AO (GENERA<br>JODHPUR | L)         | 02/08/2018              |   |
|                   |   |                     | 2             | KUMS SA               | DULSHAHAR      | RAJ.<br>JOD    | ASTHAN HIG<br>HPUR, Jodhp | H COURT<br>our    | CWP/CW/103                  | 1/2014                   | ARVIND&0                | DRS VS STATE&C             | RS          | BHARAT<br>(DY.G.C)  | DUTT SHARMA<br>HC,JODHPUR | CHIMAN LAL            | . VERMA    | 02/08/2018              | ; |
|                   |   |                     | 3             | KUMS AB               | UROAD          | RAJA<br>JOD    | ASTHAN HIG<br>HPUR, Jodhp | H COURT<br>our    | CRLMP/2295/                 | /2015                    | JAI CHANE               | ) VS STATE OF R/           | AJ & OTHS   | BHARAT<br>(DY.G.C)  | DUTT SHARMA<br>HCJODHPUR  | SURESH KUN<br>MANGAL  | MAR        | 02/08/2018              |   |
|                   |   |                     | 4             | KUMS JAI              | PUR (F/V)      | HIG<br>JAIP    | H COURT BE<br>UR, JAIPUR  | NCH               | CWP/CW/692                  | 1/2011                   | JAVED VS S              | STATE OF RAJ. &            | ORS.        | MANJU J<br>HC,JAIPU | OSHI (AD.G.C.)<br>JR      | ASHOK GAR             | G          | 02/08/2018              | ; |
|                   |   |                     | 5             | KUMS JAI              | PUR (ANAJ)     | HIG<br>JAIP    | H COURT BE<br>UR, JAIPUR  | NCH               | CWP/CW/794                  | 0/2012                   | M/S KAMA<br>GOVT & O    | L ENTERPRISES<br>RS.       | VS STATE    | MANJU J             | OSI                       | MAHIPAL SIN           | NGH        | 02/08/2018              |   |
|                   |   |                     | 6             | KUMS JAI              | PUR (F/V)      | HIG<br>JAIP    | H COURT BE<br>UR, JAIPUR  | NCH               | CWP/CW/960                  | 6/2011                   | SEVARAM<br>ORS.         | RUDLA VS STATI             | E OF RAJ. & | MANJU J<br>HC,JAIPU | OSHI (AD.G.C.)<br>JR      | ASHOK GAR             | G          | 02/08/2018              | 1 |
|                   |   |                     | 7             | KUMS JAI              | PUR (F/V)      | HIG<br>JAIP    | H COURT BE<br>UR, JAIPUR  | NCH               | CWP/CW/134                  | 81/2009                  | M/S. DHAB<br>RAJ. & ORS | BAS BROTHERS \<br>5.       | /S STATE OF | MANJU J<br>HC,JAIPU | OSHI (AD.G.C.)<br>JR      | ASHOK GAR             | G          | 02/08/2018              |   |
|                   |   |                     | 8             | KUMS JAI              | TARAN          | ACJ<br>(PAL    | (JD) JM, JAITA<br>LI)     | ARAN              | SUIT/218/201                | 0                        | KUMS JAIT<br>SISODIYA   | ARAN VS M/S PA             | AWAN KUMAI  | R S.R. BHA          | NDARI                     | SECT.K.U.M.           | S.JAITARAN | 02/08/2018              | ļ |

**Office wise** 

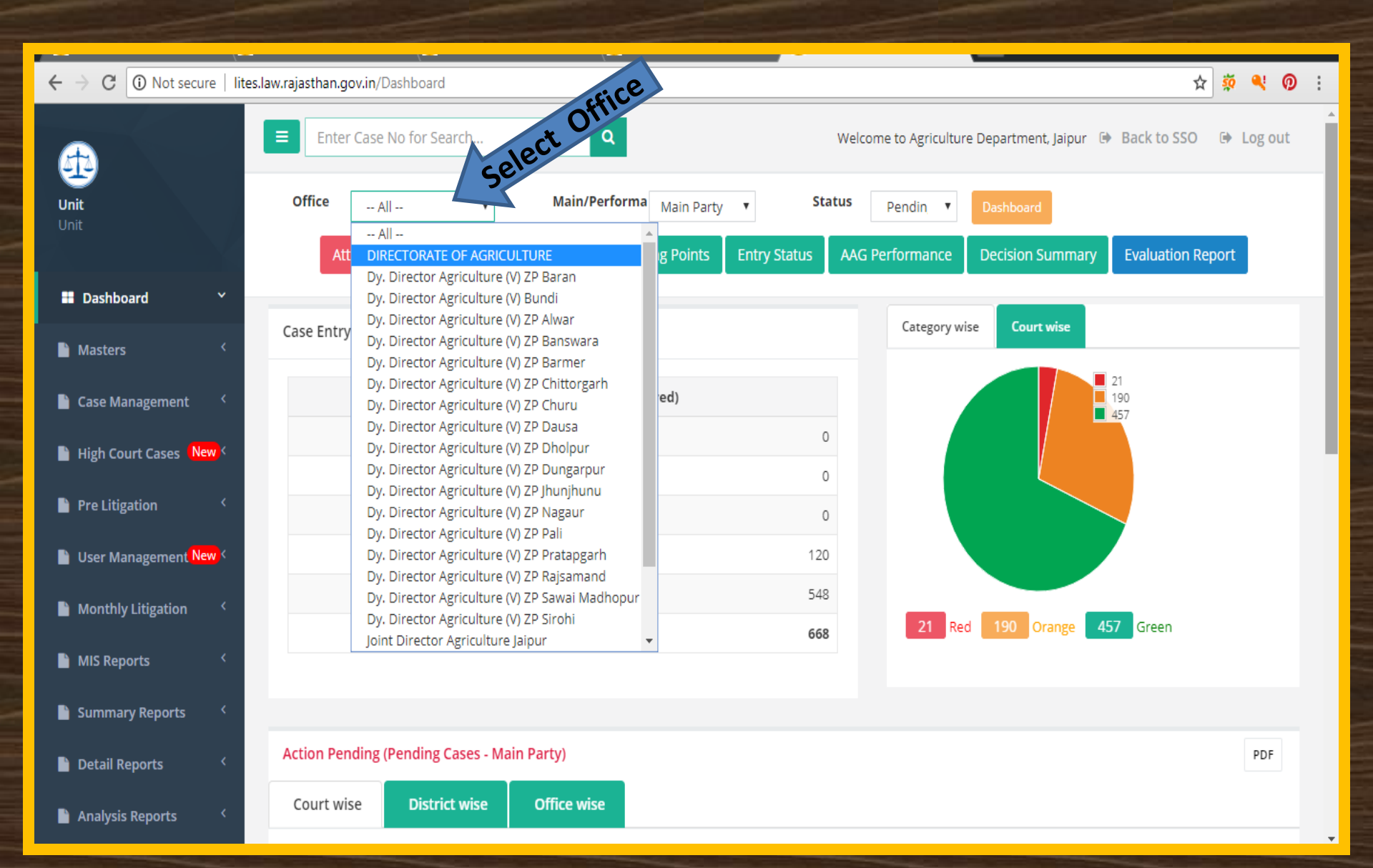

### **Office, Main/Performa & Status**

| ← → C ③ Not secure   lites. | law.rajasthan.gov.in/Dashboard                         |                                                                                |                                                                           |
|-----------------------------|--------------------------------------------------------|--------------------------------------------------------------------------------|---------------------------------------------------------------------------|
| A                           | Enter Case No for Search                               | Q                                                                              | /elcome to Agriculture Department, Jaipur 🕒 Back to SSO 🕞 Log out         |
| Unit<br>Unit                | Office Dy. Director Agric   Attention Warranted Summar | Main/Performa Main Party V Status<br>y Report Talk Performa Party try Status A | S Pendin T Dashboard<br>AG Performance Decision Summary Evaluation Report |
| ■ Dashboard ×               |                                                        |                                                                                |                                                                           |
| Masters <                   | Case Entry Status                                      |                                                                                | Category wise Court wise                                                  |
| 🗎 Case Management 🛛 <       |                                                        | Registered (Entered)                                                           | 21<br>190<br>457                                                          |
| 📔 High Court Cases 🚺        | Today                                                  | 0                                                                              |                                                                           |
| Pre Litigation <            | This week                                              | 0                                                                              |                                                                           |
|                             | This month                                             | 0                                                                              |                                                                           |
| 📔 User Management New <     | This Year(A)                                           | 120                                                                            |                                                                           |
| Monthly Litigation <        | Previous Years(B)                                      | 548                                                                            |                                                                           |
| 🗎 MIS Reports 🛛 <           | Total(A+B)                                             | 668                                                                            | 21 Red 190 Orange 457 Green                                               |
| 🖹 Summary Reports 🧹         |                                                        |                                                                                |                                                                           |
| Detail Reports <            | Action Pending (Pending Cases - Main Pa                | rty)                                                                           | PDF                                                                       |
| 🗎 Analysis Reports 🛛 <      | Court wise District wise O                             | Office wise                                                                    |                                                                           |

 $\mathbf{v}$ 

Office , Main/Performa & Status -> Search

| ← → C ③ Not secure   lite            | .law.rajasthan.gov.in/Dashboard             |                                    | ☆ 💐 🔍 🕖 :                                           |
|--------------------------------------|---------------------------------------------|------------------------------------|-----------------------------------------------------|
|                                      | Enter Case No for Search                    | Q Welco                            | ome to Agn Dartment, Jaipur 🕞 Back to SSO 🕞 Log out |
| Unit<br>Unit                         | Office Dy. Director Agric 🔻 Main            | /Performa Main Party • Status      | Pendin V Dashboard                                  |
| Yan Ya                               | Attention Warranted Summary Repo            | rt Talking Points Entry Status AAG | Pending Decision Summary Evaluation Report          |
| Dashboard *                          | Case Entry Status                           |                                    | Category wise Court wise                            |
| 🗎 Masters 🛛 <                        |                                             |                                    | 21                                                  |
| 🖹 Case Management 🛛 <                | Regis                                       | tered (Entered)                    | 190                                                 |
| High Court Cases (New <              | Today                                       | 0                                  |                                                     |
| Pre Litigation <                     | This month                                  | 0                                  |                                                     |
| 📔 User Management <mark>New</mark> < | This Year(A)                                | 120                                |                                                     |
| Monthly Litigation <                 | Previous Years(B)                           | 548                                |                                                     |
| 🗎 MIS Reports 🛛 <                    | Total(A+B)                                  | 668                                | 21 Red 190 Orange 457 Green                         |
| Summary Reports                      |                                             |                                    |                                                     |
| Detail Reports                       | Action Pending (Pending Cases - Main Party) |                                    | PDF                                                 |
| Analysis Reports                     | Court wise District wise Office w           | rise                               |                                                     |

### **Attention Warranted Report**

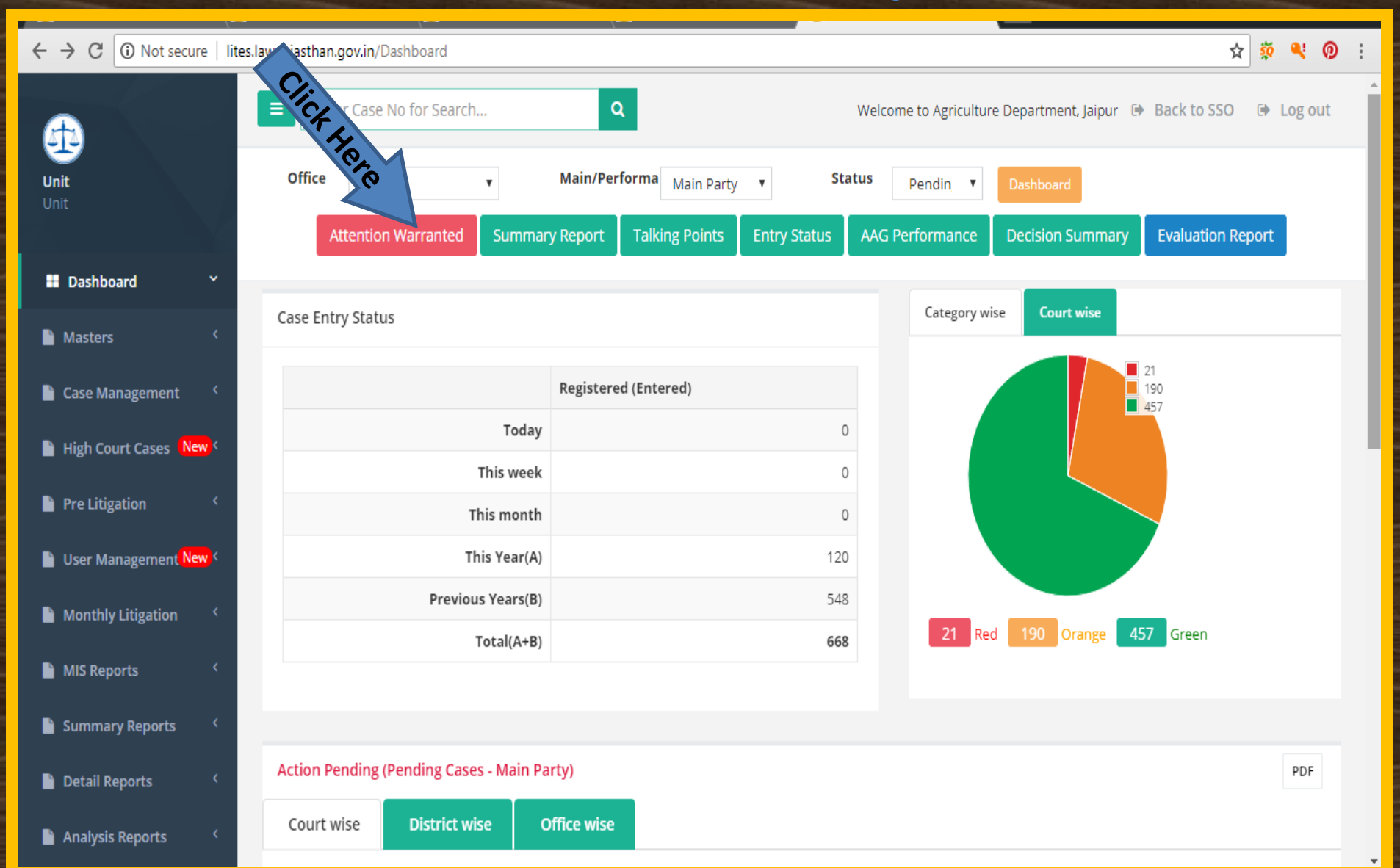

### **Attention Warranted Report Filter By Office Click Search**

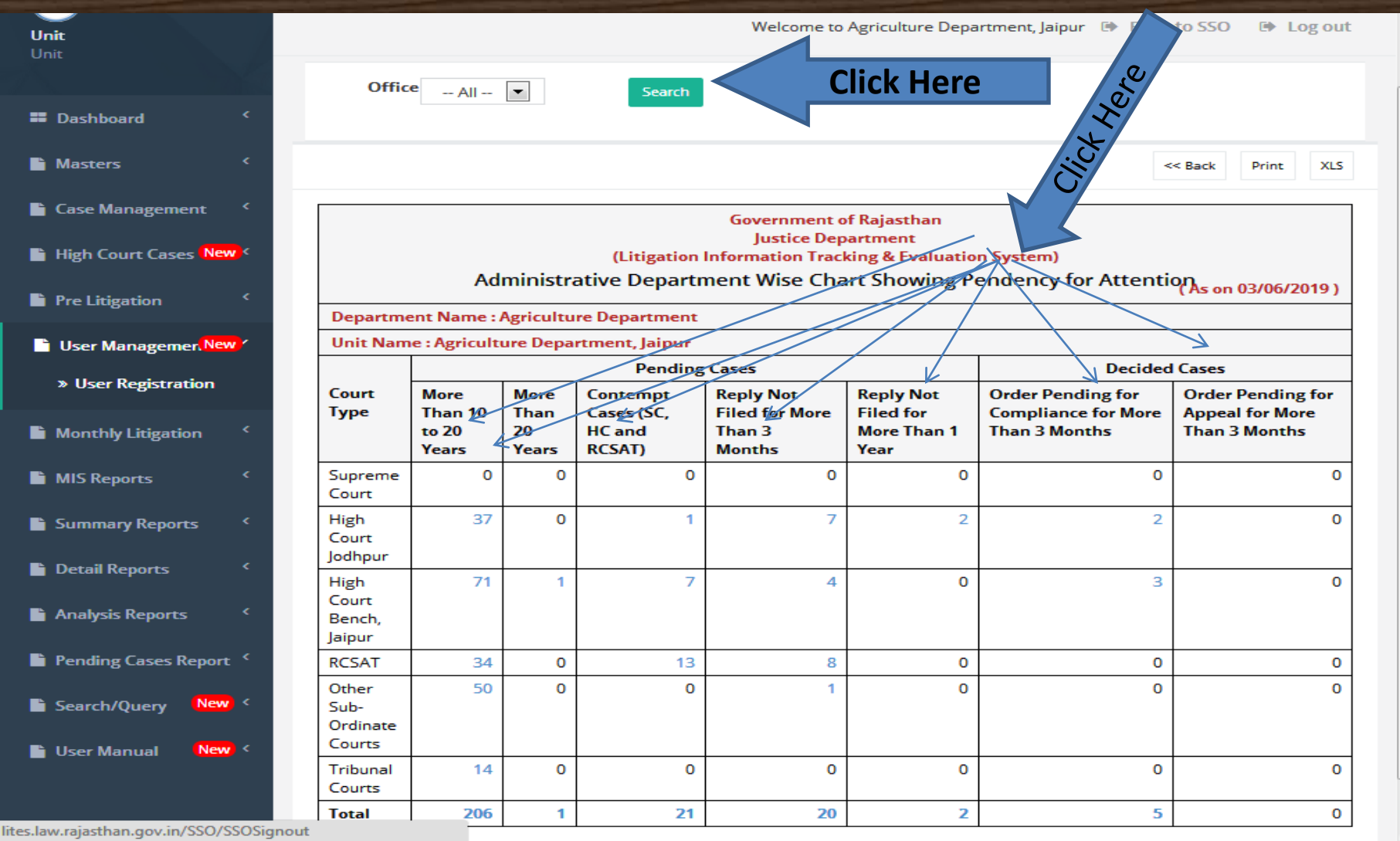

### **Attention Warranted Report**

| Details                                                                                                    | Report                  |                                    |                                                             |                                        |                                      |                                    |                                               |                                    |          |         |
|----------------------------------------------------------------------------------------------------|-------------------------|------------------------------------|-------------------------------------------------------------|----------------------------------------|--------------------------------------|------------------------------------|-----------------------------------------------|------------------------------------|----------|---------|
| <b>R</b> •                                                                                                    |                         |                                    |                                                             |                                        |                                      |                                    |                                               |                                    |          |         |
| Government of Rajasthan<br>Justice Department<br>(Litigation Information Tracking & Evaluation System)<br>02/08/2018 15:42:18<br>Detail Report of Cases Pending for More Than 10 Years |                         |                                    |                                                             |                                        |                                      |                                    |                                               |                                    |          |         |
| Sr. No.                                                                                                    | Abb/ Case No/Year       | Court Name & Place                 | Petitioner / Appellant<br>& Desg                            | Non- Petitioner / Respondent &<br>Desg | Lawyer Name                          | OIC Name                           | Next<br>Hearing<br>Date /<br>Decision<br>Date | Reply<br>Filed<br>(Yes/ No<br>/NA) | Priority | Status  |
| Admi                                                                                                    | nistrative Department N | ame : Agriculture Depa             | rtment                                                      |                                        | •                                    |                                    |                                               |                                    |          |         |
| Unit/ ]                                                                                                    | Department Name : Agr   | iculture Department, J             | aipur                                                       |                                        |                                      |                                    |                                               |                                    |          |         |
| Office                                                                                                    | Name :- DIRECTORA       | TE OF AGRICULTUR                   | E                                                           |                                        | Ι                                    | 1                                  | 1                                             |                                    |          |         |
| 1                                                                                                    | CWP/CW/10141/2008       | HIGH COURT BENCH<br>JAIPUR, JAIPUR | SH-BHAGWATI<br>PRASAD SHARMA,<br>AGRICULTURE<br>SUPERVISIOR | STATE, SECRETARY,<br>AGRICULTURE       | ANKUR RASTOGI (AD.G.C.)              | GANGA SAHAI<br>SHARMA              | 17/09/2018                                    | Yes                                | Green    | Pending |
| 2                                                                                                    | CWP/CW/3271/2008        | HIGH COURT BENCH<br>JAIPUR, JAIPUR | YUDISTHAY RAJ<br>TENAJA,                                    | STATE, SECRETARY,<br>AGRICULTURE       | ANKUR RASTOGI (AD.G.C.)              | AO (EXT) HQ,<br>JAIPUR             | 09/08/2018                                    | Yes                                | Green    | Pending |
| 3                                                                                                    | CWP/CW/1771/2008        | HIGH COURT BENCH<br>JAIPUR, JAIPUR | CHOTU RAM MEENA,<br>IV CLASS                                | STATE, SECRETARY,<br>AGRICULTURE       | ANKUR RASTOGI (AD.G.C.)              | AD<br>(INFORMATION)<br>H.Q. JAIPUR | 24/02/2012                                    | Yes                                | Green    | Pending |
| 4                                                                                                    | CSA (WRIT)/1395/2008    | HIGH COURT BENCH<br>JAIPUR, JAIPUR | STATE, SECERTARY,<br>AGRICULTURE                            | SHRI MAN SINGH,                        | B.P. AGRAWAL (A.G.),<br>JAIPUR       | RAJEDNRA<br>KHANDELWAL             |                                               | Yes                                | Green    | Pending |
| 5                                                                                                    | CWP/CW/8679/2007        | HIGH COURT BENCH<br>JAIPUR, JAIPUR | HARNATH SINGH,<br>RETD. DY. DIRECTOR<br>(AGRI)              | STATE, PRIN.SECRETARY, AGRI.           | GOVERNMENT ADVOCATE<br>(RHC, JAIPUR) | AD (PULSES)<br>JAIPUR              | 09/09/2011                                    | Yes                                | Green    | Pending |
| 6                                                                                                    | CWP/CW/2895/2007        | HIGH COURT BENCH<br>JAIPUR, JAIPUR | RAGHUVEER SINGH,                                            | STATE, DS, AGRICULTURE                 | MANJU JOSHI (AD.G.C.)<br>HC,JAIPUR   | Dy.Dir.Horti.(N.)                  | 27/10/2017                                    | Yes                                | Orange   | Pending |
| - 1                                                                                                    | CITED/CITE/COL/2007     | THOU COURT DENCH                   | LONG DD A 12 A GUT                                          | OTATE OF ODETAD32                      | OTTALAR ADVA AAO D. HO               |                                    | 14/07/2014                                    | 37                                 | <u> </u> | D (*    |

### **Summary Report**

| $\leftrightarrow$ $\rightarrow$ C $\bigcirc$ Not secure   lites. | law.rajasthan.gov.in/Dashboard          | <u>e</u>                           | ☆ 🍕 <b>0</b>                                                        |
|------------------------------------------------------------------|-----------------------------------------|------------------------------------|---------------------------------------------------------------------|
| æ                                                                | Enter Case No for Search                |                                    | Welcome to Agriculture Department, Jaipur 💿 Back to SSO 🛛 🕞 Log out |
| Unit                                                             | Office v                                | /Performa Main Party V State       | us Pendin V Dashboard                                               |
| Unit                                                             | Attention Warranted Summar              | Report Talking Points Entry Status | AAG Performance Decision Summary Evaluation Report                  |
| Dashboard ¥                                                      |                                         |                                    |                                                                     |
| Masters <                                                        | Case Entry Status                       |                                    | Category wise Court wise                                            |
| 🖹 Case Management 🛛 <                                            |                                         | Registered (Entered)               | 21<br>190<br>457                                                    |
| High Court Cases New S                                           | Today                                   | 0                                  |                                                                     |
|                                                                  | This week                               | 0                                  |                                                                     |
| 붵 Pre Litigation 🧹                                               | This month                              | 0                                  |                                                                     |
| 📔 User Management <mark>New</mark> <                             | This Year(A)                            | 120                                |                                                                     |
| Monthly Litigation                                               | Previous Years(B)                       | 548                                |                                                                     |
|                                                                  | Total(A+B)                              | 668                                | 21 Red 190 Orange 457 Green                                         |
| MIS Reports <                                                    |                                         |                                    |                                                                     |
| 🖺 Summary Reports 🧹                                              |                                         |                                    |                                                                     |
| 🖹 Detail Reports 🧹                                               | Action Pending (Pending Cases - Main Pa | rty)                               | PDF                                                                 |
| 🗎 Analysis Reports 🛛 <                                           | Court wise District wise O              | ffice wise                         |                                                                     |

### Summary Report(Drill Down Report)

| -                                                                                                    |                                                           |     |        |             |       |  |  |  |
|----------------------------------------------------------------------------------------------------|-----------------------------------------------------------|-----|--------|-------------|-------|--|--|--|
| igstarrow igstarrow igstarro | ites. law. rajasthan.gov. in/Dashboard/DashBoard Details? | 1=9 |        | \$          | 🔅 🔍 🕖 |  |  |  |
| Summary Re                                                                                                    | port                                                      |     |        | << Back     |       |  |  |  |
| S.N.                                                                                                    | Admin Department Name                                     |     | ises   |             |       |  |  |  |
| 1                                                                                                    | Agriculture Department                                    |     | 5809   |             |       |  |  |  |
| S.N.                                                                                                    | Unit Name                                                 |     | Tota   | l Cases     |       |  |  |  |
| 1                                                                                                    | Agriculture Department, Jaipur                            |     | > 2200 |             |       |  |  |  |
| 5.N.                                                                                                    | Office Name                                               |     |        | Total Cases |       |  |  |  |
| 1                                                                                                    | DIRECTORATE OF AGRICULTURE                                |     |        | ≥2018       |       |  |  |  |
| 2                                                                                                    | Dy. Director Agriculture (V) Bundi                        |     |        | 1           |       |  |  |  |
| 3                                                                                                    | Dy. Director Agriculture (V) ZP Alwar                     |     |        | 1           |       |  |  |  |
| 4                                                                                                    | Dy. Director Agriculture (V) ZP Dausa                     |     |        | 2           |       |  |  |  |
| 5                                                                                                    | Dy. Director Agriculture (V) ZP Rajsamand                 |     |        | 1           |       |  |  |  |
| 6                                                                                                    | Dy. Director Agriculture (V) ZP Sirohi                    |     |        | 1           |       |  |  |  |
| 7                                                                                                    | Joint Director Agriculture Jaipur                         |     |        | 19          |       |  |  |  |
| 8                                                                                                    | Joint Director Agriculture Jodhpur                        |     |        | 156         |       |  |  |  |
| 9                                                                                                    | Joint Director Agriculture Sriganganagar                  |     |        | 1           |       |  |  |  |

### Summary Report(Drill Down Report)

| $\epsilon  ightarrow$ G | <ol> <li>Not sec</li> </ol>                                                                                                    | ure   lites.la | w.rajasthan.gov.in/            | Dashboard/DashBoardDetails?Lei | ngth=9              |                                                                      |                         |             |         | ☆       | <u>šõ</u> | <b>e</b> Ø |  |
|-------------------------|----------------------------------------------------------------------------------------------------|----------------|--------------------------------|--------------------------------|---------------------|----------------------------------------------------------------------|-------------------------|-------------|---------|---------|-----------|------------|--|
|                         | Summa                                                                                                    | ry Report      |                                |                                |                     |                                                                      |                         |             |         | << Back |           |            |  |
|                         | S.N.     Admin Department       1     Agriculture D       S.N.     Unit Name       1     Agriculture D       S.N.     Office Name       1     DIRECTORATE O       S.N.     Case No/Year/Abbr |                | Admin Depart                   | rtment Name                    |                     |                                                                      |                         | otal Ca     | ses     |         |           |            |  |
|                         |                                                                                                    |                | Agriculture De                 | ure Department 5819            |                     |                                                                      |                         |             |         |         |           |            |  |
|                         |                                                                                                    |                | Unit Name                      |                                |                     |                                                                      |                         | Tota        | l Cases |         |           |            |  |
|                         |                                                                                                    |                | Agriculture Department, Jaipur |                                |                     |                                                                      |                         | 2204        |         |         |           |            |  |
|                         |                                                                                                    |                | Office Name                    | se Detai                       |                     |                                                                      |                         | Total Cases |         |         |           |            |  |
|                         |                                                                                                    |                | IRECTORATE OF                  | AGRICULTURE                    | Eind Ca             |                                                                      |                         |             | 2021    |         |           |            |  |
|                         |                                                                                                    |                | Year/Abbr                      | Court Name, Place              | Click               | Reg. Date                                                            | OIC Name                |             |         | Status  |           |            |  |
|                         | 1                                                                                                    | 3369/2000      | )/S <del>K</del>               | SUPREME COURT, DELHI           |                     | 13/3/2000                                                            | DD (EXT) C              | HURU        |         | Decided |           |            |  |
|                         | 2                                                                                                    | 16573/200      | 01/SLP                         | SUPREME COURT, DELHI           |                     | 20/8/2001                                                            | ATTAR SIN               | GH MEE      | ENA     | Decided |           |            |  |
|                         | 3                                                                                                    | 9330/2003      | 3/SLP                          | SUPREME COURT, DELHI           |                     | 7/11/2003         GOVIND SRM           1/1/2003         CHIEF ACCOME |                         | RIVASTAVA   |         | Decided |           |            |  |
|                         | 4                                                                                                    | 13734/200      | )3/SLP                         | SUPREME COURT, DELHI           |                     |                                                                      |                         | OUNTS       | OFFICER | Decided |           |            |  |
|                         | 5                                                                                                    | -253/2005      | /SLP                           | SUPREME COURT, DELHI           |                     | 17/10/2005                                                           | DD(Stat)                |             |         | Decided |           |            |  |
|                         | 6         2848/2005/           7         4740/2005/                                                                                                    |                | 5/SLP                          | SUPREME COURT, DELHI           |                     | 7/4/2005                                                             | SUNIL KUN               | /IAR MA     | THUR    | Decided |           |            |  |
|                         |                                                                                                    |                | 5/SLP                          | SUPREME COURT, DELHI           |                     | 17/10/2005 ARO (HQ) J                                                |                         | IQ) JAIPUR  |         | Decided |           |            |  |
|                         | 8                                                                                                    | 6854/2005      | 5/SLP                          | SUPREME COURT, DELHI           | JPREME COURT, DELHI |                                                                      | 24/9/2005 ARO (HQ) JAIP |             | JAIPUR  |         |           |            |  |
|                         | 9                                                                                                    | 11657/200      | )5/SLP                         | SUPREME COURT, DELHI           |                     | 7/4/2005                                                             | KULDEEP E               | BHARDV      | VAJ     | Decided |           |            |  |
| 40 04765 (0005 (5) D    |                                                                                                    |                |                                | 4 /4 /2005                     |                     |                                                                      |                         | Desided     |         |         |           |            |  |
## Summary Report(Drill Down Report)

| $\leftrightarrow \rightarrow \mathbf{C}$ (1) Not sec | secure   lites.law.rajasthan.gov.in/Trn_CaseSearch/Details/1A357E6D7FF08F7B                                |                                                          |                             |                   |                              |                             |                  |                           |                                 | ର୍ 🕁 🔅                    | <b>e</b> Ø      |
|------------------------------------------------------|----------------------------------------------------------------------------------------------------|----------------------------------------------------------|-----------------------------|-------------------|------------------------------|-----------------------------|------------------|---------------------------|---------------------------------|---------------------------|-----------------|
| Unit<br>Unit                                         | Enter Case No for Search Q Welcome to Agriculture Department, Jaipur (# Back to SSO (# Log out Case Detail |                                                          |                             |                   |                              |                             |                  |                           |                                 |                           |                 |
| III Dashboard                                        |                                                                                                    |                                                          |                             |                   |                              |                             |                  |                           |                                 |                           | PDF XLS         |
| Masters <                                            |                                                                                                    |                                                          |                             |                   |                              | Complete Case               | e Detail         |                           |                                 |                           |                 |
| Case Management                                      | Admin Depa                                                                                                 | rtment : Agriculture Departme                            | ent                         |                   |                              | Unit Name : Agriculture Dep | oartment, Jaipur |                           | Office Name : DIRECTORATE OF    | AGRICULTURE               |                 |
| Case management                                      | Court Name                                                                                                 | with Place : SUPREME COUR                                | T, DELHI                    |                   |                              |                             |                  |                           |                                 |                           |                 |
| 📔 High Court Cases 🛛 New 🤇                           | Case No : 3                                                                                                | Case No : 3369 Case Year : 2000 Abbreviation :           |                             |                   |                              | LEAVE PETITION              |                  |                           | Registratioin Date : 13/03/2000 |                           |                 |
| Pre Litigation 🤇                                     | Case File No                                                                                               | : 2506                                                   | Case Subject Category :     | CIVIL-Others - C  | )thers                       |                             |                  |                           |                                 |                           |                 |
| User Managemen New *                                 | Priority: Gr                                                                                               | reen                                                     | Subject Matter : ORDER      | -ORDER            |                              |                             |                  |                           |                                 |                           |                 |
| » User Registration                                  | Revenue/Ex                                                                                                 | levenue/Expenditure Implication (Project Amt.in Rs.) : 0 |                             |                   |                              |                             |                  |                           |                                 |                           |                 |
|                                                      | Does the lit                                                                                               | igation involve any policy of                            | Govt./any amendment in a    | act/any Policy d  | ecision of administrative of | department (Y/N) : Y        |                  |                           |                                 |                           |                 |
| Monthly Litigation <                                 | Petitioner's                                                                                               | / Appellant's Name : STATE                               |                             |                   |                              |                             |                  |                           |                                 |                           |                 |
| MIS Reports <                                        | Non-Petitio                                                                                                | ner's/Respondent's Name : N                              | VS. GUPTA CHEMICAL P.LTD    | )                 |                              |                             |                  |                           |                                 |                           |                 |
| Summary Reports                                      | Govt. Lawye                                                                                                | er's/Advocate's Name : MANIS                             | SH SHINGHVI , AAG, NEW DEL  | HI                |                              |                             |                  |                           |                                 |                           |                 |
|                                                      | Officer In-Cl                                                                                              | harge's Name & Designation                               | : DD (EXT) CHURU, DD (EXT)( | .HUKU             |                              | U.S. S. D.                  |                  |                           |                                 |                           |                 |
| Detail Reports <                                     | United                                                                                                    | A.J., 10, 17 (1/101/A)                                   |                             | <b>C</b> 1        | Anna Minna Anna Kanadian     | <u>Hearing De</u>           | tall             | had an an December of the | A                               | Designed and D (MDI) (See | News            |
| Analysis Reports <                                   | Date                                                                                                    | (Yes/No/Adjourned)                                       | spl.appeal? (W/A/SA)        | Granted?<br>(Y/N) | Filed? (Y/N)                 | reply filed? (Y/N)          | over? (Y/N)      | Reserved? (P/R)           | than enter date)                | than enter date)          | Hearing<br>Date |
| Pending Cases Report 〈                               | 13/03/2002                                                                                                 | Ν                                                        | Ν                           | Ν                 | Ν                            | Y                           | Ν                | R                         | N                               | Ν                         | Ν               |
| Search/Query New <                                   |                                                                                                    |                                                          |                             |                   |                              | Decision De                 | tail             |                           |                                 |                           |                 |
|                                                      | Decision Dat                                                                                               | te : 12/02/2004                                          |                             |                   |                              |                             |                  |                           |                                 |                           |                 |
|                                                      | Decision in F                                                                                              | avour of Govt. (F)/Against of                            | Govt. (A) (F/A) : F         |                   |                              |                             |                  |                           |                                 |                           |                 |
|                                                      | Time limit fo                                                                                              | or compliance (mention date                              | before compliance to be n   | nade): N          |                              |                             |                  |                           |                                 |                           |                 |
|                                                      |                                                                                                    |                                                          |                             |                   |                              | Contempt D                  | etail            |                           |                                 |                           |                 |

**Talking Points Report** 

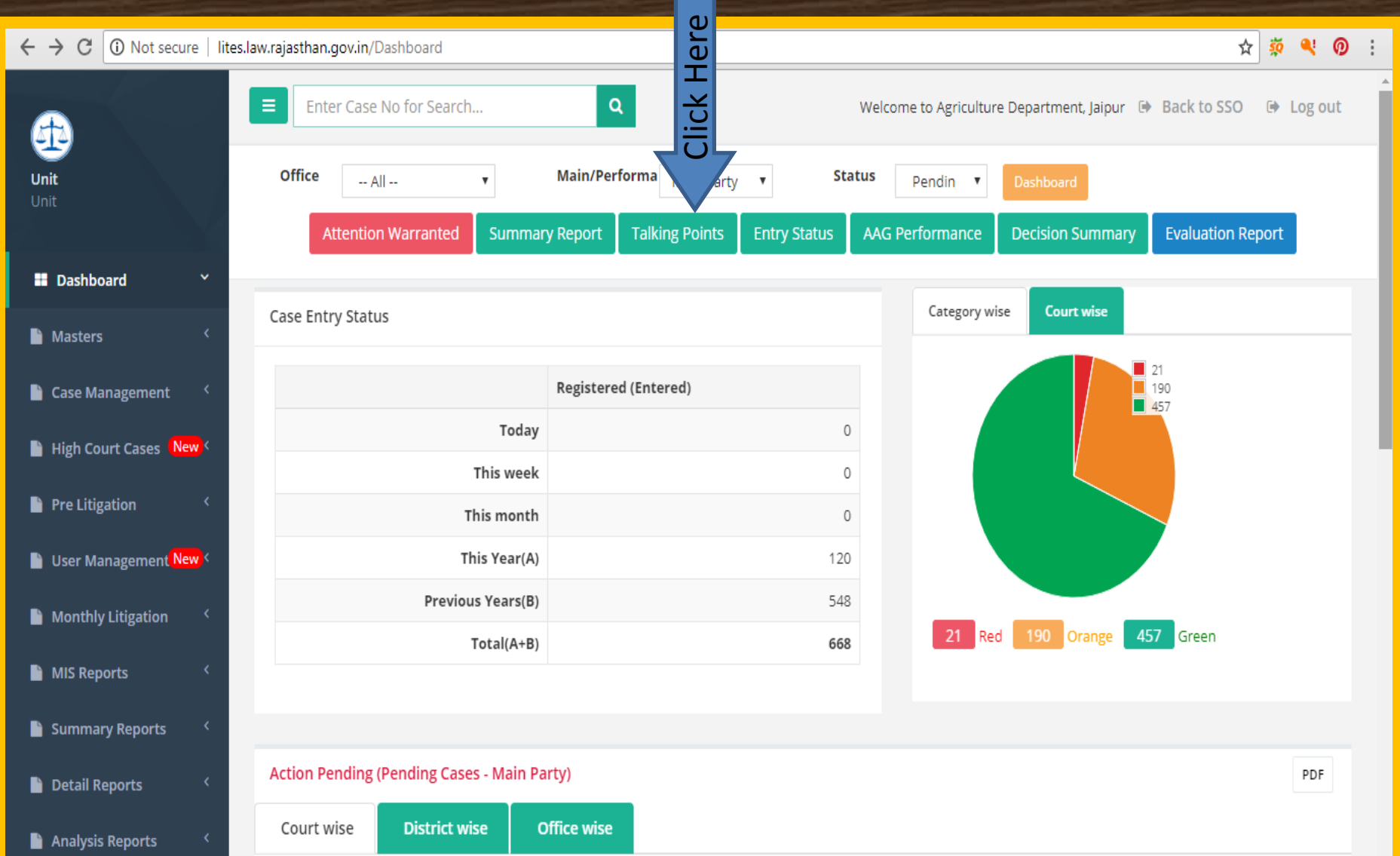

#### **Talking Points (All Office)**

| $\leftrightarrow$ $\rightarrow$ C $\odot$ Not secure   lites.law | w.rajasthan.go                                                                                                    | ov.in/Dashboard/TalkingP ength=9                           |                                                     | ☆ 🕺 <b>0</b>                             |  |  |  |  |  |
|------------------------------------------------------------------|----------------------------------------------------------------------------------------------------|------------------------------------------------------------|-----------------------------------------------------|------------------------------------------|--|--|--|--|--|
| Unit<br>Unit                                                     | Enter                                                                                                    | Case No for Search Q<br>All V Status Pending               | Welcome to Agriculture De<br>Main/Performa Main Par | partment, Jaipur 🕩 Back to SSO 🕪 Log out |  |  |  |  |  |
| Dashboard ×                                                      | TALKIN                                                                                                    | G POINTS                                                   |                                                     | << Back PDF XLS                          |  |  |  |  |  |
| 🗎 Masters 🗸                                                      |                                                                                                    |                                                            |                                                     |                                          |  |  |  |  |  |
| Case Management 〈                                                | Government of Rajasthan<br>Justice Department<br>(Litigation Information Tracking & Evaluation System)<br>Pending _ Main Party |                                                            |                                                     |                                          |  |  |  |  |  |
| 📔 High Court Cases New <                                         | Depar                                                                                                    | rtment Name : Agriculture Department                       |                                                     |                                          |  |  |  |  |  |
|                                                                  | Unit M                                                                                                    | lame : Agriculture Department, Jaipur                      |                                                     |                                          |  |  |  |  |  |
| Pre Litigation                                                   | S.No                                                                                                    | TALKING POINTS (Pe                                         | nding)                                              | AS PER LITES ( As on 07/08/2018 )        |  |  |  |  |  |
| Liser Management New <                                           |                                                                                                    |                                                            | Total Case Registered in F1 :                       | 668                                      |  |  |  |  |  |
| ober management                                                  |                                                                                                    | Maintenance of LITES Sheets in Court case files and        | Entry not in Appellant (F1-I) :                     | 0                                        |  |  |  |  |  |
| Monthly Litigation <                                             | 1                                                                                                    | progress of Data entries made in registration(F1) and not  | Entry not in Respondent (F1-II) :                   | 0                                        |  |  |  |  |  |
|                                                                  |                                                                                                    | and Hearing)                                               | Entry not in Lawyer (F2-I) :                        | 0                                        |  |  |  |  |  |
| 🗎 MIS Reports 🛛 <                                                |                                                                                                    |                                                            | Entry not in OIC (F2-II) :                          | 1                                        |  |  |  |  |  |
|                                                                  |                                                                                                    |                                                            | Entry not in Hearing (F3) :                         | 1                                        |  |  |  |  |  |
| Summary Reports <                                                |                                                                                                    |                                                            | Date is Blank :                                     | 52                                       |  |  |  |  |  |
|                                                                  | 2                                                                                                    | Next Hearing status                                        | Out dated as on 07/08/2018 :                        | 330                                      |  |  |  |  |  |
| 🗎 Detail Reports 🧹                                               |                                                                                                    |                                                            | No. of cases to be updated (in Due Course)<br>:     |                                          |  |  |  |  |  |
| Analysis Reports                                                 | 3                                                                                                    | Review of duplicate cases because of case number abbreviat | ion having different category                       | 0                                        |  |  |  |  |  |
|                                                                  |                                                                                                    | Overall validation report and progress of updation         |                                                     |                                          |  |  |  |  |  |

## **Talking Points (Click here for Office-wise)**

|                                                         | \                         |                                                                                                    |                                                                                                    |                                                            |
|---------------------------------------------------------|---------------------------|----------------------------------------------------------------------------------------------------|----------------------------------------------------------------------------------------------------|------------------------------------------------------------|
| $\leftrightarrow$ $\Rightarrow$ C $\bigcirc$ Not secure | e   lites.law.rajasthan.g | gov.in/Dashboard/TalkingPoints?Len                                                                                                    |                                                                                                    | ☆ 🕺 🔍 🧿 :                                                  |
| Unit                                                    | Enter<br>Office           | r Case No for Search Q<br>e All Status Pendin                                                                                                    | Welcome to Agriculture De                                                                                            | epartment, Jaipur 🗈 Back to SSO 🕞 Log out<br>arty 🔻 Search |
| Dashboard Masters                                       | ✓ TALKIN                  | All      DIRECTORATE OF AGRICULTURE      Dy. Director Agriculture (V) ZP Baran      Dy. Director Agriculture (V) Bundi      Dy. Director Agriculture (V) ZP Alwar      Dy. Director Agriculture (V) ZP Banswara |                                                                                                    | << Back PDF XLS                                            |
| Case Management                                         | <                         | Dy. Director Agriculture (V) ZP Barmer<br>Dy. Director Agriculture (V) ZP Chittorgarh<br>Dy. Director Agriculture (V) ZP Churu<br>Dy. Director Agriculture (V) ZP Dausa                                         | Government of Rajasthan<br>Justice Department<br>n Information Tracking & Evaluation System)<br>Pending _ Main Party |                                                            |
| High Court Cases Nev Pro Litigation                     | V C Depa                  | Jumphon         Dy. Director Agriculture (V) ZP Dholpur           Dy. Director Agriculture (V) ZP Dungarpur           Dy. Director Agriculture (V) ZP Jhunjhunu                                                 |                                                                                                    |                                                            |
|                                                         | S.No                      | Dy. Director Agriculture (V) ZP Nagaur                                                                                                    | FS (Pending)                                                                                                    | AS PER LITES ( As on 07/08/2018 )                          |
| 🗎 User Management <mark>Nev</mark>                      | v <                       | Dy. Director Agriculture (V) ZP Pali<br>Dy. Director Agriculture (V) ZP Pratapgarh<br>Dy. Director Agriculture (V) ZP Rajsamand                                                                                 | Total Case Registered in F1 :<br>Entry not in Appellant (F1-I) :                                                     | 668<br>0                                                   |
| Monthly Litigation                                      | ۲<br>۱                    | Pr Dy. Director Agriculture (V) ZP Sawai Madhopur<br>Dy. Director Agriculture (V) ZP Sirohi                                                                                                    | not Entry not in Respondent (F1-II) : DIC Entry not in Lawyer (F2-I) :                                               | 0                                                          |
| MIS Reports                                             | <                         | Joint Director Agriculture Jaipur                                                                                                    | Entry not in OIC (F2-II) :<br>Entry not in Hearing (F3) :                                                            | 1                                                          |
|                                                         | ,                         |                                                                                                    | Date is Blank :                                                                                                    | 52                                                         |
| Summary Reports                                         | 2                         | Next Hearing status                                                                                                    | Out dated as on 07/08/2018 :                                                                                         | 330                                                        |
| Detail Reports                                          | <                         |                                                                                                    | No. of cases to be updated (in Due Course)<br>:                                                                      | 41                                                         |
| Analysis Donorts                                        | ٤ 3                       | Review of duplicate cases because of case number ab                                                                                                    | breviation having different category                                                                                 | 0                                                          |
| Analysis Reports                                        |                           | Overall validation report and progress of updation                                                                                                    |                                                                                                    |                                                            |

#### Talking Point s- Status wise (All, Pending & Decided )

|                                  | -           | Contraction of the second second second second second second second second second second second second second s                |                                                 |                                                  |  |  |  |  |  |
|----------------------------------|-------------|----------------------------------------------------------------------------------------------------|-------------------------------------------------|--------------------------------------------------|--|--|--|--|--|
| ← → C ① Not secure   lites.law.r | rajasthan.g | ov.in/Dashboard/TalkingPoints?Length=9                                                                                         |                                                 | ☆ × Ø                                            |  |  |  |  |  |
| <b>(</b>                         | Enter       | r Case No for Search Q                                                                                                    | Welcome to Agriculture Dep                      | lture Department, Jaipur 🕩 Back to SSO 🕞 Log out |  |  |  |  |  |
| <b>Unit</b><br>Unit              | Offic       | e All <b>v</b> Status Pending<br>All<br>Pending                                                                                | Main/Performa     Main Par                      | rty V Search                                     |  |  |  |  |  |
| Dashboard      Masters           | TALKIN      | G POINTS                                                                                                    |                                                 | << Back PDF XLS                                  |  |  |  |  |  |
| Case Management <                |             | Government of Rajasthan<br>Justice Department<br>(Litigation Information Tracking & Evaluation System)<br>Pending _ Main Party |                                                 |                                                  |  |  |  |  |  |
| High Court Cases New <           | Depa        | rtment Name : Agriculture Department                                                                                           |                                                 |                                                  |  |  |  |  |  |
| Dro Litigation                   | Unit I      | Name : Agriculture Department, Jaipur                                                                                          |                                                 |                                                  |  |  |  |  |  |
|                                  | S.No        | TALKING POINTS (Per                                                                                                    | nding)                                          | AS PER LITES ( As on 07/08/2018 )                |  |  |  |  |  |
| Liser Management New <           |             |                                                                                                    | Total Case Registered in F1 :                   | 668                                              |  |  |  |  |  |
| ober managemente                 |             | Maintenance of LITES Sheets in Court case files and                                                                            | Entry not in Appellant (F1-I) :                 | 0                                                |  |  |  |  |  |
| Monthly Litigation <             | 1           | progress of Data entries made in registration(F1) and not                                                                      | Entry not in Respondent (F1-II) :               | 0                                                |  |  |  |  |  |
| _ , ,                            | -           | made in other details (Appellant,Respondent,Lawyer,OIC<br>and Hearing)                                                         | Entry not in Lawyer (F2-I) :                    | 0                                                |  |  |  |  |  |
| 🗎 MIS Reports 💦 <                |             |                                                                                                    | Entry not in OIC (F2-II) :                      | 1                                                |  |  |  |  |  |
|                                  |             |                                                                                                    | Entry not in Hearing (F3) :                     | 1                                                |  |  |  |  |  |
| 🗎 Summary Reports 🛛 <            |             |                                                                                                    | Date is Blank :                                 | 52                                               |  |  |  |  |  |
|                                  | 2           | Next Hearing status                                                                                                    | Out dated as on 07/08/2018 :                    | 330                                              |  |  |  |  |  |
| 🖹 Detail Reports 🧹               |             |                                                                                                    | No. of cases to be updated (in Due Course)<br>: | 41                                               |  |  |  |  |  |
| Analysis Reports                 | 3           | Review of duplicate cases because of case number abbreviat                                                                     | ion having different category                   | 0                                                |  |  |  |  |  |
|                                  |             | Overall validation report and progress of updation                                                                             |                                                 |                                                  |  |  |  |  |  |

#### Talking Point s- Main/Performa Wise(All, Main & Performa Party)

| $igodoldsymbol{\epsilon}  e  ightarrow {igodoldsymbol{\mathcal{C}}}  [ \end{tabular}$ Not secure   lit | es.law.rajasthan.go | ov.in/Dashboard/TalkingPoints?Length=9                                                                                       |                                                | ☆ 🕺 🕖 🗄                                    |  |  |  |  |  |  |  |
|----------------------------------------------------------------------------------------------------|---------------------|----------------------------------------------------------------------------------------------------|------------------------------------------------|--------------------------------------------|--|--|--|--|--|--|--|
| æ                                                                                                    | <b>≡</b> Enter      | Case No for Search Q                                                                                                    | Welcome to As                                  | Department, Jaipur 🕩 Back to SSO 🕞 Log out |  |  |  |  |  |  |  |
| <b>Unit</b><br>Unit                                                                                    | Office              | e All v Status Pending                                                                                                    | ▼ Main/Performa Main<br>Main<br>Perfo          | n Party V Search                           |  |  |  |  |  |  |  |
| 🖬 Dashboard 🛛 🗡                                                                                        | TALKIN              | G POINTS                                                                                                    | All                                            | << Back PDF XLS                            |  |  |  |  |  |  |  |
| 🗎 Masters 🛛 <                                                                                          |                     |                                                                                                    |                                                |                                            |  |  |  |  |  |  |  |
| 🖹 Case Management 🔇 <                                                                                  |                     | Government of Rajasthan<br>Justice Department<br>(Litigation Information Tracking & Evaluation System)<br>Pending Main Party |                                                |                                            |  |  |  |  |  |  |  |
| 🗎 High Court Cases <mark>New</mark> <                                                                  | Depar               | Department Name : Agriculture Department                                                                                     |                                                |                                            |  |  |  |  |  |  |  |
| Prolitigation                                                                                          | Unit M              | Name : Agriculture Department, Jaipur                                                                                        |                                                |                                            |  |  |  |  |  |  |  |
|                                                                                                    | S.No                | TALKING POINTS (Pe                                                                                                    | nding)                                         | AS PER LITES ( As on 07/08/2018 )          |  |  |  |  |  |  |  |
| User Management New <                                                                                  |                     |                                                                                                    | Total Case Registered in F1 :                  | 668                                        |  |  |  |  |  |  |  |
|                                                                                                    |                     | Maintenance of LITES Sheets in Court case files and                                                                          | Entry not in Appellant (F1-I) :                | 0                                          |  |  |  |  |  |  |  |
| Monthly Litigation <                                                                                   | 1                   | progress of Data entries made in registration(F1) and not                                                                    | Entry not in Respondent (F1-II) :              | 0                                          |  |  |  |  |  |  |  |
|                                                                                                    | -                   | made in other details (Appellant,Respondent,Lawyer,OIC<br>and Hearing)                                                       | Entry not in Lawyer (F2-I) :                   | 0                                          |  |  |  |  |  |  |  |
| 🗎 MIS Reports 🛛 <                                                                                      |                     |                                                                                                    | Entry not in OIC (F2-II) :                     | 1                                          |  |  |  |  |  |  |  |
|                                                                                                    |                     |                                                                                                    | Entry not in Hearing (F3) :                    | 1                                          |  |  |  |  |  |  |  |
| 🖹 Summary Reports 🛛 <                                                                                  |                     |                                                                                                    | Date is Blank :                                | 52                                         |  |  |  |  |  |  |  |
|                                                                                                    | 2                   | Next Hearing status                                                                                                    | Out dated as on 07/08/2018 :                   | 330                                        |  |  |  |  |  |  |  |
| 🖿 Detail Reports 🛛 <                                                                                   |                     |                                                                                                    | No. of cases to be updated (in Due Course<br>: | 41                                         |  |  |  |  |  |  |  |
| Analysis Reports                                                                                       | 3                   | Review of duplicate cases because of case number abbreviat                                                                   | tion having different category                 | 0                                          |  |  |  |  |  |  |  |
|                                                                                                    |                     | Overall validation report and progress of updation                                                                           |                                                |                                            |  |  |  |  |  |  |  |
|                                                                                                    |                     |                                                                                                    |                                                |                                            |  |  |  |  |  |  |  |

#### **Talking Point s– Click here for Search**

| ← → C ① Not secure   lites. | law.rajasthan.g | ov.in/Dashboard/TalkingPoints?Length=9                                                                                       |                                                 | ☆ 🕺 •                             |  |  |  |  |  |  |
|-----------------------------|-----------------|----------------------------------------------------------------------------------------------------|-------------------------------------------------|-----------------------------------|--|--|--|--|--|--|
| æ                           | <b>≡</b> Enter  | Case No for Search Q                                                                                                    | Welcome to Agriculture Dep                      | partry r 🗈 Back to SSO 🕞 👋        |  |  |  |  |  |  |
| <b>Unit</b><br>Unit         | Office          | e All • Status Pending                                                                                                    | Main/Performa Main Part<br>Main Part            | ty Search                         |  |  |  |  |  |  |
| Dashboard *                 | TALVIN          |                                                                                                    |                                                 |                                   |  |  |  |  |  |  |
| Masters <                   | TALKIN          | G POINTS                                                                                                    |                                                 | << Back PDF ALS                   |  |  |  |  |  |  |
| Case Management <           |                 | Government of Rajasthan<br>Justice Department<br>(Litigation Information Tracking & Evaluation System)<br>Pending Main Party |                                                 |                                   |  |  |  |  |  |  |
| High Court Cases New <      | Depa            | rtment Name : Agriculture Department                                                                                         |                                                 |                                   |  |  |  |  |  |  |
|                             | Unit            | Name : Agriculture Department, Jaipur                                                                                        |                                                 |                                   |  |  |  |  |  |  |
| Pre Litigation              | S.No            | TALKING POINTS (Pe                                                                                                    | nding)                                          | AS PER LITES ( As on 07/08/2018 ) |  |  |  |  |  |  |
|                             |                 |                                                                                                    | Total Case Registered in F1 :                   | 668                               |  |  |  |  |  |  |
| Oser Management new ?       |                 | Maintenance of LITEC Charterie Count and files and                                                                           | Entry not in Appellant (F1-I) :                 | 0                                 |  |  |  |  |  |  |
| Monthly Litigation <        | 1               | progress of Data entries made in registration(F1) and not                                                                    | Entry not in Respondent (F1-II) :               | 0                                 |  |  |  |  |  |  |
| monuny Eugadon              | 1               | made in other details (Appellant,Respondent,Lawyer,OIC<br>and Hearing)                                                       | Entry not in Lawyer (F2-I) :                    | 0                                 |  |  |  |  |  |  |
| MIS Reports <               |                 |                                                                                                    | Entry not in OIC (F2-II) :                      | 1                                 |  |  |  |  |  |  |
|                             |                 |                                                                                                    | Entry not in Hearing (F3) :                     | 1                                 |  |  |  |  |  |  |
| Summary Reports <           |                 |                                                                                                    | Date is Blank :                                 | 52                                |  |  |  |  |  |  |
|                             | 2               | Next Hearing status                                                                                                    | Out dated as on 07/08/2018 :                    | 330                               |  |  |  |  |  |  |
| Detail Reports <            |                 |                                                                                                    | No. of cases to be updated (in Due Course)<br>: | 41                                |  |  |  |  |  |  |
| Analysis Panarts            | 3               | Review of duplicate cases because of case number abbreviat                                                                   | tion having different category                  | 0                                 |  |  |  |  |  |  |
|                             |                 | Overall validation report and progress of updation                                                                           |                                                 |                                   |  |  |  |  |  |  |

#### **Talking Points Printing**

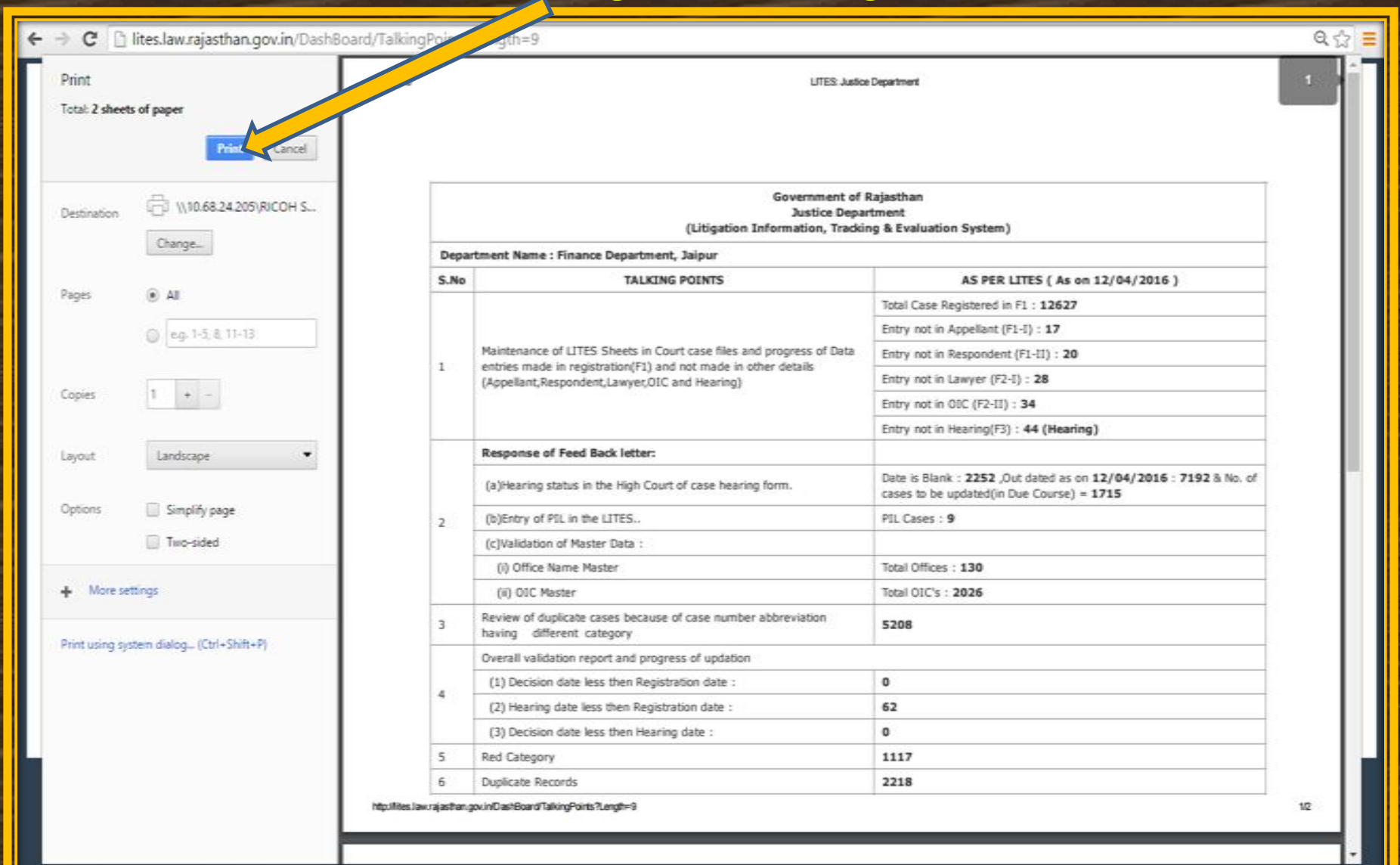

### **Entry Status Report**

|                                                          |                                         | e e e e e e e e e e e e e e e e e e e |                                                                   |
|----------------------------------------------------------|-----------------------------------------|---------------------------------------|-------------------------------------------------------------------|
| $\leftrightarrow$ $\rightarrow$ C (i) Not secure   lites | .law.rajasthan.gov.in/Dashboard         | Hei                                   | ☆ 🍕 🌒 :                                                           |
| æ                                                        | Enter Case No for Search                | Click                                 | Welcome to Agriculture Department, Jaipur 🕩 Back to SSO 💿 Log out |
| <b>Unit</b><br>Unit                                      | Office A   •                            | Main/Performa Main Party V            | Catus Pendin   Dashboard                                          |
|                                                          | Attention Warranted Summar              | y Report Talking Points Entry Statu   | AAG Performance Decision Summary Evaluation Report                |
| Dashboard Y                                              | Case Entry Status                       |                                       | Category wise Court wise                                          |
| 🗎 Masters 🗸                                              | Case Entry Status                       |                                       |                                                                   |
| 🖹 Case Management 🛛 <                                    |                                         | Registered (Entered)                  | 21<br>190<br>457                                                  |
| High Court Cases (New <                                  | Today                                   |                                       |                                                                   |
| Pre Litigation <                                         | This week                               |                                       |                                                                   |
|                                                          | This month                              |                                       | 0                                                                 |
| User Management New <                                    | This Year(A)                            |                                       | 120<br>548                                                        |
| Monthly Litigation <                                     | Total(A+B)                              |                                       | 668 21 Red 190 Orange 457 Green                                   |
| 🗎 MIS Reports 🔍 <                                        |                                         |                                       |                                                                   |
| 🖺 Summary Reports 🛛 <                                    |                                         |                                       |                                                                   |
| 🖹 Detail Reports 🛛 <                                     | Action Pending (Pending Cases - Main Pa | rty)                                  | PDF                                                               |
| Analysis Reports <                                       | Court wise District wise O              | ffice wise                            |                                                                   |

#### **Entry Status (Summary)**

|                                                                  |                                               |            | \ <del>-</del> |                | 1      |          |              |             |              |                        |                |             |             |
|------------------------------------------------------------------|-----------------------------------------------|------------|----------------|----------------|--------|----------|--------------|-------------|--------------|------------------------|----------------|-------------|-------------|
| $\leftrightarrow$ $\rightarrow$ C $\bigcirc$ Not secure   lites. | law.rajasthan                                 | .gov.in/Da | ashboard/Su    | m ort?Ler      | igth=9 |          |              |             |              |                        |                | Ť           | 7 🔅 🔍 🕼     |
| <b>(</b>                                                         | Ent                                           | er Case N  | No for Sea     |                | ٩      |          |              |             | Welcome      | to Agriculture Departi | ment, Jaipur 🕒 | Back to SSO | 🕩 Log out   |
| <b>Unit</b><br>Unit                                              | Off                                           | ice _      | - All          | ▼ S            | tatus  | Pendi    | ng           | ▼ F         | rom          |                        | То             |             | Search      |
| Dashboard *                                                      | ENTRY ST                                      | ATUS SUN   | MMARY          |                |        |          |              |             |              |                        |                | << Back     | PDF XLS     |
| Masters <                                                        | Government of Rajasthan<br>Justice Department |            |                |                |        |          |              |             |              |                        |                |             |             |
| 🗎 Case Management 🛛 <                                            |                                               |            |                |                | (L     | itigatio | on Informati | on Tracking | & Evaluation | i System)              |                |             |             |
|                                                                  | Overall                                       | Status     |                |                |        |          |              |             |              |                        |                | ( As on 07  | //08/2018 ) |
| High Court Cases New S                                           |                                               |            | Forma          | t 1            | Forma  | at 2     | Format 3     | Format 4    | Format 5     | Pr                     | e Litigation   |             | Total       |
| Pre Litigation <                                                 |                                               | Regist.    | Pett./App.     | Non-Pett./Res. | Lawyer | OIC      | Hearing      | Decision    | Contempt     | Demand of Justice      | Notice 80 CPC  | Arbitration | Transaction |
| - 0                                                              | Entry                                         | 718        | 780            | 1087           | 952    | 770      | 3160         | 13          | 1            | 0                      | 0              | 0           | 7481        |
| 📔 User Management New <                                          | Update                                        | 368        | 295            | 532            | 274    | 277      | 1146         | 2           | 0            | 0                      | 0              | 0           | 2894        |
| <b>•</b> • • • • • • •                                           | Delete                                        | 35         | 9              | 29             | 17     | 55       | 157          | 15          | 0            | 0                      | 0              | 0           | 317         |
| Monthly Litigation                                               | Today's                                       | Status     |                |                |        |          |              |             |              |                        |                |             |             |
| MIS Reports <                                                    | Entry                                         | 0          | 0              | 0              | 0      | 0        | 0            | 0           | 0            | 0                      | 0              | 0           | 0           |
|                                                                  | Update                                        | 1          | 0              | 0              | 0      | 0        | 0            | 0           | 0            | 0                      | 0              | 0           | 1           |
| 📔 Summary Reports 💦 <                                            | Delete                                        | 0          | 0              | 0              | 0      | 0        | 0            | 0           | 0            | 0                      | 0              | 0           | 0           |
|                                                                  |                                               |            |                |                |        |          |              |             |              |                        |                |             |             |

#### **AAG Performance Report**

| ← → C ① Not secure   lites.          | aw.rajasthan.gov.in/Dashboard           |                                         | ☆ 🕺 🍳 🕖 🗄                                                    |
|--------------------------------------|-----------------------------------------|-----------------------------------------|--------------------------------------------------------------|
| A                                    | Enter Case No for Search                | ٩                                       | me to Agriculture Department, Jaipur 🕞 Back to SSO 🕒 Log out |
| Unit<br>Unit                         | Office All 🔻                            | Main/Performa Main Party 🔻 Statu        | ndin V Dashboard                                             |
| Dashboard ¥                          | Attention Warranted Summary             | y Report Talking Points Entry Status AF | AG Performance Decision Summary Evaluation Report            |
| Masters <                            | Case Entry Status                       |                                         | Category wise Court wise                                     |
| 🖹 Case Management 🔇 <                |                                         | Registered (Entered)                    | 21<br>190<br>457                                             |
| High Court Cases (New)               | Today                                   | 0                                       |                                                              |
| Pre Litigation <                     | This month                              | 0                                       |                                                              |
| 🗎 User Management <mark>New</mark> < | This Year(A)                            | 120                                     |                                                              |
| Monthly Litigation <                 | Previous Years(B)                       | 548                                     | 21 Red 190 Orange 457 Green                                  |
| 🗎 MIS Reports 🛛 <                    | Total(A+B)                              | 668                                     |                                                              |
| 🖹 Summary Reports 🔇 <                |                                         |                                         |                                                              |
| 🖹 Detail Reports 🤇 <                 | Action Pending (Pending Cases - Main Pa | rty)                                    | PDF                                                          |
| 🖹 Analysis Reports 🤇                 | Court wise District wise O              | ffice wise                              |                                                              |

## **AAG Performance Report**

| ← → C ① Not secure   lites                                | s.law.rajasthan                               | .gov.in/Dashboard/AAGPerformance?Length=9   |                  |              |               |              | ☆ <sup>©</sup> • •                |  |  |  |
|-----------------------------------------------------------|-----------------------------------------------|---------------------------------------------|------------------|--------------|---------------|--------------|-----------------------------------|--|--|--|
| Unit                                                      | Ent                                           | m To                                        | Search           | Welcome      | to Agricultur | e Department | t, Jaipur 🕩 Back to SSO 🕒 Log out |  |  |  |
| AAG Performance Report     AAG Performance Report     XLS |                                               |                                             |                  |              |               |              |                                   |  |  |  |
| Masters <                                                 | Government of Rajasthan<br>Justice Department |                                             |                  |              |               |              |                                   |  |  |  |
| Case Management                                           |                                               | (Litigation Info                            | rmation Tracking | & Evaluation | System)       |              | ( As on 07/08/2018 )              |  |  |  |
| High Court Cases New <                                    | Departr                                       | nent Name : Agriculture Department          |                  |              |               |              |                                   |  |  |  |
| - • —                                                     | Unit Na                                       | me : Agriculture Department, Jaipur         |                  |              |               |              |                                   |  |  |  |
| 🗎 Pre Litigation 🛛 <                                      | S. No.                                        | AAG Name                                    | Total Cases      | Decided      | Favour        | Against      | Percentage of cases in favour     |  |  |  |
|                                                           | 1                                             | Saurabh Shyam Shamsheri AAG, SC NEW DELHI   | 3                | 0            | 0             | 0            | O 96                              |  |  |  |
| 🗎 User Management New <                                   | 2                                             | K. L. THAKUR AAG, Raj. HC, Jodhpur          | 39               | 28           | 15            | 13           | 53.57 %                           |  |  |  |
|                                                           | 3                                             | RAJESH PANWAR AAG, Raj. HC Jodhpur          | 1                | 0            | 0             | 0            | O 96                              |  |  |  |
| Monthly Litigation                                        | 4                                             | SHYAM SUNDER LADRECHA AAG, Raj. HC, Jodhpur | 23               | 18           | 11            | 7            | 61.11 %                           |  |  |  |
| MIS Reports <                                             | 5                                             | PRITHVIRAJ SINGH JODHA                      | 1                | 1            | 0             | 1            | O 96                              |  |  |  |
|                                                           | 6                                             | G.S. Gill AAG , Raj. HC Jaipur              | 4                | 4            | 2             | 2            | 50 %                              |  |  |  |
| 🗎 Summary Reports 🛛 <                                     | 7                                             | SATYENDRA KUMAR GUPTA AAG, Raj. HC Jaipur   | 1                | 0            | 0             | 0            | O %                               |  |  |  |
|                                                           | 8                                             | Jagmohan Saxena, AAG, Raj. HC, Jaipur       | 81               | 46           | 27            | 19           | 58.70 %                           |  |  |  |
| 🗎 Detail Reports 🛛 <                                      | 9                                             | INDERJEET SINGH AAG, Raj. HC Jaipur         | 4                | 3            | 1             | 2            | 33.33 %                           |  |  |  |
|                                                           | 10                                            | RAJENDRA PRASAD SHARMA AAG, Raj. HC Jaipur  | 10               | 9            | 4             | 5            | 44.44 %                           |  |  |  |
| Analysis Reports                                          | 11                                            | SHYAM ARYA AAG, Raj. HC Jaipur              | 92               | 79           | 46            | 33           | 58.23 %                           |  |  |  |

## DASHBOARD Decision Summary Report

| ← → C ③ Not secure   lites. | .law.rajasthan.gov.in/Dashboard         |                                      | હાર                              | ☆ 🕺 🔍 🕖 :              |
|-----------------------------|-----------------------------------------|--------------------------------------|----------------------------------|------------------------|
| A                           | Enter Case No for Search                | Q                                    | Velcome to Agricult              | Back to SSO De Log out |
| Unit<br>Unit                | Office All 🔻                            | Main/Performa Main Party 🔻 State     | Pendin                           |                        |
|                             | Attention Warranted Summar              | y Report Talking Points Entry Status | AAG Performance Decision Summary | / Evaluation Report    |
| Dashboard ¥                 | Case Entry Status                       |                                      | Category wise Court wise         |                        |
| Masters <                   |                                         |                                      |                                  | 21                     |
| 🖹 Case Management 🛛 <       |                                         | Registered (Entered)                 |                                  | ■ 190<br>■ 457         |
| High Court Cases (New)      | Today                                   | 0                                    |                                  |                        |
|                             | This week                               | 0                                    |                                  |                        |
| Pre Litigation <            | This month                              | 0                                    |                                  |                        |
| 📔 User Management New <     | This Year(A)                            | 120                                  |                                  |                        |
| Monthly Litigation <        | Previous Years(B)                       | 548                                  |                                  | _                      |
|                             | Total(A+B)                              | 668                                  | 21 Red 190 Orange                | 457 Green              |
| MIS Reports <               |                                         |                                      |                                  |                        |
| 🗎 Summary Reports 🛛 <       |                                         |                                      |                                  |                        |
| Detail Reports <            | Action Pending (Pending Cases - Main Pa | rty)                                 |                                  | PDF                    |
| 🖹 Analysis Reports 💦 <      | Court wise District wise O              | ffice wise                           |                                  |                        |

## DASHBOARD Decision Summary Report

| $oldsymbol{\epsilon}  ightarrow {oldsymbol{\mathcal{C}}}$ $oldsymbol{\mathbb{O}}$ Not secure   lites. | law.rajasthai                                 | n.gov.in/Dashboard/Decisions              | Summary?Length=9                         |                 |            | _                                                                 |         | ☆ 🔍 🕖                |  |  |
|----------------------------------------------------------------------------------------------------|-----------------------------------------------|-------------------------------------------|------------------------------------------|-----------------|------------|-------------------------------------------------------------------|---------|----------------------|--|--|
| æ                                                                                                    | E                                             | Enter Case No for Search                  |                                          |                 |            | Welcome to Agriculture Department, Jaipur 🕞 Back to SSO 🕞 Log out |         |                      |  |  |
| <b>Unit</b><br>Unit                                                                                   | Reg. Date From                                |                                           |                                          | Reg. Date To    |            |                                                                   |         |                      |  |  |
| Dashboard *                                                                                           |                                               | Decision Date From                        | 07/08/2017                               |                 | Decision D | ate io                                                            | 07/08/2 | 018<br>Search        |  |  |
| Masters <                                                                                             |                                               |                                           |                                          |                 |            |                                                                   |         |                      |  |  |
| 🖹 Case Management 🧹                                                                                   |                                               | Decision summary Report << Back Print XLS |                                          |                 |            |                                                                   |         |                      |  |  |
| 📔 High Court Cases New <                                                                              | Government of Rajasthan<br>Justice Department |                                           |                                          |                 |            |                                                                   |         | ( )                  |  |  |
| 붵 Pre Litigation 🧹                                                                                    | S No.                                         | Name of Administrative D                  | (Litigation Informatio                   | on Tracking & I | Docidod    | ystem)                                                            | Against | ( AS ON 07/08/2018 ) |  |  |
| 📔 User Management <mark>New</mark> <                                                                  | 1                                             | Administrative Reforms and                | Co-ordination Department, laipur         |                 | 5          | 5                                                                 | Agamst  | 100 %                |  |  |
|                                                                                                    | 2                                             | Agriculture Department                    |                                          |                 | 288        | 208                                                               | 80      | 72.22 %              |  |  |
| 🎽 Monthly Litigation 🧹                                                                                | 3                                             | Animal Husbandry, Fisherie                | s and Dairy Development Department, Jaip | our             | 108        | 90                                                                | 18      | 83.33 %              |  |  |
| MIS Reports                                                                                           | 4                                             | Art, Culture and Archaeolog               | y Department, Jaipur                     |                 | 32         | 21                                                                | 11      | 65.62 %              |  |  |
|                                                                                                    | 5                                             | Ayurved Department, Jaipur                | r                                        |                 | 116        | 76                                                                | 40      | 65.52 %              |  |  |
| 🗎 Summary Reports 🛛 <                                                                                 | 6                                             | Co-operative Department, J                | aipur                                    |                 | 201        | 87                                                                | 114     | 43.28 %              |  |  |
| D Detell Descerts                                                                                     | 7                                             | Command Area Developme                    | nt, Jaipur                               |                 | 63         | 55                                                                | 8       | 87.30 %              |  |  |
| Detail Reports                                                                                        | 8                                             | Department of Minority Affa               | airs, Jaipur                             |                 | 40         | 36                                                                | 4       | 90 %                 |  |  |
| 📔 Analysis Reports 🛛 <                                                                                | 9                                             | Department of Personnel Ja                | ipur                                     |                 | 77         | 74                                                                | 3       | 96.10 %              |  |  |
|                                                                                                    | 10                                            | 10 Devasthan Department, Jaipur           |                                          |                 | 63         | 52                                                                | 11      | 82.54 %              |  |  |

#### **Evaluation Report**

| ← → C ① Not secure   lites.la | w.rajasthan.gov.in/Dashboard            |                                      | JELE                             | ☆ 🕺 🍳 🕖 🗄              |
|-------------------------------|-----------------------------------------|--------------------------------------|----------------------------------|------------------------|
| <b>A</b>                      | Enter Case No for Search                | Q                                    | Welcome to Agriculture Depart    | Back to SSO De Log out |
| Unit<br>Unit                  | Office All •                            | Main/Performa Main Party 🔻 Stat      | tus Pendin 🔻 Dashboard           |                        |
|                               | Attention Warranted Summary             | y Report Talking Points Entry Status | AAG Performance Decision Summary | Evaluation Report      |
| Dashboard Y                   |                                         |                                      |                                  |                        |
| Masters <                     | Case Entry Status                       |                                      | Category wise Court wise         |                        |
| Case Management <             |                                         | Registered (Entered)                 |                                  | 21<br>190<br>457       |
| 📔 High Court Cases 🚺 😽        | Today                                   | 0                                    |                                  |                        |
| Pre Litigation                | This week                               | 0                                    |                                  |                        |
|                               | This month                              | 0                                    |                                  | 7                      |
| User Management New S         | Inis Year(A)                            | 120                                  |                                  |                        |
| Monthly Litigation 🤇          | Total(A+B)                              | 540                                  | 21 Red 190 Orange                | 457 Green              |
| MIS Reports <                 |                                         |                                      |                                  |                        |
| Summary Reports <             |                                         |                                      |                                  |                        |
| Detail Reports <              | Action Pending (Pending Cases - Main Pa | rty)                                 |                                  | PDF                    |
| 🖹 Analysis Reports 🧹          | Court wise District wise O              | ffice wise                           |                                  |                        |

### **Evaluation Report (Major Department)**

| $\leftrightarrow$ | C 🟠 💿 lites.law.rajasthan.gov.in/Reports_Summary/EvaluationSummaryReport Q 🖈 🐱 🗵 :                                          |       |                                                     |               |                                                 |                                              |                              |                                   |                               |                             |                                         |                                 |                                          |                  |                                                          |                                                                             |   |
|-------------------|----------------------------------------------------------------------------------------------------|-------|-----------------------------------------------------|---------------|-------------------------------------------------|----------------------------------------------|------------------------------|-----------------------------------|-------------------------------|-----------------------------|-----------------------------------------|---------------------------------|------------------------------------------|------------------|----------------------------------------------------------|-----------------------------------------------------------------------------|---|
| LITES             | Home                                                                                                    | Enter | r Case No for Search                                | ٩             |                                                 |                                              |                              |                                   |                               |                             |                                         |                                 | Welcome to Touris                        | im Department, J | aipur 🕩 Back to S                                        | iSO 🕪 Log out                                                               |   |
|                   | Evaluation Summary Report                                                                                                   |       |                                                     |               |                                                 |                                              |                              |                                   |                               |                             |                                         |                                 |                                          |                  |                                                          |                                                                             |   |
| li<br>li          | Vernment of Rajasthan<br>Justice Department<br>(Litigation Information Tracking & Evaluation System)<br>09/03/2017 13:02:11 |       |                                                     |               |                                                 |                                              |                              |                                   |                               |                             |                                         |                                 |                                          |                  |                                                          |                                                                             |   |
| •                 |                                                                                                    |       |                                                     |               |                                                 | Ad<br>Maj                                    | ministrative<br>or - Departr | e Deptt. Wise I<br>nent (having r | Evaluation St<br>nore than 20 | ummary Re<br>00 pending     | port<br>cases)                          |                                 |                                          |                  |                                                          |                                                                             |   |
| B<br>B            | 1                                                                                                    | Rauk  | Administrative Deptt. Name                          | Pending Cases | Pendency in<br>Different Format<br>(F1,F2 & F3) | Pendency in Per<br>Format in<br>percentage   | Reply Not Filed              | Reply Not Filed in percentage     | Case Decided<br>(Against)     | Order Pending<br>for Appeal | Pendency of<br>pending Appeal<br>(in %) | Order Pending for<br>Compliance | Pendency of pending<br>Compliance (in %) | Contempt Case    | Pendency of Contempt<br>against pending cases<br>(in %b) | Evaluation Formula<br>Weightage in<br>percentage 30% O,<br>20% P,<br>20% Q, |   |
| New               |                                                                                                    | a     | b                                                   | c             | d                                               | e                                            | f                            | g                                 | h                             | i                           | j                                       | k                               | 1                                        | m                | n                                                        | 15% R,<br>15% S                                                             |   |
|                   |                                                                                                    |       |                                                     |               |                                                 | $(\mathrm{O})=((\mathrm{d}/\mathrm{c})/5)\%$ |                              | (P) = (f/c)%                      |                               |                             | (Q) = (i/h)%                            |                                 | (R) = (k/h)%                             |                  | (S) = (m/c)%                                             |                                                                             |   |
|                   |                                                                                                    | 1     | Finance Department, Jaipur                          | 12998         | 16                                              | 0.02                                         | 105                          | 0.81                              | 4803                          | 269                         | 5.60                                    | 110                             | 2.29                                     | 15               | 0.12                                                     | 1.65                                                                        |   |
|                   |                                                                                                    | 2     | Industries Department, Jaipur                       | 3858          | 148                                             | 0.77                                         | 98                           | 2.54                              | 497                           | 56                          | 11.27                                   | 178                             | 35.81                                    | 38               | 0.98                                                     | 8.51                                                                        |   |
|                   |                                                                                                    | 3     | Home Department, Jaipur                             | 6796          | 747                                             | 2.20                                         | 218                          | 3.21                              | 6451                          | 141                         | 2.19                                    | 3501                            | 54.27                                    | 130              | 1.91                                                     | 10.17                                                                       |   |
|                   |                                                                                                    | 4     | Water Resources Department, Jaipur.                 | 6498          | 93                                              | 0.29                                         | 19                           | 0.29                              | 1839                          | 384                         | 20.88                                   | 913                             | 49.65                                    | 35               | 0.54                                                     | 11.85                                                                       |   |
|                   |                                                                                                    | 5     | Energy Department, Jaipur                           | 17155         | 893                                             | 1.04                                         | 133                          | 0.78                              | 1269                          | 117                         | 9.22                                    | 841                             | 66.27                                    | 168              | 0.98                                                     | 12.40                                                                       |   |
|                   |                                                                                                    | б     | Public Works Department, Jaipur                     | 4384          | 687                                             | 3.13                                         | 111                          | 2.53                              | 988                           | 70                          | 7.09                                    | 632                             | 63.97                                    | 29               | 0.66                                                     | 12.56                                                                       |   |
|                   |                                                                                                    | 7     | Public Health Engineering Department, Jaipur        | 3887          | 371                                             | 1.91                                         | 139                          | 3.58                              | 2175                          | 131                         | 6.02                                    | 1534                            | 70.53                                    | 139              | 3.58                                                     | 13.61                                                                       |   |
|                   |                                                                                                    | 8     | Agriculture Department                              | 2579          | 604                                             | 4.68                                         | 102                          | 3.96                              | 920                           | 146                         | 15.87                                   | 498                             | 54.13                                    | 36               | 1.40                                                     | 13.70                                                                       |   |
|                   |                                                                                                    | 10    | Porest Department, Jaipur                           | 4/80          | 388                                             | 2.40                                         | 200                          | 2.52                              | 2741                          | 50                          | 1.00                                    | 2104                            | 71.37                                    | 170              | 1.13                                                     | 15.74                                                                       |   |
|                   |                                                                                                    | 10    | Mines and Detroleum Department, Jaipur              | 4263          | 662                                             | 3.11                                         | 200                          | 4.62<br>5.44                      | 2741                          | 32                          | 6.27                                    | 2104                            | 70.70                                    | 37               | 0.87                                                     | 15.35                                                                       |   |
|                   |                                                                                                    | 12    | Raiasthan Public Service Commission                 | 3504          | 97                                              | 0.55                                         | 303                          | 11.22                             | 1309                          | 6                           | 0.46                                    | 1201                            | 98.62                                    | 43               | 1 23                                                     | 17.48                                                                       |   |
|                   |                                                                                                    | 13    | Co-operative Department, Jaipur                     | 3263          | 2483                                            | 15.22                                        | 101                          | 3.10                              | 174                           | 5                           | 2.87                                    | 144                             | 82.76                                    | 12               | 0.37                                                     | 18.23                                                                       |   |
|                   |                                                                                                    | 14    | Revenue Department, Jaipur                          | 18410         | 13162                                           | 14.30                                        | 2625                         | 14.26                             | 1618                          | 33                          | 2.04                                    | 1183                            | 73.11                                    | 330              | 1.79                                                     | 18.79                                                                       |   |
|                   |                                                                                                    | 15    | School and Sanskrit Education Department,<br>Jaipur | 17844         | 13362                                           | 14.98                                        | 2343                         | 13.13                             | 2815                          | 114                         | 4.05                                    | 2108                            | 74.88                                    | 806              | 4.52                                                     | 19.84                                                                       |   |
|                   |                                                                                                    | 16    | Urban Development and Housing Department,<br>Jaipur | 14329         | 8101                                            | 11.31                                        | 2350                         | 16.40                             | 924                           | 4                           | 0.43                                    | 792                             | 85.71                                    | 229              | 1.60                                                     | 19.86                                                                       |   |
|                   |                                                                                                    | 17    | Medical and Health Department, Jaipur               | 4847          | 973                                             | 4.01                                         | 1005                         | 20.73                             | 6727                          | 26                          | 0.39                                    | 6665                            | 99.08                                    | 237              | 4.89                                                     | 21.02                                                                       |   |
|                   |                                                                                                    | 18    | Local self Government Department, Jaipur            | 19514         | 11816                                           | 12.11                                        | 3262                         | 16.72                             | 799                           | б                           | 0.75                                    | 724                             | 90.61                                    | 442              | 2.27                                                     | 21.06                                                                       |   |
|                   |                                                                                                    | 19    | Higher Education Department, Jaipur                 | 3815          | 2086                                            | 10.94                                        | 556                          | 14.57                             | 456                           | 3                           | 0.66                                    | 426                             | 93.42                                    | 329              | 8.62                                                     | 21.63                                                                       | Ŧ |

## MASTER Office (Click here- View)

| $igodoldsymbol{\epsilon}  e  ightarrow igodoldsymbol{C}$ O Not secure   lites. | law.rajasthan.g | ov.in/Mst_Offices/List    |                                  |                                                       | ☆ 🕺 🔍 😥 🗄    |
|--------------------------------------------------------------------------------|-----------------|---------------------------|----------------------------------|-------------------------------------------------------|--------------|
| Unit<br>Unit                                                                   | Enter<br>Home   | Case No for Search        | ٩                                | Welcome to Agriculture Department, Jaipur 🕒 Back to S | 50 🕞 Log out |
| II Dashboard                                                                   |                 | District All              | • Active                         | Active V Search                                       |              |
| Masters                                                                        |                 | Ag                        | riculture Department/ Agricultur | e Department, Jaipur                                  |              |
| » Office                                                                       | Office List     |                           |                                  |                                                       |              |
| » OIC                                                                          |                 |                           |                                  |                                                       |              |
| » Lawyer                                                                       | 10 🔻            | records per page          |                                  |                                                       | Print        |
| » Subject Sub Category                                                         | Sr. No.         | Administrative Department | Unit/Department 🗘                | Office (CaseCount)                                    | District \$  |
| » Subject Sub Matter                                                           | 1               | Agriculture Department    | Agriculture Department, Jaipur   | DIRECTORATE OF AGRICULTURE (2018)                     | Jaipur       |
| » Nodal Officer                                                                | 2               | Agriculture Department    | Agriculture Department, Jaipur   | Dy. Director Agriculture (V) ZP Baran (0)             | Baran        |
| » Grouping                                                                     | 3               | Agriculture Department    | Agriculture Department, Jaipur   | Dy. Director Agriculture (V) Bundi (1)                | Bundi        |
| 🖹 Case Management 🛛 <                                                          | 4               | Agriculture Department    | Agriculture Department, Jaipur   | Dy. Director Agriculture (V) ZP Alwar (1)             | Alwar        |
| High Court Cases New <                                                         | 5               | Agriculture Department    | Agriculture Department, Jaipur   | Dy. Director Agriculture (V) ZP Banswara (0)          | Banswara     |
|                                                                                | 6               | Agriculture Department    | Agriculture Department, Jaipur   | Dy. Director Agriculture (V) ZP Barmer (0)            | Barmer       |
| Pre Litigation                                                                 | 7               | Agriculture Department    | Agriculture Department, Jaipur   | Dy. Director Agriculture (V) ZP Chittorgarh (0)       | Chittorgarh  |
| 📔 User Management <mark>New</mark> <                                           | 8               | Agriculture Department    | Agriculture Department, Jaipur   | Dy. Director Agriculture (V) ZP Churu (0)             | Churu        |

## MASTER District, Status wise Office List

| $ullet$ $ ightarrow$ $egin{array}{c}$ (i) Not secure   line (i) Not secure   line (i) | tes.law.rajasth | an.gov.in/Mst_Offices/List           |     |                                |                                                       | ☆ 🔅       | <b>Q</b> | <b>0</b> : |
|----------------------------------------------------------------------------------------------------|-----------------|--------------------------------------|-----|--------------------------------|-------------------------------------------------------|-----------|----------|------------|
| æ                                                                                                    |                 | inter Case No for Search             |     | ۹                              | Welcome to Agriculture Department, Jaipur 🕒 Back to S | SO 🕞 I    | Log ou   | ıt         |
| <b>Unit</b><br>Unit                                                                                                    | Home /          | Offices                              |     |                                |                                                       |           |          |            |
| Dashboard <                                                                                                    |                 | District                             | All | ▼ Ac                           | Active <b>v</b>                                       | n         |          |            |
| 🗋 Masters 🛛 🗡                                                                                                    |                 |                                      | Ag  | riculture Department/ Agricu   | ulture Department, Jaipur                             |           |          |            |
| » Office                                                                                                    | Office L        | ist                                  |     |                                |                                                       |           |          |            |
| » OIC                                                                                                    |                 |                                      |     |                                |                                                       |           |          |            |
| » Lawyer                                                                                                    | 10              | <ul> <li>records per page</li> </ul> |     |                                | 7                                                     |           | Print    |            |
| » Subject Sub Category                                                                                                    | Sr. No          | Administrative Departmen             | t ≑ | Unit/Department                | Office (CaseCount)                                    | District  | \$       |            |
| » Subject Sub Matter                                                                                                    | 1               | Agriculture Department               |     | Agriculture Department, Jaipur | DIRECTORATE OF AGRICULTURE (2018)                     | Jaipur    |          |            |
| » Nodal Officer                                                                                                    | 2               | Agriculture Department               |     | Agriculture Department, Jaipur | Dy. Director Agriculture (V) ZP Baran (0)             | Baran     |          |            |
| » Grouping                                                                                                    | 3               | Agriculture Department               |     | Agriculture Department, Jaipur | Dy. Director Agriculture (V) Bundi (1)                | Bundi     |          |            |
| 🖹 Case Management 🧹                                                                                                    | 4               | Agriculture Department               |     | Agriculture Department, Jaipur | Dy. Director Agriculture (V) ZP Alwar (1)             | Alwar     |          |            |
| 📔 High Court Cases (New <                                                                                                    | 5               | Agriculture Department               |     | Agriculture Department, Jaipur | Dy. Director Agriculture (V) ZP Banswara (0)          | Banswara  | a        |            |
|                                                                                                    | 6               | Agriculture Department               |     | Agriculture Department, Jaipur | Dy. Director Agriculture (V) ZP Barmer (0)            | Barmer    |          |            |
| Pre Litigation <                                                                                                    | 7               | Agriculture Department               |     | Agriculture Department, Jaipur | Dy. Director Agriculture (V) ZP Chittorgarh (0)       | Chittorga | irh      |            |
| 🖹 User Management New <                                                                                                    | 8               | Agriculture Department               |     | Agriculture Department, Jaipur | Dy. Director Agriculture (V) ZP Churu (0)             | Churu     |          |            |

## MASTER OIC (Click here)

| $\leftarrow$ $\rightarrow$ C $\bigcirc$ Not secure   lite | s.law.rajastha | n.gov.in/Mst_OICs/List                                |                                                 |                                   |                                              |                                                     |               | 🖈 🔅 🍳 👰 :            |
|-----------------------------------------------------------|----------------|-------------------------------------------------------|-------------------------------------------------|-----------------------------------|----------------------------------------------|-----------------------------------------------------|---------------|----------------------|
| <b></b>                                                   | En             | iter Case No for Search                               | Q                                               |                                   | Welcon                                       | ne to Agriculture Department, Jaij                  | our 🕩 Back to | SSO 🕒 Log out        |
| <b>Unit</b><br>Unit                                       | Home / (       | DICs                                                  |                                                 |                                   |                                              |                                                     |               |                      |
| Dashboard <                                               |                | Active                                                | Active                                          | •                                 | Search                                       |                                                     |               |                      |
| Masters                                                   | Court Cas      | se Officer In Charge List                             |                                                 |                                   |                                              |                                                     |               | Add New OIC          |
| » Office<br>» OIC                                         | 10             | <ul> <li>records per page</li> <li>Total M</li> </ul> | e <mark>update Pendin</mark><br>Nobile No. Upda | ng OIC Mobile N<br>Itaion Pending | No & Email-ID)<br>: 249 & Email Updation Pen | ding: 271                                           |               | Print                |
| » Lawyer                                                  | Sr             | OIC Name (CaseCount)                                  | Contact No ≜                                    | Mobile No≜                        | Email Id 🌲                                   | Addross                                             | Created Date  | Action               |
| » Subject Sub Category                                    | No.            |                                                       | contact No +                                    | WODIIe NO*                        | Linan iu 🗸                                   | Address                                             | ¢             |                      |
| » Subject Sub Matter<br>» Nodal Officer                   | 1              | A O(ATC) DAG (1)                                      |                                                 |                                   |                                              | JAIPUR, ,                                           | 09/10/2013    | Update  <br>Deactive |
| » Grouping                                                | 2              | A R O( MASHRUM) (1)                                   |                                                 |                                   |                                              | JT P P DURGAPURA JAIPUR, ,                          | 09/10/2013    | Update               |
| 🖹 Case Management 🔇                                       | 3              | A.D.(Q.C.) (1)                                        | 0141-<br>5102578                                | 9414425090                        | jdagr_qc@rediffmail.com                      | H.Q.Jaipur, JAIPUR, Jaipur                          | 10/02/2017    | Update  <br>Deactive |
| High Court Cases New <                                    | 4              | A.D.Agri.(Extension)Bhilwara<br>(1)                   | 01482-<br>229346                                | 9468965779                        | agr_bhl@rediffmail.com                       | A.D.Agri.(Extension)Bhilwara,<br>BHILWARA, Bhilwara | 10/05/2017    | Update               |
| Pre Litigation <                                          | 5              | A.D.Agri.(Extension)Tonk (1)                          | 1432-247326                                     | 9982003466                        | ddagr_ton@rediffmail.com                     | tonk, TONK, Tonk                                    | 16/01/2018    | Update               |
| 📔 User Management <mark>New</mark> <                      | 6              | A.O. (2)                                              | 0141-<br>2385847                                | 7230036755                        | jdagr_jpr@rediffmail.com                     | HQ.Jaipur, JAIPUR, Jaipur                           | 24/03/2017    | Update               |

## MASTER – OIC Add New OIC – Click here

#### 🤴 🔍 🕖 C O Not secure | lites.law.rajasthan.gov.in/Mst\_OICs/List ☆ ← Q ≡ Enter Case No for Search... rtment, Jaipur 🕒 Back to SSO 🛛 🕒 Log out Welcome to Agricultu Unit Home / OICs Active Active v Search Dashboard Masters Court Case Officer In Charge List Add New OIC » Office (Please update Pending OIC Mobile No & Email-ID) Print » OIC records per page 10 Total Mobile No. Updataion Pending : 249 & Email Updation Pending: 271 » Lawyer \$ Address **Created Date** Sr. OIC Name (CaseCount) Email Id Action » Subject Sub Category ۵ No. » Subject Sub Matter 1 A O(ATC) DAG (1) JAIPUR, . 09/10/2013 Update | Deactive » Nodal Officer 2 IT P P DURGAPURA JAIPUR, , Update A R O( MASHRUM) (1) 09/10/2013 » Grouping 3 0141jdagr qc@rediffmail.com A.D.(Q.C.) (1) 9414425090 H.Q.Jaipur, JAIPUR, Jaipur 10/02/2017 Update | Case Management 5102578 Deactive A.D.Agri.(Extension)Bhilwara 01482agr\_bhl@rediffmail.com A.D.Agri.(Extension)Bhilwara, 10/05/2017 Update 4 9468965779 📔 High Court Cases 🛛 New 🤇 BHII WARA, Bhilwara 229346 (1) 5 A.D.Agri.(Extension)Tonk (1) 1432-247326 9982003466 ddagr\_ton@rediffmail.com tonk, TONK, Tonk 16/01/2018 Update Pre Litigation

## MASTER – OIC Enter & Save New OIC Detail

| $igodoldsymbol{\in} igodoldsymbol{\partial} igodoldsymbol{\in} igodoldsymbol{O}$ Not secure   liter | s.law.rajasthan.gov.in/Mst_OICs/In | dex                    |                      | ☆ 🕺 🔍 🕖 🗄                                     |
|----------------------------------------------------------------------------------------------------|------------------------------------|------------------------|----------------------|-----------------------------------------------|
| £                                                                                                   | Enter Case No for Sea              | rch Q                  | Welcome to Agricultu | re Department, Jaipur 🕒 Back to SSO 🕒 Log out |
| <b>Unit</b><br>Unit                                                                                 | Home / OICs                        |                        |                      |                                               |
| 📰 Dashboard 🤇                                                                                       | Add Court Case Officer In          | Charge                 |                      |                                               |
| 🗎 Masters 🛛 🗡                                                                                       | Admin Department                   | Agriculture Department | Unit/Department      | Agriculture Department, Jaipur                |
| » Office                                                                                            | Office                             | Select 🔻               | Name                 | Enter OICs Name                               |
| <b>» OIC</b><br>» Lawyer                                                                            | Designation                        | Enter OIC Designation  | Contact No           | STD Code Contact No                           |
| » Subject Sub Category                                                                              | Mobile No                          | Enter MobileNo         | Email Id             | Enter Email Id                                |
| » Subject Sub Matter                                                                                | District                           | Select 🔻               | Tehsil               | Select                                        |
| » Nodal Officer<br>» Grouping                                                                       | Fax                                | Enter Fax              | Employee Code        | Enter Employee Code                           |
| 🖹 Case Management 🧹                                                                                 | Postal Address                     | Enter Address          |                      | Cancel Sal 2                                  |

High Court Cases New

## MASTER – OIC Update OIC – Click here

| ← → C ① Not secure   li                 | tes.law.rajastha | an.gov.in/Mst_OICs/List                               |                                                 |                                   |                                                |                                                     |              | 🖈 🔅 🌂 🕖              |
|-----------------------------------------|------------------|-------------------------------------------------------|-------------------------------------------------|-----------------------------------|------------------------------------------------|-----------------------------------------------------|--------------|----------------------|
| A                                       | E                | nter Case No for Search                               | Q                                               |                                   | Welcon                                         | ne to Agriculture Department, Jaij                  | our 🕩 Backto | SSO 🕩 Log out        |
| Unit<br>Unit                            | Home /           | OICs                                                  |                                                 |                                   |                                                |                                                     |              |                      |
| Dashboard <                             |                  | Active                                                | Active                                          | v                                 | Search                                         |                                                     |              |                      |
| 🗋 Masters 🛛 👻                           | Court Ca         | ase Officer In Charge List                            |                                                 |                                   |                                                |                                                     |              | Add New OIC          |
| » Office                                |                  |                                                       |                                                 |                                   |                                                |                                                     |              |                      |
| » OIC                                   | 10               | <ul> <li>records per page</li> <li>Total I</li> </ul> | e <mark>update Pendir</mark><br>Mobile No. Upda | ng OIC Mobile M<br>Ataion Pending | No & Email-ID)<br>( : 249 & Email Updation Pen | ding: 271                                           |              | Print                |
| » Lawyer                                | Sr               | OIC Name (CaseCount)                                  | Contact No 🚔                                    | Mohile No≜                        | Fmail Id ≜                                     | Addross                                             | Created      | Attion               |
| » Subject Sub Category                  | No.              | ore name (casecount)                                  | contact No +                                    |                                   | Linan iu 🗸                                     | Address                                             | created      |                      |
| » Subject Sub Matter<br>» Nodal Officer | 1                | A O(ATC) DAG (1)                                      |                                                 |                                   |                                                | JAIPUR, ,                                           | 09/10/2013   | Update  <br>Deactive |
| » Grouping                              | 2                | A R O( MASHRUM) (1)                                   |                                                 |                                   |                                                | JT P P DURGAPURA JAIPUR, ,                          | 09/10/2013   | Update               |
| 🖹 Case Management 🤇                     | 3                | A.D.(Q.C.) (1)                                        | 0141-<br>5102578                                | 9414425090                        | jdagr_qc@rediffmail.com                        | H.Q.Jaipur, JAIPUR, Jaipur                          | 10/02/2017   | Update  <br>Deactive |
| High Court Cases New <                  | 4                | A.D.Agri.(Extension)Bhilwara (1)                      | 01482-<br>229346                                | 9468965779                        | agr_bhl@rediffmail.com                         | A.D.Agri.(Extension)Bhilwara,<br>BHILWARA, Bhilwara | 10/05/2017   | Update               |
| Pre Litigation <                        | 5                | A.D.Agri.(Extension)Tonk (1)                          | 1432-247326                                     | 9982003466                        | ddagr_ton@rediffmail.com                       | tonk, TONK, Tonk                                    | 16/01/2018   | Update               |

## MASTER – OIC Update & Save OIC Detail

| $ullet$ $ ightarrow$ $egin{array}{c}$ $egin{array}{c} \ egin{array}{c} \ egin{array}{c} \ egin{array}{c} \ egin{array}{c} \ egin{array}{c} \ egin{array}{c} \ egin{array}{c} \ egin{$ | tes.law.rajasthan.gov.in/Mst_OICs/In | dex/5D908CD90325629C   |                          |                              | ☆ × 0                        | : |
|----------------------------------------------------------------------------------------------------|--------------------------------------|------------------------|--------------------------|------------------------------|------------------------------|---|
| A                                                                                                    | Enter Case No for Sea                | rch Q                  | Welcome to               | Agriculture Department, Jaip | ur 🗇 Back to SSO 🛛 😥 Log out | Í |
| Unit<br>Unit                                                                                                    | Home / OICs                          |                        |                          |                              |                              | _ |
| 🗱 Dashboard 🗸                                                                                                    | Update Court Case Officer            | In Charge              |                          |                              |                              |   |
| 🗋 Masters 🛛 🗡                                                                                                    | Admin Department                     | Agriculture Department | Unit/Departme            | nt Agriculture Dep           | partment, Jaipur             |   |
| » Office                                                                                                    | Office                               | Select                 | <ul> <li>Name</li> </ul> | A O(ATC) DAG                 |                              |   |
| <b>» OIC</b><br>» Lawyer                                                                                                    | Designation                          | A O(ATC) DAG           | Contact No               | STD Code                     | Contact No                   | 7 |
| » Subject Sub Category                                                                                                    | Mobile No                            | Enter MobileNo         | Email Id                 | Enter Email Id               |                              |   |
| » Subject Sub Matter                                                                                                    | District                             | Select                 | ▼ Tehsil                 | Select                       |                              |   |
| <ul><li>» Nodal Officer</li><li>» Grouping</li></ul>                                                                                                    | Fax                                  | Enter Fax              | Employee Code            | Enter Employee               | e Code                       |   |
| Case Management <                                                                                                    | Postal Address                       | JAIPUR                 | h.                       |                              | Cancel Update                |   |
| High Court Cases New <                                                                                                    |                                      |                        |                          |                              |                              |   |

🗎 Pre Litigation

## MASTER Lawyer (Click here)

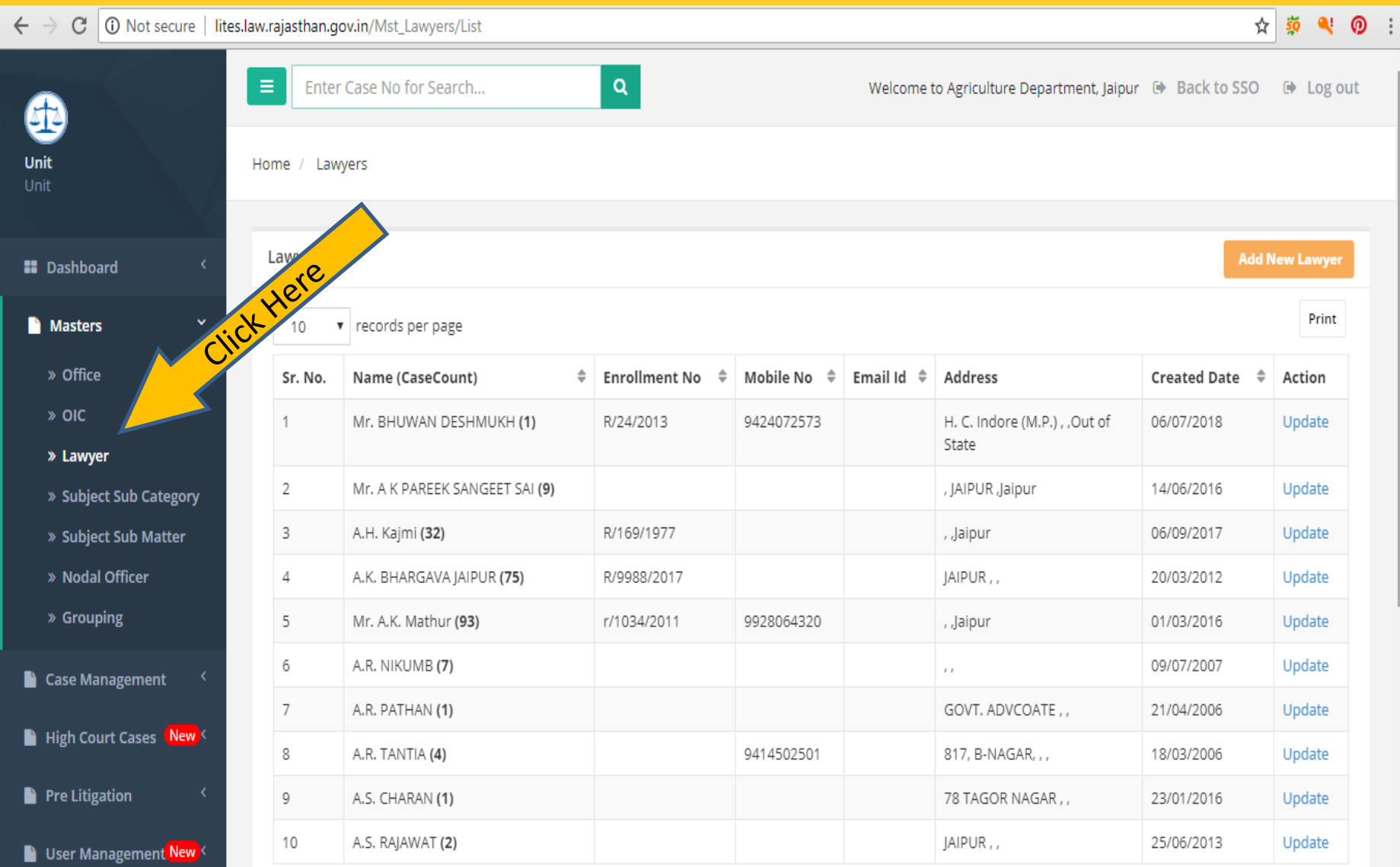

# **MASTER-Lawyer**

## Add New Lawyer – Click here

| ← → C ① Not secure   lites. | aw.rajasthan.g | ov.in/Mst_Lawyers/List               |                 |               |            |                               | \$               | -<br>      |
|-----------------------------|----------------|--------------------------------------|-----------------|---------------|------------|-------------------------------|------------------|------------|
| £¶.                         | Enter          | r Case No for Search                 | Q               |               | Welcon     | Click the Department, Jaipu   | r 🕩 Back to SSO  | 🕒 Log out  |
| Unit<br>Unit                | Home / Law     | vyers                                |                 |               |            | cre                           |                  |            |
| 👪 Dashboard 🛛 <             | Lawyer Lis     | st                                   |                 |               |            |                               | Add I            | New Lawyer |
| Masters Y                   | 10             | <ul> <li>records per page</li> </ul> |                 |               |            |                               |                  | Print      |
| » Office                    | Sr. No.        | Name (CaseCount)                     | 🗘 Enrollment No | 🗘 Mobile No 🌲 | Email Id 🌲 | Address                       | Created Date 🏼 🌻 | Action     |
| » OIC                       | 1              | Mr. BHUWAN DESHMUKH (1)              | R/24/2013       | 9424072573    |            | H. C. Indore (M.P.) , ,Out of | 06/07/2018       | Update     |
| » Lawyer                    | 2              |                                      |                 |               |            |                               | 14/06/2016       | Undata     |
| » Subject Sub Category      | 2              | MIL Kaimi (22)                       | D/460/4077      |               |            | , JAIPOK, Jaipui              | 06/00/2017       | Update     |
| » Subject Sub Matter        | 3              | А.н. кајти (32)                      | R/109/19//      |               |            | , jaipur                      | 06/09/2017       | Opdate     |
| » Nodal Officer             | 4              | A.K. BHARGAVA JAIPUR (75)            | R/9988/2017     |               |            | JAIPUR , ,                    | 20/03/2012       | Update     |
| » Grouping                  | 5              | Mr. A.K. Mathur (93)                 | r/1034/2011     | 9928064320    |            | , ,Jaipur                     | 01/03/2016       | Update     |
| 📔 Case Management 🛛 <       | 6              | A.R. NIKUMB (7)                      |                 |               |            |                               | 09/07/2007       | Update     |
|                             | 7              | A.R. PATHAN (1)                      |                 |               |            | GOVT. ADVCOATE , ,            | 21/04/2006       | Update     |
| High Court Cases New <      | 8              | A.R. TANTIA (4)                      |                 | 9414502501    |            | 817, B-NAGAR, , ,             | 18/03/2006       | Update     |
| Pre Litigation <            | 9              | A.S. CHARAN (1)                      |                 |               |            | 78 TAGOR NAGAR , ,            | 23/01/2016       | Update     |
| User Management New <       | 10             | A.S. RAJAWAT (2)                     |                 |               |            | JAIPUR , ,                    | 25/06/2013       | Update     |

## MASTER-Lawyer Enter & Save New Lawyer Details

| igstarrow igstarrow igstarro | es.law.rajasthan.gov.in/Mst_L                      | awyers/Index                            |                                                    |                                              |                                                              |                              | ☆                   | şõ     | ۹      | <b>0</b> : |
|----------------------------------------------------------------------------------------------------|----------------------------------------------------|-----------------------------------------|----------------------------------------------------|----------------------------------------------|--------------------------------------------------------------|------------------------------|---------------------|--------|--------|------------|
| æ                                                                                                    | Enter Case No f                                    | or Search                               | ٩                                                  |                                              | Welcome to Ag                                                | riculture Department, Jaipur | Back to SSO         | •      | Log oi | ut         |
| <b>Unit</b><br>Unit                                                                                                    | Home / Lawyers                                     |                                         |                                                    |                                              |                                                              |                              |                     |        |        |            |
| Dashboard <                                                                                                    | 1. Please write full nan<br>2. Please write Name o | ne of Lawyer instea<br>f Lawyer in Name | ad of short name / कृपर<br>field instead of design | या संक्षिप्त नाम के बज<br>ation / कृपया पदना | ाय वकील का पूरा नाम लिखें।<br>म के बजाय नाम क्षेत्र में वकील | का नाम लिखें।                |                     |        |        |            |
| Masters Y                                                                                                    | Add Lawyer                                         |                                         | ,                                                  | Attention warrant                            | ed: Please enter valid La                                    | wyer's (Bar Council) Enrolln | nent No. (example R | t/1234 | 4/2011 | )          |
| » Office<br>» OIC                                                                                                    | Name                                               | Mr. T                                   | ter Lawyer Name                                    |                                              | Designation                                                  | Select                       |                     |        | ¥      |            |
| » Lawyer                                                                                                    | Enrollment No                                      | Lawyer's (Bar Co                        | ouncil) Enrollment No.                             |                                              | Email Id                                                     | Enter Email Id               |                     |        |        |            |
| » Subject Sub Category<br>» Subject Sub Matter                                                                                                    | Mobile No                                          | Enter MobileNo                          |                                                    |                                              | District                                                     | Select                       |                     |        | •      |            |
| » Nodal Officer                                                                                                    | Contact No                                         | STD Code                                | Contact No                                         |                                              | Address                                                      | Enter Address                |                     |        | ſ      | 5          |
| » Grouping                                                                                                    | Fax                                                | Enter Fax                               |                                                    |                                              |                                                              |                              | Cancel              | Sa     | ve     |            |
| 🖹 Case Management 🔇 <                                                                                                    | Tehsil                                             | Select                                  |                                                    | ٣                                            |                                                              |                              |                     |        |        |            |
| 🖹 High Court Cases 🛛 New <                                                                                                    |                                                    |                                         |                                                    |                                              |                                                              |                              |                     |        |        |            |
| Pre Litigation 〈                                                                                                    |                                                    |                                         |                                                    |                                              |                                                              |                              |                     |        |        |            |
| 📔 User Management New <                                                                                                    |                                                    |                                         |                                                    |                                              |                                                              |                              |                     |        |        |            |

## MASTER-Lawyer Update Lawyer Details- Click here

| $igodoldsymbol{\epsilon}  e  ightarrow igodoldsymbol{C}$ $igodoldsymbol{\Theta}$ $igodoldsymbol{Not}$ $igodoldsymbol{secure}$ $igodoldsymbol{I}$ $igodoldsymbol{I}$ $igodoldsymbol{Secure}$ $igodoldsymbol{I}$ $igodoldsymbol{I}$ $igodoldsymbol{Secure}$ $igodoldsymbol{I}$ $igodoldsymbol{I}$ $igodoldsymbol{Secure}$ $igodoldsymbol{I}$ $igodoldsymbol{I}$ $igodoldsy$ | tes.law.rajasthan. <u>o</u> | gov.in/Mst_Lawyers/List        |                   |             |            |                                   | \$              | 🤹 🔍 🔘      |
|----------------------------------------------------------------------------------------------------|-----------------------------|--------------------------------|-------------------|-------------|------------|-----------------------------------|-----------------|------------|
| æ                                                                                                    | Ente                        | er Case No for Search          | Q                 |             | Welcome t  | to Agriculture Department, Jaipur | 🕒 🕒 Back to SSO | 🕩 Log out  |
| Unit<br>Unit                                                                                                    | Home / Lav                  | wyers                          |                   |             |            |                                   |                 |            |
| 👪 Dashboard 🤇                                                                                                    | Lawyer Li                   | ist                            |                   |             |            |                                   | Add             | New Lawyer |
| 🗅 Masters 🛛 🗡                                                                                                    | 10                          | ▼ records per page             |                   |             |            |                                   |                 | Print      |
| » Office                                                                                                    | Sr. No.                     | Name (CaseCount)               | 🗧 Enrollment No 🍦 | Mobile No 🍦 | Email Id 🌲 | Address                           | Created         | Action     |
| » OIC                                                                                                    | 1                           | Mr. BHUWAN DESHMUKH (1)        | R/24/2013         | 9424072573  |            | H. C. Indore (M.P.) , ,Out of     | 06/07/2018      | Update     |
| » Lawyer                                                                                                    |                             |                                |                   |             |            | State                             |                 |            |
| » Subject Sub Category                                                                                                    | 2                           | Mr. A K PAREEK SANGEET SAI (9) |                   |             |            | , JAIPUR ,Jaipur                  | 14/06/2016      | Update     |
| » Subject Sub Matter                                                                                                    | 3                           | A.H. Kajmi <b>(32)</b>         | R/169/1977        |             |            | , Jaipur                          | 06/09/2017      | Update     |
| » Nodal Officer                                                                                                    | 4                           | A.K. BHARGAVA JAIPUR (75)      | R/9988/2017       |             |            | JAIPUR , ,                        | 20/03/2012      | Update     |
| » Grouping                                                                                                    | 5                           | Mr. A.K. Mathur (93)           | r/1034/2011       | 9928064320  |            | , Jaipur                          | 01/03/2016      | Update     |
| 🖹 Case Management 🧹                                                                                                    | 6                           | A.R. NIKUMB (7)                |                   |             |            |                                   | 09/07/2007      | Update     |
| <b>_</b>                                                                                                    | 7                           | A.R. PATHAN (1)                |                   |             |            | GOVT. ADVCOATE , ,                | 21/04/2006      | Update     |
| 🗎 High Court Cases (New <                                                                                                    | 8                           | A.R. TANTIA (4)                |                   | 9414502501  |            | 817, B-NAGAR, , ,                 | 18/03/2006      | Update     |
| Pre Litigation <                                                                                                    | 9                           | A.S. CHARAN (1)                |                   |             |            | 78 TAGOR NAGAR , ,                | 23/01/2016      | Update     |
| 📔 User Management New <                                                                                                    | 10                          | A.S. RAJAWAT (2)               |                   |             |            | JAIPUR , ,                        | 25/06/2013      | Update     |

## MASTER-Lawyer Update & Save Lawyer Details

| $\leftarrow$ $\rightarrow$ C $\bigcirc$ Not secure   li | tes.law.rajasthan.gov.in/Mst_l                     | awyers/Index/38E07AFD1214EA08                                                                               |                                                                                  |                                            | 🛧 🔅 🌂 🙆 🗄        |
|---------------------------------------------------------|----------------------------------------------------|----------------------------------------------------------------------------------------------------|----------------------------------------------------------------------------------|--------------------------------------------|------------------|
| A                                                       | Enter Case No 1                                    | for Search Q                                                                                                | Welcome to A                                                                     | griculture Department, Jaipur 🕒 Back to SS | 50 🕞 Log out     |
| Unit<br>Unit                                            | Home / Lawyers                                     |                                                                                                    |                                                                                  |                                            |                  |
| Dashboard <                                             | 1. Please write full nar<br>2. Please write Name o | ne of Lawyer instead of short name / कृपया संक्षिप्त<br>of Lawyer in Name field instead of designation / व् | । नाम के बजाय वकील का पूरा नाम लिखें<br>कृपया पदनाम के बजाय नाम क्षेत्र में वकील | ।<br>1 का नाम लिखें।                       |                  |
| 🗋 Masters Y                                             | Update Lawyer                                      | Attentio                                                                                                    | n warranted: Please enter valid La                                               | awyer's (Bar Council) Enrollment No. (exam | ple R/1234/2011) |
| » Office                                                |                                                    |                                                                                                    |                                                                                  |                                            |                  |
| » OIC                                                   | Name                                               | Mr.                                                                                                    | Designation                                                                      | Government Advocate (GA)                   | •                |
| » Lawyer                                                | Enrollment No                                      | R/24/2013                                                                                                   | Email Id                                                                         | Enter Email Id                             |                  |
| » Subject Sub Category                                  | Markilla Nia                                       |                                                                                                    | District                                                                         |                                            | 2                |
| » Subject Sub Matter                                    | Mobile No                                          | 9424072573                                                                                                  | District                                                                         | Out of State                               | 17               |
| » Nodal Officer                                         | Contact No                                         | STD Code Contact No                                                                                         | Address                                                                          | H. C. Indore (M.P.)                        | 3                |
| » Grouping                                              | Fax                                                | Enter Fax                                                                                                   |                                                                                  | Cancel                                     | Update           |
| 🗎 Case Management 🔇 <                                   | Tehsil                                             | Select                                                                                                    | ¥                                                                                |                                            | _                |
| 🗎 High Court Cases New <                                |                                                    |                                                                                                    |                                                                                  |                                            |                  |
| 🖹 Pre Litigation 🛛 <                                    |                                                    |                                                                                                    |                                                                                  |                                            |                  |
| User Management New <                                   |                                                    |                                                                                                    |                                                                                  |                                            |                  |

## MASTER

## Subject Sub Category (Click here)

| $ullet$ $ ightarrow$ $egin{array}{c}$ $egin{array}{c} \ egin{array}{c} \ egin{array}{c} \ egin{array}{c} \ egin{array}{c} \ egin{array}{c} \ egin{array}{c} \ egin{array}{c} \ egin{array}{c} \ egin{array}{c} \ egin{array}{c} \ egin{array}{c} \ egin{$ | tes.law.rajasthan.gov.in/N | /lst_SubjectSubCategories/List |                                           | ☆ 🕺 🍳 🕖 🗄                 |
|----------------------------------------------------------------------------------------------------|----------------------------|--------------------------------|-------------------------------------------|---------------------------|
| A                                                                                                    | Enter Case                 | No for Search Q                | Welcome to Agriculture Department, Jaipur | 🖻 Back to SSO 🛛 🖨 Log out |
| <b>Unit</b><br>Unit                                                                                                    | Home / Subject Su          | bCategories                    |                                           |                           |
| Dashboard <                                                                                                    | Subject Categ              | ory All V Search               |                                           |                           |
| Masters Y                                                                                                    | Subject Sub C              | List                           |                                           | Add Subject Sub Category  |
| » Office<br>» OIC                                                                                                    | ciick Hel                  | ds per page                    |                                           | Print                     |
| » Lawyer                                                                                                    | No.                        | Subject Category Name          | Sub Category Name                         | \$                        |
| » Subject Sub Category                                                                                                    | 1                          | CIVIL                          | 6-D MATTER                                |                           |
| » Subject Sub Matter                                                                                                    | 2                          | CIVIL                          | Accident Matter                           |                           |
| » Nodal Officer                                                                                                    | 3                          | CIVIL                          | AG PARA                                   |                           |
| » Grouping                                                                                                    | 4                          | CIVIL                          | AGAINST CANCELLATION OF BOARD CENTRE      |                           |
| Case Management <                                                                                                    | 5                          | CIVIL                          | AGAINST ORDER OF DECREE BY TRIAL COURT    |                           |
|                                                                                                    | 6                          | CIVIL                          | AGAINST THE ORDER OF RTB, AJMER           |                           |
| High Court Cases New S                                                                                                    | 7                          | CIVIL                          | AGREEMENT RELATED                         |                           |
| Pre Litigation <                                                                                                    | 8                          | CRIMINAL                       | Anti-Corruption                           |                           |
| User Management New 🤇                                                                                                    | 9                          | CIVIL                          | APPOINTMENT SI / PC                       |                           |
|                                                                                                    |                            |                                |                                           |                           |

## **Subject Sub Category**

#### **Select Category**

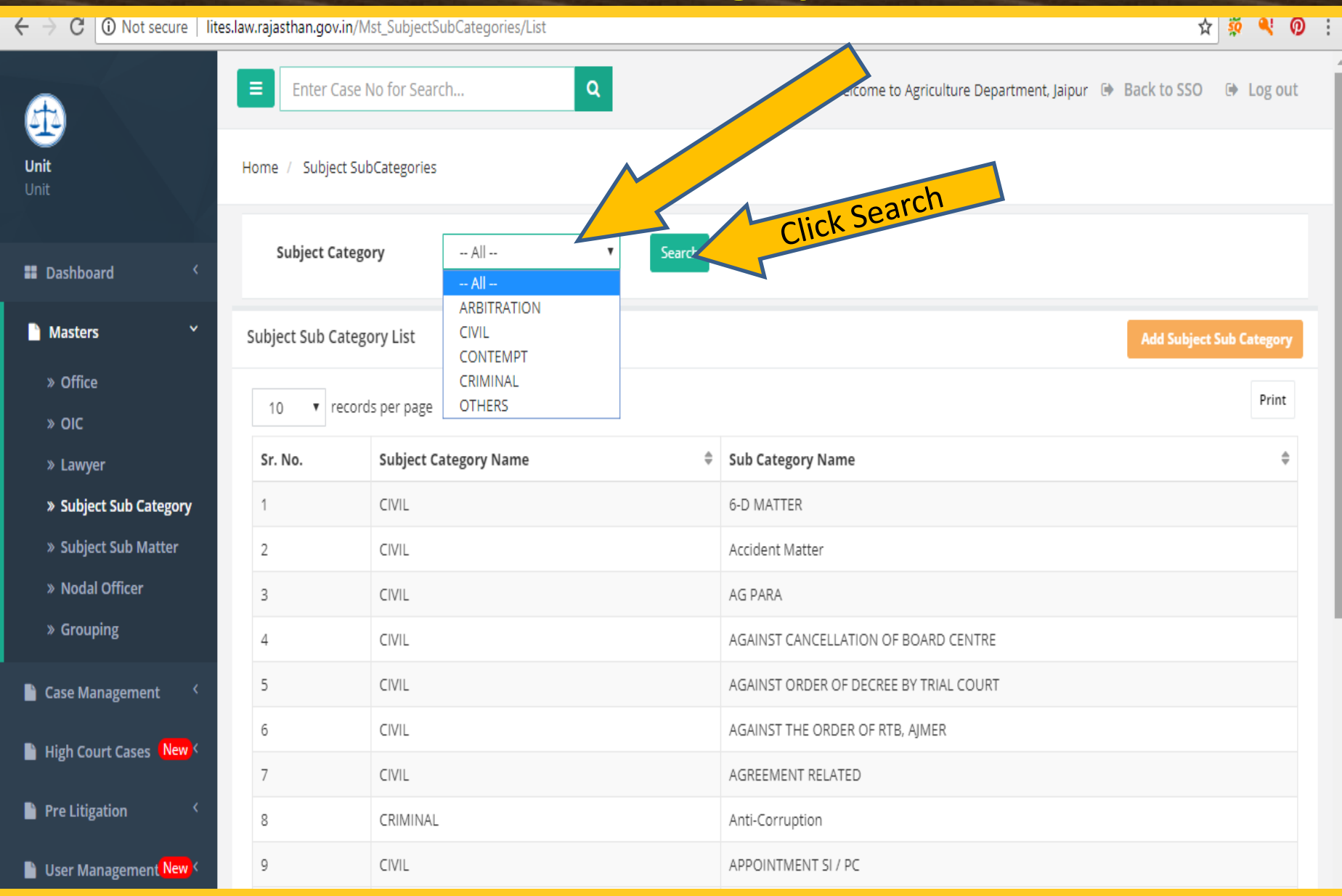

# Subject Sub Category

#### Add Subject Sub Category

|                                                         | /                         |                               |                                                             |            |
|---------------------------------------------------------|---------------------------|-------------------------------|-------------------------------------------------------------|------------|
| $\leftarrow$ $\rightarrow$ C $\bigcirc$ Not secure   li | tes.law.rajasthan.gov.in/ | Mst_SubjectSubCategories/List | × ×                                                         | <b>0</b> : |
| <b>A</b>                                                | Enter Case                | No for Search Q               | Welcome to Agriculture Depay of, Jaipur 🕩 Back to SSO 🕞 Log | out        |
| <b>Unit</b><br>Unit                                     | Home / Subject S          | ubCategories                  |                                                             |            |
| Dashboard <                                             | Subject Cate              | gory All V Search             |                                                             |            |
| 🗎 Masters 🛛 🗡                                           | Subject Sub Cate          | gory List                     | Add Subject Sub Catego                                      | ory        |
| » Office                                                |                           |                               | Pri                                                         | nt         |
| » OIC                                                   | 10 v reco                 | rds per page                  |                                                             | iii iii    |
| » Lawyer                                                | Sr. No.                   | Subject Category Name         | Sub Category Name                                           | ÷          |
| » Subject Sub Category                                  | 1                         | CIVIL                         | 6-D MATTER                                                  |            |
| » Subject Sub Matter                                    | 2                         | CIVIL                         | Accident Matter                                             |            |
| » Nodal Officer                                         | 3                         | CIVIL                         | AG PARA                                                     |            |
| » Grouping                                              | 4                         | CIVIL                         | AGAINST CANCELLATION OF BOARD CENTRE                        |            |
| Case Management <                                       | 5                         | CIVIL                         | AGAINST ORDER OF DECREE BY TRIAL COURT                      |            |
|                                                         | 6                         | CIVIL                         | AGAINST THE ORDER OF RTB, AJMER                             |            |
| High Court Cases New <                                  | 7                         | CIVIL                         | AGREEMENT RELATED                                           |            |
| Pre Litigation <                                        | 8                         | CRIMINAL                      | Anti-Corruption                                             |            |
| User Management New S                                   | 9                         | CIVIL                         | APPOINTMENT SI / PC                                         |            |

## Subject Sub Category Save Subject Sub Category

| $ullet$ $ ightarrow$ $egin{array}{c}$ $egin{array}{c} \ egin{array}{c} \ egin{array}{c} \ egin{array}{c} \ egin{array}{c} \ egin{array}{c} \ egin{array}{c} \ egin{array}{c} \ egin{array}{c} \ egin{$ | tes.law.rajasthan.gov.in/Mst_Subject | ubCategories/Index         | ☆ 🕺 👰 🗄                                                           |
|----------------------------------------------------------------------------------------------------|--------------------------------------|----------------------------|-------------------------------------------------------------------|
| æ                                                                                                    | Enter Case No for Sea                | ch Q                       | Welcome to Agriculture Department, Jaipur 🕒 Back to SSO 🕒 Log out |
| <b>Unit</b><br>Unit                                                                                                    | Home / Subject SubCategorie          |                            | Lategory                                                          |
| Dashboard <                                                                                                    | Add Subject SubCategory              |                            | select SUD                                                        |
| 🗋 Masters 🛛 🗡                                                                                                    | Subject Category                     | Select 🔻                   |                                                                   |
| » Office                                                                                                    | Subject Sub Category                 | Enter Subject Sub Category | alick Save                                                        |
| » оіс                                                                                                    |                                      | Cancel Save                | CIICKS                                                            |
| » Lawyer                                                                                                    |                                      |                            |                                                                   |
| » Subject Sub Category                                                                                                    |                                      |                            |                                                                   |
| » Subject Sub Matter                                                                                                    |                                      |                            |                                                                   |
| » Nodal Officer                                                                                                    |                                      |                            | I                                                                 |
| » Grouping                                                                                                    |                                      |                            |                                                                   |
| 🖹 Case Management 🛛 <                                                                                                    |                                      |                            |                                                                   |
| 📔 High Court Cases 🚺 Kew 🤇                                                                                                    |                                      |                            |                                                                   |
| Pre Litigation <                                                                                                    |                                      |                            |                                                                   |
| 📔 User Management <mark>New</mark> <                                                                                                    |                                      |                            |                                                                   |

## Subject Sub Category Click For Print

| $\leftarrow$ $ ightarrow$ C (i) Not secure   li | tes.law.rajasthan.gov.in/ | /Mst_SubjectSubCategories/List | 🖈 🔅 🍳 🕖                                                    |
|-------------------------------------------------|---------------------------|--------------------------------|------------------------------------------------------------|
| £                                               | Enter Case                | e No for Search Q              | Welcome to Agriculture Depart Four G Back to SSO G Log out |
| <b>Unit</b><br>Unit                             | Home / Subject S          | ubCategories                   | ICK THE                                                    |
| Dashboard <                                     | Subject Cate              | gory All V Search              |                                                            |
| Masters Y                                       | Subject Sub Cate          | gory List                      | Add Subject > b Category                                   |
| » Office                                        | 10 🔻 reco                 | rds per page                   | Print                                                      |
| » OIC                                           | Cr. No.                   | Cubiest Category Name          | Sub Catagory Nama                                          |
| » Lawyer                                        | Sr. No.                   | Subject Category Name          | Sub Category Name                                          |
| » Subject Sub Category                          | 1                         | CIVIL                          | 6-D MATTER                                                 |
| » Subject Sub Matter                            | 2                         | CIVIL                          | Accident Matter                                            |
| » Nodal Officer                                 | 3                         | CIVIL                          | AG PARA                                                    |
| » Grouping                                      | 4                         | CIVIL                          | AGAINST CANCELLATION OF BOARD CENTRE                       |
| -<br>Case Management 〈                          | 5                         | CIVIL                          | AGAINST ORDER OF DECREE BY TRIAL COURT                     |
| 🖺 High Court Cases ( <mark>New</mark> 〈         | 6                         | CIVIL                          | AGAINST THE ORDER OF RTB, AJMER                            |
|                                                 | 7                         | CIVIL                          | AGREEMENT RELATED                                          |
| Pre Litigation <                                | 8                         | CRIMINAL                       | Anti-Corruption                                            |
| User Management New <                           | 9                         | CIVIL                          | APPOINTMENT SI / PC                                        |

## MASTER Subject Sub Matter (Click here)

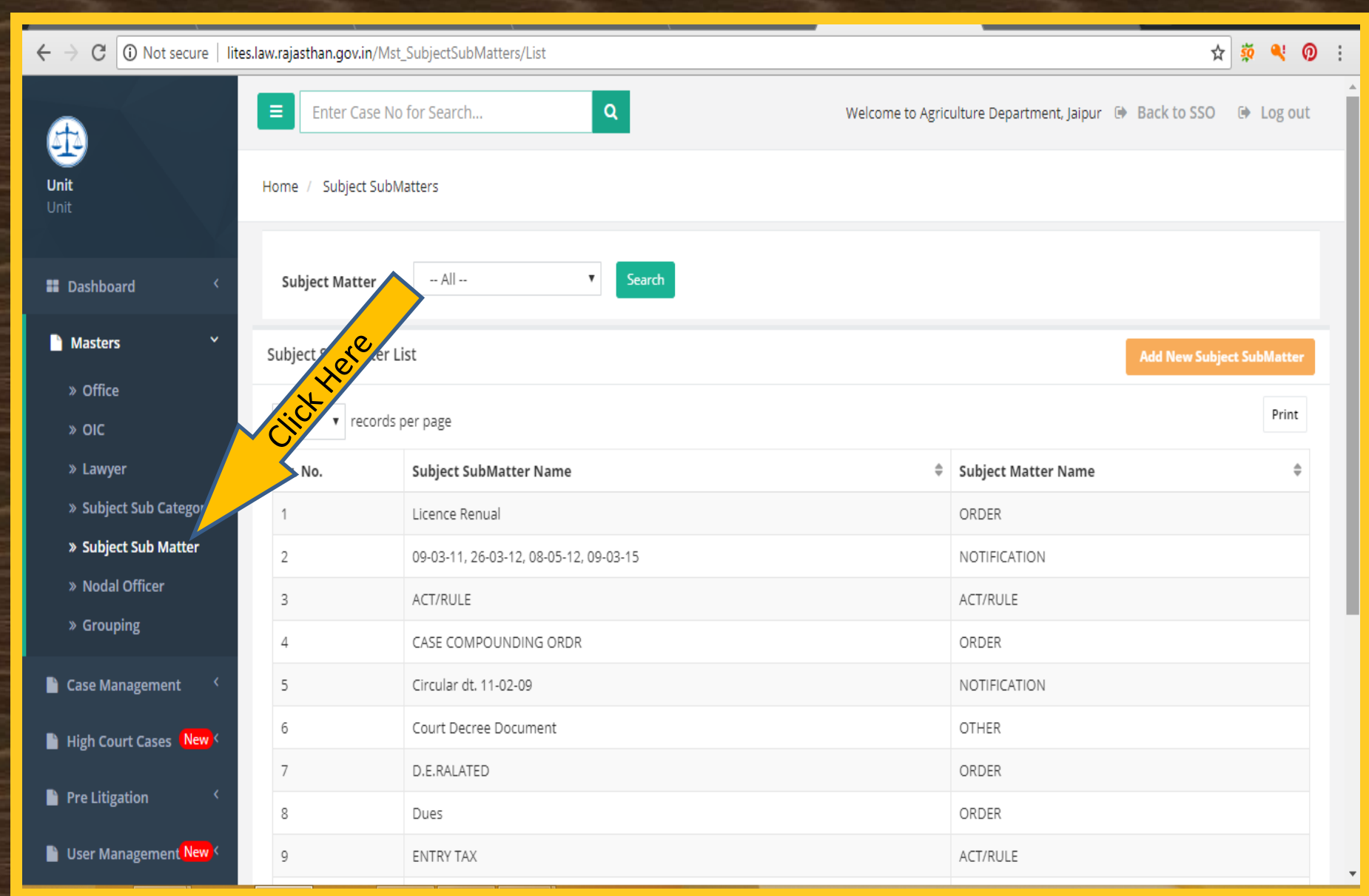

# Subject Sub Matters

#### **Select Matter**

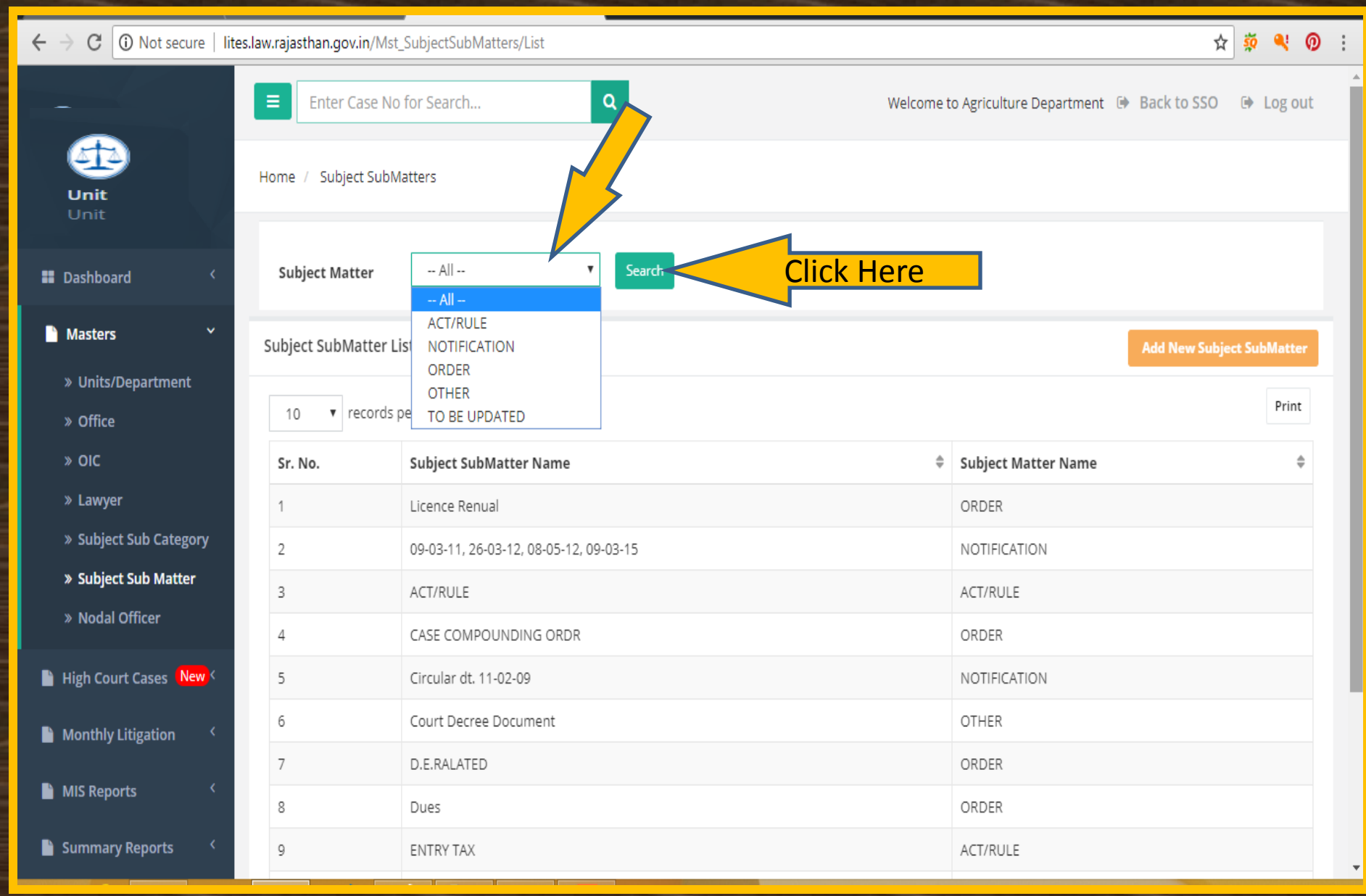

## Subject Sub Matter Click For Print

| ← → C ③ Not secure   lites.law.rajasthan.gov.in/Mst_SubjectSubMatters/List |                     |                                        |                                                            |
|----------------------------------------------------------------------------|---------------------|----------------------------------------|------------------------------------------------------------|
|                                                                            | Enter Case No       | o for Search Q We                      | elcome to Agriculture Department 🕩 Back to SSO 🛛 🕀 Log out |
| Unit<br>Unit                                                               | Home / Subject SubN | latters                                |                                                            |
| 🖬 Dashboard 🛛 <                                                            | Subject Matter      | All <b>V</b> Search                    |                                                            |
| Masters Subject SubMatter List Add New Sub                                 |                     |                                        |                                                            |
| » Units/Department                                                         |                     |                                        |                                                            |
| » Office                                                                   | 10 v records        | per page                               | Print                                                      |
| » OIC                                                                      | Sr. No.             | Subject SubMatter Name                 | Subject Matter Name                                        |
| » Lawyer                                                                   | 1                   | Licence Renual                         | ORDER                                                      |
| » Subject Sub Category                                                     | 2                   | 09-03-11, 26-03-12, 08-05-12, 09-03-15 | NOTIFICATION                                               |
| » Subject Sub Matter                                                       | 3                   | ACT/RULE                               | ACT/RULE                                                   |
| » Nodal Officer                                                            | 4                   | CASE COMPOUNDING ORDR                  | ORDER                                                      |
| 📔 High Court Cases (New)                                                   | 5                   | Circular dt. 11-02-09                  | NOTIFICATION                                               |
| Monthly Litigation                                                         | 6                   | Court Decree Document                  | OTHER                                                      |
|                                                                            | 7                   | D.E.RALATED                            | ORDER                                                      |
| MIS Reports <                                                              | 8                   | Dues                                   | ORDER                                                      |
| Summary Reports <                                                          | 9                   | ENTRY TAX                              | ACT/RULE                                                   |
#### Subject Sub Matter

#### Add Subject Sub Matter

| ← → C ③ Not secure   lif                    | tes.law.rajasthan.gov.in/M                                         | lst_SubjectSubMatters/List             |                        | ☆ 🕺 🛛 :       |  |  |  |  |  |
|---------------------------------------------|--------------------------------------------------------------------|----------------------------------------|------------------------|---------------|--|--|--|--|--|
|                                             | ≡ Enter Case I                                                     | No for Search Q                        | Welcome to Agriculture | SSO 🕞 Log out |  |  |  |  |  |
| Unit<br>Unit                                | Home / Subject Sul                                                 | bMatters                               | AHere                  |               |  |  |  |  |  |
| 🖬 Dashboard 🤇                               |                                                                    |                                        |                        |               |  |  |  |  |  |
| Masters Y                                   | Subject Matter                                                     | All <b>V</b> Search                    |                        |               |  |  |  |  |  |
| » Office<br>» OIC                           | » Office<br>» OIC Subject SubMatter List Add New Subject SubMatter |                                        |                        |               |  |  |  |  |  |
| » Lawyer                                    |                                                                    |                                        |                        |               |  |  |  |  |  |
| » Subject Sub Category » Subject Sub Matter | 10 v record                                                        | ls per page                            |                        | Print         |  |  |  |  |  |
| » Nodal Officer                             | Sr. No.                                                            | Subject SubMatter Name                 | Subject Matter Name    | \$            |  |  |  |  |  |
| » Grouping                                  | 1                                                                  | Licence Renual                         | ORDER                  |               |  |  |  |  |  |
| 🗎 Case Management 🔇 <                       | 2                                                                  | 09-03-11, 26-03-12, 08-05-12, 09-03-15 | NOTIFICATION           |               |  |  |  |  |  |
| 🗎 High Court Cases <mark>New</mark> <       | 3                                                                  | ACT/RULE                               | ACT/RULE               |               |  |  |  |  |  |
| 붵 Pre Litigation 🧹                          | 4                                                                  | CASE COMPOUNDING ORDR                  | ORDER                  |               |  |  |  |  |  |
| 📔 User Management <mark>New</mark> 🤇        | 5                                                                  | Circular dt. 11-02-09                  | NOTIFICATION           |               |  |  |  |  |  |
| Monthly Litigation <                        | 6                                                                  | Court Decree Document                  | OTHER                  |               |  |  |  |  |  |
| <b>.</b>                                    | 7                                                                  | D.E.RALATED                            | ORDER                  |               |  |  |  |  |  |
| MIS Reports <                               | 8                                                                  | Dues                                   | ORDER                  |               |  |  |  |  |  |
| Summary Reports <                           | 9                                                                  | ENTRY TAX                              | ACT/RULE               |               |  |  |  |  |  |

### Subject Sub Matter Save Subject Sub Matter

| $ullet$ $ ightarrow$ $egin{array}{c}$ $egin{array}{c} \ egin{array}{c} \ egin{$ | tes.law.rajasthan.gov.in/Mst_Subject | SubMatters/Index              |             |                                   | ☆           | 🔅 🔍   | 0   | : |
|----------------------------------------------------------------------------------------------------|--------------------------------------|-------------------------------|-------------|-----------------------------------|-------------|-------|-----|---|
| <b>4</b>                                                                                                    | Enter Case No for Sea                | rch Q                         |             | Welcome to Agriculture Department | Back to SSO | 🕞 Log | out | Í |
| <b>Unit</b><br>Unit                                                                                                    | Home / Subject Sub Matters           |                               |             |                                   |             |       |     |   |
| Dashboard                                                                                                    | Add Subject Sub Matter               |                               |             |                                   |             |       | x   |   |
| 🗋 Masters 🛛 🗡                                                                                                    | Subject Matter                       |                               |             | Click Horo                        |             |       |     |   |
| » Office                                                                                                    | Subject Matter                       | Select                        |             |                                   |             |       |     |   |
| » OIC                                                                                                    | Subject Sub Matter                   | Enter Subject Sub Matter Name |             |                                   |             |       |     |   |
| » Lawyer                                                                                                    |                                      | Cancel                        | Cause Cause | Click Sauce                       |             |       |     |   |
| » Subject Sub Category                                                                                                    |                                      | Caller                        | Jave        | Jave                              |             |       |     |   |
| » Subject Sub Matter                                                                                                    |                                      |                               |             |                                   |             |       |     |   |
| » Nodal Officer                                                                                                    |                                      |                               |             |                                   |             |       |     |   |
| » Grouping                                                                                                    |                                      |                               |             |                                   |             |       |     |   |
| 🖹 Case Management 🤇                                                                                                    |                                      |                               |             |                                   |             |       |     |   |
| 🖹 High Court Cases <mark>New</mark> <                                                                                                    |                                      |                               |             |                                   |             |       |     |   |
| Pre Litigation 🤇                                                                                                    |                                      |                               |             |                                   |             |       |     |   |
| 🖹 User Management <mark>New</mark> <                                                                                                    |                                      |                               |             |                                   |             |       |     |   |
| MIS Reports <                                                                                                    |                                      |                               |             |                                   |             |       |     |   |
| Summary Reports <                                                                                                    |                                      |                               |             |                                   |             |       |     |   |

# MASTER

#### **Nodal Officer (Click here)**

| igstarrow igstarrow igstarro | .law.rajastha | an.gov.in/Trn_LICDetails/            | List                              |                        |                                    |                 | \$                       | 🤹 🔍 🕖              |
|----------------------------------------------------------------------------------------------------|---------------|--------------------------------------|-----------------------------------|------------------------|------------------------------------|-----------------|--------------------------|--------------------|
| æ                                                                                                    | E             | nter Case No for Search              | <b>Q</b>                          |                        | Welcome to Agricu                  | lture Departmen | it, Jaipur 🕩 Back to SSO | 🕩 Log out          |
| Unit<br>Unit                                                                                                    | Home /        | Nodal Officer Details                |                                   |                        |                                    |                 |                          |                    |
| Dashboard <                                                                                                    | C             | Department                           | Agriculture Department            | ¥                      | Unit Agricult                      | ure Department, | Jaipur 🔻                 |                    |
| Masters Y                                                                                                    |               | e                                    | State                             | •                      |                                    |                 | Search                   |                    |
| » Office                                                                                                    | X             | firm Dataila List                    |                                   |                        |                                    |                 |                          | -                  |
| » OIC                                                                                                    |               | fficer Details List                  |                                   |                        |                                    |                 | Add New Nodal            | Officer Details    |
| » Lawyer                                                                                                    | 10            | <ul> <li>records per page</li> </ul> |                                   |                        |                                    |                 |                          | Print              |
| » Subject Sub Cate<br>» Subject Sub Ma                                                                                                    | Sr.<br>No.    | Admin Dept. Name≑                    | Unit Name                         | 🕈 Name 🌲               | Designation 🗘                      | Mobile 🌲        | Email Id 🗘               | Action             |
| <ul><li>» Nodal Officer</li><li>» Grouping</li></ul>                                                                                                    | 1             | Agriculture<br>Department            | Agriculture Department,<br>Jaipur | Shri. Ambrish<br>kumar | Director Agriculture               | 9829084089      | dir_agr@rediffmail.com   | Update  <br>Delete |
| 🗎 Case Management 🛛 <                                                                                                    | 2             | Agriculture<br>Department            | Agriculture Department,<br>Jaipur | V K Pandey             | Joint Director Agri Ext<br>Jodhpur | 9414101637      | jdagr_jod@rediffmail.com | Update  <br>Delete |
| 📔 High Court Cases 🛛 New <                                                                                                    | Showing       | ; 1 to 10 of 2 entries               |                                   |                        |                                    |                 |                          |                    |
| Pre Litigation <                                                                                                    |               |                                      |                                   |                        |                                    |                 |                          |                    |

Ŧ

📄 User Management New 🤇

### Nodal Officer Search By Filter

| ← → C ③ Not secure   lit      | es.law.rajasti | han.gov.in/Trn_LICE               | Details/List                                      |               |                                | tment           | <b>☆</b> \$                  | × 0                   |
|-------------------------------|----------------|-----------------------------------|---------------------------------------------------|---------------|--------------------------------|-----------------|------------------------------|-----------------------|
| <b>æ</b>                      |                | Enter Case No for                 | Search Q                                          |               | * Dep?                         | rgriculture Dep | artment 🕞 Back to Sinit      | og out                |
| <b>Unit</b><br>Unit           | Home /         | Nodal Officer Det                 | ails                                              |               | Select                         |                 | Select                       |                       |
| 👪 Dashboard 🤇 <               |                | Department                        | Agriculture Department                            | ,             | Unit All                       |                 |                              |                       |
| Masters Y                     |                | Level                             | State                                             |               |                                |                 | Search Clic                  | <mark>k Her</mark>    |
| » Office                      |                |                                   |                                                   | Se            | lect                           |                 |                              |                       |
| » Lawyer                      | Nodal          | Officer Details Lis               | t                                                 |               | Level                          | 7               | Add New Nodal Offic          | cer Details           |
| » Subject Sub Category        |                |                                   |                                                   |               |                                | /               |                              |                       |
| » Subject Sub Matter          | 10             | <ul> <li>records per p</li> </ul> | page                                              |               |                                |                 |                              | Print                 |
| » Nodal Officer<br>» Grouping | Sr.<br>No.     | Admin Dept.<br>Name 💲             | Unit Name 🗘                                       | Name 🌲        | Designation \$                 | Mobile 🗘        | Email Id 🌲                   | Action                |
| Case Management               | 1              | Agriculture<br>Department         | RAJASTHAN LAND DEVELOPMENT<br>CORPORATION, JAIPUR | -             | -                              |                 |                              | Update<br> <br>Delete |
| Pre Litigation                | 2              | Agriculture<br>Department         | RAJ. STATE SEED & ORGANIC PROD.<br>CER. AGENCY    | ABDUL JABBAR  | csco                           | 9785777701      | dir.rssopca@rajasthan.gov.in | Update                |
| 📔 User Management New <       |                |                                   |                                                   |               |                                |                 |                              | Delete                |
| 🗎 MIS Reports 🛛 <             | 3              | Agriculture<br>Department         | Rajasthan State Agriculture Marketing<br>Board    | Administrator | Administrator                  | 9829225569      | rsamb@rajasthan.gov.in       | Update<br> <br>Delete |
| Summary Reports <             | 4              | Agriculture<br>Department         | HORTICULTURE DEPARTMENT                           | ANIL GUPTA    | DEPUTY SECRETARY<br>AGRICULTUR | 9413387194      | hortiraj@rajasthan.gov.in    | Update                |

### MASTER

#### Add New Nodal Officer (Click here)

| ← → C ① Not secure   lites            | s.law.rajastł | nan.gov.in/Trn_LICD               | etails/List                                       |               |                  |                  | \$                           | <u>ö</u> 4 0          |
|---------------------------------------|---------------|-----------------------------------|---------------------------------------------------|---------------|------------------|------------------|------------------------------|-----------------------|
| æ                                     |               | Enter Case No for                 | Search Q                                          |               | Welcome to a     | Agriculture Depa | artment 🕩 Back to SSO 🔅      | Log out               |
| <b>Unit</b><br>Unit                   | Home /        | Nodal Officer Deta                | ails                                              |               |                  |                  |                              |                       |
| Dashboard <                           |               | Department                        | Agriculture Department                            | •             | Unit All         |                  |                              |                       |
| 🗋 Masters 🛛 🗡                         |               |                                   |                                                   |               |                  |                  |                              |                       |
| » Office                              |               | Level                             | State                                             | ٣             |                  |                  | Search                       |                       |
| » OIC                                 |               |                                   |                                                   |               |                  |                  |                              |                       |
| » Lawyer                              | Nedel         |                                   |                                                   |               |                  |                  |                              |                       |
| » Subject Sub Category                | Nodal         | UTTICET DETAILS LIST              |                                                   |               |                  |                  | Add New No. 1 Offi           | cer Details           |
| » Subject Sub Matter                  | 10            | <ul> <li>records per p</li> </ul> | מעב                                               |               |                  |                  |                              | Print                 |
| » Nodal Officer                       | 10            | , records per p                   | 080                                               |               |                  |                  |                              |                       |
| Case Management <                     | Sr.<br>No.    | Admin Dept.<br>Name 🌲             | Unit Name                                         | Name          | Designation 🗘    | Mobile 🌲         | Email Id 🗘                   | Action                |
| 🗎 High Court Cases <mark>New</mark> < | 1             | Agriculture<br>Department         | RAJASTHAN LAND DEVELOPMENT<br>CORPORATION, JAIPUR | -             |                  |                  |                              | Update<br> <br>Delete |
| 🌓 Pre Litigation 🧹                    |               |                                   |                                                   |               |                  |                  |                              | belete                |
| 🗎 User Management <mark>New</mark> <  | 2             | Agriculture<br>Department         | RAJ. STATE SEED & ORGANIC PROD.<br>CER. AGENCY    | ABDUL JABBAR  | CSCO             | 9785777701       | dir.rssopca@rajasthan.gov.in | Update                |
| 🗎 Monthly Litigation 🧹                |               |                                   |                                                   |               |                  |                  |                              | Delete                |
| MIS Reports <                         | 3             | Agriculture<br>Department         | Rajasthan State Agriculture Marketing<br>Board    | Administrator | Administrator    | 9829225569       | rsamb@rajasthan.gov.in       | Update<br> <br>Delete |
| Summary Reports <                     | 4             | Agriculture                       | HORTICULTURE DEPARTMENT                           | ANIL GUPTA    | DEPUTY SECRETARY | 9413387194       | hortiraj@rajasthan.gov.in    | Update                |

## MASTER

#### **Entry & Save New Nodal Officer**

| igstarrow igstarrow igstarro | es.law.rajasthan.gov.in/Trn_Ll0 | Details/Index          |   |           |                                     | ¢ 🔅 🍕 🛛          |
|----------------------------------------------------------------------------------------------------|---------------------------------|------------------------|---|-----------|-------------------------------------|------------------|
| <b>æ</b>                                                                                                    | Enter Case No fo                | or Search Q            |   | Welco     | me to Agriculture Department 🕒 Back | to SSO 🕒 Log out |
| Unit                                                                                                    | Home / Nodal Officer De         | etails                 |   |           |                                     |                  |
| 👪 Dashboard 🛛 <                                                                                                    |                                 |                        |   |           |                                     |                  |
| 🗋 Masters 🛛 🗡                                                                                                    | Add Nodal Officer De            | tails                  |   |           |                                     |                  |
| » Office                                                                                                    |                                 |                        |   |           |                                     |                  |
| » оіс                                                                                                    | Department                      | Agriculture Department | ¥ | Unit      | Select                              | •                |
| » Lawyer                                                                                                    | Name                            | Enter Name             |   | Mobile    | Enter Mobile                        |                  |
| » Subject Sub Category                                                                                                    | Designation                     |                        |   | Fax       |                                     |                  |
| » Nodal Officer                                                                                                    | Designation                     | Enter Designation      |   | FdX       | Enter Fax                           |                  |
| » Grouping                                                                                                    | Address1                        | Enter Address          |   | Email     | Enter Email                         |                  |
| Case Management <                                                                                                    | Address2                        | Enter Address          |   | From Date | Enter Date                          |                  |
| 📔 High Court Cases (New <                                                                                                    | City                            | Enter City             |   | To Date   | Enter Date                          |                  |
| Pre Litigation <                                                                                                    | Lovel                           |                        |   |           |                                     | 7                |
| 🖹 User Management <mark>New</mark> <                                                                                                    | Level                           | State                  | Ŧ |           |                                     |                  |
| 🖺 Analysis Reports 🛛 <                                                                                                    |                                 |                        |   |           | Cancel                              | iave             |
| Pending Cases Report 〈                                                                                                    |                                 |                        |   |           |                                     |                  |

Search/Query New <

### MASTER Grouping Master

| igstarrow igstarrow igstarro | .law.rajasthan.go | v.in/Trn_GroupingMasters/List |                                      |                                  | ☆<br>\$         | <b>%</b> Ø |
|----------------------------------------------------------------------------------------------------|-------------------|-------------------------------|--------------------------------------|----------------------------------|-----------------|------------|
| <b></b>                                                                                                    | Enter             | Case No for Search            | . Welcome to A                       | Agriculture Department, Jaipur 🕞 | Back to SSO 🕒   | Log out    |
| <b>Unit</b><br>Unit                                                                                                    | Home / Grou       | р Туре                        |                                      |                                  |                 |            |
| 🖬 Dashboard 🔍                                                                                                    |                   | Ac 20 Deactive                | Search                               | ent lainur                       |                 |            |
| 🗋 Masters 🛛 🗡                                                                                                    |                   | Agric                         | undre Department/Agriculture Departm | ent, jaipui                      |                 |            |
| » Office                                                                                                    | G pe              | List                          |                                      |                                  | Add New Gro     | ир Туре    |
| » оіс                                                                                                    |                   |                               |                                      |                                  | _               | Print      |
| » Lawyer                                                                                                    | 10 🔻              | records per page              |                                      |                                  |                 | Print      |
| » Subject Sub Cater                                                                                                    | Sr. No.           | Administrative Deptt 🗘        | UnitName                             | Grouping Name                    | Action          |            |
| » Subject Sub M                                                                                                    | 1                 | Agriculture Department        | Agriculture Department, Jaipur       | fgfdgf                           | Update   Delete |            |
| » Nodal Office                                                                                                    | 2                 | Agriculture Department        | Agriculture Department, Jaipur       | test2                            | Update   Delete |            |
| » Grouping                                                                                                    |                   |                               |                                      |                                  |                 |            |
| 🗎 Case Management 🛛 <                                                                                                    | Showing 1 to      | 10 of 2 entries               |                                      |                                  |                 |            |
| High Court Cases New <                                                                                                    |                   |                               |                                      |                                  |                 |            |
| Pre Litigation <                                                                                                    |                   |                               |                                      |                                  |                 |            |

### MASTER

Search Status Wise

| C O Not secure   lite  | s.law.rajasthan.go | w.in/Trn_GroupingMasters/List |          | line line line line line line line line |              |                               | ☆              | 🤹 🔍        | 0   |
|------------------------|--------------------|-------------------------------|----------|-----------------------------------------|--------------|-------------------------------|----------------|------------|-----|
| æ                      | Enter              | Case No for Search            | Q        | ick H                                   | Welcome to A | griculture Department, Jaipur | Back to SSO    | 🕩 Log (    | out |
| Unit<br>Unit           | Home / Grou        | ир Туре                       |          |                                         |              |                               |                |            |     |
| 🖬 Dashboard 🤇          |                    | Active Activ                  | re<br>re | Search                                  |              |                               |                |            |     |
| 🗋 Masters 🛛 🗡          |                    | Dead                          | tive     | epartment/ Agricult                     | ure Departme | ent, Jaipur                   |                |            |     |
| » Office               | Group_Type         | List                          |          |                                         |              |                               | Add Net        | w Group Ty | ре  |
| » OIC                  |                    |                               |          |                                         |              |                               | _              |            |     |
| » Lawyer               | 10 🔻               | records per page              |          |                                         |              |                               |                | Prir       | It  |
| » Subject Sub Category | Sr. No.            | Administrative Deptt          | \$       | UnitName                                | \$           | Grouping Name                 |                |            |     |
| » Subject Sub Matter   | 1                  | Agriculture Department        |          | Agriculture Department, Jaipur          |              | fgfdgf                        | Update   Delet | e          |     |
| » Nodal Officer        | 2                  | Agriculture Department        |          | Agriculture Department, Jaipur          |              | test2                         | Update   Delet | e          |     |
| » Grouping             |                    |                               |          |                                         |              |                               |                |            |     |
| Case Management <      | Showing 1 to       | 10 of 2 entries               |          |                                         |              |                               |                |            |     |
| High Court Cases New < |                    |                               |          |                                         |              |                               |                |            |     |
| Prolitization          |                    |                               |          |                                         |              |                               |                |            |     |

#### MASTER Add New Group Type

| igstarrow igstarrow igstarro | es.law.rajasthan.go | ov.in/Trn_GroupingMasters/List     |                                        |                                 | 🖈 🔅 🍕 🕖 :             |  |  |  |
|----------------------------------------------------------------------------------------------------|---------------------|------------------------------------|----------------------------------------|---------------------------------|-----------------------|--|--|--|
| æ                                                                                                    | <b>≡</b> Enter      | Case No for Search                 | Welcome to A                           | griculture Department, Jaipur 🕒 | Back to SSO 🕑 Log out |  |  |  |
| <b>Unit</b><br>Unit                                                                                                    | Home / Gro          | ир Туре                            |                                        |                                 |                       |  |  |  |
| Dashboard <                                                                                                    |                     | Active Active                      | Search                                 | With M                          |                       |  |  |  |
| 🗋 Masters 🛛 👻                                                                                                    |                     | Agric                              | ulture Department/ Agriculture Departm | ent, Jaipur                     |                       |  |  |  |
| » Office                                                                                                    | Group_Type          | List                               |                                        |                                 | Add New Group Type    |  |  |  |
| » OIC                                                                                                    |                     |                                    |                                        |                                 |                       |  |  |  |
| » Lawyer                                                                                                    | 10 🔻                | records per page                   |                                        |                                 | Print                 |  |  |  |
| » Subject Sub Category                                                                                                    | Sr. No.             | Administrative Deptt $\Rightarrow$ | UnitName 🗘                             | Grouping Name                   | Action                |  |  |  |
| » Subject Sub Matter                                                                                                    | 1                   | Agriculture Department             | Agriculture Department, Jaipur         | fgfdgf                          | Update   Delete       |  |  |  |
| » Nodal Officer                                                                                                    | 2                   | Agriculture Department             | Agriculture Department, Jaipur         | test2                           | Update   Delete       |  |  |  |
| » Grouping                                                                                                    |                     |                                    |                                        |                                 |                       |  |  |  |
| 🗎 Case Management 🛛 <                                                                                                    | Showing 1 to        | 10 of 2 entries                    |                                        |                                 |                       |  |  |  |
| 🖺 High Court Cases 🛛 New 🤇                                                                                                    |                     |                                    |                                        |                                 |                       |  |  |  |
| 붵 Pre Litigation 🛛 🔍                                                                                                    |                     |                                    |                                        |                                 |                       |  |  |  |

User Management New <

#### MASTER Save Group Type

| igstarrow igstarrow igstarro | tes.law.rajasthan.gov.in/Trn_Grou | ipingMasters/Index     |                  | * 🕺 🍕 🕖                                                           | : |  |  |  |  |
|----------------------------------------------------------------------------------------------------|-----------------------------------|------------------------|------------------|-------------------------------------------------------------------|---|--|--|--|--|
| <b>4</b> 2                                                                                                    | Enter Case No for S               | Search Q               | Welcome to Agric | Welcome to Agriculture Department, Jaipur 🕒 Back to SSO 🔅 Log out |   |  |  |  |  |
| <b>Unit</b><br>Unit                                                                                                    | Home / Group                      |                        |                  |                                                                   |   |  |  |  |  |
| 👪 Dashboard 🛛 <                                                                                                    | Add Grouping Type                 |                        |                  | Citor                                                             |   |  |  |  |  |
| 🗋 Masters 🛛 🗡                                                                                                    | Admin Deptt.                      | Agriculture Department | ▼ Unit/Deptt.    | Agricult of artment, Jaipur                                       |   |  |  |  |  |
| » Office                                                                                                    | Group Type                        | Enter Group Type       |                  | Sau                                                               |   |  |  |  |  |
| » OIC                                                                                                    |                                   |                        |                  |                                                                   |   |  |  |  |  |
| » Lawyer                                                                                                    |                                   |                        |                  | Cancel                                                            |   |  |  |  |  |
| » Subject Sub Category                                                                                                    |                                   |                        |                  |                                                                   |   |  |  |  |  |
| » Nodal Officer                                                                                                    |                                   |                        |                  |                                                                   |   |  |  |  |  |
| » Grouping                                                                                                    |                                   |                        |                  |                                                                   |   |  |  |  |  |
| Case Management 〈                                                                                                    |                                   |                        |                  |                                                                   |   |  |  |  |  |
| 🖹 High Court Cases <mark>New</mark> 🤇                                                                                                    |                                   |                        |                  |                                                                   |   |  |  |  |  |
| Pre Litigation <                                                                                                    |                                   |                        |                  |                                                                   |   |  |  |  |  |
| User Management New <                                                                                                    |                                   |                        |                  |                                                                   |   |  |  |  |  |

#### **MASTER** Click For Update Group Type

| ← → C ③ Not secure   lit              | es.law.rajasthan.go | v.in/Trn_GroupingMasters/List |                                        |                                                                                   | ¢ 🕺 🍕                   |  |  |  |
|---------------------------------------|---------------------|-------------------------------|----------------------------------------|-----------------------------------------------------------------------------------|-------------------------|--|--|--|
| æ                                     | Enter               | Case No for Search            | Welcome to A                           | المراجعة (griculture Department, Jaipur) المراجعة (griculture Department, Jaipur) | ▶ Back to SSO 🕞 Log out |  |  |  |
| <b>Unit</b><br>Unit                   | Home / Grou         | ір Туре                       |                                        |                                                                                   |                         |  |  |  |
| Dashboard <                           |                     | Active Active                 | Search                                 | ent lainur                                                                        |                         |  |  |  |
| 🗋 Masters 🛛 👻                         |                     | Agric                         | ulture Department/ Agriculture Departm |                                                                                   |                         |  |  |  |
| » Office<br>» OIC                     | Add New Group Type  |                               |                                        |                                                                                   |                         |  |  |  |
| » Lawyer                              | 10 •                | records per page              |                                        | ere                                                                               | Print                   |  |  |  |
| » Subject Sub Category                | Sr. No.             | Administrative Deptt 🔶        | UnitName 🌲                             | Grouping Name                                                                     | tion                    |  |  |  |
| » Subject Sub Matter                  | 1                   | Agriculture Department        | Agriculture Department, Jaipur         | fgfdgf                                                                            | Update   Delete         |  |  |  |
| » Nodal Officer                       | 2                   | Agriculture Department        | Agriculture Department, Jaipur         | test2                                                                             | Update   Delete         |  |  |  |
| Case Management <                     | Showing 1 to        | 10 of 2 entries               |                                        |                                                                                   |                         |  |  |  |
| 📔 High Court Cases <mark>New</mark> < |                     |                               |                                        |                                                                                   |                         |  |  |  |
| Pre Litigation 🤇                      |                     |                               |                                        |                                                                                   |                         |  |  |  |
| Licor Management New (                |                     |                               |                                        |                                                                                   |                         |  |  |  |

#### MASTER Update Group Type

| $ullet$ $ ightarrow$ $egin{array}{c}$ $egin{array}{c} \ egin{array}{c} \ egin{array}{c} \ egin{array}{c} \ egin{array}{c} \ egin{array}{c} \ egin{array}{c} \ egin{array}{c} \ egin{array}{c} \ egin{array}{c} \ egin{$ | ites.law.rajasthan.gov.in/Trn_Groupi | ngMasters/Index/8E52603F1B4DB5FE |                      | ☆ 🕺 🕖 🗄                                 |
|----------------------------------------------------------------------------------------------------|--------------------------------------|----------------------------------|----------------------|-----------------------------------------|
| Unit                                                                                                    | Enter Case No for Sea                | arch Q                           | Welcome to Agricultu | re ment, Jaipur 🕞 Back to SSO 🕞 Log out |
| 🖬 Dashboard 🤇                                                                                                    | Add Grouping Type                    |                                  |                      | orupd                                   |
| 🗋 Masters 🛛 👻                                                                                                    | Admin Deptt.                         | Agriculture Department           | Unit/Deptt.          | Agriculture Depart our                  |
| » Office                                                                                                    | Group Type                           | Group Text                       |                      |                                         |
| » OIC                                                                                                    |                                      |                                  |                      |                                         |
| » Lawyer                                                                                                    |                                      |                                  |                      | Cancel Update                           |
| » Subject Sub Category                                                                                                    |                                      |                                  |                      |                                         |
| » Subject Sub Matter                                                                                                    |                                      |                                  |                      |                                         |
| » Nodal Officer                                                                                                    |                                      |                                  |                      |                                         |
| » Grouping                                                                                                    |                                      |                                  |                      |                                         |
| Case Management <                                                                                                    |                                      |                                  |                      |                                         |
| 📔 High Court Cases New <                                                                                                    |                                      |                                  |                      |                                         |
| Pre Litigation <                                                                                                    |                                      |                                  |                      |                                         |
| 🗎 User Management <mark>New</mark> <                                                                                                    |                                      |                                  |                      |                                         |

### **Case Management** Click here for Case Registration (Format-1)

| $igodoldsymbol{\in} igodoldsymbol{\partial} igodoldsymbol{\mathcal{C}} igodoldsymbol{\partial} igodoldsymbol{\mathcal{C}}$ Not secure $\mid$ lites. | law.raja  | sthan.gov.i  | i <b>n</b> /Trn_CaseRegisi | trations/  | ′List                                |                           |                        |                            |      | \$                | r 🔅   | ٩      | . 0   | ) |
|----------------------------------------------------------------------------------------------------|-----------|--------------|----------------------------|------------|--------------------------------------|---------------------------|------------------------|----------------------------|------|-------------------|-------|--------|-------|---|
| Unit                                                                                                    | E<br>Home | Enter Ca     | ase No for Search          | ٦          | Q                                    | W                         | elcome to Ag           | riculture Department, Jaip | ur ( | Back to SSO     ■ | •     | Log    | ; out |   |
| Dashboard <                                                                                                    | /         | Abb          | Office<br>previation       |            | All <b>v</b>                         | Court Type<br>Year        |                        | All                        | •    |                   |       |        |       |   |
| Case Management Case Registration(Fi)                                                                                                    |           | Gro          | oup Type                   | 2          | Select 🔹                             | Status                    |                        | Pending                    | •    |                   |       |        |       |   |
| <ul> <li>» Case Lawyer &amp; OIC(F2)</li> <li>» Case Hearing(F3)</li> </ul>                                                                         | Case Li   | st           |                            |            |                                      |                           |                        |                            |      | New 0             | ase F | legist | ratio | n |
| » Case Decision(F4)                                                                                                    | 10        | ▼ recor      | rds per page               |            |                                      |                           |                        |                            |      | Type keywords     |       |        | ۹     |   |
| » Case Contempt(F5)<br>» Case Without Case no                                                                                                    | S.N.      | CaseNo<br>\$ | Abbreviation<br>\$         | Year<br>\$ | Court Name, Court Place              | \$<br>Performa/Main<br>\$ | Action                 |                            |      |                   |       |        |       |   |
| » Decided on 1st Hearing<br>» Case Documents <sup>New</sup>                                                                                         | 1         | 1            | SUIT                       | 2011       | ADDL. DISTRICT JUDGE (ADJ),<br>ALWAR | Main_Party                | Edit   Delet<br>  View | te   Group   Linking   Rem | and  | Appellant   Res   | pond  | ent    | Docs  |   |
| » Lawyer Appointment<br>Request <mark>New</mark>                                                                                                    | 2         | 1            | SUIT                       | 2001       | CJ (JD) JM, CHURU                    | Main_Party                | Edit   Delet<br>  View | te   Group   Linking   Rem | and  | Appellant   Res   | pond  | ent    | Docs  | 2 |
| High Court Cases New                                                                                                    | 3         | 1            | SUIT                       | 2004       | CJ (JD) JM, JAIPUR                   | Main_Party                | Edit   Delet<br>  View | te   Group   Linking   Rem | and  | Appellant   Res   | pond  | ent    | Docs  | 1 |
|                                                                                                    | 4         | 1.           | ,CA                        | 2011       | ADI NO. 1. IAIPUR                    |                           | Edit   Delet           | te   Group   Linking   Rem | and  | L Annellant   Res | bood  | ent l  | Docs  | : |

### Case Management Click here for New Case Entry

| $ullet$ $ ightarrow$ $egin{array}{c}$ (i) Not secure   lit              | es.law.raja | asthan.gov.i | n/Trn_CaseRegis   | trations/ | ′List                                |                          |                        |                      |            | ☆                    | <b>\$</b> | •       | 0    |
|-------------------------------------------------------------------------|-------------|--------------|-------------------|-----------|--------------------------------------|--------------------------|------------------------|----------------------|------------|----------------------|-----------|---------|------|
| æ                                                                       | ≡           | Enter Ca     | ise No for Searcl | h         | Q                                    | W                        | elcome to Ag           | riculture Departme   | nt, Jaipur | Back to SSO          | ۲         | Log o   | ut   |
| <b>Unit</b><br>Unit                                                     | Home        | e / Case R   | egistrations      |           |                                      |                          |                        |                      |            |                      |           |         |      |
| Dashboard                                                               |             |              | Office            |           | All 🔻                                | Court Type               |                        | All                  | •          | Γ                    |           |         |      |
| Masters <                                                               |             | Abb          | previation        |           | All 🔻                                | Year                     |                        | All                  | •          |                      |           |         |      |
| Case Management                                                         |             | Gr           | оир Туре          |           | Select 🔻                             | Status                   |                        | Pending              | •          |                      | L         |         |      |
| <ul> <li>Case Registration(F1)</li> </ul>                               |             |              |                   | 2         | Search                               |                          |                        |                      |            |                      |           |         |      |
| <ul> <li>Case Lawyer &amp; OIC(F2)</li> <li>Case Hearing(F3)</li> </ul> | Case L      | ist          |                   |           |                                      |                          |                        |                      |            | New Co               | ase R     | egistra | tion |
| » Case Decision(F4)                                                     | 10          | ▼ reco       | rds per page      |           |                                      |                          |                        |                      |            | Type keywords        |           |         | Q    |
| » Case Contempt(F5)<br>» Case Without Case no                           | S.N.        | CaseNo<br>\$ | Abbreviation      | Year<br>‡ | Court Name, Court Place              | \$<br>Performa/Main<br>🌲 | Action                 |                      |            |                      |           |         |      |
| » Decided on 1st Hearing                                                | 1           | 1            | SUIT              | 2011      | ADDL. DISTRICT JUDGE (ADJ),<br>ALWAR | Main_Party               | Edit   Delet<br>  View | te   Group   Linkin  | g   Remand | l   Appellant   Resp | onde      | nt   D  | ocs  |
| » Case Documents Mew<br>» Lawyer Appointment<br>Request                 | 2           | 1            | SUIT              | 2001      | CJ (JD) JM, CHURU                    | Main_Party               | Edit   Delet<br>  View | te   Group   Linkinį | g   Remand | l   Appellant   Resp | onde      | nt   D  | OCS  |
| High Court Cases New <                                                  | 3           | 1            | SUIT              | 2004      | CJ (JD) JM, JAIPUR                   | Main_Party               | Edit   Delet<br>  View | te   Group   Linkinį | g   Remand | l   Appellant   Resp | onde      | nt   D  | ocs  |
|                                                                         | 4           | 4            | <b>C</b> A        | 2011      |                                      |                          | Edit   Dalat           | to I Crown I Linkin  | . L Domand |                      | ondo      | at L D  | 0.00 |

#### **Enter New Case Details**

| -                                                       |                                           |                         |                                                                      |                                        |                                                                                          |           |
|---------------------------------------------------------|-------------------------------------------|-------------------------|----------------------------------------------------------------------|----------------------------------------|------------------------------------------------------------------------------------------|-----------|
| $oldsymbol{\epsilon}  ightarrow oldsymbol{C}$ 🛈 Not sec | cure   lites.law.rajasthan.gov.           | .in/Trn_Ca              | aseRegistrations/                                                    |                                        | ର୍ 🕁 🔅                                                                                   | 🤏 🕖       |
| £                                                       | Enter Case No for Search.                 |                         |                                                                      |                                        | Welcome to AYURVEDIC DEPARTMENT @ Back to SSO                                            | 🕩 Log out |
| <b>Unit</b><br>Unit                                     | Home / Case Registrations                 |                         |                                                                      |                                        |                                                                                          |           |
|                                                         |                                           |                         |                                                                      |                                        |                                                                                          |           |
| 👪 Dashboard 🤇                                           | Case Registration                         |                         |                                                                      |                                        |                                                                                          |           |
| 🔓 Masters 🔇 <                                           | Admin Deptt.                              | Ayurved                 | Department, Jaipur                                                   | Unit                                   | Ayurved Department, Ajmer                                                                | ٣         |
| 🔓 Case Management 💙                                     | Office                                    | AYURVED                 | DIC DEPARTMENT                                                       | Court Type                             | Select                                                                                   | Ŧ         |
| » Case Registration(F1)                                 | Court Place                               | Select                  | - <b>T</b>                                                           | Court                                  | Select                                                                                   |           |
| » Care Laurier P. O.(C(E2)                              |                                           | Select                  |                                                                      |                                        | June .                                                                                   |           |
| // Case Lawyer & OIC(F2)                                | Abbreviation                              | Select -                | . <b>v</b>                                                           | Case Year                              | Select                                                                                   | •         |
| » Case Hearing(F3)                                      | Corre No.                                 |                         |                                                                      | <b>5</b> 11 - 51 -                     |                                                                                          |           |
| » Case Decision(F4)                                     | Case No                                   | Enter Cas               | e No                                                                 | File No                                | Enter File No                                                                            |           |
| » Case Contempt(F5)                                     | Category                                  | Select ·                | - ¥                                                                  | SubCategory                            | Select                                                                                   | ٣         |
| » Case Without Case no                                  | SubjectMatter                             | C-l                     | -                                                                    | Sub Matter                             | 5-har                                                                                    | -         |
| » Decided on 1st Hearing                                |                                           | Select -                | - <b>T</b>                                                           |                                        | Select                                                                                   | •         |
| » Case Documents New                                    | Govt. Appellant or Responde               | ent                     | Respondent 🔻                                                         | Finance on Stake(Rs.)                  | Enter R/E Implication (In Amount)                                                        |           |
| » Lawyer Appointment<br>Request <mark>New</mark>        | Does the Litigation<br>with wider ramific | n involve an<br>ation ? | y policy of Govt./ important policies/orders of administrative dept. | Does the Litigatio<br>administrative d | on involve any policy of Govt./ any amendment in act/ any policy decision<br>epartment ? | of        |
| 🖹 High Court Cases (New 🤇                               | Priority Code                             | Select -                | - •                                                                  | Sub Priority                           | Select                                                                                   | ٣         |
| Pre Litigation <                                        | Reg. Date                                 | Enter Reg               | istration Date                                                       | WACPNo                                 | 5-5-328/                                                                                 |           |
| 🖺 User Management <mark>New</mark> <                    | Main/Performa                             | Main_Pa                 | ty 🔻                                                                 | Group                                  |                                                                                          |           |
| Monthly Litigation 〈                                    | Remark Enter R                            | lemark                  |                                                                      |                                        |                                                                                          | 1         |
| 🖹 MIS Reports 🔍 🤇                                       | Link With Other Case                      |                         | - Select Case No    Abbrevation    Case Year    Court Name    Court  | Type Name    Place Name -              |                                                                                          | Ŧ         |
| 🖹 Summary Reports 🧹                                     |                                           |                         |                                                                      |                                        | Cancel                                                                                   | Save      |

### New Case Registration Select Court Type

| $ullet$ $ ightarrow$ $egin{array}{c} ullet$ $egin{array}{c} ullet$ $egin{array}{c} ullet$ $egin{array}{c} ullet$ $egin{array}{c} ullet$ $egin{array}{c} ullet$ $egin{array}{c} ullet$ $egin{array}{c} ullet$ $egin{array}{c} ullet$ $egin{array}{c} ullet$ $egin{array}{c} ullet$ $egin{array}{c} ullet$ $egin{array}{c} ullet$ $ullet$ $egin{array}{c} ullet$ $egin{array}{c} ullet$ $ullet$ $egin{array}{c} ullet$ $ullet$ $egin{array}{c} ullet$ $ullet$ $ullet$ ullet $ullet$ $ullet$ $ullet$ $ullet$ $ullet$ $ullet$ $ullet$ $ullet$ $ullet$ $ullet$ $ullet$ $ullet$ $ullet$ $ullet$ $ullet$ $ullet$ ullet | cure   lites.law.rajasthan.gov          | v.in/Trn_CaseRegistrations/Index                                                |                             |                                              |                                                                   | ବ 🛧 🔅 🔍 🕖             |
|----------------------------------------------------------------------------------------------------|-----------------------------------------|---------------------------------------------------------------------------------|-----------------------------|----------------------------------------------|-------------------------------------------------------------------|-----------------------|
| æ                                                                                                    | Enter Case No for Search                | h Q                                                                             |                             |                                              | Welcome to AYURVEDIC DEPARTMENT                                   | Back to SSO 🕑 Log out |
| <b>Unit</b><br>Unit                                                                                                    | Home / Case Registrations               |                                                                                 |                             |                                              |                                                                   |                       |
| 🗱 Dashboard 🤇                                                                                                    | Case Registration                       |                                                                                 |                             |                                              |                                                                   |                       |
| 🔓 Masters 🔍                                                                                                    | Admin Deptt.                            | Ayurved Department, Jaipur                                                      | ▼ Un                        | nit                                          | Ayo tment, Ajmer                                                  | ٣                     |
| 🖹 Case Management 💙                                                                                                    | Office                                  | AYURVEDIC DEPARTMENT                                                            | ▼ Co                        | ourt Type                                    | Select                                                            | ۲                     |
| » Case Registration(F1)                                                                                                    | Court Place                             | Select                                                                          | ▼ Co                        | ourt                                         | Select<br>Supreme Court                                           |                       |
| » Case Lawyer & OIC(F2) » Case Hearing(F3)                                                                                                    | Abbreviation                            | Select                                                                          | v Ca                        | ise Year                                     | High Court Jodhpur<br>High Court Bench, Jaipur<br>RCSAT           |                       |
| » Case Decision(F4)                                                                                                    | Case No                                 | Enter Case No                                                                   | Fil                         | e No                                         | Other Sub-Ordinate Courts                                         |                       |
| » Case Contempt(F5)                                                                                                    | Category                                | Select                                                                          | ▼ Su                        | bCategory                                    | Tribunal Courts                                                   |                       |
| » Case Without Case no » Decided on 1st Hearing                                                                                                    | SubjectMatter                           | Select                                                                          | <b>∀</b> Su                 | b Matter                                     | Select                                                            | Ŧ                     |
| » Case Documents New                                                                                                    | Govt. Appellant or Respond              | dent Respondent                                                                 | ▼ Fir                       | nance on Stake(Rs.)                          | Enter R/E Implication (In Amount)                                 |                       |
| » Lawyer Appointment<br>Request New                                                                                                    | Does the Litigatio<br>with wider ramifi | on involve any policy of Govt./ important policies/orders of admir<br>ication ? | nistrative dept.            | Does the Litigation i<br>administrative depa | nvolve any policy of Govt./ any amendment in act/ any<br>rtment ? | policy decision of    |
| 🗎 High Court Cases 🛛 New 🤇                                                                                                    | Priority Code                           | Select                                                                          | ▼ Su                        | b Priority                                   | Select                                                            | •                     |
| Fre Litigation 〈                                                                                                    | Reg. Date                               | Enter Registration Date                                                         | W                           | ACPNo                                        | 5-5-328/                                                          |                       |
| 📔 User Management <mark>New</mark> <                                                                                                    | Main/Performa                           | Main_Party                                                                      | ▼ Gr                        | oup                                          |                                                                   |                       |
| <b>i</b> Monthly Litigation 〈                                                                                                    | Remark Enter                            | Remark                                                                          |                             |                                              |                                                                   | li                    |
| 🔓 MIS Reports 🛛 <                                                                                                    | Link With Other Case                    | - Select Case No    Abbrevation    Case Year    C                               | Court Name    Court Type Na | ame    Place Name -                          |                                                                   | ¥                     |
| 🖹 Summary Reports 🔍 🤇                                                                                                    |                                         |                                                                                 |                             |                                              |                                                                   | Cancel Save           |

### New Case Registration Select Court Place

| 🗵 LITES: Justice Departme                                                                                                    | n 🗙 🧾 LITES: Justice Depart               | tmeni 🗙 💈 LITES: Justice Departmeni 🗙                                                        |                                      | bhar                                                                            | rat ram 🛛 🗕 🗔 🛛 🗙  |
|----------------------------------------------------------------------------------------------------|-------------------------------------------|----------------------------------------------------------------------------------------------|--------------------------------------|---------------------------------------------------------------------------------|--------------------|
| $ullet$ $ ightarrow$ $egin{array}{c} egin{array}{c} egin{$ | ure   lites.law.rajasthan.gov             | .in/Trn_CaseRegistrations/Index                                                              |                                      | Q \$                                                                            | ¥ 🔅 🍳 🕖            |
| <b>A</b>                                                                                                    | Enter Case No for Search                  | ۹ ۹                                                                                          |                                      | Welcome to AYURVEDIC DEPARTMENT 🛞 Back t                                        | to SSO 🛛 🖗 Log out |
| Unit<br>Unit                                                                                                    | Home / Case Registrations                 |                                                                                              |                                      |                                                                                 |                    |
| 🗱 Dashboard 🛛 <                                                                                                    | Case Registration                         |                                                                                              |                                      |                                                                                 |                    |
| 🔓 Masters 🛛 <                                                                                                    | Admin Deptt.                              | Ayurved Department, Jaipur                                                                   | Unit                                 | Ayurved Department, Ajmer                                                       | Ŧ                  |
| 🖹 Case Management 🛛 🗡                                                                                                    | Office                                    | AYURVEDIC DEPARTMENT                                                                         | Court Type                           | NATIONAL GREEN TRIBUNAL                                                         | ٣                  |
| » Case Registration(F1)                                                                                                    | Court Place                               | Select                                                                                       | Court                                | Select                                                                          | •                  |
| » Case Lawyer & OIC(F2)                                                                                                    | Abbreviation                              | Select<br>Bhopal                                                                             | Case Year                            | Select                                                                          |                    |
| » Case Hearing(F3)                                                                                                    | Case No.                                  | Jodhpur<br>New Orld                                                                          | File No.                             |                                                                                 |                    |
| » Case Decision(F4)                                                                                                    | case no                                   | New Delhi                                                                                    | The No                               | Enter File No                                                                   |                    |
| » Case Contempt(F5)                                                                                                    | Category                                  | Select                                                                                       | SubCategory                          | Select                                                                          | •                  |
| » Case Without Case no                                                                                                    | SubjectMatter                             | Select                                                                                       | Sub Matter                           | Select                                                                          | T                  |
| » Case Documents New                                                                                                    | Govt. Appellant or Respond                | lent Respondent                                                                              | Finance on Stake(Rs.)                | Enter R/E Implication (In Amount)                                               |                    |
| » Lawyer Appointment<br>Request New                                                                                                    | Does the Litigation<br>with wider ramific | n involve any policy of Govt./ important policies/orders of administrative dept.<br>cation ? | Does the Litigat<br>administrative o | tion involve any policy of Govt./ any amendment in act/ any policy department ? | decision of        |
| 🔓 High Court Cases (New 🤇                                                                                                    | Priority Code                             | Green                                                                                        | Sub Priority                         | Select                                                                          |                    |
| 🔓 Pre Litigation 🛛 <                                                                                                    | Reg. Date                                 | Enter Registration Date                                                                      | WACPNo                               | 5-5-328/                                                                        |                    |
| 📔 User Management <mark>New</mark> <                                                                                                    | Main/Performa                             | Main_Party                                                                                   | Group                                |                                                                                 |                    |
| 🔓 Monthly Litigation 🤇                                                                                                    | Remark Enter F                            | Remark                                                                                       |                                      |                                                                                 |                    |
| 🔓 MIS Reports 🛛 <                                                                                                    | Link With Other Case                      | - Select Case No    Abbrevation    Case Year    Court Name    G                              | Court Type Name    Place Name -      |                                                                                 | T                  |
| 🖹 Summary Reports 🛛 <                                                                                                    |                                           |                                                                                              |                                      |                                                                                 | Cancel Save        |

Ŧ

#### **Select Court Name**

| $oldsymbol{\epsilon}  e  ightarrow oldsymbol{C}$ (i) Not secu | re   lites.law.rajasthan.gov              | .in/Trn_CaseRegistrations/Index                                                   |              |                                         | ର୍ ୪                                                                              | -<br>• • • •  |
|---------------------------------------------------------------|-------------------------------------------|-----------------------------------------------------------------------------------|--------------|-----------------------------------------|-----------------------------------------------------------------------------------|---------------|
| A                                                             | Enter Case No for Search                  | u                                                                                 |              |                                         | Welcome to AYURVEDIC DEPARTMENT 🛞 Back to                                         | SSO 🕩 Log out |
| Unit<br>Unit                                                  | Home / Case Registrations                 |                                                                                   |              |                                         |                                                                                   |               |
|                                                               |                                           |                                                                                   |              |                                         |                                                                                   |               |
| 🖬 Dashboard 🧹                                                 | Case Registration                         |                                                                                   |              |                                         |                                                                                   |               |
| 🔓 Masters 🗸 🤇                                                 | Admin Deptt.                              | Ayurved Department, Jaipur                                                        | ٣            | Unit                                    | Ayo. t. Ajmer                                                                     | T             |
| 🗋 Case Management 🛛 🎽                                         | Office                                    | AYURVEDIC DEPARTMENT                                                              | Ŧ            | Court Type                              | Supreme Court                                                                     | Y             |
| » Case Registration(F1)                                       | Court Place                               | DELHI                                                                             | V            | Court                                   | Select                                                                            | v             |
| » Case Lawyer & OIC(F2)                                       | Abbreviation                              |                                                                                   |              | Case Year                               | Select                                                                            |               |
| » Case Hearing(F3)                                            | , and charlot                             | Select                                                                            | Y            |                                         | SUPREME COURT, DELHI                                                              |               |
| » Case Decision(F4)                                           | Case No                                   | Enter Case No                                                                     |              | File No                                 | Enter File No                                                                     |               |
| » Case Contempt(F5)                                           | Category                                  | Select                                                                            |              | SubCategory                             | Select                                                                            |               |
| » Case Without Case no                                        | SubjectMatter                             |                                                                                   |              | Sub Matter                              |                                                                                   |               |
| » Decided on 1st Hearing                                      | Subjectmatter                             | Select                                                                            | ¥            | Sub Matter                              | Select                                                                            | •             |
| » Case Documents New                                          | Govt. Appellant or Respond                | ent Respondent                                                                    | ٣            | Finance on Stake(Rs.)                   | Enter R/E Implication (In Amount)                                                 |               |
| » Lawyer Appointment<br>Request New                           | Does the Litigation<br>with wider ramific | n involve any policy of Govt./ important policies/orders of administr<br>cation ? | rative dept. | Does the Litigatio<br>administrative de | on involve any policy of Govt./ any amendment in act/ any policy d<br>apartment ? | ecision of    |
| E High Court Cases New <                                      | Priority Code                             | Green                                                                             | •            | Sub Priority                            | Select                                                                            | ٣             |
| Pre Litigation <                                              | Reg. Date                                 | Enter Registration Date                                                           |              | WACPNo                                  | 5-5-328/                                                                          |               |
| 📔 User Management <mark>New</mark> <                          | Main/Performa                             | Main_Party                                                                        | v            | Group                                   |                                                                                   |               |
| Honthly Litigation 〈                                          | Date of submission of Ca<br>AAG           | se for filling by Deptt to Enter Date                                             |              | Date of filling Case in Court           | t by AAG Enter Date                                                               |               |
| MIS Reports <                                                 | Whether application und                   | er Sec. 5 of Limitation Act filed                                                 | OY ON        |                                         |                                                                                   |               |

### New Case Registration Select Case Abbreviation

| -                                                | \\                                         |                                                                                                    |       |                                         |                                                                          |                       |
|--------------------------------------------------|--------------------------------------------|----------------------------------------------------------------------------------------------------|-------|-----------------------------------------|--------------------------------------------------------------------------|-----------------------|
| ← → C 🛈 Not sec                                  | ure   lites.law.rajasthan.gov.i            | in/Trn_CaseRegistrations/Index                                                                                     |       |                                         |                                                                          | २ 🕁 🔅 🔍 🕖 🔅           |
| <b>D</b>                                         | Enter Case No for Search.                  | . <b>Q</b>                                                                                                    |       |                                         | Welcome to AYURVEDIC DEPARTMENT                                          | Back to SSO 🕒 Log out |
| <b>Unit</b><br>Unit                              | Home / Case Registrations                  |                                                                                                    |       |                                         |                                                                          |                       |
| III Dashboard 🤇                                  | Case Registration                          |                                                                                                    |       |                                         |                                                                          |                       |
| 🔓 Masters 🗸                                      | Admin Deptt.                               | Ayurved Department, Ja                                                                                             | T     | Unit                                    | Ayurved Department, Ajmer                                                | T                     |
| 🖹 Case Management 🛛 🎽                            | Office                                     | AYURVEDIC DEPARTMEN                                                                                                | ٣     | Court Type                              | Supreme Court                                                            | ¥                     |
| » Case Registration(F1)                          | Court Place                                | DELHI                                                                                                    | ٣     | Court                                   | Select                                                                   | •                     |
| » Case Lawyer & OIC(F2)                          | Abbreviation                               | Select                                                                                                    | ¥     | Case Year                               | Select                                                                   | •                     |
| » Case Hearing(F3)<br>» Case Decision(F4)        | Case No                                    | Select<br>CAVEAT WRITCAVTW                                                                                         | A     | File No                                 | Enter File No                                                            |                       |
| » Case Contempt(F5)                              | Category                                   | CIVIL APPEAL/ APPEALCA<br>CIVIL CONTEMPT PETITIONCCP                                                               |       | SubCategory                             | Select                                                                   | •                     |
| » Case Without Case no                           | SubjectMatter                              | CIVIL MISC. CONTEMPT PETTIONCMCP<br>CIVIL MISC. RESTORATION APLLICATIONCMRA                                        |       | Sub Matter                              | Select                                                                   |                       |
| » Decided on 1st Hearing<br>» Case Documents New | Govt. Appellant or Responde                | CIVIL REFERENCE/ REFERENCECRF<br>CIVIL REVIEW PITITION/REVIEWCRP                                                   |       | Finance on Stake(Rs.)                   | Enter R/E Implication (In Amount)                                        |                       |
| » Lawyer Appointment<br>Request <sup>New</sup>   | Does the Litigation<br>with wider ramifica | CIVIL REVISION/REVISION-CR<br>CIVIL SUIT/ SUIT-SUIT<br>CIVIL WRIT PETITION/CIVIL WRITCWP/CW<br>COMPANY PETITIONCOP |       | Does the Litigatio<br>administrative de | on involve any policy of Govt./ any amendment in act/ any<br>epartment ? | / policy decision of  |
| 🔓 High Court Cases 🛛 New 🤇                       | Priority Code                              | CURATIVE PETITION (CIVIL)CP(CIVIL)<br>HABEAS CORPUSHC                                                              |       | Sub Priority                            | Select                                                                   | ¥                     |
| Pre Litigation 🤇                                 | Reg. Date                                  | INTERLOCUTARY APPLICATIONI.A.<br>PUBLIC INTEREST LITIGATIONPIL                                                     |       | WACPNo                                  | 5-5-328/                                                                 |                       |
| 🔓 User Management New 🤇                          | Main/Performa                              | SPECIAL CRIMINAL APPLICATIONSCR.A<br>SPECIAL LEAVE PET. (CRL.)SLP (CRL.)                                           |       | Group                                   |                                                                          |                       |
| Monthly Litigation 🤇                             | Date of submission of Cas<br>AAG           | TRANSFER PETITION (CRL)TP (CRL)                                                                                    | •     | Date of filling Case in Court           | t by AAG Enter Date                                                      |                       |
| MIS Reports <                                    | Whether application unde                   | er Sec. 5 of Limitation Act filed                                                                                  | OY ON |                                         |                                                                          |                       |
| Summary Reports 🤇                                | Remark Enter Re                            | emark                                                                                                    |       |                                         |                                                                          |                       |

#### **Select Case - Category**

| -                                    |                                       |                                                                                           |                     |                                         |                                             |                                              |           |
|--------------------------------------|---------------------------------------|-------------------------------------------------------------------------------------------|---------------------|-----------------------------------------|---------------------------------------------|----------------------------------------------|-----------|
| ← → C ① Not see                      | cure   lites.law.rajasthan.go         | v.in/Trn_CaseRegistrations/Index                                                          |                     |                                         |                                             | ର 🕁 🕺                                        | õ 🍳 🕖 🗄   |
| <b>A</b>                             | Enter Case No for Search              | ch Q                                                                                      |                     |                                         | Welcome t                                   | o AYURVEDIC DEPARTMENT 🐵 Back to SSO         | 🕒 Log out |
| Unit<br>Unit                         | Home / Case Registrations             |                                                                                           |                     |                                         |                                             |                                              |           |
| 🔛 Dashboard 🗸                        | Case Registration                     |                                                                                           |                     |                                         |                                             |                                              |           |
| 🔓 Masters 🗸                          | Admin Deptt.                          | Ayurved Department, Jaipur                                                                | •                   | Unit                                    | Ayurved Department, Aj                      | mer                                          | v         |
| 🗋 Case Management 💙                  | Office                                | AYURVEDIC DEPARTMENT                                                                      | •                   | Court Type                              | Supreme Court                               |                                              | v         |
| » Case Registration(F1)              | Court Place                           | DELHI                                                                                     | •                   | Court                                   | Select                                      |                                              | v         |
| » Case Lawyer & OIC(F2)              | Abbreviation                          | Select                                                                                    | Ţ                   | Case Year                               | Select                                      |                                              |           |
| » Case Hearing(F3)                   | Case No                               |                                                                                           |                     | File No.                                |                                             |                                              |           |
| » Case Decision(F4)                  | case no                               | Enter Case No                                                                             |                     | The No                                  | Enter File No                               |                                              |           |
| » Case Contempt(F5)                  | Category                              | CIVIL                                                                                     | •                   | SubCategory                             | Select                                      |                                              | ¥         |
| » Case Without Case no               | SubjectMatter                         | Select<br>ARBITRATION                                                                     |                     | Sub Matter                              | Select                                      |                                              | T         |
| » Case Documents New                 | Govt. Appellant or Respon             |                                                                                           |                     | Finance on Stake(Rs.)                   | Enter R/E Impli                             | ication (In Amount)                          |           |
| » Lawyer Appointment<br>Request New  | Does the Litigati<br>with wider ramit | CRIMINAL<br>on involve any policy of Govt./ important policies/orders of ad<br>fication ? | lministrative dept. | Does the Litigatio<br>administrative de | on involve any policy of Gov<br>epartment ? | rt./ any amendment in act/ any policy decisi | on of     |
| High Court Cases (New )              | Priority Code                         | Green                                                                                     | Ŧ                   | Sub Priority                            | Select                                      |                                              | v         |
| Fre Litigation <                     | Reg. Date                             | Enter Registration Date                                                                   |                     | WACPNo                                  | 5-5-328/                                    |                                              |           |
| 🔓 User Management <mark>New</mark> 🤇 | Main/Performa                         | Main_Party                                                                                | •                   | Group                                   |                                             |                                              |           |
| Nonthly Litigation                   | Date of submission of C<br>AAG        | ase for filling by Deptt to Enter Date                                                    |                     | Date of filling Case in Court           | t by AAG                                    | Enter Date                                   |           |
| 🖿 MIS Reports 🛛 <                    | Whether application un                | der Sec. 5 of Limitation Act filed                                                        | ⊖Y ⊖N               |                                         |                                             |                                              |           |
| 🔓 Summary Reports 🧹                  | Remark Enter                          | Remark                                                                                    |                     |                                         |                                             |                                              |           |

#### **Select Sub-Category**

|                                                | \                                         |                                                                                        |       |            |                                                                                                    |
|------------------------------------------------|-------------------------------------------|----------------------------------------------------------------------------------------|-------|------------|----------------------------------------------------------------------------------------------------|
| ← → C ① Not secu                               | ure   lites.law.rajasthan.gov.            | .in/Trn_CaseRegistrations/Index                                                        |       |            | ସ୍ 🛧 🔅 🍕 🕖                                                                                                  |
| A                                              | Enter Case No for Search                  |                                                                                        |       |            | Welcome to AYURVEDIC DEPARTMENT 🐵 Back to SSO 🐵 Log out                                                     |
| Unit<br>Unit                                   | Home / Case Registrations                 |                                                                                        |       |            |                                                                                                    |
| 🖬 Dashboard 🔇                                  | Case Registration                         |                                                                                        |       |            |                                                                                                    |
| 🖹 Masters 🔍                                    | Admin Deptt.                              | Ayurved Department, Jaipur                                                             | •     | Unit       | Ayurved Department, Ajmer                                                                                   |
| 🗋 Case Management 🛛 🗡                          | Office                                    | AYURVEDIC DEPARTMENT                                                                   | •     | Court Type | e eme Court                                                                                                 |
| » Case Registration(F1)                        | Court Place                               | DELHI                                                                                  | •     | Court      | •                                                                                                    |
| » Case Lawyer & OIC(F2) » Case Hearing(F3)     | Abbreviation                              | Select                                                                                 | •     | Case Year  | -58                                                                                                    |
| » Case Decision(F4)                            | Case No                                   | Enter Case No                                                                          |       | File No    | Enter R                                                                                                    |
| » Case Contempt(F5)                            | Category                                  | CIVIL                                                                                  | •     | SubCatego  | ry Select 🔻                                                                                                 |
| » Case Without Case no                         | SubjectMatter                             |                                                                                        |       | Sub Matt   | Select                                                                                                    |
| » Decided on 1st Hearing                       |                                           | - Select                                                                               | •     |            | 6-D MATTER<br>Accident Matter                                                                               |
| » Case Documents New                           | Govt. Appellant or Respond                | ent Respondent                                                                         | •     | Finance o  | AG PARA                                                                                                    |
| » Lawyer Appointment<br>Request <sup>New</sup> | Does the Litigation<br>with wider ramific | n involve any policy of Govt./ important policies/orders of administrative<br>tation ? | dept. |            | AGAINST CANCELLATION OF BOARD CENTRE AGAINST ORDER OF DECREE BY TRIAL COURT AGAINST THE ORDER OF RTB, AJMER |
| High Court Cases (New <                        | Priority Code                             | Green                                                                                  | Ŧ     | Sub Prior  | AGREEMENT RELATED APPOINTMENT SI / PC                                                                       |
| Regulation (                                   | Reg. Date                                 | Enter Registration Date                                                                |       | WACPNo     | AUCTION MATTERS                                                                                             |
| Fre Liugation                                  | -                                         | chter riegistration bate                                                               |       |            | BORDER AREA                                                                                                 |
| 🔓 User Management New 🤇                        | Main/Performa                             | Main_Party                                                                             | •     | Group      | Cancellation of adoption deed Cancellation of Document                                                      |
| 🔓 Monthly Litigation 🧹                         | Date of submission of Cas<br>AAG          | se for filling by Deptt to Enter Date                                                  |       | Date of fi | Cancellation of sale deed CESS CESS LAND TAX                                                                |
| MIS Reports <                                  | Whether application under                 | er Sec. 5 of Limitation Act filed                                                      | N     |            | CHALLENGE THE ORDER OF REVENUE BOARD<br>Challenge to Court Order                                            |
| Summary Reports                                | Remark 5.000                              |                                                                                        |       |            | CHALLENGE TO INCOME TAX RECOVERY                                                                            |

nter Kemark

#### **Select Subject Matter**

| ← → C 🛈 Not sec                                | cure   lites.law.rajasthan.gov          | .in/Trn_CaseRegistrations/Index                                                    |            |                     | ९ 🕁 🔅 🔍 🕖 :                                                                                                    |
|------------------------------------------------|-----------------------------------------|------------------------------------------------------------------------------------|------------|---------------------|----------------------------------------------------------------------------------------------------|
| <b>1</b>                                       | Enter Case No for Search                | <b>Q</b>                                                                           |            |                     | Welcome to AYURVEDIC DEPARTMENT @ Back to SSO @ Log out                                                        |
| <b>Unit</b><br>Unit                            | Home / Case Registrations               |                                                                                    |            |                     |                                                                                                    |
|                                                |                                         |                                                                                    |            |                     |                                                                                                    |
| 🖬 Dashboard 🛛 <                                | Case Registration                       |                                                                                    |            |                     |                                                                                                    |
| 🖬 Masters 🛛 <                                  | Admin Deptt.                            | Ayurved Department, Jaipur                                                         | •          | Unit                | Department, Ajmer                                                                                              |
| Case Management Y                              | Office                                  | AYURVEDIC DEPARTMENT                                                               | •          | Court Type          | 51                                                                                                    |
| » Case Registration(F1)                        | Court Place                             | DELHI                                                                              | •          | Court               | Select                                                                                                    |
| » Case Lawyer & OIC(F2)                        | Abbreviation                            | Select                                                                             | •          | Case Year           | Select                                                                                                    |
| » Case Decision(F4)                            | Case No                                 | Enter Case No                                                                      |            | File No             | Enter File No                                                                                                  |
| » Case Contempt(F5)                            | Category                                | CIVIL                                                                              | •          | SubCategory         | Select 🔻                                                                                                    |
| » Case Without Case no                         | SubjectMatter                           | Select                                                                             | •          | Sub Matte           |                                                                                                    |
| » Decided on 1st Hearing                       |                                         |                                                                                    |            | Ac                  | cident Matter                                                                                                  |
| » Case Documents New                           | Govt. Appellant or Respond              | ent Respondent                                                                     | •          | Finance o AG        | PARA                                                                                                    |
| » Lawyer Appointment<br>Request <sup>New</sup> | Does the Litigatio<br>with wider ramifi | n involve any policy of Govt./ important policies/orders of administrat<br>ation ? | tive dept. | AG<br>AG            | IAINST CANCELLATION OF BOARD CENTRE<br>IAINST ORDER OF DECREE BY TRIAL COURT<br>IAINST THE ORDER OF RTB, AJMER |
| 🔓 High Court Cases New 🤇                       | Priority Code                           | Green                                                                              | ٣          | AG<br>Sub Prior AP  | REEMENT RELATED POINTMENT SI / PC                                                                              |
| Pro Litigation                                 | Reg. Date                               | Enter Registration Date                                                            |            | AU<br>WACPNo Bil    | ICTION MATTERS                                                                                                 |
|                                                |                                         | ETTEL TEBLE DUT DATE                                                               |            | BC                  | IRDER AREA                                                                                                    |
| 🔓 User Management <mark>New</mark> <           | Main/Performa                           | Main_Party                                                                         | •          | Group Ca<br>Ca      | ncellation of adoption deed ncellation of Document                                                             |
| 🔓 Monthly Litigation 🤇                         | Date of submission of Ca<br>AAG         | se for filling by Deptt to Enter Date                                              |            | Ca<br>Date of fi CE | ncellation of sale deed SS SS LAND TAX                                                                         |
| 🗎 MIS Reports 🛛 <                              | Whether application und                 | er Sec. 5 of Limitation Act filed                                                  | Y (N       | CH                  | IALLENGE THE ORDER OF REVENUE BOARD                                                                            |
| Summary Reports 🤇                              | Remark                                  |                                                                                    |            | СН                  | ALLENGE TO INCOME TAX RECOVERY                                                                                 |

.

#### **Select Govt. Appellant/Petitioner or Respondent**

| ← → C ① Not                                                 | t secure   lites.law.rajasthan.         | .gov.in/Trn_CaseRegistrations/Index                              |                               | 7                                            |                           | (                                                   | २ 🛧 🔅            | <b>e</b> ( | อ   |
|-------------------------------------------------------------|-----------------------------------------|------------------------------------------------------------------|-------------------------------|----------------------------------------------|---------------------------|-----------------------------------------------------|------------------|------------|-----|
| A                                                           | Enter Case No for Search                | ٩                                                                |                               |                                              | We                        | come to AYURVEDIC DEPARTMENT                        | Back to SSO      | 🕒 Log (    | out |
| Unit                                                        | Home / Case Registrations               |                                                                  |                               |                                              |                           |                                                     |                  |            |     |
| Dashboard <                                                 | Case Registration                       |                                                                  |                               |                                              |                           |                                                     |                  |            |     |
| Masters <                                                   | Admin Deptt.                            | Ayurved Department, Jaipur                                       | Unit                          | Ayun                                         | ved Department, Ajmer     |                                                     |                  | ¥          |     |
| Case Management 🗡                                           | Office                                  | AYURVEDIC DEPARTMENT                                             | Court Type                    | Supre                                        | erne Court                |                                                     |                  | •          |     |
| » Case Registration(F1)                                     | Court Place                             | DELHI                                                            | ▼ Court                       | Sele                                         | ect                       |                                                     |                  | ٣          |     |
| » Case Lawyer & OIC(F2)                                     | Abbreviation                            | Select                                                           | ▼ Case Year                   | Sele                                         | ect                       |                                                     |                  | Ŧ          |     |
| » Case Hearing(F3)                                          | Case No                                 | Enter Case No                                                    | File No                       | Enter                                        | File No                   |                                                     |                  |            |     |
| » Case Contempt(F5)                                         | Category                                | CIVIL                                                            | SubCategory                   | Sele                                         | ect                       |                                                     |                  | Ţ          |     |
| » Case Without Case no                                      | SubjectMatter                           | Splert                                                           | Sub Matter                    | Sela                                         | ert                       |                                                     |                  |            |     |
| » Decided on 1st Hearing                                    | Govt. Appellant or Respondent           | Presedent                                                        | - Finance on S                | take(Rs.)                                    | Entre B/E levelinetia     |                                                     |                  |            |     |
| » Case Documents New<br>» Lawyer Appointment<br>Request New | Does the Litigation i<br>ramification ? | involve any P Appellant                                          | D                             | oes the Litigation involve ar<br>epartment ? | ny policy of Govt./ any a | n (in Amount)<br>mendment in act/ any policy decisi | on of administra | tive       |     |
| High Court Cases New                                        | Priority Code                           | Green                                                            | ▼ Sub Priority                | Sele                                         | ect                       |                                                     |                  | •          |     |
| Pre Litigation 🔨                                            | Reg. Date                               | Enter Registration Date                                          | WACPNo                        | 5-5-32                                       | 28/                       |                                                     |                  |            |     |
| 🖺 User Management <mark>New</mark> (                        | Main/Performa                           | Main_Party                                                       | ▼ Group                       |                                              |                           |                                                     |                  |            |     |
| Monthly Litigation                                          | Date of submission of Case f            | or filling by Deptt to AAG Enter Date                            | Date of fillin                | g Case in Court by AAG                       |                           | Enter Date                                          |                  |            |     |
| MIS Reports <                                               | Whether application under S             | ec. 5 of Limitation Act filed                                    | N _N                          |                                              |                           |                                                     |                  |            |     |
| Summary Reports 🤇                                           | Remark Enter R                          | iemark                                                           |                               |                                              |                           |                                                     |                  |            |     |
| 🗎 Detail Reports 🛛 <                                        | Link With Other Case                    | - Select Case No    Abbrevation    Case Year    Court Name    Co | urt Type Name    Place Name - |                                              |                           |                                                     |                  |            |     |
| Analysis Reports <                                          |                                         |                                                                  |                               |                                              |                           |                                                     | Cance            | Save       |     |

#### Select Priority Code (Red/Orange/Green)

| -                                                | \                                    |                                                    |                              |                                     |                                                                                     |             |
|--------------------------------------------------|--------------------------------------|----------------------------------------------------|------------------------------|-------------------------------------|-------------------------------------------------------------------------------------|-------------|
| $\leftrightarrow$ $\Rightarrow$ C 🛈 Not          | secure   lites.law.rajastha          | n.gov.in/Trn_CaseRegistrations/Index               |                              |                                     | ବ 🕁 🔅                                                                               | 🤍 🔞 :       |
| æ                                                | Enter Case No for Search             | . <b>Q</b>                                         |                              |                                     | Welcome to AYURVEDIC DEPARTMENT (# Back to SS                                       | D 🕪 Log out |
| <b>Unit</b><br>Unit                              | Home / Case Registrations            |                                                    |                              |                                     |                                                                                     |             |
| III Dashboard 🤇                                  | Case Registration                    |                                                    |                              |                                     |                                                                                     |             |
| Masters <                                        | Admin Deptt.                         | Ayurved Department, Jaipur                         | T                            | Unit                                | Ayurved Department, Ajmer                                                           | Ŧ           |
| Case Management 🗡                                | Office                               | AYURVEDIC DEPARTMENT                               | •                            | Court Type                          | Supreme Court                                                                       | Ŧ           |
| » Case Registration(F1)                          | Court Place                          | DELHI                                              | T                            | Court                               | Select                                                                              | Ŧ           |
| » Case Lawyer & OIC(F2)                          | Abbreviation                         | Select                                             | •                            | Case Year                           | Select                                                                              | Ŧ           |
| <ul> <li>Case Decision(F4)</li> </ul>            | Case No                              | Enter Case No                                      |                              | File No                             | Enter File No                                                                       |             |
| » Case Contempt(F5)                              | Category                             | CIVIL                                              | •                            | SubCategory                         | Select                                                                              | Ŧ           |
| » Case Without Case no                           | SubjectMatter                        | Select                                             | •                            | Sub Matter                          | Select                                                                              | Ŧ           |
| » Decided on 1st Hearing<br>» Case Documents New | Govt. Appellant or Responde          | nt Respondent                                      | •                            | Finance on Stake(Rs.)               | Enter R/E Implication (In Amount)                                                   |             |
| » Lawyer Appointment<br>Request New              | Does the Litigatio<br>ramification ? | n involve any policy of Govt./ important policie   | tive dept. with wider        | Does the Litigation<br>department ? | involve any policy of Govt./ any amendment in act/ any policy decision of administr | rative      |
| High Court Cases New S                           | Priority Code                        | Green                                              | •                            | Sub Priority                        | Select                                                                              | Ŧ           |
| Pre Litigation <                                 | Reg. Date                            | - Select<br>Red                                    |                              | WACPNo                              | 5-5-328/                                                                            |             |
| 📔 User Management New 🤇                          | Main/Performa                        | Orange<br>Green                                    |                              | Group                               |                                                                                     |             |
| Monthly Litigation 〈                             | Date of submission of Case           | e for filling by Deptt to AAG Enter Date           |                              | Date of filling Case in Court by    | AAG Enter Date                                                                      |             |
| MIS Reports 🛛 <                                  | Whether application unde             | r Sec. 5 of Limitation Act filed                   | $\bigcirc$ Y $\bigcirc$ N    |                                     |                                                                                     |             |
| Summary Reports <                                | Remark Enter                         | r Remark                                           |                              |                                     |                                                                                     |             |
| 🗎 Detail Reports 🛛 <                             | Link With Other Case                 | - Select Case No    Abbrevation    Case Year    Co | ourt Name    Court Type Name | Place Name -                        |                                                                                     | v           |
| 🗎 Analysis Reports 🛛 <                           |                                      |                                                    |                              |                                     | Can                                                                                 | cel Save    |

### New Case Registration Select Sub Priority

| $\epsilon \rightarrow C$ (i) Not s               | secure   lites.law.rajasthan.                      | gov.in/Trn_CaseRegistrations/Index                                                       |                                  | ବ୍ 🛧 🕺 🔍 🕖                                                                           |
|--------------------------------------------------|----------------------------------------------------|------------------------------------------------------------------------------------------|----------------------------------|--------------------------------------------------------------------------------------|
| (1)<br>Unit                                      | Enter Case No for Search Home / Case Registrations | ٩                                                                                        |                                  | Welcome to AYURVEDIC DEPARTMENT (# Back to SSO (# Log out                            |
| Unit<br>Dashboard <                              | Case Registration                                  |                                                                                          |                                  |                                                                                      |
| Masters <                                        | Admin Deptt.                                       | Ayurved Department, Jaipur                                                               | Unit                             | ed Department, Ajmer                                                                 |
| Case Management 🗡                                | Office                                             | AYURVEDIC DEPARTMENT                                                                     | Court Type                       | ipurt 🔻                                                                              |
| » Case Registration(F1)                          | Court Place                                        | DELHI                                                                                    | Court                            | 54                                                                                   |
| » Case Lawyer & OIC(F2)                          | Abbreviation                                       | Select 🔻                                                                                 | Case Year                        | Select-                                                                              |
| » Case Hearing(F3)<br>» Case Decision(F4)        | Case No                                            | Enter Case No                                                                            | File No                          | Enter File No                                                                        |
| » Case Contempt(F5)                              | Category                                           | CIVIL                                                                                    | SubCategory                      | Select 🔻                                                                             |
| » Case Without Case no                           | SubjectMatter                                      | Select 🔻                                                                                 | Sub Matter                       | Select 🔻                                                                             |
| » Decided on 1st Hearing<br>» Case Documents New | Govt. Appellant or Respondent                      | Respondent 🗸                                                                             | Finance on Stake(Rs.)            | Enter R/E Imp                                                                        |
| » Lawyer Appointment<br>Request New              | Does the Litigation i<br>ramification ?            | nvolve any policy of Govt./ important policies/orders of administrative dept. with wider | Does the Litigation department ? | on involve any policy of Govt./ any ament act/ any policy decision of administrative |
| High Court Cases New <                           | Priority Code                                      | Green                                                                                    | Sub Priority                     | Select                                                                               |
| Pre Litigation 🤇                                 | Reg. Date                                          | Enter Registration Date                                                                  | WACPNo                           | -Select-<br>Other than Red and Orange category                                       |
| 📔 User Management <mark>New</mark> 🤇             | Main/Performa                                      | Main_Party V                                                                             | Group                            |                                                                                      |
| Monthly Litigation <                             | Date of submission of Case fo                      | or filling by Deptt to AAG Enter Date                                                    | Date of filling Case in Court    | by AAG Enter Date                                                                    |
| MIS Reports <                                    | Whether application under S                        | ec. 5 of Limitation Act filed                                                            |                                  |                                                                                      |
| Summary Reports <                                | Remark Enter R                                     | emark                                                                                    |                                  | ~                                                                                    |
| 🖺 Detail Reports 🛛 <                             | Link With Other Case                               | - Select Case No    Abbrevation    Case Year    Court Name    Court Type N               | ame    Place Name -              | ····                                                                                 |
| Analysis Reports <                               |                                                    |                                                                                          |                                  | Cancel Save                                                                          |

#### **Enter Registration Date**

| -                                       |                                          |                                                                                                    |         |                                        |            |                                                      |                     |          |        |
|-----------------------------------------|------------------------------------------|----------------------------------------------------------------------------------------------------|---------|----------------------------------------|------------|------------------------------------------------------|---------------------|----------|--------|
| $\leftrightarrow$ $\Rightarrow$ C 🛈 Not | secure   lites.law.rajasthan.g           | jov.in/Trn_CaseRegistrations/Index                                                                                                    |         |                                        |            |                                                      | ର 🕁 🔅               | <b>Q</b> | 0      |
| æ                                       | Enter Case No for Search                 | ٩                                                                                                    |         |                                        |            | Welcome to AYURVEDIC DEPARTMEN                       | T 🕪 Back to SSO     | ) 🕪 Log  | g out  |
| <b>Unit</b><br>Unit                     | Home / Case Registrations                |                                                                                                    |         |                                        |            |                                                      |                     |          |        |
| E Dashboard <                           | Case Registration                        |                                                                                                    |         |                                        |            |                                                      |                     |          |        |
| Masters <                               | Admin Deptt.                             | Ayurved Department, Jaipur                                                                                                    |         | Unit                                   | Ayurved    | l Department, Ajmer                                  |                     | •        | ·      |
| 🗋 Case Management 🛛 🗡                   | Office                                   | AYURVEDIC DEPARTMENT                                                                                                    |         | Court Type                             | Suprem     | e Court                                              |                     | •        | ·      |
| » Case Registration(F1)                 | Court Place                              | DELHI                                                                                                    |         | Court                                  | Select     |                                                      |                     | •        | ,      |
| » Case Lawyer & OIC(F2)                 | Abbreviation                             | Select 🔻                                                                                                    |         | Case Year                              | Select-    | •                                                    |                     | •        | i      |
| » Case Hearing(F3)                      | Case No                                  | « August 2018 »                                                                                                    |         | File No                                | Enter Fil  | e No                                                 |                     |          |        |
| » Case Contempt(F5)                     | Category                                 | Su Mo Tu We Th Fr Sa                                                                                                    |         | SubCategory                            | Select     |                                                      |                     | •        | -<br>- |
| » Case Without Case no                  | SubjectMatter                            | 31 29 30 31 1 2 3 4<br>32 5 6 7 8 9 10 11                                                                                                    |         | Sub Matter                             | Select     | -                                                    |                     | •        | ā      |
| » Decided on 1st Hearing                | Govt. Appellant or Respondent            | 33 12 13 14 15 16 17 18                                                                                                    |         | Finance on Stake(Rs.)                  |            | Enter R/E Implication (In Amount)                    |                     |          |        |
| * Lawyer Appointment<br>Request         | Does the Litigation in<br>ramification ? | 34         19         20         21         22         23         24         25           35         26         27         28         29         30         31         1           57         2         2         4         5         6         7         8 |         | Does the Litigation in<br>department ? | nvolve any | policy of Govt./ any amendment in act/ any policy de | cision of administr | ative    |        |
| High Court Cases New <                  | Priority Code                            | 200 2 3 4 5 0 7 0<br>Today                                                                                                    |         | Sub Priority                           | Select-    | •                                                    |                     | •        | ·]     |
| Pre Litigation 🤇                        | Reg. Date                                | dd/mm/yyyy                                                                                                    |         | WACPNo                                 | 5-5-328-   | /                                                    |                     |          |        |
| User Management New S                   | Main/Performa                            | 21/06/2018                                                                                                    |         | Group                                  |            |                                                      |                     |          |        |
| Monthly Litigation <                    | Date of submission of Case for           | 05/07/2018                                                                                                    |         | Date of filling Case in Court by A     | AAG        | Enter Date                                           |                     |          |        |
| MIS Reports <                           | Whether application under Se             | 28/06/2018                                                                                                    |         |                                        |            |                                                      |                     |          |        |
| Summary Reports <                       | Remark Enter Re                          | 06/06/2018                                                                                                    |         |                                        |            |                                                      |                     |          | ]      |
| 🖹 Detail Reports 🛛 <                    | Link With Other Case                     | - Select Case No    Abbrevation    Case Year    Court Name    Court Type Nam                                                                                                    | ne    F | Place Name -                           |            |                                                      |                     |          | -      |
| Analysis Reports <                      |                                          |                                                                                                    |         |                                        |            |                                                      | Can                 | tel Sar  | ve     |

#### Select Main/Performa Party

|                                     | t secure   lites.law.rajasthan.         | gov.in/Trn_CaseRegistrations/Index                       |                                       |                                       |                                  | ର                                     | ☆ 🔅            | <b>e</b> 0 | ,  |
|-------------------------------------|-----------------------------------------|----------------------------------------------------------|---------------------------------------|---------------------------------------|----------------------------------|---------------------------------------|----------------|------------|----|
| A                                   | Enter Case No for Search                | ٩                                                        |                                       |                                       | ٧                                | Velcome to AYURVEDIC DEPARTMENT       | Back to SSO    | 🕩 Logiou   | Jt |
| <b>Unit</b><br>Unit                 | Home / Case Registrations               |                                                          |                                       |                                       |                                  |                                       |                |            |    |
|                                     |                                         |                                                          |                                       |                                       |                                  |                                       |                |            |    |
| Dashboard <                         | Case Registration                       |                                                          |                                       |                                       |                                  |                                       |                |            |    |
| Masters <                           | Admin Deptt.                            | Ayurved Department, Jaipur                               |                                       | Unit                                  | Ayurved Department, Ajmer        |                                       |                | Ŧ          |    |
| Case Management Y                   | Office                                  | AYURVEDIC DEPARTMENT                                     | •                                     | Court Type                            | Supreme Court                    |                                       |                | •          |    |
| » Case Registration(F1)             | Court Place                             | DELHI                                                    | Court                                 | Select                                |                                  |                                       | •              |            |    |
| » Case Lawyer & OIC(F2)             | Abbreviation                            | Select                                                   |                                       | Case Year                             | Select                           |                                       |                |            |    |
| » Case Hearing(F3)                  | Case No                                 | Enter Case No                                            |                                       | File No                               | Enter File No                    |                                       |                |            |    |
| » Case Decision(F4)                 | Category                                |                                                          |                                       | SubCategory                           | Enter Hierko                     |                                       |                |            |    |
| » Case Without Case no              | cuccory                                 | CIVIE                                                    | · · · · · · · · · · · · · · · · · · · |                                       |                                  |                                       |                | •          |    |
| » Decided on 1st Hearing            | SubjectMatter                           | Select                                                   | ect 🔻                                 |                                       |                                  | Select                                |                |            |    |
| » Case Documents New                | Govt. Appellant or Respondent           | Respondent                                               | T                                     | Finance on Stake(Rs.)                 | Enter R/E Implica                | tion (In Amount)                      |                |            |    |
| » Lawyer Appointment<br>Request New | Does the Litigation i<br>ramification ? | involve any policy of Govt./ important policies/orders o | e dept. with wider                    | Does the Litigation i<br>department ? | involve any policy of Govt./ any | amendment in act/ any policy decision | of administrat | ve         |    |
| High Court Cases New                | Priority Code                           | Green                                                    | T                                     | Sub Priority                          | Select                           |                                       |                | •          |    |
| Pre Litigation                      | Reg. Date                               | Enter Registration Date                                  |                                       | WACPNo                                | 5-5-328/                         |                                       |                |            |    |
| User Management New (               | Main/Performa                           | Main_Party                                               | ٣                                     | Group                                 |                                  |                                       |                |            |    |
| Monthly Litigation 〈                | Date of submission of Case for          | Main_Varty Performa_Party On                             |                                       | Date of filling Case in Court by      | AAG                              | Enter Date                            |                |            |    |
| MIS Reports <                       | Whether application under S             | iec. 5 of Limitation Act filed                           | ⊖Y ⊖N                                 |                                       |                                  |                                       |                |            |    |
| Summary Reports 🤇                   | Remark Enter R                          | emark                                                    |                                       |                                       |                                  |                                       |                |            |    |
| 🖹 Detail Reports 🛛 <                | Link With Other Case                    | - Select Case No    Abbrevation    Case Year    Court    | t Name    Court Type Name             | Place Name -                          |                                  |                                       |                | ٣          |    |
| Analysis Reports                    |                                         |                                                          |                                       |                                       |                                  |                                       | Cancel         | Save       |    |

#### **Check in Group Then Select Related Type for Save This Case**

| ← → C 🛈 Not                                                         | secure   lites.law.rajasthan.g           | gov.in/T        | rn_CaseRegistrations/Index                                                    |         |                                                                                                    | ର 🕁                                                                         | <b>i</b>   | <b>e</b> 0 | ,  |
|---------------------------------------------------------------------|------------------------------------------|-----------------|-------------------------------------------------------------------------------|---------|----------------------------------------------------------------------------------------------------|-----------------------------------------------------------------------------|------------|------------|----|
| æ                                                                   | Enter Case No for Search                 |                 | ٩                                                                             |         |                                                                                                    | Welcome to AYURVEDIC DEPARTMENT                                             | to SSO     | 🕪 Log ou   | Jt |
| <b>Unit</b><br>Unit                                                 | Home / Case Registrations                |                 |                                                                               |         |                                                                                                    |                                                                             |            |            |    |
| III Dashboard <                                                     | Case Registration                        |                 |                                                                               |         |                                                                                                    |                                                                             |            |            |    |
| Masters <                                                           | Admin Deptt.                             | Ayurved         | Department, Jaipur                                                            | •       | Unit                                                                                                    | Ayurved Department, Ajmer                                                   |            | ¥          |    |
| Case Management 💙                                                   | Office                                   | AYURVE          | DIC DEPARTMENT                                                                | •       | Court Type                                                                                                    | Supreme Court                                                               |            | ¥          |    |
| » Case Registration(F1)                                             | Court Place                              | DELHI           |                                                                               | •       | Court                                                                                                    | Select                                                                      |            | ¥          |    |
| » Case Lawyer & OIC(F2)                                             | Abbreviation                             | Select          | -                                                                             | •       | Case Year                                                                                                    | Select                                                                      |            | •          |    |
| <ul> <li>» Case Hearing(F3)</li> <li>» Case Decision(F4)</li> </ul> | Case No                                  | Enter Ca        | se No                                                                         |         | File No                                                                                                    | Enter File No                                                               |            |            |    |
| » Case Contempt(F5)                                                 | Category                                 | CIVIL           |                                                                               |         | SubCategory                                                                                                    | - Select -                                                                  |            | •          |    |
| » Case Without Case no                                              | SubjectMatter                            | Select          | -                                                                             |         | Sub Matter                                                                                                    | Select                                                                      |            | •          |    |
| » Decided on 1st Hearing<br>» Case Documents                        | Govt. Appellant or Respondent            |                 | Respondent                                                                    | •       | ce on Stake(Rs.)                                                                                                    | Enter R/E Implication (In Amount)                                           |            |            |    |
| » Lawyer Appointment<br>Request New                                 | Does the Litigation ir<br>ramification ? | nvolve any j    | policy of Govt./ important policies/orders of administrative dept. with wider |         | es the Litigation in the result of the second second secon | nvolve any policy of Govt./ any amendment in act/ any policy decision of ad | ninistrati | ve         |    |
| 🗎 High Court Cases 🚺                                                | Priority Code                            | Green           |                                                                               | •       | Sub Priority                                                                                                    | Select                                                                      |            | •          |    |
| Pre Litigation 🔇                                                    | Reg. Date                                | Enter Re        | gistration Date                                                               |         | WACPNo                                                                                                    | 5-5-328/                                                                    |            |            |    |
| 📔 User Management <mark>New</mark> <                                | Main/Performa                            | Main_Pa         | rty                                                                           | ۳       | Group 🕑                                                                                                    | -All <b>V</b>                                                               |            |            |    |
| Monthly Litigation <                                                | Date of submission of Case fo            | or filling by I | Deptt to AAG Enter Date                                                       |         | Date of filling Case in Court by A                                                                                                    | AAG Enter Date                                                              |            |            |    |
| MIS Reports <                                                       | Whether application under Se             | ec. 5 of Limi   | tation Act filed                                                              | N       |                                                                                                    |                                                                             |            |            |    |
| 🗎 Summary Reports 🔇 <                                               | Remark Enter Re                          | emark           |                                                                               |         |                                                                                                    |                                                                             |            |            |    |
| 🖹 Detail Reports 🛛 <                                                | Link With Other Case                     |                 | - Select Case No    Abbrevation    Case Year    Court Name    Court Ty        | pe Name | Place Name -                                                                                                    |                                                                             |            |            |    |
| 🗎 Analysis Reports 🛛 <                                              |                                          |                 |                                                                               |         |                                                                                                    |                                                                             | Cancel     | Save       |    |
|                                                                     |                                          |                 |                                                                               |         |                                                                                                    |                                                                             |            |            |    |

### **New Case Registration** Enter Date of Submission of case for filling by Deptt. to AAG

| $ullet$ $ ightarrow$ $egin{array}{c}$ $egin{array}{c} \ egin{array}{c} \ egin{$ | are   lites.law.rajasthan.gov           | .in/Trn_CaseRegistratio                    | ns/Index                                                                    |                                          |                                                    | ର 🌣 🔅                   | <b>e</b> 6 | <b>)</b> |
|----------------------------------------------------------------------------------------------------|-----------------------------------------|--------------------------------------------|-----------------------------------------------------------------------------|------------------------------------------|----------------------------------------------------|-------------------------|------------|----------|
| III Dashboard 🧹                                                                                                    | Case Registration                       |                                            |                                                                             |                                          |                                                    |                         |            |          |
| 🔓 Masters 🛛 <                                                                                                    | Admin Deptt.                            | Ayurved Department, Jaipur                 | •                                                                           | Unit                                     | Ayurved Department, Ajmer                          |                         | Ţ          |          |
| Case Management Y                                                                                                    | Office                                  | AYURVEDIC DEPARTMENT                       | ۲                                                                           | Court Type                               | Supreme Court                                      |                         | •          |          |
| » Case Registration(F1)                                                                                                    | Court Place                             | DELHI                                      | ٣                                                                           | Court                                    | Select                                             |                         | •          |          |
| » Case Lawyer & OIC(F2)                                                                                                    | Abbreviation                            | Select                                     | Ŧ                                                                           | Case Year                                | Select                                             |                         | •          |          |
| » Case Hearing(F3)<br>» Case Decision(F4)                                                                                                    | Case No                                 | Enter Case No                              |                                                                             | File No                                  | Enter File No                                      |                         |            |          |
| » Case Contempt(F5)                                                                                                    | Category                                | CIVIL                                      | T                                                                           | ategory                                  | Select                                             |                         |            |          |
| » Case Without Case no                                                                                                    | SubjectMatter                           | Select                                     | « August 2018 » 🔻                                                           | Matter                                   | Select                                             |                         | •          |          |
| » Decided on 1st Hearing<br>» Case Documents New                                                                                                    | Govt. Appellant or Respond              | ent Respondent                             | Su Mo Tu We Th Fr Sa 🔻                                                      | inance on Stake(Rs.)                     | Enter R/E Implication (In Amount)                  |                         |            |          |
| » Lawyer Appointment<br>Request New                                                                                                    | Does the Litigatio<br>with wider ramifi | n involve any policy of Govt./<br>cation ? | <sup>31</sup> 29 30 31 1 2 3 4<br><sup>32</sup> 5 6 7 8 9 10 11 ative dept. | Does the Litigation<br>administrative de | n involve any policy of Govt./ any amendment in ac | ct/ any policy decision | ) of       |          |
| 📑 High Court Cases 🛛 New 🤇                                                                                                    | Priority Code                           | Green                                      | <sup>33</sup> 12 13 14 15 16 17 18<br>34 19 20 21 22 23 24 25               | Sub Priority                             | Select                                             |                         | •          |          |
| Pre Litigation 🧹                                                                                                    | Reg. Date                               | Enter Registration Date                    | <sup>35</sup> 26 27 28 29 30 31 1                                           | WACPNo                                   | 5-5-328/                                           |                         |            |          |
| 🔓 User Management <mark>New</mark> <                                                                                                    | Main/Performa                           | Main_Party                                 | 36 2 3 4 5 6 7 8                                                            | Group 🕑                                  | All <b>V</b>                                       |                         |            |          |
| Monthly Litigation <                                                                                                    | Date of submission of Ca<br>AAG         | se for filling by Deptt to                 | jd/mm/yyyy                                                                  | Date of filling Case in Cour             | t by AAG Enter Date                                |                         |            |          |
| 🖹 MIS Reports 🛛 <                                                                                                    | Whether application und                 | er Sec. 5 of Limitation Act file           | 03/06/2018                                                                  |                                          |                                                    |                         |            |          |
| 🖺 Summary Reports 🔇 <                                                                                                    | Remark                                  | lamark                                     | 00/00/2018                                                                  |                                          |                                                    |                         |            |          |
| 🔓 Detail Reports 🛛 <                                                                                                    | Entern                                  | VCI I DI N                                 |                                                                             |                                          |                                                    |                         | //         |          |
| 🔓 Analysis Reports 🔍 🤇                                                                                                    | Link With Other Case                    | - Select Case No                           | Abbrevation    Case Year    Court Name    Co                                | urt Type Name    Place Name -            |                                                    |                         | •          |          |
| Pending Cases Report 〈                                                                                                    |                                         |                                            |                                                                             |                                          |                                                    | Cancel                  | Save       |          |

### New Case Registration Enter Date of filling case in Court by AAG

| igstarrow igstarrow igstarro | ure   lites.law.rajasthan.gov.in/                  | Trn_CaseReg VIndex                                                                 |                              |                                              | (                                                          | २ 🕁 इं              | 5 🔍   | Ø   |
|----------------------------------------------------------------------------------------------------|----------------------------------------------------|------------------------------------------------------------------------------------|------------------------------|----------------------------------------------|------------------------------------------------------------|---------------------|-------|-----|
| 🗱 Dashboard 🤇                                                                                                    | Case Registration                                  |                                                                                    |                              |                                              |                                                            |                     |       |     |
| 🔓 Masters 🗸 🤇                                                                                                    | Admin Deptt. A                                     | yurved Department, Jaipur                                                          | Unit                         | Ayurved Department, Ajn                      | ner                                                        |                     |       | ¥   |
| 📄 Case Management 🛛 🗡                                                                                                    | Office A                                           | VURVEDIC DEPARTMENT                                                                | Court Type                   | Supreme Court                                |                                                            |                     |       | ¥   |
| » Case Registration(F1)                                                                                                    | Court Place D                                      |                                                                                    | Court                        | Select                                       |                                                            |                     | 1     | ¥   |
| » Case Lawyer & OIC(F2)                                                                                                    | Abbreviation                                       | -Select                                                                            | Case Year                    | Select                                       |                                                            |                     |       | T   |
| » Case Decision(F4)                                                                                                    | Case No Er                                         | nter Case No                                                                       | File No                      | Enter File No                                |                                                            |                     |       |     |
| » Case Contempt(F5)                                                                                                    | Category                                           | INIL                                                                               | SubCategory                  | Select                                       |                                                            |                     |       | ¥   |
| » Case Without Case no                                                                                                    | SubjectMatter                                      | - Select 🔻 🔻                                                                       | etter                        | Select                                       | « August 2018                                              | »                   |       | Ŧ   |
| » Case Documents New                                                                                                    | Govt. Appellant or Respondent                      | Respondent V                                                                       | Fin ke(Rs.)                  | Enter R/E Implic                             | Su Mo Tu We Th F                                           | <sup>;</sup> r Sa   |       |     |
| » Lawyer Appointment<br>Request <mark>New</mark>                                                                                                    | Does the Litigation inv<br>with wider ramification | olve any policy of Govt./ important policies/orders of administrative dept.<br>n ? | adm d                        | on involve any policy of Gove<br>epartment ? | <sup>31</sup> 29 30 31 1 2<br>t. <sup>32</sup> 5 6 7 8 9 1 | 3 4<br>ecisio<br>11 | on of |     |
| High Court Cases New                                                                                                    | Priority Code G                                    | ireen Y                                                                            | Sub Priority                 | Felect                                       | 33 12 13 14 15 16 1<br>34 19 20 21 22 23 2                 | 7 18                |       | ¥   |
| 🔓 Pre Litigation 🔍                                                                                                    | Reg. Date                                          | nter Registration Date                                                             | WACPNo                       |                                              | <sup>35</sup> 26 27 28 29 30 3                             | s1 1                |       |     |
| 📔 User Management New 🤇                                                                                                    | Main/Performa                                      | Nain_Party T                                                                       | Group 🖌                      |                                              | 36 2 3 4 5 6                                               | 7 8                 |       |     |
| Monthly Litigation <                                                                                                    | Date of submission of Case for                     | r filling by Deptt to Enter Date                                                   | Date of filling Case in Cour | t by AAG                                     | dd/mm/yyyy                                                 |                     |       |     |
| 🖺 MIS Reports 🔍 🤇                                                                                                    | AAG<br>Whether application under Se                | ec. 5 of Limitation Act filed                                                      |                              |                                              | 04/07/2018                                                 |                     |       | ]   |
| 🖹 Summary Reports 🔇 <                                                                                                    | Remark Enter Rema                                  | rk                                                                                 |                              |                                              |                                                            |                     |       |     |
| 🖺 Detail Reports 🔇 <                                                                                                    |                                                    |                                                                                    |                              |                                              |                                                            |                     |       | 11  |
| 🔓 Analysis Reports 🛛 <                                                                                                    | Link With Other Case                               | - Select Case No    Abbrevation    Case Year    Court Name    Cou                  | t Type Name    Place Name -  |                                              |                                                            |                     |       | T   |
| Pending Cases Report 〈                                                                                                    |                                                    |                                                                                    |                              |                                              |                                                            | Cance               | al Si | ave |

#### Select Y/N Whether application U/s. 5 of Limitation Act filed

| $ullet$ $ ightarrow$ $egin{array}{c}$ $egin{array}{c} \ egin{array}{c} \ egin{array}{c} \ egin{array}{c} \ egin{array}{c} \ egin{array}{c} \ egin{array}{c} \ egin{array}{c} \ egin{array}{c} \ egin{array}{c} \ egin{array}{c} \ egin{array}{c} \ egin{$ | re   lites.law.rajasthan.gov            | .in/Trn_CaseRegistrations/Index                                                     |                  |                                         | Q                                                                         | 🛧 🔅 🍕 🕖 🗄         |
|----------------------------------------------------------------------------------------------------|-----------------------------------------|-------------------------------------------------------------------------------------|------------------|-----------------------------------------|---------------------------------------------------------------------------|-------------------|
| 👪 Dashboard 🤇                                                                                                    | Case Registration                       |                                                                                     |                  |                                         |                                                                           |                   |
| 🖹 Masters 🗸                                                                                                    | Admin Deptt.                            | Ayurved Department, Jaipur                                                          |                  | Unit                                    | Ayurved Department, Ajmer                                                 | ٣                 |
| 🗋 Case Management 🛛 🎽                                                                                                    | Office                                  | AYURVEDIC DEPARTMENT                                                                |                  | Court Type Supreme Court                |                                                                           | Ţ                 |
| » Case Registration(F1)                                                                                                    | Court Place                             | DELHI                                                                               |                  | Court                                   | Select                                                                    | T                 |
| » Case Lawyer & OIC(F2)                                                                                                    | Abbreviation                            | Select                                                                              |                  | Case Year                               | Select                                                                    | ¥                 |
| » Case Decision(F4)                                                                                                    | Case No                                 | Enter Case No                                                                       |                  | File No                                 | Enter File No                                                             |                   |
| » Case Contempt(F5)                                                                                                    | Category                                | CIVIL                                                                               |                  | SubCategory                             | Select                                                                    | •                 |
| » Case Without Case no » Decided on 1st Hearing                                                                                                    | SubjectMatter                           | Select                                                                              |                  | Sub Matter                              | Select                                                                    | •                 |
| » Case Documents New                                                                                                    | Govt. Appellant or Respond              | lent Respondent                                                                     |                  | Finance on Stake(Rs.)                   | Enter R/E Implication (In Amount)                                         |                   |
| » Lawyer Appointment<br>Request New                                                                                                    | Does the Litigatio<br>with wider ramifi | n involve any policy of Govt./ important policies/orders of administrat<br>cation ? | iv               | Does the Litigatio<br>administrative de | n involve any policy of Govt./ any amendment in act/ any po<br>partment ? | olicy decision of |
| High Court Cases New 🤇                                                                                                    | Priority Code                           | Green                                                                               |                  | Sub Priority                            | Select                                                                    | T                 |
| Pre Litigation 〈                                                                                                    | Reg. Date                               | Enter Registration Date                                                             |                  | WACPNo                                  | 5-5-328/                                                                  |                   |
| 📔 User Management <mark>New</mark> 🤇                                                                                                    | Main/Performa                           | Main_Party                                                                          |                  | Group 🖉                                 | All <b>T</b>                                                              |                   |
| 🔓 Monthly Litigation 🧹                                                                                                    | Date of submission of Ca<br>AAG         | se for filling by Deptt to Enter Date                                               |                  | Date of filling Case in Court           | t by AAG Enter Date                                                       |                   |
| 🖹 MIS Reports 🔍                                                                                                    | Whether application und                 | er Sec. 5 of Limitation Act filed                                                   |                  |                                         |                                                                           |                   |
| 📔 Summary Reports 🛛 <                                                                                                    | Remark Enter                            | Remark                                                                              |                  |                                         |                                                                           |                   |
| 📔 Detail Reports 🧹                                                                                                    |                                         |                                                                                     |                  |                                         |                                                                           | /                 |
| Analysis Reports                                                                                                    | Link With Other Case                    | - Select Case No    Abbrevation    Case Year    Court N                             | lame    Court Ty | ype Name    Place Name -                |                                                                           | •                 |
| Pending Cases Report 〈                                                                                                    |                                         |                                                                                     |                  |                                         |                                                                           | Cancel Save       |

### New Case Registration Select case no, Abbreviation, Case Year, Court Name, Court Type Name For Link With Other Case

| Masters     Admin Deptt.     Ayurved Department, Jaipur     Unit     Ayurved Department, Ajmer       Case Management     Office     AYURVEDIC DEPARTMENT     Court Type     Supreme Court                                                                                                    | •        | ,  |
|----------------------------------------------------------------------------------------------------|----------|----|
| Case Management Y Office AYURVEDIC DEPARTMENT Y Court Type Supreme Court                                                                                                    | •        |    |
|                                                                                                    |          | '  |
| > Case Registration(F1)     Court Place     DELHI     Court     Select                                                                                                    | •        | ,  |
| » Case Lawyer & OIC(F2) Abbreviation Select Case YearSelect                                                                                                    |          | ,  |
| Case Hearing(F3)     Case No     Enter Case No     File No       Enter File No     Enter File No                                                                                                    |          |    |
| > Case Contempt(F5)     Category     CIVIL     ▼     SubCategory     Select                                                                                                    | •        | ,  |
| » Case Without Case no           SubjectMatter        Select         ▼         Sub Matter        Select                                                                                                    |          | ,  |
| Decided on 1st Hearing     - Select Case No    Abbrevation    Case Year    Court Name    Place Name -     Select Case No    Abbrevation    Case Year    Court Type Name    Place Name -     I    SUIT    2018    PAYMENT OF WAGES AUTHORITY (PWA)    Other Sub-Ordinate Courts    ALWAR                                                                                                    | <b>^</b> |    |
| > Lawyer Appointment<br>Request       Does the Litigation involve at<br>with ramification ?       1    EXECU. APPL.    2008    A.C.J.(J.D.)-M.M. NO. 1    Other Sub-Ordinate Courts    JHUNJHUNUN                                                                                                    |          |    |
| High Court Cases New        Priority Code       2    EXECU. APPL.    2009    A.C.J.(J.D.)-M.M. NO. 1    Other Sub-Ordinate Courts    JHUNJHUNUN         2    EXECU. APPL.    2018    A.C.J.(J.D.)-M.M. NO. 4    Other Sub-Ordinate Courts    BHARATPUR                                                                                                    |          |    |
| Pre Litigation       C       Reg. Date       2    CWP/CW    2003    HIGH COURT BENCH JAIPUR    High Court Bench, Jaipur    JAIPUR         Pre Litigation       2    SUIT    2010    DISTRICT & SESSION JUDGE (DJ)    Other Sub-Ordinate Courts    DAUSA                                                                                                    |          |    |
| User Management New     Main/Performa     Main_Pe     3    SUIT    2004    DISTRICT & SESSION JUDGE (DJ)    Other Sub-Ordinate Courts    JAIPUR     3    SUIT    2003    DISTRICT & SESSION JUDGE (DJ)    Other Sub-Ordinate Courts    DAUSA     3    SUIT    2010    DISTRICT & SESSION JUDGE (DJ)    Other Sub-Ordinate Courts    DAUSA     3    SUIT    2010    DISTRICT & SESSION JUDGE (DJ)    Other Sub-Ordinate Courts    DAUSA                                                                                                    |          |    |
| Monthly Litigation     Ang     Ang     An |          |    |
| MIS Reports C 6    OTHERS    2018    Rent Tribunal - II    Tribunal Courts    SIKAR<br>6    OTHERS    2018    Rent Tribunal - II    Tribunal Courts    SIKAR<br>6    LCR    2011    LABOUR COURT    Other Sub-Ordinate Courts    ALWAR                                                                                                    |          |    |
| Summary Reports   T    LCR    2007    PAYMENT OF WAGES AUTHORITY (PWA)    Other Sub-Ordinate Courts    BHARATPUR  Remark Enter Rema LCR    2015    INDUSTRIAL TRIBUNAL    Tribunal Courts    BHILWARA                                                                                                    |          |    |
| Detail Reports C C C C C C C C C C C C C C C C C C C                                                                                                    | •        | ,  |
| Analysis Reports                                                                                                    | •        | ·] |
| Pending Cases Report <                                                                                                    | Sa       | ve |

#### **Click Save Button**

| $ullet$ $ ightarrow$ $egin{array}{c}$ $egin{array}{c} \ egin{array}{c} \ egin{$ | e   lites.law.rajasthan.gov                                                                                        | .in/Trn_CaseRegistrat                    | ons/Index                              |                                          |                                       |                              |                        | ର 🕁 🔅  | 🤏 🔞  |  |
|----------------------------------------------------------------------------------------------------|----------------------------------------------------------------------------------------------------|------------------------------------------|----------------------------------------|------------------------------------------|---------------------------------------|------------------------------|------------------------|--------|------|--|
| Masters <                                                                                                    | Admin Deptt.                                                                                                    | Ayurved Department, Jaip                 | ur                                     | Ŧ                                        | Unit                                  | Ayurved Department, Ajmer    |                        |        | •    |  |
| 🖹 Case Management 🛛 🗡                                                                                                    | Office                                                                                                    | AYURVEDIC DEPARTMEN                      | RVEDIC DEPARTMENT                      |                                          | Court Type                            | Supreme Court                |                        |        | •    |  |
| » Case Registration(F1)                                                                                                    | Court Place                                                                                                    | DELHI                                    |                                        | •                                        | Court                                 | Select                       |                        |        | •    |  |
| » Case Lawyer & OIC(F2)                                                                                                    | Abbreviation                                                                                                    | Select                                   |                                        | •                                        | Case Year                             | Select                       |                        |        | •    |  |
| » Case Hearing(F3)                                                                                                    | Case No                                                                                                    | Enter Case No                            |                                        |                                          | File No                               | Enter Eile No                |                        |        |      |  |
| <ul> <li>Case Decision(F4)</li> <li>Case Contempt(F5)</li> </ul>                                                                                                    | Category                                                                                                    | -100 CD2 110                             |                                        |                                          | SubCategory                           | Salara                       |                        |        |      |  |
| » Case Without Case no                                                                                                    |                                                                                                    | CIVIL                                    |                                        | •                                        |                                       | Select                       |                        |        | •    |  |
| » Decided on 1st Hearing                                                                                                    | SubjectMatter                                                                                                    | Select                                   |                                        | ۳                                        | Sub Matter                            | Select                       |                        |        | ۲    |  |
| » Case Documents New                                                                                                    | Govt. Appellant or Respond                                                                                         | lent Respondent                          |                                        | Ŧ                                        | Finance on Stake(Rs.)                 | Enter R/E I                  | mplication (In Amount) |        |      |  |
| » Lawyer Appointment<br>Request New                                                                                                    | Does the Litigation<br>with wider ramific                                                                          | n involve any policy of Govt<br>cation ? | / important policies/orders of adminis | Does the Litigation<br>administrative de | n involve any policy of<br>partment ? | Govt./ any amendment in act/ | any policy decisior    | n of   |      |  |
| High Court Cases New C                                                                                                    | Priority Code                                                                                                    | Green                                    |                                        | ¥                                        | Sub Priority                          | Select                       |                        |        | •    |  |
| Pre Litigation 🤇                                                                                                    | Reg. Date                                                                                                    | Enter Registration Date                  |                                        |                                          | WACPNo                                | 5-5-328/                     |                        |        |      |  |
| 📑 User Management <mark>New</mark> 🤇                                                                                                    | Main/Performa                                                                                                    | Main_Party                               |                                        | T                                        | Group 🕜                               | All                          | 7                      |        |      |  |
| Monthly Litigation 🤇                                                                                                    | Date of submission of Ca<br>AAG                                                                                    | se for filling by Deptt to               | Enter Date                             |                                          | Date of filling Case in Court         | by AAG                       | Enter Date             |        |      |  |
| 🖹 MIS Reports 🛛 <                                                                                                    | Whether application und                                                                                            | ler Sec. 5 of Limitation Act f           | led                                    | ()Y                                      |                                       |                              |                        |        |      |  |
| 📔 Summary Reports 🛛 <                                                                                                    | Remark Enter B                                                                                                    | Remark                                   |                                        |                                          |                                       |                              |                        |        |      |  |
| 🔓 Detail Reports 🛛 <                                                                                                    |                                                                                                    |                                          |                                        |                                          |                                       |                              |                        |        |      |  |
| Analysis Reports 〈                                                                                                    | Link With Other Case - Select Case No    Abbrevation    Case Year    Court Name    Court Type Name    Place Name - |                                          |                                        |                                          |                                       |                              |                        | 5      |      |  |
| Pending Cases Report 🤇                                                                                                    |                                                                                                    |                                          |                                        |                                          |                                       |                              |                        | Cancel | Save |  |
| 🖺 Search/Query 🛛 🛚 🔍 🤇                                                                                                    |                                                                                                    |                                          |                                        |                                          |                                       |                              |                        |        |      |  |

# **Case Registration**

**Enter Case Appellant/Petitioner Details** 

| ← → C 🗋 lites.law.rajasthan.go                                          | -<br>vv.in/Trn_CaseAppella | ants/Index/00CD0E0A69295C3B                   |                                | <u>ک</u>                                                      |
|-------------------------------------------------------------------------|----------------------------|-----------------------------------------------|--------------------------------|---------------------------------------------------------------|
| <b>D</b>                                                                | Enter Case No for          | Search Q                                      | Welcome to Rajasthan U         | Jrban Infrastructure Development Project (RUnitIdP) 🕒 Log out |
| Unit Ho                                                                 | me / Case Registration     | 15                                            |                                |                                                               |
| III Dashboard <                                                         | Urban De                   | evelopment and Housing Department, Jaipur, Ra | jasthan Urban Infrastructur    | e Development Project (RUnitIdP), RUIDP                       |
| Masters <                                                               |                            | Court Name and Place : RAJASTHAN HIGH         | I COURT JODHPUR,JODHPUR   Case | e No./Year : 172/2006                                         |
| Case Management Y Ca                                                    | ase Appellant              |                                               |                                |                                                               |
| » Case Registration(F1)                                                 | Name                       | Enter Appellant Name                          | ContactNo                      | Enter ContactNo                                               |
| <ul> <li>Case Lawyer &amp; OIC(F2)</li> <li>Case Hearing(F3)</li> </ul> | Designation                | Enter Designation                             | MobileNo                       | Enter MobileNo                                                |
| » Case Decision(F4)                                                     | Address1                   | Enter Address1                                | EmailId                        | Enter Emailld                                                 |
| <ul> <li>Case Contempt(F5)</li> <li>Case Without Case no</li> </ul>     | Address2                   | Enter Address2                                | Sr.No.                         | 0                                                             |
| » Decided on 1st Hearing                                                |                            |                                               |                                | Cancel Save                                                   |
| » Case Documents (New)                                                  |                            |                                               |                                |                                                               |
| » Lawyer Appointment<br>Request <sup>New</sup>                          |                            |                                               |                                |                                                               |
| 📔 High Court Cases <mark>New</mark> <                                   |                            |                                               |                                |                                                               |
| Pre Litigation 〈                                                        |                            |                                               |                                |                                                               |
| 🔓 User Management <mark>New</mark> <                                    |                            |                                               |                                |                                                               |
| Monthly Litigation                                                      |                            |                                               |                                |                                                               |
| MIS Reports <                                                           |                            |                                               |                                |                                                               |
| Summary Reports                                                         |                            |                                               |                                |                                                               |

# **Case Registration**

#### **Save Appellant/Petitioner Details**

| ← → C 🗋 lites.law.rajasth                  | -<br>nan.gov.in/Trn_CaseAppell                                                        | ants/Index/00CD0E0A69295C3B                    |                           | <u>중</u>                                                        |  |  |  |
|--------------------------------------------|---------------------------------------------------------------------------------------|------------------------------------------------|---------------------------|-----------------------------------------------------------------|--|--|--|
| <b>B</b>                                   | Enter Case No fo                                                                      | r Search Q                                     | Welcome to Rajasthan      | Urban Infrastructure Development Project (RUnitidP) 🛛 🕒 Log out |  |  |  |
| <b>Unit</b><br>Unit                        | Home / Case Registratio                                                               | ns                                             |                           |                                                                 |  |  |  |
| 🗱 Dashboard 🛛 <                            | Urban D                                                                               | evelopment and Housing Department, Jaipur, Raj | asthan Urban Infrastructu | re Development Project (RUnitldP), RUIDP                        |  |  |  |
| 🔓 Masters 🗸 <                              | Court Name and Place : RAJASTHAN HIGH COURT JODHPURJODHPUR   Case No./Year : 172/2006 |                                                |                           |                                                                 |  |  |  |
| 📄 Case Management 🛛 🎽                      | Case Appellant                                                                        |                                                |                           |                                                                 |  |  |  |
| » Case Registration(F1)                    | Name                                                                                  | Enter Appellant Name                           | ContactNo                 | Enter ContactNo                                                 |  |  |  |
| » Case Lawyer & OIC(F2) » Case Hearing/F3) | Designation                                                                           |                                                | MobileNo                  | Fotor MahilaNo                                                  |  |  |  |
| » Case Decision(F4)                        | 0                                                                                     | Enter Designation                              |                           |                                                                 |  |  |  |
| » Case Contempt(F5)                        | Address1                                                                              | Enter Address1                                 | EmailId                   | Enter EmailId                                                   |  |  |  |
| » Case Without Case no                     | Address2                                                                              | Enter Address2                                 | Sr.No.                    | 0                                                               |  |  |  |
| » Decided on 1st Hearing                   |                                                                                       |                                                |                           | Cancel Save                                                     |  |  |  |
| » Case Documents New                       |                                                                                       |                                                |                           |                                                                 |  |  |  |
| » Lawyer Appointment<br>Request New        |                                                                                       |                                                |                           |                                                                 |  |  |  |
| High Court Cases New (                     |                                                                                       |                                                |                           |                                                                 |  |  |  |
| 🖹 Pre Litigation 🛛 <                       |                                                                                       |                                                |                           |                                                                 |  |  |  |
| 🔓 User Management <mark>New</mark> <       |                                                                                       |                                                |                           |                                                                 |  |  |  |
| Monthly Litigation <                       |                                                                                       |                                                |                           |                                                                 |  |  |  |
| 🖹 MIS Reports 🧹                            |                                                                                       |                                                |                           |                                                                 |  |  |  |
| Summary Reports <                          |                                                                                       |                                                |                           |                                                                 |  |  |  |

#### Case Registration Enter Respondents Details

Ξ

| ← → C 🗋 lites.law.rajast                   | han.gov.in/Trn_CaseRespo                                                               | ndents/Index/00CD0E0A69295C3B     |                                    | ස්<br>                                                          |  |  |  |  |  |
|--------------------------------------------|----------------------------------------------------------------------------------------|-----------------------------------|------------------------------------|-----------------------------------------------------------------|--|--|--|--|--|
| <b>D</b>                                   | Enter Case No fo                                                                       | or Search Q                       | Welcome to Rajasthan               | Urban Infrastructure Development Project (RUnitIdP)   🕩 Log out |  |  |  |  |  |
| Unit<br>Unit                               | Home / Case Registratio                                                                | ons                               |                                    |                                                                 |  |  |  |  |  |
| 👪 Dashboard 🛛 <                            | Urban D                                                                                | ev ent and Housing Department, Ja | ipur, Rajasthan Urban Infrastructu | ıre Development Project (RUnitldP), RUIDP                       |  |  |  |  |  |
| 🔓 Masters 🗸 <                              | Court Name and Place : RAJASTHAN HIGH COURT JODHPUR.JODHPUR   Case No./Year : 172/2006 |                                   |                                    |                                                                 |  |  |  |  |  |
| Case Management Y                          | Case Respondents                                                                       |                                   |                                    |                                                                 |  |  |  |  |  |
| » Case Registration(F1)                    | Name                                                                                   | Enter Respondents Name            | ContactNo                          | Enter ContactNo                                                 |  |  |  |  |  |
| » Case Lawyer & OIC(F2) » Case Hearing(F3) | Designation                                                                            | Enter Designation                 | MobileNo                           | Enter MabilaNo                                                  |  |  |  |  |  |
| » Case Decision(F4)                        |                                                                                        | Enter Designation                 |                                    |                                                                 |  |  |  |  |  |
| » Case Contempt(F5)                        | Address1                                                                               | Enter Address1                    | EmailId                            | Enter EmailId                                                   |  |  |  |  |  |
| » Case Without Case no                     | Address2                                                                               | Enter Address2                    | Sr.No.                             | 0                                                               |  |  |  |  |  |
| » Decided on 1st Hearing                   |                                                                                        |                                   |                                    | Cancel Save                                                     |  |  |  |  |  |
| » Case Documents (New)                     |                                                                                        |                                   |                                    |                                                                 |  |  |  |  |  |
| » Lawyer Appointment<br>Request New        |                                                                                        |                                   |                                    |                                                                 |  |  |  |  |  |
| High Court Cases New <                     |                                                                                        |                                   |                                    |                                                                 |  |  |  |  |  |
| Pre Litigation 🧹                           |                                                                                        |                                   |                                    |                                                                 |  |  |  |  |  |
| 📔 User Management <mark>New</mark> 🤇       |                                                                                        |                                   |                                    |                                                                 |  |  |  |  |  |
| Monthly Litigation <                       |                                                                                        |                                   |                                    |                                                                 |  |  |  |  |  |
| MIS Reports <                              |                                                                                        |                                   |                                    |                                                                 |  |  |  |  |  |
| Summary Reports <                          |                                                                                        |                                   |                                    |                                                                 |  |  |  |  |  |
#### Case Registration Save Respondents Case

Ξ

| ← → C 🗋 lites.law.rajast             | han.gov.in/Trn_CaseRespo                                                                                                    | ndents/Index/00CD0E0A69295C3B |                      | ☆                                                               |  |  |  |  |  |  |  |  |  |
|--------------------------------------|----------------------------------------------------------------------------------------------------|-------------------------------|----------------------|-----------------------------------------------------------------|--|--|--|--|--|--|--|--|--|
|                                      | Enter Case No fo                                                                                                    | or Search Q                   | Welcome to Rajasthan | Urban Infrastructure Development Project (RUnitIdP)   🕩 Log out |  |  |  |  |  |  |  |  |  |
| Unit                                 | Home / Case Registratio                                                                                                    | Home / Case Registrations     |                      |                                                                 |  |  |  |  |  |  |  |  |  |
| 🖬 Dashboard 🧹                        | Urban Development and Housing Department, Jaipur, Rajasthan Urban Infrastructure Development Project (RUnitIdP), RUIDP<br>Court Name and Place : RAJASTHAN HIGH COURT JODHPUR.JODHPUR   Case No./Year : 172/2006 |                               |                      |                                                                 |  |  |  |  |  |  |  |  |  |
| 🖹 Masters 🗸 <                        | Court Name and Place : RAJASTHAN HIGH COURT JODHPUR.JODHPUR   Case No./Year : 172/2006                                                                                                    |                               |                      |                                                                 |  |  |  |  |  |  |  |  |  |
| 🔓 Case Management 🛛 🗡                | Case Respondents                                                                                                    |                               |                      |                                                                 |  |  |  |  |  |  |  |  |  |
| » Case Registration(F1)              | Name                                                                                                    | Enter Respondents Name        | ContactNo            | Enter ContactNo                                                 |  |  |  |  |  |  |  |  |  |
| » Case Lawyer & OIC(F2)              |                                                                                                    |                               |                      |                                                                 |  |  |  |  |  |  |  |  |  |
| » Case Hearing(F3)                   | Designation                                                                                                    | Enter Designation             | MobileNo             | Enter MobileNo                                                  |  |  |  |  |  |  |  |  |  |
| » Case Decision(F4)                  | Address1                                                                                                    | Enter Address1                | EmailId              | Enter EmailId                                                   |  |  |  |  |  |  |  |  |  |
| » Case Contempt(F5)                  | Address2                                                                                                    | Enter Address?                | Sr.No.               |                                                                 |  |  |  |  |  |  |  |  |  |
| » Case without Case no               |                                                                                                    | Enter Address2                |                      |                                                                 |  |  |  |  |  |  |  |  |  |
| » Case Documents                     |                                                                                                    |                               |                      | Cancel Save                                                     |  |  |  |  |  |  |  |  |  |
| » Lawyer Appointment                 |                                                                                                    |                               |                      |                                                                 |  |  |  |  |  |  |  |  |  |
| Request New                          |                                                                                                    |                               |                      |                                                                 |  |  |  |  |  |  |  |  |  |
| High Court Cases New <               |                                                                                                    |                               |                      |                                                                 |  |  |  |  |  |  |  |  |  |
| Pre Litigation <                     |                                                                                                    |                               |                      |                                                                 |  |  |  |  |  |  |  |  |  |
| 🖹 User Management <mark>New</mark> < |                                                                                                    |                               |                      |                                                                 |  |  |  |  |  |  |  |  |  |
| 🖹 Monthly Litigation 🤇               |                                                                                                    |                               |                      |                                                                 |  |  |  |  |  |  |  |  |  |
| MIS Reports <                        |                                                                                                    |                               |                      |                                                                 |  |  |  |  |  |  |  |  |  |
| 🔓 Summary Reports 🔍 🤇                |                                                                                                    |                               |                      |                                                                 |  |  |  |  |  |  |  |  |  |

#### Case Registration Edit (Update) Case Registration Details (Click here)

| ← → C ③ Not secure   lit            | tes.law.raja | asthan.gov. | in/Trn_CaseRegis | trations | :/List                          |                    |                                                         | A 🕺 🔍 🕖                                                                            | :        |  |  |  |
|-------------------------------------|--------------|-------------|------------------|----------|---------------------------------|--------------------|---------------------------------------------------------|------------------------------------------------------------------------------------|----------|--|--|--|
| æ                                   |              | Enter Ca    | ase No for Searc | h        | Q                               | ٧                  | Nelcome to AYURVEDIC DEPARTMENT 🕩 Back to SSO 🕞 Log out |                                                                                    |          |  |  |  |
| <b>Unit</b><br>Unit                 | Home         | e / Case R  | egistrations     |          |                                 |                    |                                                         |                                                                                    |          |  |  |  |
| Dashboard <                         |              | Co          | ourt Type        |          | All 🔻                           | All   Abbreviation |                                                         | All 🔻                                                                              |          |  |  |  |
| 🗎 Masters 🗸                         | Year         |             |                  |          | All 🔻                           |                    | Group Type                                              | Select 🔻                                                                           |          |  |  |  |
| 🗋 Case Management 🛛 🎽               |              |             | Status           |          | Pending <b>v</b>                |                    |                                                         | Search                                                                             |          |  |  |  |
| » Case Registration(F1)             | Case List    |             |                  |          |                                 |                    |                                                         |                                                                                    |          |  |  |  |
| » Case Lawyer & OIC(F2)             | Cube E       | 150         |                  |          |                                 |                    |                                                         | New Case Registration                                                              | <u> </u> |  |  |  |
| » Case Hearing(F3)                  | 10           | ▼ reco      | rds per page     |          |                                 |                    |                                                         | Type keywords Q                                                                    |          |  |  |  |
| » Case Decision(F4)                 | S.N.         | CaseNo      | Abbreviation     | Year     | Court Name, Court Place         | \$                 | Performa/Ma                                             | on                                                                                 |          |  |  |  |
| » Case Contempt(F5)                 |              | \$          | \$               | \$       | -                               |                    | <                                                       |                                                                                    |          |  |  |  |
| » Case Without Case no              | 1            | 1           | EXECU. APPL.     | 2008     | A.C.J.(J.D.)-M.M. NO. 1, JHUNJ  | HUNUN              | Main_Party                                              | Edit   Delete   Group   Linking   Remand   Appellant   Respondent                  |          |  |  |  |
| » Decided on 1st Hearing            |              |             |                  |          |                                 |                    |                                                         |                                                                                    |          |  |  |  |
| » Case Documents New                | 2            | 1           | SAW              | 2016     | HIGH COURT BENCH JAIPUR,        | JAIPUR             | Main_Party                                              | Edit   Delete   Group   Linking   Remand   Appellant   Respondent  <br>Docs   View |          |  |  |  |
| » Lawyer Appointment<br>Request New | 3            | 1           | EXECU. APPL.     | 2017     | A.C.J. (JD) BHARATPUR, BHAR     | ATPUR              | Main_Party                                              | Edit   Delete   Group   Linking   Remand   Appellant   Respondent  <br>Docs   View |          |  |  |  |
| 🗎 High Court Cases 🚺 Kew 🤇          | 4            | 1           | SUIT             | 2018     | PAYMENT OF WAGES AUTHO<br>ALWAR | RITY (PWA),        | Main_Party                                              | Edit   Delete   Group   Linking   Remand   Appellant   Respondent  <br>Docs   View |          |  |  |  |

#### **Edit-Update & Save Case Registration Details (Click here)**

| Unit<br>Unit                                                                 | Home / Case Registrations |                                                             |           |                                                                            |                                                |  |  |  |
|------------------------------------------------------------------------------|---------------------------|-------------------------------------------------------------|-----------|----------------------------------------------------------------------------|------------------------------------------------|--|--|--|
| Dashboard <                                                                  | Case Registration         |                                                             | Appellant | Petitioner: GHISHU KHAN                                                    |                                                |  |  |  |
| Masters <                                                                    | Admin Deptt.              | Agriculture Department                                      | v         | Unit                                                                       | Agriculture Department, Jaipur                 |  |  |  |
| 🗎 Case Management 💙                                                          | Office                    | DIRECTORATE OF AGRICULTURE                                  | •         | Court Type                                                                 | Other Sub-Ordinate Courts                      |  |  |  |
| » Case Registration(F1)                                                      | Court Place               | CHURU                                                       | •         | Court                                                                      | CJ (JD) JM                                     |  |  |  |
| » Case Lawyer & OIC(F2)                                                      | Abbreviation              | CIVIL SUIT/ SUITSUIT                                        | v         | Case Year                                                                  | 2001 🔻                                         |  |  |  |
| <ul> <li>» Case Hearing(F3)</li> <li>» Case Decision(F4)</li> </ul>          | Case No                   | 1                                                           |           | File No                                                                    | 2453                                           |  |  |  |
| » Case Contempt(F5)                                                          | Category                  | CIVIL                                                       | v         | SubCategory                                                                | Service Matters - Appointments, Salary related |  |  |  |
| » Case Without Case no                                                       | SubjectMatter             | ORDER                                                       | •         | Sub Matter                                                                 | ORDER •                                        |  |  |  |
| <ul> <li>» Decided on 1st Hearing</li> <li>» Case Documents (New)</li> </ul> | Govt. Appellant or        | Respondent                                                  | •         | Finance on Stake(Rs.)                                                      | 0                                              |  |  |  |
| » Case Factual Report <mark>New</mark>                                       | Does the Litiga           | tion involve any policy of Govt./ important policies/orders | of        | Does the Litigation involve any policy of Govt./ any amendment in act/ any |                                                |  |  |  |
| » Lawyer Appointment<br>Request                                              | Priority Code             | o                                                           | -         | Sub Priority                                                               |                                                |  |  |  |
| » Payment Request                                                            | Per Date                  | Orange                                                      | •         | WACPNo                                                                     | Pending in Court more than 10 years            |  |  |  |
| High Court Cases New 🤇                                                       | Main/Performa             | 31/08/2001                                                  |           | Group                                                                      | 2-1-10035-119-35-1/2001                        |  |  |  |
| Pre Litigation <                                                             | Remark                    | Main_Party                                                  | v         | didup                                                                      |                                                |  |  |  |
| User Management New <sup>(</sup>                                             | Enter                     | Kemark                                                      |           |                                                                            |                                                |  |  |  |
| Monthly litigation                                                           | Link With Other Case      | - Select Case No    Abbrevation    Case Year                | Court Na  | me    Court Type Name                                                      | Place Name -                                   |  |  |  |
| MIS Reports                                                                  | Is Employee               |                                                             |           | Important Case (Y/N)                                                       | _Y _N                                          |  |  |  |

### Edit-Update & Save Case Registration Details (Click here) Important Case

| it<br>t                                                     | Home / Case Registrations        |                                                                                                    |                                    |                                                                                  |
|-------------------------------------------------------------|----------------------------------|----------------------------------------------------------------------------------------------------|------------------------------------|----------------------------------------------------------------------------------|
| Dashboard <                                                 | Case Registration                | Арр                                                                                                  | ellant/Petitioner: GHISHU KHAN     |                                                                                  |
| Masters <                                                   | Admin Deptt.                     | Agriculture Department                                                                               | Unit                               | ulture Department, Jaipur 🔻                                                      |
| Case Management 💙                                           | Office                           | DIRECTORATE OF AGRICULTURE                                                                           | Court Type                         | r Sub-Ordinate Courts                                                            |
| » Case Registration(F1)                                     | Court Place                      | CHURU                                                                                                | Court                              | ML(                                                                              |
| » Case Lawyer & OIC(F2)                                     | Abbreviation                     | CIVIL SUIT/ SUITSUIT                                                                                 | Case Year                          | •                                                                                |
| » Case Hearing(F3)                                          | Case No                          |                                                                                                    | File No                            |                                                                                  |
| » Case Decision(F4)                                         |                                  | 1                                                                                                    |                                    |                                                                                  |
| » Case Contempt(F5)                                         | Category                         | CIVIL                                                                                                | SubCategory                        | ce Matters - Appointments, Salary related                                        |
| » Case Without Case no                                      | SubjectMatter                    | ORDER <b>*</b>                                                                                       | Sub Matter                         | ER 🔻                                                                             |
| » Decided on 1st Hearing<br>» Case Documents <sup>New</sup> | Govt. Appellant or<br>Respondent | Respondent <b>v</b>                                                                                  | Finance on Stake(Rs.)              | 0                                                                                |
| » Case Factual Report New                                   | Does the Litig<br>administrativ  | ation involve any policy of Govt./ important policies/orders of<br>e dept. with wider ramification ? | Does the Litigo<br>policy decision | /olve any policy of Govt./ any amendment in act/ any<br>inistrative department ? |
| » Lawyer Appointment<br>Request New                         | Priority Code                    | Orange                                                                                               | Sub Priority                       | ing in Court more than 10 years                                                  |
| » Payment Request                                           | Reg. Date                        | 31/08/2001                                                                                           | WACPNo                             | 0035-119-35-1/2001                                                               |
| High Court Cases <mark>New</mark> <                         | Main/Performa                    | Main_Party <b>v</b>                                                                                  | Group                              |                                                                                  |
| Pre Litigation 〈                                            | Remark Ente                      | r Remark                                                                                             |                                    |                                                                                  |
| User Management <mark>New</mark> <                          |                                  |                                                                                                    |                                    |                                                                                  |
| Monthly Litigation 〈                                        | Link With Other Case             | - Select Case No    Abbrevation    Case Year    Cou                                                  | urt Name    Court Type Nam         | Name -                                                                           |
| MIS Reports <                                               | is Employee                      |                                                                                                    | Important Case (Y/N)  Y            | ∩ N                                                                              |

ancel Update

#### **Delete complete Case Details (Click here)**

| ← → C ① Not secure   lite                                            | s.law.raja                      | isthan.gov.i | i <b>n</b> /Trn_CaseRegis | trations   | /List                                      |                                                                  | ☆ ¥ Ø :                                                                            |  |  |  |
|----------------------------------------------------------------------|---------------------------------|--------------|---------------------------|------------|--------------------------------------------|------------------------------------------------------------------|------------------------------------------------------------------------------------|--|--|--|
| A                                                                    |                                 | Enter Ca     | ase No for Searc          | h          | Q                                          | W                                                                | elcome to AYURVEDIC DEPARTMENT 💿 Back to SSO 🔅 Log out                             |  |  |  |
| <b>Unit</b><br>Unit                                                  | Home                            | / Case R     | egistrations              |            |                                            |                                                                  |                                                                                    |  |  |  |
| Dashboard <                                                          |                                 | Co           | ourt Type                 |            | All • • Abbrevi                            |                                                                  | All <b>v</b>                                                                       |  |  |  |
| 🗎 Masters 🛛 <                                                        | Year                            |              |                           |            | All 🔻                                      | Group Type                                                       | Select 🔻                                                                           |  |  |  |
| 🗋 Case Management 💙                                                  |                                 |              | Status                    |            | Pending •                                  |                                                                  | Search                                                                             |  |  |  |
| » Case Registration(F1) » Case Lawver & OIC(F2)                      | Case List New Case Registration |              |                           |            |                                            |                                                                  |                                                                                    |  |  |  |
| » Case Hearing(F3)                                                   | 10                              | ▼ reco       | rds per page              |            |                                            |                                                                  | Type keywords Q                                                                    |  |  |  |
| <ul> <li>» Case Decision(F4)</li> <li>» Case Contempt(F5)</li> </ul> | S.N.                            | CaseNo<br>\$ | Abbreviation              | Year<br>\$ | Court Name, Court Place                    | Performa/Main<br>equal + 1 = 0 = 0 = 0 = 0 = 0 = 0 = 0 = 0 = 0 = |                                                                                    |  |  |  |
| » Case Without Case no                                               | 1                               | 1            | EXECU. APPL.              | 2008       | A.C.J.(J.D.)-M.M. NO. 1, JHUNJHUNUN        | Main_Party                                                       | Edit   Delete   Group   Linking   Remand   Appellant   Respondent  <br>Docs   View |  |  |  |
| » Case Documents New                                                 | 2                               | 1            | SAW                       | 2016       | HIGH COURT BENCH JAIPUR, JAIPUR            | Main_Party                                                       | Edit   Delete   Group   Linking   Remand   Appellant   Respondent  <br>Docs   View |  |  |  |
| » Lawyer Appointment<br>Request <sup>New</sup>                       | 3                               | 1            | EXECU. APPL.              | 2017       | A.C.J. (JD) BHARATPUR, BHARATPUR           | Main_Party                                                       | Edit   Delete   Group   Linking   Remand   Appellant   Respondent  <br>Docs   View |  |  |  |
| 📔 High Court Cases 🛛 New 🔇                                           | 4                               | 1            | SUIT                      | 2018       | PAYMENT OF WAGES AUTHORITY (PWA),<br>ALWAR | Main_Party                                                       | Edit   Delete   Group   Linking   Remand   Appellant   Respondent  <br>Docs   View |  |  |  |

#### **Case Delete**

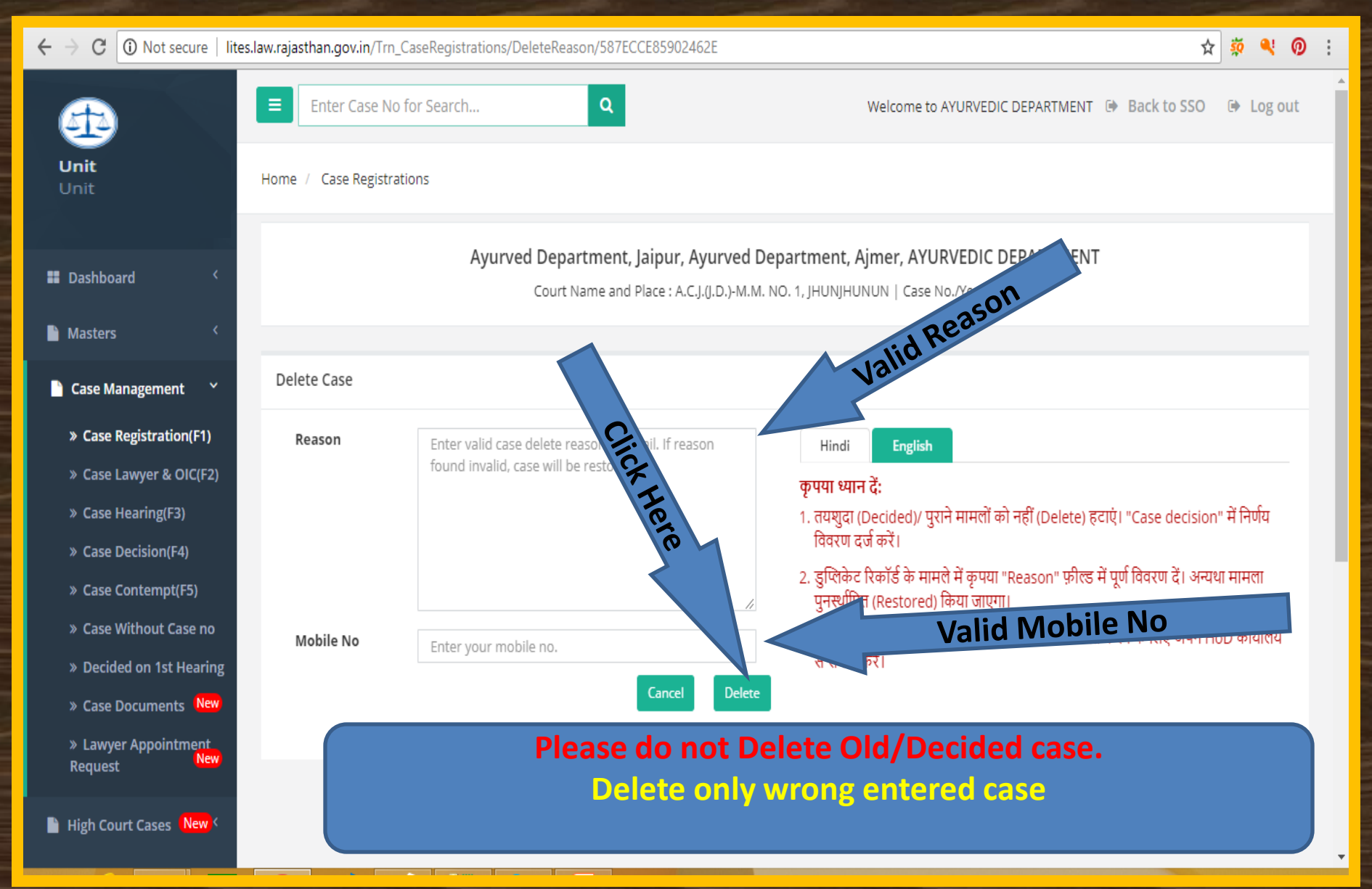

| $igodoldsymbol{\in} igodoldsymbol{\in} igodoldsymbol{\mathcal{C}}$ $igodoldsymbol{\bigcirc}$ Not secure   lit | ites.law.rajasthan.gov.in/Trn_CaseRegistrations/List |          |                  |       |                              |                                                        |               |                                                                                    |  |  |  |  |
|----------------------------------------------------------------------------------------------------|------------------------------------------------------|----------|------------------|-------|------------------------------|--------------------------------------------------------|---------------|------------------------------------------------------------------------------------|--|--|--|--|
| <b>4</b>                                                                                                    |                                                      | Enter Ca | ase No for Searc | h     | Q                            | elcome to AYURVEDIC DEPARTMENT 🕩 Back to SSO 🕞 Log out |               |                                                                                    |  |  |  |  |
| <b>Unit</b><br>Unit                                                                                           | Home / Case Registrations                            |          |                  |       |                              |                                                        |               |                                                                                    |  |  |  |  |
| Dashboard <                                                                                                   |                                                      | Co       | ourt Type        |       | All                          | •                                                      | Abbreviation  | All 🔻                                                                              |  |  |  |  |
| Masters <                                                                                                    |                                                      |          | Year             |       | All                          | •                                                      | Group Type    | Select 🔻                                                                           |  |  |  |  |
| 🖹 Case Management 🛛 🎽                                                                                         |                                                      |          | Status           |       | Pending                      |                                                        |               | Search                                                                             |  |  |  |  |
| » Case Registration(F1)                                                                                       | » Case Registration(F1)                              |          |                  |       |                              |                                                        |               |                                                                                    |  |  |  |  |
| » Case Lawyer & OIC(F2)                                                                                       | Case Li                                              | 51       |                  |       |                              |                                                        |               | New Case Registration                                                              |  |  |  |  |
| » Case Hearing(F3)                                                                                            | 10                                                   | ▼ reco   | rds per page     |       |                              |                                                        |               | Type keywords Q                                                                    |  |  |  |  |
| » Case Decision(F4)                                                                                           | S.N.                                                 | CaseNo   | Abbreviation     | Year  | Court Name, Court Plac       | ce 🌲                                                   | Performa/Main | Action                                                                             |  |  |  |  |
| » Case Contempt(F5)                                                                                           |                                                      | \$       | \$               | \$    |                              |                                                        | \$            |                                                                                    |  |  |  |  |
| » Case Without Case no                                                                                        | 1                                                    | 1        | EXECU. APPL.     | 2008  | A.C.J.(J.D.)-M.M. NO. 1, JH  | UNJHUNUN                                               | Main_Party    | Edit   Delete   Group   Linking   Remand   Appellant   Respondent  <br>Docs   View |  |  |  |  |
| » Decided on 1st Hearing                                                                                      | 2                                                    |          | 5444             | 204.6 |                              |                                                        | Maia Dank     |                                                                                    |  |  |  |  |
| » Case Documents New                                                                                          | 2                                                    | 1        | SAW              | 2016  | HIGH COURT BENCH JAIR        | UR, JAIPUR                                             | Main_Party    | Docs   View                                                                        |  |  |  |  |
| » Lawyer Appointment<br>Request New                                                                           | 3                                                    | 1        | EXECU. APPL.     | 2017  | A.C.J. (JD) BHARATPUR, B     | HARATPUR                                               | Main_Party    | Edit   Delete   Group   Linking   Remand   Appellant   Respondent  <br>Docs   View |  |  |  |  |
| 🗎 High Court Cases 🛛 New 🤇                                                                                    | 4                                                    | 1        | SUIT             | 2018  | PAYMENT OF WAGES AU<br>ALWAR | THORITY (PWA),                                         | Main_Party    | Edit   Delete   Group   Linking   Remand   Appellant   Respondent  <br>Docs   View |  |  |  |  |

| ← → C ① Not secure              | lites.law.rajasthan.g | gov.in/Group(                                                                                                    | Case/Index/587ECCE85902462E,G           |         |                  |                           |        | ☆        | <i>i</i> 🤹 | 0     | : |  |  |  |  |
|---------------------------------|-----------------------|----------------------------------------------------------------------------------------------------|-----------------------------------------|---------|------------------|---------------------------|--------|----------|------------|-------|---|--|--|--|--|
| æ                               | Enter                 | er Case No fo                                                                                                    | r Search Q                              |         | Welcom           | e to AYURVEDIC DEPARTMENT | G Back | to SSO   | 🕩 Log      | g out |   |  |  |  |  |
| <b>Unit</b><br>Unit             | Home / Cas            | se Registratio                                                                                                    | ns                                      |         |                  |                           |        |          |            |       |   |  |  |  |  |
|                                 |                       |                                                                                                    | Avurved Department Jainur Avur          | ved Der | aartment Aimer A |                           | r      |          |            |       |   |  |  |  |  |
| Dashboard                       | <                     | Ayurved Department, Jaipur, Ayurved Department, Ajmer, AYURVEDIC DEPARTMENT<br>Court Name and Place : A.C.J.(J.D.)-M.M. NO. 1, JHUNJHUNUN   Case No./Year/Abbreviation : 1/2008/EXECU. APPL.          |                                         |         |                  |                           |        |          |            |       |   |  |  |  |  |
| Masters                         | <                     | Court Name and Place : A.C.J.(J.D.)-M.M. NO. 1, JHUNJHUNUN   Case No./Year/Abbreviation : 1/2008/EXECU. APPL.<br>Petitioner/Appellant : NARESH KUMAR   Non-Petitioner/Respondent : STATE OF RAJASTHAN |                                         |         |                  |                           |        |          |            |       |   |  |  |  |  |
| Case Management                 | ~                     |                                                                                                    |                                         |         |                  |                           |        |          |            |       |   |  |  |  |  |
| » Case Registration(F1)         | Add Linke             | ed Case                                                                                                    |                                         |         |                  |                           |        |          |            | ××    |   |  |  |  |  |
| » Case Lawyer & OIC(F           | 2) Court T            | Гуре                                                                                                    | Other Sub-Ordinate Courts               | •       | Court Place      | JHUNJHUNUN                |        |          | •          |       |   |  |  |  |  |
| » Case Hearing(F3)              | Court                 |                                                                                                    |                                         | •       | Case Year        | 2008                      |        |          |            |       |   |  |  |  |  |
| » Case Decision(F4)             |                       |                                                                                                    | A.C.J.U.D.J-MI.WI. NO. 1                | •       |                  | 2008                      |        |          |            |       |   |  |  |  |  |
| » Case Contempt(F5)             | Abbrev                | viation                                                                                                    | EXECUTION APPLICATION OF DECREE/ORDERSE | •       | Case No.         | 1                         |        |          |            |       |   |  |  |  |  |
| » Case Without Case n           | o Group               |                                                                                                    | All                                     | •       |                  |                           | Cancel | Add Case | to Grou    | р     |   |  |  |  |  |
| » Decided on 1st Heari          | ing                   |                                                                                                    |                                         |         |                  |                           |        |          |            |       |   |  |  |  |  |
| » Case Documents                | 2W)                   |                                                                                                    |                                         |         |                  |                           |        |          |            |       |   |  |  |  |  |
| » Lawyer Appointment<br>Request | t<br>2W               |                                                                                                    |                                         |         |                  |                           |        |          |            |       |   |  |  |  |  |

#### **Check Link With Other Case**

| $oldsymbol{\epsilon}  ightarrow oldsymbol{C}$ (1) Not secure   lite  | es.law.raja                     | sthan.gov.i  | i <b>n</b> /Trn_CaseRegis | trations   | /List                        |                |               | ☆ 🕺 (                                                                            | D : |  |
|----------------------------------------------------------------------|---------------------------------|--------------|---------------------------|------------|------------------------------|----------------|---------------|----------------------------------------------------------------------------------|-----|--|
| æ                                                                    | Ξ                               | Enter Ca     | ase No for Searc          | h          | Q                            |                | V             | Nelcome to AYURVEDIC DEPARTMENT 🕩 Back to SSO 🔅 Log ou                           | t   |  |
| <b>Unit</b><br>Unit                                                  | Home                            | / Case R     | egistrations              |            |                              |                |               |                                                                                  |     |  |
| Dashboard <                                                          |                                 | Co           | ourt Type                 |            | All                          | ۲              | Abbreviation  | All 🔻                                                                            |     |  |
| 🗎 Masters 🗸                                                          | Year                            |              |                           |            | All                          | •              | Group Type    | Select 🔻                                                                         |     |  |
| 🗋 Case Management 🛛 🎽                                                |                                 |              | Status                    |            | Pending                      | 7              |               | Search                                                                           |     |  |
| » Case Registration(F1)                                              | Case List New Case Registration |              |                           |            |                              |                |               |                                                                                  |     |  |
| » Case Hearing(F3)                                                   | 10                              | ▼ reco       | rds per page              |            |                              |                |               | Type keywords                                                                    | a   |  |
| <ul> <li>» Case Decision(F4)</li> <li>» Case Contempt(F5)</li> </ul> | S.N.                            | CaseNo<br>\$ | Abbreviation              | Year<br>\$ | Court Name, Court Plac       | ce 🌲           | Performa/Main | Action                                                                           |     |  |
| » Case Without Case no                                               | 1                               | 1            | EXECU. APPL.              | 2008       | A.C.J.(J.D.)-M.M. NO. 1, JH  | IUNJHUNUN      | Main_Party    | Edit   Delete   Group   Dnking   Remand   Appellant   Respondent<br>Docs   View  | I   |  |
| » Case Documents (New                                                | 2                               | 1            | SAW                       | 2016       | HIGH COURT BENCH JAIF        | PUR, JAIPUR    | Main_Party    | Edit   Delete   Group   Linking   Remand   Appellant   Respondent<br>Docs   View |     |  |
| » Lawyer Appointment<br>Request New                                  | 3                               | 1            | EXECU. APPL.              | 2017       | A.C.J. (JD) BHARATPUR, B     | HARATPUR       | Main_Party    | Edit   Delete   Group   Linking   Remand   Appellant   Respondent<br>Docs   View | I   |  |
| 🖺 High Court Cases ( <mark>New</mark> 〈                              | 4                               | 1            | SUIT                      | 2018       | PAYMENT OF WAGES AU<br>ALWAR | THORITY (PWA), | Main_Party    | Edit   Delete   Group   Linking   Remand   Appellant   Respondent<br>Docs   View | I   |  |

#### Link With Other Case details

| $\epsilon \Rightarrow c$                                                                                                    | D Not secure   lites.law.rajasthan.g                                                                                                    | ov.in/LinkingCase/Index/587ECCE85902462E                                                 |                  |                                 | ९ 🕁 🔅 🔍 🕖 🗄                                             |
|----------------------------------------------------------------------------------------------------|----------------------------------------------------------------------------------------------------|------------------------------------------------------------------------------------------|------------------|---------------------------------|---------------------------------------------------------|
|                                                                                                    | Enter Case No for Search Q                                                                                                    |                                                                                          |                  |                                 | Welcome to AYURVEDIC DEPARTMENT D Back to SSO D Log out |
| Unit<br>Unit                                                                                                    | Home / Case Registrations                                                                                                    |                                                                                          |                  |                                 |                                                         |
| # Dashboard (                                                                                                    |                                                                                                    |                                                                                          |                  |                                 |                                                         |
| Masters (                                                                                                    |                                                                                                    |                                                                                          |                  |                                 |                                                         |
| Case Management   Case Management  Case Advancement  Case Lawyer & OIC(F2)  Case Hearing(F3)  Case Decision(F4)  Case Contempt(F5)  Case Without Case no  Decided on 1st Hearing  Case Documents  Case Documents  Mage  High Court Cases  Mage  Case Mage  Case Court Cases  Case Court Cases  Case Court Case  Case Court Case Court Case  Case Court Case | WACPNO - 44-153-10<br>Status: Pending<br>File No.: 5105<br>State Of Raj : Responded<br>Priority : Green<br>R_E_Implication :<br>Banch : 58<br>Registration Date : 11/07/2018<br>Last Updated : 11/07/2018<br>Subject Category : ARBITRATION<br>Subject Matter : ACT/RULE/AC<br>Abbreviation : ARBITRATION<br>Pett./Appellant Respond | 131-3-41-510510/2018<br>WArbitration<br>T/RULE<br>LAPPLICATION<br>ent OIC Lawyer Hearing | Decision         | k Case Detail                   | Print View                                              |
| Pre Litigation 🤇                                                                                                    |                                                                                                    |                                                                                          |                  | E.                              |                                                         |
| 📔 User Management 🔤 🤇                                                                                                    | Linking Cases Details                                                                                                    |                                                                                          |                  |                                 | ~ ×                                                     |
| Monthly Litigation 🤇                                                                                                    | Linking Case Details                                                                                                    |                                                                                          |                  |                                 |                                                         |
| MIS Reports 🤇                                                                                                    | AdmDeptt Name                                                                                                    | Department of Personnel Jaipur                                                           | Unit Name        | Department of Personnel, Jaipur |                                                         |
| 📔 Summary Reports 🛛 🤇                                                                                                    | Office Name                                                                                                    | A-IV LITIGATION                                                                          | Case No          | 14                              |                                                         |
| Detail Reports                                                                                                    | Court Type                                                                                                    | High Court Bench, Jaipur                                                                 | Curt Place/Court | JAIPUR/HIGH COURT BENCH JAIPU   | R                                                       |
| Analysis Reports                                                                                                    | Case Year                                                                                                    | 2016                                                                                     | Abbrevation      | CIVIL WRIT                      |                                                         |

**Update Appellant/ Petitioner** 

| igstarrow igstarrow igstarro | s.law.raja                                | isthan.gov.i | i <b>n</b> /Trn_CaseRegis | trations  | /List                                      |                     | ☆ 🕺 🍳 🕖 :                                                                          |  |  |  |  |
|----------------------------------------------------------------------------------------------------|-------------------------------------------|--------------|---------------------------|-----------|--------------------------------------------|---------------------|------------------------------------------------------------------------------------|--|--|--|--|
| æ                                                                                                    | ≡                                         | Enter Ca     | ase No for Searc          | h         | Q                                          | w                   | elcome to AYURVEDIC DEPARTMENT 🕩 Back to SSO 🛛 🕪 Log out                           |  |  |  |  |
| <b>Unit</b><br>Unit                                                                                                    | Home                                      | / Case R     | egistrations              |           |                                            |                     |                                                                                    |  |  |  |  |
| Dashboard <                                                                                                    |                                           | Co           | ourt Type                 |           | All 🔻                                      | Abbreviation        | All 🔻                                                                              |  |  |  |  |
| 🖹 Masters <                                                                                                    | Year                                      |              |                           |           | All 🔻                                      | Group Type          | 3 •                                                                                |  |  |  |  |
| 🗋 Case Management 🛛 🎽                                                                                                    |                                           |              | Status                    |           | Pending <b>v</b>                           |                     | Search                                                                             |  |  |  |  |
| » Case Registration(F1)                                                                                                    | on(F1)<br>Case List New Case Registration |              |                           |           |                                            |                     |                                                                                    |  |  |  |  |
| » Case Hearing(F3)                                                                                                    | 10                                        | ▼ reco       | rds per page              |           |                                            |                     | te keywords Q                                                                      |  |  |  |  |
| <ul><li>» Case Decision(F4)</li><li>» Case Contempt(F5)</li></ul>                                                                                                    | S.N.                                      | CaseNo<br>\$ | Abbreviation              | Year<br>章 | Court Name, Court Place                    | Performa/Main<br>\$ | Action                                                                             |  |  |  |  |
| » Case Without Case no                                                                                                    | 1                                         | 1            | EXECU. APPL.              | 2008      | A.C.J.(J.D.)-M.M. NO. 1, JHUNJHUNUN        | Main_Party          | Edit   Delete   Group   Linking   Remand   Appellant   Respondent  <br>Docs   View |  |  |  |  |
| » Case Documents New                                                                                                    | 2                                         | 1            | SAW                       | 2016      | HIGH COURT BENCH JAIPUR, JAIPUR            | Main_Party          | Edit   Delete   Group   Linking   Remand   Appellant   Respondent  <br>Docs   View |  |  |  |  |
| » Lawyer Appointment<br>Request New                                                                                                    | 3                                         | 1            | EXECU. APPL.              | 2017      | A.C.J. (JD) BHARATPUR, BHARATPUR           | Main_Party          | Edit   Delete   Group   Linking   Remand   Appellant   Respondent  <br>Docs   View |  |  |  |  |
| 🖺 High Court Cases <mark>New</mark> 🤇                                                                                                    | 4                                         | 1            | SUIT                      | 2018      | PAYMENT OF WAGES AUTHORITY (PWA),<br>ALWAR | Main_Party          | Edit   Delete   Group   Linking   Remand   Appellant   Respondent  <br>Docs   View |  |  |  |  |

#### **Case Appellant/ Petitioner Save & Update**

Ξ

| ← → C 🗋 lites.law.rajasth           | nan.gov.in/Trn_CaseAp                                               | pellants/Index/1847280,4                                                            | 4E0CF9ED479F23D5      |             | <u>ක</u>                                   |  |  |  |  |  |  |  |  |
|-------------------------------------|---------------------------------------------------------------------|-------------------------------------------------------------------------------------|-----------------------|-------------|--------------------------------------------|--|--|--|--|--|--|--|--|
| <b>æ</b>                            | Enter Case N                                                        | lo for Search                                                                       | Q                     |             | Welcome to D.C, (ADM) HQJAIPUR 🛛 🕪 Log out |  |  |  |  |  |  |  |  |
| Unit<br>Unit                        | Home / Case Registr                                                 | Home / Case Registrations                                                           |                       |             |                                            |  |  |  |  |  |  |  |  |
| 🖬 Dashboard 🤇                       |                                                                     | Finance Department, Jaipur, Commercial Taxes Department, Jaipur, Doo SM) HQ, JAIPUR |                       |             |                                            |  |  |  |  |  |  |  |  |
| 🔓 Masters 🔍 <                       | Court Name and Place : LABOUR COURT, BIKANER   Case No./Year : 1/20 |                                                                                     |                       |             |                                            |  |  |  |  |  |  |  |  |
| 📑 Case Management 🛛 🗡               | Case Appellant                                                      | Case Appellant                                                                      |                       |             |                                            |  |  |  |  |  |  |  |  |
| » Case Registration(F1)             |                                                                     |                                                                                     |                       |             | 94                                         |  |  |  |  |  |  |  |  |
| » Case Lawyer & OIC(F2)             | Name                                                                | RAMRATAN                                                                            |                       | ContactNo   | Enter ContactNo                            |  |  |  |  |  |  |  |  |
| » Case Hearing(F3)                  | Designation                                                         | LABOUR                                                                              |                       | MobileNo    | Enter MobileNo                             |  |  |  |  |  |  |  |  |
| » Case Decision(F4)                 |                                                                     |                                                                                     |                       |             |                                            |  |  |  |  |  |  |  |  |
| » Case Contempt(F5)                 | Address1                                                            | DAGA SCHOOL BIKAN                                                                   | IER                   | Emailid     | Enter EmailId                              |  |  |  |  |  |  |  |  |
| » Case Without Case no              | Address2                                                            | DAGA SCHOOL BIKAN                                                                   | IER                   | Sr.No.      | 1                                          |  |  |  |  |  |  |  |  |
| » Decided on 1st Hearing            |                                                                     |                                                                                     |                       |             | Cancel                                     |  |  |  |  |  |  |  |  |
| » Case Documents New                |                                                                     |                                                                                     |                       |             |                                            |  |  |  |  |  |  |  |  |
| » Lawyer Appointment<br>Request New |                                                                     |                                                                                     |                       |             |                                            |  |  |  |  |  |  |  |  |
|                                     |                                                                     |                                                                                     |                       |             |                                            |  |  |  |  |  |  |  |  |
| 🗎 High Court Cases 🛛 New 🤇          | Case Appellants Lis                                                 | t                                                                                   |                       |             |                                            |  |  |  |  |  |  |  |  |
| 🔓 Pre Litigation 🛛 <                |                                                                     |                                                                                     |                       |             |                                            |  |  |  |  |  |  |  |  |
|                                     | Sr .No. App                                                         | ellants Name 🌲                                                                      | Designation 🗘 Address | \$ En       | nailld 🗘 MobileNo 🌲 Action                 |  |  |  |  |  |  |  |  |
| User Management New 🤇               | 1 RAN                                                               | IRATAN                                                                              | LABOUR DAGA SCHO      | DOL BIKANER | Update   Delete                            |  |  |  |  |  |  |  |  |
| 🗎 Monthly Litigation 🤇              |                                                                     |                                                                                     |                       | 1. Cho      | K Here                                     |  |  |  |  |  |  |  |  |
| 🔓 MIS Reports 🛛 <                   |                                                                     |                                                                                     |                       | -           |                                            |  |  |  |  |  |  |  |  |
| Summary Reports                     | nts/Index/1847280,4E0CF9ED                                          | 479F23D5                                                                            |                       |             |                                            |  |  |  |  |  |  |  |  |

#### **Update Respondent**

| $oldsymbol{\epsilon}  ightarrow oldsymbol{\mathcal{C}}$ (i) Not secure   lites | s.law.raja | isthan.gov.i | in/Trn_CaseRegis | trations | /List                              |          |               | A 🕺 🔍 🕖                                                                            | : |  |  |
|--------------------------------------------------------------------------------|------------|--------------|------------------|----------|------------------------------------|----------|---------------|------------------------------------------------------------------------------------|---|--|--|
| A                                                                              | ≡          | Enter Ca     | ase No for Searc | h        | Q                                  |          | W             | /elcome to AYURVEDIC DEPARTMENT 🕞 Back to SSO 🔅 Log out                            |   |  |  |
| Unit<br>Unit                                                                   | Home       | / Case R     | egistrations     |          |                                    |          |               |                                                                                    |   |  |  |
| 🖬 Dashboard 🤇                                                                  | Court Type |              |                  |          | All • • Abbreviation               |          | Abbreviation  | All <b>v</b>                                                                       |   |  |  |
| 🖹 Masters 🔍 <                                                                  | Year       |              |                  |          | All 🔻                              |          | Group Type    | Select 🔻                                                                           |   |  |  |
| Case Management Y                                                              |            |              | Status           |          | Pending 🔻                          |          |               | Search                                                                             |   |  |  |
| » Case Registration(F1)                                                        |            |              |                  |          |                                    |          |               |                                                                                    |   |  |  |
| » Case Lawyer & OIC(F2)                                                        | Case Li    | st           |                  |          |                                    |          |               | New Case Registration                                                              |   |  |  |
| » Case Hearing(F3)                                                             | 10         | ▼ reco       | rds per page     |          |                                    |          |               | Ty words Q                                                                         |   |  |  |
| » Case Decision(F4)                                                            | S.N.       | CaseNo       | Abbreviation     | Year     | Court Name, Court Place            | \$       | Performa/Main | Action                                                                             |   |  |  |
| » Case Contempt(F5)                                                            |            | \$           | \$               | \$       |                                    |          | \$            |                                                                                    |   |  |  |
| » Case Without Case no                                                         | 1          | 1            | EXECU. APPL.     | 2008     | A.C.J.(J.D.)-M.M. NO. 1, JHUNJHU   | NUN      | Main_Party    | Edit   Delete   Group   Linking   Remand   Appellant   Respondent                  |   |  |  |
| » Decided on 1st Hearing                                                       |            |              |                  |          |                                    |          |               | Docs   view                                                                        |   |  |  |
| » Case Documents New                                                           | 2          | 1            | SAW              | 2016     | HIGH COURT BENCH JAIPUR, JAI       | PUR      | Main_Party    | Edit   Delete   Group   Linking   Remand   Appellant   Respondent  <br>Docs   View |   |  |  |
| » Lawyer Appointment<br>Request New                                            | 3          | 1            | EXECU. APPL.     | 2017     | A.C.J. (JD) BHARATPUR, BHARATP     | PUR      | Main_Party    | Edit   Delete   Group   Linking   Remand   Appellant   Respondent  <br>Docs   View |   |  |  |
| High Court Cases New <                                                         | 4          | 1            | SUIT             | 2018     | PAYMENT OF WAGES AUTHORIT<br>ALWAR | Y (PWA), | Main_Party    | Edit   Delete   Group   Linking   Remand   Appellant   Respondent  <br>Docs   View |   |  |  |

#### **Case Respondent Save & Update**

| ← → C 🗋 lites.law.rajasth           | an.gov.in/Trn_CaseR | espondents/Index/1847280,4                                            | 6E69566756851B0      |         |                    |                            | \$                                    |  |  |  |  |  |
|-------------------------------------|---------------------|-----------------------------------------------------------------------|----------------------|---------|--------------------|----------------------------|---------------------------------------|--|--|--|--|--|
| <b>1</b>                            | Enter Case          | No for Search                                                         | Q                    |         |                    | Weld                       | come to D.C, (ADM) HQJAIPUR 🕒 Log out |  |  |  |  |  |
| <b>Unit</b><br>Unit                 | Home / Case Regi    | strations                                                             |                      |         |                    |                            |                                       |  |  |  |  |  |
| 🖬 Dashboard 🛛 <                     |                     | Finance Dep                                                           | artment, Jaipur, Cor | nmercia | l Taxes Department | t, Jaipur, D.C, (ADM) HQ,J | AIPUR                                 |  |  |  |  |  |
| 🔓 Masters 🔇 🤇                       |                     | Court Name and Place : LABOUR COURT, BIKANER   Case No./Year : 1/2009 |                      |         |                    |                            |                                       |  |  |  |  |  |
| 🖹 Case Management 🛛 🗡               | Case Respondent     | S                                                                     |                      |         |                    | Z.S.                       |                                       |  |  |  |  |  |
| » Case Registration(F1)             | Name                |                                                                       |                      |         | ContactNo          |                            | 40                                    |  |  |  |  |  |
| » Case Lawyer & OIC(F2)             |                     | STATE OF RAJASTHAN                                                    |                      |         |                    | Enter Contactivo           | ¢                                     |  |  |  |  |  |
| » Case Hearing(F3)                  | Designation         | CTO 'A' BIKANER                                                       |                      |         | MobileNo           | Enter MobileNo             | Par                                   |  |  |  |  |  |
| » Case Decision(F4)                 | Address1            |                                                                       |                      |         | EmailId            | Enter Empiled              | ax.                                   |  |  |  |  |  |
| » Case Contempt(F5)                 |                     | CTD BIRANER                                                           |                      |         |                    |                            |                                       |  |  |  |  |  |
| » Case Without Case no              | Address2            | CTD BIKANER BIKANER                                                   |                      |         | Sr.No.             | 1                          |                                       |  |  |  |  |  |
| » Decided on 1st Hearing            |                     |                                                                       |                      |         |                    |                            | Cancel Update                         |  |  |  |  |  |
| » Case Documents (New)              |                     |                                                                       |                      |         |                    |                            |                                       |  |  |  |  |  |
| » Lawyer Appointment<br>Request New |                     |                                                                       |                      |         |                    |                            |                                       |  |  |  |  |  |
| High Court Cases New <              | Case Respondent     | s List                                                                |                      |         |                    |                            |                                       |  |  |  |  |  |
| Pre Litigation 🤇                    | Sr .No. R           | espondents Name                                                       | Designation          | ¢       | Address 🜲          | EmailId 🗘 MobileN          | o 🌲 Action                            |  |  |  |  |  |
| 🖺 User Management New <             | 1 0                 | TO 'A' BIKANER                                                        | CTO 'A' BIKANER      |         | CTD BIKANER        |                            | Update   Delete                       |  |  |  |  |  |
| Monthly Litigation 🤇                |                     |                                                                       |                      |         | 1.                 | Click here                 |                                       |  |  |  |  |  |
| MIS Reports <                       |                     |                                                                       |                      |         |                    |                            |                                       |  |  |  |  |  |
| 🖹 Summary Reports 🔍 🤇               |                     |                                                                       |                      |         |                    |                            |                                       |  |  |  |  |  |
| Pending Cases Report                |                     |                                                                       |                      |         |                    |                            |                                       |  |  |  |  |  |

#### Case Registration Case Related Document

| ← → C ① Not secure   lit                | es.law.raja | asthan.gov.i | in/Trn_CaseRegis | trations | ;/List                                     | λ            |                                                     | 🖈 🔅 🍳 🕖 :                      |
|-----------------------------------------|-------------|--------------|------------------|----------|--------------------------------------------|--------------|-----------------------------------------------------|--------------------------------|
| æ                                       |             | Enter Ca     | ase No for Searc | h        | Q                                          | W            | Velcome to AYURVEDIC DEPARTMENT                     | 🗭 Back to SSO 🕒 Log out        |
| <b>Unit</b><br>Unit                     | Home        | / Case R     | egistrations     |          |                                            |              |                                                     |                                |
| Dashboard <                             |             | Co           | ourt Type        |          | All 🔻                                      | Abbreviation | All 🔻                                               |                                |
| 🖹 Masters 🗸                             |             |              | Year             |          | All 🔻                                      | Group Type   | Select 🔻                                            |                                |
| 🗋 Case Management 🛛 🎽                   |             |              | Status           |          | Pending <b>v</b>                           |              | Search                                              |                                |
| » Case Registration(F1)                 | Case L      | st           |                  |          |                                            |              |                                                     | New Case Registration          |
| » Case Lawyer & OIC(F2)                 |             |              |                  |          |                                            |              |                                                     |                                |
| » Case Hearing(F3)                      | 10          | ▼ reco       | rds per page     |          |                                            |              |                                                     | Type keywords Q                |
| » Case Decision(F4) » Case Contempt/E5) | S.N.        | CaseNo       | Abbreviation     | Year     | Court Name, Court Place                    | Per          | Action                                              |                                |
| » Case Without Case no                  |             | *            |                  |          |                                            |              |                                                     |                                |
| » Decided on 1st Hearing                | 1           | 1            | EXECU, APPL.     | 2008     | A.C.J.(J.D.)-M.M. NO. 1, JHUNJHUNUN        | Main_Party   | Docs   View                                         | emand   Appellant   Respondent |
| » Case Documents New                    | 2           | 1            | SAW              | 2016     | HIGH COURT BENCH JAIPUR, JAIPUR            | Main_Party   | Edit   Delete   Group   Linking   Re<br>Docs   View | mand   Appellant   Respondent  |
| » Lawyer Appointment<br>Request New     | 3           | 1            | EXECU. APPL.     | 2017     | A.C.J. (JD) BHARATPUR, BHARATPUR           | Main_Party   | Edit   Delete   Group   Linking   Re<br>Docs   View | mand   Appellant   Respondent  |
| High Court Cases New 🤇                  | 4           | 1            | SUIT             | 2018     | PAYMENT OF WAGES AUTHORITY (PWA),<br>ALWAR | Main_Party   | Edit   Delete   Group   Linking   Re<br>Docs   View | mand   Appellant   Respondent  |

#### **Upload & Save Case Documents**

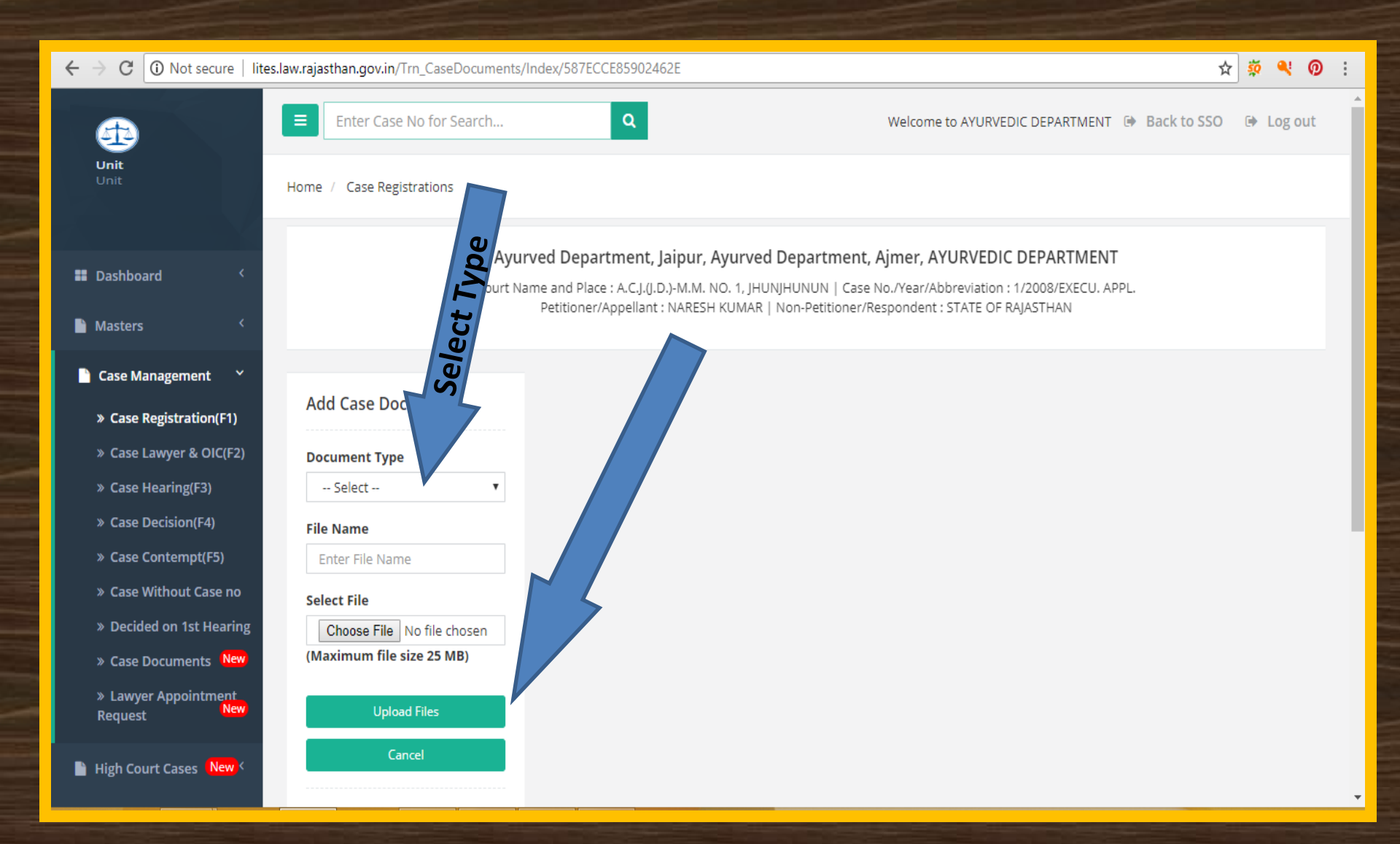

#### Case Registration Case View

| igstarrow igcap igcap ig | tes.law.raja | isthan.gov.i     | i <b>n</b> /Trn_CaseRegis | trations   | /List                                      |              | x 🔅 🔍 🤅                                                                            | ) : |
|----------------------------------------------------------------------------------------------------|--------------|------------------|---------------------------|------------|--------------------------------------------|--------------|------------------------------------------------------------------------------------|-----|
| <b>a</b>                                                                                                    |              | Enter Ca         | ase No for Searc          | h          | Q                                          |              | Welcome to AYURVEDIC DEPARTMENT 🐵 Back to SSO 🔅 Log out                            |     |
| <b>Unit</b><br>Unit                                                                                                    | Home         | / Case R         | egistrations              |            |                                            |              |                                                                                    |     |
| 🛢 Dashboard <                                                                                                    |              | Co               | ourt Type                 |            | All 🔻                                      | Abbreviation | All •                                                                              |     |
| 🖿 Masters 🤇                                                                                                    |              |                  | Year                      |            | All 🔻                                      | Group Type   | Select 🔻                                                                           |     |
| Case Management Y                                                                                                    |              |                  | Status                    |            | Pending v                                  |              | Search                                                                             |     |
| » Case Registration(F1)                                                                                                    | Case Li      | st               |                           |            |                                            |              | New Case Registratio                                                               |     |
| » Case Lawyer & OIC(F2)                                                                                                    |              |                  |                           |            |                                            |              |                                                                                    |     |
| » Case Hearing(F3)                                                                                                    | 10           | ▼ reco           | rds per page              |            |                                            |              | Type keywords Q                                                                    |     |
| <ul><li>» Case Decision(F4)</li><li>» Case Contempt(F5)</li></ul>                                                                                                    | S.N.         | CaseNo<br>eacher | Abbreviation              | Year<br>\$ | Court Name, Court Place                    | Performa/Ma  |                                                                                    |     |
| » Case Without Case no                                                                                                    | 1            | 1                | EXECU. APPL.              | 2008       | A.C.J.(J.D.)-M.M. NO. 1, JHUNJHUNUN        | Main_Party   | Edit   lete   Group   Linking   Remand   Appellant   Respondent  <br>Docs   New    |     |
| » Case Documents New                                                                                                    | 2            | 1                | SAW                       | 2016       | HIGH COURT BENCH JAIPUR, JAIPUR            | Main_Party   | Edit   Delete   Group   Linking   Remand   Appellant   Respondent  <br>Docs   View |     |
| » Lawyer Appointment<br>Request New                                                                                                    | 3            | 1                | EXECU. APPL.              | 2017       | A.C.J. (JD) BHARATPUR, BHARATPUR           | Main_Party   | Edit   Delete   Group   Linking   Remand   Appellant   Respondent  <br>Docs   View |     |
| High Court Cases New 🤇                                                                                                    | 4            | 1                | SUIT                      | 2018       | PAYMENT OF WAGES AUTHORITY (PWA),<br>ALWAR | Main_Party   | Edit   Delete   Group   Linking   Remand   Appellant   Respondent  <br>Docs   View |     |

#### **Case View (Petitioner/Appellant)**

| ← → C 🗋 lites.law.rajasthan.                                                                                                    | .gov.in/Trn_CaseSea                                                                                                    | rch/View/A1D26B81FDC861DE |               |                     |                     | ş                      |  |  |  |  |  |  |
|----------------------------------------------------------------------------------------------------|----------------------------------------------------------------------------------------------------|---------------------------|---------------|---------------------|---------------------|------------------------|--|--|--|--|--|--|
| æ                                                                                                    | Enter Case No                                                                                                    | for Search Q              |               |                     | Welcome to D.C, (AE | DM) HQJAIPUR 🕒 Log out |  |  |  |  |  |  |
| <b>Unit</b><br>Unit                                                                                                    | Home / Case Registra                                                                                                    | itions                    |               |                     |                     |                        |  |  |  |  |  |  |
| Dashboard <     Masters <                                                                                                    | Finance Department, Jaipur, Commercial Taxes Department, Jaipur, D.C, (ADM) HQ,JAIPUR<br>Court Name and Place : LABOUR COURT,BIKANER   Case No./Year : 1/2009                                                                                                    |                           |               |                     |                     |                        |  |  |  |  |  |  |
| 🖹 Case Management 🛛 🗡                                                                                                    |                                                                                                    |                           |               |                     |                     |                        |  |  |  |  |  |  |
| <ul> <li>Case Registration(F1)</li> <li>Case Lawyer &amp; OIC(F2)</li> <li>Case Hearing(F3)</li> <li>Case Decision(F4)</li> <li>Case Contempt(F5)</li> <li>Case Without Case no</li> <li>Decided on 1st Hearing</li> <li>Case Documents New</li> <li>Lawyer Appointment<br/>Request New</li> </ul> | ration(F1)       WACPN0 - 9 - 47 - 3.932 - 1/2009       Print View         rs & OIC(F2)       Status:       Randing         rs(F3)       File No.:       39         on(F4)       Priority:       Green         rstate of Raj:       Responded         Priority:       Green         R_E.Implication:       67561         Banch:       Banch:         registration Date:       15/04/2009         Last Updated:       01/08/2012         Subject Category:       CIVIL/Service Matters - Appointments, Salary related         Subject Matter:       ACT/RULE/ACT/RULE         Abbreviation:       LABOUR CASE REFERENCE |                           |               |                     |                     |                        |  |  |  |  |  |  |
| 📔 High Court Cases <mark>New</mark> <                                                                                                    | Appellant                                                                                                    | Respondent OIC La         | awyer Hearing | Decision            |                     |                        |  |  |  |  |  |  |
| Pre Litigation 🤇                                                                                                    | Sr .No.                                                                                                    | Appellants Name           | Designation   | Address             | EmailId             | MobileNo               |  |  |  |  |  |  |
| 📔 User Management <mark>New</mark> K                                                                                                    | 1                                                                                                    | RAMRATAN                  | LABOUR        | DAGA SCHOOL BIKANER |                     |                        |  |  |  |  |  |  |
| Monthly Litigation <                                                                                                    |                                                                                                    |                           |               |                     |                     |                        |  |  |  |  |  |  |
| MIS Reports <                                                                                                    |                                                                                                    |                           |               |                     |                     |                        |  |  |  |  |  |  |

#### **Case View (Respondent)**

=

| ← → C 🗋 lites.law.rajas         | han.gov.in/Trn_CaseSea                              | ch/View/A1D26B81FDC861DE                                             |                      |                     |                   |                         |  |  |  |  |  |  |  |
|---------------------------------|-----------------------------------------------------|----------------------------------------------------------------------|----------------------|---------------------|-------------------|-------------------------|--|--|--|--|--|--|--|
| <b>4</b> D                      | Enter Case No                                       | for Search Q                                                         |                      |                     | Welcome to D.C, ( | ADM) HQJAIPUR 🕒 Log out |  |  |  |  |  |  |  |
| <b>Unit</b><br>Unit             | Home / Case Registra                                | tions                                                                |                      |                     |                   |                         |  |  |  |  |  |  |  |
| 🖬 Dashboard 🗸 🤇                 | Fina                                                | nce Department, Jaipur,                                              | Commercial Taxes De  | partment, Jaipur, [ | D.C, (ADM) H      | Q,JAIPUR                |  |  |  |  |  |  |  |
| Masters <                       |                                                     | Court Name and Place : LABOUR COURT,BIKANER   Case No./Year : 1/2009 |                      |                     |                   |                         |  |  |  |  |  |  |  |
| 📔 Case Management 🛛 🗡           |                                                     |                                                                      |                      |                     |                   |                         |  |  |  |  |  |  |  |
| » Case Registration(F1)         | WACPNo -                                            | 9 -47-3-932-1/2009                                                   |                      |                     |                   | Print View              |  |  |  |  |  |  |  |
| » Case Lawyer & OIC(F2)         | Statu                                               | S: Panding                                                           |                      |                     |                   |                         |  |  |  |  |  |  |  |
| » Case Hearing(F3)              | File No<br>State Of Ra                              | .: 39<br>i: Responded                                                |                      |                     |                   |                         |  |  |  |  |  |  |  |
| » Case Decision(F4)             | (4) Priority: Green                                 |                                                                      |                      |                     |                   |                         |  |  |  |  |  |  |  |
| » Case Contempt(F5)             | Case Contempt(F5) R_E_Implication: 67561<br>Banch : |                                                                      |                      |                     |                   |                         |  |  |  |  |  |  |  |
| » Case Without Case no          | Registration Date                                   | e: 15/04/2009<br>I: 01/08/201                                        |                      |                     |                   |                         |  |  |  |  |  |  |  |
| » Decided on 1st Hearing        | Subject Category                                    | CIVIL/Ser Matters - Appointment                                      | ts, Salary related   |                     |                   |                         |  |  |  |  |  |  |  |
| » Case Documents New            | Abbreviation                                        | LABOU SE REFERENCE                                                   |                      |                     |                   |                         |  |  |  |  |  |  |  |
| » Lawyer Appointment<br>Request |                                                     |                                                                      |                      |                     |                   |                         |  |  |  |  |  |  |  |
| High Court Cases New <          | Appellant                                           | Respondent OIC Lawy                                                  | ver Hearing Decision |                     |                   |                         |  |  |  |  |  |  |  |
| Pre Litigation <                | Sr .No.                                             | Respondents Name                                                     | Designation          | Address             | EmailId           | MobileNo                |  |  |  |  |  |  |  |
| 📔 User Management New 🤇         | 1                                                   | CTO 'A' BIKANER                                                      | CTO 'A' BIKANER      | CTD BIKANER         |                   |                         |  |  |  |  |  |  |  |
| Monthly Litigation              |                                                     |                                                                      |                      |                     |                   |                         |  |  |  |  |  |  |  |
| MIS Reports <                   |                                                     |                                                                      |                      |                     |                   |                         |  |  |  |  |  |  |  |

#### **Complete Case Details (Click here)**

| ← → C 🗋 lites.law.rajast            | han.gov.in/Trn_CaseSear          | ch/View/A1D26B81FDC861DE                                              |                    |                     |                    |               |           |  |  |  |  |  |  |
|-------------------------------------|----------------------------------|-----------------------------------------------------------------------|--------------------|---------------------|--------------------|---------------|-----------|--|--|--|--|--|--|
| æ                                   | Enter Case No                    | for Search Q                                                          |                    |                     | Welcome to D.C, (A | DM) HQ,JAIPUR | 🕒 Log ou  |  |  |  |  |  |  |
| <b>Unit</b><br>Unit                 | Home / Case Registra             | tions                                                                 |                    |                     |                    |               |           |  |  |  |  |  |  |
| 🗱 Dashboard 🛛 <                     | Fina                             | nce Department, Jaipur, C                                             | ommercial Taxes De | partment, Jaipur, D | ).C, ( ) H         | Q,JAIPUR      |           |  |  |  |  |  |  |
| 🖹 Masters 🔍                         |                                  | Court Name and Place : LABOUR COURT, BIKANER   Case No./Year : 1/2009 |                    |                     |                    |               |           |  |  |  |  |  |  |
| Case Management Y                   |                                  |                                                                       |                    |                     |                    | $\geq$        |           |  |  |  |  |  |  |
| » Case Registration(F1)             | WACPNo -                         | 9 -47-3-932-1/2009                                                    |                    |                     |                    | P             | rint View |  |  |  |  |  |  |
| » Case Lawyer & OIC(F2)             | Statu                            | 5: Panding                                                            |                    |                     |                    |               |           |  |  |  |  |  |  |
| » Case Hearing(F3)                  | File No.<br>State Of Pai         | : 39<br>Responded                                                     |                    |                     |                    |               |           |  |  |  |  |  |  |
| » Case Decision(F4)                 | Priority                         | State Of Raj: Responded Priority: Green                               |                    |                     |                    |               |           |  |  |  |  |  |  |
| » Case Contempt(F5)                 | R_E_Implication<br>Banch         | : 67561<br>:                                                          |                    |                     |                    |               |           |  |  |  |  |  |  |
| » Case Without Case no              | Registration Date                | : 15/04/2009                                                          |                    |                     |                    |               |           |  |  |  |  |  |  |
| » Decided on 1st Hearing            | Last Updated<br>Subject Category | : 01/08/2012<br>: CIVIL/Service Matters - Appointments, S             | alary related      |                     |                    |               |           |  |  |  |  |  |  |
| » Case Documents New                | Subject Matter                   | ACT/RULE/ACT/RULE                                                     |                    |                     |                    |               |           |  |  |  |  |  |  |
| » Lawyer Appointment<br>Request New | Abbreviation                     | : LABOUR CASE REPERENCE                                               |                    |                     |                    |               |           |  |  |  |  |  |  |
| 📑 High Court Cases 🛛 New <          | Appellant                        | Respondent OIC Lawyer                                                 | Hearing Decision   |                     |                    |               |           |  |  |  |  |  |  |
| 🖺 Pre Litigation 🔇 <                | Sr .No.                          | Respondents Name                                                      | Designation        | Address             | EmailId            | MobileNo      |           |  |  |  |  |  |  |
| 🖹 User Management New K             | 1                                | CTO 'A' BIKANER                                                       | CTO 'A' BIKANER    | CTD BIKANER         |                    |               |           |  |  |  |  |  |  |
| 🖹 Monthly Litigation 🔇              |                                  |                                                                       |                    |                     |                    |               |           |  |  |  |  |  |  |
| MIS Reports <                       | _                                |                                                                       |                    |                     |                    |               |           |  |  |  |  |  |  |
| Summary Reports <                   |                                  |                                                                       |                    |                     |                    |               |           |  |  |  |  |  |  |

#### **Case Registration Case View (Detail)** 🗋 lites.law.rajasthan.gov.in/Trn\_CaseSearch/Det C D26B81FDC861DE Ξ ← $\rightarrow$ Case Detail Unit XLS Unit Name : Commercial Taxes Department, Admin Department : Finance Department, Jaipur Office Name : D.C, (ADM) HQ, JAIPUR Dashboard Jaipur Masters Name & Designation of Litigation In-Charge(LIC) : DLB, DLB Case Management Court Name with Place : LABOUR COURT » Case Registration(F1) Case No: 1 Case Year: 2009 Cat: LABOUR CASE REFERENCE Registratioin Date: 15/04/2009 » Case Lawyer & OIC(F2) Case File No: 39 Case Subject Category : CIVIL-Service Matters - Appointments, Salary related » Case Hearing(F3) Subject Matter: ACT/RULE-ACT/RULE Priority : Green » Case Decision(F4) Revenue/Expenditure Implication (Project Amt.in Rs.): 67561 » Case Contempt(F5) Does the litigation involve any policy of Govt./any amendment in act/any Policy decision of administrative department (Y/N): N » Case Without Case no Petitioner's/ Appellant's Name : RAMRATAN » Decided on 1st Hearing » Case Documents New Non-Petitioner's/Respondent's Name : CTO 'A' BIKANER » Lawyer Appointment Govt. Lawyer's/Advocate's Name : G.A. (DJ BIKANER) Request Officer In-Charge's Name & Designation : BKN/A-BKN/AC-A-BKN,AC-A-BKN 📔 High Court Cases (New) Hearing Detail Pre Litigation Admitted? writ/ appeal Any Misc. (if safe is Judgment Applied for Received copy? Hearing Stay Argument Next Application (Y/N) (if yes Date (Y/N/A>/ spl.appeal? Granted? respondent) over? Pronounced/ copy? (Y/N) ( if Hearing 📄 User Management New 🤇 (Yes/No (W/A/SA) (Y/N) Filed? (Y/N) reply filed? (Y/N) Reserved? yes than enter than enter Date Adjourned> (Y/N) (Y/N) date) date) Monthly Litigation Υ Υ Υ Ν R Ν Ν 18/05/2010 22/05/2009 N MIS Reports Decision Detail Summary Reports Contempt Detail

#### Search - Court Type, Abbreviation, Year, Group Type & Status wise

| $m \epsilon  	o  {\tt C}$ ( ) Not secure   lites. | .law.raja | sthan.gov.i | i <b>n</b> /Trn_CaseRegis | trations | /List                              |           |               |                                                     | ☆ 🕺 🛛 :                        |
|---------------------------------------------------|-----------|-------------|---------------------------|----------|------------------------------------|-----------|---------------|-----------------------------------------------------|--------------------------------|
| <b>A</b>                                          | Ξ         | Enter Ca    | ase No for Searc          | h        | Q                                  |           | W             | elcome to AYURVEDIC DEPARTMENT                      | 🕩 Back to SSO 🛛 🖗 Log out      |
| Unit<br>Unit                                      | Home      | / Case R    |                           |          |                                    |           |               |                                                     |                                |
| 🖬 Dashboard 🔨                                     |           | Co          | ourt Type                 |          | All 🔻                              |           | Abbreviation  | All 🔻                                               | ]                              |
| Masters <                                         |           |             | Year<br>Status            |          | All   Pending                      |           | Group Type    | Select 🔹                                            |                                |
| 🗋 Case Management 🛛 🎽                             |           |             |                           |          | 0                                  |           |               |                                                     |                                |
| » Case Registration(F1)                           | Case Li   | st          |                           |          |                                    |           |               |                                                     | New Case Registration          |
| » Case Lawyer & OIC(F2)                           |           |             |                           |          |                                    |           |               |                                                     |                                |
| » Case Hearing(F3)                                | 10        | ▼ reco      | rds per page              |          |                                    |           |               |                                                     | Type keywords Q                |
| » Case Decision(F4)                               | S.N.      | CaseNo      | Abbreviation              | Year     | Court Name, Court Place            | \$        | Performa/Main | Action                                              |                                |
| » Case Contempt(F5)                               |           | \$          | \$                        | \$       |                                    |           | \$            |                                                     |                                |
| » Case Without Case no                            | 1         | 1           | EXECU. APPL.              | 2008     | A.C.J.(J.D.)-M.M. NO. 1, JHUNJHU   | NUN       | Main_Party    | Edit   Delete   Group   Linking   Re                | emand   Appellant   Respondent |
| » Decided on 1st Hearing                          |           |             |                           |          |                                    |           |               | Docs   view                                         |                                |
| » Case Documents New                              | 2         | 1           | SAW                       | 2016     | HIGH COURT BENCH JAIPUR, JAI       | PUR       | Main_Party    | Edit   Delete   Group   Linking   Re<br>Docs   View | emand   Appellant   Respondent |
| » Lawyer Appointment<br>Request New               | 3         | 1           | EXECU. APPL.              | 2017     | A.C.J. (JD) BHARATPUR, BHARAT      | PUR       | Main_Party    | Edit   Delete   Group   Linking   Re<br>Docs   View | emand   Appellant   Respondent |
| 📔 High Court Cases New <                          | 4         | 1           | SUIT                      | 2018     | PAYMENT OF WAGES AUTHORIT<br>ALWAR | ΓΥ (PWA), | Main_Party    | Edit   Delete   Group   Linking   Re<br>Docs   View | emand   Appellant   Respondent |

#### Search

| $ullet$ $ ightarrow$ $egin{array}{c}$ $egin{array}{c} \ egin{array}{c} \ egin{array}{c} \ egin{array}{c} \ egin{array}{c} \ egin{array}{c} \ egin{array}{c} \ egin{array}{c} \ egin{array}{c} \ egin{array}{c} \ egin{array}{c} \ egin{array}{c} \ egin{$ | tes.law.raji | asthan.gov.i  | n/Trn_CaseRegis | trations/ | List                               |                     |                      |                              | 7                    | <u>ې</u> | ٩       | 0:    |
|----------------------------------------------------------------------------------------------------|--------------|---------------|-----------------|-----------|------------------------------------|---------------------|----------------------|------------------------------|----------------------|----------|---------|-------|
| æ                                                                                                    |              | Enter Ca      | se No for Searc | h         | Q                                  |                     | Welcom               | e to AYURVEDIC DEPARTMENT    | 🕞 Back to SSO        | •        | Log     | out   |
| <b>Unit</b><br>Unit                                                                                                    | Home         | e / Case Re   | egistrations    |           |                                    |                     |                      |                              |                      |          |         |       |
| 🖬 Dashboard 🗸                                                                                                    |              | Co            | urt Type        |           | All 🔻                              | Abbreviatio         | on                   | All                          | T                    |          |         |       |
| 🖹 Masters 🛛 <                                                                                                    |              |               | Year            |           | All 🔻                              | Group Typ           | e                    | Select                       | ۲                    |          |         |       |
| Case Management Y                                                                                                    |              | :             | Status          |           | Pending <b>v</b>                   |                     |                      | Search                       |                      |          |         |       |
| » Case Registration(F1)                                                                                                    | Case L       | ist           |                 |           |                                    |                     |                      |                              | New                  | Case R   | egistra | ation |
| » Case Lawyer & OIC(F2)                                                                                                    |              |               |                 |           |                                    |                     |                      |                              |                      |          | 0       |       |
| » Case Hearing(F3)                                                                                                    | 10           | ▼ recor       | ds per page     |           |                                    |                     | Sear                 | ch                           | 9455                 |          |         | Q     |
| » Case Decision(F4)                                                                                                    | S.N.         | CaseNo<br>≜   | Abbreviation    | Year<br>≜ | Court Name, Court Place            | \$<br>Performa/Main | Action               |                              |                      |          |         |       |
| » Case Without Case no                                                                                                    | 1            | 9455          | CWP/CW          | 2010      | HIGH COURT BENCH JAIPUR,<br>JAIPUR | Main_Party          | Edit   Delet<br>View | e   Group   Linking   Remand | d   Appellant   Resp | onden    | t   Do  | cs    |
| » Case Documents New     » Lawyer Appointment                                                                                                    | Showi        | ng 1 to 10 of | f1 entries      |           |                                    |                     |                      |                              |                      |          |         |       |
| Request New                                                                                                    |              |               |                 |           |                                    |                     |                      |                              |                      |          |         |       |
| High Court Cases New <                                                                                                    |              |               |                 |           |                                    |                     |                      |                              |                      |          |         |       |

#### Search Case No.

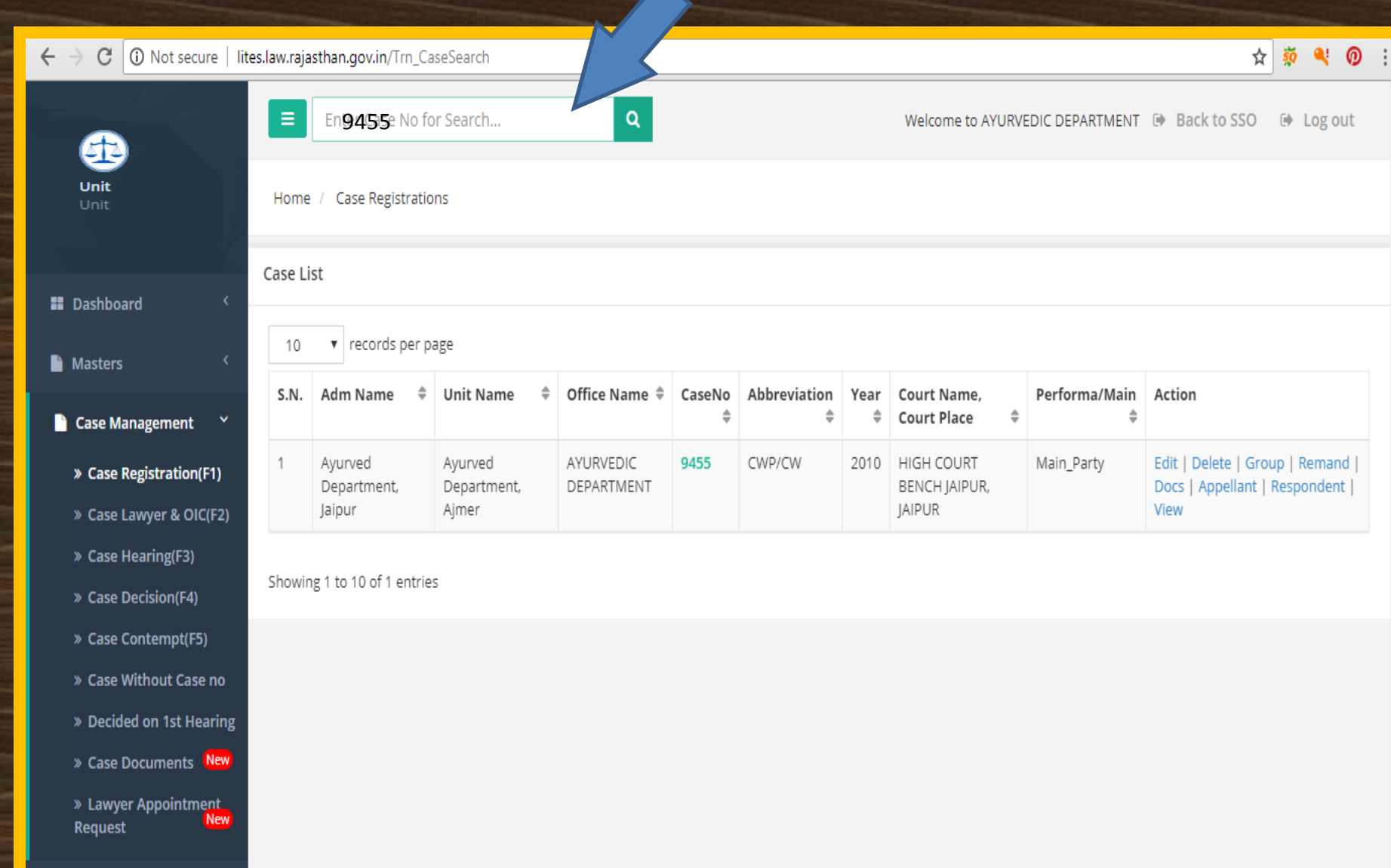

### Case Lawyer & OIC (Format – 2)

| $oldsymbol{	heta} 	o oldsymbol{C}$ (i) Not secure   lites. | law.rajastha. | n.gov.in/Trn_Case                  | OICs/List       |             |                                   |                     |      | ☆                     | şõ | ٩   | ¢  |
|------------------------------------------------------------|---------------|------------------------------------|-----------------|-------------|-----------------------------------|---------------------|------|-----------------------|----|-----|----|
| Æ                                                          | E             | nter Case No for S                 | Search          | ٩           | Welcome to Agricul                | ture Department, Ja | ipur | Back to SSO           | •  | Log | ou |
| Jnit<br>Jnit                                               | Home /        | Case OIC/Lawyer                    |                 |             |                                   |                     |      |                       |    |     |    |
| Dashboard <                                                |               | Office                             | All             | ٣           | Court Type                        | All                 | •    |                       |    |     |    |
| Martana (                                                  |               | bbreviation                        | All             | ٣           | Year                              | All                 | ۲    |                       |    |     |    |
| Masters                                                    | ×             | Status                             | Pending         | •           | Se                                | arch                |      |                       |    |     |    |
| Case Management                                            | 5             |                                    |                 |             |                                   |                     |      |                       |    |     |    |
| » Case Registration(F1)                                    | Z             |                                    |                 |             |                                   |                     |      |                       |    |     |    |
| » Case Lawyer & OIC(F2)                                    | ase List      |                                    |                 |             |                                   |                     |      |                       |    |     |    |
| » Case Hearing(F3)                                         | 10            | <ul> <li>records per pa</li> </ul> | age             |             |                                   |                     |      | Type keywords         |    | Q   |    |
| » Case Decision(F4)                                        | S.N.          | CaseNo 🌲                           | Abbreviation \$ | Case Year 🕴 | Court Name, Court Place           | \$                  | Acti | on                    |    |     |    |
| » Case Contempt(F5)                                        | 1             | 1                                  | SUIT            | 2011        | ADDL. DISTRICT JUDGE (ADJ), ALWAR |                     | Ente | er Lawyer   Enter Old |    |     |    |
| » Case Without Case no                                     | 2             | 1                                  | SUIT            | 2001        | CI (ID) IM. CHURU                 |                     | Ente | er Lawver   Enter Old |    |     |    |
| » Decided on 1st Hearing                                   | 2             | 1                                  | SUIT            | 2004        |                                   |                     | Ente | ar Lawyor   Enter Old |    |     |    |
| » Case Documents New                                       | 5             |                                    | 5011            | 2004        | CJ (D) JM, JAPON                  |                     | Ente |                       |    |     |    |
| » Lawyer Appointment<br>Request                            | 4             | 1                                  | CA              | 2011        | ADJ NO. 1, JAIPUR                 |                     | Ente | er Lawyer   Enter Old |    |     |    |
|                                                            | 5             | 1                                  | SUIT            | 2009        | ADJ NO. 1, JAIPUR                 |                     | Ente | er Lawyer   Enter OIC |    |     |    |
| High Court Cases New <                                     | 6             | 1                                  | SUIT            | 2011        | ACJM NO. 2 , JAIPUR               |                     | Ente | er Lawyer   Enter OIC | ;  |     |    |
|                                                            | 7             | 2                                  | CLUIT.          | 2007        | ACIMANO 2. DIKANED                |                     | E-t- |                       |    |     |    |

#### Case Lawyer & OIC (F– 2) Click here for Enter Lawyer Details

| $ullet$ $ ightarrow$ $egin{array}{c}$ $egin{array}{c} \ egin{array}{c} \ egin{array}{c} \ egin{array}{c} \ egin{array}{c} \ egin{array}{c} \ egin{array}{c} \ egin{array}{c} \ egin{array}{c} \ egin{array}{c} \ egin{array}{c} \ egin{array}{c} \ egin{$ | tes.law.rajastha | n.gov.in/Trn_Case  | OICs/List    |             |                           |                            | ☆ 🕺 🔍 🕖 🗄                           |
|----------------------------------------------------------------------------------------------------|------------------|--------------------|--------------|-------------|---------------------------|----------------------------|-------------------------------------|
| æ                                                                                                    | E                | nter Case No for S | Search       | ۹           | Welco                     | ome to Agriculture Departm | ent, Jaipur 🕑 Back to SSO 🕞 Log out |
| <b>Unit</b><br>Unit                                                                                                    | Home /           | Case OIC/Lawyer    |              |             |                           |                            |                                     |
| Dashboard <                                                                                                    |                  | Office             | All          | T           | Court Type                | All                        | Y                                   |
| 🗎 Masters 🗸                                                                                                    |                  | Abbreviation       | All          | •           | Year                      | All                        | v                                   |
| Case Management 🗡                                                                                                    |                  | Status             | Pending      | ¥           |                           | Search                     |                                     |
| » Case Registration(F1)                                                                                                    |                  |                    |              |             |                           |                            |                                     |
| » Case Lawyer & OIC(F2)                                                                                                    | Case List        | t                  |              |             |                           |                            |                                     |
| » Case Hearing(F3)                                                                                                    | 10               | • records per pa   | age          |             |                           | 14 AN                      | Type keywords Q                     |
| » Case Decision(F4)                                                                                                    | S.N.             | CaseNo 🌲           | Abbreviation | 🗘 Case Year | 🗘 Court Name, Court Place | 200                        | Action                              |
| » Case Contempt(F5)                                                                                                    | 1                | 1                  | SUIT         | 2011        | ADDL. DISTRICT JUDGE (AD  | )]), ALWAR                 | Enter Lawyer   Enter OIC            |
| » Decided on 1st Hearing                                                                                                    | 2                | 1                  | SUIT         | 2001        | CJ (JD) JM, CHURU         |                            | Enter Lawyer   Enter OIC            |
| » Case Documents (New)                                                                                                    | 3                | 1                  | SUIT         | 2004        | CJ (JD) JM, JAIPUR        |                            | Enter Lawyer   Enter OIC            |
| » Lawyer Appointment                                                                                                    | 4                | 1                  | CA           | 2011        | ADJ NO. 1, JAIPUR         |                            | Enter Lawyer   Enter OIC            |
| Request                                                                                                    | 5                | 1                  | SUIT         | 2009        | ADJ NO. 1, JAIPUR         |                            | Enter Lawyer   Enter OIC            |
| 📔 High Court Cases <mark>New</mark> <                                                                                                    | 6                | 1                  | SUIT         | 2011        | ACJM NO. 2 , JAIPUR       |                            | Enter Lawyer   Enter OIC            |
|                                                                                                    | -                |                    | CLUT         | 0007        | A CHANGE A DUVANTA        |                            |                                     |

### **Enter Case Lawyer Information**

| A                                                                                | Enter Case                                                                                                    | No for Search               |                            |        |           | Welcome to Agr  | iculture Dep | artment, Jaipur  | r 🕩 Back to SSO            | 🕩 Log out |  |  |
|----------------------------------------------------------------------------------|----------------------------------------------------------------------------------------------------|-----------------------------|----------------------------|--------|-----------|-----------------|--------------|------------------|----------------------------|-----------|--|--|
| Unit<br>Unit                                                                     | Home / Case OIC/L                                                                                                    | awyers                      |                            |        |           |                 |              |                  |                            |           |  |  |
| Dashboard <     Masters <                                                        | Agricul pepartment, Agriculture Department, Jaipur, DIRECTORATE OF AGRICULTURE<br>Court Name and Place : CJ (JD) JM, CHURU   Case No./Year/Abbreviation : 1/2001/SUIT<br>Petitioner/Appellant : GHISHU KHAN   Non-Petitioner/Respondent : STATE |                             |                            |        |           |                 |              |                  |                            |           |  |  |
| Case Management Y                                                                | Add Case Lawyer I                                                                                                    | nformation                  |                            |        |           |                 |              |                  |                            | ~ ×       |  |  |
| <ul> <li>» Case Registration(F1)</li> <li>» Case Lawyer &amp; OIC(F2)</li> </ul> | If AAG                                                                                                    | Name                        | Select                     |        | , Ord     | er Date         | Enter Or     | der Date         |                            |           |  |  |
| » Case Hearing(F3)                                                               | Enrollment No                                                                                                    | Lawyer's (B                 | ar Council) Enrollment No. |        | Rate      | e of Fee Approv | red Er       | nter Rate of Fee | e Approved                 |           |  |  |
| » Case Decision(F4)                                                              | Please enter val<br>(example R/1234                                                                                                    | id Lawyer's (Bar<br>I/2011) | Council) Enrollment No.    |        | Fee       | to be Paid      | Enter Fee    | e to be Paid     |                            |           |  |  |
| <ul> <li>» Case Contempt(F5)</li> <li>» Case Without Case no</li> </ul>          | Appointment Au                                                                                                    | ıthority                    | Enter AppointmentAuthority | 1      | Fee       | Actually Paid   | Er           | nter Fee Actuall | ly Paid                    |           |  |  |
| » Decided on 1st Hearing                                                         | From Date                                                                                                    | Enter From                  | Date                       |        | Bala      | ance Fee        | Enter Bal    | ance Fee         |                            |           |  |  |
| » Case Documents New                                                             | To Date                                                                                                    | Enter To Da                 | ate                        |        |           |                 |              | Save & N         | lext Save C                | ancel     |  |  |
| » Case Factual Report <mark>New</mark><br>» Lawyer Appointment<br>Request New    | Order No                                                                                                    | Enter Order                 | rNo                        |        | Thre      | ow Request Ser  | nd To Law D  | epartment        |                            |           |  |  |
| » Payment Request                                                                | Case Lawyer List                                                                                                    |                             |                            |        |           |                 |              |                  |                            |           |  |  |
| 🗎 High Court Cases <mark>New</mark> <                                            |                                                                                                    |                             |                            |        |           |                 |              |                  |                            |           |  |  |
| Pre Litigation <                                                                 | Sr. No.         Lav           1         G.A                                                                                                    | vyer Name<br>. CHURU        | Actually Paid Fee     0.00 | \$ App | roved Fee | From Data       | ate 🌲        | To Date          | Action     Update   Delete |           |  |  |

#### Save - Case Lawyer Information

| Ente                                                                                                    | r Case No for Sea                                                                                                    | rch           | ٩                          |   | Welcor           | ne to Agric                               | ulture Dep        | artment, Jaipur    | 🝽 Back to SSO 🛛 🗎 Log out |  |  |  |
|----------------------------------------------------------------------------------------------------|----------------------------------------------------------------------------------------------------|---------------|----------------------------|---|------------------|-------------------------------------------|-------------------|--------------------|---------------------------|--|--|--|
| Unit Home / Ca:<br>Unit                                                                                                    | Home / Case OIC/Lawyers                                                                                                    |               |                            |   |                  |                                           |                   |                    |                           |  |  |  |
| 🖬 Dashboard 🧹                                                                                                    | Agriculture Department, Agriculture Department, Jaipur, DIRECTORATE OF AGRICULTURE<br>Court Name and Place : CJ (JD) JM, CHURU   Case No./Year/Abbreviation : 1/2001/SUIT<br>Petitioner/Appellant : GHISHU KHAN   Non-Petitioner/Respondent : STATE |               |                            |   |                  |                                           |                   |                    |                           |  |  |  |
| Masters <                                                                                                    |                                                                                                    |               |                            |   |                  |                                           |                   |                    |                           |  |  |  |
| Case Management Y Add Case L                                                                                                    | awyer Informatio                                                                                                    | n             |                            |   |                  |                                           |                   |                    | ~ × ~                     |  |  |  |
| <ul> <li>» Case Registration(F1)</li> <li>» Case Lawyer &amp; OIC(F2)</li> </ul>                                                                                                    | Name                                                                                                    |               | Select                     |   | ▼ Order Date     | e                                         | Enter Ord         | ler Date           |                           |  |  |  |
| » Case Hearing(F3) Enrollme                                                                                                    | nt No                                                                                                    | ver's (Bar Co | ouncil) Enrollment No.     |   | Rate of Fe       | e Approve                                 | d En              | iter Rate of Fee A | Approved                  |  |  |  |
| » Case Decision(F4) Please end of the second second sec | nter valid Lawyer'<br>R/1234/2011)                                                                                                    | s (Bar Cou    | ncil) Enrollment No.       |   | Fee to be F      | Paid                                      | Enter Fee         | to be Paid         |                           |  |  |  |
| <ul> <li>» Case Contempt(F5)</li> <li>Appoints</li> <li>» Case Without Case no</li> </ul>                                                                                                    | nent Authority                                                                                                    | E             | inter AppointmentAuthority |   | Fee Actual       | Fee Actually Paid Enter Fee Actually Paid |                   |                    |                           |  |  |  |
| » Decided on 1st Hearing From Da                                                                                                    | te Ente                                                                                                    | r From Date   | e                          |   | Balance Fe       | e                                         | Enter Balance Fee |                    |                           |  |  |  |
| » Case Documents New To Date                                                                                                    | Ente                                                                                                    | r To Date     |                            |   |                  |                                           |                   | Save & Nex         | t Save Cancel             |  |  |  |
| » Case Factual Report New<br>Order No                                                                                                    | ) Ento                                                                                                    | r OrdarNa     |                            |   |                  |                                           | T- 1 D-           |                    |                           |  |  |  |
| » Lawyer Appointment<br>Request                                                                                                    | Ente                                                                                                    | rorderno      |                            |   | Throw Red        | luest Send                                | To Law De         | epartment 🗆        |                           |  |  |  |
| » Payment Request<br>Case Lawye                                                                                                    | r List                                                                                                    |               |                            |   |                  |                                           |                   |                    |                           |  |  |  |
| 📔 High Court Cases (New <                                                                                                    |                                                                                                    |               |                            |   |                  |                                           |                   |                    |                           |  |  |  |
| Sr. No.                                                                                                    | Lawyer Name                                                                                                    | \$            | Actually Paid Fee          | A | Approved Fee 🛛 🇘 | From Dat                                  | e 🌲               | To Date            | Action                    |  |  |  |
| 1                                                                                                    | G.A. CHURU                                                                                                    |               | 0.00                       |   |                  |                                           |                   |                    | Update   Delete           |  |  |  |

#### Case Lawyer & OIC (F– 2) Click here for Enter OIC Details

| ← → C ① Not secure   lites.law.rajas               | than.gov.in/Trn_Case(              | OICs/List      |               |                                      |         | 7                    | አ 🙀 | <b>N</b> | 0 |
|----------------------------------------------------|------------------------------------|----------------|---------------|--------------------------------------|---------|----------------------|-----|----------|---|
| Unit Home<br>Unit                                  | / Case OIC/Lawyer                  |                |               |                                      |         |                      |     |          |   |
| Dashboard <                                        | Court Type                         | All            | T             | Abbreviation                         | All     | v                    |     |          |   |
| Masters <                                          | Year                               | All            | Y             | Status                               | Pending | Ŧ                    |     |          |   |
| Case Management                                    |                                    | Search         |               |                                      |         |                      |     |          |   |
| » Case Registration(F1) Case I                     | List                               |                |               |                                      |         |                      |     |          |   |
| » Case Lawyer & OIC(F2)                            |                                    |                |               |                                      |         |                      |     |          |   |
| » Case Hearing(F3)                                 | <ul> <li>records per pa</li> </ul> | age            |               |                                      |         | Typi rds             |     | ٩        |   |
| » Case Decision(F4) S.N.                           | CaseNo 🌲                           | Abbreviation 🗘 | Case Year 🛛 🌲 | Court Name, Court Place              | \$      | Action               |     |          |   |
| » Case Contempt(F5)                                | 1                                  | EXECU. APPL.   | 2008          | A.C.J.(J.D.)-M.M. NO. 1, JHUNJHUNUN  |         | Enter Lawyer   Ente  | OIC |          |   |
| » Case Without Case no 2                           | 1                                  | SAW            | 2016          | HIGH COURT BENCH JAIPUR, JAIPUR      |         | Enter Lawyer   Ente  | OIC |          |   |
| » Decided on 1st Hearing                           | 1                                  | EXECU. APPL.   | 2017          | A.C.J. (JD) BHARATPUR, BHARATPUR     |         | Enter Lawyer   Ente  | OIC |          |   |
| » Case Documents New 4                             | 1                                  | SUIT           | 2018          | PAYMENT OF WAGES AUTHORITY (PWA), A  | ALWAR   | Enter Lawyer   Ente  | OIC |          |   |
| » Lawyer Appointment<br>Request <mark>New</mark> 5 | 2                                  | EXECU. APPL.   | 2018          | A.C.J.(J.D.)-M.M. NO. 4, BHARATPUR   |         | Enter Lawyer   Enter | OIC |          |   |
| B High Court Cases New (                           | 2                                  | SUIT           | 2010          | DISTRICT & SESSION JUDGE (DJ), DAUSA |         | Enter Lawyer   Ente  | OIC |          |   |
| 7                                                  | 2                                  | EXECU. APPL.   | 2009          | A.C.J.(J.D.)-M.M. NO. 1, JHUNJHUNUN  |         | Enter Lawyer   Enter | OIC |          |   |
| Pre Litigation <                                   | 2                                  | CWP/CW         | 2003          | HIGH COURT BENCH JAIPUR, JAIPUR      |         | Enter Lawyer   Enter | OIC |          |   |
|                                                    | 2                                  | SLIIT          | 2003          | DISTRICT & SESSION JUDGE (DI) DALISA |         | Enter Lawyer   Enter |     |          |   |

### **Select - Case OIC**

| (i) lites.law.rajasthan.gov.in/       | Trn_CaseOICs/Index/1E2D58EE                                               | 0587B765           |                                             | 9                                                               | 0% C Q 9                               | learch                   |                                   | ☆ 自       | ◙    | ∔ ก      | ≡  |
|---------------------------------------|---------------------------------------------------------------------------|--------------------|---------------------------------------------|-----------------------------------------------------------------|----------------------------------------|--------------------------|-----------------------------------|-----------|------|----------|----|
| <b>B</b>                              | Enter Case No fo                                                          | r Search Q         |                                             |                                                                 |                                        | Welcom                   | ne to Ayurved Department, Ajmer 🛛 | Back to S | SO ( | 🗈 Log ol | .t |
| <b>Unit</b><br>Unit                   | Home / Case OIC/Lawye                                                     | rs                 |                                             |                                                                 |                                        |                          |                                   |           |      |          |    |
| 🗱 Dashboard 🔍                         | Ayurver partment, Jaipur, Ayurved Department, Ajmer, AYURVEDIC DEPARTMENT |                    |                                             |                                                                 |                                        |                          |                                   |           |      |          |    |
| Masters <                             |                                                                           | Court Nan<br>Petir | d Place : HIGH COUI<br>/Appellant : DIRECTO | RT BENCH JAIPUR, JAIPUR   Case  <br>R AYURVED DEPARTME   Non-Pe | No./Year/Abbrevia<br>titioner/Responde | tion : 2006<br>nt : BHAN | 52/2013/CWP/CW<br>WAR LAL NAI     |           |      |          |    |
| 📄 Case Management 🛛 🎽                 | Add Case OIC Informat                                                     | ian                |                                             |                                                                 |                                        |                          |                                   |           |      |          | -  |
| » Case Registration(F1)               | Add case of c informat                                                    |                    |                                             |                                                                 |                                        |                          |                                   |           |      | ^        | ×  |
| » Case Lawyer & OIC(F2)               | Name                                                                      | Select             |                                             | ~                                                               |                                        |                          |                                   |           |      |          |    |
| » Case Hearing(F3)                    | Mobile No.                                                                |                    |                                             |                                                                 | nter N                                 | OD                       |                                   |           |      |          |    |
| » Case Decision(F4)                   |                                                                           |                    |                                             |                                                                 | Enter                                  | Fm                       | ail-ID                            |           |      |          |    |
| » Case Contempt(F5)                   | Email                                                                     |                    |                                             | <b>\_</b>                                                       |                                        |                          |                                   |           |      |          |    |
| » Case Without Case no                | From Date                                                                 | Enter From Date    | <b>Fo</b> Enter To D                        | late                                                            |                                        |                          |                                   |           |      |          |    |
| » Decided on 1st Hearing              |                                                                           | Save & Nex         | d Save                                      | Cancel                                                          |                                        |                          |                                   |           |      |          |    |
| » Case Documents New                  |                                                                           |                    |                                             |                                                                 |                                        |                          |                                   |           |      |          |    |
| » Lawyer Appointment<br>Request New   |                                                                           |                    |                                             |                                                                 |                                        |                          |                                   |           |      |          |    |
| nequest                               | Case OIC List                                                             |                    |                                             |                                                                 |                                        |                          |                                   |           |      |          |    |
| 📔 High Court Cases <mark>New</mark> < |                                                                           |                    |                                             |                                                                 |                                        |                          |                                   |           |      |          |    |
| Pre Litigation                        | Sr. No. O                                                                 | IC Name            | \$                                          | From Date 🗘                                                     | To Date                                | \$                       | Action                            |           |      |          |    |
| <b>_</b> ··· <b>_·_</b>               | 1 RAMESH CHANDRA GUPTA                                                    |                    |                                             | 06/06/2013 Present Delete   Generate OIC Letter                 |                                        |                          |                                   |           |      |          |    |
| 📔 User Management <mark>New</mark> 🔇  |                                                                           |                    |                                             |                                                                 |                                        |                          |                                   |           |      |          |    |
| Monthly Litigation 〈                  |                                                                           |                    |                                             |                                                                 |                                        |                          |                                   |           |      |          | 1  |
| MIS Reports <                         |                                                                           |                    |                                             |                                                                 |                                        |                          |                                   |           |      |          |    |
| Summary Reports                       |                                                                           |                    |                                             |                                                                 |                                        |                          |                                   |           |      |          |    |

#### **Enter & Save Case OIC**

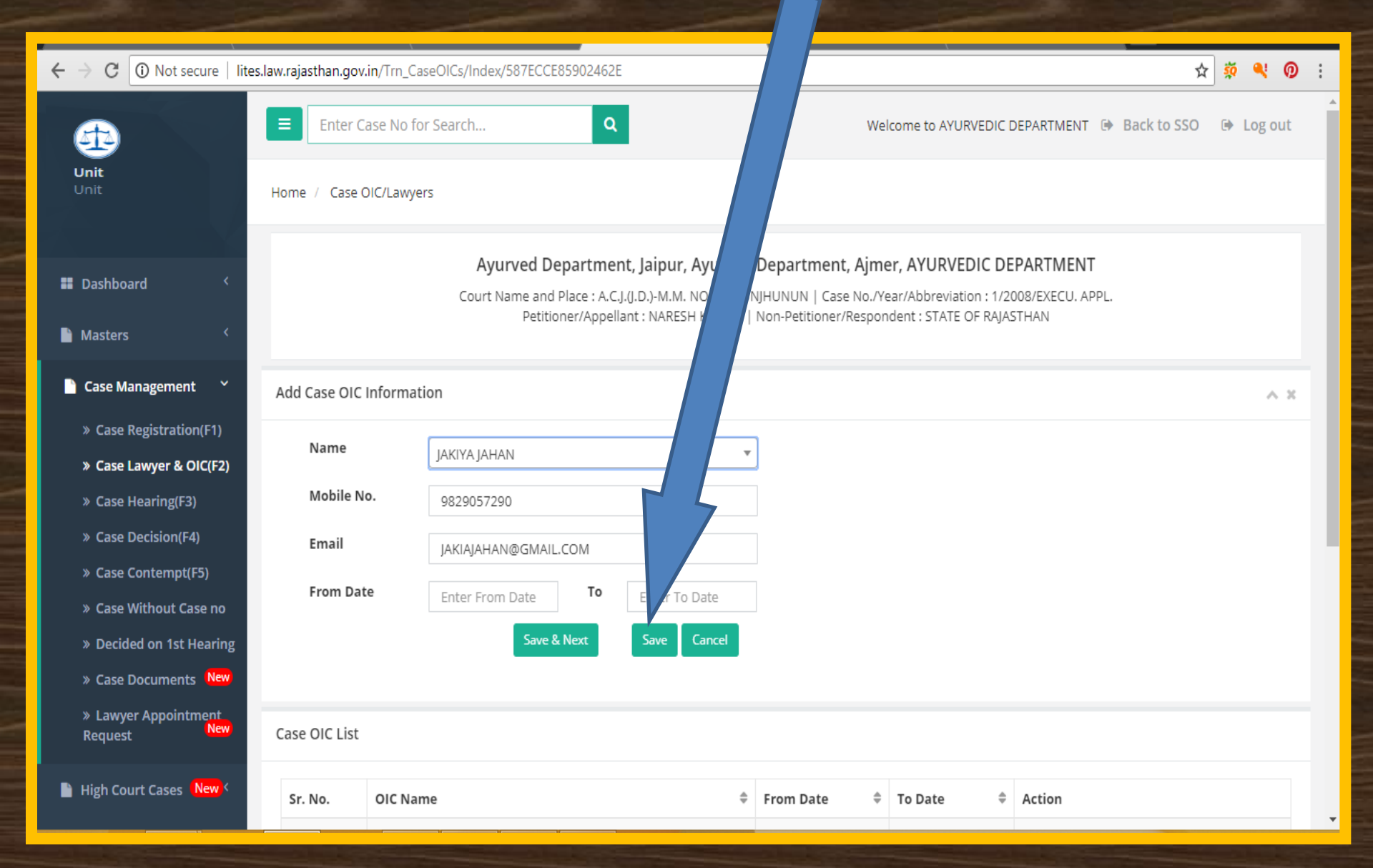

#### **OIC Appointment Letter**

| $igodoldsymbol{\epsilon}  ightarrow egin{array}{c} igodoldsymbol{\in} igodoldsymbol{O} \ igodoldsymbol{igodoldsymbol{0}} \ igodoldsymbol{igodoldsymbol{eq}} igodoldsymbol{igodoldsymbol{eq}} igodoldsymbol{igodoldsymbol{eq}} \ igodoldsymbol{igodoldsymbol{O}} \ igodoldsymbol{igodoldsymbol{O}} \ igodoldsymbol{igodoldsymbol{igodoldsymbol{O}} \ igodoldsymbol{igodoldsymbol{O}} \ igodoldsymbol{igodoldsymbol{O}} \ igodoldsymbol{igodoldsymbol{igodoldsymbol{igodoldsymbol{O}} \ igodoldsymbol{igodoldsymbol{igodoldsymbol{igodoldsymbol{O}} \ igodoldsymbol{igodoldsymbol{O} \ igodoldsymbol{$ | s.law.rajasthan.go    | v.in/Trn_Ca                                                                          | seOICs/Index/587ECCE85902462E |             |             |            | 🕁 🔅 🔍                        | ( Ø : |  |  |
|----------------------------------------------------------------------------------------------------|-----------------------|--------------------------------------------------------------------------------------|-------------------------------|-------------|-------------|------------|------------------------------|-------|--|--|
| Office                                                                                                    |                       |                                                                                      |                               |             |             |            |                              |       |  |  |
| Unit (                                                                                                    |                       | PARTMENT                                                                             |                               |             |             |            |                              |       |  |  |
| Masters <                                                                                                    |                       | Petitioner/Appellant : NARESH KUMAR   Non-Petitioner/Respondent : STATE OF RAJASTHAN |                               |             |             |            |                              |       |  |  |
| 🗋 Case Management 🛛 🎽                                                                                                    | Add Case OIC          | C Informat                                                                           | ion                           |             |             |            |                              | ^ x . |  |  |
| » Case Registration(F1)                                                                                                    | Namo                  |                                                                                      |                               |             |             |            |                              |       |  |  |
| » Case Lawyer & OIC(F2)                                                                                                    | Name                  |                                                                                      | JAKIYA JAHAN                  | *           |             |            |                              |       |  |  |
| » Case Hearing(F3)                                                                                                    | Mobile No. 9829057290 |                                                                                      |                               |             |             |            |                              |       |  |  |
| » Case Decision(F4)                                                                                                    | Email                 | Email JAKIAJAHAN@GMAIL.COM                                                           |                               |             |             |            |                              |       |  |  |
| » Case Contempt(F5)                                                                                                    | Erom Da               | ato                                                                                  | To                            |             |             |            |                              |       |  |  |
| » Case Without Case no                                                                                                    | From Da               | From Date Enter From Date To Enter To Date                                           |                               |             |             |            |                              |       |  |  |
| » Decided on 1st Hearing                                                                                                    |                       |                                                                                      | Save & Next                   | Save Cancel |             |            |                              |       |  |  |
| » Case Documents (New)                                                                                                    |                       |                                                                                      |                               |             |             |            | He                           |       |  |  |
| » Lawyer Appointment<br>Request New                                                                                                    | Case OIC List         | t                                                                                    |                               |             |             |            | ite                          |       |  |  |
| 📔 High Court Cases (New <                                                                                                    | Sr. No.               | OIC Nan                                                                              | ne                            | \$          | From Date 🌲 | To Date 🌲  | Action                       |       |  |  |
| Pre Litigation <                                                                                                    | 1                     | DEPUTY                                                                               | DIRECTOR AYURVED JHUNJHUNU    |             | 12/05/2011  | 05/04/2017 | Delete   Generate OIC Letter |       |  |  |
| Liser Management New (                                                                                                    | 2                     | MOHAN                                                                                | SIGH MEENA                    |             | 05/04/2017  | 06/07/2018 | Delete   Generate OIC Letter |       |  |  |
| oser management new                                                                                                    | 3                     | 3 Dr.DESH DEEPAK WADHWA                                                              |                               |             | 06/07/2018  | Present    | Delete   Generate OIC Letter |       |  |  |

### **OIC Appointment**

#### (Enter Signature Authority Office, Desg. and Copy to Information)

| (i) lites.law.rajasthan.gov.in/T                                     | Trn_CaseOICs/CC_SA/382184                | 90% C Q Search 🗘 🗎 🛡 🖡 🕯                                                  | ≡ 1 |
|----------------------------------------------------------------------|------------------------------------------|---------------------------------------------------------------------------|-----|
| <b>4</b> D                                                           | Enter Case No for Search                 | Welcome to Ayurved Department, Ajmer 🖼 Back to SSO 🔅 Log o                | •   |
| <b>Unit</b><br>Unit                                                  | Home / Case OIC/Lawyers                  | 4                                                                         |     |
| 🖬 Dashboard 🗸 <                                                      | Add Signature Authority and Copy to Info | mation                                                                    |     |
| 🔓 Masters 🗸 <                                                        | Sign. Auth. Office                       | Enter Signature Authority Office (Optional) Ex. District Collector Jaipur |     |
| 🗎 Case Management 🛛 🗡                                                |                                          | h.                                                                        |     |
| » Case Registration(F1) » Case Lawyer & OIC(F2)                      | Sign. Auth. Desg. (Sign. Auth. Name)     | Enter Signature Authority and Desg.                                       |     |
| » Case Hearing(F3)                                                   | Сору То                                  | Li Al                                                                     |     |
| <ul> <li>» Case Decision(F4)</li> <li>» Case Contempt(F5)</li> </ul> |                                          |                                                                           |     |
| » Case Without Case no                                               |                                          |                                                                           |     |
| » Decided on 1st Hearing<br>» Case Documents New                     |                                          |                                                                           |     |
| » Lawyer Appointment<br>Request New                                  |                                          |                                                                           |     |
| 📔 High Court Cases <mark>New</mark> <                                | Sign. Auth. Desg. (Sign. Auth. Name)     | Enter Signature Authority and Desg.                                       |     |
| Pre Litigation <                                                     |                                          | ь.                                                                        |     |
| 🖺 User Management New <                                              |                                          | Cancel Generate                                                           |     |
| Monthly Litigation <                                                 |                                          |                                                                           |     |
| MIS Reports <                                                        |                                          |                                                                           |     |
| Summary Reports                                                      |                                          |                                                                           |     |

### **OIC Appointment**

#### (Save & Generate OIC appointment letter)

| (i) lites.law.rajasthan.gov.in/1                                             | rn_CaseOICs/CC_SA/573512                 | 90% C Q Search ☆ 自 ♥ ↓ 余 =                                                                                                    |
|------------------------------------------------------------------------------|------------------------------------------|----------------------------------------------------------------------------------------------------|
| <b>4</b> 2                                                                   | Enter Case No for Search                 | Q Welcome to Ayurved Department, Ajmer 🕑 Back to SSO 🔅 Log out                                                                                                    |
| Unit<br>Unit                                                                 | Home / Case OIC/Lawyers                  |                                                                                                    |
| III Dashboard <                                                              | Add Signature Authority and Copy to Info | rmation                                                                                                    |
| 🔓 Masters 🗸                                                                  | Sign. Auth. Office                       | Directorate,Homoeopathic chikitsa vibhag,rajasthan.                                                                                                    |
| Case Management                                                              |                                          | h.                                                                                                    |
| <ul> <li>Case Registration(F1)</li> <li>Case Lawyer &amp; OIC(F2)</li> </ul> | Sign. Auth. Desg. (Sign. Auth. Name)     | Director Homoeopathy ( Seema kumar )                                                                                                    |
| » Case Hearing(F3)                                                           | Сору То                                  | 1- principle secretary law department secretariat jainur                                                                                                    |
| » Case Decision(F4)<br>» Case Contempt(F5)                                   |                                          | 2- principle secretary, Dop,secretariat, jaipur. 3- Deputy secretary, ayurved & barthiya chikitsha vibhag,secretariat, jaipur. 4. Profesters Painsthe Hind Court injure.                          |
| <ul> <li>Case Without Case no</li> <li>Decided on 1st Hearing</li> </ul>     |                                          | 6- Registrar, srs ayurved department, raj.high court.jaipur<br>6- Registrar, srs ayurved university, jodhpur , rajasthan.                                                                         |
| » Case Documents                                                             |                                          | 7- OIC Dr T.p.yadav,asst.director,homoeopathy, jaipur<br>8 link oic,, dr.gyanendra mathur,kanuni chikitsak first,office campus,jaipur.<br>9- Establishment branch- non gazzeted, office conpound. |
| » Lawyer Appointment<br>Request <sup>New</sup>                               |                                          | 10- Order/ office copy.                                                                                                    |
| 🔓 High Court Cases 🛛 New <                                                   | Sign. Auth. Desg. (Sign. Auth. Name)     | Director Homoeopathy ( Seema kumar )                                                                                                    |
| 🔓 Pre Litigation 🤇                                                           |                                          |                                                                                                    |
| 🔓 User Management <mark>New</mark> <                                         |                                          | Cancel                                                                                                    |
| Monthly Litigation <                                                         |                                          |                                                                                                    |
| MIS Reports <                                                                |                                          |                                                                                                    |

#### Generate OIC Appointment Letter (Page - 1)

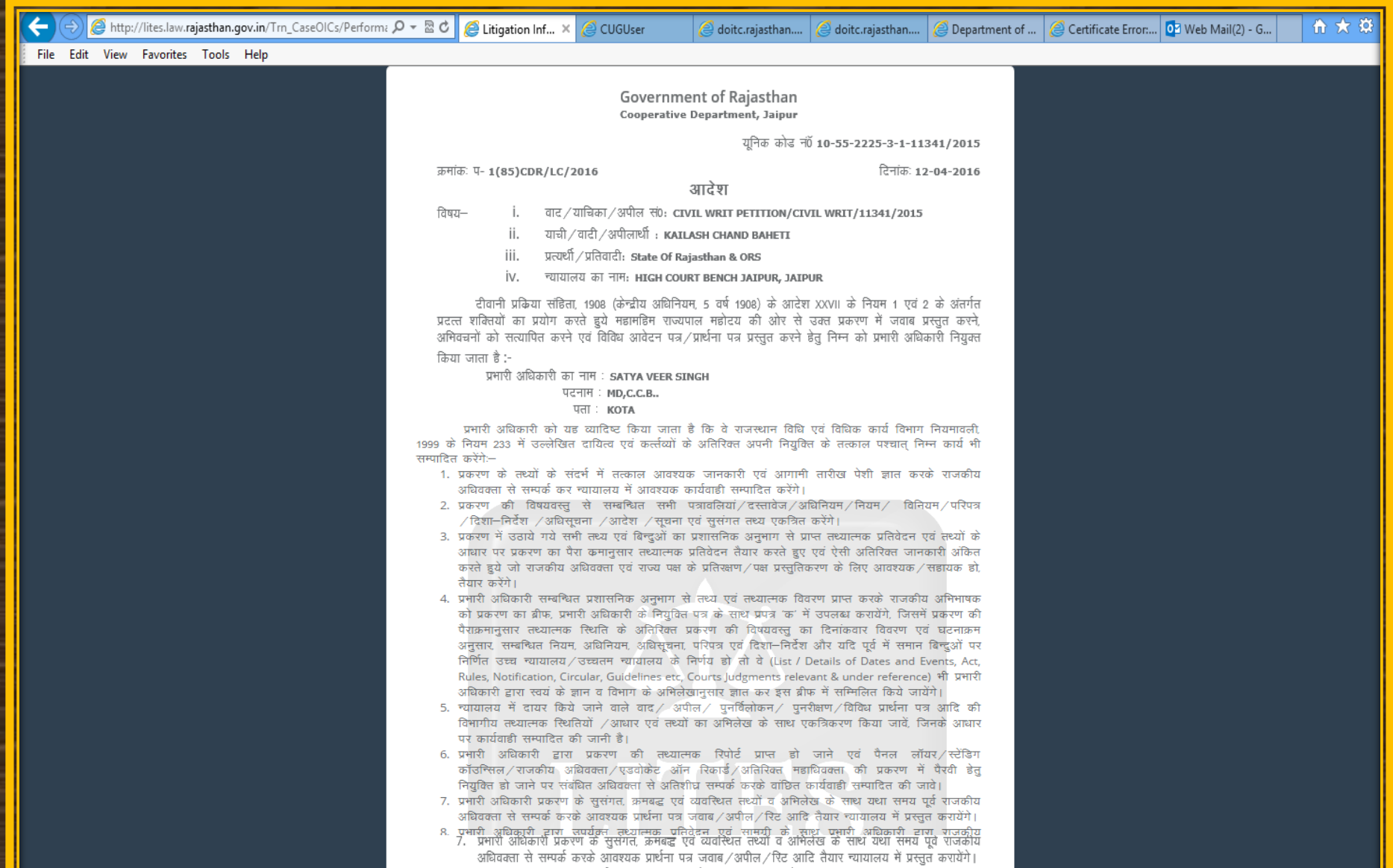

8. प्रभारी अधिकारी द्वारा उपर्युक्त तथ्यात्मक प्रतिवेदन एवं सामग्री के साथ प्रभारी अधिकारी द्वारा राजकीय

#### Generate OIC Appointment Letter (Page - 2)

| < 🔿 🥭 http://lites.law.rajasthan.gov.in/Trn_CaseOlCs/Perform | mz 🔎 👻 🗟 🏉 Litigation In                                                                                                    | × <i> C</i> UGUser                                                                                                    | 🥖 doitc.rajasthan                                                                                                    | 🥖 doitc.rajasthan                                                                                                    | Ø Department of                                                                                                    | 🧉 Certificate Error: | . 💽 Web Mail(2) - G | ☆ ★ ☆ |
|--------------------------------------------------------------|----------------------------------------------------------------------------------------------------|----------------------------------------------------------------------------------------------------|----------------------------------------------------------------------------------------------------|----------------------------------------------------------------------------------------------------|----------------------------------------------------------------------------------------------------|----------------------|---------------------|-------|
| File Edit View Favorites Tools Help                          |                                                                                                    |                                                                                                    |                                                                                                    |                                                                                                    |                                                                                                    |                      |                     |       |
|                                                              | का प्रस्तुत कर<br>9. प्रमारी अधिकार<br>प्रमारी अधिकार<br>सम्पादित होने<br>11. प्रमारी अधिकार<br>मटट करेंगे :<br>अनुमाग / सम्बा<br>प्रकरण की नर्क<br>12. प्रमारी अधिकार<br>अंकित कर दि<br>करवायेंगे।<br>13. प्रमारी अधिकार<br>उसरी दिन र<br>निर्देश / आदेश<br>करेंगे।<br>14. प्रमारी अधिकार्<br>प्रमारी अधिकार्<br>15. प्रमारी अधिकार्<br>16. प्रमारी अधिकार्<br>करेंगे।<br>17. प्रमारी अधिकार<br>करेंगे।<br>17. प्रमारी अधिकार<br>करेंगे।<br>17. प्रमारी अधिकार<br>करेंगे।<br>17. प्रमारी अधिकार<br>करेंगे। | ा जावगा।<br>ग्यायालय में पैरवी कर :<br>ग्रे सहित उपलब्ध रहे. यह<br>प्रे प्रहेल उपलब्ध रहे. यह<br>प्रे प्रकरण में न्यायालय में<br>वाली आगामी कार्यवाडी से<br>प्रे समय-समय पर साह<br>खेत कार्यालय/अधिकारी<br>नतम जानकारी एवं प्रगति<br>ग्रे समय-समय पर साह<br>खेत कार्यालय/अधिकारी<br>नतम जानकारी एवं प्रगति<br>ग्रे प्रयेक तारीख पेशी की<br>लाग को अवगत करायेंगे<br>हारा न्यायालय से कोई<br>तानकारी/सूचना उच्चाधि<br>/निर्णय की प्रमाणित प्रति<br>ग्रे प्रव LITES/Updation<br>ते का स्थानान्तरण/ सेवानि<br>ने पर सभी प्रकरणों की स्रॉ<br>रंगे एवं LITES/Updation<br>ते का स्थानान्तरण/ सेवानि<br>ने पर सभी प्रकरणों की स्रॉ<br>रंगे एवं UTI अन्यथा स्थिति मे<br>वेकारी उपर्युक्त निर्देशों की<br>क कार्यवाही हे तु उत्तरदायी | रहे राजकीय अधिवक्ता के पास<br>इ सुनिश्चित करेंगे।<br>निवांषित की गई सुनवाई की<br>रवयं एवं विभाग को सदैव अवन्<br>न्यायालय में उपस्थित हो कर<br>य. अभिलेख एवं प्रकरण की<br>से ज्ञात करके न्यायालय में प्र<br>निरन्तर प्राप्त करते रहेंगे।<br>कार्यवाही विवरण एवं आगामी<br>। और LITES के प्रपत्र 3 में<br>आदेश. निर्देश, निर्णय पारित ह<br>कारी को देनी होगी। प्रम्<br>प्राप्त करने हेतु उसी दिन अ<br>पोर्ट और राजकीय अधिवक्ता ने<br>से प्राप्त कर तत्काल विभाग व<br>विरुद्ध पारित निर्णय के सन्दर्भ<br>य की अनुपालना होने तक निरन्<br>न्वित्प्त होने की स्थिति में अध<br>स्वी. पत्रावलियां, अभिलेख, आगा<br>वेरण्ण नवीन प्रमारी अधिकारी :<br>ं अन्तिम वेतन सुगतान प्रमाण प<br>ो उपेक्षा करता है अथवा इनके<br>i बनायेगा। | प्रकरण पत्रावली परिपूर्ण ग<br>तारीख, प्रकरण की प्रगति<br>रा रखेंगे।<br>रा जकीय अधिवक्ता की पै<br>वर्तमान नवीनतम प्रगति<br>रचुत करवायेंगे। अतः प्रमा<br>। तारीख पेशी का अंकन<br>आगामी तारीख का व्यवि<br>तेने पर विमाग को उसके<br>तेरी अधिकारी न्यायालय<br>प्रवा आगामी दिवस को अ<br>की राय के साध न्यायालय<br>प्रे अंगामी अपीलीय कार्यत<br>रा रहेगा।<br>में आगामी अपीलीय कार्यत<br>रा रहेगा।<br>में आगामी अपीलीय कार्यत<br>रा रहेगा।<br>व प्रकरण अन्य प्रमारी १<br>मी तारीख पेशी और उस प<br>को उपलब्ध करवाया जावे<br>त्र (L.P.C) जारी नहीं होगा।<br>प्रति असावधान पाया जाता | एवं नयीनतम<br>ते एवं उसमें<br>रवी करने में<br>ं प्रशासनिक<br>री अधिकारी<br>पत्रावली पर<br>तश्यों सहित<br>के उक्त<br>तथ्यों सहित<br>के उक्त<br>वेदन प्रस्तुत<br>व के निर्देश,<br>वाडी में अन्य<br>ह समी प्रपत्रों<br>सूचना प्रस्तुत<br>मर च्यायालय<br>मा और इस<br>1 है तो स्वयं |                      |                     |       |
|                                                              |                                                                                                    |                                                                                                    |                                                                                                    | सुरेन्द्र सिं<br>अतिरिक्त रजिस्ट्रार                                                                                                    | ह<br>( द्वितीय)                                                                                                    |                      |                     |       |
|                                                              | क्रमांकः प- <b>1(85)CDR</b>                                                                                                    | /LC/2016                                                                                                    |                                                                                                    | दिनांकः 12                                                                                                    | 2-04-2016                                                                                                    |                      |                     |       |
|                                                              | प्रतिलिपि निम्न को सूच                                                                                                    | सर्थ एवं आवश्यक कार्यवाई                                                                                                    | गे हेतु प्रेषित है :                                                                                                    |                                                                                                    |                                                                                                    |                      |                     |       |
|                                                              | 1 -उप शासन सचिव, सहफा<br>2- अतिरिक्त रजिस्ट्रार सहन<br>3 - प्रबंध निदेशक, केन्द्रीय स<br>4 - श्री भुवनेश शर्मा, राजकीर<br>5 - नोडल अधिकारी,( LITES<br>6 - गार्ड फाइंज ।                                                                                                    | (ता विभाग राजस्थान सरकार, ज<br>ारी समितियाँ, कोटा खड कोटा ।<br>हकारी बेक लि. बूॅर्दी ।<br>अधिवक्ता, राजस्थान उच्च न्य<br>)एवं अतिरिक्त रजिस्ट्रार सहकाः                                                                                                    | गयपुर ।<br>गयालय, जयपुर ।<br>री समितियाँ, कोटा खड कोटा ।                                                                                                    |                                                                                                    |                                                                                                    |                      |                     |       |
|                                                              |                                                                                                    |                                                                                                    |                                                                                                    | सुरेन्द्र सिं<br>अतिरिक्त रजिस्ट्रार                                                                                                    | ह<br>( द्वितीय)                                                                                                    |                      |                     | ~     |
## **Case Hearing (Format-3)**

| ← → C ① Not secure   lit   | tes.law.rajastha | n.gov.in/Trn_Case  | Hearings/List  |             |                                   |                       |          | \$                   | 🔅 🔍   | 0:  |
|----------------------------|------------------|--------------------|----------------|-------------|-----------------------------------|-----------------------|----------|----------------------|-------|-----|
| A                          | E                | nter Case No for : | Search         | Q           | Welcome to Ag                     | griculture Department | , Jaipur | Back to SSO          | 🕩 Log | out |
| <b>Unit</b><br>Unit        | Home /           | Case Hearings      |                |             |                                   |                       |          |                      |       |     |
| III Dashboard <            |                  | Office             | All            | ¥           | Court Type                        | All                   | •        |                      |       |     |
| 🗎 Masters 🗸                |                  | © breviation       | All            | ¥           | Year                              | All                   | •        |                      |       |     |
| Case Management            | lick A           | Status             | Pending        | Ŧ           |                                   | Search                |          |                      |       |     |
| » Case Registration(F1)    |                  |                    |                |             |                                   |                       |          |                      |       |     |
| » Case Lawyer & OIC        | Case Lis         | [                  |                |             |                                   |                       |          |                      |       | - 1 |
| » Case Hearing(F3)         | 10               | ▼ records per p    | age            |             |                                   |                       |          | Type keywords        |       | ۹   |
| » Case Decision(F4)        | S.N.             | CaseNo 🗘           | Abbreviation 🗘 | Case Year 🜲 | Court Name, Court Place           | \$                    | Action   | 1                    |       |     |
| » Case Contempt(F5)        | 1                | 1                  | SUIT           | 2011        | ADDL. DISTRICT JUDGE (ADJ), ALWAR |                       | Enter/   | Edit/Delete Hearings |       |     |
| » Case Without Case no     | 2                | 1                  | SUIT           | 2001        | CJ (JD) JM, CHURU                 |                       | Enter/   | Edit/Delete Hearings |       |     |
| » Decided on 1st Hearing   | 3                | 1                  | SUIT           | 2004        | CL(ID) IM. IAIPUR                 |                       | Enter/   | Edit/Delete Hearings |       |     |
| » Case Documents           | 4                | 1                  | CA             | 2011        |                                   |                       | Enter/   | Edit/Delete Hearings |       |     |
| Request                    | 4                | 1                  | ch churt       | 2011        |                                   |                       | Enter/   |                      |       |     |
| B. Ub. Count Second Manual | 5                | 1                  | 2011           | 2009        | AUJ NO. 1, JAIPUK                 |                       | Enter/   | Edit/Delete Hearings |       |     |
| High Court Cases (New)     | 6                | 1                  | SUIT           | 2011        | ACJM NO. 2 , JAIPUR               |                       | Enter/I  | Edit/Delete Hearings |       |     |

### Case Hearing (Format-3) For Entry & Update

| $igodoldsymbol{\epsilon}  e  ightarrow igodoldsymbol{\mathcal{C}}$ (i) Not secure   lit | tes.law.rajastha | an.gov.in/Trn_Case                | Hearings/List |       |           |    |                                   |                       |           | ☆                 | šŏ | ۹      | 0  |  |
|-----------------------------------------------------------------------------------------|------------------|-----------------------------------|---------------|-------|-----------|----|-----------------------------------|-----------------------|-----------|-------------------|----|--------|----|--|
| æ                                                                                       | E                | nter Case No for S                | Search        |       | ۹         |    | Welcome to A                      | griculture Department | Jaipur 🕒  | Back to SSO       | •  | Log oi | ut |  |
| <b>Unit</b><br>Unit                                                                     | Home /           | Case Hearings                     |               |       |           |    |                                   |                       |           |                   |    |        |    |  |
| Dashboard <                                                                             |                  | Office                            | A             | \     | Ţ         |    | Court Type                        | All                   | •         |                   |    |        |    |  |
| 🗎 Masters 🗸                                                                             |                  | Abbreviation                      | A             |       | ۲         |    | Year                              | All                   | •         |                   |    |        |    |  |
| Case Management 🗡                                                                       |                  | Status                            | Per           | nding | ۲         |    |                                   | Search                |           |                   |    |        |    |  |
| » Case Registration(F1)                                                                 |                  |                                   |               |       |           |    |                                   |                       |           |                   |    |        |    |  |
| » Case Lawyer & OIC(F2)                                                                 | Case Lis         | L                                 |               |       |           |    |                                   | <u>C</u> :            |           |                   |    |        |    |  |
| » Case Hearing(F3)                                                                      | 10               | <ul> <li>records per p</li> </ul> | age           |       |           |    |                                   | ·CF KY                | Т         | ype keywords      |    | Q      |    |  |
| » Case Decision(F4)                                                                     | S.N.             | CaseNo 🌲                          | Abbreviation  | \$    | Case Year | \$ | Court Name, Court Place           | iere                  | tion      |                   |    |        |    |  |
| » Case Contempt(F5)                                                                     | 1                | 1                                 | SUIT          |       | 2011      |    | ADDL. DISTRICT JUDGE (ADJ), ALWAR |                       | Enter/Edi | t/Delete Hearings |    |        |    |  |
| » Case without Case no                                                                  | 2                | 1                                 | SUIT          |       | 2001      |    | CJ (JD) JM, CHURU                 |                       | Enter/Edi | t/Delete Hearings |    |        |    |  |
| » Case Documents New                                                                    | 3                | 1                                 | SUIT          |       | 2004      |    | CJ (JD) JM, JAIPUR                |                       | Enter/Edi | t/Delete Hearings |    |        |    |  |
| » Lawyer Appointment                                                                    | 4                | 1                                 | CA            |       | 2011      |    | ADJ NO. 1, JAIPUR                 |                       | Enter/Edi | t/Delete Hearings |    |        |    |  |
| Request                                                                                 | 5                | 1                                 | SUIT          |       | 2009      |    | ADJ NO. 1, JAIPUR                 |                       | Enter/Edi | t/Delete Hearings |    |        |    |  |
| 🗎 High Court Cases 🛚 New 🤇                                                              | 6                | 1                                 | SUIT          |       | 2011      |    | ACJM NO. 2 , JAIPUR               |                       | Enter/Edi | t/Delete Hearings |    |        |    |  |
|                                                                                         | •                | ·                                 |               |       |           |    |                                   |                       | enterreur |                   |    |        | -  |  |

## **Enter Case Hearing Details**

| Dashboard      C     Masters      C                                              | iture Department, Agriculture Department, Jaipur, DIRECTORATE OF AGRICULTURE<br>Court Name and Place : CJ (JD) JM, CHURU   Case No./Year/Abbreviation : 1/2001/SUIT<br>Petitioner/Appellant : GHISHU KHAN   Non-Petitioner/Respondent : STATE |                       |                           |                  |                 |                    |                               |          |  |  |  |
|----------------------------------------------------------------------------------|----------------------------------------------------------------------------------------------------|-----------------------|---------------------------|------------------|-----------------|--------------------|-------------------------------|----------|--|--|--|
| 🖹 Case Management 🏾 🎽                                                            | Case Hearings                                                                                                    |                       |                           |                  |                 |                    |                               | ^ ×      |  |  |  |
| <ul> <li>» Case Registration(F1)</li> <li>» Case Lawyer &amp; OIC(F2)</li> </ul> | Select Lawyer                                                                                                    | Select                | ▼ Hearing Date            | 31/08/2001       | Select          | OIC                | DD (EXT) DURGAPURA            |          |  |  |  |
| » Case Hearing(F3) » Case Decision(F4)                                           | Judg. pro./Reserved ?                                                                                                    | () P ()               | R Argument Over(Y/N)      | _Y <b>⊘</b> N    |                 |                    |                               |          |  |  |  |
| » Case Contempt(F5)                                                              | SB Summon Received (Y                                                                                                    | (N) 💽 Y 🔿             | SB Issues Framed (Y/N     | ) _Y 🕗 N         | SB Re           | ply Filed (Y/N)    | ✓Y ○N ○X                      |          |  |  |  |
| » Case Without Case no<br>» Decided on 1st Hearing                               | SB Evidence of Defender                                                                                                    | nt OY 💽               | N SB Evidence of Plaintif | f OY 🔊 N         | SB Sta          | y Granted (Y/N)    | ⊖Y ⊖N                         |          |  |  |  |
| » Case Documents (New)                                                           | Interim Order(Y/N)                                                                                                    | OY ON                 | Suppl. Reply filed(Y/N)   | ⊖Y ⊖N            | App.            | Vacating /Stay(Y/N | ) OY ON                       |          |  |  |  |
| » Case Factual Report <mark>New</mark><br>» Lawyer Appointment<br>Request New    | Adjourned without an                                                                                                    | y action hearing / Ac | djournment OY 📀 N         |                  | Reply File Date | Enter Reply        | File Date                     |          |  |  |  |
| ·<br>» Payment Request                                                           | Personal Appearance                                                                                                    | Ent                   | ter Personal Appearance   | Factual Report   | Submission Date | Enter F            | actual Report Submission Date |          |  |  |  |
| 🖺 High Court Cases <mark>New</mark> 🤇                                            | Next Hearing Date                                                                                                    | Ent                   | ter Next Hearing Date     | ls Ex-Parte Stay |                 | Enter Stay Date    | :                             |          |  |  |  |
| Pre Litigation                                                                   | Remark                                                                                                    | Enter Rema            | ark                       | Due Course       |                 | ielect             | ,                             | <i>,</i> |  |  |  |
| 🖺 User Management New 🤇                                                          |                                                                                                    |                       |                           | /                | U               |                    |                               |          |  |  |  |
| 🎽 Monthly Litigation 🧹                                                           |                                                                                                    |                       |                           |                  |                 | Cano               | tel Save Save & Next          | •        |  |  |  |
| 🖺 MIS Reports 🧹                                                                  | Case Hearings List                                                                                                    |                       |                           |                  |                 |                    |                               |          |  |  |  |
| 🖹 Summary Reports 🧹                                                              | case nearings List                                                                                                    |                       |                           |                  |                 |                    |                               |          |  |  |  |
| 🖹 Detail Reports 🧹                                                               | Sr. No. Hearing                                                                                                    | Date                  | Next Hearing Date         | Due Course       | Remark          | Decided            | Action                        |          |  |  |  |
|                                                                                  | 1 31/08/20                                                                                                    | 001                   |                           |                  |                 | No                 | Update   Delete               |          |  |  |  |

### Enter Case Hearing Details SB Stay Granted- Click –Yes – Stay in Govt Favour Y/N

| <b>Unit</b><br>Unit                            | Home / Case Hearings                             |                                         |                                |                                      |
|------------------------------------------------|--------------------------------------------------|-----------------------------------------|--------------------------------|--------------------------------------|
|                                                | Agriculture [                                    | Department, Agriculture Depar           | tment, Jaipur, DIRECTOR        | GRICULTURE                           |
| Dashboard <                                    | Cc                                               | ourt Name and Place : CJ (JD) JM, CHURI | J   Case No./Year/Abbreviation | : 1/2                                |
| Masters <                                      |                                                  | Petitioner/Appellant : GHISHU KHA       | N   Non-Petitioner/Respondent  | : STAT                               |
| 🗎 Case Management 🛛 🎽                          | Case Hearings                                    |                                         |                                | ^ X (                                |
| » Case Registration(F1)                        | Select Lawyer                                    | Hearing Date                            | 4 (00 0004                     | Select OIC                           |
| » Case Lawyer & OIC(F2)                        | Select ¥                                         |                                         | 31/08/2001                     | DD (EXT) DURGAPURA                   |
| » Case Hearing(F3)                             | Judg. pro./Reserved ?                            | Argument Over(Y/N)                      | _Y                             |                                      |
| » Case Decision(F4)                            |                                                  |                                         |                                |                                      |
| » Case Contempt(F5)                            | SB Summon Received (Y/N)                         | SB Issues Framed (Y/N)                  | UY V                           | SB Reply Filed (Y/N)                 |
| » Case Without Case no                         | SB Evidence of Defendent                         | SB Evidence of Plaintiff                |                                | SB Stay Granted (Y/N)                |
| » Decided on 1st Hearing                       |                                                  |                                         |                                |                                      |
| » Case Documents New                           | Stay in Govt Favour?                             |                                         |                                |                                      |
| » Case Factual Report New                      |                                                  |                                         |                                |                                      |
| » Lawyer Appointment<br>Request <sup>New</sup> |                                                  | Suppl. Reply filed(Y/N)                 | UY UN                          | App. Vacating /Stay(Y/N)             |
| » Payment Request                              | Adjourned without any action hearing / Adjournme | ent OY 🕑 N                              | Reply F                        | ile Date Enter Reply File Date       |
| High Court Cases New (                         | Personal Appearance Enter Person                 | al Appearance                           | Factual Report Submiss         | Enter Factual Report Submission Date |
| 🎦 Pre Litigation 🤇                             | Next Hearing Date Enter Next H                   | earing Date                             | ls Ex-Parte Stay               | Enter Stay Date                      |
| 📔 User Management New 🤇                        | Remark Enter Remark                              |                                         | Due Course                     | Select 🔻                             |
| Monthly Litigation <                           |                                                  |                                         | Decided                        | ⊖y ⊗n                                |
| MIS Reports <                                  |                                                  | 4                                       |                                | Cancel Save Save & Next              |

### Enter Case Hearing Details Interim Order -Click Y- Interim Order No. & Date

| <b>Unit</b><br>Unit                                                           | Home / Case Hearings            |                                  |                                                                                                |                                                                                                |                                                      |                             |
|-------------------------------------------------------------------------------|---------------------------------|----------------------------------|------------------------------------------------------------------------------------------------|------------------------------------------------------------------------------------------------|------------------------------------------------------|-----------------------------|
| Dashboard                                                                     |                                 | Agriculture Depa<br>Court I<br>P | artment, Agriculture Dep<br>Name and Place : CJ (JD) JM, CH<br>Petitioner/Appellant : GHISHU K | Dartment, Jaipur, DIRECTO<br>URU   Case No./Year/Abbreviatio<br>HAN   Non-Petitioner/Responder | RATE OF AGRICULTURE<br>n : 1/2001/SUIT<br>nt : STATE |                             |
| 🔓 Case Management 🛛 🎽                                                         | Case Hearings                   |                                  |                                                                                                |                                                                                                |                                                      | ~ ×                         |
| » Case Registration(F1) » Case Lawyer & OIC(F2)                               | Select Lawyer Sele              | •                                | Hearing Date                                                                                   | 31/08/2001                                                                                     | Select OIC                                           | DD (EXT) DURGAPURA          |
| » Case Hearing(F3)                                                            | Judg. pro./Reserved ?           | R                                | Argument Over(Y/N)                                                                             | _у                                                                                             |                                                      |                             |
| » Case Decision(F4)<br>» Case Contempt(F5)                                    | SB Summon Received (Y/N)        | N                                | SB Issues Framed (Y/N)                                                                         | <u>у</u> <b>у</b>                                                                              | SB Reply Filed (Y/N)                                 |                             |
| » Case Without Case no<br>» Decided on 1st Hearing                            | SB Evidence of Defendent        |                                  | SB Evidence of Plaintiff                                                                       | ⊖Y ⊘N                                                                                          | SB Stay Granted (Y/N)                                | ✓Y ○N                       |
| » Case Documents New                                                          | Stay in Govt Favour?            |                                  |                                                                                                |                                                                                                |                                                      | >                           |
| » Case Factual Report <mark>New</mark><br>» Lawyer Appointment<br>Request New | Interim Order(Y/N)              | Y                                | Interim Order No                                                                               | Enter Interim Order N                                                                          | Interim Order Date                                   | Enter Date                  |
| » Payment Request                                                             | Suppl. Reply filed(Y/N)         | Y N                              | App. Vacating /Stay(Y/N)                                                                       | ⊖Y ⊖N                                                                                          |                                                      |                             |
| High Court Cases (New)                                                        | Adjourned without any action he | aring / Adjournment              | <u>о</u> ү <b>О</b> м                                                                          | Reply                                                                                          | File Date Enter Reply Fi                             | le Date                     |
| Pre Litigation 🤇                                                              | Personal Appearance             | Enter Personal Ap                | opearance                                                                                      | Factual Report Submi                                                                           | ssion Date Enter Fac                                 | tual Report Submission Date |
| 🖺 User Management <mark>New</mark> 🤇                                          | Next Hearing Date               | Enter Next Hearin                | ng Date                                                                                        | ls Ex-Parte Stay                                                                               | Enter Stay Date                                      |                             |
| Monthly Litigation 〈                                                          | Remark                          | nter Remark                      |                                                                                                | Due Course                                                                                     | Select                                               | Ŧ                           |
| 🔓 MIS Reports 🛛 <                                                             |                                 |                                  |                                                                                                | Decided                                                                                        | ⊖Y ♥N                                                |                             |
| 🖹 Summary Reports 🧹                                                           |                                 |                                  | //                                                                                             |                                                                                                | Cance                                                | Save Save & Next            |

### Enter Case Hearing Details Supl. Reply Filed – Click-Y-Supl. Inward No. & Date

| <b>Unit</b><br>Unit                                                           | Home / Case Hearings        |                                      |                                                                                          |                                                                                        |                                                               |                               |
|-------------------------------------------------------------------------------|-----------------------------|--------------------------------------|------------------------------------------------------------------------------------------|----------------------------------------------------------------------------------------|---------------------------------------------------------------|-------------------------------|
| Dashboard      C                                                              |                             | Agriculture Depar<br>Court Na<br>Pet | tment, Agriculture Dep<br>ime and Place : CJ (JD) JM, CH<br>itioner/Appellant : GHISHU K | Dartment, Jaipur, DIREC<br>URU   Case No./Year/Abbrevi<br>'HAN   Non-Petitioner/Respor | TORATE OF AGRICULTURE<br>ation : 1/2001/SUIT<br>ident : STATE |                               |
| Masters `                                                                     |                             |                                      |                                                                                          |                                                                                        |                                                               |                               |
| 🗎 Case Management 🛛 🎽                                                         | Case Hearings               |                                      |                                                                                          |                                                                                        |                                                               | ~ ×                           |
| » Case Registration(F1) » Case Lawyer & OIC(F2)                               | Select Lawyer               | ect 🔻                                | Hearing Date                                                                             | 31/08/2001                                                                             | Select OIC                                                    | DD (EXT) DURGAPURA            |
| » Case Hearing(F3) » Case Decision(F4)                                        | Judg. pro./Reserved ?       | ○ P ○ R                              | Argument Over(Y/N)                                                                       | ⊖y ⊘n                                                                                  |                                                               |                               |
| » Case Contempt(F5)                                                           | SB Summon Received (Y/N     | ✓Y ○N                                | SB Issues Framed (Y/N)                                                                   | _Y <b>⊘</b> N                                                                          | SB Reply Filed (Y/N)                                          | V ON OX                       |
| » Case Without Case no<br>» Decided on 1st Hearing                            | SB Evidence of Defendent    | ⊖Y ❷N                                | SB Evidence of Plaintiff                                                                 | _ү ⊘м                                                                                  | SB Stay Granted (Y/N)                                         | ⊖y ⊘n                         |
| » Case Documents New                                                          | Interim Order(Y/N)          | Y ON                                 | Interim Order No                                                                         | Enter Interim Order                                                                    | Nt Interim Order Date                                         | Enter Date                    |
| » Case Factual Report <mark>New</mark><br>» Lawyer Appointment<br>Request New | Suppl. Reply filed(Y/N)     |                                      | Suppl. Inward No.                                                                        | Enter Interim Order                                                                    | Suppl. Inward Date                                            | Enter Date                    |
| » Payment Request                                                             | App. Vacating /Stay(Y/N)    | $\bigcirc Y \bigcirc N$              |                                                                                          |                                                                                        |                                                               |                               |
| 🔓 High Court Cases 🛛 New 🤇                                                    | Adjourned without any actio | n hearing / Adjournment              | _Y                                                                                       | Re                                                                                     | ply File Date Enter Reply                                     | File Date                     |
| 🗎 Pre Litigation 🧹                                                            | Personal Appearance         | Enter Personal App                   | earance                                                                                  | Factual Report Su                                                                      | bmission Date Enter F                                         | actual Report Submission Date |
| 📔 User Management <mark>New</mark> 🤇                                          | Next Hearing Date           | Enter Next Hearing                   | Date                                                                                     | ls Ex-Parte Stay                                                                       | Enter Stay Date                                               | 2                             |
| 🖺 Monthly Litigation 🧹                                                        | Remark                      | Enter Remark                         |                                                                                          | Due Course                                                                             | Select                                                        | Ŧ                             |
| 🔓 MIS Reports 🛛 <                                                             |                             |                                      | 2                                                                                        | Decided                                                                                | OY ⊘N                                                         |                               |
| 🖹 Summary Reports 🧹                                                           |                             |                                      | //                                                                                       |                                                                                        | Can                                                           | cel Save Save & Next          |

## Enter Case Hearing Details Appl. Vacainting/ Stay-Click –Y-Appl. Inward No. & Date

| <b>Unit</b><br>Unit                                                              | Home / Case Hearings       |                                  |                                                                                                    |                                                                                                    |                                              |                            |
|----------------------------------------------------------------------------------|----------------------------|----------------------------------|----------------------------------------------------------------------------------------------------|----------------------------------------------------------------------------------------------------|----------------------------------------------|----------------------------|
| Dashboard      Kasters                                                           |                            | Agriculture Depa<br>Court I<br>F | artment, Agriculture Depar<br>Name and Place : CJ (JD) JM, CHURI<br>Petitioner/Appellant : GHISHU KHA | r <b>tment, Jaipur, DIRECTORA</b><br>U   Case No./Year/Abbreviation :<br>N   Non-Petitioner/Respondent : | ATE OF AGRICULTURE<br>1/2001/SUIT<br>: STATE |                            |
| 🖹 Case Management 🎽                                                              | Case Hearings              |                                  |                                                                                                    |                                                                                                    |                                              | ~ x ~                      |
| <ul> <li>» Case Registration(F1)</li> <li>» Case Lawyer &amp; OIC(F2)</li> </ul> | Select Lawyer              | ect 🔻                            | Hearing Date                                                                                          | 31/08/2001                                                                                               | Select OIC                                   | DD (EXT) DURGAPURA         |
| » Case Hearing(F3) » Case Decision(F4)                                           | Judg. pro./Reserved ?      | ⊖ p ⊖ r                          | Argument Over(Y/N)                                                                                    | ⊖y ⊘n                                                                                                    |                                              |                            |
| » Case Contempt(F5)                                                              | SB Summon Received (Y)     | ✓Y ○N                            | SB Issues Framed (Y/N)                                                                                | _Y <b>⊘</b> N                                                                                            | SB Reply Filed (Y/N)                         |                            |
| » Case Without Case no<br>» Decided on 1st Hearing                               | SB Evidence of Defender    | _Y <b>⊘</b> N                    | SB Evidence of Plaintiff                                                                              | _у ом                                                                                                    | SB Stay Granted (Y/N)                        | ⊖y ⊘n                      |
| » Case Documents New                                                             | Interim Order(Y/N)         |                                  | Interim Order No                                                                                      | Enter Interim Order N                                                                                    | Interim Order Date                           | Enter Date                 |
| » Case Factual Report <mark>New</mark><br>» Lawyer Appointment<br>Request New    | Suppl. Reply filed(Y/N)    | or ∩n                            | Suppl. Inward No.                                                                                     | Enter Interim Order Ni                                                                                   | Suppl. Inward Date                           | Enter Date                 |
| » Payment Request                                                                | App. Vacating /Stay(Y/N)   |                                  | App. Inward No.                                                                                       | Enter No                                                                                                 | App. Inward Date                             | Enter Date                 |
| High Court Cases New C                                                           | Adjourned without any acti | ion hearing / Adjournment        | ⊖y ⊘n                                                                                                 | Reply Fi                                                                                                 | le Date Enter Reply File                     | e Date                     |
| Pre Litigation <                                                                 | Personal Appearance        | Enter Personal Ap                | ppearance                                                                                             | Factual Report Submiss                                                                                   | ion Date Enter Fact                          | ual Report Submission Date |
| 🔓 User Management <mark>New</mark> <                                             | Next Hearing Date          | Enter Next Hearin                | ng Date                                                                                               | ls Ex-Parte Stay                                                                                         | Enter Stay Date                              |                            |
| Monthly Litigation 〈                                                             | Remark                     | Enter Remark                     |                                                                                                    | Due Course                                                                                               | Select                                       | ¥                          |
| MIS Reports <                                                                    |                            |                                  | Δ                                                                                                    | Decided                                                                                                  | ⊖y <b>⊘</b> n                                |                            |
| 🖹 Summary Reports 🧹                                                              |                            |                                  |                                                                                                    |                                                                                                    | Cancel                                       | Save Save & Next           |

### **Enter Case Hearing Details**

#### Adjourned without any Action Hearing/Adjournment-Click-Y-Enter Adj. By Court -Y/N-, Adj. By Petitioner-Y/N- and Adj. By Respondent-Y/N

| E Dashboard <                                                                            |                             | Agriculture Department, Agriculture Department, Jaipur, DIRECTORATE OF AGRICULTURE<br>Court Name and Place : CJ (JD) JM, CHURU   Case No./Year/Abbreviation : 1/2001/SUIT<br>Petitioner/Appellant : GHISHI KHAN   Non-Petitioner/Respondent : STATE |                                 |                                   |                         |                                                  |   |  |  |  |  |
|------------------------------------------------------------------------------------------|-----------------------------|----------------------------------------------------------------------------------------------------|---------------------------------|-----------------------------------|-------------------------|--------------------------------------------------|---|--|--|--|--|
| 🖹 Masters 🗸                                                                              |                             | Pe                                                                                                    | etitioner/Appellant : GHISHU Ki | HAN   Non-Petitioner/Respondent : | STATE                   |                                                  |   |  |  |  |  |
| 🗎 Case Management 💙                                                                      | Case Hearings               |                                                                                                    |                                 |                                   |                         | ^                                                | × |  |  |  |  |
| <ul> <li>» Case Registration(F1)</li> <li>» Case Lawyer &amp; OIC(F2)</li> </ul>         | Select Lawyer Sel           | lect 🔻                                                                                                    | Hearing Date                    | 31/08/2001                        | Select OIC              | DD (EXT) DURGAPURA                               |   |  |  |  |  |
| » Case Hearing(F3) » Case Decision(F4)                                                   | Judg. pro./Reserved ?       | ○ P                                                                                                    | Argument Over(Y/N)              | ⊖y <b>⊘</b> n                     |                         |                                                  |   |  |  |  |  |
| » Case Contempt(F5)                                                                      | SB Summon Received (Y/N)    | ØY ⊖N                                                                                                    | SB Issues Framed (Y/N)          | _Y <b>⊘</b> N                     | SB Reply Filed (Y/N)    | V ON OX                                          |   |  |  |  |  |
| » Case Without Case no<br>» Decided on 1st Hearing                                       | SB Evidence of Defendent    | _Y <b>⊘</b> n                                                                                                    | SB Evidence of Plaintiff        | _Y <b>⊘</b> N                     | SB Stay Granted (Y/N)   | _Y <b>⊘</b> N                                    |   |  |  |  |  |
| » Case Documents New                                                                     | Interim Order(Y/N)          | ✓Y ○N                                                                                                    | Interim Order No                | Enter Interim Order N             | Interim Order Date      | Enter Date                                       |   |  |  |  |  |
| » Case Factual Report <mark>New</mark><br>» Lawyer Appointment<br>Request <del>New</del> | Suppl. Reply filed(Y/N)     | ♥Y ○N                                                                                                    | Suppl. Inward No.               | Enter Interim Order N             | Suppl. Inward Date      | Enter Date                                       |   |  |  |  |  |
| » Payment Request                                                                        | App. Vacating /Stay(Y/N)    | Y ○N                                                                                                    | App. Inward No.                 | Enter No                          | App. Inward Date        | Enter Date                                       |   |  |  |  |  |
| 🖺 High Court Cases 🚺                                                                     | Adjourned without any actio | on hearing / Adjournment                                                                                                    |                                 | Reply Fil                         | e Date Enter Reply      | File Date                                        |   |  |  |  |  |
| Pre Litigation <                                                                         | Adj. By Court (Y/N)         | OY ON                                                                                                    | Adj. By Petitioner(Y/N)         | Y ON                              | Adj. By Respondent(Y/N) | $\rightarrow \bigcirc$ $\land$ $\bigcirc$ $\lor$ |   |  |  |  |  |
| 🖺 User Management <mark>New</mark> <                                                     | Personal Appearance         | Enter Personal Ap                                                                                                    | pearance                        | Factual Report Submissi           | on Date Enter F         | actual Report Submission Date                    |   |  |  |  |  |
| 🎽 Monthly Litigation 🧹                                                                   | Next Hearing Date           | Enter Next Hearin                                                                                                    | g Date                          | ls Ex-Parte Stay                  | Enter Stay Date         | 2                                                |   |  |  |  |  |
| 🗎 MIS Reports 🛛 <                                                                        | Remark                      | Enter Remark                                                                                                    |                                 | Due Course                        | Select                  | T                                                |   |  |  |  |  |
| Summary Reports                                                                          |                             |                                                                                                    |                                 | Decided                           | OY ♥N                   |                                                  |   |  |  |  |  |
| Detail Reports <                                                                         |                             |                                                                                                    | h                               |                                   | Can                     | cel Save Save & Next                             |   |  |  |  |  |

## **Save Case Hearing Details**

| <b>A</b>                                                                         | Enter Case No for Se    | earch                      | 1                 |                   |                                                                                           |                                                                                                    |                                                | Welcome to Ag         | riculture Department, Jaipur 🗧 Back to S | SO 🖙 Log out |
|----------------------------------------------------------------------------------|-------------------------|----------------------------|-------------------|-------------------|-------------------------------------------------------------------------------------------|----------------------------------------------------------------------------------------------------|------------------------------------------------|-----------------------|------------------------------------------|--------------|
| Unit<br>Unit                                                                     | Home / Case Hearings    |                            |                   |                   |                                                                                           |                                                                                                    |                                                |                       |                                          |              |
| III Dashboard <                                                                  |                         |                            |                   |                   | Agriculture Department, Agricult<br>Court Name and Place : CJ (<br>Petitioner/Appellant : | ture Department, Jaipur, DIRECTOR<br>D) JM, CHURU   Case No./Year/Abbreviation<br>GHISHU KHAN   Non-Petitioner/Respondent | ATE OF AGRICULTURE<br>: 1/2001/SUIT<br>: STATE |                       |                                          |              |
| 🗋 Case Management 👋                                                              | Case Hearings           |                            |                   |                   |                                                                                           |                                                                                                    |                                                |                       |                                          | A X          |
| <ul> <li>» Case Registration(F1)</li> <li>» Case Lawyer &amp; OIC(F2)</li> </ul> | Select Lawyer           | Select                     | -                 | ~                 | Hearing Date                                                                              | 31/08/2001                                                                                                    | Select                                         | оіс                   | DD (EXT) DURGAPURA                       | V            |
| > Case Hearing(F3) > Case Decision(F4)                                           | Judg. pro./Reserved ?   |                            | _ P _ R           |                   | Argument Over(Y/N)                                                                        | <u></u> γ ⊗n                                                                                                    |                                                |                       |                                          |              |
| » Case Contempt(F5)                                                              | SB Summon Received (Y/  | /N)                        |                   |                   | SB Issues Framed (Y/N)                                                                    |                                                                                                    | SB Re                                          | bly Filed (Y/N)       | ⊘y ∩n ∩x                                 |              |
| » Case Without Case no » Decided on 1st Hearing                                  | SB Evidence of Defenden | it                         | <u></u> () Y () N |                   | SB Evidence of Plaintiff                                                                  | _y <b>⊘</b> n                                                                                                    | SB Sta                                         | y Granted (Y/N)       | ⊖Y ⊖N                                    |              |
| » Case Documents                                                                 | Interim Order(Y/N)      |                            | ⊖Y ⊖N             |                   | Suppl. Reply filed(Y/N)                                                                   | OY ON                                                                                                    | App.                                           | /acating /Stay(Y/N)   | OY ON                                    |              |
| Case Factual Report New     Lawyer Appointment     New                           | Adjourned without any   | y action hearing / Adjourn | ment              |                   | <u></u> ∨ ⊘n                                                                              |                                                                                                    | Reply File Date                                | Enter Reply File Date |                                          |              |
| » Payment Request                                                                | Personal Appearance     |                            | Enter Pe          | rsonal Appearance |                                                                                           | Factual Report Submis                                                                                                    | sion Date                                      | Enter Factual F       | leport Submission Date                   |              |
| High Court Cases New <                                                           | Next Hearing Date       |                            | Enter Ne          | xt Hearing Date   |                                                                                           | Is Ex-Parte Stay                                                                                                    |                                                | Enter Stay Date       |                                          | 5            |
| Pre Litigation                                                                   | Remark                  |                            | Enter Remark      |                   |                                                                                           | Due Course                                                                                                    | - :                                            | elect                 |                                          | V            |
| User Management New K                                                            |                         |                            |                   |                   |                                                                                           | Decided                                                                                                    | QY                                             | <b>⊘</b> N            |                                          | -            |
| Monthly Litigation                                                               |                         |                            |                   |                   |                                                                                           |                                                                                                    |                                                |                       | Cancel Save                              | Save & Next  |
| MIC Deports                                                                      |                         |                            |                   |                   |                                                                                           |                                                                                                    |                                                |                       |                                          |              |
| E Summan Deports                                                                 | Case Hearings List      |                            |                   |                   |                                                                                           |                                                                                                    |                                                |                       |                                          |              |
|                                                                                  | Sr. No.                 | Hearing Date               |                   | Next Hearing Date |                                                                                           | Due Course                                                                                                    | Remark                                         | Decided               | Action                                   |              |
| Detail Reports                                                                   | 1                       | 31/08/2001                 |                   |                   |                                                                                           |                                                                                                    |                                                | No                    | Update   Delete                          |              |
| 📑 Analysis Reports 🧹                                                             |                         |                            |                   |                   |                                                                                           |                                                                                                    |                                                |                       |                                          |              |
| Pending Cases Report <                                                           |                         |                            |                   |                   |                                                                                           |                                                                                                    |                                                |                       |                                          |              |
| 🖺 Search/Query 🛛 New <                                                           |                         |                            |                   |                   |                                                                                           |                                                                                                    |                                                |                       |                                          |              |
| 🖺 User Manual 🛛 🛚 🔍 🗸                                                            |                         |                            |                   |                   |                                                                                           |                                                                                                    |                                                |                       |                                          |              |
|                                                                                  |                         |                            |                   |                   |                                                                                           |                                                                                                    |                                                |                       |                                          |              |

## **Update Case Hearing Details**

|                                     | _                       |                           | -            |                     |                                  |                                                |                  |                  |                                     |                 |
|-------------------------------------|-------------------------|---------------------------|--------------|---------------------|----------------------------------|------------------------------------------------|------------------|------------------|-------------------------------------|-----------------|
| æ                                   | Enter Case No for S     | earch                     | <b>a</b>     |                     |                                  |                                                |                  | Welcome to Agrie | culture Department, Jaipur 🕒 Back t | o SSO 📑 Log out |
| Unit<br>Unit                        | Home / Case Hearings    |                           |              |                     |                                  |                                                |                  |                  |                                     |                 |
|                                     |                         |                           |              | A                   | griculture Department, Agricultu | re Department, Jaipur, DIRECTORAT              | E OF AGRICULTURE |                  |                                     |                 |
| E Dashboard <                       |                         |                           |              |                     | Court Name and Place : CJ (JD    | ) JM, CHURU   Case No./Year/Abbreviation : 1/2 | 2001/SUIT        |                  |                                     |                 |
| Masters <                           |                         |                           |              |                     | Petitioner/Appeliant : G         | HISHO KHAN   Non-Peutioner/Respondent : SI     | AIL              |                  |                                     |                 |
| 🖹 Case Management 🛛 🎽               | Case Hearings           |                           |              |                     |                                  |                                                |                  |                  |                                     | ~ x             |
| » Case Registration(F1)             | Select Lawyer           |                           |              |                     | Hearing Date                     |                                                | Select OIC       |                  |                                     |                 |
| » Case Lawyer & OIC(F2)             | Sciece conjer           | Select                    |              | ~                   | including bace                   | 31708/2001                                     | Sector           |                  | DD (EXT) DURGAPURA                  | V               |
| » Case Hearing(F3)                  | Judg. pro./Reserved ?   |                           | _ P _ R      |                     | Argument Over(Y/N)               | <u></u>                                        |                  |                  |                                     |                 |
| Case Decision(F4) Case Contempt(F5) | SB Summon Received (Y   | /N)                       |              |                     | SB Issues Framed (Y/N)           |                                                | SB Reply Fil     | ed (Y/N)         | ØY ON OX                            |                 |
| » Case Without Case no              |                         |                           |              |                     |                                  |                                                |                  |                  |                                     |                 |
| » Decided on 1st Hearing            | SB Evidence of Defender | nt                        | OY VN        |                     | SB Evidence of Plaintiff         | UY 🔊 N                                         | SB Stay Gra      | nted (Y/N)       | OY ON                               |                 |
| » Case Documents New                | Interim Order(Y/N)      |                           | ⊖Y ⊖N        |                     | Suppl. Reply filed(Y/N)          | OY ON                                          | App. Vacat       | ing /Stay(Y/N)   |                                     |                 |
| » Case Factual Report New           | Adjourned without an    | vaction hearing / Adjourn | ment         |                     | ~~ <b>•</b>                      |                                                | Penly File Date  |                  |                                     |                 |
| » Lawyer Appointment<br>Request     |                         |                           |              |                     |                                  |                                                |                  |                  |                                     |                 |
| » Payment Request                   | Personal Appearance     |                           | Enter        | Personal Appearance |                                  | Factual Report Submission                      | n Date           | Enter Factual Re | port Submission Date                |                 |
| High Court Cases New S              | Next Hearing Date       |                           | Enter        | Next Hearing Date   |                                  | Is Ex-Parte Stay                               |                  | Enter Stay Date  | <                                   |                 |
|                                     | Remark                  |                           | Enter Remark |                     |                                  | Due Course                                     | - Select         |                  |                                     | ~               |
| Pre Litigation                      |                         |                           |              |                     |                                  | Decided                                        | _Y ⊘             | a                |                                     |                 |
| 📔 User Management New 🤇             |                         |                           |              |                     |                                  |                                                |                  |                  | Cancel Save                         | Save & Next     |
| Monthly Litigation <                |                         |                           |              |                     |                                  |                                                |                  |                  |                                     |                 |
| MIS Reports <                       |                         |                           |              |                     |                                  |                                                |                  |                  |                                     |                 |
| Summary Reports                     | Case Hearings List      |                           |              |                     |                                  |                                                |                  |                  |                                     |                 |
|                                     | Sr. No.                 | Hearing Date              |              | Next Hearing Date   |                                  | Due Course                                     | Remark           | Decided          | Action                              |                 |
|                                     | 1                       | 31/08/2001                |              |                     |                                  |                                                |                  | No               | Update   Delete                     |                 |
| 🖹 Analysis Reports 🛛 <              |                         |                           |              |                     |                                  |                                                |                  |                  |                                     |                 |
| Pending Cases Report <              |                         |                           |              |                     |                                  |                                                |                  |                  |                                     |                 |
| Search/Query New <                  |                         |                           |              |                     |                                  |                                                |                  |                  |                                     |                 |
| 📑 User Manual 🛛 🔤 Kew K             |                         |                           |              |                     |                                  |                                                |                  |                  |                                     |                 |
|                                     |                         |                           |              |                     |                                  |                                                |                  |                  |                                     |                 |
|                                     |                         |                           |              |                     |                                  |                                                |                  |                  |                                     |                 |

| $igodoldsymbol{\in}$ $igodoldsymbol{\ominus}$ $igodoldsymbol{\in}$ $igodoldsymbol{\ominus}$ $igodoldsymbol{O}$ Not secure   lites.la | $\leftrightarrow$ $\diamond$ $\heartsuit$ $\bigcirc$ Not secure   lites.law.rajasthan.gov.in/Trn_CaseDecision/List $\bigstar$ $\checkmark$ $\oslash$ $\diamondsuit$ $\oslash$ $\odot$ : |                                    |                 |               |                                   |                         |        |                      |      |       |   |
|----------------------------------------------------------------------------------------------------|----------------------------------------------------------------------------------------------------|------------------------------------|-----------------|---------------|-----------------------------------|-------------------------|--------|----------------------|------|-------|---|
|                                                                                                    | <b>≡</b> En                                                                                                    | ter Case No for S                  | earch           | ۹             | Welcome to Ag                     | riculture Department, J | Jaipur | Back to SSO          | 🕩 Lo | g out |   |
| Unit Home / Case Decision                                                                                                    |                                                                                                    |                                    |                 |               |                                   |                         |        |                      |      |       | _ |
| Dashboard <                                                                                                    |                                                                                                    | Office                             | All             | T             | Court Type                        | All                     | ۲      |                      |      |       |   |
| Masters <                                                                                                    | , Q                                                                                                    | reviation                          | All             | Ŧ             | Year                              | All                     | ۲      |                      |      |       |   |
| Case Management                                                                                                    | of the                                                                                                    |                                    | Search          |               |                                   |                         |        |                      |      |       |   |
| » Case Registration(F1)                                                                                                    |                                                                                                    |                                    |                 |               |                                   |                         |        |                      |      |       |   |
| » Case Lawyer & OIC("                                                                                                    |                                                                                                    |                                    |                 |               |                                   |                         |        |                      |      |       | 1 |
| » Case Hearing(F3)                                                                                                    | 10                                                                                                    | <ul> <li>records per pa</li> </ul> | ige             |               |                                   |                         |        | Type keywords        |      | ٩     |   |
| » Case Decision(F4)                                                                                                    | S.N.                                                                                                    | CaseNo 🌲                           | Abbreviation \$ | Case Year 🛛 🌲 | Court Name, Court Place           | \$                      | Actio  | n                    |      |       |   |
| » Case Contempt(F5)                                                                                                    | 1                                                                                                    | -253                               | SLP             | 2005          | SUPREME COURT, DELHI              |                         | Upda   | te Decision   Delete |      |       |   |
| » Case Without Case no                                                                                                    | 2                                                                                                    | 1                                  | SUIT            | 2011          | ADDL. DISTRICT JUDGE (ADJ), ALWAR |                         | Enter  | Decision             |      |       |   |
| » Decided on 1st Hearing                                                                                                    | 3                                                                                                    | 1                                  | SUIT            | 2001          | CJ (JD) JM, CHURU                 |                         | Enter  | Decision             |      |       |   |
| » Case Documents New                                                                                                    | 4                                                                                                    | 1                                  | SUIT            | 2004          | CI (ID) IM, IAIPUR                |                         | Enter  | Decision             |      |       |   |
| » Lawyer Appointment<br>Request                                                                                                    | 5                                                                                                    | 1                                  | CA              | 2011          | ADJ NO. 1, JAIPUR                 |                         | Enter  | Decision             |      |       |   |
| High Court Cases New <                                                                                                    | 6                                                                                                    | 1                                  | SUIT            | 2009          | ADJ NO. 1, JAIPUR                 |                         | Enter  | Decision             |      |       |   |
|                                                                                                    | 7                                                                                                    | 1                                  | SUIT            | 2011          | ACJM NO. 2 , JAIPUR               |                         | Enter  | Decision             |      |       | , |

### Case Decision (Format-4) For Entry & Update

#### şõ Not secure | lites.law.rajasthan.gov.in/Trn\_CaseDecision/List ☆ 🍳 👰 ← С Q ≡ Enter Case No for Search... Welcome to Agriculture Department, Jaipur 🕒 Back to SSO Log out Unit Home / Case Decision Office -- All ---- All -v Court Type ۳ Dashboard Abbreviation -- All --. Year -- All -v Masters Click Here Search Case Management » Case Registration(F1) Case Decision » Case Lawyer & OIC(F2) Q records per page Type keywords.. 10 » Case Hearing(F3) » Case Decision(F4) Abbreviation Case Year Court Name, Court Place S.N. CaseNo ۵. Action » Case Contempt(F5) 1 -253 SLP 2005 SUPREME COURT, DELHI Update Decision | Delete » Case Without Case no 2 1 SUIT 2011 ADDL. DISTRICT JUDGE (ADJ), ALWAR Enter Decision » Decided on 1st Hearing 3 1 SUIT 2001 CJ (JD) JM, CHURU Enter Decision » Case Documents New 4 1 SUIT 2004 CJ (JD) JM, JAIPUR Enter Decision » Lawyer Appointment Request 5 1 CA 2011 ADJ NO. 1, JAIPUR Enter Decision 6 SUIT 2009 ADJ NO. 1, JAIPUR 1 Enter Decision 💾 High Court Cases 🛛 New 🤇 SUIT 2011 ACJM NO. 2, JAIPUR Enter Decision

Ŧ

## Case Decision Details – Enter & Save

| A                                             | Enter Case No for .                     | ۹                                                                                                    | Welcome to Agriculture E                                                                                                    | Department, Jaipur 🗇 Back to SSO 🔅 Log out |
|-----------------------------------------------|-----------------------------------------|----------------------------------------------------------------------------------------------------|----------------------------------------------------------------------------------------------------|--------------------------------------------|
| Unit<br>Unit                                  | Home / Case Decis                       |                                                                                                    |                                                                                                    |                                            |
| Dashboard                                     |                                         | Agriculture Department, Agriculture De<br>Court Name and Place : SUPREME COURT<br>Petitioner/Appellant : STATE   Non-Pe | partment, Jaipur, DIRECTORATE OF AGRIC<br>, DELHI   Case No./Year/Abbreviation : -253/2005/SLi<br>titioner/Respondent : MAHENDRA KUMAR METHA | ULTURE<br>p                                |
| Masters `                                     |                                         |                                                                                                    |                                                                                                    |                                            |
| 🖹 Case Management 💙                           | Case Decision                           |                                                                                                    |                                                                                                    | ~ ×                                        |
| » Case Registration(F1)                       | Decision Detail                         |                                                                                                    |                                                                                                    |                                            |
| » Case Lawyer & OIC(F2)<br>» Case Hearing(F3) | Decision Date                           | 18/05/2009                                                                                                    | Time limit for compliance date                                                                                                    | Enter PD_DecisionCompliedDate              |
| » Case Decision(F4)                           | Decision Detail                         | SLP/CIVIL APPEAL ADMITTED                                                                                               | Decision In Court for our                                                                                                    | Ves 🔿 No                                   |
| » Case Contempt(F5)                           |                                         |                                                                                                    | Decision in dovt. avour                                                                                                    |                                            |
| » Case Without Case no                        |                                         |                                                                                                    | Web copy of order obtained(y/n)                                                                                                    | Yes No                                     |
| » Decided on 1st Hearing                      |                                         |                                                                                                    |                                                                                                    |                                            |
| » Case Documents New                          | Post Decision Detail                    |                                                                                                    |                                                                                                    |                                            |
| » Case Factual Report New                     | Implementation required(Y/N)            | ⊖Y ⊖N                                                                                                    |                                                                                                    |                                            |
| » Lawyer Appointment<br>Request New           | Angliad Factors Const (MAN)             |                                                                                                    |                                                                                                    |                                            |
| » Payment Request                             | AppliedFor Cert. Copy(1/N)              |                                                                                                    |                                                                                                    |                                            |
| 🖺 High Court Cases 🛚 New 🤇                    | Copy Received (Y/N)                     | Y N Copy Forworded Of Oice                                                                                              | (Hod (Y/N) OP Opinion P                                                                                                    | rovided To Oi/Hod (Y/N)                    |
| 🖹 Pre Litigation 🧹                            | Court decision sent to Head of office ? | ✓ Enter decision sent to Head of o                                                                                      | Due date for filling appeal                                                                                                    | Enter PD_AppealFilingDate                  |
| 🖺 User Management New 🤇                       | Court decision sent to Govt. ?          | Enter PD_DecisionSenttoGovtDa                                                                                           | Final decision of Govt. for appeal ?                                                                                                    | Enter PD_FinalDecisionofGovtDa             |
| Monthly Litigation <                          | Stay Granted ?                          | Enter PD_StayGrantedDate                                                                                                | Decision complied ?                                                                                                    | Enter PD_DecisionCompliedDate              |

## Case Decision (Format-4) Enter & Save Continued

|                         |                                          |                                   |                                      | A                               |
|-------------------------|------------------------------------------|-----------------------------------|--------------------------------------|---------------------------------|
| Pre Litigation 〈        | Court decision sent to Head of office    | Enter decision sent to Head of or | Due date for filling appeal          | Enter PD_AppealFilingDate       |
| 🖺 User Management New 🤇 | Court decision sent to Govt. ?           | ✓ Enter PD_DecisionSenttoGovtDa   | Final decision of Govt. for appeal ? | Enter PD_FinalDecisionofGovtDa  |
| Monthly Litigation      | Stay Granted ?                           | Enter PD_StayGrantedDate          | Decision complied ?                  | ✓ Enter PD_DecisionCompliedDat∈ |
| MIS Reports <           | Opinion of lawyer obtained ?             | ✓Y ○N                             | Opinion of Deptt. received ?         | ♥Y ○N                           |
| 🖹 Summary Reports 💦 🔨   |                                          |                                   |                                      |                                 |
| 📔 Detail Reports 🛛 <    | Date of filling appeal                   | Enter PD_DateoffilingAppeal       | Appeal No                            | Enter PD_AppealNo               |
| 🖹 Analysis Reports 🛛 <  | Remark/Comments                          | Enter Remark                      | Is Ex-Parte Enter Dat                | e                               |
| Pending Cases Report 🤇  |                                          |                                   |                                      |                                 |
| 🖹 Search/Query 🛛 New <  |                                          |                                   |                                      |                                 |
| 🖺 User Manual 🛛 New 🤇   | Date of sending certified copy By Lawyer | Enter Date                        |                                      |                                 |
|                         | PLC Details                              |                                   |                                      |                                 |
|                         | PLC Date Enter Date                      | PLC Document                      | Copy Of PLC                          | Decision Docs.                  |
|                         |                                          | Choose File No file chosen        | Choose F                             | ile No file chosen              |
|                         | Opinion Of Oic (Y/N)                     | (Maximum file size 25 MB)         | (Maximum                             | file size 25 MB)                |
|                         | Decision Non Complied Reason             |                                   |                                      |                                 |
|                         | Enter Decision Non Complied Reason       |                                   |                                      |                                 |
|                         |                                          |                                   |                                      | Cancel Save                     |

#### Decision in Govt. Favor – Y/N-Click-Y- Implementation Required Y/N –

Clic

Y-Impl. Order No. and Date.

|                                               | Enter Case No for Search                | Q Welcome to Agriculture Department, Jaipur 🕩 Back to SSO 🕞 Log out                                                                                                    |
|-----------------------------------------------|-----------------------------------------|----------------------------------------------------------------------------------------------------|
| Unit<br>Unit                                  | Home / Case Decision                    | Press F11 to exit full screen                                                                                                    |
| 👪 Dashboard 🤇                                 |                                         | Court Name and Place : SUPREME COURT, DELHI   Case No./Year/Abbreviation : -253/2005/SLP<br>Petitioner/Appellant : STATE   Non-Petitioner/Respondent : MAHENDRA KUMAR METHA |
| Masters <                                     |                                         |                                                                                                    |
| 🖹 Case Management 💙                           | Case Decision                           | × ×                                                                                                    |
| » Case Registration(F1)                       | Decision Detail                         |                                                                                                    |
| » Case Hearing(F3)                            | Decision Date                           | 18/05/2009 Time limit for compliance date                                                                                                    |
| » Case Decision(F4)                           | Decision Detail                         | SLP/CIVIL APPEAL ADMITTED Decision In Govt.favour Ves No                                                                                                    |
| » Case Contempt(F5)<br>» Case Without Case no |                                         | Web copy of order obtained(y/n) Yes No                                                                                                    |
| » Decided on 1st Hearing                      |                                         |                                                                                                    |
| » Case Documents New                          | Post Decision Detail                    | $\leftarrow$                                                                                                    |
| » Lawyer Appointment                          | Implementation required(Y/N)            | Y N Impl. Order No Enter Order No Implementation date Enter Date                                                                                                    |
| Request ****                                  | AppliedFor Cert. Copy(Y/N)              |                                                                                                    |
| 📔 High Court Cases <mark>New</mark> 🤇         | Copy Received (Y/N)                     | Y     N     Copy Forworded Of Oic/Hod (Y/N)     Y     N     Opinion Provided To Oi/Hod (Y/N)     Y     N                                                                    |
| Pre Litigation <                              | Court decision sent to Head of office ? | ✓     Enter decision sent to Head of σ     Due date for filling appeal     Enter PD_AppealFilingDate                                                                        |
| 🖺 User Management <mark>New</mark> 🤇          | Court decision sent to Govt. ?          | Enter PD_DecisionSenttoGovtDa     Final decision of Govt. for appeal?     Enter PD_FinalDecisionofGovtDa                                                                    |
| Monthly Litigation <                          | Stay Granted ?                          | Enter PD_StayGrantedDate     Decision complied?     Image: Complex CompletedDate                                                                                            |

#### Decision in Govt. Favor – Y/N-Click-Y- Appl. Certi. Copy Y/N-Click-Y-Copy

#### Appl. Certi. Inward No. Date

| 🖹 Case Management 🎽                 | Case Decision                           |                                              |                                      | ^ X                            |
|-------------------------------------|-----------------------------------------|----------------------------------------------|--------------------------------------|--------------------------------|
| » Case Registration(F1)             | Decision Detail                         |                                              |                                      |                                |
| » Case Lawyer & OIC(F2)             | Decision Date                           | 18/05/2009                                   | Time limit for compliance date       | Enter PD DecisionCompliedDate  |
| » Case Hearing(F3)                  | Decision Date                           |                                              | The line to complance date           |                                |
| » Case Decision(F4)                 | Decision Detail                         | SLP/CIVIL APPEAL ADMITTED                    | Decision In Govt.favour              | Ves No                         |
| » Case Contempt(F5)                 |                                         |                                              |                                      |                                |
| » Case Without Case no              |                                         |                                              | Web copy of order obtained(y/n)      | Tes No                         |
| » Decided on 1st Hearing            |                                         |                                              |                                      |                                |
| » Case Documents                    | Post Decision Detail                    |                                              |                                      |                                |
| » Case Factual Report               | Implementation required(Y/N)            | ✓ <sup>Y</sup> ○ <sup>N</sup> Impl. Order No | Enter Order No Implementa            | ition date Enter Date          |
| » Lawyer Appointment<br>Request New |                                         |                                              | Enter Inward No. Anal Cost of        |                                |
| » Payment Request                   | AppliedFor Cert. Copy(1/N)              | Appl. Cert. Inword No                        | Appi.cert. d                         | ate Enter Date                 |
| 🖺 High Court Cases 🛛 New 🤇          | Copy Received (Y/N)                     | Y N Copy Forworded Of Oic/Hod                | d (Y/N) OY N Opinion Pro             | vided To Oi/Hod (Y/N)          |
| 🎦 Pre Litigation 🤇                  | Court decision sent to Head of office ? | V Enter decision sent to Head of σ           | Due date for filling appeal          | Enter PD_AppealFilingDate      |
| 🖺 User Management New <             | Court decision sent to Govt. ?          | Enter PD_DecisionSenttoGovtDa                | Final decision of Govt. for appeal ? | Enter PD_FinalDecisionofGovtDa |
| 🖹 Monthly Litigation 🧹              | Stay Granted ?                          | Enter PD_StayGrantedDate                     | Decision complied ?                  | Enter PD_DecisionCompliedDate  |
| 🖺 MIS Reports 🛛 <                   |                                         |                                              |                                      |                                |
|                                     | Opinion of lawyer obtained ?            | ✓Y ○N                                        | Opinion of Deptt. received ?         | ✓Y ○N                          |
| Summary Reports `                   | Date of filling appeal                  | Enter PD DateoffilingAppeal                  | Anneal No                            | Enter PD AppealNo              |
| 🖺 Detail Reports 💦 <                | Date of ming appeal                     | Turren i p-parcenning, Abben                 | Арреанио                             | enter i og appearto            |
| 🖹 Analysis Reports 🛛 <              | Remark/Comments                         | Enter Remark                                 | Is Ex-Parte Enter Dat                | e                              |
| Pending Cases Report 🧹              |                                         |                                              |                                      |                                |

### Decision in Govt. Favor – Y/N-Click-Y- Copy Received- Y/N-Click –Y-Copy of

#### **Court Decision Received –Y/N**

| 🔓 Case Management 🛛 🎽               | Case Decision                           | ^                                                                                                    | . x |
|-------------------------------------|-----------------------------------------|----------------------------------------------------------------------------------------------------|-----|
| » Case Registration(F1)             | Decision Dotail                         |                                                                                                    |     |
| » Case Lawyer & OIC(F2)             |                                         |                                                                                                    |     |
| » Case Hearing(F3)                  | Decision Date                           | 18/05/2009     Time limit for compliance date     Enter PD_DecisionCompliedDate                                                                    |     |
| » Case Decision(F4)                 | Decision Detail                         | SLP/CIVIL APPEAL ADMITTED Desision In Gout forware Ves No                                                                                          |     |
| » Case Contempt(F5)                 |                                         |                                                                                                    |     |
| » Case Without Case no              |                                         | Web copy of order obtained(y/n) Ves No                                                                                                    |     |
| » Decided on 1st Hearing            |                                         |                                                                                                    |     |
| » Case Documents New                |                                         | Web Copy Received Date Enter Date                                                                                                    |     |
| » Case Factual Report New           |                                         |                                                                                                    |     |
| » Lawyer Appointment<br>Request New | Post Decision Detail                    |                                                                                                    |     |
| » Payment Request                   | Implementation required(Y/N)            | Y         N         Impl. Order No         Enter Order No         Implementation date         Enter Date                                           |     |
| High Court Cases New (              | AppliedFor Cert. Copy(Y/N)              | Y     N     Appl. Cert. Inword No     Enter Inword No     Appl.Cert. date     Enter Date                                                           |     |
| 🎦 Pre Litigation 🤇                  | Copy Received (Y/N)                     | $\bigcirc^{Y} \bigcirc^{N}$ Copy Forworded Of Oic/Hod (Y/N) $\bigcirc^{Y} \oslash^{N}$ Opinion Provided To Oi/Hod (Y/N) $\bigcirc^{Y} \oslash^{N}$ |     |
| 📔 User Management New 🤇             | Copy of court decision received ?       | Image: Section Received Date         Due date for filling appeal         Enter PD_AppealFilingDate                                                 |     |
| 🗎 Monthly Litigation 🧹              | Court decision sent to Head of office ? | Enter decision sent to Head of or     Final decision of Govt. for appeal?     Enter PD_FinalDecisionofGovtDa                                       |     |
| MIS Reports <                       | Court desision cont to Court 2          | Enter DD DecisionSenttoGourDa     Decision compliad 2     Enter DD DecisionCompliadDate                                                            |     |
| 🖹 Summary Reports 🧹                 | Court decision sent to dovt. :          |                                                                                                    |     |
| 🖹 Detail Reports 🛛 <                | Stay Granted ?                          | Enter PD_StayGrantedDate     Opinion of Deptt. received ?                                                                                          |     |
| 🖹 Analysis Reports 🛛 <              | Opinion of lawyer obtained ?            | Y         N         Appeal No         Enter PD_AppealNo                                                                                            |     |
| Pending Cases Report 🤇              | Date of filling appeal                  | Enter PD_DateoffilingAppeal Is Ex-Parte Enter Date                                                                                                 |     |
| Search/Oueny New <                  | Barraula/Carranata                      | Enter Remark                                                                                                    |     |

-

#### Decision in Govt. Favor – Y/N-Click-Y-Copy Forwarded of OIC/HoD-Y/N-Click-

#### Y-Court Decision Sent to HoD.

| 🖹 Case Management 🗡                            | Case Decision                           |                                                    |                                      | ~ X                            |
|------------------------------------------------|-----------------------------------------|----------------------------------------------------|--------------------------------------|--------------------------------|
| » Case Registration(F1)                        | Decision Detail                         |                                                    |                                      |                                |
| » Case Lawyer & OIC(F2)<br>» Case Hearing(F3)  | Decision Date                           | 18/05/2009                                         | Time limit for compliance date       | Enter PD_DecisionCompliedDate  |
| » Case Decision(F4)                            | Decision Detail                         | SLP/CIVIL APPEAL ADMITTED                          | Decision In Cost Guerra              | Ves No                         |
| » Case Contempt(F5)                            | Decision Decan                          |                                                    | Decision in Govt.ravour              | •                              |
| » Case Without Case no                         |                                         |                                                    | Web copy of order obtained(y/n)      | Ves No                         |
| » Decided on 1st Hearing                       |                                         |                                                    | Web Company in I Date                | Enter Date                     |
| » Case Documents New                           |                                         |                                                    | Web Copy Received Date               |                                |
| » Case Factual Report New                      |                                         |                                                    |                                      |                                |
| » Lawyer Appointment<br>Request <sup>New</sup> | Post Decision Detail                    |                                                    | Energo das Na                        | Entre Data                     |
| » Payment Request                              | Implementation required(Y/N)            |                                                    | Enter Order No Implementati          | on date Enter Date             |
| High Court Cases New <sup>(</sup>              | AppliedFor Cert. Copy(Y/N)              | ✓Y ○N Appl. Cert. Inword No                        | Enter Inword No Appl.Cert. dat       | e Enter Date                   |
| Pre Litigation                                 | Copy Received (Y/N)                     | ✓ N Copy Forworded Of Oic/Hoo                      | d (Y/N) Opinion Provi                | ded To Oi/Hod (Y/N) OY 📀       |
| 🖺 User Management <mark>New</mark> <           | Copy of court decision received ?       | Enter Decision Received Date                       | Due date for filling appeal          | Enter PD_AppealFilingDate      |
| Monthly Litigation <                           | Court decision sent to Head of office ? | Enter decision sent to Head of o                   | Court decision sent to HOD ?         | Enter PD_DecisionSenttoHODDa   |
| 🖹 MIS Reports 🛛 <                              | Court decision sent to Govt ?           | <ul> <li>Enter PD, DecisionSenttoGovtDa</li> </ul> | Final decision of Gover for anneal?  | Enter PD FinalDecisionofGovtDa |
| 🖹 Summary Reports 🛛 <                          | court decision sent to dovt. :          |                                                    | Final decision of dovt. for appear : |                                |
| 🔓 Detail Reports 🧹                             | Stay Granted ?                          | Enter PD_StayGrantedDate                           | Decision complied ?                  | Enter PD_DecisionCompliedDate  |
| 🖺 Analysis Reports 🧹                           | Opinion of lawyer obtained ?            | ✓Y ○N                                              | Opinion of Deptt. received ?         | ✓Y ○N                          |
| Pending Cases Report 〈                         | Date of filling appeal                  | Enter PD_DateoffilingAppeal                        | Appeal No                            | Enter PD_AppealNo              |
| Search/Query New <                             | Remark/Comments                         | Enter Remark                                       | Is Ex-Parte Enter Date               |                                |

**Opnion Provided to OIC / HoD Y/N-Click-**

Y– Date of sending Comments/Opnion

| Pre Litigation 🤇                     | Copy Received (Y/N)                      | Y N Copy Forworded Of Oic/Hod                           | I (Y/N) O <sup>Y</sup> N Opini       | on Provided To Oi/Hod (Y/N)                        |
|--------------------------------------|------------------------------------------|---------------------------------------------------------|--------------------------------------|----------------------------------------------------|
| 🖺 User Management <mark>New</mark> < | Copy of court decision received ?        | ✓ Enter Decision Received Date                          | Due date for filling appeal          | Enter PD_AppeaHilingDate                           |
| Monthly Litigation <                 | Court decision sent to Head of office ?  | <ul> <li>Enter decision sent to Head of or</li> </ul>   | Court decision sent to HOD ?         | Enter PD_DecisionSenttoHODDa                       |
| 🖿 MIS Reports 🛛 <                    | Court decision sent to Govt. ?           | <ul> <li>Enter PD DecisionSenttoGovtDa</li> </ul>       | Final decision of Govt. for appeal ? | Enter PD FinalDecisionofGovtDa                     |
| 🖹 Summary Reports 🧹                  |                                          |                                                         |                                      |                                                    |
| 🔓 Detail Reports 🧹                   | Stay Granted ?                           | Enter PD_StayGrantedDate                                | Decision complied ?                  | Enter PD_DecisionCompliedDate                      |
| 🖹 Analysis Reports 🛛 <               | Opinion of lawyer obtained ?             |                                                         | Opinion of Deptt. received ?         |                                                    |
| Pending Cases Report                 | Date of filling appeal                   | Enter PD_DateoffilingAppeal                             | Appeal No                            | Enter PD_AppealNo                                  |
| 🖹 Search/Query 🛛 🛚 🔍                 | Remark/Comments                          | Enter Remark                                            | Is Ex-Parte                          | ter Date                                           |
| 🖹 User Manual 🛛 🚺 Kew K              |                                          |                                                         | Date Of Sending<br>Comments /        | ter Date                                           |
|                                      | Date of sending certified copy By Lawyer | Enter Date                                              | Opinion                              |                                                    |
|                                      | PLC Details                              |                                                         |                                      |                                                    |
|                                      | PLC Date Enter Date                      | PLC Document                                            | Сору                                 | Of PLC Decision Docs.                              |
|                                      | Opinion Of Oic (Y/N)                     | Choose File No file choser<br>(Maximum file size 25 MB) | n (Max                               | hoose File No file chosen<br>imum file size 25 MB) |
|                                      | Decision Non Complied Reason             |                                                         |                                      |                                                    |

Enter Decision Non Complied Reason

#### Date of sending Certificate Copy by Lawyer –Click-Y-Select Upload File

| 🖺 User Management New 🤇 | Court decision sent to Head of office ? | ✓ Enter decision sent to Head of o | Court decision sent to HOD ?                | ✓ Enter PD_DecisionSenttoHODDa |
|-------------------------|-----------------------------------------|------------------------------------|---------------------------------------------|--------------------------------|
| 🖺 Monthly Litigation 🧹  | Court decision sent to Govt. ?          | Enter PE Press F11 to exit full    | SCREEN Final decision of Govt. for appeal ? | Enter PD_FinalDecisionofGovtDa |
| 🖺 MIS Reports 🧹         | Stay Granted ?                          | Enter PD_StayGrantedDate           | Decision complied ?                         | Enter PD_DecisionCompliedDate  |
| 🖺 Summary Reports 🧹     |                                         |                                    |                                             |                                |
| 🖹 Detail Reports 🧹      | Opinion of lawyer obtained ?            |                                    | Opinion of Deptt. received ?                |                                |
| 🖺 Analysis Reports 🛛 <  | Date of filling appeal                  | Enter PD_DateoffilingAppeal        | Appeal No                                   | Enter PD_AppealNo              |
| Pending Cases Report 🤇  | Remark/Comments                         | Enter Remark                       | Is Ex-Parte Enter                           | Date                           |
| 🖺 Search/Query 🛛 New <  |                                         |                                    | Date Of Sending Enter<br>Comments /         | Date                           |
| 🖺 User Manual 🛛 New <   | 4                                       |                                    | Select certified copy                       |                                |
|                         | Date of sending certified copy By Lawy  | er   Enter Date                    | Choose File No file chosen                  |                                |
|                         |                                         |                                    | (Maximum file size 25 MB)                   |                                |
|                         | PLC Details                             |                                    |                                             |                                |
|                         | PLC Date Enter D                        | PLC Document                       | Copy Of                                     | PLC Decision Docs.             |
|                         |                                         | Choose File No file c              | hosen Choo                                  | se File No file chosen         |
|                         | Opinion Of Oic (Y/N)                    | (Maximum file size 25 M<br>N       | B) (Maxim                                   | um file size 25 MB)            |
|                         | Decision Non Complied Reason            |                                    |                                             |                                |
|                         | Enter Decision Non Complied Reason      |                                    |                                             | li                             |
|                         |                                         |                                    |                                             | Cancel Save                    |

### Case Decision (Format-4) Pre Litigation Committee (PLC ) Detail-Upload PLC Document

|                                 | Court decision sent to Head of off                            | Ente          | er decision sent to Head of o | Court decision sent to H                                                       | DD ?       | <ul> <li>Enter PD_DecisionSenttoHODDa</li> </ul> |
|---------------------------------|---------------------------------------------------------------|---------------|-------------------------------|--------------------------------------------------------------------------------|------------|--------------------------------------------------|
| Monthly Litigation <            | Court decision sent to Govt. ?                                | ✓ Enter       | er PD_DecisionSenttoGovtDa    | Final decision of Govt. fo                                                     | r appeal ? | Enter PD_FinalDecisionofGovtDa                   |
| MIS Reports <                   | Stay Granted ?                                                | Ente          | er PD_StayGrantedDate         | Decision complied ?                                                            |            | Center PD_DecisionCompliedDate                   |
| Summary Reports Summary Reports | Opinion of lawyer obtained ?                                  | <b>⊘</b> Y () | N                             | Opinion of Deptt. receive                                                      | ed ?       | ✓Y ○N                                            |
| 🗕 👌                             | Date of filling appeal                                        | Enter PD      | D_DateoffilingAppeal          | Appeal No                                                                      |            | Enter PD_AppealNo                                |
| Pending Cases Report 🤇          | Remark/Comments                                               | Enter Re      | emark                         | Is Ex-Parte                                                                    | Enter D    | ate                                              |
| Search/Query <mark>New</mark> < |                                                               |               |                               | Date Of Sending<br>Comments /                                                  | Enter D    | )ate                                             |
| 🖺 User Manual 🛛 New 🤇           | Date of sending certified copy By<br>PLC Details              | Ente          | ler Date                      | Opinion                                                                        |            |                                                  |
|                                 | PLC Date En                                                   | ter Date      | PLC Document                  |                                                                                | Copy Of P  | PLC Decision Docs.                               |
|                                 | Opinion Of Oic (Y/N)                                          | Y ON          | (Maximum file size 25 MB)     | n<br>Opinion Of Oic Docs<br>Choose File No file ch<br>(Maximum file size 25 MB | Osen<br>3) | e File No file chosen<br>m file size 25 MB)      |
|                                 | Decision Non Complied Reason Enter Decision Non Complied Reas | on            |                               |                                                                                |            | Cancel Save                                      |
|                                 |                                                               |               |                               |                                                                                |            |                                                  |

#### **Opnion of OIC-Y/N-Click-Y-Select Upload File**

|                          | Court decision sent to Head of     | ? Center decis  | sion sent to Head of o    | Court decision sent to HO     | D ?           | ✓ Enter PD_DecisionSenttoHODDa |
|--------------------------|------------------------------------|-----------------|---------------------------|-------------------------------|---------------|--------------------------------|
| Monthly Litigation 🤇     | Court decision sent to Govt. ?     | ✓ Enter PD_I    | DecisionSenttoGovtDa      | Final decision of Govt. for   | appeal ?      | Enter PD_FinalDecisionofGovtDa |
| MIS Reports <            |                                    | 5               | 5 ID .                    |                               |               |                                |
| 🖹 Summary Reports 🧹      | Stay Granted ?                     | Enter PD_3      | StayGrantedDate           | Decision complied ?           |               | Enter PD_DecisionCompliedDate  |
| 📔 Detail Reports 🛛 <     | Opinion of lawyer obtained ?       | N V             |                           | Opinion of Deptt. received    | 1?            | ✓Y ○N                          |
| 🖹 Analysis Reports 🛛 <   | Date of filling appeal             | Enter PD_Date   | offilingAppeal            | Appeal No                     |               | Enter PD_AppealNo              |
| 📔 Pending Cases Report 🤇 | Remark/Comments                    | Enter Remark    |                           | ls Ex-Parte                   | Enter Date    |                                |
| 🖹 Search/Query 🛛 🚺 <     |                                    |                 |                           | Date Of Sending<br>Comments / | Enter Date    |                                |
| 🖹 User Manual 🛛 🛚 🔍 🤇    |                                    |                 | <i>li</i>                 | Opinion                       |               |                                |
|                          | Date of sending certified copy     | vyer Enter Date | 2                         |                               |               |                                |
|                          |                                    |                 |                           |                               |               |                                |
|                          | PLC Details                        |                 |                           |                               |               |                                |
|                          | PLC Date                           | Date            | PLC Document              |                               | Copy Of PLC I | Decision Docs.                 |
|                          |                                    |                 | Choose File No file chose | en                            | Choose File   | e No file chosen               |
|                          | Opinion Of Oic (Y/N)               | _N              | (Maximum file size 25 MB) | Opinion Of Oic Docs           | (Maximum fi   | e size 25 MB)                  |
|                          |                                    |                 |                           | Choose File No file cho       | sen           |                                |
|                          |                                    |                 |                           | (Maximum file size 25 MB      |               |                                |
|                          | Decision Non Complied Reason       |                 |                           |                               |               |                                |
|                          | Enter Decision Non Complied Reason |                 |                           |                               |               |                                |
|                          |                                    |                 |                           |                               |               | Cancel Save                    |

## **Enter & Save - Case Decision**

| A                                                                                      | Enter Case No for Search Q                                      |                                                                                                    |                                                                                                    | Welcome to Agriculture Department, Jaipur 🐲 Back to SSO 🛛 א Log out |
|----------------------------------------------------------------------------------------|-----------------------------------------------------------------|----------------------------------------------------------------------------------------------------|----------------------------------------------------------------------------------------------------|---------------------------------------------------------------------|
| Unit<br>Unit                                                                           | Hame / Case Decision                                            |                                                                                                    |                                                                                                    |                                                                     |
| III Dashboard <                                                                        |                                                                 | Agriculture Department, Agric<br>Court Name and Inse :<br>Petitioner/Appellar                                    | culture Department, Jaipur, DIRECTORATE OF AGRICULTURE<br>g (JD) M, CHJRU   Case No./Year/Abbreviation : 1/2001/SUT<br>nt : GHSHU KHWI   Non-Petitioner/Respondent : STATE                                                                                                    |                                                                     |
| Case Management 💙                                                                      | Case Decision                                                   |                                                                                                    |                                                                                                    | **                                                                  |
| <ul> <li>&gt; Case Registration(F1)</li> <li>&gt; Case Lawyer &amp; OIC(F2)</li> </ul> | Decision Detail                                                 |                                                                                                    |                                                                                                    |                                                                     |
| » Case Hearing(F3)                                                                     | Decision Date                                                   | Enter DecisionDate                                                                                               | Time limit for compliance date                                                                                                    | Enter PD_DeckslonCompiledDate                                       |
| <ul> <li>Case Decision(F4)</li> <li>Case Contempt(F5)</li> </ul>                       | Decision Detail                                                 | Enter Decision_Detail                                                                                            | Decision in Govt.favour                                                                                                    | 🗌 Yes 🛛 🖉 No                                                        |
| » Case Without Case no                                                                 |                                                                 |                                                                                                    | Web copy of order obtained(y/n)                                                                                                    | 🔿 Yes 📄 No                                                          |
| » Decided on 1st Hearing     « Case Documents                                          |                                                                 |                                                                                                    | .::                                                                                                    |                                                                     |
| » Case Factual Report Naw                                                              | Post Decision Detail                                            |                                                                                                    |                                                                                                    |                                                                     |
| » Lawyer Appointment<br>Request                                                        | AppliedFor Cert. Copy(Y/N)                                      |                                                                                                    |                                                                                                    |                                                                     |
| » Payment Request                                                                      | Copy Received (Y/N)                                             | Copy Forworded Of Olc/Hod (Y/N)                                                                                  | ⊖r ⊖n                                                                                                    | Opinion Provided To Di/Hod (Y/N)                                    |
| Reguliteration                                                                         | Court decision sent to Head of office ?                         | Enter decision sent to Head of office                                                                            | Due date for filling appeal                                                                                                    | Enter PD_AppealFilingDate                                           |
| User Management New S                                                                  | Court decision sent to Govt. ?                                  | Enter PD_DecisionSenttoGovtDate                                                                                  | Final decision of Govt. for appeal ?                                                                                                    | Enter PD_FinalDecisionofGoxDate                                     |
| Monthly Litigation <                                                                   | Stay Granted ?                                                  | Enter PD_StayGrantedDate                                                                                         | Decision complied ?                                                                                                    | Enter PD_Decision/CompliedDate                                      |
| 🖹 MIS Reports 🔇                                                                        | Opinion of lawyer obtained ?                                    | ⊖Y ⊜N                                                                                                    | Opinion of Deptt. received ?                                                                                                    | ⊖Y ⊖N                                                               |
| 📓 Summary Reports 🔍 🤇                                                                  | Date of filling appeal                                          | Enter PD_DateofflingAppeal                                                                                       | Appeal No                                                                                                    | Enter PD_AppealNo                                                   |
| Detail Reports <                                                                       | Remark/Comments                                                 | Enter Remark                                                                                                    | Is Ex-Parte                                                                                                    | Enter Date                                                          |
| Analysis Reports 🤇                                                                     |                                                                 |                                                                                                    |                                                                                                    |                                                                     |
| Pending Cases Report <                                                                 |                                                                 |                                                                                                    |                                                                                                    |                                                                     |
| 📓 Search/Query 🛛 🐜 <                                                                   | Date of sending certified copy By Lawyer                        | Enter Date                                                                                                    |                                                                                                    |                                                                     |
| 🗈 User Manual 🛛 👫 😽 🗧                                                                  | BI C Detaile                                                    |                                                                                                    |                                                                                                    |                                                                     |
|                                                                                        | PLC Date Enter Date                                             | PLC Document                                                                                                    |                                                                                                    | Copy Of PLC Decision Docs.                                          |
|                                                                                        |                                                                 | Browse No file selected.                                                                                         |                                                                                                    | Browse No file selected.                                            |
|                                                                                        | Opinion Of Oic (Y/N)                                            | (Maximum file size 25 MB)                                                                                        |                                                                                                    | (Maximum file size 25 MB)                                           |
|                                                                                        |                                                                 |                                                                                                    |                                                                                                    |                                                                     |
|                                                                                        | Decision Non Complied Reason Enter Decision Non Complied Reason |                                                                                                    |                                                                                                    |                                                                     |
|                                                                                        |                                                                 |                                                                                                    |                                                                                                    |                                                                     |
|                                                                                        |                                                                 |                                                                                                    |                                                                                                    | Carcol Save                                                         |
|                                                                                        |                                                                 | and the second second second second second second second second second second second second second second second | - Control in the International Control of Control of Co |                                                                     |

## Case - Contempt (Format-5)

| igstarrow igstarrow igstarro | law.rajasth. | an.gov.in/Trn_CaseC                  | ontempt/L | ist    |         |      |                             |                               |     | ☆             | šŏ | <b>e</b> ( | D : |
|----------------------------------------------------------------------------------------------------|--------------|--------------------------------------|-----------|--------|---------|------|-----------------------------|-------------------------------|-----|---------------|----|------------|-----|
| æ                                                                                                    | E            | Enter Case No for Se                 | arch      |        | ۹       |      | Welcome to A                | griculture Department, Jaipur | •   | Back to SSO   | •  | Log out    | t   |
| <b>Unit</b><br>Unit                                                                                                    | Home /       | Case Contempt                        |           |        |         |      |                             |                               |     |               |    |            |     |
| Dashboard <                                                                                                    |              | Office                               |           | All    | •       |      | Court Type                  | All                           | •   |               |    |            |     |
| 🖹 Masters 🗸                                                                                                    |              | Abbreviation                         |           | All    | •       |      | Year                        | All                           | •   |               |    |            |     |
| Case Management Y                                                                                                    | Here         |                                      |           | Search |         |      |                             |                               |     |               |    |            |     |
| » Case Registration(F                                                                                                    | Case Co      | ontempt                              |           |        |         |      |                             |                               |     |               |    |            |     |
| » Case Lawyer & Ol                                                                                                    |              |                                      |           |        |         |      |                             |                               |     |               |    | _          |     |
| » Case Hearing(F3)                                                                                                    | 10           | <ul> <li>records per page</li> </ul> | ze .      |        |         |      |                             |                               | Тур | pe keywords   |    | ۹          |     |
| » Case Decision(F4                                                                                                    | S.N.         | CaseNo 🌲                             | Abbrev    | iation | Case Ye | ar 🌲 | Court Name, Court Place     |                               | \$  | Action        |    |            |     |
| » Case Contempt(F5)                                                                                                    | 1            | -253                                 | SLP       |        | 2005    |      | SUPREME COURT, DELHI        |                               |     | Enter Contemp | ot |            |     |
| » Case Without Case no                                                                                                    | 2            | 1                                    | SUIT      |        | 2011    |      | ADDL. DISTRICT JUDGE (ADJ), | ALWAR                         |     | Enter Contemp | ot |            |     |
| » Decided on 1st Hearing                                                                                                    | 3            | 1                                    | SUIT      |        | 2001    |      | CJ (JD) JM, CHURU           |                               |     | Enter Contemp | ot |            |     |
| » Case Documents New                                                                                                    | 4            | 1                                    | SUIT      |        | 2004    |      | CJ (JD) JM, JAIPUR          |                               |     | Enter Contemp | ot |            |     |
| » Lawyer Appointment<br>Request New                                                                                                    | 5            | 1                                    | CA        |        | 2011    |      | ADJ NO. 1, JAIPUR           |                               |     | Enter Contemp | ot |            |     |
| High Court Cases New <                                                                                                    | б            | 1                                    | SUIT      |        | 2009    |      | ADJ NO. 1, JAIPUR           |                               |     | Enter Contemp | ot |            |     |
|                                                                                                    | 7            | 1                                    | SUIT      |        | 2011    |      | ACJM NO. 2 , JAIPUR         |                               |     | Enter Contemp | ot |            |     |

### Case - Contempt (Format-5) (Click here for Entry)

| igstarrow igcap igcap ig | s.law.rajastha | n.gov.in/Trn_CaseCo                  | ontempt/List    |             |                             |                               | A 🔅 🍕 🕖 :                 |
|----------------------------------------------------------------------------------------------------|----------------|--------------------------------------|-----------------|-------------|-----------------------------|-------------------------------|---------------------------|
| æ                                                                                                    | E              | nter Case No for Se                  | arch            | ٩           | Welcome to A                | griculture Department, Jaipur | 🕪 Back to SSO 🛛 🕞 Log out |
| <b>Unit</b><br>Unit                                                                                                    | Home /         | Case Contempt                        |                 |             |                             |                               |                           |
| Dashboard <                                                                                                    |                | Office                               | All             | •           | Court Type                  | All <b>v</b>                  |                           |
| Masters <                                                                                                    |                | Appreviation                         | All             | •           | fear                        | All ¥                         |                           |
| 🗋 Case Management 🛛 🎽                                                                                                    |                |                                      | Search          |             |                             |                               |                           |
| » Case Registration(F1)                                                                                                    | Case Cor       | ntempt                               |                 |             |                             |                               |                           |
| » Case Lawyer & OIC(F2)                                                                                                    |                |                                      |                 |             |                             |                               |                           |
| » Case Hearing(F3)                                                                                                    | 10             | <ul> <li>records per page</li> </ul> | çe              |             |                             | >                             | pe keywords Q             |
| » Case Decision(F4)                                                                                                    | S.N.           | CaseNo 🌲                             | Abbreviation \$ | Case Year 🌲 | Court Name, Court Place     |                               | lction                    |
| » Case Contempt(F5)                                                                                                    | 1              | -253                                 | SLP             | 2005        | SUPREME COURT, DELHI        |                               | Enter Contempt            |
| » Case Without Case no                                                                                                    | 2              | 1                                    | SUIT            | 2011        | ADDL. DISTRICT JUDGE (ADJ), | ALWAR                         | Enter Contempt            |
| » Decided on 1st Hearing                                                                                                    | 3              | 1                                    | SUIT            | 2001        | CJ (JD) JM, CHURU           |                               | Enter Contempt            |
| » Case Documents New                                                                                                    | 4              | 1                                    | SUIT            | 2004        | CJ (JD) JM, JAIPUR          |                               | Enter Contempt            |
| » Lawyer Appointment<br>Request New                                                                                                    | 5              | 1                                    | CA              | 2011        | ADJ NO. 1, JAIPUR           |                               | Enter Contempt            |
| High Court Cases New 4                                                                                                    | б              | 1                                    | SUIT            | 2009        | ADJ NO. 1, JAIPUR           |                               | Enter Contempt            |
|                                                                                                    | 7              | 1                                    | SUIT            | 2011        | ACJM NO. 2 , JAIPUR         |                               | Enter Contempt            |

## **Case - Contempt**

| ← → C 🛈 Not secu                                | re   lites.law.rajasthan.go                                                                                                    | v.in/Trn_CaseContempt/Index/ | /2E9676D5D9E05878 |                     |         | ବ 🕁 🔅 🍕 🕖                                               |  |  |  |  |
|-------------------------------------------------|----------------------------------------------------------------------------------------------------|------------------------------|-------------------|---------------------|---------|---------------------------------------------------------|--|--|--|--|
|                                                 | Enter Case No for S                                                                                                    | earch Q                      |                   |                     |         | Welcome to AYURVEDIC DEPARTMENT @ Back to SSO @ Log out |  |  |  |  |
| Unit<br>Unit                                    | Home / Case Contempt                                                                                                    |                              |                   |                     |         |                                                         |  |  |  |  |
| Dashboard                                       | Ayurved Department, Jaipur, Ayurved Department, Ajmer, AYURVEDIC DEPARTMENT<br>Court Name and Place : ACJM No. 11, DUNGARPUR   Case No./Year/Abbreviation : 1/2008/SUIT<br>Petitioner/Appellant : GAUTAM LAL   Non-Petitioner/Respondent : GOVT OF RAJASTHAN |                              |                   |                     |         |                                                         |  |  |  |  |
| Case Management                                 | Case Contempt                                                                                                    |                              |                   |                     |         |                                                         |  |  |  |  |
| » Case Registration(F1) » Case Lawver & OIC(F2) | Contempt No.                                                                                                    | Enter Contempt_No            |                   | Year                |         | Enter Year                                              |  |  |  |  |
| » Case Hearing(F3)                              | Registration Date                                                                                                    | Enter Registration Date      |                   | Gist of Court Order |         | Enter Gist_Of_CourtOrder                                |  |  |  |  |
| » Case Decision(F4)                             | Govt. Party                                                                                                    | Enter Contempt_GovtParty     |                   | Compliance Detail   |         | Enter Compliance_Detail                                 |  |  |  |  |
| » Case Contempt(F5) » Case Without Case no      | Non Govt.Party                                                                                                    | Enter Contempt_NonGovtParty  |                   | Reply Filed YN      |         | Enter ReplyFiledDt                                      |  |  |  |  |
| » Decided on 1st Hearing                        | GLA Appointed YN                                                                                                    | Select                       |                   | • Hearing Date      | Enter   | HearingDt                                               |  |  |  |  |
| » Case Documents New                            | OIC Appointed YN                                                                                                    | Select                       |                   | ▼ Order Hearing     | Enter O | rder_ContemptHearing                                    |  |  |  |  |
| » Lawyer Appointment<br>Request                 | Personal Appearance                                                                                                    | Enter Personal Appearan      | ce                |                     |         | Cancel Save                                             |  |  |  |  |
| High Court Cases New <                          | Caveat                                                                                                    | ©y ⊙ <sub>N</sub>            |                   |                     |         |                                                         |  |  |  |  |
| Pre Litigation <                                |                                                                                                    |                              |                   |                     |         |                                                         |  |  |  |  |
| 🖹 User Management <mark>New</mark> <            |                                                                                                    |                              |                   |                     |         |                                                         |  |  |  |  |
| 🔓 Monthly Litigation 🧹                          |                                                                                                    |                              |                   |                     |         |                                                         |  |  |  |  |
| 🔓 MIS Reports 🛛 <                               |                                                                                                    |                              |                   |                     |         |                                                         |  |  |  |  |

## **Enter & Save Case - Contempt**

|                                                                                        | λ                                                                                      | 1                                                                                                    | \\                    |                   | -                    |                 |                          |  |  |  |  |
|----------------------------------------------------------------------------------------|----------------------------------------------------------------------------------------|----------------------------------------------------------------------------------------------------|-----------------------|-------------------|----------------------|-----------------|--------------------------|--|--|--|--|
| ←→C①Not secure  lites.law.rajasthan.gov.in/Trn_CaseContempt/Index/2E9676D5D9E05878Q☆Q☆ |                                                                                        |                                                                                                    |                       |                   |                      |                 |                          |  |  |  |  |
|                                                                                        | Enter Case No for Search Q Welcome to AYURVEDIC DEPARTMENT (*) Back to SSO (*) Log out |                                                                                                    |                       |                   |                      |                 |                          |  |  |  |  |
| Unit<br>Unit                                                                           | Home / Case Contempt                                                                   |                                                                                                    |                       |                   |                      |                 |                          |  |  |  |  |
|                                                                                        |                                                                                        |                                                                                                    | Averyod Dopartmont La | inur Avunued Dena | ertmont Aimor AVURVE |                 | ADTMENT                  |  |  |  |  |
| 🖬 Dashboard 🗸                                                                          |                                                                                        | Ayurved Department, Jaipur, Ayurved Department, Ajmer, AYURVEDIC DEPARTMENT<br>Court Name and Place : ACJM No. 11, DUNGARPUR   Case No./Year/Abbreviation : 1/2008/SUIT |                       |                   |                      |                 |                          |  |  |  |  |
| 🔓 Masters 🗸                                                                            |                                                                                        | Petitioner/Appellant : GAUTAM LAL   Non-Petitioner/Respondent : GOVT OF RAJASTHAN                                                                                       |                       |                   |                      |                 |                          |  |  |  |  |
| 🖹 Case Management 💙                                                                    | Case Contempt                                                                          |                                                                                                    |                       |                   |                      |                 |                          |  |  |  |  |
| » Case Registration(F1)                                                                | Contempt No                                                                            |                                                                                                    |                       |                   | Vear                 |                 |                          |  |  |  |  |
| » Case Lawyer & OIC(F2)                                                                | contempt no.                                                                           | Enter Contempt_No                                                                                                    |                       |                   | 1001                 |                 | Enter Year               |  |  |  |  |
| » Case Hearing(F3)                                                                     | Registration Date                                                                      | Enter Registra                                                                                                    | ation Date            |                   | Gist of Court Order  |                 | Enter Gist_Of_CourtOrder |  |  |  |  |
| » Case Decision(F4)                                                                    | Govt. Party                                                                            | Enter Contempt_GovtPa                                                                                                    | arty                  |                   | Compliance Detail    |                 | Enter Compliance_Detail  |  |  |  |  |
| » Case Contempt(F5)                                                                    | Non Govt Party                                                                         |                                                                                                    |                       |                   | Rophy Filed VN       |                 |                          |  |  |  |  |
| » Case Without Case no                                                                 | Non-doverancy                                                                          | Enter Contempt_NonGo                                                                                                    | ovtParty              |                   | ReplyThed IN         |                 | Enter ReplyFiledDt       |  |  |  |  |
| » Decided on 1st Hearing                                                               | GLA Appointed YN                                                                       | Si                                                                                                    | elect                 | •                 | Hearing Date         | Enter HearingDt |                          |  |  |  |  |
| » Case Documents (New)                                                                 | OIC Appointed YN                                                                       | Si                                                                                                    | elect                 | v                 | Order Hearing        | Enter O         |                          |  |  |  |  |
| » Lawyer Appointment                                                                   |                                                                                        |                                                                                                    |                       |                   |                      |                 |                          |  |  |  |  |
| Request                                                                                | Personal Appearance                                                                    | Enter Persona                                                                                                    | al Appearance         |                   |                      |                 | Cancel Save              |  |  |  |  |
| 🖹 High Court Cases 🛚 New <                                                             | Caveat                                                                                 | $\bigcirc_Y \ \bigcirc_N$                                                                                                    |                       |                   |                      |                 |                          |  |  |  |  |
| Pre Litigation 🤇                                                                       |                                                                                        |                                                                                                    |                       |                   |                      |                 |                          |  |  |  |  |
| 🖹 User Management <mark>New</mark> <                                                   |                                                                                        |                                                                                                    |                       |                   |                      |                 |                          |  |  |  |  |
| 🔓 Monthly Litigation 🧹                                                                 |                                                                                        |                                                                                                    |                       |                   |                      |                 |                          |  |  |  |  |
| 🖹 MIS Reports 🤇 🤇                                                                      |                                                                                        |                                                                                                    |                       |                   |                      |                 |                          |  |  |  |  |

## Case without Case No.

| ← → C ① Not secure   lit                                                   | es.law.raja | asthan.gov.ii | n/Trn_CaseWitho  | utCasel | No/List                            |               |                                             |                                              | \$                   | 🔅 🍳          | 0    |
|----------------------------------------------------------------------------|-------------|---------------|------------------|---------|------------------------------------|---------------|---------------------------------------------|----------------------------------------------|----------------------|--------------|------|
| æ                                                                          | ≡           | Enter Ca      | se No for Search | n       | ۹                                  |               | Welcome to A                                | griculture Department, Jaipur                | Back to SSO          | 🕩 Log ot     | ut   |
| Unit<br>Unit                                                               | Home        | e / Case Re   | egistrations     |         |                                    |               |                                             |                                              |                      |              |      |
| Dashboard <                                                                |             |               | Office           |         | All 🔻                              | Co            | ourt Type                                   | All 🔻                                        |                      |              |      |
| 🖿 Masters 🗸 <                                                              |             | Abb           | reviation        |         | All •                              |               | Year                                        | All •                                        |                      |              |      |
| 🗋 Case Management 🛛 🎽                                                      |             |               |                  | _       |                                    |               |                                             |                                              |                      |              |      |
| » Case Registration(F1)                                                    | Case W      | lit as        | e No. List       |         |                                    |               |                                             |                                              | New Ca               | se Registrat | tion |
| » Case Lawyer & OIC(F2)                                                    |             | recor         | ds ner nage      |         |                                    |               |                                             |                                              | Type keywords        |              | 0    |
| » Case Hearing(F3)<br>» Case Decision(F4)                                  | N           | CaseNo        |                  | Voar    | Court Name Court Place             | Performa/Main | Action                                      |                                              | Type Reywords.       |              | ~    |
| » Case Contempt(F5)                                                        |             | ¢             |                  | ¢       | ¢                                  | ¢ €           | Action                                      |                                              |                      |              |      |
| » Case Without Case no                                                     | 1           | 2060290       | SAW              | 2016    | HIGH COURT BENCH<br>JAIPUR, JAIPUR | Main_Party    | Edit   Delete   Grou<br>Hearing   View   Up | p   Remand   Docs   Appellan<br>odate CaseNo | t   Respondent   Old | Lawyer       |      |
| <ul> <li>» Decided on 1st Hearing</li> <li>» Case Documents New</li> </ul> | 2           | 2060437       | SAW              | 2016    | HIGH COURT BENCH<br>JAIPUR, JAIPUR | Main_Party    | Edit   Delete   Grou<br>Hearing   View   Up | p   Remand   Docs   Appellan<br>date CaseNo  | t   Respondent   Old | Lawyer       | í    |
| » Lawyer Appointment<br>Request <sup>New</sup>                             | 3           | 2064680       | SAW              | 2015    | HIGH COURT BENCH<br>JAIPUR, JAIPUR | Main_Party    | Edit   Delete   Grou<br>Hearing   View   Up | p   Remand   Docs   Appellan<br>date CaseNo  | t   Respondent   Old | Lawyer       | I    |
|                                                                            |             |               |                  |         |                                    |               |                                             |                                              |                      |              |      |

Showing 1 to 10 of 3 entries

### **Case without Case No.** For New Case Registration (Click here)

| igstarrow igstarrow igstarro | es.law.raja | asthan.gov.ii | n/Trn_CaseWitho    | utCasel    | No/List                            |                    |                                                                              | ☆ 🔅 🍕 🕻                             | D  |
|----------------------------------------------------------------------------------------------------|-------------|---------------|--------------------|------------|------------------------------------|--------------------|------------------------------------------------------------------------------|-------------------------------------|----|
| æ                                                                                                    |             | Enter Ca      | se No for Search   | ٦          | Q                                  |                    | Welcome to Agriculture Department, Ja                                        | aipur 🕩 Back to SSO 🛛 🖨 Log out     | t  |
| Unit<br>Unit                                                                                                    | Home        | e / Case Re   | egistrations       |            |                                    |                    |                                                                              |                                     |    |
| Dashboard <                                                                                                    |             | 1             | Office             |            | All 🔻                              | Co                 | urt Type All                                                                 |                                     |    |
| Masters <                                                                                                    |             | Abb           | reviation          |            | All T                              |                    | Year All                                                                     | CF HR                               |    |
| 🗋 Case Management 🛛 🎽                                                                                                    |             |               |                    | _          |                                    |                    |                                                                              | (à                                  |    |
| » Case Registration(F1)                                                                                                    | Case W      | /ithout Cas   | e No. List         |            |                                    |                    |                                                                              | N v Case Registratio                | on |
| » Case Lawyer & OIC(F2)                                                                                                    |             |               |                    |            |                                    |                    |                                                                              |                                     |    |
| » Case Hearing(F3)                                                                                                    | 10          | ▼ recor       | ds per page        |            |                                    |                    |                                                                              | Type keywords                       |    |
| » Case Decision(F4)                                                                                                    | S.N.        | CaseNo<br>章   | Abbreviation<br>\$ | Year<br>\$ | Court Name, Court Place            | Performa/Main<br>🌲 | Action                                                                       |                                     |    |
| » Case Contempt(F5)                                                                                                    | 1           | 2060290       | SAW                | 2016       | HIGH COURT BENCH<br>JAIPUR, JAIPUR | Main_Party         | Edit   Delete   Group   Remand   Docs   Ap<br>Hearing   View   Update CaseNo | pellant   Respondent   OIC   Lawyer |    |
| <ul> <li>» Decided on 1st Hearing</li> <li>» Case Documents New</li> </ul>                                                                                                    | 2           | 2060437       | SAW                | 2016       | HIGH COURT BENCH<br>JAIPUR, JAIPUR | Main_Party         | Edit   Delete   Group   Remand   Docs   Ap<br>Hearing   View   Update CaseNo | pellant   Respondent   OIC   Lawyer |    |
| » Lawyer Appointment<br>Request New                                                                                                    | 3           | 2064680       | SAW                | 2015       | HIGH COURT BENCH<br>JAIPUR, JAIPUR | Main_Party         | Edit   Delete   Group   Remand   Docs   Ap<br>Hearing   View   Update CaseNo | pellant   Respondent   OIC   Lawyer |    |
|                                                                                                    |             |               |                    |            |                                    |                    |                                                                              |                                     |    |

Showing 1 to 10 of 3 entries

### **Enter & Save Case without Case No.**

|                                           |                                 |                                |   |                                                     |                       |                             |           |           | -         |          |          | _ |
|-------------------------------------------|---------------------------------|--------------------------------|---|-----------------------------------------------------|-----------------------|-----------------------------|-----------|-----------|-----------|----------|----------|---|
| (i) lites.law.rajasthan.gov.in/1          | rn_CaseRegistrations/Index/F32D | 4CD34EF03688                   |   | C Q Search                                          | 1                     |                             | ជ         |           |           | 1        | 9        | = |
| A                                         | Enter Case No for Se            |                                |   |                                                     |                       |                             | Welco     | me to IGF | 8 🕩       | Log out  |          |   |
| <b>Unit</b><br>Unit                       | Home / Case Registrations       |                                |   |                                                     |                       |                             |           |           |           |          |          |   |
| III Dashboard <                           | Case Registration               |                                |   |                                                     |                       |                             |           |           |           |          |          |   |
| 🖹 Masters 🔇 <                             | Admin Deptt.                    | Finance Department, Jaipur     | ſ | Unit                                                | Regis                 | stration and Stamps Departm | ient, Aji | mer       |           |          | ۷        |   |
| 쀁 Case Management 🛛 🎽                     | Office                          | IGRS                           | , | Court Type                                          | Othe                  | r Sub-Ordinate Courts       |           |           |           |          | *        |   |
| » Case Registration(F1)                   | Court Place                     | SAMBHAR (JAIPUR)               | , | Court                                               | CIVIL                 | COURT                       |           |           |           |          | ¥        |   |
| » Case Lawyer & OIC(F2)                   | Abbreviation                    | CIVIL SUIT/ SUITSUIT           | , | Case Year                                           | 2016                  |                             |           |           |           |          | *        |   |
| » Case Hearing(F3)<br>» Case Decision(F4) | Case No                         | 2029134                        |   | Category                                            | CIVIL                 |                             |           |           |           |          | <b>v</b> |   |
| » Case Contempt(F5)                       | SubCategory                     | STATE REVENUE/TAX RELATED      | , | SubjectMatter                                       | ORD                   | ER                          |           |           |           |          | *        |   |
| » Case Without Case no                    | Sub Matter                      | ORDER                          | • | File No                                             | F7(160                | )VIDHI/WRIT/                |           |           |           |          |          |   |
| » Decided on 1st Hearing                  | Main/Performa                   | Main_Party                     | , | Finance on Stake(Rs.)                               |                       | 485826                      |           |           |           |          |          |   |
| » Case Documents New » Lawyer Appointment | Priority Code                   | Green                          | , | Govt. Appellant or<br>Responded                     |                       | Responded                   |           |           |           |          | ~        |   |
| Request New                               | Registration Date               | 18/03/2016                     |   | Does the Litigation invo<br>of administrative depa  | olve any<br>rtment ?  | policy of Govt./ any amend  | ment i    | n act/ a  | ny policy | / decisi | on       |   |
| 🖺 High Court Cases 🛛 New 🤇                | WACPNo                          | 20-108-5901-29-35-2029134/2016 |   |                                                     |                       |                             |           |           |           |          |          |   |
| 🖺 Pre Litigation 🤇                        | Remark                          | Enter Remark                   |   | Does the Litigation invo<br>dept. with wider ramifi | olve any<br>ication ? | policy of Govt./ important  | policie   | s/order   | Qi        | inistrat | ive      |   |
| 📔 User Management New 🤇                   |                                 |                                |   |                                                     |                       |                             |           |           | Cancel    |          | pdate    |   |

## Case Decided on 1<sup>st</sup> Hearing

| $ullet$ $ ightarrow$ $egin{array}{c}$ $egin{array}{c} \ egin{array}{c} \ egin{array}{c} \ egin{array}{c} \ egin{array}{c} \ egin{array}{c} \ egin{array}{c} \ egin{array}{c} \ egin{array}{c} \ egin{array}{c} \ egin{array}{c} \ egin{$ | es.law.rajasthan.gov.in/Trn_CaseDecidedC | n1stHearing/List |   |               |                              | \$            | 🔅 🍳           | <b>0</b> : |
|----------------------------------------------------------------------------------------------------|------------------------------------------|------------------|---|---------------|------------------------------|---------------|---------------|------------|
| £                                                                                                    | Enter Case No for Search                 | Q                |   | Welcome to Ag | riculture Department, Jaipur | Back to SSO   | 🕒 Log ou      | ıt         |
| <b>Unit</b><br>Unit                                                                                                    | Home / Case Registrations                |                  |   |               |                              |               |               | _          |
| Dashboard <                                                                                                    | Office                                   | All              | Y | Court Type    | All                          |               |               |            |
| Masters <                                                                                                    | Abbreviation                             | All              | Y | Year          | All 🔻                        |               |               |            |
| Case Management 🗡                                                                                                    |                                          | Search           |   |               |                              |               |               |            |
| » Case Registration(F1)                                                                                                    | Case List                                |                  |   |               |                              | New Ca        | se Registrati | ion        |
| <ul> <li>» Case Lawyer &amp; OIC(F2)</li> <li>» Case Hearing(F3)</li> </ul>                                                                                                    | 19 2 records per page                    |                  |   |               |                              | Type keywords | (             | ٩          |
| » Case Decision(F4)                                                                                                    | ecords found                             |                  |   |               |                              |               |               | ×          |
| » Case Contempt(F5)                                                                                                    |                                          |                  |   |               |                              |               |               |            |
| » Case Without Case no<br>» Decided on 1st Hearir                                                                                                    |                                          |                  |   |               |                              |               |               |            |
| » Case Documents New                                                                                                    |                                          |                  |   |               |                              |               |               |            |
| » Lawyer Appointment<br>Request <sup>New</sup>                                                                                                    |                                          |                  |   |               |                              |               |               |            |
| High Court Cases New <                                                                                                    |                                          |                  |   |               |                              |               |               |            |

## **Case Decided on 1<sup>st</sup> Hearing**

#### For New Case Registration (Click here)

| $ullet$ $ ightarrow$ $egin{array}{c}$ $egin{array}{c} \ egin{array}{c} \ egin{array}{c} \ egin{array}{c} \ egin{array}{c} \ egin{array}{c} \ egin{array}{c} \ egin{array}{c} \ egin{array}{c} \ egin{$ | lites.law.rajasthan.gov.in/Trn_CaseDecided | IOn1stHearing/List |            |                                  | ☆ 🔅 🍳                    | 0       |
|----------------------------------------------------------------------------------------------------|--------------------------------------------|--------------------|------------|----------------------------------|--------------------------|---------|
| æ                                                                                                    | Enter Case No for Search.                  | . Q                | Welcome    | to Agriculture Department, Jaipu | ır 🕩 Back to SSO 🛭 🕪 Log | ş out   |
| <b>Unit</b><br>Unit                                                                                                    | Home / Case Registrations                  |                    |            |                                  |                          |         |
| Dashboard <                                                                                                    | Office                                     | All •              | Court Type | All                              | V                        |         |
| 🗎 Masters 🗸                                                                                                    | Abbreviation                               | All ¥              | Year       | All                              | S A                      |         |
| Case Management 🗡                                                                                                    |                                            | Search             |            |                                  | ere                      |         |
| » Case Registration(F1)                                                                                                    | Case List                                  |                    |            |                                  | New Case Regist          | tration |
| » Case Lawyer & OIC(F2)                                                                                                    |                                            |                    |            |                                  |                          |         |
| » Case Hearing(F3)                                                                                                    | 10 v records per page                      |                    |            |                                  | Type keywords            | Q       |
| » Case Decision(F4)                                                                                                    | No Records found                           |                    |            |                                  |                          | ×       |
| » Case Contempt(F5)                                                                                                    |                                            |                    |            |                                  |                          |         |
| » Case Without Case no                                                                                                    |                                            |                    |            |                                  |                          |         |
| » Decided on 1st Hearing                                                                                                    |                                            |                    |            |                                  |                          |         |
| » Case Documents New                                                                                                    |                                            |                    |            |                                  |                          |         |
| » Lawyer Appointment<br>Request New                                                                                                    |                                            |                    |            |                                  |                          |         |
| High Court Cases New <                                                                                                    |                                            |                    |            |                                  |                          |         |

### **Enter & Save Case Decided on 1<sup>st</sup> Hearing**

| ← → C 🗋 lites.law.raja                    | asthan.gov.in/Trn_CaseDec | idedOn1stHearing/Index       |                                                   | Q 🖧                                                                      |
|-------------------------------------------|---------------------------|------------------------------|---------------------------------------------------|--------------------------------------------------------------------------|
| A                                         | Enter Case No for Se      | earch Q                      |                                                   | Welcome to D.C, (ADM) HQJAIPUR 🕑 Log out                                 |
| <b>Unit</b><br>Unit                       | Home / Case Registrations |                              |                                                   |                                                                          |
| Dashboard <                               | Case Registration         |                              |                                                   |                                                                          |
| 🖹 Masters 🗸                               | Admin Deptt.              | Finance Department, Jaipur 🔹 | Unit                                              | Commercial Taxes Department, Jaipur 🔹                                    |
| 🔓 Case Management 🛛 🎽                     | Office                    | D.C, (ADM) HQ,JAIPUR         | Court Type                                        | Select •                                                                 |
| » Case Registration(F1)                   | Court Place               | Select *                     | Court                                             | Select *                                                                 |
| » Case Lawyer & OIC(F2)                   | Abbreviation              | Select •                     | Case Year                                         | Select ¥                                                                 |
| » Case Hearing(F3)<br>» Case Decision(F4) | Case No                   | Enter Case No                | Category                                          | Select •                                                                 |
| » Case Contempt(F5)                       | SubCategory               | Select 🔻                     | SubjectMatter                                     | Select *                                                                 |
| » Case Without Case no                    | Sub Matter                | Select •                     | File No                                           | Enter File No                                                            |
| » Decided on 1st Hearing                  | Main/Performa             | Main_Party •                 | Finance on Stake(Rs.)                             | Enter R/E Implicatione (In Amount)                                       |
| » Case Documents New                      | Priority Code             | Red                          | Govt. Appellant or<br>Responded                   | Appellant                                                                |
| » Lawyer Appointment                      | Registration Date         | Enter Registration Date      | Does the Litigation inv<br>of administrative depa | volve any policy of Govt./ any amendment / any policy decision artment ? |
| Request New                               | WACPNo                    |                              |                                                   |                                                                          |
| R III-t Court Court New (                 | Remark                    | Enter Remark                 | Does the Litigation inv<br>dept. with wider ramif | volve any policy of Govt./ important policies/orders instrative          |
| High Court Cases (New)                    |                           |                              |                                                   |                                                                          |
| Pre Litigation 🤇                          |                           |                              |                                                   | Cancel Save                                                              |

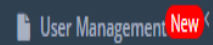

### **Case Document**

#### SELECT (COURT TYPE, ABBREVAITION, YEAR, GROUP, STATUS) CLICK SEARCH AND CLICK UPLOAD DOCUMENT

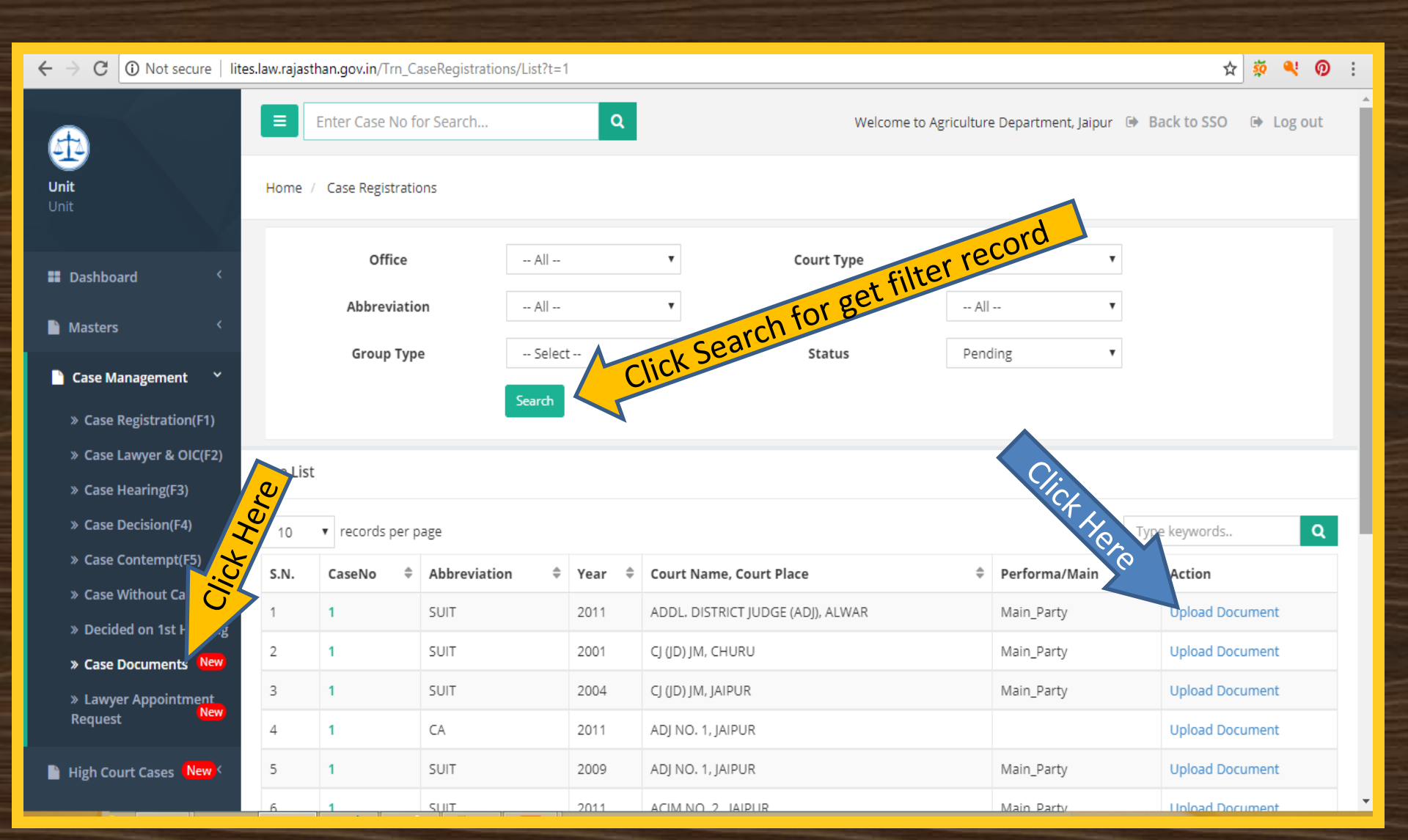

# Case Document

| $\leftarrow \rightarrow C$ (i) Not secure                                                                                                    | lites.law.rajasthan.gov.in/Trn_CaseDoc                                            | uments/Index/587ECCE85902462E                                                                                                    | ९ 🛧 🔅 🍳 🕖 🗄                |
|----------------------------------------------------------------------------------------------------|-----------------------------------------------------------------------------------|----------------------------------------------------------------------------------------------------|----------------------------|
|                                                                                                    | Enter Case No for Search                                                          | Q Welcome to AYURVEDIC DEPARTMEN                                                                                                    | NT 🕪 Back to SSO 🔅 Log out |
| <b>Unit</b><br>Unit                                                                                                    | Home / Case Registrations                                                         |                                                                                                    |                            |
| Dashboard      Control      Control |                                                                                   | Ayurved Department, Jaipur, Ayurved Department, Ajmer, AYURVEDIC DEPARTMENT<br>Court Name and Place : A.C.J.(J.D.)-M.M. NO. 1, JHUNJHUNUN   Case No./Year/Abbreviation : 1/2008/EXECU. APPL.<br>Petitioner/Appellant : NARESH KUMAR   Non-Petitioner/Respondent : STATE OF RAJASTHAN |                            |
| <ul> <li>Case Management *</li> <li>Case Registration(F1)</li> <li>Case Lawyer &amp; OIC(F2)</li> <li>Case Hearing(F3)</li> <li>Case Decision(F4)</li> <li>Case Contempt(F5)</li> <li>Case Without Case no</li> </ul>                                                                                                    | Add Case Documents Document Type Select File Name Enter File Name Select File     |                                                                                                    |                            |
| » Decided on 1st Hearing     » Case Documents New     «     » Lawyer Appointment<br>Request New     High Court Cases New      Pre Litigation                                                                                                    | Choose File No file chosen<br>(Maximum file size 25 MB)<br>Upload Files<br>Cancel |                                                                                                    |                            |

### **Case Factual Report**

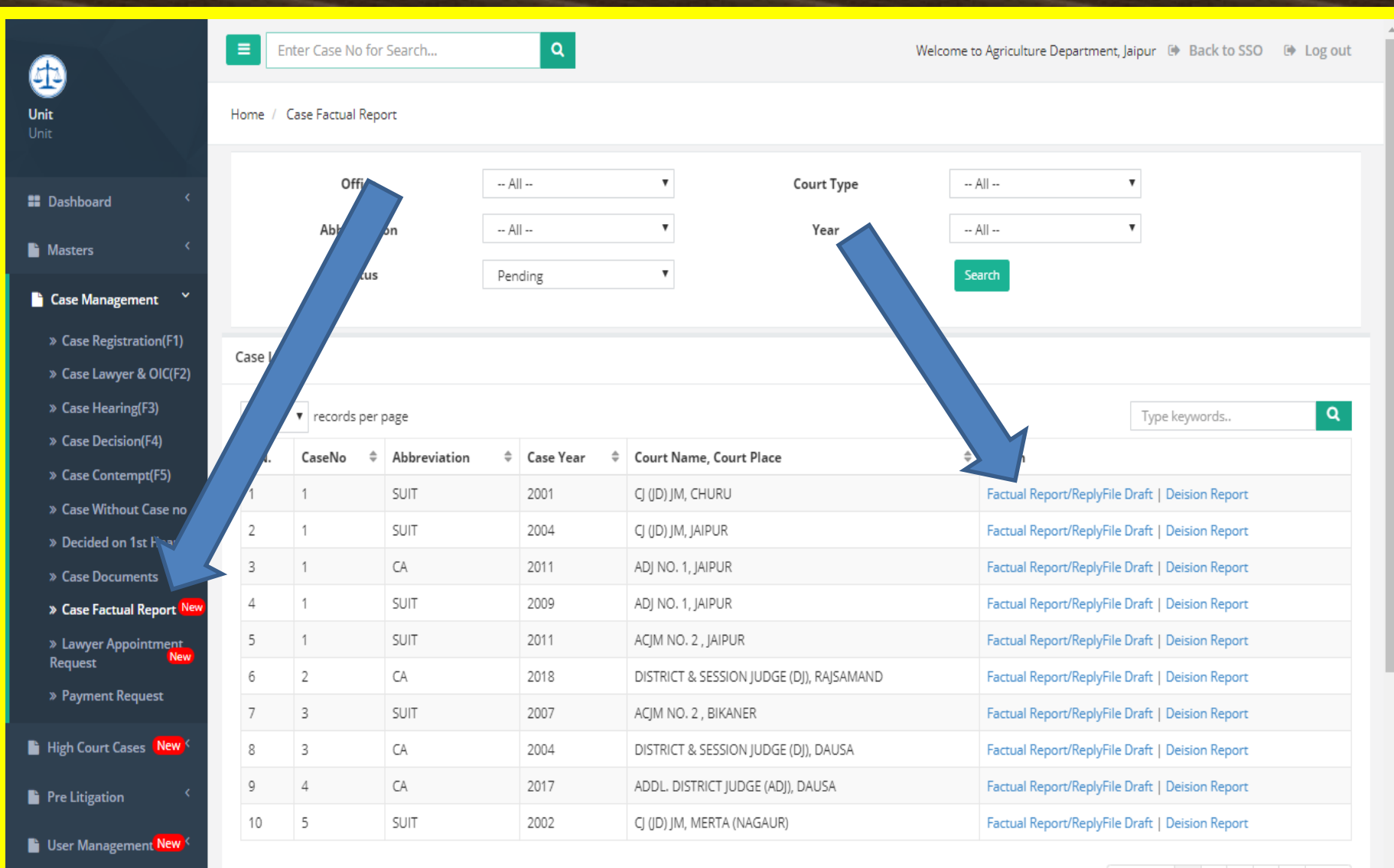

Monthly Litigation
### **Upload Document & Save**

| <b>A</b>                                                                                                    | Enter Case No for Search           | ٩                                                                  | Welcome to Agriculture Department, Jaipur 🐵 Back to SSO 🔅 Lo                                                                                                 | g out |
|----------------------------------------------------------------------------------------------------|------------------------------------|--------------------------------------------------------------------|----------------------------------------------------------------------------------------------------|-------|
| Unit<br>Unit                                                                                                    | Home / Case Factual Report/Reply F | le Draft                                                           |                                                                                                    |       |
| Dashboard                                                                                                    |                                    | Agriculture Department, Ag<br>Court Name and Pla<br>Petitioner/App | re Department, Jaipur, DIRECTORATE OF AGRICULTURE<br>IJM, CHURU   Case No./Year/Abbreviation : 1/2001/SUIT<br>HISHU KHAN   Non-Petitioner/Respondent : STATE |       |
| 🗎 Case Management 💙                                                                                                    | Add Factual Report/Reply File Dra  | ft Information                                                     |                                                                                                    | ^ x   |
| <ul> <li>» Case Registration(F1)</li> <li>» Case Lawyer &amp; OIC(F2)</li> <li>» Case Uncode of F20</li> </ul>                                                     | Action Type                        | Select                                                             |                                                                                                    |       |
| <ul> <li>» Case Hearing(F3)</li> <li>» Case Decision(F4)</li> <li>» Case Contempt(F5)</li> <li>» Case Without Case no</li> <li>» Decided on 1st Hearing</li> </ul> | Remark                             |                                                                    | ncel Save                                                                                                    |       |
| » Case Documents New                                                                                                    |                                    |                                                                    |                                                                                                    |       |
| » Lawyer Appointment<br>Request New<br>» Payment Request                                                                                                    |                                    |                                                                    |                                                                                                    |       |
| High Court Cases New                                                                                                    |                                    |                                                                    |                                                                                                    |       |
| Pre Litigation                                                                                                    |                                    |                                                                    |                                                                                                    |       |
| 🖺 User Management New <                                                                                                    |                                    |                                                                    |                                                                                                    |       |
| Monthly Litigation <                                                                                                    |                                    |                                                                    |                                                                                                    |       |

# C Ot secure Interstant Secure Secure S

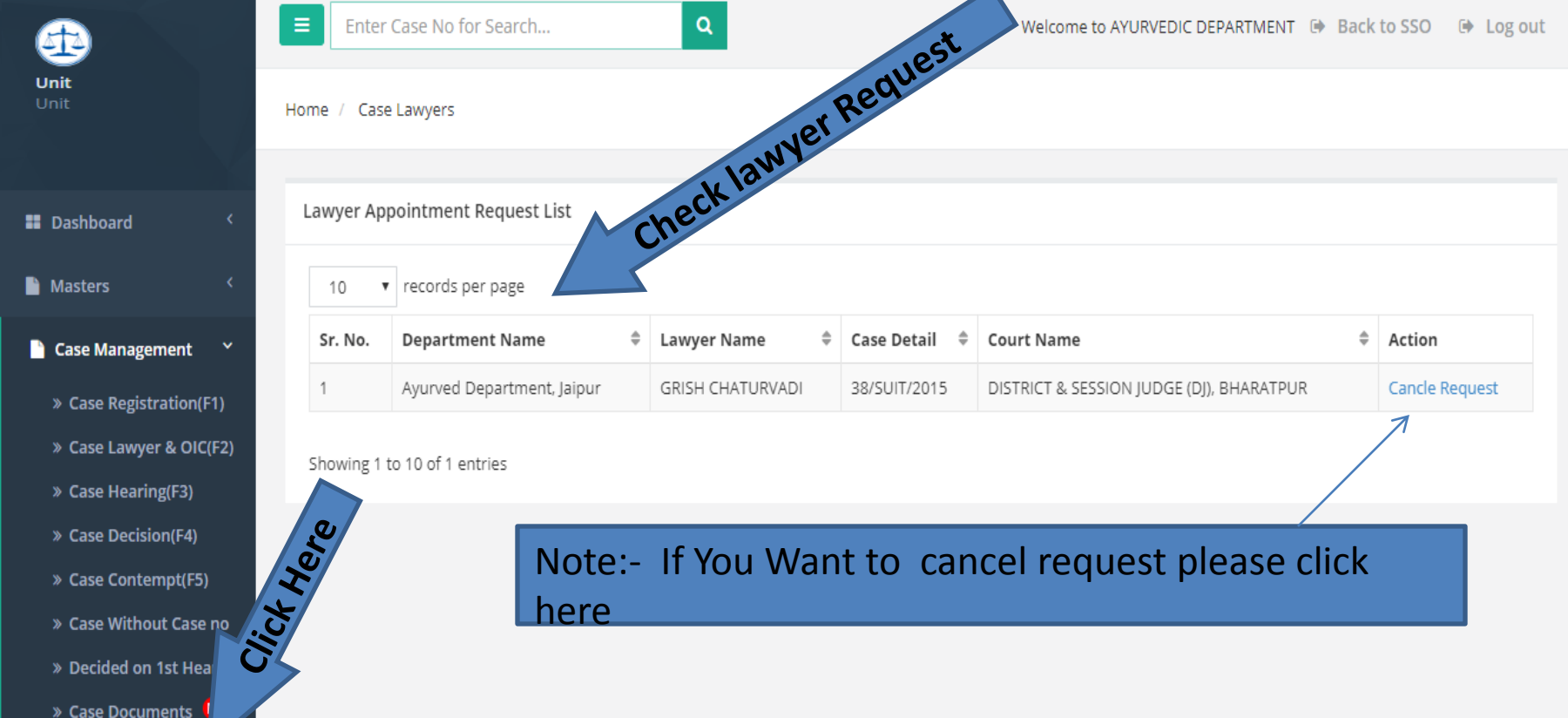

» Lawyer Appointment Request

←

# High Court Cases

#### **High Court Cases List**

| ← → C ① Not secure   lites.law | .rajasthan.gov.in/Trn_CaseR   | egistrationHighCourt/L                            | ist                                |                                                          |                            |                                           | ☆                    | ö 🔍 🕖                |
|--------------------------------|-------------------------------|---------------------------------------------------|------------------------------------|----------------------------------------------------------|----------------------------|-------------------------------------------|----------------------|----------------------|
| £                              | Enter Case No for Se          | arch                                              | ٩                                  | Welcome to Agricultur                                    | e Department,              | Jaipur 🕩 Bao                              | ck to SSO            | Log out              |
| Unit He                        | ome / Case Registration Hi    | gh Court Cases I                                  | nformation updated Week            | y from High Court Site, Last Update                      | d on - 06/08/20            | )18                                       |                      |                      |
| Dashboard                      | Year A                        | <b>1</b>                                          | Court Type                         | High Court Jodhpur                                       | Status                     | All                                       |                      | Ŧ                    |
|                                | Q No Case                     | No                                                | Case Abbr                          | All 🔻                                                    | Case Stage                 | e All                                     |                      | T                    |
| Masters <                      | Her                           | Advanced Filter                                   | Click Eo                           | r Moro Filtor                                            |                            |                                           |                      |                      |
| 📔 Case Management 🧹            | 5                             |                                                   |                                    |                                                          |                            | Ne                                        | ext Hearings         | Search               |
| High Court Cases New           |                               |                                                   |                                    |                                                          |                            |                                           |                      |                      |
| » High Court Cases List        | se List (If row color is gree | n, then case is decide                            | ed)                                |                                                          | Click Here                 | to see List oth                           | er than LITES        | Departments          |
| Pre Litigation <               | 10 • records per page         |                                                   |                                    |                                                          |                            | Туре                                      | keywords             | Q                    |
| S User Management New          | .N. Department Name 🕏         | Unit Name 🌲                                       | CaseType/CaseNo/Year/<br>Reg. Date | Pett./App. VS Respondent  🗘                              | Pett.<br>Adv./Res.<br>Adv. | Next Hearing<br>Date/<br>Disposal<br>Date | Orders/<br>Judgement | Action               |
| MIS Reports                    | Agriculture Produce<br>Market | Agriculture<br>Marketing<br>Department,<br>Jaipur | SAW /01557 /2003/D/<br>06/05/2003  | M/S.BABU LAL CHAMPA LAL <b>VS</b><br>STATE & ORS         | AR<br>MEHTA /              | 22/08/2003                                |                      | Register in<br>Lites |
| Detail Reports <               | Agriculture Produce<br>Market | Agriculture<br>Marketing<br>Department,           | SAW /01556 /2003/D/<br>06/05/2003  | M/S.ANIL KUMAR VINOD KUMAR<br>JAIN <b>VS</b> STATE & ORS | AR<br>MEHTA /              | 22/08/2003                                |                      | Register in<br>Lites |

#### High Court Cases Search (Use Filter ) Next Hearing and Search Cases

| igstarrow igstarrow igstarro | aw.rajasthan.gov.in/Trn_CaseR   | egistrationHighCourt/Li | ist                                  |                                 |                            |                                                 | ☆ 🕺 🍕 🕖 :         |
|----------------------------------------------------------------------------------------------------|---------------------------------|-------------------------|--------------------------------------|---------------------------------|----------------------------|-------------------------------------------------|-------------------|
| æ                                                                                                    | Enter Case No for Se            | arch                    | ٩                                    | Welcome to A                    | griculture Departme        | ent, Jaipur 🕒 Back to SS                        | D 🕞 Log out       |
| <b>Unit</b><br>Unit                                                                                                    | Home / Case Registration Hi     | gh Court Cases II       | nformation updated Week              | ly from High Court Site, Last I | Jpdated on - 06/08         | /2018                                           | _                 |
| Dashboard <                                                                                                    | Year A                          | <b>v</b>                | Court Type                           | High Court Jodhpur              |                            | All                                             | •                 |
| B. Mastar                                                                                                    | Case No Case                    | No                      | Case Abbr                            | All                             | CarC                       | All                                             | T                 |
| Masters X                                                                                                    |                                 | Advanced Filters        | 5                                    |                                 |                            | Care a                                          |                   |
| 🖹 Case Management 🧹                                                                                                    | Reg. Date From                  |                         |                                      | Reg. Date To                    |                            | CAR.                                            |                   |
| 🖹 High Court Cases New 🔨                                                                                                    | Next Hearing Date<br>From       |                         |                                      | Next Hearing Date<br>To         |                            | C.                                              |                   |
| » High Court Cases List                                                                                                    | Decision Date From              |                         |                                      | Decision Date To                |                            |                                                 | 2 <mark>.</mark>  |
| Pre Litigation 〈                                                                                                    |                                 |                         |                                      |                                 |                            | Next Heaving                                    | or Search         |
| 📔 User Management <mark>New</mark> <                                                                                                    |                                 |                         | С                                    | lick For Next                   | Hearing                    |                                                 |                   |
| Monthly Litigation 〈                                                                                                    | Case List (If row color is gree | n, then case is decide  | d)                                   |                                 | Click H                    | ere to see List other than                      | LITES Departments |
| MIS Reports <                                                                                                    | 10 • records per page           |                         |                                      |                                 |                            | Type keyword                                    | s <b>Q</b>        |
| 🖺 Summary Reports 🛛 <                                                                                                    | S.N. Department Name 🏺          | Unit Name 🌲             | CaseType/CaseNo/Year/<br>Reg. Date 🗘 | Pett./App. VS Respondent        | Pett.<br>Adv./Res.<br>Adv. | Next Hearing Orders<br>Date/ Judgen<br>Disposal | i/ Action<br>nent |
| Detail Reports <                                                                                                    | 5 Agriculture Droduce           | Agriculture             | SAW /01557 /2002/D/                  |                                 | /S AP                      | Date                                            | Register in       |

### High Court Cases Cause List Search (Use Filter ) Next Hearing and earch Cases-Cause List Type

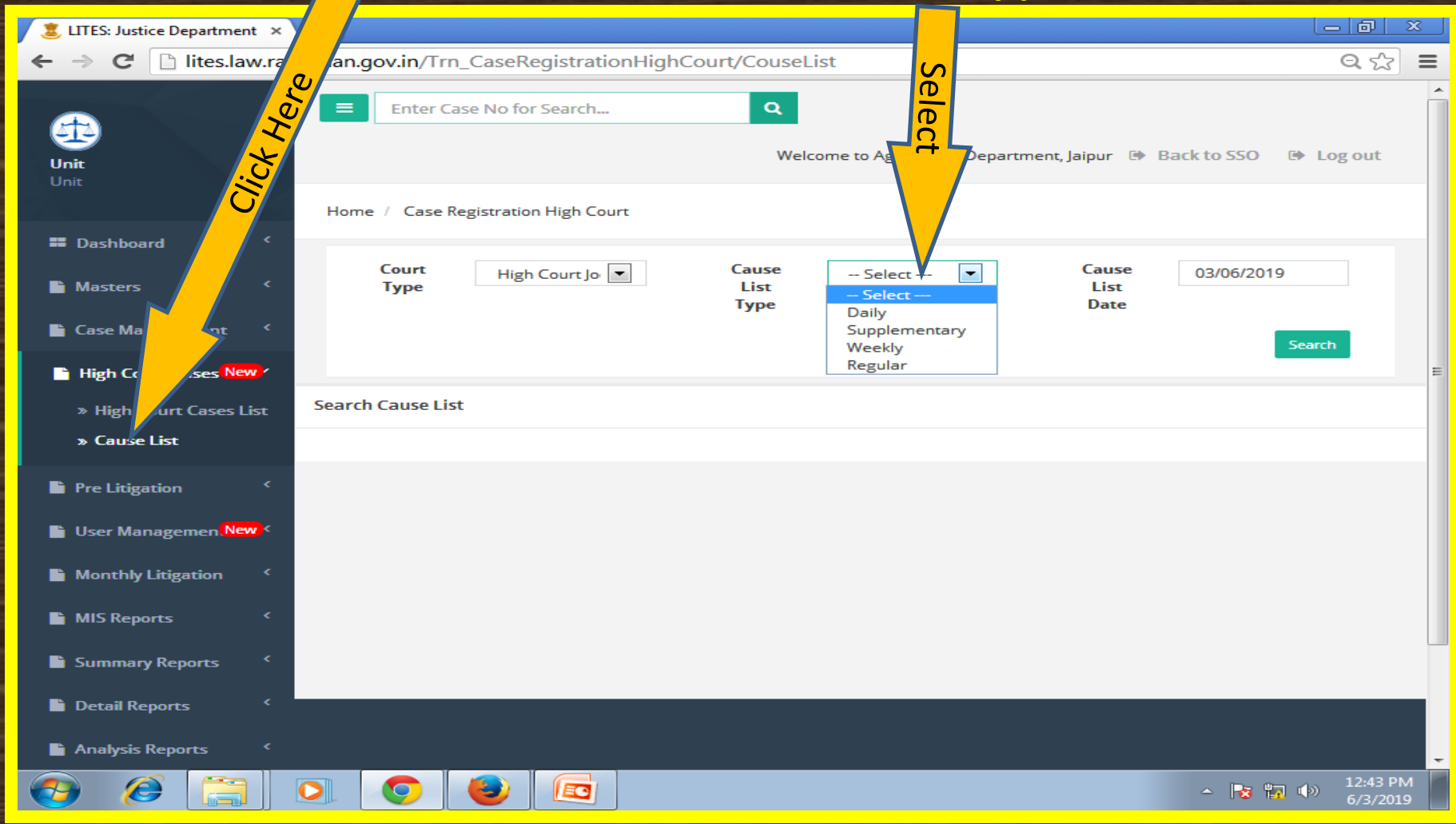

# High Court Cases Cause List Search (Use Filter ) Next Hearing and Search Cases-List

| Unit<br>Unit                       | =      | Enter Case                                 | No for Search                      | Q<br>Welco           | ome to Agric                                | sulture Dent, Jaipur 🕒                                                                             | Back to SSO 🛛 😰                             | Log out       |
|------------------------------------|--------|--------------------------------------------|------------------------------------|----------------------|---------------------------------------------|----------------------------------------------------------------------------------------------------|---------------------------------------------|---------------|
| Unit                               | Home   | e / Case Regi                              | stration High Court                |                      |                                             | ist                                                                                                |                                             |               |
| Dashboard <     Masters <          |        | Court<br>Type                              | High Court Jo                      | Cause<br>List        |                                             | Cause                                                                                              | 03/05/2019                                  |               |
| Case Management <                  |        |                                            |                                    | Туре                 |                                             | Searc                                                                                              | h                                           | arch          |
| High Court Cases New *             |        |                                            |                                    |                      |                                             |                                                                                                    |                                             | _             |
| » High Court Cases List            | Search | Cause List                                 |                                    |                      |                                             |                                                                                                    |                                             |               |
| » Cause List                       | 10     | records                                    | per page                           |                      |                                             |                                                                                                    | x                                           | LS Print      |
| Pre Litigation  User Managemen New | S.N.   | Cause List<br>Date<br>/ Cause<br>List Type | Abbreviation/Year/Case<br>No/Banch | CourtNo<br>CourtName | Judge<br>Name /<br>Judge<br>Name2           | Petitioner Lawyer Name /<br>Respondent Lawyer Name                                                 | Petitioner<br>Name /<br>Respondent<br>Name  | For<br>Orders |
| Monthly Litigation                 | 1      | 03/05/2019<br>/ Daily                      | CMA/2017/2002/ SB                  | DR                   | Deputy<br>Registrar<br>(Judicial)<br>(Dr) / | BL BISHNOI-P DEEPAK<br>BISHNOI-P SHREE KANT<br>VERMA-P / VISHAL SINGHAL-<br>R SIDDHARTH KARWASRA-R | CHATURBHUJ /<br>RAJKUMAR AND<br>ORS.        | FOR<br>ORDERS |
| Summary Reports 🤇                  |        |                                            |                                    |                      |                                             | VERMA-R                                                                                            |                                             |               |
| Detail Reports                     | 2      | 03/05/2019<br>/ Daily                      | CW/2017/12004/ SB                  | DR                   | Deputy<br>Registrar<br>(Judicial)           | BS SANDHU-P MS<br>CHAMPAWAT-P /                                                                    | UNION OF INDIA<br>AND ORS /<br>MOHAN LAL    | FOR<br>ORDERS |
| Pending Cases Report               | 3      | 03/05/2019<br>/ Daily                      | CW/2018/1590/ SB                   | DR                   | (Dr) /<br>Deputy<br>Registrar<br>(Judicial) | MAHAVEER BISHNOI-P HS<br>BISHNOI-P /                                                               | ASHA KHARADI /<br>STATE OF<br>RAIASTHAN AND | FOR<br>ORDERS |
| 🖺 Search/Query 🛛 New <             | 4      | 03/05/2019                                 | CW/2007/7305/ SB                   | DR                   | (Dr) /                                      |                                                                                                    | ORS.                                        | FOR           |

#### (Demand of Justice)

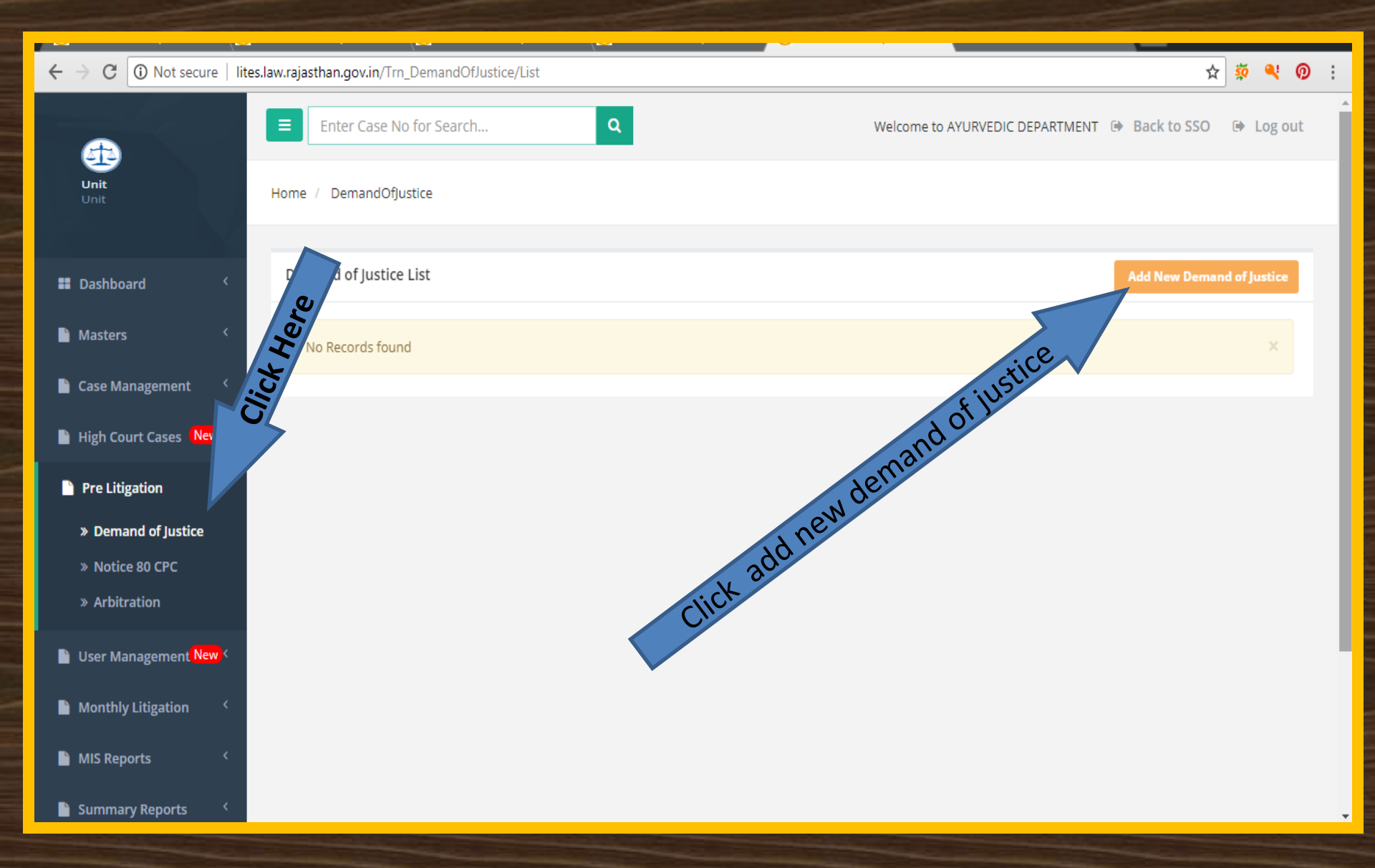

#### ( Click for save "Demand of Justice")

| ← → C ① Not secu         | re   lites.law.rajasthan.gov.in/Trn_DemandOfJustice/Index                                                        | ବ୍ 🖈 💐 🕖 :                                                                                                    |
|--------------------------|----------------------------------------------------------------------------------------------------|----------------------------------------------------------------------------------------------------|
| 👪 Dashboard 🧹            | Add DemandOfJustice                                                                                              |                                                                                                    |
| 🔓 Masters 🗸              | Unit Name                                                                                                    | Address -To                                                                                                    |
| 🔓 Case Management 🔇 🤇    | Rajasthan Suborolinate and Ministerial Services Selection Board, Jaipur<br>Applicant Name                        | Name                                                                                                    |
| High Court Cases (New <  | Enter Applicant Name                                                                                             | Designation                                                                                                    |
| Pre Litigation Y         | Applicant Address Enter Applicant Address                                                                        | Enter Designation                                                                                                    |
| Notice 80 CPC            | Enter Applicant Address                                                                                          | Department Rajasthan Subordinate and Ministerial Services Selection Board, Jaipur                                       |
| » Arbitration            | Enter Applicant Address                                                                                          | Issue in brief                                                                                                    |
| User Management New <    | Applicant Designation Enter Applicant Designation                                                                | likely Einancial implication to the state (Re.)                                                                         |
| Monthly Litigation       | Applicant Department           Raiasthan Subordinate and Ministerial Services Selection Board Jainur         No. |                                                                                                    |
| Summary Reports          | Date of Applicant for Demand Of Justice                                                                          | Action taken                                                                                                    |
| Detail Reports           | Enter Registration Date                                                                                          | Pre-Litigation Committee Enter Action Taken Committee DOM Date                                                          |
| 🔓 Analysis Reports 🛛 <   | Enter Sent to Law Department for review Date                                                                     | Decision (if any, in brief)                                                                                             |
| 📔 Pending Cases Report 🤇 | Reply by Law Department Enter Reply by Law Department Date                                                       | Enter Decision                                                                                                    |
| Search/Query New <       |                                                                                                    | Legal Advise by Law Department on Demand of Justice           Enter Legal Advise by Law Department on Demand of Justice |
|                          |                                                                                                    | Upload Document (if any)                                                                                                |
|                          |                                                                                                    | Choose File No file chosen                                                                                              |

-

(Notice 80 CPC)

| ← → C ① Not secure   I  | ites.law.rajasthan.gov.in/Trn_Notice80CPC/List | A 🕺 🔍 📀 :                                                   |
|-------------------------|------------------------------------------------|-------------------------------------------------------------|
|                         | Enter Case No for Search                       | Q Welcome to AYURVEDIC DEPARTMENT () Back to SSO () Log out |
| <b>Unit</b><br>Unit     | Home / Notice80CPC                             |                                                             |
|                         |                                                |                                                             |
| Dashboard <             | Notice 80 CPC List                             | Add New Notice 80 CPC                                       |
| Masters <               | No Records found                               | ×                                                           |
| 🗎 Case Management 🔇     | ~                                              | o cp                                                        |
| High Court Cases        |                                                | Notice 80                                                   |
| Pre Litigation          |                                                | ow 12                                                       |
| » Demand of Lice        |                                                | id ne                                                       |
| » Notice 80 CPC         |                                                | V 30.0                                                      |
| » Arbitration           |                                                | Click                                                       |
| 📔 User Management New < |                                                |                                                             |
| Monthly Litigation <    |                                                |                                                             |
| MIS Reports <           |                                                |                                                             |
| 📔 Summary Reports 🛛 <   |                                                |                                                             |

### Pre Litigation Case (Click Save Notice 80 CPC)

| $\leftrightarrow$ $\Rightarrow$ C () | Not secure   lites.law.rajasthan.gov.in/Trn_Notice80CPC/Index | ର୍ 🕁 🕺 🔍 🕖 🚦                                                |
|--------------------------------------|---------------------------------------------------------------|-------------------------------------------------------------|
| æ                                    | Enter Case No for Search Q                                    | Welcome to AYURVEDIC DEPARTMENT (# Back to SSO (# Log out   |
| <b>Unit</b><br>Unit                  | Home / Notice80CPC                                            |                                                             |
| Dashboard                            | Add Notice 80 CPC                                             |                                                             |
| Masters                              | < Unit Name                                                   | Address -To                                                 |
| Case Management                      | - Select  Applicant Name                                      | Name                                                        |
| High Court Cases Nev                 | Enter Applicant Name                                          | Enter Name                                                  |
| Pre Litigation                       | Applicant Address                                             | Designation Enter Designation                               |
| » Demand of Justice                  |                                                               | Department                                                  |
| » Notice 80 CPC                      | Enter Applicant Address                                       | Select 🔻                                                    |
| » Arbitration                        | Enter Applicant Address                                       | Issue in brief                                              |
| 🗎 User Management Nev                | Upload Document (if any) Choose File No file chosen           |                                                             |
| Monthly Litigation                   | < Applicant Designation                                       | Likely Financial implication to the state (Rs.)             |
| MIS Reports                          | Enter Applicant Designation                                   |                                                             |
| Summary Reports                      | Applicant Department                                          |                                                             |
| 🗎 Detail Reports                     | C Date of Applicant for Notice under 80CPC                    | Pre-Litigation Committee Enter ActionTakenCommitteeDOM Date |
| Analysis Reports                     | Enter Notice Date                                             | Decision (if any, in brief)                                 |
|                                      | Sent to Law Department for review                             | Enter Decision                                              |
| Pending Cases Report                 | enter Sent to Law Department for review Date                  | legal Advise by Law Department on 80 CPC                    |
| Search/Query New                     | Reply by Law Department Enter Reply by Law Department Date    | Enter Legal Advise by Law Department on 80 CPC              |
|                                      |                                                               | Upload Document (if any)                                    |
|                                      |                                                               | Choose File No file chosen                                  |

### Pre Litigation Case (Arbitration)

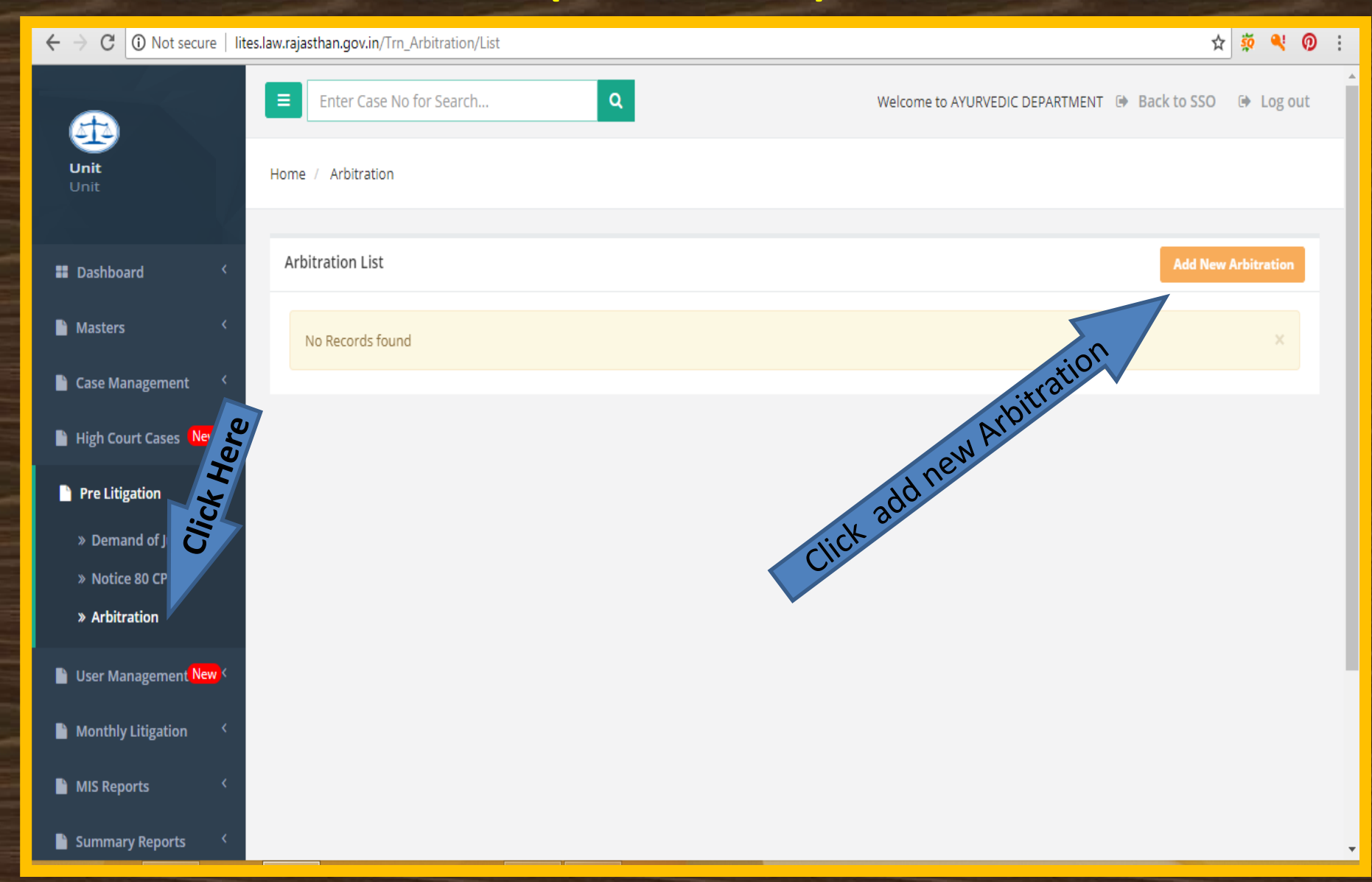

#### (Click for save Arbitration)

| 1                    |                                |                     |                               |   |                                               |                               |                                |
|----------------------|--------------------------------|---------------------|-------------------------------|---|-----------------------------------------------|-------------------------------|--------------------------------|
| € ⇒ G                | (i) Not secure   lites.law.raj | asthan.gov.in/Trn_/ | Arbitration/Index             |   |                                               | Q                             | 🛣 🥺 🤻 ᅇ :                      |
| æ                    | Enter Case No for Search       | ٩                   |                               |   |                                               | Welcome to AYURVEDIC DEPARTN  | IENT D# Back to SSO D# Log out |
| Unit<br>Unit         | Home / Arbitration             |                     |                               |   |                                               |                               |                                |
| # Dashboard          | Add Arbitration                |                     |                               |   |                                               |                               |                                |
| Masters *            | c Unit Name                    | Select              |                               | Ŧ | Govt. AdvocateAppointed                       | _⊻ ⊘м                         |                                |
| Case Management      | Application No.                | Enter Application   | n No.                         |   | Govt. Advocate Name                           | Select                        | T                              |
| High Court Cases     | Application Date               | Enter Date          |                               |   | Govt. Advocate Fee Details (Rs.)              | Enter Fee Rate                |                                |
| Pre Litigation       | Application Name               | Enter Application   | n Name                        |   | Fee To Be Paid (So Far)                       | Enter Fee To Be Paid (So Far) |                                |
| » Demand of Justice  | Application Address            |                     |                               |   | Fee Paid (So Far)                             | Enter Fee Paid (So Far)       |                                |
| » Notice 80 CPC      | Enter Application Address      |                     |                               |   | Fee balance (So Far)                          | Enter Fee balance (So Far)    |                                |
|                      | Enter Application Address      |                     |                               |   | Date of decision by arbitrator                | Enter Date                    |                                |
| User Management      | Enter Application Address      |                     |                               |   | Decision Details                              |                               |                                |
| Monthly Litigation   | Enter Case Detail              |                     |                               |   | Enter Decision Details                        |                               |                                |
| MIS Reports          | Submission Date to X-En        |                     | Enter Date                    |   | Appealed                                      | _v <b>⊘</b> ×                 |                                |
| Summary Reports      | Reference to ESC Date          |                     | Enter Date                    |   | Appealed_Date                                 | Enter Date                    |                                |
| Detail Reports       | Reason (if >a Month)           |                     |                               |   | Stay                                          |                               |                                |
| Analysis Reports     | e Enter Reason                 |                     |                               | / | Stav Date                                     |                               |                                |
| Pending Cases Report | Date Of ESC Meeting            |                     | Enter Date                    |   | Order                                         | Enter Date                    |                                |
| Search/Query         | Decision Details If(Any)       |                     |                               |   | Enter Order                                   |                               |                                |
|                      |                                |                     |                               | / | Financial Implication For the state Govt. Due | e To (Rs.)                    | //                             |
|                      | Party went to Court            |                     | $\bigcirc Y \bigcirc N$       |   | Govt. Advocate's Fee                          |                               |                                |
|                      | Arbitrator Appointed           |                     |                               |   | Enter Fee                                     |                               |                                |
|                      | Date                           |                     | Enter Date                    |   | Arbitratior's Fee                             |                               |                                |
|                      | Arbitration Fee Detail (Rs.)   |                     |                               |   | Other Expenditure                             |                               |                                |
|                      | Fee Rate                       |                     | Enter Fee Rate                |   | Enter Other Expenditure                       |                               |                                |
|                      | Fee To Be Paid(So Far)         |                     | Enter Fee To Be Paid (So Far) |   | Total                                         |                               |                                |
|                      | Fee Paid (So Far)              |                     | Enter Fee Paid (So Far)       |   | and the Allender                              |                               |                                |
|                      | Fee balance (So Far)           |                     | Enter Fee balance (So Far)    |   |                                               |                               |                                |
|                      |                                |                     |                               |   |                                               |                               |                                |

### **User Management**

#### user registration

| ← → C ① Not secure   lites.la | aw.rajasth | an.gov.in/   | /UserLogin/List           |                                   |                                          |                 |                    |                | x 32 *           | 🤹 🔍    |
|-------------------------------|------------|--------------|---------------------------|-----------------------------------|------------------------------------------|-----------------|--------------------|----------------|------------------|--------|
|                               | E          | inter Case   | e No for Search           | ٩                                 | Office                                   | Velcome to      | Agriculture D      | epartmer       | Back to SS       |        |
| Unit<br>Unit                  | Home /     | User Log     | in                        | M                                 |                                          |                 | Sel                | searc          |                  |        |
| Dashboard <                   | Off        | ice          | All                       | , –                               | Active                                   |                 | Active             |                | CHC              |        |
| Masters <                     |            | 2            |                           |                                   |                                          |                 |                    | Search         |                  |        |
| Case Management <             | User's     | X            | ow color is red, then Un  | it/Office is deleted)             |                                          |                 |                    |                |                  |        |
| High Court Cases New <        |            | • rec        | cords per page            |                                   |                                          |                 |                    |                |                  |        |
| Pre Litigation <              | No.        | Role<br>Name | Admin Name 🗘              | Unit Name 🗍                       | Office Name 🗘                            | Lawyer<br>Name≑ | District<br>Name 🗘 | User Name≑     | SSOID ≑          | Action |
| User Managemen. New           |            | \$           |                           |                                   |                                          |                 |                    |                |                  |        |
| » User Registration           | 1          | Unit         | Agriculture<br>Department | Agriculture<br>Department, Jaipur |                                          |                 |                    | lites.unt049   | VKSHARMA.AGRI    | Demap  |
| Monthly Litigation <          | 2          | Office       | Agriculture<br>Department | Agriculture<br>Department, Jaipur | DIRECTORATE OF<br>AGRICULTURE            |                 | Jaipur             | lites.off10035 | RJUD201337005714 | Demap  |
| MIS Reports <                 | 3          | Office       | Agriculture<br>Department | Agriculture<br>Department, Jaipur | Joint Director<br>Agriculture Jaipur     |                 | Jaipur             | lites.off14041 | RJJP199419007366 | Demap  |
| Summary Reports <             | 4          | Office       | Agriculture<br>Department | Agriculture<br>Department, Jaipur | Dy. Director Agriculture<br>(V) ZP Dausa |                 | Dausa              | lites.off14042 | RKATAL.AGRI      | Demap  |
| Detail Reports <              | 5          | Office       | Agriculture               | Agriculture                       | Dy. Director Agriculture                 |                 | Alwar              | lites.off14043 | RJAL199402011933 | Demap  |

# **User Management**

#### user registration click user demap

| $ullet$ $ ightarrow$ $egin{array}{c}$ $egin{array}{c} \ egin{array}{c} \ egin{array}{c} \ egin{array}{c} \ egin{array}{c} \ egin{array}{c} \ egin{array}{c} \ egin{array}{c} \ egin{array}{c} \ egin{array}{c} \ egin{array}{c} \ egin{array}{c} \ egin{$ | ites.law.r | ajastha    | n.gov.in/                | 'UserLogin/List           |                                   |                                          |           |                    |                   | ☆                | <u>بة</u> | 0   |
|----------------------------------------------------------------------------------------------------|------------|------------|--------------------------|---------------------------|-----------------------------------|------------------------------------------|-----------|--------------------|-------------------|------------------|-----------|-----|
| æ                                                                                                    |            | E          | nter Case                | e No for Search           | ٩                                 |                                          | Welcome t | o Agriculture D    | epartment, Jaipur | 🕩 Back to SSO    | 🕒 Log (   | out |
| <b>Unit</b><br>Unit                                                                                                    | Hor        | me /       | User Logi                | 'n                        |                                   |                                          |           |                    |                   |                  |           |     |
| 🗱 Dashboard 🛛 <                                                                                                    |            | Offi       | ce                       | All                       | ۲                                 | Active                                   |           | Active             | T Cearch          |                  |           |     |
| 🖹 Masters 🗸                                                                                                    |            |            |                          |                           |                                   |                                          |           |                    | Search            |                  |           |     |
| 🖹 Case Management 🧹                                                                                                    | U          | Jser's     | List <mark>(If ro</mark> | w color is red, then Uni  | t/Office is deleted)              |                                          |           |                    |                   |                  |           |     |
| High Court Cases New <                                                                                                    |            | 10         | ▼ rec                    | ords per page             |                                   |                                          |           |                    |                   |                  |           |     |
| Pre Litigation 〈                                                                                                    |            | Sr.<br>No. | Role<br>Name             | Admin Name 🌲              | Unit Name                         | Office Name                              |           | District<br>Name 🗘 | User Name 🗘       | SSOID            | Action    |     |
| 📔 User Managemen <mark>New</mark> 1                                                                                                    |            |            | ¢                        |                           |                                   |                                          |           |                    |                   |                  |           |     |
| » User Registration                                                                                                    |            | 1          | Unit                     | Agriculture<br>Department | Agriculture<br>Department, Jaipur |                                          |           |                    | lites.unt049      | VKSHARMA.AGRI    | Demap     |     |
| Monthly Litigation 〈                                                                                                    |            | 2          | Office                   | Agriculture<br>Department | Agriculture<br>Department, Jaipur | DIRECTORATE OF<br>AGRICULTURE            |           | Jaipur             | lites.off10035    | RJUD201337005714 | Demap     |     |
| MIS Reports <                                                                                                    |            | 3          | Office                   | Agriculture<br>Department | Agriculture<br>Department, Jaipur | Joint Director<br>Agriculture Jaipur     |           | Jaipur             | lites.off14041    | RJJP199419007366 | Demap     |     |
| Summary Reports <                                                                                                    |            | 4          | Office                   | Agriculture<br>Department | Agriculture<br>Department, Jaipur | Dy. Director Agriculture<br>(V) ZP Dausa | 5         | Dausa              | lites.off14042    | RKATAL.AGRI      | Demap     |     |
| Detail Reports <                                                                                                    |            | 5          | Office                   | Agriculture               | Agriculture                       | Dy. Director Agriculture                 | 2         | Alwar              | lites.off14043    | RJAL199402011933 | Demap     |     |

#### Monthly Litigation Monthly Status- Click here

| $oldsymbol{\epsilon}  ightarrow oldsymbol{C}$ (i) Not secure   liter | s. law. rajas than. gov. in/Dashboard   |                                    | ☆ <u></u>                                       | <b>N</b> 0 : |
|----------------------------------------------------------------------|-----------------------------------------|------------------------------------|-------------------------------------------------|--------------|
| <b>4</b>                                                             | Enter Case No for Search                | ٩                                  | Welcome to AYURVEDIC DEPARTMENT 🕩 Back to SSO 🕞 | Log out      |
| <b>Unit</b><br>Unit                                                  | Main/Performa Main Party 🔻              | Status Pendin T Dashboard          |                                                 |              |
|                                                                      |                                         | Attention Warranted Talking Points | Entry Status                                    |              |
| 🖬 Dashboard 🤇                                                        |                                         |                                    |                                                 |              |
| 🗎 Masters 🗸                                                          | Case Entry Status                       |                                    | Category wise Court wise                        |              |
| 🗎 Case Management 🧹                                                  |                                         | Registered (Entered)               | 37<br>135<br>444                                |              |
| 📔 High Court Cases 🛛 New 🤇                                           | Today                                   | 0                                  |                                                 |              |
| Pre Litigation                                                       | This week                               | 0                                  |                                                 |              |
|                                                                      | <b>This month</b>                       | 5                                  |                                                 |              |
| User Management New                                                  | This Year(A)                            | 92                                 |                                                 |              |
| Monthly Litigation                                                   | Previous Years(B)                       | 524                                |                                                 |              |
| » Monthly Status                                                     | Total(A+B)                              | 616                                | 37 Red 135 Urange 444 Green                     |              |
| MIS Reports <                                                        |                                         |                                    |                                                 |              |
| 🖹 Summary Reports 🛛 <                                                | Action Pending (Pending Cases - Main Pa | rty)                               |                                                 | PDF          |
| Detail Reports <                                                     | Court wise District wise O              | ffice wise                         |                                                 |              |

#### Monthly Litigation Select – Office, Month, Year & Click Search

| Ent                                | ter Case  | No fo                                                                            | or Search                                          |                                                    | ٩                                                                                |    |                                                                                  |                           |                                                                                  | 7-         |                                                                                  |                               | Welcome to A                                                                     | \griculture De | epartment, Jaip | our 🕩 Bacl | k to SSO    | Log ou    |             |          |                 |       |       |         |                |          |
|------------------------------------|-----------|----------------------------------------------------------------------------------|----------------------------------------------------|----------------------------------------------------|----------------------------------------------------------------------------------|----|----------------------------------------------------------------------------------|---------------------------|----------------------------------------------------------------------------------|------------|----------------------------------------------------------------------------------|-------------------------------|----------------------------------------------------------------------------------|----------------|-----------------|------------|-------------|-----------|-------------|----------|-----------------|-------|-------|---------|----------------|----------|
| Home / M                           | lonthly R | eport                                                                            |                                                    |                                                    |                                                                                  | _  | _                                                                                |                           | _\                                                                               |            |                                                                                  | >                             |                                                                                  |                |                 |            |             |           |             |          |                 |       |       |         |                |          |
| Offic                              | e         | All<br>All<br>DIRE                                                               | <br><br>CTORATE OF                                 | AGRICULTU                                          | Mor                                                                              | th | Jar                                                                              | nuary                     |                                                                                  | Ţ          | Year                                                                             | 2019                          |                                                                                  | ¥              | Search          |            |             |           |             |          |                 |       |       |         |                |          |
| Monthly Rep                        | port (N   | Dy. C<br>Dy. C<br>Dy. C                                                          | Director Agric<br>Director Agric<br>Director Agric | culture (V) ZP<br>culture (V) Bu<br>culture (V) ZP | Baran<br>ndi<br>Alwar<br>Banswara                                                | l  |                                                                                  |                           |                                                                                  |            |                                                                                  |                               |                                                                                  |                |                 | Pri        | int Add Mo  | onthly R  |             |          |                 |       |       |         |                |          |
|                                    |           | Dy. E                                                                            | Director Agric                                     | culture (V) ZP                                     | Barmer                                                                           |    | es Sta                                                                           | tus Report                | t of Janu                                                                        | iary, 2019 | (Agriculture                                                                     | e Departme                    | nt, Jaipur)                                                                      |                | 1               |            |             |           |             |          |                 |       |       |         |                |          |
| Court                              |           | Dy. L                                                                            | Director Agric                                     | ulture (V) ZP                                      | Churu                                                                            |    |                                                                                  | Reply Filed               | Status                                                                           |            | Co                                                                               | ourt Order Cor                | npliance Statu                                                                   | IS             |                 | Contempt C | ases Status |           |             |          |                 |       |       |         |                |          |
| Туре                               | No of     | Dy. Director Agriculture (V) ZP Dausa<br>Dy. Director Agriculture (V) ZP Dholpur |                                                    |                                                    | Dy. Director Agriculture (V) ZP Dausa<br>Dy. Director Agriculture (V) ZP Dholpur |    | Dy. Director Agriculture (V) ZP Dausa<br>Dy. Director Agriculture (V) ZP Dholpur |                           | Dy. Director Agriculture (V) ZP Dausa<br>Dy. Director Agriculture (V) ZP Dholpur |            | Dy. Director Agriculture (V) ZP Dausa<br>Dy. Director Agriculture (V) ZP Dholpur |                               | Dy. Director Agriculture (V) ZP Dausa<br>Dy. Director Agriculture (V) ZP Dholpur |                | cases           | No of cas  | es in Curre | ent Month | No of cases | No of ca | eses in Current | Month | No of | No of c | ases in Currer | nt Month |
|                                    | Moi       | Dy. C<br>Dy. C<br>Dy. C                                                          | Director Agric<br>Director Agric<br>Director Agric | culture (V) ZP<br>culture (V) ZP<br>culture (V) ZP | Jhunjhunu<br>Nagaur                                                              | l  | nth                                                                              | Reply<br>Filed<br>Pending | Reply<br>Filed                                                                   | Balance    | Month                                                                            | Received<br>for<br>Compliance | Compliance<br>Done                                                               | Balance        | prev.<br>Month  | Received   | Disposed    | Bala      |             |          |                 |       |       |         |                |          |
| 1                                  | 2         | Dy. Dy. Dy. Dy. Dy. Dy. Dy. Dy. Dy. Dy.                                          | Director Agric<br>Director Agric                   | culture (V) ZP<br>culture (V) ZP                   | Pali<br>Pratapgarh                                                               |    | 5                                                                                | 7                         | 8                                                                                | 9          | 10                                                                               | 11                            | 12                                                                               | 13             | 14              | 15         | 16          | 1         |             |          |                 |       |       |         |                |          |
| Supreme<br>Court                   |           | Dy. C<br>Dy. C                                                                   | Director Agric<br>Director Agric                   | culture (V) ZP<br>culture (V) ZP                   | Rajsamand<br>Sawai Madhop<br>Sirobi                                              | ur | 0                                                                                | 0                         | 0                                                                                | 0          | 0                                                                                | 0                             | 0                                                                                | 0              | 0               | 0          | 0           |           |             |          |                 |       |       |         |                |          |
| High<br>Court                      |           | Joint                                                                            | Director Agr                                       | iculture Jaipu                                     | ir                                                                               | Ŧ  | 0                                                                                | 0                         | 0                                                                                | 0          | 0                                                                                | 0                             | 0                                                                                | 0              | 0               | 0          | 0           |           |             |          |                 |       |       |         |                |          |
| Jodhpur<br>High<br>Court<br>Jaipur |           | 0                                                                                | 0                                                  | 0                                                  | 0                                                                                |    | 0                                                                                | 0                         | 0                                                                                | 0          | 0                                                                                | 0                             | 0                                                                                | 0              | 0               | 0          | 0           |           |             |          |                 |       |       |         |                |          |
| RCSAT                              |           | 0                                                                                | 0                                                  | 0                                                  | 0                                                                                |    | 0                                                                                | 0                         | 0                                                                                | 0          | 0                                                                                | 0                             | 0                                                                                | 0              | 0               | 0          | 0           |           |             |          |                 |       |       |         |                |          |
| Other<br>Sub-<br>Ordinate          |           | 0                                                                                | 0                                                  | 0                                                  | 0                                                                                |    | 0                                                                                | 0                         | 0                                                                                | 0          | 0                                                                                | 0                             | 0                                                                                | 0              | 0               | 0          | 0           |           |             |          |                 |       |       |         |                |          |
| Other<br>Courts                    |           | 0                                                                                | 0                                                  | 0                                                  | 0                                                                                |    | 0                                                                                | 0                         | 0                                                                                | 0          | 0                                                                                | 0                             | 0                                                                                | 0              | 0               | 0          | 0           |           |             |          |                 |       |       |         |                |          |

#### Monthly Litigation Add Monthly Report – Click here

| LITES | Enter Case No for Search         | Q      |               | 4     | Welcome to Agriculture Depart | tment, Jaipur 🕒 Back to SSO | 🕩 Log out |
|-------|----------------------------------|--------|---------------|-------|-------------------------------|-----------------------------|-----------|
| =     | Home / Monthly Litigation Review |        |               |       |                               |                             |           |
|       |                                  |        |               | V     |                               |                             |           |
|       | Office                           | Select | ¥             | Month | January                       | ¥                           |           |
|       | Year                             | 2019   | ▼ Find Record | 1     |                               |                             |           |

New

ľ

New

| Name Of                   | Of Cases Status            |          |                | Reply Filed Status |                |                           |                | Court Order Compliance Status |                |                               | 15                 | Contempt Cases Status |                |          |               |          |
|---------------------------|----------------------------|----------|----------------|--------------------|----------------|---------------------------|----------------|-------------------------------|----------------|-------------------------------|--------------------|-----------------------|----------------|----------|---------------|----------|
| Courts                    | No of                      | No of ca | ases in Currer | nt Month           | No of          | No of cas                 | es in Curre    | ent Month                     | No of          | No of ca                      | ses in Current     | Month                 | No of          | No of ca | ses in Currer | nt Month |
|                           | cases in<br>prev.<br>Month | Received | Disposed       | Balance            | prev.<br>Month | Reply<br>Filed<br>Pending | Reply<br>Filed | Balance                       | prev.<br>Month | Received<br>for<br>Compliance | Compliance<br>Done | Balance               | prev.<br>Month | Received | Disposed      | Balance  |
| 1                         | 2                          | 3        | 4              | 5                  | 6              | 7                         | 8              | 9                             | 10             | 11                            | 12                 | 13                    | 14             | 15       | 16            | 17       |
| Supreme<br>Court          | 0                          | 0        | 0              | 0                  | 0              | 0                         | 0              | 0                             | 0              | 0                             | 0                  | 0                     | 0              | 0        | 0             | 0        |
| High<br>Court<br>Jodhpur  | 0                          | 0        | 0              | 0                  | 0              | 0                         | 0              | 0                             | 0              | 0                             | 0                  | 0                     | 0              | 0        | 0             | 0        |
| High<br>Court<br>Jaipur   | 0                          | 0        | 0              | 0                  | 0              | 0                         | 0              | 0                             | 0              | 0                             | 0                  | 0                     | 0              | 0        | 0             | 0        |
| RCSAT                     | 0                          | 0        | 0              | 0                  | 0              | 0                         | 0              | 0                             | 0              | 0                             | 0                  | 0                     | 0              | 0        | 0             | 0        |
| Other<br>Sub-<br>Ordinate | 0                          | 0        | 0              | 0                  | 0              | 0                         | 0              | 0                             | 0              | 0                             | 0                  | 0                     | 0              | 0        | 0             | 0        |
| Other<br>Courts           | 0                          | 0        | 0              | 0                  | 0              | 0                         | 0              | 0                             | 0              | 0                             | 0                  | 0                     | 0              | 0        | 0             | 0        |
| Total                     | 0                          | 0        | 0              | 0                  | 0              | 0                         | 0              | 0                             | 0              | 0                             | 0                  | 0                     | 0              | 0        | 0             | 0        |

# **Monthly Litigation**

Select Office, Month, Year and Entry

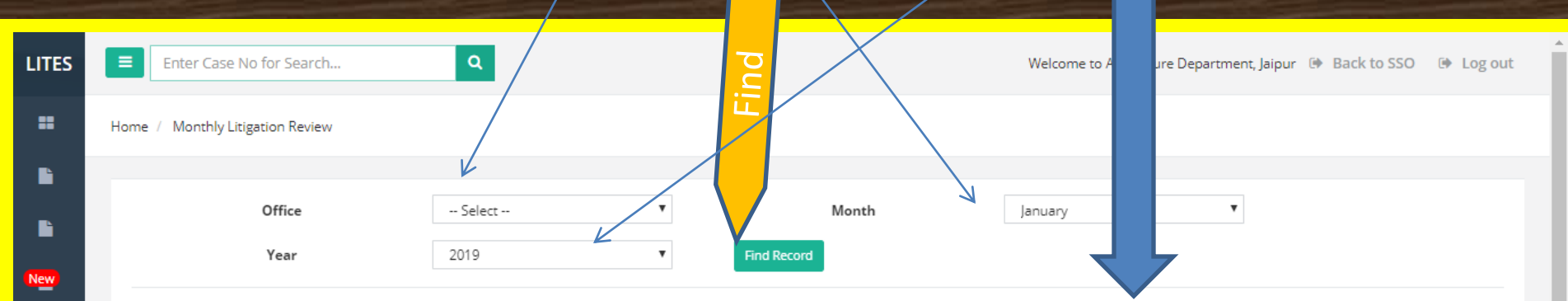

New

Ľ

New

New

| Name Of                   |                | Cases    | Status         |          | Reply Filed Status |                           |                |           | Co             | ourt Order Cor                | IS                 | Contempt Cases Status |                |          |                |          |
|---------------------------|----------------|----------|----------------|----------|--------------------|---------------------------|----------------|-----------|----------------|-------------------------------|--------------------|-----------------------|----------------|----------|----------------|----------|
| Courts                    | No of          | No of ca | ises in Curren | nt Month | No of              | No of cas                 | es in Curre    | ent Month | No of          | No of ca                      | ses in Current     | Month                 | No of          | No of ca | ises in Currer | nt Month |
|                           | prev.<br>Month | Received | Disposed       | Balance  | prev.<br>Month     | Reply<br>Filed<br>Pending | Reply<br>Filed | Balance   | prev.<br>Month | Received<br>for<br>Compliance | Compliance<br>Done | Balance               | prev.<br>Month | Received | Disposed       | Balance  |
| 1                         | 2              | 3        | 4              | 5        | 6                  | 7                         | 8              | 9         | 10             | 11                            | 12                 | 13                    | 14             | 15       | 16             | 17       |
| Supreme<br>Court          | 0              | 0        | 0              | 0        | 0                  | 0                         | 0              | 0         | 0              | 0                             | 0                  | 0                     | 0              | 0        | 0              | 0        |
| High<br>Court<br>Jodhpur  | 0              | 0        | 0              | 0        | 0                  | 0                         | 0              | 0         | 0              | 0                             | 0                  | 0                     | 0              | 0        | 0              | 0        |
| High<br>Court<br>Jaipur   | 0              | 0        | 0              | 0        | 0                  | 0                         | 0              | 0         | 0              | 0                             | 0                  | 0                     | 0              | 0        | 0              | 0        |
| RCSAT                     | 0              | 0        | 0              | 0        | 0                  | 0                         | 0              | 0         | 0              | 0                             | 0                  | 0                     | 0              | 0        | 0              | 0        |
| Other<br>Sub-<br>Ordinate | 0              | 0        | 0              | 0        | 0                  | 0                         | 0              | 0         | 0              | 0                             | 0                  | 0                     | 0              | 0        | 0              | 0        |
| Other<br>Courts           | 0              | 0        | 0              | 0        | 0                  | 0                         | 0              | 0         | 0              |                               | 0                  | 0                     | 0              | 0        | 0              | 0        |
| Total                     | 0              | 0        | 0              | 0        | 0                  | 0                         | 0              | 0         | 0              | 0                             |                    | 0                     | 0              | 0        | 0              | 0        |

Save Cancel

#### Entry Status, Action Pending, Lawyer Performance, Decision in F/A

| ← → C ① Not secure   lites.lav | v.rajasthan | .gov.in/Da | ashboard/Sur  | nmaryReport    |        |          |                              |                                            |                                 |                        |                | ŕ           | r 🔅 🔍 Ø     |
|--------------------------------|-------------|------------|---------------|----------------|--------|----------|------------------------------|--------------------------------------------|---------------------------------|------------------------|----------------|-------------|-------------|
|                                | ≡ Ent       | er Case N  | lo for Search | 1              | ٩      |          |                              |                                            | Welcome                         | to Agriculture Departi | ment, Jaipur 🕒 | Back to SSO | 🕒 Log out   |
| <b>Unit</b><br>Unit            | Off         | ice        | - All         | ▼ S            | tatus  | Pendi    | ng                           | ▼ F                                        | rom                             |                        | То             |             | Search      |
| Dashboard <                    | ENTRY ST    | ATUS SUN   | MMARY         |                |        |          |                              |                                            |                                 |                        |                | << Back     | PDF XLS     |
| Masters < Case Management <    |             |            |               |                | (Li    | itigatio | Gover<br>Jus<br>on Informati | nment of Ra<br>tice Departn<br>on Tracking | jasthan<br>nent<br>& Evaluatior | ı System)              |                |             |             |
|                                | Overall     | Status     |               |                |        |          |                              |                                            |                                 |                        |                | ( As on 08  | 3/08/2018 ) |
| High Court Cases New S         |             |            | Format        | :1             | Forma  | at 2     | Format 3                     | Format 4                                   | Format 5                        | Pr                     | e Litigation   |             | Total       |
| Pre Litigation <               |             | Regist.    | Pett./App.    | Non-Pett./Res. | Lawyer | OIC      | Hearing                      | Decision                                   | Contempt                        | Demand of Justice      | Notice 80 CPC  | Arbitration | Transaction |
|                                | Entry       | 719        | 781           | 1088           | 953    | 771      | 3168                         | 13                                         | 1                               | 0                      | 0              | 0           | 7494        |
| 🛯 📔 User Management New        | Update      | 368        | 295           | 532            | 274    | 277      | 1151                         | 2                                          | 0                               | 0                      | 0              | 0           | 2899        |
|                                | Delete      | 35         | 9             | 29             | 17     | 55       | 157                          | 15                                         | 0                               | 0                      | 0              | 0           | 317         |
|                                | Today's     | Status     |               |                |        |          |                              |                                            |                                 |                        |                |             |             |
| 🗋 MIS Reports 🗸 🗸              | Entry       | 1          | 1             | 1              | 1      | 1        | 1                            | 0                                          | 0                               | 0                      | 0              | 0           | 6           |
|                                | Update      | 0          | 0             | 0              | 0      | 0        | 0                            | 0                                          | 0                               | 0                      | 0              | 0           | 0           |
| » Entry Status                 | Delete      | 0          | 0             | 0              | 0      | 0        | 0                            | 0                                          | 0                               | 0                      | 0              | 0           | 0           |
| » Action Pending Report        |             |            |               |                |        |          |                              |                                            |                                 |                        |                |             |             |

» Lawyer Performance

» Decision In F/A

#### Select Office ,Status, Date wise For Show Report (Click here)

| > C 🛈 Not secure   lites                                                                                                  | law.rajasthan                                                      | .gov.in/Da                                                                                                 | ashboard/Su                                 | mmaryReport                                      |                                                  |                                                           |                                                                                                 |                                                                           |                                                                                  |                                                     |                                                   | T                                                 | ¥ 🔅 🔍 (                                                              |
|----------------------------------------------------------------------------------------------------|--------------------------------------------------------------------|----------------------------------------------------------------------------------------------------|---------------------------------------------|--------------------------------------------------|--------------------------------------------------|-----------------------------------------------------------|-------------------------------------------------------------------------------------------------|---------------------------------------------------------------------------|----------------------------------------------------------------------------------|-----------------------------------------------------|---------------------------------------------------|---------------------------------------------------|----------------------------------------------------------------------|
| A                                                                                                    | Ent                                                                | er Case N                                                                                                  | No for Searcl                               | h                                                | ٩                                                |                                                           |                                                                                                 |                                                                           | Welcome                                                                          | to Agriculture Departr                              | ment, Jaipur 🕒                                    | Back                                              | 🕒 Log ou                                                             |
| Unit<br>Unit                                                                                                    | Offi                                                               | ce                                                                                                    | - All                                       | ▼ S                                              | tatus                                            | Pendi                                                     | ng                                                                                              | ▼ F                                                                       | rom                                                                              |                                                     | То                                                |                                                   | Search                                                               |
| Dashboard <                                                                                                    | ENTRY ST                                                           | ATUS SUM                                                                                                   | MMARY                                       |                                                  |                                                  |                                                           |                                                                                                 |                                                                           |                                                                                  |                                                     |                                                   | << Back                                           | PDF XLS                                                              |
|                                                                                                    |                                                                    |                                                                                                    |                                             |                                                  |                                                  |                                                           |                                                                                                 |                                                                           |                                                                                  |                                                     |                                                   |                                                   |                                                                      |
| Masters <                                                                                                    |                                                                    |                                                                                                    |                                             |                                                  |                                                  |                                                           | Gover                                                                                           | nment of Raj                                                              | jasthan                                                                          |                                                     |                                                   |                                                   |                                                                      |
| Masters <                                                                                                    |                                                                    |                                                                                                    |                                             |                                                  | (Li                                              | itigatio                                                  | Goveri<br>Jus<br>on Informati                                                                   | nment of Raj<br>tice Departn<br>on Tracking                               | jasthan<br>nent<br>& Evaluatior                                                  | n System)                                           |                                                   |                                                   |                                                                      |
| Masters <                                                                                                    | Overall                                                            | Status                                                                                                    |                                             |                                                  | (Li                                              | itigatio                                                  | Goveri<br>Jusi<br>on Informati                                                                  | nment of Raj<br>tice Departn<br>on Tracking                               | jasthan<br>nent<br>& Evaluatior                                                  | n System)                                           |                                                   | ( As on 08                                        | 3/08/2018 )                                                          |
| Masters <<br>Case Management <<br>High Court Cases (New <                                                                 | Overall                                                            | Status                                                                                                    | Forma                                       | t 1                                              | (Li<br>Forma                                     | itigatio<br>at 2                                          | Goveri<br>Jusi<br>on Informati<br>Format 3                                                      | nment of Raj<br>tice Departn<br>on Tracking<br>Format 4                   | jasthan<br>nent<br>& Evaluatior<br>Format 5                                      | n System)<br>Pr                                     | e Litigation                                      | ( As on 08                                        | 3/08/2018 )<br>Total                                                 |
| Masters        Case Management        High Court Cases     New        Pre Litigation                                      | Overall                                                            | Status<br>Regist.                                                                                          | Forma<br>Pett./App.                         | t 1<br>Non-Pett./Res.                            | (Li<br>Forma<br>Lawyer                           | itigatic<br>at 2<br>OIC                                   | Govern<br>Jus<br>on Informati<br>Format 3<br>Hearing                                            | nment of Raj<br>tice Departn<br>on Tracking<br>Format 4<br>Decision       | jasthan<br>nent<br>& Evaluatior<br>Format 5<br>Contempt                          | n System)<br>Pr<br>Demand of Justice                | e Litigation<br>Notice 80 CPC                     | ( As on 08<br>Arbitration                         | 3/08/2018 )<br>Total<br>Transaction                                  |
| Masters          Case Management          High Court Cases       New          Pre Litigation                              | Overall<br>Entry                                                   | Status<br>Regist.<br>719                                                                                   | Forma<br>Pett./App.<br>781                  | t 1<br>Non-Pett./Res.<br>1088                    | (Li<br>Forma<br>Lawyer<br>953                    | itigatio<br>at 2<br>OIC<br>771                            | Govern<br>Just<br>on Informati<br>Format 3<br>Hearing<br>3168                                   | nment of Raj<br>tice Departn<br>on Tracking<br>Format 4<br>Decision<br>13 | jasthan<br>nent<br>& Evaluatior<br>Format 5<br>Contempt                          | n System)<br>Pr<br>Demand of Justice<br>0           | e Litigation<br>Notice 80 CPC<br>0                | ( As on 08<br>Arbitration<br>0                    | 3/08/2018 )<br>Total<br>Transaction<br>7494                          |
| Masters          Case Management          High Court Cases       New <                                                    | Overall<br>Entry<br>Update                                         | Status<br>Regist.<br>719<br>368                                                                            | Forma<br>Pett./App.<br>781<br>295           | t 1<br>Non-Pett./Res.<br>1088<br>532             | (Li<br>Forma<br>Lawyer<br>953<br>274             | <b>itigatio</b><br><b>at 2</b><br>OIC<br>771<br>277       | Govern<br>Jusi<br>on Informati<br>Format 3<br>Hearing<br>3168<br>1151                           | Format 4<br>Decision<br>13<br>2                                           | jasthan<br>nent<br>& Evaluation<br>Format 5<br>Contempt<br>1<br>0                | n System)<br>Pr<br>Demand of Justice<br>0<br>0      | e Litigation<br>Notice 80 CPC<br>0                | (As on 08<br>Arbitration<br>0                     | 3/08/2018 )<br>Total<br>Transaction<br>7494<br>2899                  |
| Masters          Case Management          High Court Cases       New          Pre Litigation          User Management New | Overall<br>Entry<br>Update<br>Delete                               | Status           Regist.           719           368           35                                          | Forma<br>Pett./App.<br>781<br>295<br>9      | t 1<br>Non-Pett./Res.<br>1088<br>532<br>29       | (Li<br>Forma<br>Lawyer<br>953<br>274<br>17       | <b>itigatic</b><br><b>at 2</b><br>OIC<br>771<br>277<br>55 | Govern<br>Just<br>on Informati<br>Format 3<br>Hearing<br>3168<br>1151<br>157                    | Format 4<br>Decision<br>13<br>2<br>15                                     | jasthan<br>hent<br>& Evaluation<br>Format 5<br>Contempt<br>1<br>0<br>0           | Demand of Justice                                   | e Litigation<br>Notice 80 CPC<br>0<br>0           | (As on 08<br>Arbitration<br>0<br>0                | 8/08/2018 )<br>Total<br>Transaction<br>7494<br>2899<br>317           |
| Masters        Case Management        High Court Cases     New <                                                          | Overall<br>Entry<br>Update<br>Delete<br>Today's                    | Status           Regist.           719           368           35           Status                         | Forma<br>Pett./App.<br>781<br>295<br>9      | t 1<br>Non-Pett./Res.<br>1088<br>532<br>29       | (Li<br>Forma<br>Lawyer<br>953<br>274<br>17       | itigatio<br>at 2<br>OIC<br>771<br>277<br>55               | Govern<br>Jusi<br>on Informati<br>Format 3<br>Hearing<br>3168<br>1151<br>157                    | Format 4<br>Decision<br>13<br>2<br>15                                     | jasthan<br>nent<br>& Evaluation<br>Format 5<br>Contempt<br>1<br>0<br>0           | n System)<br>Pr<br>Demand of Justice<br>0<br>0<br>0 | e Litigation<br>Notice 80 CPC<br>0<br>0           | (As on 08<br>Arbitration<br>0<br>0                | 3/08/2018 )<br>Total<br>Transaction<br>7494<br>2899<br>317           |
| Masters          Case Management          High Court Cases       New <                                                    | Overall<br>Entry<br>Update<br>Delete<br>Today's<br>Entry           | Status           Regist.           719           368           35           Status           1             | Forma<br>Pett./App.<br>781<br>295<br>9      | t 1<br>Non-Pett./Res.<br>1088<br>532<br>29       | (Li<br>Forma<br>Lawyer<br>953<br>274<br>17       | itigatic<br>at 2<br>OIC<br>771<br>277<br>55               | Govern<br>Just<br>on Informati<br>Format 3<br>Hearing<br>3168<br>1151<br>157                    | Format 4<br>Decision<br>13<br>2<br>15                                     | jasthan<br>hent<br>& Evaluation<br>Format 5<br>Contempt<br>1<br>0<br>0           | Demand of Justice                                   | e Litigation<br>Notice 80 CPC<br>0<br>0<br>0      | ( As on 08<br>Arbitration<br>0<br>0<br>0          | 8/08/2018 )<br>Total<br>Transaction<br>7494<br>2899<br>317<br>6      |
| MastersCase ManagementHigh Court CasesNew <                                                                               | Overall<br>Entry<br>Update<br>Delete<br>Today's<br>Entry<br>Update | Status           Regist.           719           368           35           Status           1           0 | Forma<br>Pett./App.<br>781<br>295<br>9<br>9 | t 1<br>Non-Pett./Res.<br>1088<br>532<br>29<br>29 | (Li<br>Forma<br>Lawyer<br>953<br>274<br>17<br>17 | itigatic<br>at 2<br>OIC<br>771<br>277<br>55<br>1<br>0     | Govern<br>Jus<br>on Informati<br>Format 3<br>Hearing<br>3168<br>1151<br>157<br>1<br>1<br>1<br>0 | Format 4<br>Decision<br>13<br>2<br>15<br>0<br>0<br>0                      | jasthan<br>nent<br>& Evaluation<br>Format 5<br>Contempt<br>1<br>0<br>0<br>0<br>0 | Demand of Justice                                   | e Litigation<br>Notice 80 CPC<br>0<br>0<br>0<br>0 | (As on 08<br>Arbitration<br>0<br>0<br>0<br>0<br>0 | 3/08/2018 )<br>Total<br>Transaction<br>7494<br>2899<br>317<br>6<br>0 |

- » Lawyer Performance
- » Decision In F/A

#### (Entry Status Case Report)

| ← ⇒   | C 🗋 lites.l | law.rajasthar    | n.gov.in/MISEntryStat | us        |                             |                                                                      |                           |          |                      | Q 🖒                  |
|-------|-------------|------------------|-----------------------|-----------|-----------------------------|----------------------------------------------------------------------|---------------------------|----------|----------------------|----------------------|
| LITES | Ente        | er Case No for : | Search                | Q         |                             |                                                                      |                           |          | Welcome to D.C, (ADM | ) HQJAIPUR 🕩 Log out |
|       | Home / MI   | IS Report        |                       |           |                             |                                                                      |                           |          |                      |                      |
|       | Entry Statu | JS               |                       |           |                             |                                                                      |                           |          |                      |                      |
|       |             |                  |                       |           |                             | e, ·                                                                 |                           |          |                      |                      |
|       |             |                  |                       |           | GOV<br>J<br>(Litigation Inf | ernment of Rajast<br>ustice Departmen<br>formation Tracking & Evalua | han<br>t<br>ation System) |          |                      |                      |
|       |             |                  |                       |           | MIS EN                      | TRY STATUS CASE RI                                                   | EPORT                     |          |                      |                      |
|       | Office :- D | D.C, (ADM) HQ,J  | JAIPUR                |           |                             |                                                                      |                           |          |                      |                      |
|       |             |                  |                       | Format 1  |                             | Form                                                                 | nat 2                     | Format 3 | Format 4             | Format 5             |
|       |             |                  | Registration          | Appellant | Respondant                  | Lawyer                                                               | OIC                       | Hearing  | Decision             | Contempt             |
|       | Over All St | itatus           |                       |           |                             |                                                                      |                           |          |                      |                      |
|       | E           | Entry            | 390                   | 390       | 390                         | 390                                                                  | 390                       | 389      | 204                  | 18                   |
|       | U           | Jpdate           | 184                   | 184       | 184                         | 184                                                                  | 184                       | 184      | 92                   | 11                   |
|       | D           | Delete           | 1                     | 1         | 1                           | 0                                                                    | 0                         | 1        | 0                    | 0                    |
|       | Today's St  | tatus            |                       |           |                             |                                                                      |                           |          |                      |                      |
|       | E           | Entry            | 0                     | 0         | 0                           | 0                                                                    | 0                         | 0        | 0                    | 0                    |
|       | U           | Jpdate           | 0                     | 0         | 0                           | 0                                                                    | 0                         | 0        | 0                    | 0                    |
|       | D           | Delete           | 0                     | 0         | 0                           | 0                                                                    | 0                         | 0        | 0                    | 0                    |

### MIS Report (Action Pending Report)

| ← ⇒      | C lites.law.rajasthan.gov.in/Reports | s_AtAGlance/ActionPendir | ngReport                            |                                     |                             |                    | ସ୍ 🕁                    |
|----------|--------------------------------------|--------------------------|-------------------------------------|-------------------------------------|-----------------------------|--------------------|-------------------------|
| LITES    | Enter Case No for Search             | Q                        |                                     |                                     |                             | Welcome to D.C, (/ | ADM) HQJAIPUR 🕑 Log out |
| =        | Home / MIS Report                    |                          |                                     |                                     |                             |                    |                         |
| <b>B</b> | Action Pending Report                |                          |                                     |                                     |                             |                    |                         |
| ĥ        |                                      |                          |                                     | R.                                  |                             |                    |                         |
| È        |                                      |                          | Govern<br>Just                      | ment of Rajasthan<br>ice Department |                             |                    |                         |
| 6        |                                      |                          | (Litigation Inform:<br><u>ACTIO</u> | ation Tracking & Evaluation Syste   | m)                          |                    |                         |
| Ŀ        | Court Name                           | Total Cases              | Decision Not Implemented            | Reply Not Filed                     | Order Pending<br>for Appeal | Contempt Cases     | Due Course              |
|          | Supreme Court                        | 9                        | 0                                   | 0                                   | 0                           | 0                  | 0                       |
|          | High Court Jodhpur                   | 93                       | 0                                   | 5                                   | 4                           | 6                  | 12                      |
|          | High Court Jaipur                    | 184                      | 0                                   | 4                                   | 0                           | 8                  | 37                      |
|          | RC SAT                               | 80                       | 0                                   | 0                                   | 3                           | 3                  | 6                       |
|          | Other Sub-Ordinate Courts            | 19                       | 0                                   | 0                                   | 0                           | 0                  | 0                       |
|          | Tribunal Courts                      | 5                        | 0                                   | 0                                   | 0                           | 0                  | 0                       |
|          | Total                                | 390                      | 0                                   | 9                                   | 7                           | 17                 | 55                      |
|          |                                      |                          |                                     |                                     |                             |                    |                         |

#### Click here for save report in different formats (PDF, Word, Excel etc.)

| ← →   | G | 🗅 lites.law.rajasthan.gov.in/Report | s_AtAGlance/ActionPendir | ngReport                   |                  |                           |                             |                    | <b>Q</b> 🏠              |
|-------|---|-------------------------------------|--------------------------|----------------------------|------------------|---------------------------|-----------------------------|--------------------|-------------------------|
| LITES |   | Enter Case No for Search            | Q                        |                            |                  |                           |                             | Welcome to D.C, (/ | ADM) HQJAIPUR 🕩 Log out |
|       | Н | ome / MIS Report                    |                          |                            |                  |                           |                             |                    |                         |
| ĥ     | A | Action Pending Report               |                          |                            |                  |                           |                             |                    |                         |
| L.    |   |                                     |                          |                            | 4                | •                         |                             |                    |                         |
|       |   |                                     |                          | Govern                     | men              | XML file with report data |                             |                    |                         |
|       |   |                                     |                          | Just<br>(Litigation Inform | ice L<br>ation T | PDF                       |                             |                    |                         |
|       |   |                                     |                          | ACTIO                      | N PEL            | MHTML (web archive)       |                             |                    |                         |
|       |   | Court Name                          | Total Cases              | Decision Not Implemented   |                  | Excel<br>TIFF file        | Order Pending<br>for Appeal | Contempt Cases     | Due Course              |
| _     |   | Supreme Court                       | 9                        | 0                          |                  | Word                      | 0                           | 0                  | 0                       |
|       |   | High Court Jodhpur                  | 93                       | 0                          |                  | 5                         | 4                           | 6                  | 12                      |
| _     |   | High Court Jaipur                   | 184                      | 0                          |                  | 4                         | 0                           | 8                  | 37                      |
|       |   | RCSAT                               | 80                       | 0                          |                  | 0                         | 3                           | 3                  | 6                       |
|       |   | Other Sub-Ordinate Courts           | 19                       | 0                          |                  | 0                         | 0                           | 0                  | 0                       |
|       |   | Tribunal Courts                     | 5                        | 0                          |                  | 0                         | 0                           | 0                  | 0                       |
|       |   | Total                               | 390                      | 0                          |                  | 9                         | 7                           | 17                 | 55                      |

#### (Action Pending Report) for printing (PDF)

file:///C:/Users/user/Downloads/MIS\_ActionPendingReport%20(1).pdf

endingReport

1/1

Ċ

±

#### Government of Rajasthan Justice Department (Litigation Information Tracking & Evaluation System)

#### ACTION PENDING REPORT

| Court Name                | Total Cases | Decision Not<br>Implemented | Reply Not Filed | Order Pending<br>for Appeal | Contempt Cases | Due Course |
|---------------------------|-------------|-----------------------------|-----------------|-----------------------------|----------------|------------|
| Supreme Court             | 9           | 0                           | 0               | 0                           | 0              | 0          |
| High Court Jodhpur        | 93          | 0                           | 5               | 4                           | 6              | 12         |
| High Court Jaipur         | 184         | 0                           | 4               | 0                           | 8              | 37         |
| RCSAT                     | 80          | 0                           | 0               | 3                           | 3              | 6          |
| Other Sub-Ordinate Courts | 19          | 0                           | 0               | 0                           | 0              | 0          |
| Tribunal Courts           | 5           | 0                           | 0               | 0                           | 0              | 0          |
| Total                     | 390         | 0                           | 9               | 7                           | 17             | 55         |

#### (Lawyer Performance Report)

=

| ← →      | C iltes.law.rajasthan.gov.in/Reports_AtAGlance/LawyerPerforman | ceReport                                       |                                                                |        |                 | Q 🖧                      |
|----------|----------------------------------------------------------------|------------------------------------------------|----------------------------------------------------------------|--------|-----------------|--------------------------|
| LITES    | Enter Case No for Search Q                                     |                                                |                                                                |        | Welcome to D.C, | (ADM) HQJAIPUR 🕒 Log out |
|          | Home / MIS Report                                              |                                                |                                                                |        |                 |                          |
| <b>B</b> | Lawyers Performance Report                                     |                                                |                                                                |        |                 |                          |
|          |                                                                |                                                | <b>R</b> .•                                                    |        |                 |                          |
|          |                                                                | Governme<br>Justice<br>(Litigation Information | nt of Rajasthan<br>Department<br>Tracking & Evaluation System) | )      |                 |                          |
| _        | Lawver Name                                                    | Total Cases                                    | Decided                                                        | Favour | Against         | Percentage               |
|          | BR MEHTA                                                       | 19                                             | 2                                                              | 2      | 0               | 100.00 %                 |
| _        | APP - SALEEN KHAN                                              | 9                                              | 8                                                              | 7      | 1               | 87.50 %                  |
|          | B L YADAV                                                      | 6                                              | 3                                                              | 3      | 0               | 100.00 %                 |
|          | KR SAHARAN, DY GC                                              | 9                                              | 4                                                              | 2      | 2               | 50.00 %                  |
|          | PRADHYUMNA SINGH                                               | 3                                              | 1                                                              | 0      | 1               | 0 %                      |
|          | R.K.SHARMA                                                     | 31                                             | 0                                                              | 0      | 0               | 0 %                      |
|          | SHIV MANGAL SHARMA                                             | 9                                              | 3                                                              | 1      | 2               | 33.33 %                  |
| _        | SUNIL CHACHAWAT                                                | 30                                             | 0                                                              | 0      | 0               | 0 %                      |
| Ľ        |                                                                | 35                                             | 2                                                              | 1      | 1               | 50.00 %                  |
|          | AAG                                                            | 64                                             | 29                                                             | 22     | 7               | 75.86 %                  |
|          | A A G DINESH YADAVA                                            | 2                                              | 0                                                              | 0      | 0               | 0 %                      |
|          | A K MATHUR                                                     | 19                                             | 8                                                              | 7      | 1               | 87.50 %                  |
|          | A K PAREEK                                                     | 10                                             | 1                                                              | 1      | 0               | 100.00 %                 |
|          | APP                                                            | 177                                            | 29                                                             | 25     | 4               | 86.21 %                  |
|          | A P P CHITORGRAH                                               | 26                                             | 11                                                             | 7      | 4               | 63.64 %                  |
|          | A R GODARA                                                     | 3                                              | 1                                                              | 1      | 0               | 100.00 %                 |
|          | A RAJPUROHIT                                                   | 1                                              | 0                                                              | 0      | 0               | 0 %                      |
|          | A S KHANGAROT                                                  | 27                                             | 3                                                              | 1      | 2               | 33.33 %                  |
|          | A S KHANGAROT ADD G C                                          | 570                                            | 88                                                             | 57     | 31              | 64.77 %                  |
|          | A. K. SHARMA                                                   | 41                                             | 21                                                             | 19     | 2               | 90.48 %                  |
|          | A. K. SINGH                                                    | 6                                              | 1                                                              | 1      | 0               | 100.00 %                 |
|          | A. P. P. CHURU                                                 | 13                                             | 6                                                              | 5      | 1               | 83.33 %                  |
| -        |                                                                | 70                                             | 4.4                                                            | 14     | 0               | 100.00.0/                |

#### (Decision in Favour / Against)

| ← ⇒   | C 🗋 lites.law | .rajasthan.gov.in/Reports_Deta                  | ail/DecisionInFAReport |                                                                                                |               |             | Q <u>{</u> }                                                                                                    |
|-------|---------------|-------------------------------------------------|------------------------|------------------------------------------------------------------------------------------------|---------------|-------------|----------------------------------------------------------------------------------------------------|
| LITES | Enter C       | ase No for Search                               | Q                      |                                                                                                |               |             | Welcome to D.C, (ADM) HQJAIPUR 🐵 Log out                                                                                                 |
| =     | Home / Detail | Report                                          |                        |                                                                                                |               |             |                                                                                                    |
| Ŀ     | Decision in F | /A wise Report                                  |                        |                                                                                                |               |             |                                                                                                    |
| L.    |               |                                                 |                        | <b>R</b> •                                                                                     |               |             |                                                                                                    |
|       |               |                                                 |                        | Government of Rajasthar<br>Justice Department<br>(Litigation Information Tracking & Evaluation | l<br>System)  |             |                                                                                                    |
|       |               |                                                 |                        | DECISION FAVOUR/AGAINST WISE CASE                                                              | E REPORT      |             |                                                                                                    |
|       | Administrati  | ive Department :- Finance Departme              | nt, Jaipur             | T                                                                                              | 1             |             |                                                                                                    |
|       | Sr. No.       | Office Name                                     | CaseNo/Abb/Year        | Court Name                                                                                     | Decision Date | Decision FA | Decision Detail                                                                                                    |
|       | Unit/Departr  | <mark>nent :</mark> - Commercial Taxes Departme | nt, Jaipur             |                                                                                                |               |             |                                                                                                    |
|       | 1             | D.C, (ADM) HQ,JAIPUR                            | 11847/SLP/2012         | SUPREME COURT                                                                                  | 12/07/2012    | Against     | SLP DISSMISS AS WITHDRAWN.                                                                                                    |
|       | 2             | D.C, (ADM) HQ,JAIPUR                            | 13336/SLP/2012         | SUPREME COURT                                                                                  | 02/01/2013    | Against     | CASE DISSMISSED.                                                                                                    |
|       | 3             | D.C, (ADM) HQ,JAIPUR                            | 12488/SLP/2012         | SUPREME COURT                                                                                  | 27/07/2012    | Against     | SLP DISMISS AS WITHDRAWAN.                                                                                                    |
|       | 4             | D.C, (ADM) HQ, JAIPUR                           | 14725/SLP/2008         | SUPREME COURT                                                                                  | 12/04/2010    | Against     | slp dismissed                                                                                                    |
|       | 5             | D.C, (ADM) HQ,JAIPUR                            | 17680/SLP/2005         | SUPREME COURT                                                                                  | 18/07/2006    | Against     | civil appeal dismissed. DB oder up heald                                                                                                 |
|       | 6             | D.C, (ADM) HQ, JAIPUR                           | 20685/SLP/2012         | SUPREME COURT                                                                                  | 27/07/2012    | Against     | SLP DISMISS AS WITHDRAWAN.                                                                                                    |
|       | 7             | D.C, (ADM) HQ,JAIPUR                            | 20151/SLP/2012         | SUPREME COURT                                                                                  | 12/07/2012    | Favour      | SLP DISMISS AS WITHDRAWN.                                                                                                    |
|       | 8             | D.C, (ADM) HQ,JAIPUR                            | 300/SAW/2009           | RAJASTHAN HIGH COURT JODHPUR                                                                   | 18/03/2009    | Against     | SPECIAL APPEAL LACKS MERIT AND DESERVES TO BE<br>dismissed                                                                               |
|       | 9             | D.C, (ADM) HQ,JAIPUR                            | 2202/CWP/CW/2001       | RAJASTHAN HIGH COURT JODHPUR                                                                   | 28/04/2011    | Against     | WRIT ALLOWED                                                                                                    |
|       | 10            | D.C, (ADM) HQ,JAIPUR                            | 2620/CWP/CW/2009       | RAJASTHAN HIGH COURT JODHPUR                                                                   | 27/04/2011    | Against     | THE WRIT PETITION IS ALLOWED AND ORDER<br>IMPUGNED DATED 25/02/2009 SO FAR AS IT RELATES<br>TO THE PETITIONER, IS QUASHED AND SET ASIDE. |
|       | 11            | D.C, (ADM) HQ,JAIPUR                            | 1013/SAW/2011          | RAJASTHAN HIGH COURT JODHPUR                                                                   | 31/01/2012    | Against     | APPEAL DISMISSED.                                                                                                    |
|       | 12            | D.C, (ADM) HQ, JAIPUR                           | 1095/SAW/2011          | RAJASTHAN HIGH COURT JODHPUR                                                                   | 21/02/2012    | Against     | APPEAL DISMISSED.                                                                                                    |
|       | 13            | D.C, (ADM) HQ, JAIPUR                           | 1521/SAW/2011          | RAJASTHAN HIGH COURT JODHPUR                                                                   | 21/02/2012    | Against     | APPEAL DISMISSED.                                                                                                    |
|       | 14            | D.C, (ADM) HQ,JAIPUR                            | 2247/CWP/CW/2004       | RAJASTHAN HIGH COURT JODHPUR                                                                   | 11/05/2011    | Against     | RESPONDENTS ARE DIRECTED TO CONCIDER IN LITES<br>OF WRIT NO 2099/01 LOKESH DIXIED                                                        |
|       | 15            | D.C, (ADM) HQ,JAIPUR                            | 2255/CWP/CW/2004       | RAJASTHAN HIGH COURT JODHPUR                                                                   | 11/05/2011    | Against     | RESPONDED DIRECED TO CONCIDER THE CASE OF<br>WRIT NO 2099/01 LOKESH DIXIT                                                                |
|       |               |                                                 |                        |                                                                                                |               |             |                                                                                                    |

### **Summary Report**

#### **Deficiency Report, Court wise, Office wise, OIC Appointed etc.**

| ← → C ③ Not secure   lites.l                                         | aw.rajasthan.gov.in/Reports | _Summary/ValidationReport |               |                                            | 🌣 🕺 🛛 :   |
|----------------------------------------------------------------------|-----------------------------|---------------------------|---------------|--------------------------------------------|-----------|
| £                                                                    | Enter Case No for           | Search Q                  | Welcome to Ag | riculture Department, Jaipur 🕒 Back to SSO | Log out   |
| Unit<br>Unit                                                         | Home / Summary Report       |                           |               |                                            |           |
|                                                                      | Deficiency Summary Re       | port                      |               |                                            |           |
| Masters                                                              | Office                      | All                       | Status        | Pending                                    | T         |
| Case Management                                                      | Main/Performa               | Main Party                | District      | All                                        | Y         |
| Lligh Court Cases                                                    |                             |                           |               | Search Print Lett                          | er Format |
| Pre Litigation                                                       |                             |                           |               |                                            |           |
| 🖹 User Management New <                                              | Here                        |                           |               |                                            |           |
| Monthly Litigation                                                   | 5                           |                           |               |                                            |           |
| MIS Reports                                                          | >                           |                           |               |                                            |           |
| Summary Reports                                                      |                             |                           |               |                                            |           |
| » Deficiency Report                                                  |                             |                           |               |                                            |           |
| <ul> <li>» Evaluation Report</li> <li>» Court Wise Report</li> </ul> |                             |                           |               |                                            |           |

### Summary Report (Deficiency Report)

| $\leftrightarrow$ | C O Not secure   lites.law.rajasthan.gov.in/Reports_Summary/ValidationReport                                                                                            |            |                                |                  |                             |                 |                |                         |            |       |         | ☆ 🔅               | ŏ 🔍 Ø           |              |                   |         |                            |                              |                              |
|-------------------|----------------------------------------------------------------------------------------------------|------------|--------------------------------|------------------|-----------------------------|-----------------|----------------|-------------------------|------------|-------|---------|-------------------|-----------------|--------------|-------------------|---------|----------------------------|------------------------------|------------------------------|
| ITES.             |                                                                                                    |            | Enter Case No for Search       |                  | ٩                           |                 |                |                         |            |       |         | Welco             | ome to Agri     | culture D    | epartment, Ja     | aipur ( | 🕩 Back to                  | SSO 🖲                        | Log out                      |
| ==                |                                                                                                    | Home       | / Summary Report               |                  |                             |                 |                |                         |            |       |         |                   |                 |              |                   |         |                            |                              |                              |
|                   |                                                                                                    | Defici     | ency Summary Report            |                  |                             |                 |                |                         |            |       |         |                   |                 |              |                   |         |                            |                              |                              |
|                   |                                                                                                    |            |                                |                  |                             |                 |                |                         | Le le      | ι.    |         |                   |                 |              |                   |         |                            |                              |                              |
| New               | Government of Rajasthan                                                                                                    |            |                                |                  |                             |                 |                |                         |            |       |         |                   |                 |              |                   |         |                            |                              |                              |
|                   | Justice Department<br>(Litigation Information Tracking & Evaluation System)<br>09/08/2018<br>Office Wise Deficiency Summary Report (Pending), Main/Performa: Main Party |            |                                |                  |                             |                 |                |                         |            |       |         |                   | 11:00:28        |              |                   |         |                            |                              |                              |
| New )             |                                                                                                    |            |                                | Total<br>Entries | Pending                     | Cases           |                | Not E                   | Intered De | tails |         | Next<br>Hearing   | Red<br>Category | Reply<br>Not | Total<br>Contempt | Total   | Case<br>already<br>Decided | Hearing<br>Entered           | Hearing<br>Date<br>Entered   |
| È                 |                                                                                                    | Sr.<br>No. | Office Name                    | (All<br>Cases)   | As Per<br>Office<br>Records | As Per<br>LITES | Pett./<br>App. | Non-<br>Pett. /<br>Res. | Lawyer     | OIC   | Hearing | Date Out<br>dated | Case            | Filled       | Case              | PIL     | but Reg.<br>Later on       | but Case<br>Reg.<br>Later on | after<br>decision<br>of case |
|                   |                                                                                                    | Adm        | inistrative Department : Agric | ulture De        | epartment                   |                 |                |                         |            |       |         |                   |                 |              |                   |         |                            |                              |                              |
|                   |                                                                                                    | Unit       | / Department Name : Agricultu  | ire Depai        | rtment, Ja                  | ipur            |                |                         |            |       |         |                   |                 |              |                   |         |                            |                              |                              |
|                   |                                                                                                    | 1          | DIRECTORATE OF<br>AGRICULTURE  | 2019             | 622                         | 535             | 0              | 0                       | 0          | 0     | 0       | 271               | 21              | 20           | 19                | 0       | 0                          | 0                            | 0                            |
|                   |                                                                                                    |            | Total                          | 2019             | 622                         | 535             | 0              | 0                       | 0          | 0     | 0       | 271               | 21              | 20           | 19                | 0       | 0                          | 0                            | 0                            |

#### **Summary Report**

#### (Evaluation Summary Report)

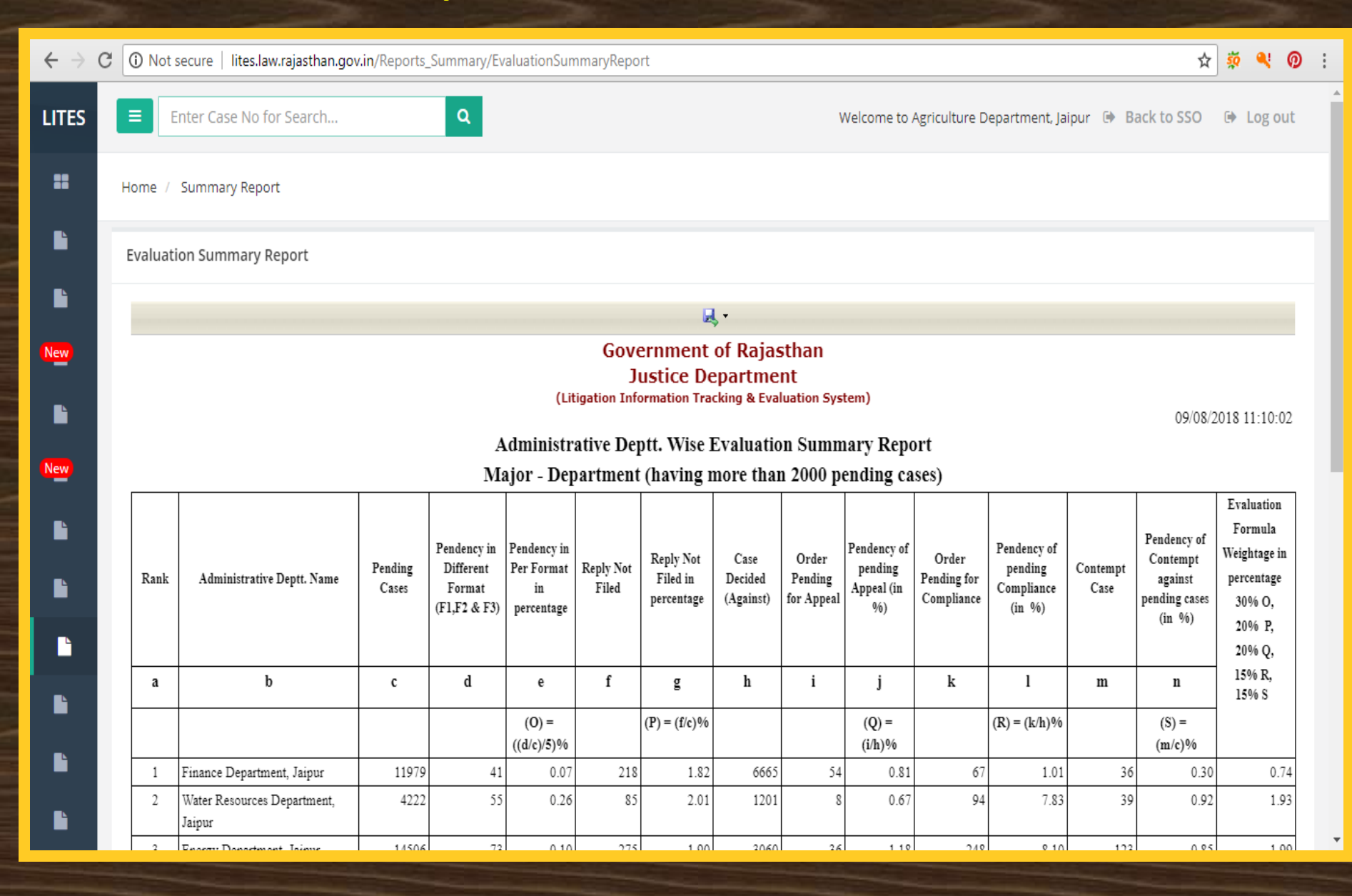

### Summary Report (Court wise Report)

| C 🗋 lites.l                                                         | law.rajasthan.gov.in/Reports_Summary/Cou        | rtwiseReport  |                                                              |                                                             |              |                |                | <b>Q</b> 53 |  |  |  |  |
|---------------------------------------------------------------------|-------------------------------------------------|---------------|--------------------------------------------------------------|-------------------------------------------------------------|--------------|----------------|----------------|-------------|--|--|--|--|
| Enter Case No for Search Q Welcome to D.C, (ADM) HQJAIPUR 🕒 Log out |                                                 |               |                                                              |                                                             |              |                |                |             |  |  |  |  |
| Home / Summary Report                                               |                                                 |               |                                                              |                                                             |              |                |                |             |  |  |  |  |
| Court wise Summary Report                                           |                                                 |               |                                                              |                                                             |              |                |                |             |  |  |  |  |
|                                                                     |                                                 |               |                                                              | <b>Q</b> .                                                  |              |                |                |             |  |  |  |  |
|                                                                     |                                                 |               | Governme<br>Justice<br>(Litigation Information<br>COURT WISE | ent of Rajasthan<br>Department<br>Tracking & Evaluation Sys | tem)         |                |                |             |  |  |  |  |
| Administr                                                           | rative Department :- Finance Department, Jaipur |               |                                                              |                                                             |              |                |                |             |  |  |  |  |
| Sr. No                                                              | o. Office Name                                  | Supreme Court | Rajasthan<br>Jodhpur                                         | High Court<br>Jaipur<br>Bench                               | RC SAT Court | Other State HC | Other<br>Court | Total Cases |  |  |  |  |
| Unit/Depa                                                           | rtment : - Commercial Taxes Department, Jaipur  |               |                                                              | I                                                           |              |                | 11             |             |  |  |  |  |
|                                                                     | 1 D.C, (ADM) HQ, JAIPUR                         | 9             | 93                                                           | 184                                                         | 80           | 5              | 19             | 390         |  |  |  |  |
|                                                                     | Total :                                         | 9             | 93                                                           | 184                                                         | 80           | 5              | 19             | 390         |  |  |  |  |
|                                                                     | Grant Total :                                   | 9             | 93                                                           | 184                                                         | 80           | 5              | 19             | 390         |  |  |  |  |

### Summary Report (Office wise Report)

| ← ⇒      | C       ☐ lites.law.rajasthan.gov.in/Reports_Summary/OfficewiseReport         Q       ☆ |                                            |               |                                                |                                                            |       |                |                       |                    |  |  |  |  |  |
|----------|-----------------------------------------------------------------------------------------|--------------------------------------------|---------------|------------------------------------------------|------------------------------------------------------------|-------|----------------|-----------------------|--------------------|--|--|--|--|--|
| LITES    | Enter Cas                                                                               | se No for Search Q                         |               |                                                |                                                            |       |                | Welcome to D.C, (ADM) | HQJAIPUR 🕩 Log out |  |  |  |  |  |
| =        | Home / Summary Report                                                                   |                                            |               |                                                |                                                            |       |                |                       |                    |  |  |  |  |  |
|          | Office wise Summary Report                                                              |                                            |               |                                                |                                                            |       |                |                       |                    |  |  |  |  |  |
| È        | <b>₽</b> ,•                                                                             |                                            |               |                                                |                                                            |       |                |                       |                    |  |  |  |  |  |
|          |                                                                                         |                                            |               | Governme<br>Justice<br>(Litigation Information | nt of Rajasthan<br>Department<br>Tracking & Evaluation Sys | tem)  |                |                       |                    |  |  |  |  |  |
|          |                                                                                         |                                            |               | OFFICE WISE                                    | SUMMARY REPORT                                             |       |                |                       |                    |  |  |  |  |  |
|          | Administrative                                                                          | Department :- Finance Department, Jaipur   |               |                                                |                                                            |       |                |                       |                    |  |  |  |  |  |
|          |                                                                                         |                                            |               | Rajasthan                                      | High Court                                                 | RCSAT |                | Other                 |                    |  |  |  |  |  |
| <b>L</b> | Sr. No.                                                                                 | Office Name                                | Supreme Court | Jodhpur                                        | Jaipur Bench                                               | Court | Other State HC | Court                 | Total Cases        |  |  |  |  |  |
|          | Unit/Departmer                                                                          | nt : - Commercial Taxes Department, Jaipur |               | 1                                              | L                                                          |       |                |                       |                    |  |  |  |  |  |
| -        | 1                                                                                       | D.C, (ADM) HQ,JAIPUR                       | 9             | 93                                             | 184                                                        | 80    | 5              | 19                    | 390                |  |  |  |  |  |
|          |                                                                                         | Total :                                    | 9             | 93                                             | 184                                                        | 80    | 5              | 19                    | 390                |  |  |  |  |  |
|          |                                                                                         | Grant Total :                              | 9             | 93                                             | 184                                                        | 80    | 5              | 19                    | 390                |  |  |  |  |  |
|          |                                                                                         |                                            |               |                                                |                                                            |       |                |                       |                    |  |  |  |  |  |

### **Summary Report**

#### (Priority Wise Report )

| С                                                                                                    | (i) No                       | ot secure   lites.law.rajasth                                                                                        | han.gov.in                                            | Reports_9                                                      | Summary,                                                           | /Priority                  | wiseRep                                          | ort                     |                                                                 |                                                                         |                                                                       |                                                           |                                                   |                            |                            |                                      |                                                          |                                 |                                        | <u>۲</u>                               |                                            |
|----------------------------------------------------------------------------------------------------|------------------------------|----------------------------------------------------------------------------------------------------|-------------------------------------------------------|----------------------------------------------------------------|--------------------------------------------------------------------|----------------------------|--------------------------------------------------|-------------------------|-----------------------------------------------------------------|-------------------------------------------------------------------------|-----------------------------------------------------------------------|-----------------------------------------------------------|---------------------------------------------------|----------------------------|----------------------------|--------------------------------------|----------------------------------------------------------|---------------------------------|----------------------------------------|----------------------------------------|--------------------------------------------|
|                                                                                                    |                              | Enter Case No for Searc                                                                                              | :h                                                    |                                                                | ٩                                                                  |                            |                                                  |                         |                                                                 |                                                                         |                                                                       | ,                                                         | Welcom                                            | ne to Ag                   | riculture D                | )epartmei                            | nt, Jaipur                                               | 🕩 Ba                            | ck to SS                               | 50 🖻                                   | Log out                                    |
|                                                                                                    | Home                         | / Summary Report                                                                                                    |                                                       |                                                                |                                                                    |                            |                                                  |                         |                                                                 |                                                                         |                                                                       |                                                           |                                                   |                            |                            |                                      |                                                          |                                 |                                        |                                        |                                            |
|                                                                                                    | Priorit                      | ty Wise Report                                                                                                    |                                                       |                                                                |                                                                    |                            |                                                  |                         |                                                                 |                                                                         |                                                                       |                                                           |                                                   |                            |                            |                                      |                                                          |                                 |                                        |                                        |                                            |
|                                                                                                    |                              |                                                                                                    |                                                       |                                                                |                                                                    |                            |                                                  |                         |                                                                 | <b>.</b>                                                                |                                                                       |                                                           |                                                   |                            |                            |                                      |                                                          |                                 |                                        |                                        |                                            |
| Government of Rajasthan<br>Justice Department<br>(Litigation Information Tracking & Evaluation System) |                              |                                                                                                    |                                                       |                                                                |                                                                    |                            |                                                  |                         |                                                                 |                                                                         |                                                                       |                                                           |                                                   |                            |                            |                                      |                                                          |                                 |                                        |                                        |                                            |
|                                                                                                    |                              |                                                                                                    |                                                       |                                                                |                                                                    |                            | (Litig                                           | ation I                 | Justice<br>nformation                                           | e Depai<br>n Tracking                                                   | tment<br>& Evalua                                                     | tion Sys                                                  | tem)                                              |                            |                            |                                      |                                                          |                                 |                                        |                                        |                                            |
|                                                                                                    | Admi                         | inistrative Department :- /                                                                                          | Agricultur                                            | e Departn                                                      | nent                                                               |                            | (Litig<br><u>PRI(</u>                            | jation I<br>DRITY       | Justice<br>nformation                                           | e Depai<br>n Tracking<br>JMMARY                                         | tment<br>& Evalua                                                     | tion Sys<br><u>(Pen</u>                                   | tem)<br><u>ding)</u>                              |                            |                            |                                      |                                                          |                                 | 09                                     | 9/08/201                               | 3 11:13:16                                 |
|                                                                                                    | Admi                         | inistrative Department :- /                                                                                          | Agricultur                                            | e Departn                                                      | nent<br>Red                                                        |                            | (Litig<br><u>PRI(</u>                            | jation I<br>DRITY       | Justice                                                         | e Depai<br>n Tracking<br>JMMARY                                         | tment<br>& Evalua<br><u>( REPOR</u><br>ORANGE                         | tion Sys<br><u>CT (Pen</u> e                              | tem)<br><u>ding)</u>                              |                            |                            |                                      | GREEI                                                    | N                               | 09                                     | 9/08/201                               | 3 11:13:16                                 |
|                                                                                                    | Admi<br>Sr.<br>No.           | inistrative Department :- /<br>Office Name                                                                           | Agricultur<br>Supreme<br>Court                        | e Departn<br>Rajastha<br>Co<br>Jodhpur                         | nent<br>Red<br>an High<br>urt<br>Jaipur<br>Bench                   | RCSAT<br>Court             | (Litig<br>PRIC<br>Other<br>State<br>HC           | ORITY<br>Other<br>Court | Justice<br>nformation<br>WISE SU<br>WISE SU<br>Supreme<br>Court | Rajastha<br>Jodhpur                                                     | CRANGE<br>ORANGE<br>In High<br>Jaipur<br>Bench                        | tion Sys<br>T (Pend<br>RCSAT<br>Court                     | other<br>State<br>HC                              | Other<br>Court             | Supreme<br>Court           | Rajastha<br>Coi<br>Jodhpur           | GREEI<br>an High<br>urt<br>Jaipur<br>Bench               | N<br>RCSAT<br>Court             | 09<br>Other<br>State<br>HC             | Other<br>Court                         | 3 11:13:16<br>Total<br>Cases               |
|                                                                                                    | Admi<br>Sr.<br>No.           | inistrative Department :- /<br>Office Name<br>Department : - Agriculture                                             | Agricultur<br>Supreme<br>Court<br>e Departm           | e Departn<br>Rajastha<br>Co<br>Jodhpur<br>ent, Jaipu           | nent<br>Red<br>an High<br>urt<br>Jaipur<br>Bench<br>Jr             | RC SAT<br>Court            | (Litig<br><u>PRI(</u><br>Other<br>State<br>HC    | ORITY<br>Other<br>Court | Justice<br>nformation<br>WISE SU<br>WISE SU<br>Supreme<br>Court | Rajastha<br>Jodhpur                                                     | CRANGE<br>ORANGE<br>In High<br>Jaipur<br>Bench                        | tion Sys<br><u>T (Pend</u><br>RCSAT<br>Court              | ttem)<br>ding)<br>Other<br>State<br>HC            | Other<br>Court             | Supreme<br>Court           | Rajastha<br>Coi<br>Jodhpur           | GREEI<br>an High<br>urt<br>Jaipur<br>Bench               | N<br>RCSAT<br>Court             | 09<br>Other<br>State<br>HC             | Other<br>Court                         | 3 11:13:16<br>Total<br>Cases               |
|                                                                                                    | Admi<br>Sr.<br>No.<br>Unit/I | inistrative Department :- /<br>Office Name<br>Department : - Agriculture<br>DIRECTORATE OF<br>AGRICULTURE            | Agricultur<br>Supreme<br>Court<br>e Departm           | e Departm<br>Rajastha<br>Co<br>Jodhpur<br>ent, Jaipu<br>0      | nent<br>Red<br>an High<br>urt<br>Jaipur<br>Bench<br>Jr<br>12       | RC SAT<br>Court<br>13      | (Litig<br>PRI(<br>Other<br>State<br>HC           | Other<br>Court          | Justice<br>nformation<br>WISE SU<br>Supreme<br>Court<br>0       | Peppai<br>n Tracking<br><u>JMMARY</u><br>Rajastha<br>Coi<br>Jodhpur     | CREPOR<br>CREPOR<br>ORANGE<br>IN High<br>Jut<br>Jaipur<br>Bench<br>63 | tion Sys<br>T (Pend<br>Court<br>24                        | ttem)<br>ding)<br>Other<br>State<br>HC            | Other<br>Court<br>39       | Supreme<br>Court<br>2      | Rajastha<br>Coi<br>Jodhpur<br>6      | GREEI<br>an High<br>urt<br>Jaipur<br>Bench               | N<br>RCSAT<br>Court             | 09<br>Other<br>State<br>HC<br>88       | Other<br>Court<br>45                   | 3 11:13:16<br>Total<br>Cases<br>565        |
|                                                                                                    | Admi<br>Sr.<br>No.<br>Unit/I | inistrative Department :- /<br>Office Name<br>Department : - Agriculture<br>DIRECTORATE OF<br>AGRICULTURE<br>Total : | Agricultur<br>Supreme<br>Court<br>e Departm<br>1<br>1 | e Departn<br>Rajastha<br>Co<br>Jodhpur<br>ent, Jaipu<br>0<br>0 | nent<br>Red<br>an High<br>urt<br>Jaipur<br>Bench<br>Jr<br>12<br>12 | RCSAT<br>Court<br>13<br>13 | (Litig<br>PRIC<br>Other<br>State<br>HC<br>0<br>0 | Other<br>Court          | Justice<br>nformation<br>WISE SU<br>Supreme<br>Court<br>0<br>0  | e Depai<br>n Tracking<br>UMMARY<br>Rajastha<br>Cou<br>Jodhpur<br>0<br>0 | CRANGE<br>ORANGE<br>In High<br>Jaipur<br>Bench<br>63<br>63            | tion Sys<br><u>CT (Pen</u><br>RC SAT<br>Court<br>24<br>24 | tem)<br>ding)<br>Other<br>State<br>HC<br>16<br>16 | Other<br>Court<br>39<br>39 | Supreme<br>Court<br>2<br>2 | Rajastha<br>Coi<br>Jodhpur<br>6<br>6 | GREEI<br>an High<br>urt<br>Jaipur<br>Bench<br>204<br>204 | N<br>RCSAT<br>Court<br>52<br>52 | 09<br>Other<br>State<br>HC<br>88<br>88 | 008/2013<br>Other<br>Court<br>45<br>45 | 3 11:13:16<br>Total<br>Cases<br>565<br>565 |

Þ

# **Summary Report**

#### (Sub Priority Wise Report )

|                                                                             | (i) Not s                        | secure   lites.law.rajasthan.gov.                                                                             | in/Reports_Su                                                                                       | mmary/SubPrio                                                                                                    | oritywiseReport                                                                                                    |                                             |                                |                                                                                                    |                                                                                                    |                                                                                   |                                                |                                                      | ☆                 | 🔅 🔍 🤇                                                                       |
|-----------------------------------------------------------------------------|----------------------------------|----------------------------------------------------------------------------------------------------|----------------------------------------------------------------------------------------------------|----------------------------------------------------------------------------------------------------|----------------------------------------------------------------------------------------------------|---------------------------------------------|--------------------------------|----------------------------------------------------------------------------------------------------|----------------------------------------------------------------------------------------------------|-----------------------------------------------------------------------------------|------------------------------------------------|------------------------------------------------------|-------------------|-----------------------------------------------------------------------------|
|                                                                             | E                                | nter Case No for Search                                                                                       |                                                                                                    | Q                                                                                                    |                                                                                                    |                                             |                                | V                                                                                                    | Velcome to Agricu                                                                                                    | ilture Depart                                                                     | ment, Jaipur                                   | 🕩 Back t                                             | o SSO             | 🕒 Log out                                                                   |
| •                                                                           | Home /                           | Summary Report                                                                                                |                                                                                                    |                                                                                                    |                                                                                                    |                                             |                                |                                                                                                    |                                                                                                    |                                                                                   |                                                |                                                      |                   |                                                                             |
|                                                                             | Sub Prio                         | rity Wise Report                                                                                              |                                                                                                    |                                                                                                    |                                                                                                    |                                             |                                |                                                                                                    |                                                                                                    |                                                                                   |                                                |                                                      |                   |                                                                             |
|                                                                             |                                  |                                                                                                    |                                                                                                    |                                                                                                    |                                                                                                    |                                             | ι.                             |                                                                                                    |                                                                                                    |                                                                                   |                                                |                                                      |                   |                                                                             |
| Government of Rajasthan                                                     |                                  |                                                                                                    |                                                                                                    |                                                                                                    |                                                                                                    |                                             |                                |                                                                                                    |                                                                                                    |                                                                                   |                                                |                                                      |                   |                                                                             |
| Justice Department<br>(Litigation Information Tracking & Evaluation System) |                                  |                                                                                                    |                                                                                                    |                                                                                                    |                                                                                                    |                                             |                                |                                                                                                    |                                                                                                    |                                                                                   |                                                |                                                      |                   |                                                                             |
|                                                                             |                                  |                                                                                                    |                                                                                                    |                                                                                                    | (Litigation Info                                                                                                    | ormation Tra                                | ckina & E                      | valuation Svs                                                                                                   | tem)                                                                                                    |                                                                                   |                                                |                                                      |                   |                                                                             |
|                                                                             |                                  |                                                                                                    |                                                                                                    |                                                                                                    | (Litigation Info                                                                                                    | ormation Tra                                | cking & E                      | valuation Sys                                                                                                   | tem)                                                                                                    |                                                                                   |                                                |                                                      | 09/08/20          | 018 11:15:22                                                                |
|                                                                             | <b></b>                          |                                                                                                    | Office                                                                                              | e Wise Sumn                                                                                                    | (Litigation Info                                                                                                    | ormation Tra                                | cking & E<br>7 (Pendi          | valuation Systing), Main                                                                                        | <sup>tem)</sup><br>Performa: M                                                                                           | lain Party                                                                        |                                                |                                                      | 09/08/20          | 018 11:15:22                                                                |
|                                                                             | Sr.                              |                                                                                                    | Office                                                                                              | e Wise Sumn                                                                                                    | (Litigation Info<br>nary Report o<br>RED                                                                                                    | ormation Tra                                | cking & E<br>7 (Pendi          | valuation Systing), Main                                                                                        | em)<br>/Performa: M                                                                                                    | lain Party<br>ORANGE                                                              |                                                |                                                      | 09/08/20          | 018 11:15:22<br>GREEN                                                       |
|                                                                             | Sr.<br>No.                       | Office Name                                                                                                   | Financial<br>implication of<br>more than<br>Rs.10 Cr.                                               | Policy of the<br>Government<br>(Amendment in<br>acts / Policies<br>/Orders after<br>cabinet<br>decision)                | (Litigation Info<br>nary Report of<br>RED<br>Issues of public<br>importance –<br>(Environmental<br>issues with<br>development<br>implications,<br>PILs) | Contempt<br>cases of<br>SC/HC/<br>Tribunals | cking & E<br>7 (Pendi<br>Total | valuation Systems<br>ing), Main<br>Financial<br>implication<br>of more than<br>1 Cr. and<br>less than 10<br>Cr. | Policy of the<br>Govt.<br>(Policies/Orders<br>of Admin. Dept.<br>with wider<br>ramification)                             | Issues of<br>public<br>importance<br>at district<br>level                         | Contempt<br>Cases in<br>sub-ordinate<br>courts | Pending<br>in Courts<br>for more<br>than 10<br>years | 09/08/20          | OIS 11:15:22<br>GREEN<br>Other than<br>Red and<br>Orange<br>category        |
|                                                                             | Sr.<br>No.                       | Office Name<br>strative Department : Agricultu                                                                | Financial<br>implication of<br>more than<br>Rs.10 Cr.                                               | Policy of the<br>Government<br>(Amendment in<br>acts / Policies<br>/Orders after<br>cabinet<br>decision)                | (Litigation Info<br>nary Report o<br>RED<br>Issues of public<br>importance –<br>(Environmental<br>issues with<br>development<br>implications,<br>PILs)  | Contempt<br>cases of<br>SC/HC/<br>Tribunals | 7 ( <b>Pend</b> i<br>Total     | valuation Syst<br>ing), Main<br>Financial<br>implication<br>of more than<br>1 Cr. and<br>less than 10<br>Cr.    | Policy of the<br>Govt.<br>(Policies/Orders<br>of Admin. Dept.<br>with wider<br>ramification)                             | Iain Party<br>ORANGE<br>Issues of<br>public<br>importance<br>at district<br>level | Contempt<br>Cases in<br>sub-ordinate<br>courts | Pending<br>in Courts<br>for more<br>than 10<br>years | 09/08/20          | Ols 11:15:22<br>GREEN<br>Other than<br>Red and<br>Orange<br>category        |
|                                                                             | Sr.<br>No.<br>Adminis            | Office Name<br>strative Department : Agricultu<br>partment Name : Agriculture D                               | Office<br>Financial<br>implication of<br>more than<br>Rs.10 Cr.<br>ure Department, Ja               | Policy of the<br>Government<br>(Amendment in<br>acts / Policies<br>/Orders after<br>cabinet<br>decision)<br>at          | (Litigation Info<br>nary Report of<br>RED<br>Issues of public<br>importance –<br>(Environmental<br>issues with<br>development<br>implications,<br>PILs) | Contempt<br>cases of<br>SC/HC/<br>Tribunals | cking & E<br>7 (Pendi<br>Total | valuation Syst<br>ing), Main<br>Financial<br>implication<br>of more than<br>1 Cr. and<br>less than 10<br>Cr.    | (Performa: M<br>Policy of the<br>Govt.<br>(Policies/Orders<br>of Admin. Dept.<br>with wider<br>ramification)             | Issues of<br>public<br>importance<br>at district<br>level                         | Contempt<br>Cases in<br>sub-ordinate<br>courts | Pending<br>in Courts<br>for more<br>than 10<br>years | 09/08/20          | OTA 11:15:22<br>GREEN<br>Other than<br>Red and<br>Orange<br>category        |
|                                                                             | Sr.<br>No.<br>Adminis<br>Unit/De | Office Name<br>strative Department : Agricultu<br>partment Name : Agriculture D<br>DIRECTORATE OF AGRICULTURE | Office<br>Financial<br>implication of<br>more than<br>Rs.10 Cr.<br>ure Department<br>Department, Ja | Policy of the<br>Government<br>(Amendment in<br>acts / Policies<br>/Orders after<br>cabinet<br>decision)<br>nt<br>aipur | (Litigation Info<br>nary Report of<br>RED<br>Issues of public<br>importance –<br>(Environmental<br>issues with<br>development<br>implications,<br>PILs) | Contempt<br>cases of<br>SC/HC/<br>Tribunals | cking & E<br>7 (Pendi<br>Total | valuation Syst<br>ing), Main<br>Financial<br>implication<br>of more than<br>1 Cr. and<br>less than 10<br>Cr.    | eem)<br>Performa: M<br>Policy of the<br>Govt.<br>(Policies/Orders<br>of Admin. Dept.<br>with wider<br>ramification)<br>0 | Issues of<br>public<br>importance<br>at district<br>level                         | Contempt<br>Cases in<br>sub-ordinate<br>courts | Pending<br>in Courts<br>for more<br>than 10<br>years | 09/08/20<br>Total | OIS 11:15:22<br>GREEN<br>Other than<br>Red and<br>Orange<br>category<br>375 |

ľ

### Summary Report (Subject Category wise Report)

| ← ⇒      | → C          Iites.law.rajasthan.gov.in/Reports_Summary/SubjectCategoryWiseReport |                                                                                                    |                                 |                                                   |               |                    |                               |                 |                  |                 |                  |  |  |
|----------|-----------------------------------------------------------------------------------|----------------------------------------------------------------------------------------------------|---------------------------------|---------------------------------------------------|---------------|--------------------|-------------------------------|-----------------|------------------|-----------------|------------------|--|--|
| LITES    | E                                                                                 | Enter Ca                                                                                               | se No for Search                | Q                                                 |               |                    |                               |                 | Welcome to       | ESI DIRECTORATE | JAIPUR 🕩 Log out |  |  |
| =        | Home / Summary Report                                                             |                                                                                                    |                                 |                                                   |               |                    |                               |                 |                  |                 |                  |  |  |
| <b>B</b> | Category wise Report                                                              |                                                                                                    |                                 |                                                   |               |                    |                               |                 |                  |                 |                  |  |  |
| ĥ        |                                                                                   |                                                                                                    |                                 |                                                   |               |                    |                               |                 |                  |                 |                  |  |  |
| •        |                                                                                   | Government of Rajasthan<br>Justice Department<br>(Litigation Information Tracking & Evaluation System) |                                 |                                                   |               |                    |                               |                 |                  |                 |                  |  |  |
| ĥ        |                                                                                   | (Litigation Information Tracking & Evaluation System) <u>SUBJECT CATEGORY WISE SUMMARY REPORT</u>      |                                 |                                                   |               |                    |                               |                 |                  |                 |                  |  |  |
| 6        |                                                                                   | Administrativ                                                                                          | e Department :- Labour and En   | nployment Department, Jaipur                      |               |                    |                               |                 |                  |                 |                  |  |  |
|          |                                                                                   | Subject Cate                                                                                           | gory :- CIVIL                   | 1                                                 |               |                    |                               | 1               |                  |                 |                  |  |  |
|          |                                                                                   | Sr.                                                                                                    | Office Name                     | Subject sub Category                              | Supreme Court | Rajasth<br>Jodhpur | an High Court<br>Jaipur Bench | RC SAT<br>Court | Other High Court | Other<br>Court  | Total Cases      |  |  |
|          |                                                                                   | Unit/Departm                                                                                           | ent : - Employees State Insurar | nce Department, Jaipur                            |               |                    |                               |                 |                  |                 |                  |  |  |
|          |                                                                                   | 1                                                                                                    | ESI DIRECTORATE JAIPUR          | COMPENSATION RELATED                              | 0             | 3                  | 1                             | 0               | 0                | 7               | 11               |  |  |
| -        |                                                                                   | 2                                                                                                    | ESI DIRECTORATE JAIPUR          | CONSUMER RELATED                                  | 0             | 1                  | 1                             | 0               | 0                | 11              | 13               |  |  |
|          |                                                                                   | 3                                                                                                    | ESI DIRECTORATE JAIPUR          | CONTRACTS RELATED                                 | 0             | 0                  | 2                             | 0               | 0                | 0               | 2                |  |  |
|          |                                                                                   | 4                                                                                                    | ESI DIRECTORATE JAIPUR          | Others - Others                                   | 0             | 2                  | 1                             | 0               | 0                | 2               | 5                |  |  |
|          |                                                                                   | 5                                                                                                    | ESI DIRECTORATE JAIPUR          | SERVICE MATTER APAR                               | 0             | 4                  | 1                             | 3               | 0                | 0               | 8                |  |  |
|          |                                                                                   | 6                                                                                                    | ESI DIRECTORATE JAIPUR          | Service Matters - Appointments,<br>Salary related | 0             | 9                  | 1                             | 5               | 0                | 4               | 19               |  |  |
|          |                                                                                   | 7                                                                                                    | ESI DIRECTORATE JAIPUR          | Service Matters - DEs related                     | 0             | 1                  | 1                             | 0               | 0                | 0               | 2                |  |  |
|          |                                                                                   | 8                                                                                                    | ESI DIRECTORATE JAIPUR          | Service Matters - Others                          | 0             | 2                  | 1                             | 1               | 0                | 2               | 6                |  |  |
|          |                                                                                   | 9                                                                                                    | ESI DIRECTORATE JAIPUR          | Service Matters - Promotion                       | 0             | 3                  | 1                             | 1               | 0                | 0               | 5                |  |  |
|          |                                                                                   | 10                                                                                                    | ESI DIRECTORATE JAIPUR          | Service Matters - Retiral benefits                | 0             | 3                  | 3                             | 6               | 0                | 0               | 12               |  |  |
|          |                                                                                   | 11                                                                                                    | ESI DIRECTORATE JAIPUR          | Service Matters - Transfer                        | 0             | 12                 | 0                             | 21              | 0                | 0               | 33               |  |  |
|          |                                                                                   | 12                                                                                                    | ESI DIRECTORATE JAIPUR          | TO BE UPDATED                                     | 0             | 0                  | 2                             | 0               | 0                | 5               | 7                |  |  |
|          |                                                                                   |                                                                                                    |                                 | Total :                                           | 0             | 40                 | 15                            | 37              | 0                | 31              | 123              |  |  |
|          |                                                                                   |                                                                                                    |                                 | Grant Total :                                     | 0             | 40                 | 15                            | 37              | 0                | 31              | 123              |  |  |

### Summary Report (Court Place wise Report)

| + →   | C 🗋 lites.law.rajast | han.gov.in/Reports_Summary/Cou         | urtplacewiseReport | :                                              |                                                            |                 |   |                |                    |               | Q {     |
|-------|----------------------|----------------------------------------|--------------------|------------------------------------------------|------------------------------------------------------------|-----------------|---|----------------|--------------------|---------------|---------|
| LITES | Enter Case No        | for Search Q                           |                    |                                                |                                                            |                 |   |                | Welcome to D.C, (A | ADM) HQJAIPUR | Log out |
|       | Home / Summary Rep   | ort                                    |                    |                                                |                                                            |                 |   |                |                    |               |         |
|       |                      |                                        |                    |                                                |                                                            |                 |   |                |                    |               |         |
|       | Court place wise Re  | port                                   |                    |                                                |                                                            |                 |   |                |                    |               |         |
|       |                      |                                        |                    |                                                | R. •                                                       |                 |   |                |                    |               |         |
|       |                      |                                        |                    | Governme<br>Justice<br>(Litigation Information | nt of Rajasthan<br>Department<br>Tracking & Evaluation Sys | tem)            |   |                |                    |               |         |
| -     |                      |                                        |                    | COURT PLACE W                                  | ISE SUMMARY REPOR                                          | <u>RT</u>       |   |                |                    |               |         |
| 6     | Administrative Dep   | artment : - Finance Department, Jaipur |                    |                                                |                                                            |                 |   |                |                    |               |         |
| _     | Court Place : - AJM  | ER                                     |                    |                                                |                                                            |                 |   |                |                    |               |         |
|       | Sr. No.              | Office Name                            | Supreme Court      | Rajasthan<br>Jodhpur                           | High Court<br>Jaipur Bench                                 | RC SAT<br>Court |   | Other State HC | Other<br>Court     | Total Ca      | ses     |
|       | Unit/Department : -  | Commercial Taxes Department, Jaipur    |                    |                                                |                                                            |                 |   |                |                    |               |         |
|       | 1                    | D.C, (ADM) HQ,JAIPUR                   | 0                  | 0                                              | 0                                                          |                 | 0 | 0              |                    | 2             | 2       |
|       |                      | Total :                                | 0                  | 0                                              | 0                                                          |                 | 0 | 0              |                    | 2             | 2       |
|       | Court Place : - ALW  | AR                                     |                    |                                                |                                                            |                 |   |                |                    |               |         |
|       | Sr No                | Office Name                            | Supreme Court      | Rajasthan                                      | High Court                                                 | RCSAT           |   | Other State HC | Other              | Total Ca      | 696     |
|       | 51.110.              | Office Name                            | Supreme Court      | Jodhpur                                        | Jaipur Bench                                               | Court           |   | other state ne | Court              | Total Ca      | 303     |
|       | Unit/Department : -  | Commercial Taxes Department, Jaipur    | I                  |                                                |                                                            |                 |   |                |                    |               |         |
|       | 2                    | D.C, (ADM) HQ, JAIPUR                  | 0                  | 0                                              | 0                                                          |                 | 0 | 0              |                    | 1             | 1       |
|       |                      | Total :                                | 0                  | 0                                              | 0                                                          |                 | 0 | 0              |                    | 1             | 1       |
|       | Court Place : - BIKA | ANER                                   |                    |                                                |                                                            |                 |   |                |                    |               |         |
|       | Sr. No.              | Office Name                            | Supreme Court      | Rajasthan<br>Jodhpur                           | High Court<br>Jaipur Bench                                 | RC SAT<br>Court |   | Other State HC | Other<br>Court     | Total Ca      | ses     |
|       | Unit/Department : -  | Commercial Taxes Department, Jaipur    | I                  | 1                                              | 1                                                          |                 |   |                |                    |               |         |
|       | 3                    | D.C, (ADM) HQ, JAIPUR                  | 0                  | 0                                              | 0                                                          |                 | 0 | 0              |                    | 5             | 5       |
|       |                      | Total :                                | 0                  | 0                                              | 0                                                          |                 | 0 | 0              |                    | 5             | 5       |
|       | Court Place : - DEE  | G (BHARATPUR)                          | -                  |                                                |                                                            |                 |   |                |                    |               |         |

#### Summary Report (OIC wise Report)

| igstarrow igstarrow igstarro | es.law.rajasthar                                                     | <b>n.gov.in</b> /Reports_Su | ummary/OICWiseReport      |                                   |                             |                       |                               |                 |                   | ☆              | 🔅 🔍 🕖        |
|----------------------------------------------------------------------------------------------------|----------------------------------------------------------------------|-----------------------------|---------------------------|-----------------------------------|-----------------------------|-----------------------|-------------------------------|-----------------|-------------------|----------------|--------------|
| æ                                                                                                    | Enter Case No for Search Q Welcome to Agriculture Department, Jaipur |                             |                           |                                   |                             |                       |                               |                 |                   |                |              |
| <b>Unit</b><br>Unit                                                                                                    | Home / S                                                             | ummary Report               |                           |                                   |                             |                       |                               |                 |                   |                |              |
| Dashboard <                                                                                                    | OIC Wise                                                             | Report                      |                           |                                   |                             |                       |                               |                 |                   |                |              |
| 🗎 Masters 🛛 <                                                                                                    | -                                                                    |                             |                           | Governm                           | द्ध •<br>ent of Raj         | asthan                |                               |                 |                   |                |              |
| 🖹 Case Management 🔇 <                                                                                                    |                                                                      |                             |                           | Justic<br>(Litigation Informatio  | e Departn<br>n Tracking & E | 1ent<br>Evaluation Sy | rstem)                        |                 |                   | 09/08/20       | 018 11:18:27 |
| 📔 High Court Cases <mark>New</mark> <                                                                                                    |                                                                      |                             |                           | OIC WISE SU                       | MMARY RE                    | PORT (All)            |                               |                 |                   |                |              |
| Pre Litigation <                                                                                                    | Sr.                                                                  | OIC Name                    | Administrative Department | Unit/Department                   | Supreme<br>Court            | Rajasthan<br>Jodhpur  | High Court<br>Jaipur<br>Bench | RC SAT<br>Court | Other State<br>HC | Other<br>Court | Total Cases  |
| 🖹 User Management New 🤇                                                                                                    | 1                                                                    | A O(ATC) DAG                | Agriculture Department    | Agriculture Department,<br>Jaipur | 0                           | 0                     | 0                             | 1               | 0                 | 0              | 1            |
| Monthly Litigation <                                                                                                    |                                                                      |                             |                           |                                   |                             |                       |                               |                 |                   |                |              |
| 🗎 MIS Reports 🛛 <                                                                                                    |                                                                      |                             |                           |                                   |                             |                       |                               |                 |                   |                |              |
| 🗋 Summary Reports 🛛 🗡                                                                                                    |                                                                      |                             |                           |                                   |                             |                       |                               |                 |                   |                |              |
| » Deficiency Report                                                                                                    |                                                                      |                             |                           |                                   |                             |                       |                               |                 |                   |                |              |
| » Evaluation Report                                                                                                    |                                                                      |                             |                           |                                   |                             |                       |                               |                 |                   |                |              |
| » Court Wise Report                                                                                                    |                                                                      |                             |                           |                                   |                             |                       |                               |                 |                   |                |              |
#### Summary Report (Financial Implication wise Report)

:

| ()          | Not secure                                                                               | lites.law.rajasthan.gov.in/Reports_Summary/Finan                                                                                                    | cialImplicationWi                                                                   | seReport                                                                                                    |                                                                                                    |                                                             |                                        |                                               | ☆                      | <u>به</u>                                     |
|-------------|------------------------------------------------------------------------------------------|----------------------------------------------------------------------------------------------------|-------------------------------------------------------------------------------------|----------------------------------------------------------------------------------------------------|----------------------------------------------------------------------------------------------------|-------------------------------------------------------------|----------------------------------------|-----------------------------------------------|------------------------|-----------------------------------------------|
| ≡           | Enter Cas                                                                                | e No for Search Q                                                                                                    |                                                                                     |                                                                                                    | We                                                                                                    | elcome to Agricultu                                         | re Department, Jaip                    | our 🕩 Back to S                               | SO (                   | ➡ Log                                         |
| Hom         | ie / Summar                                                                              | ry Report                                                                                                    |                                                                                     |                                                                                                    |                                                                                                    |                                                             |                                        |                                               |                        |                                               |
| Fir         | nancial Impli                                                                            | ication wise Report                                                                                                    |                                                                                     |                                                                                                    |                                                                                                    |                                                             |                                        |                                               |                        |                                               |
|             |                                                                                          |                                                                                                    |                                                                                     | R                                                                                                    |                                                                                                    |                                                             |                                        |                                               |                        |                                               |
|             |                                                                                          |                                                                                                    |                                                                                     | Justice Dena                                                                                                    | rtment                                                                                                    |                                                             |                                        |                                               |                        |                                               |
| A           | Administrative                                                                           | <u>F</u><br>e Department :- Agriculture Department                                                                                                    | (Litigation I                                                                       | nformation Tracking                                                                                                    | & Evaluation Syste                                                                                                  | m)<br><u>DRT (All)</u>                                      |                                        | 09/                                           | 08/2018                | 11:23:                                        |
| A           | Administrative<br>Sr. No.                                                                | <u>F</u><br>e Department :- Agriculture Department<br>Office Name                                                                                                    | (Litigation In<br>FINANCIAL IMP<br>Supreme Court                                    | Augustice Department<br><u>LICATION WISE</u><br>Rajasthan I                                                                                   | & Evaluation Syste<br><u>SUMMARY REPO</u><br>High Court                                                             | m)<br>D <u>RT (All)</u><br>RCSAT                            | Other<br>State                         | 09/<br>Other                                  | 08/2018                | 11:23:                                        |
| Δ           | Administrative<br>Sr. No.                                                                | <u>F</u><br>e Department :- Agriculture Department<br>Office Name                                                                                                    | (Litigation In<br><u>FINANCIAL IMP</u><br>Supreme Court                             | Rajasthan I<br>Jodhpur                                                                                                    | & Evaluation Syste         SUMMARY REPO         High Court         Jaipur Bench                                     | m)<br><u>DRT (All)</u><br>RCSAT<br>Court                    | Other<br>State<br>HC                   | 09/<br>Other<br>Court                         | /08/2018<br><br><br>Ca | ) 11:23:<br>ntal<br>nses                      |
| A           | Administrative<br>Sr. No.<br>Jnit/Departme                                               | <u>E Department :- Agriculture Department</u><br>Office Name<br>ent : - Agriculture Department, Jaipur                                                                                                    | (Litigation In<br>FINANCIAL IMP<br>Supreme Court                                    | Rajasthan I<br>Jodhpur                                                                                                    | & Evaluation Syste         SUMMARY REPO         High Court         Jaipur Bench                                     | m)<br><u>DRT (All)</u><br>RCSAT<br>Court                    | Other<br>State<br>HC                   | 09/<br>Other<br>Court                         | /08/2018               | ) 11:23:<br>                                  |
| A<br>U<br>F | Administrative<br>Sr. No.<br>Jnit/Departme                                               | E Department :- Agriculture Department<br>Office Name<br>ent : - Agriculture Department, Jaipur<br>lication : - FINANCIAL IMPLICATION = 0                                                                                                    | (Litigation In<br>TINANCIAL IMP<br>Supreme Court                                    | Rajasthan I                                                                                                    | & Evaluation Syste<br>SUMMARY REPO<br>High Court<br>Jaipur Bench                                                    | m)<br><u>DRT (All)</u><br>RCSAT<br>Court                    | Other<br>State<br>HC                   | 09/<br>Other<br>Court                         | 108/2018               | s 11:23:-<br>ntal<br>ases                     |
| A<br>U<br>F | Administrative<br>Sr. No.<br>Jnit/Departme<br>Financial Impl                             | E Department :- Agriculture Department Office Name ent : - Agriculture Department, Jaipur lication : - FINANCIAL IMPLICATION = 0 DIRECTORATE OF AGRICULTURE                                                                                                    | (Litigation In<br>FINANCIAL IMP<br>Supreme Court<br>71                              | PLICATION WISE Rajasthan I Jodhpur 270                                                                                                    | & Evaluation Syste<br><u>SUMMARY REPC</u><br>High Court<br>Jaipur Bench<br>1005                                     | m)<br>DRT (All)<br>RCSAT<br>Court<br>347                    | Other<br>State<br>HC<br>111            | 09/<br>Other<br>Court<br>211                  | 108/2018               | 3 11:23:<br>otal<br>ises<br>2015              |
| A<br>U<br>F | Administrative<br>Sr. No.<br>Jnit/Departme<br>Financial Impl<br>1                        | E Department :- Agriculture Department<br>Office Name<br>ent : - Agriculture Department, Jaipur<br>lication : - FINANCIAL IMPLICATION = 0<br>DIRECTORATE OF AGRICULTURE<br>lication : - FINANCIAL IMPLICATION > 0 And FIN                                        | (Litigation In<br>TINANCIAL IMP<br>Supreme Court<br>71<br>IANCIAL IMPLICA           | PLICATION WISE Rajasthan I Jodhpur 270 TION < 1 Crore                                                                                         | & Evaluation Syste         SUMMARY REPO         High Court         Jaipur Bench         1005                        | m)<br><u>DRT (All)</u><br>RCSAT<br>Court<br>347             | Other<br>State<br>HC<br>111            | 09/<br>Other<br>Court<br>211                  | /08/2018               | 3 11:23:<br>ptal<br>ses<br>2015               |
| A<br>U<br>F | Administrative<br>Sr. No.<br>Jnit/Departme<br>Financial Impl<br>1<br>Financial Impl<br>2 | E Department :- Agriculture Department<br>Office Name<br>ent : - Agriculture Department, Jaipur<br>lication : - FINANCIAL IMPLICATION = 0<br>DIRECTORATE OF AGRICULTURE<br>lication : - FINANCIAL IMPLICATION > 0 And FIN<br>DIRECTORATE OF AGRICULTURE          | (Litigation In<br>TINANCIAL IMP<br>Supreme Court<br>71<br>ANCIAL IMPLICA<br>0       | PLICATION WISE         Rajasthan I         Jodhpur         270         TION < 1 Crore                                                         | & Evaluation Syste         SUMMARY REPO         High Court         Jaipur Bench         1005                        | m)<br><u>DRT (All)</u><br>RC SAT<br>Court<br>347<br>0       | Other<br>State<br>HC<br>111            | 09/<br>Other<br>Court<br>211<br>2             | /08/2018               | 3 11:23:<br>ptal<br>ases<br>2015<br>4         |
| A<br>U<br>F | Administrative<br>Sr. No.<br>Jnit/Departme<br>Financial Impl<br>1<br>Financial Impl<br>2 | E Department :- Agriculture Department<br>Office Name<br>ent : - Agriculture Department, Jaipur<br>lication : - FINANCIAL IMPLICATION = 0<br>DIRECTORATE OF AGRICULTURE<br>lication : - FINANCIAL IMPLICATION > 0 And FIN<br>DIRECTORATE OF AGRICULTURE<br>Total | (Litigation In<br>TINANCIAL IMP<br>Supreme Court<br>71<br>ANCIAL IMPLICA<br>0<br>71 | Puscice Department         Information Tracking         PLICATION WISE         Rajasthan I         Jodhpur         270         TION < 1 Crore | & Evaluation Syste         SUMMARY REPO         High Court         Jaipur Bench         1005         1         1006 | m)<br><u>DRT (All)</u><br>RCSAT<br>Court<br>347<br>0<br>347 | Other<br>State<br>HC<br>111<br>1<br>12 | 09/<br>Other<br>Court<br>211<br>2<br>2<br>213 | /08/2018               | 3 11:23:<br>otal<br>ases<br>2015<br>4<br>2019 |

## Summary Report (Lawyer wise Report)

| $\leftrightarrow$ $\rightarrow$ | C 🛈 Not secure   lites. | law.rajasthan.gov.in/Reports_Summary/GL/ | AWiseReport                |                            |                        |                              |                      |                 | 🖈 🔅 🍕 🕖          |
|---------------------------------|-------------------------|------------------------------------------|----------------------------|----------------------------|------------------------|------------------------------|----------------------|-----------------|------------------|
| LITES                           | Enter Case No           | for Search Q                             |                            |                            | W                      | elcome to Agricultu          | ire Department, Jaip | our 🕩 Back to S | SO 🕩 Log out     |
| =                               | Home / Summary Rep      | port                                     |                            |                            |                        |                              |                      |                 |                  |
|                                 | GLA wise Report         |                                          |                            |                            |                        |                              |                      |                 |                  |
|                                 |                         |                                          |                            | <b>R</b> ,                 | •                      |                              |                      |                 |                  |
| New                             |                         |                                          | G                          | overnment o<br>Justice Dep | f Rajasthan<br>artment |                              |                      |                 |                  |
|                                 |                         | <u>G01</u>                               | (Litigation<br>ERNMENT LAW | Information Track          | ing & Evaluation Syst  | em)<br><u>/ REPORT (All)</u> |                      | 09/             | 08/2018 11:25:46 |
| New                             | Lawyer Name/Addr        | ress :- A K PAREEK SANGEET SAI /         |                            |                            |                        |                              |                      |                 |                  |
| Ľ                               | Sr No                   | Unit Name                                | Suprama Court              | Rajastha                   | n High Court           | BCSAT Court                  | Other State UC       | Other Court     | Total Casos      |
| -                               | 31. NO.                 | Unit Name                                | Supreme Court              | Jodhpur                    | Jaipur Bench           | RC3AI COUIT                  | Other State HC       | Other Court     | Total Cases      |
| Ľ                               | Administrative Dep      | partment :- Agriculture Department       |                            |                            |                        |                              |                      | 1               |                  |
|                                 | 1                       | Agriculture Department, Jaipur           | 0                          | 0                          | 1                      | 0                            | 0                    | 1               | 2                |
|                                 |                         | Total                                    | 0                          | 0                          | 1                      | 0                            | 0                    | 1               | 2                |
|                                 |                         |                                          |                            |                            |                        |                              |                      |                 |                  |

Þ

Þ

## Summary Report (District wise Report)

| $\leftrightarrow \Rightarrow c$ | 🖰 🛈 Not se | cure   lites.law.rajasthan.gov.in/Reports_Summary/D | DistrictLevelWiseReport                                            |                                                                                         |                             |                        | 🖈 🔅 🍕 🛛             |
|---------------------------------|------------|-----------------------------------------------------|--------------------------------------------------------------------|-----------------------------------------------------------------------------------------|-----------------------------|------------------------|---------------------|
| LITES                           | En         | ter Case No for Search Q                            |                                                                    | W                                                                                       | /elcome to Agriculture Depa | artment, Jaipur 🕒 Back | to SSO 🕒 Log out    |
| **                              | Home / S   | ummary Report                                       |                                                                    |                                                                                         |                             |                        |                     |
| <b>L</b>                        | District W | lise Report                                         |                                                                    |                                                                                         |                             |                        |                     |
|                                 |            |                                                     |                                                                    | <b>"</b> .                                                                              |                             |                        |                     |
| New                             |            |                                                     | Governm<br>Justic<br>(Litigation Informatic<br>Office - District W | ent of Rajasthan<br>e Department<br>n Tracking & Evaluation Syst<br>/ise Summary Report | em)<br>( <u>All)</u>        |                        | 09/08/2018 11:28:10 |
| New                             | Sr. No.    | Office Name                                         | Cases As Per Office<br>Records                                     | Cases Registered<br>As Per LITES                                                        | Reply Not Filled            | Red Category Cases     | Contempt Cases      |
|                                 | District   | Name :- Jaipur                                      |                                                                    |                                                                                         |                             |                        |                     |
|                                 | Administ   | trative Department : Agriculture Department         |                                                                    |                                                                                         |                             |                        |                     |
|                                 | Unit/Dep   | artment Name : Agriculture Department, Jaipur       | I I                                                                |                                                                                         |                             |                        |                     |
|                                 | 1.         | DIRECTORATE OF AGRICULTURE                          | 622                                                                | 2019                                                                                    | 96                          | 123                    | 48                  |
|                                 |            | Grand Total                                         | 622                                                                | 2019                                                                                    | 96                          | 123                    | 48                  |
| È                               |            |                                                     |                                                                    |                                                                                         |                             |                        |                     |

h

Þ

## **Summary Report**

#### (Duplicate wise Report)

| $ullet$ $ ightarrow$ $egin{array}{c}$ $egin{array}{c} \ egin{array}{c} \ egin{array}{c} \ egin{array}{c} \ egin{array}{c} \ egin{array}{c} \ egin{array}{c} \ egin{array}{c} \ egin{array}{c} \ egin{array}{c} \ egin{array}{c} \ egin{array}{c} \ egin{$ | es.law.rajasthan.gov.in/Reports_Summ | ary/DuplicateRecords                                         | <u>ل</u> ر                                                      | 🤴 🔍 🕖 :       |
|----------------------------------------------------------------------------------------------------|--------------------------------------|--------------------------------------------------------------|-----------------------------------------------------------------|---------------|
| A                                                                                                    | Enter Case No for Search             | h <b>Q</b>                                                   | Welcome to Agriculture Department, Jaipur 🕒 Back to SSO         | 🕒 Log out     |
| Unit<br>Unit                                                                                                    | Home / Summary Report                |                                                              |                                                                 |               |
| 🗱 Dashboard 🛛 <                                                                                                    | Duplicate Summary Report             |                                                              |                                                                 |               |
| 🖹 Masters 🔨                                                                                                    |                                      | R.                                                           | ,<br>( Delection                                                |               |
| 🖹 Case Management 🔇 <                                                                                                    |                                      | Government o<br>Justice Dep<br>(Litigation Information Track | )T Rajastnan<br>partment<br>king & Evaluation System)<br>09/08/ | 2018 11-29-49 |
| 🗎 High Court Cases <mark>New</mark> <                                                                                                    |                                      | DUPLICATE SUMMAR                                             | <u>{Y REPORT (Pending)</u>                                      |               |
| • - ··· ·                                                                                                    | Sr.                                  | Unit Name                                                    | Total Cases                                                     |               |
| Pre Litigation                                                                                                    | Administrative Department :- A       | griculture Department                                        | '                                                               |               |
| 🗎 User Management <mark>New</mark> <                                                                                                    | 1                                    | Agriculture Department, Jaipur                               |                                                                 | 2             |
| -                                                                                                    | Total: 2                             |                                                              |                                                                 |               |
| Monthly Litigation <                                                                                                    |                                      |                                                              |                                                                 |               |
| 🗎 MIS Reports 🛛 <                                                                                                    |                                      |                                                              |                                                                 |               |
| 📄 Summary Reports 🛛 🗡                                                                                                    |                                      |                                                              |                                                                 |               |
| » Deficiency Report                                                                                                    |                                      |                                                              |                                                                 |               |
| » Evaluation Report                                                                                                    |                                      |                                                              |                                                                 |               |
| » Court Wise Report                                                                                                    |                                      |                                                              |                                                                 |               |

## Summary Report (OIC Load wise Report)

| $ullet$ $ ightarrow$ $egin{array}{c}$ $egin{array}{c} \ egin{array}{c} \ egin{array}{c} \ egin{array}{c} \ egin{array}{c} \ egin{array}{c} \ egin{array}{c} \ egin{array}{c} \ egin{array}{c} \ egin{array}{c} \ egin{array}{c} \ egin{array}{c} \ egin{$ | tes.law.rajasthan.go | <b>v.in</b> /Reports_Su | mmary/OICLoadWise   | eReport             |                                                               |                                       |                   |              | ☆ 🔅         | • 0    |
|----------------------------------------------------------------------------------------------------|----------------------|-------------------------|---------------------|---------------------|---------------------------------------------------------------|---------------------------------------|-------------------|--------------|-------------|--------|
| æ                                                                                                    | Enter                | Case No for Se          | arch                | Q                   |                                                               | Welcome to Agriculture D              | epartment, Jaipur | 🕒 Back to SS | 0 🕩 L       | og out |
| <b>Unit</b><br>Unit                                                                                                    | Home / Sum           | mary Report             |                     |                     |                                                               |                                       |                   |              |             |        |
| Dashboard <                                                                                                    | OIC Wise Rep         | port                    |                     |                     |                                                               |                                       |                   |              |             |        |
| 🗎 Masters 🗸                                                                                                    |                      |                         |                     |                     | R, •                                                          |                                       |                   |              |             |        |
| 🖹 Case Management 🔇 <                                                                                                    |                      |                         |                     | GO<br>(Litigation I | Vernment of Raj<br>Justice Departm<br>nformation Tracking & I | jasthan<br>nent<br>Evaluation System) |                   | 09/          | /08/2018 11 | -31-51 |
| 🗎 High Court Cases 🛛 New <                                                                                                    |                      |                         |                     | OIC LO              | AD WISE SUMMARY                                               | REPORT (All)                          |                   | 0,7          | 00/2010 11  | .51.51 |
| •                                                                                                    | Administrat          | ive Department          | : - Agriculture Dep | artment             |                                                               |                                       |                   |              |             |        |
| Pre Litigation <                                                                                                    | Sr No                | OIC Name                | Supromo Court       | Rajasthan           | High Court                                                    | RCSAT                                 | Other State UC    | Other        | Total       |        |
| 🗎 User Management <mark>New</mark> <                                                                                                    | 51. NO.              | OIC Name                | Supreme Court       | Jodhpur             | Jaipur<br>Bench                                               | Court                                 | Other State HC    | Court        | Cases       | 1      |
|                                                                                                    | Unit/Departr         | nent : - Agricul        | ture Department, Ja | ipur                | •                                                             | 1                                     |                   | I            |             |        |
| Monthly Litigation <                                                                                                    | 1                    | A O(ATC)<br>DAG         | 0                   | 0                   | 0                                                             | 1                                     | 0                 | 0            |             | 1      |
| MIS Reports <                                                                                                    |                      | Total                   | 0                   | 0                   | 0                                                             | 1                                     | 0                 | 0            |             | 1      |
| 🕒 Summary Reports 🛛 🗡                                                                                                    |                      | Grant Total             | 0                   | 0                   | 0                                                             | 1                                     | 0                 | 0            |             | 1      |
| <ul> <li>» Deficiency Report</li> <li>» Evolution Report</li> </ul>                                                                                                    |                      |                         |                     |                     |                                                               |                                       |                   |              |             |        |
| » Evaluation Report                                                                                                    |                      |                         |                     |                     |                                                               |                                       |                   |              |             |        |

» Court Wise Report

## **Summary Report**

#### (Case Not in Check List wise Report)

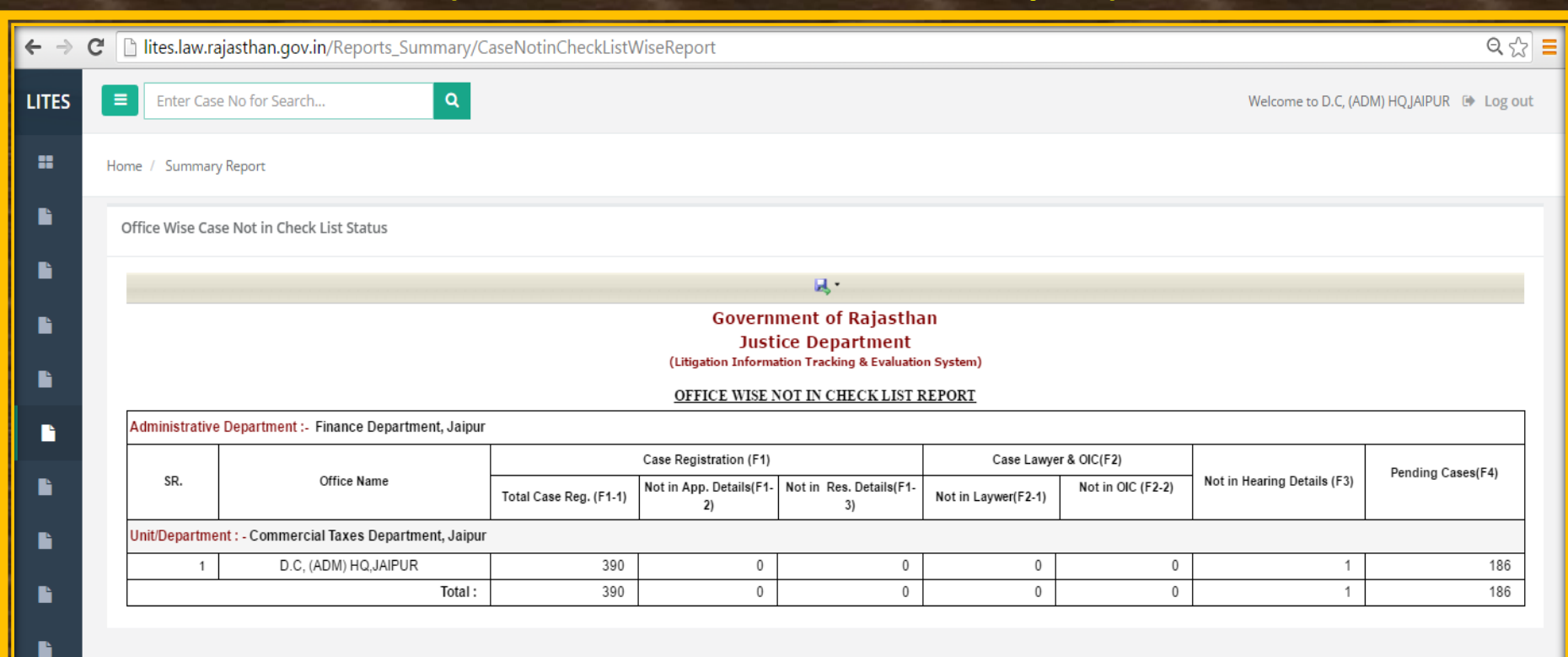

#### Summary Reports OIC Appointed by LITES

| <b>(</b> ) | lites.law. <b>rajasthan.gov.in</b> /Reports_Summary/OICAppointedSummaryReport | 909                                                                                                 | C              | Q. Search                  | Ϋ́,      | ¢ ف    |          | ŀ ∧̂      | =    |
|------------|-------------------------------------------------------------------------------|----------------------------------------------------------------------------------------------------|----------------|----------------------------|----------|--------|----------|-----------|------|
| LITES      | Enter Case No for Search Q                                                    |                                                                                                    |                | Welcome to TREASURIES & AG | COUNTS 🕒 | Back t | o SSO    | 🕩 Log     | out  |
|            | Home / Summary Report                                                         |                                                                                                    |                |                            |          |        |          |           |      |
|            | OIC Appointed By LITES Report                                                 |                                                                                                    |                |                            |          |        |          |           |      |
|            |                                                                               |                                                                                                    |                |                            |          |        |          |           |      |
| New        |                                                                               | Government of Rajasthan<br>Justice Department<br>(Litigation Information Tracking & Evaluation Syst | em)            |                            |          |        |          |           |      |
|            |                                                                               | Office Wise Summary Report of OIC Appointed By LITE<br><u>From: 01/01/1947 To: 16/03/2017</u>       | <u>S (Pend</u> | ing)                       |          |        | 16/03/20 | 017 12:44 | -:36 |
|            | Sr. No.                                                                       | Office Name                                                                                         |                | Total Cases                |          | OIC Ap | pointed  |           |      |
|            | Administrative Department : Finance Department, Jaipur                        |                                                                                                    |                |                            |          |        |          |           |      |
|            | Unit/Department Name : Treasuries and Accounts Department, Jaipur             |                                                                                                    |                |                            |          |        |          |           |      |
|            | 1. TREASURIES & ACCOUNTS                                                      |                                                                                                    |                | 168                        |          |        |          |           | 22   |
|            |                                                                               | Total :-                                                                                            |                | 168                        |          |        |          |           | 22   |
|            |                                                                               | Grand Total :-                                                                                      |                | 168                        |          |        |          |           | 22   |

h

ľ

New

#### Summary Reports Monthly Entry Status Report

| → C | i Not secure  | lites.law.rajasthan.gov.in/Reports_Summary/MonthlyEntryStatusReport          |                                                                                        |                              |                                   | 🕁 🔅 🔍                      | 0   |
|-----|---------------|------------------------------------------------------------------------------|----------------------------------------------------------------------------------------|------------------------------|-----------------------------------|----------------------------|-----|
| ES  | Enter C       | ase No for Search Q                                                          | Welc                                                                                   | ome to Agriculture Depa      | rtment, Jaipur 🕒 Back             | to SSO 🕞 Log               | out |
|     | Home / Summ   | ary Report                                                                   |                                                                                        |                              |                                   |                            |     |
|     | Monthly Entry | Status Report                                                                |                                                                                        |                              |                                   |                            |     |
|     |               |                                                                              | <b>↓</b> •                                                                             |                              |                                   |                            |     |
| )   |               | Government<br>Justice D<br>(Litigation Information Tr<br>MONTHLY ENTRY STATU | of Rajasthan<br>epartment<br>acking & Evaluation System<br><u>S REPORT (JANUARY, 2</u> | )<br>(018)                   |                                   | 09/08/2018 11:33           | :37 |
|     | Administrativ | e Department : - Agriculture Department                                      |                                                                                        |                              |                                   |                            |     |
|     | Unit/Departm  | ent : - Agriculture Department, Jaipur                                       |                                                                                        | 1                            | 1                                 |                            |     |
|     | Sr. No.       | Office Name                                                                  | Total Pending Cases                                                                    | Total Pending Reply<br>Filed | Total Pending Order<br>Compliance | Total Pending<br>Contempts |     |
|     |               | DIRECTORATE OF AGRICULTURE                                                   | 622                                                                                    | 36                           | 97                                |                            | 25  |
|     | 1.            |                                                                              |                                                                                        |                              |                                   |                            |     |

Þ

Ŀ

#### Summary Reports – **Case Document Summary Report**

#### ର୍ 🖈 🔅 🍕 👩 C O Not secure | lites.law.rajasthan.gov.in/Dashboard ← This week 1 Pre Litigation 1 This month 121 This Year(A) 🕒 User Management New Previous Years(B) 548 Monthly Litigation 21 Red 190 Orange 458 Green Total(A+B) 669 MIS Reports

#### Summary Reports

- » Deficiency Report
- » Evaluation Report
- » Court

» Office » Priorit » SubPri » Subject » Courtp » OIC W » Finan Wise » Lawye » District » Duplica » OIC Loa » Case N Wise Rep

#### Action Pending (Pending Cases - Main Party) **District wise**

Court wise

Office wise

| Court Type                  | Total Pen                | ding            | Red      | Reply Not | Contempt | Decision not | Order Pending for | Stay in | Stay in | Personal   |               | Next Hearing                       | Date                              |
|-----------------------------|--------------------------|-----------------|----------|-----------|----------|--------------|-------------------|---------|---------|------------|---------------|------------------------------------|-----------------------------------|
|                             | As Per Office<br>Records | As Per<br>LITES | Category | Filed     | Cases    | Implemented  | Appeal            | Favour  | Against | Appearance | Due<br>Course | Not updated (Date Before<br>Today) | Updated (Today an<br>Onward Date) |
| 1                           | 2                        | 3               | 4        | 5         | 6        | 7            | 8                 | 9       | 10      | 11         | 12            | 13                                 | 14                                |
| Supreme Court               | 2                        | 3               | 1        | 0         | 0        | 0            | 0                 | 0       | 0       | 0          | 0             | 1                                  | 2                                 |
| High Court Jodhpur          | 120                      | 110             | 0        | 5         | 0        | 3            | 0                 | 0       | 0       | 0          | 2             | 61                                 | 47                                |
| High Court Bench,<br>Jaipur | 254                      | 252             | 7        | 13        | 6        | 2            | 0                 | 0       | 3       | 0          | 8             | 119                                | 124                               |
| RCSAT                       | 97                       | 94              | 13       | 4         | 13       | 0            | 0                 | 0       | 0       | 0          | 15            | 22                                 | 57                                |
| Ot Querdinate               | 98                       | 103             | 0        | 1         | 0        | 76           | 0                 | 0       | 0       | 0          | 16            | 46                                 | D                                 |
| Courts                      | 56                       | 107             | 0        | 0         | 0        | 0            | 0                 | 0       | 0       | 1          | 0             | 95                                 | 1                                 |
| -                           | 627                      | 669             | 21       | 23        | 19       | 81           | 0                 | 0       | 3       | 1          | 41            | 344                                | 231                               |

- » OIC Appointed Repo
- » Monthly Entry Status
- » Case Document Report
- » Due Course Report

Detail Reports

lites.law.rajasthan.gov.in/Reports\_Summary/CaseDocumentSummaryReport

Last 7 Days

PDF

#### Summary Reports Case Document Summary Report Use Filter And Click Search

| ← → C ③ Not secure   lites.law.r | rajasthan.gov.in/Reports_Summary/CaseDocu     | imentSumm   | naryReport                       |                                          |                                             |               |                 | ☆         | 🔅 🍳 🄇       | D : |
|----------------------------------|-----------------------------------------------|-------------|----------------------------------|------------------------------------------|---------------------------------------------|---------------|-----------------|-----------|-------------|-----|
| £                                | Enter Case No for Search                      | Q           |                                  |                                          | Welcome to Agriculture                      | e Department, | , Jaipur 🕩 Back | to SSO    | 🕩 Log out   | :   |
| <b>Unit</b><br>Unit              | Office All                                    | Status      | Pending                          | ▼ Fro                                    | om                                          |               | То              |           |             |     |
| Dashboard <                      | Click Se                                      | earch       |                                  |                                          |                                             |               |                 |           |             |     |
| Masters <                        |                                               |             |                                  |                                          |                                             |               |                 | < Back    | Print XLS   |     |
| 🖺 Case Management 🛛 <            |                                               |             |                                  | Government of Raja                       | sthan                                       |               |                 |           |             |     |
| High Court Cases New C           |                                               | Off         | (Litigation Inf<br>fice Wise Cas | formation Tracking &<br>e Documents Summ | Evaluation System)<br>Nary Report (Pending) |               |                 | ( As on 0 | 9/08/2018 ) |     |
| Pre Litigation <                 | Sr.                                           |             | (Fron<br>Cases                   | n: 01/01/1947 10: 0                      | 19/08/2018)<br>Lawver                       | Reply         | Decision        | Others    | Total       |     |
| User Management New <            | No. Office Name                               | Total       | Not<br>Upload                    | Notice                                   | Appointment                                 | filed         | Order           |           | Docs        |     |
| Monthly Litigation <             | Administrative Deptt. Name: Agriculture D     | epartment   | -                                |                                          | I                                           |               |                 |           |             |     |
|                                  | Unit/ Department Name: Agriculture Depa       | rtment, Jai | pur                              |                                          |                                             |               |                 |           |             |     |
| MIS Reports <                    | 1 DIRECTORATE OF AGRICULTURE                  | 535         | 286                              | 247                                      | 2                                           | 0             | 0               | 6         | 255         |     |
| Summary Reports                  | 2 Joint Director Agriculture Jaipur           | 18          | 18                               | 0                                        | 0                                           | 0             | 0               | 0         | 0           |     |
|                                  | 3 Dy. Director Agriculture (V) ZP Dausa       | a 2         | 1                                | 1                                        | 0                                           | 0             | 0               | 0         | 1           | -   |
| » Deficiency Report              | 4 Dy. Director Agriculture (V) ZP Alwar       | 1           | 1                                | 0                                        | 0                                           | 0             | 0               | 0         | 0           | -   |
| » Evaluation Report              | 5 Joint Director Agriculture<br>Sriganganagar | 1           | 0                                | 1                                        | 0                                           | 0             | 0               | 0         | 1           |     |
| » Court Wise Report              | 6 Joint Director Agriculture Jodhpur          | 110         | 71                               | 39                                       | 1                                           | 0             | 0               | 0         | 40          | -   |

## **Summary Reports**

#### **Due Course Summary Report**

| <b>1</b>                              | E       | nter Case No for Search                 | ect Offi      | ce            |                                    |                        | Welcome to Ag                                             | rriculture Department, Jaipur | Back to SSO     | 🕩 Log out   |
|---------------------------------------|---------|-----------------------------------------|---------------|---------------|------------------------------------|------------------------|-----------------------------------------------------------|-------------------------------|-----------------|-------------|
| <b>Unit</b><br>Unit                   | o       | ffice All                               | Sea           | arch          | <                                  |                        | Click Search                                              |                               |                 |             |
| 🗱 Dashboard 🤇                         |         |                                         |               |               |                                    |                        |                                                           |                               | << Back         | Print XLS   |
| 🖹 Masters 🤇                           |         |                                         |               |               | Governr<br>Justic                  | nent of R<br>ce Depart | ajasthan<br>tment                                         |                               |                 |             |
| 🖺 Case Management 🤇 🤇                 |         |                                         |               | (Litigat<br>O | tion Information<br>ffice Wise Due | n Trackin<br>Course :  | <mark>g &amp; Evaluation System)</mark><br>Summary Report |                               | ( As on         | 30/05/2019) |
| 🖺 High Court Cases 🛛 New <            | S.No.   | Office Name                             | Supreme Court | Rajastha      | n High Court                       | RCSAT                  | Other Sub-Ordinate Courts                                 | National Green Tribunal       | Tribunal Courts | Total Cases |
| Pre Litigation                        | Admin   | istrativo Dontt. Namo: Agriculturo D    | nartmont      | Jodhpur       | Jaipur Bench                       |                        |                                                           |                               |                 |             |
| - 0                                   | Unit/ [ | Department Name: Agriculture Department | rtment laipur |               |                                    |                        |                                                           |                               |                 |             |
| 📔 User Management <mark>New </mark> 🖇 | 1       | DIRECTORATE OF AGRICULTURE              | 0             | 0             | 6                                  | 11                     | 15                                                        | 0                             | 0               | 32          |
| Monthly Litigation                    | 2       | Dy. Director Agriculture (V) ZP Churu   | 0             | 0             | 0                                  | 0                      | 1                                                         | 0                             | 0               | 1           |
|                                       | 3       | Joint Director Agriculture Jodhpur      | 0             | 2             | 0                                  | 3                      | 0                                                         | 0                             | 0               | 5           |
| 🗎 MIS Reports 🔨                       |         | Total                                   | 0             | 2             | 6                                  | 14                     | 16                                                        | 0                             | 0               | 38          |
|                                       |         |                                         |               |               |                                    |                        |                                                           |                               |                 |             |

- » Evaluation Report
- » Court Wise Report
- » Office wise
- » Priority Wise
- » SubPriority Wise
- » Subject Category Wise
- » Courtplace Wise
- » OIC Wise Report

#### **Court wise, Priority wise, Category wise, District wise etc.**

| ÷              | $\rightarrow$     | G        | O Not secure               | lites.law.rajasthan.gov.in/R | eports_Detail/CourtWiseRep | port |   |            |                                          | ର ☆         | 💀 🔍 Q     | ) : |
|----------------|-------------------|----------|----------------------------|------------------------------|----------------------------|------|---|------------|------------------------------------------|-------------|-----------|-----|
|                | Ð                 |          |                            | Enter Case No for            | Search                     | ٩    |   | Wel        | come to Agriculture Department, Jaipur ( | Back to SSO | 🕒 Log out |     |
| <b>U</b><br>Ui | <b>nit</b><br>nit |          |                            | Home / Detail Report         |                            |      |   |            |                                          |             |           |     |
|                | Das               | bboard   | d <                        | Court wise Report            |                            |      |   |            |                                          |             |           |     |
|                | Mas               | terc     | ч<br>к                     | Office                       | All                        |      | T | Court Name | Select                                   |             | •         |     |
|                | Case              | Mana     | agamant (                  | From                         |                            | То   | : | Status     | All                                      |             | •         |     |
|                |                   |          |                            |                              |                            |      |   |            |                                          | 2           | earch     |     |
|                | Dra               | Litigati | ion (                      |                              |                            |      |   |            |                                          |             |           |     |
| Ē              | Use               | r Mana   | agement <mark>New</mark> ( |                              |                            |      |   |            |                                          |             |           |     |
| ľ              | Mor               | nthly Li | itigation                  | ere                          |                            |      |   |            |                                          |             |           |     |
|                | MIS               | Report   | lick <sub>k</sub>          |                              |                            |      |   |            |                                          |             |           |     |
| ľ              | Sum               | nmary    | Rep                        |                              |                            |      |   |            |                                          |             |           |     |
| ľ              | Det               | tail Rep | por v                      |                              |                            |      |   |            |                                          |             |           |     |
|                | » C<br>» A        | ourt w   | <b>iise</b><br>ation wise  |                              |                            |      |   |            |                                          |             |           |     |
|                | » P               | riority  | wise                       |                              |                            |      |   |            |                                          |             |           |     |
|                |                   |          |                            |                              |                            |      |   |            |                                          |             |           |     |

#### (Court wise Report)

| 🗋 lites.lav | w.rajasthan.gov.in/Report      | s_Detail/CourtWiseRepor | t                                                          |                                                       |                                          |                            |                  |
|-------------|--------------------------------|-------------------------|------------------------------------------------------------|-------------------------------------------------------|------------------------------------------|----------------------------|------------------|
| Enter (     | Case No for Search             | ٩                       |                                                            |                                                       |                                          | Welcome to D.C, (ADM) HQJA | IPUR 🕩 Log       |
| ome / Detai | il Report                      |                         |                                                            |                                                       |                                          |                            |                  |
| Court wise  | Report                         |                         |                                                            |                                                       |                                          |                            |                  |
|             |                                |                         | R,                                                         | •                                                     |                                          |                            |                  |
|             |                                |                         | Government (<br>Justice De<br>(Litigation Information Trac | of Rajasthan<br>partment<br>king & Evaluation System) |                                          |                            |                  |
|             |                                |                         | COURT WISE C                                               | ASE REPORT                                            |                                          |                            |                  |
| Administra  | tive Department : - Finance De | epartment, Jaipur       |                                                            |                                                       |                                          |                            |                  |
| Court Nam   | 1e :- HIGH COURT BENCH JAI     | PUR                     |                                                            |                                                       |                                          |                            |                  |
| Sr. No.     | Office Name                    | CaseNo/Abb/<br>Year     | Appellant Name                                             | Respondant Name                                       | Lawyer Name                              | OIC Name                   | R E<br>Implicati |
| Unit/Depar  | tment : - Commercial Taxes De  | epartment, Jaipur       |                                                            |                                                       |                                          | I                          |                  |
| 1           | D.C, (ADM) HQ,JAIPUR           | 170/CWP/CW/2007         | S.R.MEENA                                                  | STATE OF RAJ.                                         | N. M. LODHA, AG, RAJASTHAN<br>HIGH COURT | S.O.III D.O.P.             | 0                |
| 2           | D.C, (ADM) HQ,JAIPUR           | 8246/CWP/CW/2012        | BHAWANI SINGH                                              | STATE OF RAJASTHAN                                    | N. M. LODHA, AG, RAJASTHAN<br>HIGH COURT | CTO (ESTT-II)              | 0                |
| 3           | D.C, (ADM) HQ, JAIPUR          | 18961/CWP/CW/2012       | SUBHASH CHAND VERMA                                        | PS (FINANCE)                                          | R.B.MATHUR, JAIPUR                       | CTO (ESTT-II)              | 0                |
| 4           | D.C, (ADM) HQ,JAIPUR           | 4821/CWP/CW/2010        | SUBHASH CHANDRA CHOUDHARY                                  | STATE OF RAJASTHAN &<br>ORS                           | N. M. LODHA, AG, RAJASTHAN<br>HIGH COURT | CTO (ESTT-II)              | 0                |
| 5           | D.C, (ADM) HQ, JAIPUR          | 5749/CWP/CW/2013        | JAI SINGH & ORS                                            | STATE OF RAJ. & ORS                                   | N. M. LODHA, AG, RAJASTHAN<br>HIGH COURT | CTO (ESTT-II)              | 0                |
| 6           | D.C, (ADM) HQ, JAIPUR          | 155/CWP/CW/2015         | VIJAY KUMAR SHARMA                                         | RAJASTHAN STATE &<br>ORS                              | PARINITOO JAIN                           | СТО                        | 0                |
| 7           | D.C, (ADM) HQ,JAIPUR           | 3171/CWP/CW/2004        | OM PRAKASH SAIN                                            | STATE                                                 | N. M. LODHA, AG, RAJASTHAN<br>HIGH COURT | CTO (ESTT-II)              | 0                |
| 8           | D.C, (ADM) HQ, JAIPUR          | 12456/CWP/CW/2008       | NARAYAN SINGH RANAWAT                                      | STATE OF RAJ.                                         | N. M. LODHA, AG, RAJASTHAN<br>HIGH COURT | CTO (ESTT-II)              | 0                |
| 9           | D.C, (ADM) HQ, JAIPUR          | 760/CCP/2009            | RAMLAL DEEGWAL                                             | C.T.D.                                                | A.A.G. PUSPENRA SINGH<br>BHATI           | A.S.DOP3,LC DEPT.          | 0                |
| 10          | D.C, (ADM) HQ,JAIPUR           | 7557/CWP/CW/2011        | MOHAN LAL SWARNKAR                                         | RAJASTHAN STATE &<br>ORS                              | SANJEEV KUMAR SINGHAL                    | CTO (ESTT-II)              | 0                |
|             |                                |                         |                                                            |                                                       |                                          |                            |                  |

#### (Abbreviation wise Report)

| ← →   | C [ | 🗅 lites.l | aw.rajasthan.gov.in/Re        | ports_Detail/Abbreviatio | nWiseReport                             |                                                                   |                                          |                              | Q {                |
|-------|-----|-----------|-------------------------------|--------------------------|-----------------------------------------|-------------------------------------------------------------------|------------------------------------------|------------------------------|--------------------|
| LITES |     | Ente      | er Case No for Search         | Q                        |                                         |                                                                   |                                          | Welcome to D.C, (ADM) HQJAIP | UR 🕩 Log out       |
|       | Hom | ne / De   | tail Report                   |                          |                                         |                                                                   |                                          |                              |                    |
|       |     |           |                               |                          |                                         |                                                                   |                                          |                              |                    |
|       | A   | bbrevia   | tion wise Report              |                          |                                         |                                                                   |                                          |                              |                    |
| È     |     |           |                               |                          |                                         | R                                                                 |                                          |                              |                    |
| Ŀ     |     |           |                               |                          | Governi<br>Justi<br>(Litigation Informa | ment of Rajasthai<br>ice Department<br>tion Tracking & Evaluation | )<br>System)                             |                              |                    |
|       |     |           |                               |                          | ABBREVIAT                               | ION WISE CASE REPO                                                | DRT                                      |                              |                    |
|       |     | Adminis   | trative Department : - Financ | ce Department, Jaipur    |                                         |                                                                   |                                          |                              |                    |
|       | 4   | Abbreva   | tion Name : - CIVIL WRIT PE   | TITION/CIVIL WRIT        | -                                       |                                                                   |                                          |                              |                    |
|       |     | Sr. No.   | Office Name                   | CaseNo/Abb/Year          | Appellant Name                          | Respondant Name                                                   | Lawyer Name                              | OIC Name                     | R E<br>Implication |
|       | Ī   | Unit/Dep  | artment : - Commercial Taxe   | s Department, Jaipur     |                                         | 1                                                                 |                                          |                              |                    |
| Ŀ     |     | 1         | D.C, (ADM) HQ,JAIPUR          | 12522/CWP/CW/2015        | SHANTIRAJ SINGHVI                       | RAJASTHAN STATE<br>& ORS                                          | VINIT KUMAR MATHUR, PL<br>JODHPUR        | AC WRITS JODHPUR             | 0                  |
|       |     | 2         | D.C, (ADM) HQ,JAIPUR          | 4762/CWP/CW/2000         | RAJ.COM.TAX.SERV.ASSOC.                 | STATE                                                             | N. M. LODHA, AG, RAJASTHAN<br>HIGH COURT | JTLR LEGAL CELL              | 0                  |
|       |     | 3         | D.C, (ADM) HQ,JAIPUR          | 14064/CWP/CW/2011        | NITIN SHARMA                            | C.C.T.                                                            | N. M. LODHA, AG, RAJASTHAN<br>HIGH COURT | CTO-WT-ALWAR                 | 0                  |
|       |     | 4         | D.C, (ADM) HQ,JAIPUR          | 3622/CWP/CW/2011         | NEERAJ SAINI                            | C.C.T.D.                                                          | N. M. LODHA, AG, RAJASTHAN<br>HIGH COURT | CTO GANGAPURCITY             | 0                  |
|       |     | 5         | D.C, (ADM) HQ,JAIPUR          | 14068/CWP/CW/2011        | LOKESH KUMAR SHARMA                     | C.C.T.                                                            | N. M. LODHA, AG, RAJASTHAN<br>HIGH COURT | CTO-WT-ALWAR                 | 0                  |
|       |     | 6         | D.C, (ADM) HQ,JAIPUR          | 4425/CWP/CW/2000         | GIRRAJ PRASAD                           | STATE                                                             | N. M. LODHA, AG, RAJASTHAN<br>HIGH COURT | ACADM HQ                     | 0                  |
|       |     | 7         | D.C, (ADM) HQ,JAIPUR          | 12508/CWP/CW/2010        | SHUSHIL KUMAR GUPTA                     | C.C.T                                                             | N. M. LODHA, AG, RAJASTHAN<br>HIGH COURT | CTO B BHARATPUR              | 0                  |
|       |     | 8         | D.C, (ADM) HQ,JAIPUR          | 9340/CWP/CW/2012         | JAGDISH DHOBI                           | STATE OF RAJ & ORS                                                | N. M. LODHA, AG, RAJASTHAN<br>HIGH COURT | CTO-A UDAIPUR                | 0                  |
|       |     | 9         | D.C, (ADM) HQ,JAIPUR          | 12118/CWP/CW/2010        | DEEPAK KUMAR SHARMA                     | STATE OF<br>RAJASTHAN                                             | N. M. LODHA, AG, RAJASTHAN<br>HIGH COURT | CTO B BHARATPUR              | 0                  |
|       |     | 10        | D.C, (ADM) HQ,JAIPUR          | 8442/CWP/CW/2008         | KISHORE CHAND CHANDAWAT                 | STATE OF<br>RAJASTHAN & ORS                                       | VK MATHUR, JODHPUR                       | JODHPUR CTO WRITS            | 0                  |

#### (Priority wise Report)

| ← ⇒   | C 🗋 | lites.lav                 | w.rajasthan.gov.in      | /Reports_Detail/Pric            | prityWiseReport     |                                                                           |                                       |                                          |                              | Q {                |
|-------|-----|---------------------------|-------------------------|---------------------------------|---------------------|---------------------------------------------------------------------------|---------------------------------------|------------------------------------------|------------------------------|--------------------|
| LITES |     | Enter                     | Case No for Search      | ٩                               |                     |                                                                           |                                       |                                          | Welcome to D.C, (ADM) HQJAIP | JR 🕩 Log out       |
|       | Hom | e / Detai                 | l Report                |                                 |                     |                                                                           |                                       |                                          |                              |                    |
|       | Pr  | iority wis                | e Report                |                                 |                     |                                                                           |                                       |                                          |                              |                    |
| L.    |     |                           |                         |                                 |                     | R.•                                                                       |                                       |                                          |                              |                    |
|       |     |                           |                         |                                 |                     | Government of Ra<br>Justice Departr<br>(Litigation Information Tracking & | jasthan<br>nent<br>Evaluation System) |                                          |                              |                    |
|       |     |                           | tion Demotrante - 1     | Tinner Deventurent Ini          |                     | PRIORITY WISE CASE                                                        | REPORT                                |                                          |                              |                    |
| È     | F   | voministra<br>Priority Na | me :- Red               | -inance Department, Jaij        | pur                 |                                                                           |                                       |                                          |                              |                    |
|       |     | Sr. No.                   | Office Name             | Court Name                      | CaseNo/Abb/<br>Year | Appellant<br>Name                                                         | Respondant<br>Name                    | Lawyer Name                              | OICName                      | R E<br>Implication |
|       | ι   | Jnit/Depar                | tment : - Commercia     | l Taxes Department, Jaip        | bur                 |                                                                           |                                       | I                                        |                              |                    |
| •     |     | 1                         | D.C, (ADM)<br>HQ,JAIPUR | RAJASTHAN HIGH<br>COURT JODHPUR | 1734/CWP/CW/2004    | RAMESHWAR SHARMA                                                          | STATE OF<br>RAJASTHAN                 | ANIL BHANSALI                            | JODHPUR CTO WRITS            | 0                  |
|       |     | 2                         | D.C, (ADM)<br>HQ,JAIPUR | RAJASTHAN HIGH<br>COURT JODHPUR | 3960/CWP/CW/2004    | HANSRAJ SHARMA                                                            | STATE                                 | N. M. LODHA, AG, RAJASTHAN<br>HIGH COURT | JODHPUR CTO WRITS            | 0                  |
|       |     | 3                         | D.C, (ADM)<br>HQ,JAIPUR | RAJASTHAN HIGH<br>COURT JODHPUR | 4586/CWP/CW/2005    | HARI MOHAN GUPTA                                                          | STATE OF<br>RAJASTHAN                 | N. M. LODHA, AG, RAJASTHAN<br>HIGH COURT | JODHPUR CTO WRITS            | 0                  |
|       |     | 4                         | D.C, (ADM)<br>HQ,JAIPUR | RAJASTHAN HIGH<br>COURT JODHPUR | 320/CFA/2005        | BANSHI LAL                                                                | C.C.T.                                | N. M. LODHA, AG, RAJASTHAN<br>HIGH COURT | ACTO-FS RANIWARA             | 53967              |
|       |     | 5                         | D.C, (ADM)<br>HQ,JAIPUR | RAJASTHAN HIGH<br>COURT JODHPUR | 5050/CWP/CW/2005    | VED PRAKASH KAUSHIK                                                       | STATE OF<br>RAJASTHAN                 | N. M. LODHA, AG, RAJASTHAN<br>HIGH COURT | JODHPUR CTO WRITS            | 0                  |
|       |     | 6                         | D.C, (ADM)<br>HQ,JAIPUR | RAJASTHAN HIGH<br>COURT JODHPUR | 5290/CWP/CW/2005    | SUALEH RAJA BAIG                                                          | STATE OF<br>RAJASTHAN                 | N. M. LODHA, AG, RAJASTHAN<br>HIGH COURT | JODHPUR CTO B                | 0                  |
|       |     | 7                         | D.C, (ADM)<br>HQ,JAIPUR | RAJASTHAN HIGH<br>COURT JODHPUR | 5605/CWP/CW/2004    | ASHOK KUMAR                                                               | STATE                                 | N. M. LODHA, AG, RAJASTHAN<br>HIGH COURT | JODHPUR CTO WRITS            | 0                  |
|       |     | 8                         | D.C, (ADM)<br>HQ,JAIPUR | RAJASTHAN HIGH<br>COURT JODHPUR | 1012/SAW/2011       | STATE OF RAJASTHAN                                                        | BHAGWAT SINGH                         | GR PUNIYA                                | CTO-A UDAIPUR                | 0                  |
|       |     | 9                         | D.C, (ADM)<br>HQ,JAIPUR | RAJASTHAN HIGH<br>COURT JODHPUR | 2145/CWP/CW/1989    | KAMAL KISHORE GAUR                                                        | STATE OF<br>RAJASTHAN                 | N. M. LODHA, AG, RAJASTHAN<br>HIGH COURT | JODHPUR CTO WRITS            | 0                  |
|       |     | 10                        | D.C, (ADM)<br>HQ,JAIPUR | RAJASTHAN HIGH<br>COURT JODHPUR | 2177/CWP/CW/2004    | DEVI SINGH BHATI                                                          | STATE OF<br>RAJASTHAN ORS             | N. M. LODHA, AG, RAJASTHAN<br>HIGH COURT | JODHPUR CTO WRITS            | 0                  |

#### (Sub-Priority wise Report)

| <b>(</b> ) | lites.lav | w.rajastł | nan.gov.in/Reports_Detail/ | SubPriorityWiseReport           |                                    |                                                                | 90% C Search                                |                          | ☆自                                             | ♥ ↓                     | â i      |
|------------|-----------|-----------|----------------------------|---------------------------------|------------------------------------|----------------------------------------------------------------|---------------------------------------------|--------------------------|------------------------------------------------|-------------------------|----------|
|            | Hom       | me / E    | Detail Report              |                                 |                                    |                                                                |                                             |                          |                                                |                         |          |
|            | S         | ubPrio    | rity wise Report           |                                 |                                    |                                                                |                                             |                          |                                                |                         |          |
|            | 1.        |           |                            |                                 |                                    | R •                                                            |                                             |                          |                                                |                         |          |
| (New)      | 1         |           |                            |                                 | Gover<br>Ju:<br>(Litigation Inform | nment of Rajast<br>stice Department<br>nation Tracking & Evalu | han<br>t<br>Juation System)                 |                          |                                                | 02/2017 17-1            | 0.18     |
|            |           |           |                            | ]                               | Detail Report of Sub-Priority      | (Pending) From:                                                | 01/01/1947 To: 14/03/2017                   |                          | 14                                             | 05/2017 17.1            | 9.10     |
|            |           | Sr. No.   | Abb/ Case No/Year          | Cour Name & Place               | Petitioner / Appellant             | Non- Petitioner /<br>Respondent                                | Lawyer Name                                 | OIC Name                 | Priority -> Sub-Priority                       | Finance of<br>Stack (Rs | n<br>i.) |
|            | /         | Admini    | strative Department Nam    | e :- Ayurved Department, Jaipur |                                    |                                                                |                                             |                          |                                                |                         |          |
|            |           | Unit/ De  | epartment Name :- Ayurve   | ed Department, Ajmer            |                                    |                                                                |                                             |                          |                                                |                         | _        |
| -          | 1         | 1.        | SLP/10467/2008             | SUPREME COURT, DELHI            | SHYAM SUNDER                       | STATE OF<br>RAJASTHAN                                          | G.A SUPREME COURT DELHI                     | DY. DIRECTOR,<br>AYURVED | Green ->                                       |                         | 0        |
| •          | 2         | 2.        | SLP/1/2016                 | SUPREME COURT, DELHI            | STATE OF RAJASTHAN                 | OM PRAKASH<br>DEWAT                                            | SHIV MANGAL SHARMA AAG, SC<br>New Delhi (2) | MOHAN SIGH MEENA         | Green -> Other than Red<br>and Orange category |                         |          |
|            |           | 3.        | SLP/2/2016                 | SUPREME COURT, DELHI            | STATE OF RAJASTHAN                 | Dr. GAURI SHANKAR<br>JAIPAL AND OTHERS                         | SHIV MANGAL SHARMA AAG, SC<br>New Delhi (2) | MOHAN SIGH MEENA         | Green -> Other than Red<br>and Orange category |                         |          |
|            | 4         | 4.        | SLP/3/2016                 | SUPREME COURT, DELHI            | STATE OF RAJASTHAN                 | DR. NEERAJ KUMAR<br>MEENA                                      | SHIV MANGAL SHARMA AAG, SC<br>New Delhi (2) | MOHAN SIGH MEENA         | Green -> Other than Red<br>and Orange category |                         |          |
| New        | 5         | 5.        | SLP/4/2016                 | SUPREME COURT, DELHI            | STATE OF RAJASTHAN                 | DINESH KUMAR<br>DANTASULIY AND<br>ORS                          | SHIV MANGAL SHARMA AAG, SC<br>New Delhi (2) | MOHAN SIGH MEENA         | Green -> Other than Red<br>and Orange category |                         |          |
|            | e         | 6.        | SLP/5/2016                 | SUPREME COURT, DELHI            | STATE OF RAJASTHAN                 | Dr. VIJAY Kumar and<br>ors                                     | SHIV MANGAL SHARMA AAG, SC<br>New Delhi (2) | MOHAN SIGH MEENA         | Green -> Other than Red<br>and Orange category |                         |          |
|            | 7         | 7.        | SLP/6/2016                 | SUPREME COURT, DELHI            | STATEOFRAJASTHAN                   | Dr.Piyush Nagar                                                | SHIV MANGAL SHARMA AAG, SC<br>New Delhi (2) | MOHAN SIGH MEENA         | Green -> Other than Red<br>and Orange category |                         |          |
|            | ŧ         | 8.        | SLP/7/2016                 | SUPREME COURT, DELHI            | STATE OF RAJASTHAN                 | DR. VED PRAKSH<br>BHARDWAJ                                     | SHIV MANGAL SHARMA AAG, SC<br>New Delhi (2) | MOHAN SIGH MEENA         | Green -> Other than Red<br>and Orange category |                         |          |
|            | 9         | 9.        | SLP/8/2016                 | SUPREME COURT, DELHI            | GOVT OF RAJASTHAN                  | RAMNIWAS YADAV                                                 | SHIV MANGAL SHARMA AAG, SC<br>New Delhi (2) | MOHAN SIGH MEENA         | Green -> Other than Red<br>and Orange category |                         |          |
|            |           | 10.       | SLP/697/2016               | SUPREME COURT, DELHI            | STATE OF RAJASTHAN                 | MATHURA LAL                                                    | SHIV MANGAL SHARMA AAG, SC                  | MOHAN SIGH MEENA         | Green -> Other than Red                        |                         |          |

#### (Subject Matter wise Report)

| ← ⇒   | C' 🗋 lite | es.law.rajasthan.gov.in/      | Reports_Detail/Subm     | atterWiseReport            |                                 |                             |                                       |                             | Q 5                |
|-------|-----------|-------------------------------|-------------------------|----------------------------|---------------------------------|-----------------------------|---------------------------------------|-----------------------------|--------------------|
| LITES |           | inter Case No for Search      | ٩                       |                            |                                 |                             |                                       | Welcome to D.C, (ADM) HQJAI | PUR 🕩 Log out      |
| =     | Home /    | Detail Report                 |                         |                            |                                 |                             |                                       |                             |                    |
|       | Subjee    | t matter wise Report          |                         |                            |                                 |                             |                                       |                             |                    |
|       |           |                               |                         |                            |                                 |                             |                                       |                             |                    |
|       |           |                               |                         |                            |                                 | <b>K</b> , •                |                                       |                             |                    |
|       |           |                               |                         |                            | Governn                         | nent of Rajasthan           |                                       |                             |                    |
|       |           |                               |                         |                            | Justic<br>(Litigation Informati | ce Department               | ivstem)                               |                             |                    |
|       |           |                               |                         |                            | SUBJECT MAT                     | TER WISE CASE REPO          | RT_                                   |                             |                    |
|       | Admi      | nistrative Department : - Fin | ance Department, Jaipur |                            |                                 |                             |                                       |                             |                    |
| -     | Sub I     | MatterName :- ACT/RULE        |                         |                            |                                 |                             |                                       |                             |                    |
|       | Sr. N     | o. Office Name                | Case Detail             | Subject Sub Matter<br>Name | Appellant<br>Name               | Respondant<br>Name          | Lawyer<br>Name                        | OIC<br>Name                 | R E<br>Implication |
|       | Unit/I    | Department : - Commercial T   | axes Department, Jaipur |                            | •                               | 1                           |                                       |                             |                    |
| •     |           | 1 D.C, (ADM) HQ, JAIPUR       | 13336/SLP/2012          | ACT/RULE                   | STATE OF<br>RAJASTHAN           | LOKESH SONI                 | MANISH SHINGHVI ,AAG,NEW DELHI        | CTO-A UDAIPUR               | 0                  |
|       |           | 2 D.C, (ADM) HQ, JAIPUR       | 20151/SLP/2012          | ACT/RULE                   | STATE OF<br>RAJASTHAN           | ASHOK KUMAR JAITMAL         | MANISH SHINGHVI , AAG, NEW DELHI      | CTO-A UDAIPUR               | 0                  |
|       |           | 3 D.C, (ADM) HQ, JAIPUR       | 2886/SLP/2012           | ACT/RULE                   | STATE OF<br>RAJASTHAN CCT       | GULAB CHAND JAIN            | MANISH SHINGHVI , AAG, NEW DELHI      | CTO (ESTT-II)               | 0                  |
|       |           | 4 D.C, (ADM) HQ, JAIPUR       | 12488/SLP/2012          | ACT/RULE                   | STATE OF<br>RAJASTHAN           | ISHAQ MOHAMMED              | MANISH SHINGHVI , AAG, NEW DELHI      | CTO-A UDAIPUR               | 0                  |
|       |           | 5 D.C, (ADM) HQ, JAIPUR       | 20685/SLP/2012          | ACT/RULE                   | STATE OF<br>RAJASTHAN           | MAHENDRA SINGH              | MANISH SHINGHVI , AAG, NEW DELHI      | CTO-A UDAIPUR               | 0                  |
|       |           | 6 D.C, (ADM) HQ, JAIPUR       | 11847/SLP/2012          | ACT/RULE                   | STATE OF<br>RAJASTHAN           | BHAGWAT SINGH               | MANISH SHINGHVI , AAG, NEW DELHI      | CTO-A UDAIPUR               | 0                  |
|       |           | 7 D.C, (ADM) HQ, JAIPUR       | 2885/SLP/2012           | ACT/RULE                   | STATE OF<br>RAJASTHAN           | GULAB CHAND JAIN            | MANISH SHINGHVI , AAG, NEW DELHI      | CTO (ESTT-II)               | 6500000            |
|       |           | 8 D.C, (ADM) HQ, JAIPUR       | 4799/CA/2011            | ACT/RULE                   | MEHNDI HASAN                    | CCT                         | N. M. LODHA, AG, RAJASTHAN HIGH COURT | JODHPUR CTO WRITS           | 0                  |
|       |           | 9 D.C, (ADM) HQ,JAIPUR        | 975/CWP/CW/2010         | ACT/RULE                   | PYARE LAL LODHA                 | STATE OF RAJASTHAN &<br>ORS | N. M. LODHA, AG, RAJASTHAN HIGH COURT | JODHPUR CTO WRITS           | 0                  |
|       |           | 10 D.C, (ADM) HQ, JAIPUR      | 9366/CWP/CW/2012        | ACT/RULE                   | KAILASH SINGH<br>CHAUHAN        | STATE OF RAJ & ORS          | N. M. LODHA, AG, RAJASTHAN HIGH COURT | CTO-A UDAIPUR               | 0                  |
|       |           | 11 D.C, (ADM) HQ,JAIPUR       | 2518/CWP/CW/2006        | ACT/RULE                   | HARISH KUMAR                    | CTO SPL. PALI               | N. M. LODHA, AG, RAJASTHAN HIGH COURT | CTO SPL PALI                | 0                  |
|       |           | 12 D.C, (ADM) HQ,JAIPUR       | 9340/CWP/CW/2012        | ACT/RULE                   | JAGDISH DHOBI                   | STATE OF RAJ & ORS          | N. M. LODHA, AG, RAJASTHAN HIGH COURT | CTO-A UDAIPUR               | 0                  |
|       |           | 13 D.C, (ADM) HQ, JAIPUR      | 9364/CWP/CW/2012        | ACT/RULE                   | DEV KUMAR MEENA                 | STATE OF RAJ & ORS          | N. M. LODHA, AG, RAJASTHAN HIGH COURT | CTO-A UDAIPUR               | 0                  |

#### (Category wise Report)

Ξ

| <b>⊢</b> ⇒ | G   | ) lite | es.law.rajasthan.gov    | .in/Reports_Detail/                     | CategoryWiseRepo                                     | rt                                                  |                                                            |                                          |                               | <b>Q</b> 🕁         |
|------------|-----|--------|-------------------------|-----------------------------------------|------------------------------------------------------|-----------------------------------------------------|------------------------------------------------------------|------------------------------------------|-------------------------------|--------------------|
| LITES      |     | E      | nter Case No for Searc  | h C                                     | 2                                                    |                                                     |                                                            |                                          | Welcome to D.C, (ADM) HQJAIP( | JR 🕩 Log out       |
| =          | Hon | ne /   | Category wise Report    |                                         |                                                      |                                                     |                                                            |                                          |                               |                    |
|            | с   | atego  | ory wise Report         |                                         |                                                      |                                                     |                                                            |                                          |                               |                    |
|            | 1.  |        |                         |                                         |                                                      |                                                     | R.                                                         |                                          |                               |                    |
|            |     |        |                         |                                         |                                                      | Governmen<br>Justice I<br>(Litigation Information T | nt of Rajasthan<br>Department<br>Tracking & Evaluation Sys | stem)                                    |                               |                    |
| •          |     |        |                         |                                         |                                                      | CATEGORY W                                          | ISE CASE REPORT                                            |                                          |                               |                    |
|            |     | Admin  | nistrative Department : | <ul> <li>Finance Department,</li> </ul> | Jaipur                                               |                                                     |                                                            |                                          |                               |                    |
|            |     | Sr.    | Office Name             | CaseNo/Abb/<br>Year                     | Subject Sub Category<br>Name                         | Appellant<br>Name                                   | Respondant<br>Name                                         | Lawyer Name                              | OIC Name                      | R E<br>Implication |
|            |     | Unit/D | epartment : - Commer    | cial Taxes Department,                  | Jaipur                                               |                                                     |                                                            |                                          |                               |                    |
| È          |     | 1      | D.C, (ADM) HQ,JAIPUR    | 17680/SLP/2005                          | Service Matters -<br>Appointments, Salary<br>related | STATE OF RAJASTHAN & OTH.                           | DEV KUMAR                                                  | MANISH KUMAR & ANSAR AHMED<br>CHOURDHARY | AC .OSD. HQ.UDAIPUR           | 0                  |
| È          |     | 2      | D.C, (ADM) HQ,JAIPUR    | 14725/SLP/2008                          | Service Matters -<br>Appointments, Salary<br>related | COMMISENOR COMMERCIAL TAX                           | RAMSINGH                                                   | MANISH KUMAR & ANSAR AHMED<br>CHOURDHARY | CTO LITIGATION-1 HQ           | 0                  |
|            |     | 3      | D.C, (ADM) HQ,JAIPUR    | 13336/SLP/2012                          | Service Matters -<br>Appointments, Salary<br>related | STATE OF RAJASTHAN                                  | LOKESH SONI                                                | MANISH SHINGHVI ,AAG,NEW DELHI           | CTO-A UDAIPUR                 | 0                  |
|            |     | 4      | D.C, (ADM) HQ,JAIPUR    | 11847/SLP/2012                          | Service Matters -<br>Appointments, Salary<br>related | STATE OF RAJASTHAN                                  | BHAGWAT SINGH                                              | MANISH SHINGHVI ,AAG,NEW DELHI           | CTO-A UDAIPUR                 | 0                  |
|            |     | 5      | D.C, (ADM) HQ,JAIPUR    | 12488/SLP/2012                          | Service Matters -<br>Appointments, Salary<br>related | STATE OF RAJASTHAN                                  | ISHAQ MOHAMMED                                             | MANISH SHINGHVI ,AAG,NEW DELHI           | CTO-A UDAIPUR                 | 0                  |
|            |     | 6      | D.C, (ADM) HQ,JAIPUR    | 20685/SLP/2012                          | Service Matters -<br>Appointments, Salary<br>related | STATE OF RAJASTHAN                                  | MAHENDRA SINGH                                             | MANISH SHINGHVI , AAG, NEW DELHI         | CTO-A UDAIPUR                 | 0                  |
|            |     | 7      | D.C, (ADM) HQ,JAIPUR    | 20151/SLP/2012                          | Service Matters -<br>Appointments, Salary<br>related | STATE OF RAJASTHAN                                  | ASHOK KUMAR<br>JAITMAL                                     | MANISH SHINGHVI , AAG, NEW DELHI         | CTO-A UDAIPUR                 | 0                  |
|            |     | 8      | D.C, (ADM) HQ,JAIPUR    | 320/CFA/2005                            | Service Matters -<br>Appointments, Salary<br>related | BANSHI LAL                                          | C.C.T.                                                     | N. M. LODHA, AG, RAJASTHAN HIGH<br>COURT | ACTO-FS RANIWARA              | 53967              |

## (Decision in F/A wise Report)

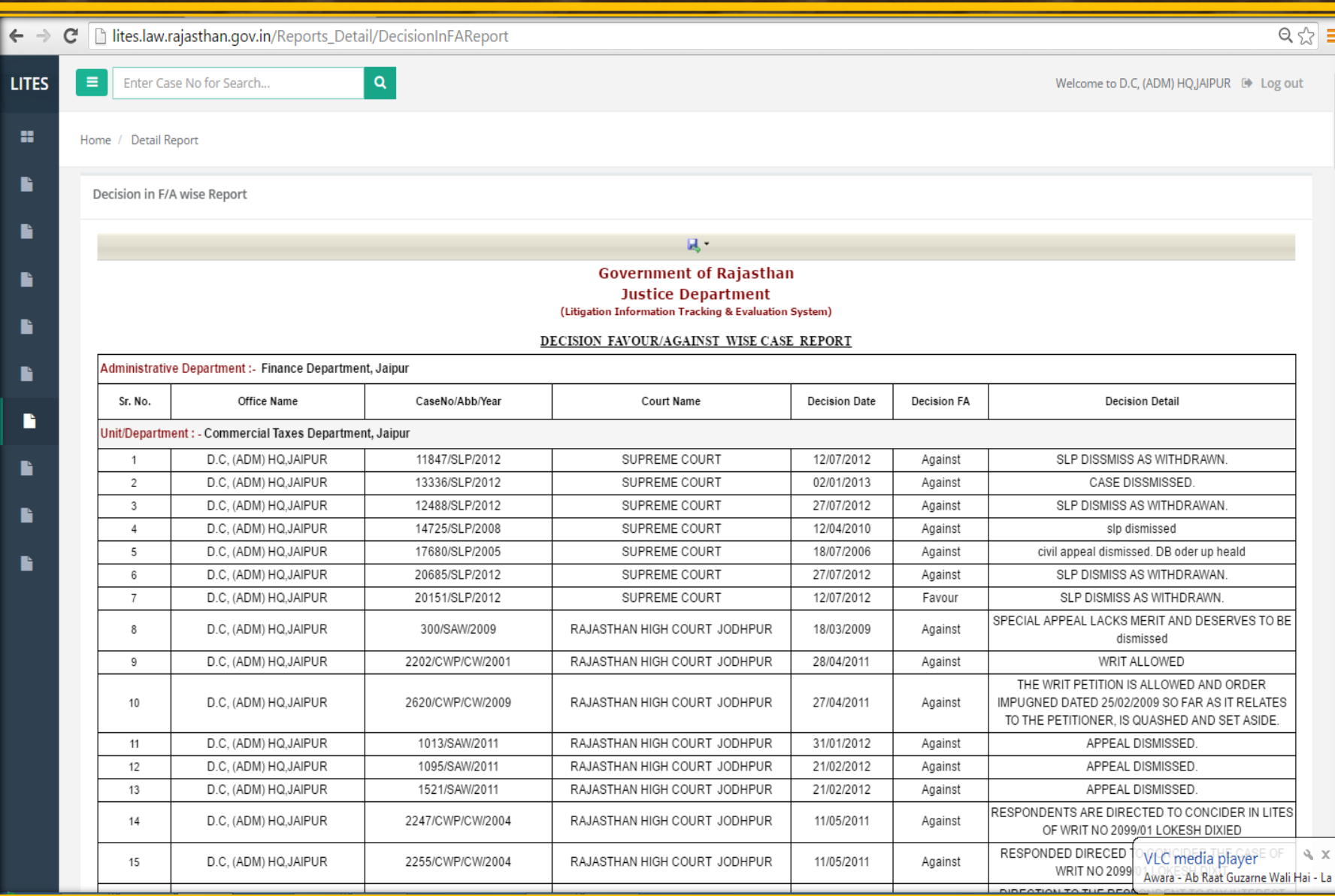

#### (Contempt wise Report)

| <u></u> lites | s.law.rajasthan.gov    | v.in/Reports_Detail/            | CONTEMPTReport      | :           |                    |                               |                             |                                          |                           |
|---------------|------------------------|---------------------------------|---------------------|-------------|--------------------|-------------------------------|-----------------------------|------------------------------------------|---------------------------|
| En            | nter Case No for Searc | h                               | ٩                   |             |                    |                               |                             | Welcome to [                             | D.C, (ADM) HQJAIPUR 🕑 Log |
| ma / [        | Detail Report          |                                 |                     |             |                    |                               |                             |                                          |                           |
|               | Jetan Neport           |                                 |                     |             |                    |                               |                             |                                          |                           |
| ontem         | npt wise Report        |                                 |                     |             |                    |                               |                             |                                          |                           |
|               |                        |                                 |                     |             |                    | <b>R</b> •                    |                             |                                          |                           |
|               |                        |                                 |                     |             | Governme           | nt of Rajasthan               |                             |                                          |                           |
|               |                        |                                 |                     |             | Justice            | Department                    |                             |                                          |                           |
|               |                        |                                 |                     | (Litig      | gation Information | Tracking & Evaluation System) |                             |                                          |                           |
| Admin         | istrativa Dapartment ( | Finance Department              | lainur              |             | CONTEMPTY          | VISE CASE REPORT              |                             |                                          |                           |
| Admin         | opartmont : Common     | - Finance Department,           | Jaipur              |             |                    |                               |                             |                                          |                           |
| Sr. No.       | Office Name            | Court Name                      | CaseNo/Abb/<br>Year | Contempt No | Contempt Date      | Contempt Govt Party           | Contempt Non Govt           | Lawyer Name                              | OICName                   |
| 1             | D.C, (ADM) HQ,JAIPUR   | RAJASTHAN HIGH<br>COURT JODHPUR | 137/CCP/2012        | 137         | 10/12/2012         | MAHENDRA SINGH                | SHRI C.K. MATHEW<br>(ACS-F) | N. M. LODHA, AG, RAJASTHAN<br>HIGH COURT | CTO-SPECIAL UDAIPUR       |
| 2             | D.C, (ADM) HQ, JAIPUR  | RAJASTHAN HIGH<br>COURT JODHPUR | 5605/CWP/CW/2004    | 668         | 07/12/2011         | ADD.CHIEF SECRETARY (FIN.     | ASHOK KUMAR                 | N. M. LODHA, AG, RAJASTHAN<br>HIGH COURT | JODHPUR CTO WRITS         |
| 3             | D.C, (ADM) HQ, JAIPUR  | RAJASTHAN HIGH<br>COURT JODHPUR | 2247/CWP/CW/2004    | 137         | 03/08/2012         | C.MATHEW,FS,DC(ADM)           | MAHENDRA SINGH              | N. M. LODHA, AG, RAJASTHAN<br>HIGH COURT | JODHPUR CTO WRITS         |
| 4             | D.C, (ADM) HQ,JAIPUR   | RAJASTHAN HIGH<br>COURT JODHPUR | 5050/CWP/CW/2005    | 204         | 14/05/2012         | Dr. RAVI KUMAR S., DS FIN     | VED PRAKASH<br>KAUSHIK      | N. M. LODHA, AG, RAJASTHAN<br>HIGH COURT | JODHPUR CTO WRITS         |
| 5             | D.C, (ADM) HQ,JAIPUR   | RAJASTHAN HIGH<br>COURT JODHPUR | 1012/SAW/2011       | 136         | 09/07/2012         | F.S. DC (ADM) UDAIPUR,ORS     | BHAGWAT SINGH               | GR PUNIYA                                | CTO-A UDAIPUR             |
| 6             | D.C, (ADM) HQ,JAIPUR   | RAJASTHAN HIGH<br>COURT JODHPUR | 1521/SAW/2011       | 465         | 03/12/2012         | Dr. GOVIND SHARMA & ORS       | ISHAQ MOHAMMED              | GR PUNIYA                                | CTO-A UDAIPUR             |
| 7             | D.C, (ADM) HQ,JAIPUR   | HIGH COURT BENCH<br>JAIPUR      | 2448/CWP/CW/2011    | 168         | 14/03/2012         | NIRANJAN ARYA & OTHERS        | RISHI RAJ MEENA             | N. M. LODHA, AG, RAJASTHAN<br>HIGH COURT | C.T.O CIRCLE KARAULI      |
| 8             | D.C, (ADM) HQ,JAIPUR   | HIGH COURT BENCH<br>JAIPUR      | 2447/CWP/CW/2011    | 170         | 14/03/2012         | NIRANJAN ARYA & OTHERS        | DHARMENDRA<br>KUMAR SONI    | N. M. LODHA, AG, RAJASTHAN<br>HIGH COURT | C.T.O CIRCLE KARAULI      |
| 9             | D.C, (ADM) HQ,JAIPUR   | HIGH COURT BENCH<br>JAIPUR      | 2884/CWP/CW/2003    | 437         | 02/11/2011         | COMMISSIONER                  | RAMSING                     | N. M. LODHA, AG, RAJASTHAN<br>HIGH COURT | CTO (ESTT-II)             |
| 10            | D.C, (ADM) HQ,JAIPUR   | HIGH COURT BENCH<br>JAIPUR      | 7138/CWP/CW/2002    | 1016        | 25/08/2012         | KUMUDI GUPTA                  | KRISHNA DEVI                | N. M. LODHA, AG, RAJASTHAN<br>HIGH COURT | CTO (ESTT-II)             |
| 11            | D.C, (ADM) HQ,JAIPUR   | HIGH COURT BENCH<br>JAIPUR      | 8251/CWP/CW/2012    | 821         | 08/10/2014         | GOVIND SHARMA PSF &<br>OTHER  | TEEKAMDAS AGNANI            | N. M. LODHA, AG, RAJASTHAN<br>HIGH COURT | CTO (ESTT-II)             |
| 12            | D.C, (ADM) HQ, JAIPUR  | HIGH COURT BENCH                | 1380/CWP/CW/2011    | 171         | 14/03/2012         | NIRANJAN ARYA & OTHERS        | ANSU GUTTAM                 | N. M. LODHA, AG, RAJASTHAN               | CTO GANGAPURCITY          |

#### (Govt. Lawyer/ Advocate Performance wise Report)

| 🗋 lites.             | .law.rajasthan.gov.in/Re                                        | eports_Detail/lawyers                         | sPerformanceReport               |                                                            |                                                       |               |             | ର୍                                           |
|----------------------|-----------------------------------------------------------------|-----------------------------------------------|----------------------------------|------------------------------------------------------------|-------------------------------------------------------|---------------|-------------|----------------------------------------------|
| ≡ Ent                | ter Case No for Search                                          | Q                                             |                                  |                                                            |                                                       |               |             | Welcome to D.C, (ADM) HQJAIPUR 🕒 Log of      |
| Home / De            | etail Report                                                    |                                               |                                  |                                                            |                                                       |               |             |                                              |
| Lawyers              | Performance Report                                              |                                               |                                  |                                                            |                                                       |               |             |                                              |
|                      |                                                                 |                                               |                                  | R                                                          | •                                                     |               |             |                                              |
|                      |                                                                 |                                               |                                  | Government o<br>Justice De<br>(Litigation Information Trac | of Rajasthan<br>partment<br>king & Evaluation System) |               |             |                                              |
|                      |                                                                 |                                               | GOVERN                           | MENT LAWYER/ADVOC                                          | CATE PERFORMANCE                                      | <u>REPORT</u> |             |                                              |
| Adminis<br>Sr. No.   | strative Department : - Finan<br>Office Name                    | ce Department, Jaipur<br>CaseNo/Abb/<br>Year  | Court Name                       | Appellant Name                                             | Respondant Name                                       | Decision Date | Decision FA | Decision Detail                              |
| Unit/De              | partment : - Commercial Tax                                     | kes Department, Jaipur                        | 1                                | I                                                          | I                                                     |               |             |                                              |
| GLA Na               | ime : - ANIL BHAN SALI                                          |                                               |                                  |                                                            |                                                       |               |             |                                              |
| 1                    | D.C, (ADM) HQ, JAIPUR                                           | 1734/CWP/CW/2004                              | RAJASTHAN HIGH COURT<br>JODHPUR  | RAMESHWAR SHARMA                                           | STATE OF RAJASTHAN                                    | 01/12/2014    | AGAINST     | CASE DISPOSED.                               |
| 2                    | D.C, (ADM) HQ, JAIPUR                                           | 233/CCP/2015                                  | RAJASTHAN HIGH COURT<br>JODHPUR  | LAXMAN SINGH RATHORE                                       | P.S.MEHRA & ORS.                                      | 04/09/2015    | AGAINST     | CASE IS IN GOVT. FAVOUR.                     |
| 3                    | D.C, (ADM) HQ, JAIPUR                                           | 3028/CWP/CW/2003                              | RAJASTHAN HIGH COURT<br>JODHPUR  | DHUKAL SINGH CHOPRA                                        | STATE OF RAJASTHAN                                    | 01/12/2014    | AGAINST     | REPRESENTATION FOR SELECTION GRADE.          |
| Total no<br>Total no | o. of cases : 3   Total no. of<br>o. of cases against Govt. : 0 | f cases favoring Govt. :<br>  GLA performance | 3<br>:100.00 %                   |                                                            |                                                       |               |             |                                              |
| GLA Na               | me : - G.A. AJMER                                               |                                               |                                  |                                                            |                                                       |               |             |                                              |
| 1                    | D.C, (ADM) HQ, JAIPUR                                           | 21/OA/APPL./2011                              | DISTRICT & SESSION<br>JUDGE (DJ) | MOHINI DEVI                                                | COLLECTOR AJMER &<br>OTHERS                           | 11/09/2012    | FAVOUR      | ISSUE SUCCESSION CERTIFICATE TO MOHINI DEVI. |
| Total no<br>Total no | o. of cases : 1   Total no. o<br>o. of cases against Govt. : 1  | f cases favoring Govt. :<br>  GLA performance | 0<br>: 0.00 %                    |                                                            |                                                       |               |             |                                              |
| GLA Na               | me : - G.L.SHARMA                                               |                                               | 1                                |                                                            |                                                       |               |             |                                              |
| 1                    | D.C, (ADM) HQ, JAIPUR                                           | 503/CA/2008                                   | RCSAT, JAIPUR                    | GOVIND RAM GODARA                                          | FS & ORS                                              | 15/04/2011    | AGAINST     | CASE DISSMISS                                |
| Total no<br>Total no | o. of cases : 1   Total no. o<br>o. of cases against Govt. : 0  | f cases favoring Govt. :<br>  GLA performance | 1<br>:100.00 %                   |                                                            |                                                       |               |             |                                              |
| GLA Na               | me : - G.R. PUNIA, AAG, JOI                                     | DHPUR                                         |                                  |                                                            |                                                       |               |             |                                              |
| 1                    | D.C, (ADM) HQ, JAIPUR                                           | 485/CCP/2012                                  | RAJASTHAN HIGH COURT<br>JODHPUR  | ISHAZQ MOHAMMED                                            | DR. GOVIND SHARMA &<br>ORS                            | 23/10/2012    | AGAINST     | CASE DISSMISSED.                             |
|                      |                                                                 |                                               |                                  |                                                            |                                                       |               |             |                                              |

#### (District wise Report)

| ⇒ C    | 🗋 lites.law             | .rajasthan.gov.in/Repor    | ts_Detail/DistrictWi               | seReport            |                                                                 |                                                  |                             | ۲<br>۲                             |
|--------|-------------------------|----------------------------|------------------------------------|---------------------|-----------------------------------------------------------------|--------------------------------------------------|-----------------------------|------------------------------------|
| TES    | Ente                    | r Case No for Search       | ۹                                  |                     |                                                                 |                                                  | Welcome                     | to EE LITIGATION JODHPUR 🕒 Log out |
| •      | Home / Det              | ail Report                 |                                    |                     |                                                                 |                                                  |                             |                                    |
|        | District wise           | e Report                   |                                    |                     |                                                                 |                                                  |                             |                                    |
|        |                         |                            |                                    |                     | <b>Q</b> •                                                      |                                                  |                             |                                    |
| `<br>` |                         |                            |                                    | G<br>(Litigation    | Sovernment of Ra<br>Justice Departm<br>n Information Tracking & | jasthan<br>nent<br><sup>Evaluation System)</sup> |                             |                                    |
|        |                         |                            |                                    | Ī                   | DISTRICT WISE CASE                                              | REPORT                                           |                             |                                    |
|        | District : -<br>Sr. No. | Jodhpur<br>Office Name     | Court Name                         | CaseNo/Abb/<br>Year | Appellant<br>Name                                               | Respondant<br>Name                               | Lawyer<br>Name              | OIC Name                           |
|        | Administra              | ative Department : - Publi | ic Health Engineering              | Department, Jaipur  |                                                                 |                                                  |                             |                                    |
|        | Unit/Depar              | tment : - Public Health Er | ngineering Departmen               | t, Jaipur           |                                                                 |                                                  | -                           |                                    |
|        | 1                       | EE LITIGATION<br>JODHPUR   | RAJASTHAN<br>HIGH COURT<br>JODHPUR | 419/CWP/CW/2015     | CHARU JOSHI                                                     | STATE OF<br>RAJASTHAN                            | N K METHA, AGC,<br>JODHPUR  | EE(LIT)JODHPUR                     |
|        | 2                       | EE LITIGATION<br>JODHPUR   | RAJASTHAN<br>HIGH COURT<br>JODHPUR | 11024/CWP/CW/2009   | K K VYAS                                                        | STATE                                            | V K MATHUR, AGC,<br>JODHPUR | EE(LIT)JODHPUR                     |
|        | 3                       | EE LITIGATION<br>JODHPUR   | RAJASTHAN<br>HIGH COURT<br>JODHPUR | 3773/CWP/CW/1995    | RAGU RAJ SINGH                                                  | STATE                                            | N K METHA, AGC,<br>JODHPUR  | S.L.TAWAR                          |
|        | 4                       | EE LITIGATION<br>JODHPUR   | RAJASTHAN<br>HIGH COURT<br>JODHPUR | 5023/CWP/CW/2015    | RAJESH KUMAR                                                    | SECRETARY                                        | N K METHA, AGC,<br>JODHPUR  | EE(LIT)JODHPUR                     |
|        | 5                       | EE LITIGATION<br>JODHPUR   | RAJASTHAN<br>HIGH COURT<br>JODHPUR | 9124/CWP/CW/2014    | MAHAVEER SINGH                                                  | STATE OF<br>RAJASTHAN                            | N K METHA, AGC,<br>JODHPUR  | EE(LIT)JODHPUR                     |
|        | 6                       | EE LITIGATION              | RAJASTHAN<br>HIGH COURT            | 5667/CWP/CW/2014    | RADHEY SHYAM &                                                  | PRINCIPAL                                        | N K METHA, AGC,             | EE(LIT)JODHPUR                     |

#### (Stay Order Case Report)

| $\leftarrow \ \Rightarrow$ | C 🗋 lites | .law.rajasthan.gov.in/R      | eports_Detail/StayOrd  | erwiseReport                    |                                                                                      |                             |                                          | Q 🖯                           |
|----------------------------|-----------|------------------------------|------------------------|---------------------------------|--------------------------------------------------------------------------------------|-----------------------------|------------------------------------------|-------------------------------|
| LITES                      | En En     | ter Case No for Search       | Q                      |                                 |                                                                                      |                             | Welcome to                               | D.C, (ADM) HQJAIPUR 🕒 Log out |
|                            |           |                              |                        |                                 |                                                                                      |                             |                                          |                               |
| =                          | Home / St | tay Order Case Report        |                        |                                 |                                                                                      |                             |                                          |                               |
| <b>B</b>                   | Stay Orde | er Case Report               |                        |                                 |                                                                                      |                             |                                          |                               |
|                            |           |                              |                        |                                 | <b>2</b> -                                                                           |                             |                                          |                               |
|                            |           |                              |                        |                                 | Government of Rajas<br>Justice Departmen<br>(Litigation Information Tracking & Evalu | than<br>It<br>ation System) |                                          |                               |
|                            |           |                              |                        |                                 | STAY ORDER CASE REPO                                                                 | DRT                         |                                          |                               |
|                            | Administ  | trative Department : - Finar | ice Department, Jaipur |                                 |                                                                                      |                             |                                          |                               |
| _                          | Sr. No.   | Office Name                  | CaseNo/Abb/<br>Year    | Court<br>Name                   | Appellant<br>Name                                                                    | Respondant<br>Name          | Lawyer Name                              | OIC Name                      |
|                            | Unit/Dep  | artment : - Commercial Tax   | es Department, Jaipur  |                                 |                                                                                      |                             |                                          |                               |
|                            | 1         | D.C, (ADM) HQ, JAIPUR        | 13336/SLP/2012         | SUPREME COURT                   | STATE OF RAJASTHAN                                                                   | LOKESH SONI                 | MANISH SHINGHVI ,AAG,NEW DELHI           | CTO-A UDAIPUR                 |
|                            | 2         | D.C, (ADM) HQ, JAIPUR        | 14725/SLP/2008         | SUPREME COURT                   | COMMISENOR COMMERCIAL TAX                                                            | RAMSINGH                    | MANISH KUMAR & ANSAR AHMED<br>CHOURDHARY | CTO LITIGATION-1 HQ           |
|                            | 3         | D.C, (ADM) HQ, JAIPUR        | 20151/SLP/2012         | SUPREME COURT                   | STATE OF RAJASTHAN                                                                   | ASHOK KUMAR JAITMAL         | MANISH SHINGHVI ,AAG,NEW DELHI           | CTO-A UDAIPUR                 |
| _                          | 4         | D.C, (ADM) HQ, JAIPUR        | 11847/SLP/2012         | SUPREME COURT                   | STATE OF RAJASTHAN                                                                   | BHAGWAT SINGH               | MANISH SHINGHVI ,AAG,NEW DELHI           | CTO-A UDAIPUR                 |
|                            | 5         | D.C, (ADM) HQ, JAIPUR        | 2886/SLP/2012          | SUPREME COURT                   | STATE OF RAJASTHAN CCT                                                               | GULAB CHAND JAIN            | MANISH SHINGHVI ,AAG,NEW DELHI           | CTO (ESTT-II)                 |
|                            | 6         | D.C, (ADM) HQ,JAIPUR         | 17680/SLP/2005         | SUPREME COURT                   | STATE OF RAJASTHAN & OTH.                                                            | DEV KUMAR                   | MANISH KUMAR & ANSAR AHMED<br>CHOURDHARY | AC .OSD. HQ.UDAIPUR           |
|                            | 7         | D.C, (ADM) HQ, JAIPUR        | 12488/SLP/2012         | SUPREME COURT                   | STATE OF RAJASTHAN                                                                   | ISHAQ MOHAMMED              | MANISH SHINGHVI ,AAG,NEW DELHI           | CTO-A UDAIPUR                 |
|                            | 8         | D.C, (ADM) HQ, JAIPUR        | 20685/SLP/2012         | SUPREME COURT                   | STATE OF RAJASTHAN                                                                   | MAHENDRA SINGH              | MANISH SHINGHVI ,AAG,NEW DELHI           | CTO-A UDAIPUR                 |
|                            | 9         | D.C, (ADM) HQ, JAIPUR        | 2885/SLP/2012          | SUPREME COURT                   | STATE OF RAJASTHAN                                                                   | GULAB CHAND JAIN            | MANISH SHINGHVI ,AAG,NEW DELHI           | CTO (ESTT-II)                 |
|                            | 10        | D.C, (ADM) HQ,JAIPUR         | 9217/CWP/CW/2009       | RAJASTHAN HIGH<br>COURT JODHPUR | SUMAN ACHARYA                                                                        | C.T.D.                      | N. M. LODHA, AG, RAJASTHAN HIGH<br>COURT | JODHPUR CTO WRITS             |
|                            | 11        | D.C, (ADM) HQ,JAIPUR         | 1123/CWP/CW/2010       | RAJASTHAN HIGH<br>COURT JODHPUR | CHUTURBHUJ KALAWAT                                                                   | STATE OF RAJASTHAN &<br>ORS | SANJAY PALIWAL                           | S.O.III D.O.P.                |
|                            | 12        | D.C, (ADM) HQ,JAIPUR         | 7286/CWP/CW/2013       | RAJASTHAN HIGH<br>COURT JODHPUR | POONAM CHAND SONI                                                                    | STATE OF RAJASTHAN &<br>ORS | N. M. LODHA, AG, RAJASTHAN HIGH<br>COURT | BKN/A-BKN/AC-A-BKN            |
|                            | 13        | D.C, (ADM) HQ,JAIPUR         | 300/SAW/2009           | RAJASTHAN HIGH<br>COURT JODHPUR | STATE OF RAJASTHAN                                                                   | KISNA RAM                   | N. M. LODHA, AG, RAJASTHAN HIGH<br>COURT | JODHPUR CTO WRITS             |
|                            | 14        | D.C, (ADM) HQ,JAIPUR         | 9364/CWP/CW/2012       | RAJASTHAN HIGH<br>COURT JODHPUR | DEV KUMAR MEENA                                                                      | STATE OF RAJ & ORS          | N. M. LODHA, AG, RAJASTHAN HIGH<br>COURT | CTO-A UDAIPUR                 |

#### (AAG Performance Report)

|                                             | the Core No fee Corech                                                                                                    |                                                                                                    |                                                                                                    |                                                                                |                                         |                                                                    |                                                               | L Ch. Daulate                                                                 |           |
|---------------------------------------------|----------------------------------------------------------------------------------------------------|----------------------------------------------------------------------------------------------------|----------------------------------------------------------------------------------------------------|--------------------------------------------------------------------------------|-----------------------------------------|--------------------------------------------------------------------|---------------------------------------------------------------|-------------------------------------------------------------------------------|-----------|
|                                             | nter Case No for Search                                                                                                    | ч                                                                                                    |                                                                                                    |                                                                                |                                         | welcome to Agricultu                                               | re Department,                                                | Jaipur 🖙 Back to                                                              | 550 (     |
| ome /                                       | Detail Report                                                                                                    |                                                                                                    |                                                                                                    |                                                                                |                                         |                                                                    |                                                               |                                                                               |           |
| AAG Pe                                      | rformance Report                                                                                                    |                                                                                                    |                                                                                                    |                                                                                |                                         |                                                                    |                                                               |                                                                               |           |
|                                             |                                                                                                    |                                                                                                    |                                                                                                    | <b>"</b> .                                                                     |                                         |                                                                    |                                                               |                                                                               |           |
|                                             |                                                                                                    |                                                                                                    | Gover<br>Jus<br>(Litigation Inform                                                                                     | nment of Rajast<br>stice Departmen                                             | han<br>t<br>ation System)               |                                                                    |                                                               |                                                                               |           |
|                                             |                                                                                                    |                                                                                                    | (Englishin Inon                                                                                                    | interior interior g a cruit                                                    |                                         |                                                                    |                                                               |                                                                               |           |
|                                             |                                                                                                    |                                                                                                    | AAG P                                                                                                    | ERFORMANCE REP                                                                 | DRT                                     |                                                                    |                                                               | C                                                                             | 9/08/201  |
| AAG                                         | <mark>łame</mark> : - G.S. Gill AAG , Raj. HC Ja                                                                                                    | ipur (10)                                                                                                    | AAG P.                                                                                                    | ERFORMANCE REP                                                                 | <u>ORT</u>                              |                                                                    |                                                               | C                                                                             | 9/08/201  |
| AAG N<br>Admir                              | lame : - G.S. Gill AAG , Raj. HC Ja<br>istrative Department : - Agricultur                                                                                                    | ipur (10)<br>re Department                                                                                                    | AAGP                                                                                                    | ERFORMANCE REP                                                                 | <u>DRT</u>                              |                                                                    |                                                               | C                                                                             | 9/08/201  |
| AAG N<br>Admir<br>Sr. No.                   | lame : - G.S. Gill AAG , Raj. HC Ja<br>istrative Department : - Agricultur<br>Unit/Department                                                                                                    | ipur (10)<br>re Department<br>Court Name                                                                                           | AAG P<br>Abb/CaseNo/<br>Year                                                                                           | Date of submission<br>of Case filling by<br>Deptt. to AAG                      | Date of filling Case<br>in Court by AAG | Whether application<br>under Sec. 5 of<br>Limitation Act filed     | Date of<br>Decision                                           | Decision in<br>Favour / Against<br>State Govt.                                | 9/08/201  |
| AAG N<br>Admir<br>Sr. No.                   | lame : - G.S. Gill AAG , Raj. HC Ja<br>istrative Department : - Agricultur<br>Unit/Department<br>Agriculture Department, Jaipur                                                                     | ipur (10)<br>re Department<br>Court Name<br>HIGH COURT BENCH<br>JAIPUR                                                             | AAG P<br>Abb/CaseNo/<br>Year<br>CWP/CW/5606/1999                                                                       | ERFORMANCE REPORT<br>Date of submission<br>of Case filling by<br>Deptt. to AAG | Date of filling Case<br>in Court by AAG | Whether application<br>under Sec. 5 of<br>Limitation Act filed<br> | Date of<br>Decision<br>27/08/2007                             | Decision in<br>Favour / Against<br>State Govt.<br>Favour                      | 9/08/201  |
| AAG N<br>Admir<br>Sr. No.<br>1.<br>2.       | lame : - G.S. Gill AAG , Raj. HC Ja<br>istrative Department : - Agricultur<br>Unit/Department<br>Agriculture Department, Jaipur<br>Agriculture Department, Jaipur                                   | ipur (10)<br>re Department<br>Court Name<br>HIGH COURT BENCH<br>JAIPUR<br>HIGH COURT BENCH<br>JAIPUR                               | Abb/CaseNo/<br>Year<br>CWP/CW/5606/1999<br>CWP/CW/7008/2005                                                            | Date of submission<br>of Case filling by<br>Deptt. to AAG                      | Date of filling Case<br>in Court by AAG | Whether application<br>under Sec. 5 of<br>Limitation Act filed<br> | Date of<br>Decision<br>27/08/2007<br>22/05/2008               | Decision in<br>Favour / Against<br>State Govt.<br>Favour<br>Against           | 9/08/201: |
| AAG N<br>Admir<br>Sr. No.<br>1.<br>2.<br>3. | lame : - G.S. Gill AAG , Raj. HC Ja<br>istrative Department : - Agricultur<br>Unit/Department<br>Agriculture Department, Jaipur<br>Agriculture Department, Jaipur<br>Agriculture Department, Jaipur | ipur (10)<br>re Department<br>Court Name<br>HIGH COURT BENCH<br>JAIPUR<br>HIGH COURT BENCH<br>JAIPUR<br>HIGH COURT BENCH<br>JAIPUR | AAG P           Abb/CaseNo/<br>Year           CWP/CW/5606/1999           CWP/CW/7008/2005           CSA (WRIT)/29/2006 | ERFORMANCE REP<br>Date of submission<br>of Case filling by<br>Deptt. to AAG    | Date of filling Case<br>in Court by AAG | Whether application<br>under Sec. 5 of<br>Limitation Act filed<br> | Date of<br>Decision<br>27/08/2007<br>22/05/2008<br>29/06/2009 | Decision in<br>Favour / Against<br>State Govt.<br>Favour<br>Against<br>Favour | 9/08/2011 |

New

#### **AAG Cases Detail Report**

#### Filter use(Office , Lawyer , Court , Status , Date Wise) Click Search

| A                                                                                            |         | Enter Case N              | lo for Search                        | ٩                                        |                  |                                             | Welcome to A                         | Agriculture Department, Jaipur 🛭 🕪 Back to S                   | so 🕩            | Log out   |
|----------------------------------------------------------------------------------------------|---------|---------------------------|--------------------------------------|------------------------------------------|------------------|---------------------------------------------|--------------------------------------|----------------------------------------------------------------|-----------------|-----------|
| Unit<br>Unit                                                                                 | Home    | / Detail Repor            | τ                                    |                                          |                  |                                             |                                      |                                                                |                 |           |
| 👪 Dashboard 🤇                                                                                |         | Office                    | All                                  | Districe     Entry                       | t Select         | • wy                                        | ver All                              | • Court All                                                    |                 | •         |
| Masters <                                                                                    |         |                           | All                                  | Status                                   | All              |                                             | 01/12/2013                           |                                                                |                 |           |
| 🖹 Case Management 🧹                                                                          |         |                           |                                      |                                          |                  |                                             | ,                                    |                                                                | Searc           | 4         |
| 🖺 High Court Cases 🛛 New 🤇                                                                   | Case Li | st                        |                                      |                                          |                  |                                             |                                      |                                                                |                 |           |
| Pre Litigation <                                                                             | Total:  | 19 / Yes: 16 / No         | o: 3                                 |                                          |                  |                                             |                                      |                                                                | х               | (LS Print |
| User Management New (                                                                        | S.N.    | AdmDept<br>Name           | Unit Name                            | Office Name                              | Abbr/CaseNo/Year | Court Name                                  | Lawyer Name                          | Pett./App. VS Respondent                                       | Entry<br>Status | Action    |
| Monthly Litigation                                                                           | 1       | Agriculture<br>Department | Agriculture<br>Department,<br>Jaipur | DIRECTORATE OF<br>AGRICULTURE            | SLP/2199008/2019 | SUPREME COURT,<br>DELHI                     | Sh. MANISH<br>SHINGHVI               | STATE GOVT. OF RAJ AND ORS <b>VS</b> AJIT<br>SINGH AND ORS     | No              | Update    |
| 🖺 Summary Reports 🧹                                                                          | 2       | Agriculture<br>Department | Agriculture<br>Department,<br>Jaiour | Joint Director<br>Agriculture<br>Jodhour | CWP/CW/7110/2019 | RAJASTHAN HIGH<br>COURT JODHPUR,<br>lodbpur | KARAN SINGH<br>RAJPUROHIT-<br>RHCIDR | BHUPENDRA KUMAR <b>VS</b> STATE OF<br>RAJASTHAN                | Yes             | Updated   |
| Detail Reports * » Court wise                                                                | 3       | Agriculture<br>Department | Agriculture<br>Department,<br>Jaipur | Joint Director<br>Agriculture<br>Jodhpur | CWP/CW/5153/2019 | RAJASTHAN HIGH<br>COURT JODHPUR,<br>Jodhpur | KARAN SINGH<br>RAJPUROHIT-<br>RHCIDR | RAM NIWAS <b>VS</b> STATE OF RAJASTHAN                         | Yes             | Updated   |
| <ul> <li>» Abbreviation wise</li> <li>» Priority wise</li> <li>» SubPriority wise</li> </ul> | 4       | Agriculture<br>Department | Agriculture<br>Department,<br>Jaipur | Joint Director<br>Agriculture<br>Jodhpur | CWP/CW/530/2019  | RAJASTHAN HIGH<br>COURT JODHPUR,<br>Jodhpur | KARAN SINGH<br>RAJPUROHIT-<br>RHCJDR | BHALA RAM PATEL <b>VS</b> STATE OF<br>RAJASTHAN                | No              | Update    |
| <ul> <li>» SubMatter wise</li> <li>» Category wise</li> </ul>                                | 5       | Agriculture<br>Department | Agriculture<br>Department,<br>Jaipur | Joint Director<br>Agriculture<br>Jodhpur | SAW/16129/2018   | RAJASTHAN HIGH<br>COURT JODHPUR,<br>Jodhpur | KARAN SINGH<br>RAJPUROHIT-<br>RHCJDR | GRAM PANCHAYAT KANTIYA <b>VS</b> STATE<br>GOVT. OF RAJ AND ORS | Yes             | Updated   |
| » Decision In F/A<br>» Contempt Wise                                                         | 6       | Agriculture<br>Department | Agriculture<br>Department,           | Joint Director<br>Agriculture            | WCP/1427/2017    | RAJASTHAN HIGH<br>COURT JODHPUR,            | KARAN SINGH<br>RAJPUROHIT-<br>RHCIDR | DHARAMVEER <b>VS</b> AMITABH GAUTAM AND ORS.                   | Yes             | Updated   |

# Cases Wise SLA Report Use Filter (Office , Date Wise Click Search

| $\leftrightarrow$ $\Rightarrow$ C 🛈 Not | secure   lites.lav | v.rajasthan.gov.in/Rep | orts_Summary/C | asewiseSL | ASummaryReport |    |                                  | Cill 1 | <b>e</b>  | :  |
|-----------------------------------------|--------------------|------------------------|----------------|-----------|----------------|----|----------------------------------|--------|-----------|----|
| <b>æ</b>                                | Enter Case N       | o for Search           | Q              |           |                |    | Welcome to Agriculture Departmen | to SSO | 🕒 Log out | Â  |
| Dashboard <                             | Office             | All                    | •              | From      |                | То | Search                           |        |           |    |
| Masters <                               |                    |                        |                |           |                |    |                                  |        |           | 4  |
| 🗎 Case Management 🔇 <                   |                    |                        |                |           |                |    |                                  |        |           |    |
| High Court Cases New S                  |                    |                        |                |           |                |    |                                  |        |           |    |
| Pre Litigation 🔇                        |                    |                        |                |           |                |    |                                  |        |           |    |
| 📔 User Management New <                 |                    |                        |                |           |                |    |                                  |        |           |    |
| Monthly Litigation <                    |                    |                        |                |           |                |    |                                  |        |           |    |
| MIS Reports <                           |                    |                        |                |           |                |    |                                  |        |           |    |
| Summary Reports <                       |                    |                        |                |           |                |    |                                  |        |           |    |
| Detail Reports 🛛 🗡                      |                    |                        |                |           |                |    |                                  |        |           |    |
| » Court wise                            |                    |                        |                |           |                |    |                                  |        |           |    |
| » Abbreviation wise                     |                    |                        |                |           |                |    |                                  |        |           |    |
| <ul><li>» SubPriority wise</li></ul>    |                    |                        |                |           |                |    |                                  |        |           |    |
| » SubMatter wise                        |                    |                        |                |           |                |    |                                  |        |           | -1 |
| » Category wise                         |                    |                        |                |           |                |    |                                  |        |           |    |
| » Decision In F/A                       |                    |                        |                |           |                |    |                                  |        |           |    |
| » Lawyer Performance                    |                    |                        |                |           |                |    |                                  |        |           |    |
| » District Wise                         |                    |                        |                |           |                |    |                                  |        |           |    |
| » Stay Order wise                       |                    |                        |                |           |                |    |                                  |        |           |    |
| » AAG Performance                       |                    |                        |                |           |                |    |                                  |        |           |    |
| » AAG Cases Detail                      |                    |                        |                |           |                |    |                                  |        |           |    |
| » Casewise SLA Report                   |                    |                        |                |           |                |    |                                  |        |           |    |
| » AAG Appointed                         |                    |                        |                |           |                |    |                                  |        |           | -  |

#### **Detail Report** Cases Wise SLA Report

| ← → C ③ Not secure   lites.law.      | rajasthan.gov.in/Reports_Summar                              | y/CasewiseSLASummary                                                                                                    | ryReport                                                                                                    |                                    |                          |                  |                         | Å                   | r 🔅 🔍 Ø               | ) : |  |  |  |
|--------------------------------------|--------------------------------------------------------------|----------------------------------------------------------------------------------------------------|----------------------------------------------------------------------------------------------------|------------------------------------|--------------------------|------------------|-------------------------|---------------------|-----------------------|-----|--|--|--|
| ∎                                    | Enter Case No for Search                                     | . Q                                                                                                    |                                                                                                    | W                                  | /elcome to Agricu        | ilture Departm   | nent, Jaipur 🕒 I        | Back to SSO         | 🕒 Log out             |     |  |  |  |
| <b>Unit</b><br>Unit                  | Office DIRECTORATE C                                         | ▼ From                                                                                                    |                                                                                                    | То                                 |                          |                  | Searc                   | h                   |                       |     |  |  |  |
| 🖬 Dashboard 🔨                        |                                                              |                                                                                                    |                                                                                                    |                                    |                          |                  |                         | << Back             | Print XLS             |     |  |  |  |
| 🖹 Masters 🔨                          |                                                              |                                                                                                    | G                                                                                                    | iovernment of Rajasth              | ian                      |                  |                         |                     |                       | 1   |  |  |  |
| 🖹 Case Management 🧹                  |                                                              | Justice Department           (Litigation Information Tracking & Evaluation System)         ( As on 09/08/2018 )           Case Wise SLA Summary Report (From: 01/01/1947 To: 09/08/2018)         ( As on 09/08/2018 ) |                                                                                                    |                                    |                          |                  |                         |                     |                       |     |  |  |  |
| High Court Cases New <               | Sr.<br>No. CaseNo/Year/Abbr                                  | Registration OIC<br>Date (in d                                                                                                    | Appointed Appointed Appoin | Lawyer<br>Appointment (in<br>days) | Reply filed<br>(in days) | Decision<br>Date | Compliance<br>(in days) | Appeal (in<br>days) | Status                |     |  |  |  |
|                                      | Default Time for OIC Appintme                                | nt: 15 days, Lawyer App                                                                                                    | pointment: 15 d                                                                                                    | lays, Reply file: 90 day           | s, Compliance: 9         | 0 days and A     | opeal: 90 days          |                     |                       | 1   |  |  |  |
| 📔 User Management <mark>New</mark> < | Administrative Deptt. Name: A                                | griculture Department                                                                                                    | t                                                                                                    |                                    |                          |                  |                         |                     |                       |     |  |  |  |
| Monthly Litigation <                 | Unit/ Department Name: Agrico<br>Office Name: DIRECTORATE OF | ulture Department, Jai<br>AGRICULTURE                                                                                                    | pur                                                                                                    |                                    |                          |                  |                         |                     |                       | 1   |  |  |  |
| MIS Reports <                        | 1 -253/2005/SLP                                              | 17/10/2005 2695                                                                                                    | 5 2                                                                                                    | 2695                               |                          | 18/05/2009       | N/A                     | N/A                 | Decided -><br>Favour  | 1   |  |  |  |
| Summary Reports                      | 2 1/2001/SUIT                                                | 31/08/2001 1655                                                                                                    | 5 2                                                                                                    | 2556                               |                          | Pending          | N/A                     | N/A                 | Pending               |     |  |  |  |
| Summary Reports                      | 3 1/2004/SUIT                                                | 18/12/2004 780                                                                                                    | 4                                                                                                    | 447                                |                          | Pending          | N/A                     | N/A                 | Pending               |     |  |  |  |
| 🗋 Detail Reports 🛛 🗡                 | 4 1/2011/CA                                                  | 28/03/2011 122                                                                                                    | 1                                                                                                    | 122                                |                          | Pending          | N/A                     | N/A                 | Pending               |     |  |  |  |
| » Court wise                         | 5 3/2004/CA                                                  | 02/05/2004 842                                                                                                    | 8                                                                                                    | 827                                |                          | Pending          | N/A                     | N/A                 | Pending               |     |  |  |  |
| » Abbreviation wise                  | 6 3/2005/SUIT                                                | 04/03/2005 705                                                                                                    | 1                                                                                                    | 1275                               |                          | 01/04/2015       |                         |                     | Decided -><br>Against |     |  |  |  |

#### **AAG Appointed Report**

#### Use Filter(Office , Lawyer , Court , Status , Date Wise) Click Search

| ← → C ① Not secure                                           | e   lites.law.rajastha | an.gov.in/Reports_Detail/AA | GCaseDetailsY     | esNoByDepartmentRepo            | rt                                                                |                          |                                 | ବ୍ 🛧 🔅 🔍 🕖                    |
|--------------------------------------------------------------|------------------------|-----------------------------|-------------------|---------------------------------|-------------------------------------------------------------------|--------------------------|---------------------------------|-------------------------------|
| £                                                            | Enter Case N           | o for Search                | ۹                 |                                 |                                                                   | Welcom                   | e to Agriculture Department, Ja | aipur 🖗 Back to SSO 🐵 Log out |
| III Dashboard <                                              | Home / AAG Appoint     | ted                         |                   |                                 |                                                                   |                          |                                 |                               |
| Masters <                                                    | Office                 | All 🔻                       | Lawyer            | All                             | ▼ Court                                                           | All                      | ▼ Status                        | All                           |
| 🗎 Case Management 🔇                                          | From                   | 01/10/2012                  | То                |                                 |                                                                   |                          |                                 |                               |
| High Court Cases New <                                       |                        | 01/12/2013                  |                   |                                 |                                                                   | _                        |                                 |                               |
| Pre Litigation 🤇                                             |                        |                             |                   |                                 |                                                                   |                          | Click Sea                       | rch search                    |
| 🗎 User Management New <                                      |                        |                             |                   |                                 |                                                                   |                          |                                 |                               |
| Monthly Litigation <                                         | Lites of AAG Appointe  | d                           |                   |                                 |                                                                   |                          |                                 |                               |
| MIS Reports <                                                |                        |                             |                   |                                 |                                                                   |                          |                                 | XLS Print                     |
| Summary Reports <                                            |                        |                             |                   | Gov                             | ernment of Rajasthai                                              | n                        |                                 |                               |
| Detail Reports                                               |                        |                             |                   | J<br>(Litigation Inform<br>Lite | ustice Department<br>ation Tracking & Eval<br>es of AAG Appointed | uation System)           |                                 | ( As on 09/08/2018 )          |
| <ul> <li>Abbreviation wise</li> </ul>                        | Sr.No.                 | Admir                       | istrative Departn | nent                            | Entry Status of case                                              | es related to AAG Report |                                 |                               |
| » Priority wise                                              | / 7                    |                             |                   |                                 | (Date 01/12/2013 to<br>Total                                      | 09/08/2018)<br>Updated   | Pending                         | Pending (%)                   |
| <ul> <li>SubPriority wise</li> <li>SubMatter wise</li> </ul> |                        | Agriculture Department      |                   |                                 | 121                                                               | 119                      | 2                               | 1.65                          |
| » Category wise                                              | e)                     |                             |                   | Total                           | 121                                                               | 119                      | 2                               | 1.65                          |
| » Decision In F/A                                            | $\mathcal{L}$          |                             |                   |                                 | •                                                                 |                          |                                 |                               |
| » Contempt Wise                                              | 5                      |                             |                   |                                 |                                                                   |                          |                                 |                               |
| » Lawyer Performa                                            | L                      |                             |                   |                                 |                                                                   |                          |                                 |                               |
| » District Wise                                              |                        |                             |                   |                                 |                                                                   |                          |                                 |                               |
| * Stay Order Wise                                            |                        |                             |                   |                                 |                                                                   |                          |                                 |                               |
| » AAG Cases Deta                                             |                        |                             |                   |                                 |                                                                   |                          |                                 |                               |

\* AAG Appointed

#### Analysis Report Pre Decision Analysis Report

| $ullet$ $ ightarrow$ C $\begin{tabular}{lllllllllllllllllllllllllllllllllll$ | lites.law.rajasthan          | .gov.in/Rep                                                                                                    | orts_Analy:                | sis/PreDecisior      | nAnalysisRe       | port             |                      |                |               |                       |                     |             |             | 익 ☆                  | 🔅 🍳 🛛                 |
|------------------------------------------------------------------------------|------------------------------|----------------------------------------------------------------------------------------------------|----------------------------|----------------------|-------------------|------------------|----------------------|----------------|---------------|-----------------------|---------------------|-------------|-------------|----------------------|-----------------------|
| <b>(</b>                                                                     | Enter Case No f              | or Search                                                                                                    |                            | ۹                    |                   |                  |                      |                |               | Welco                 | me to Agriculture   | Departn     | nent, Jaip  | ur 🕩 Back to S       | SO 🕒 Log out          |
| <b>Unit</b><br>Unit                                                          | Case Type                    | Đ                                                                                                    | CONTEMPT                   |                      | ¥                 | Sea              | rch                  |                |               |                       |                     |             |             |                      |                       |
| 🗱 Dashboard 🤇                                                                |                              |                                                                                                    |                            |                      |                   |                  |                      |                |               |                       |                     |             |             | << Bac               | k Print XLS           |
| 🖿 Masters 🔨                                                                  |                              | Government of Rajasthan                                                                                                    |                            |                      |                   |                  |                      |                |               |                       |                     |             |             |                      |                       |
| 🖹 Case Management 🧹                                                          |                              | Justice Department<br>(Litigation Information Tracking & Evaluation System) (As on 09/08/2018)<br>Pre Decision Analysis Report (CONTEMPT) |                            |                      |                   |                  |                      |                |               |                       |                     |             |             |                      |                       |
| 📔 High Court Cases <mark>New</mark> <                                        | Department Name :            | Agriculture D                                                                                                    | epartment                  |                      |                   |                  |                      |                |               |                       |                     |             |             |                      |                       |
| Pre Litigation <                                                             | Unit Name : Agricult         | ure Departme                                                                                                    | ent, Jaipur<br>OIC Appoint | ted                  | L                 | awyer Appo       | inted                |                | Reply No      | t Filed               |                     |             | Case P      | ending for           |                       |
| 🖺 User Management New 🤇                                                      | Court Type                   | within 15<br>days                                                                                                    | 15 to 30<br>days           | More than 30<br>days | within 15<br>days | 15 to 30<br>days | More than 30<br>days | for 1<br>month | 1-3<br>months | more than 3<br>months | Less than 1<br>year | 1-3<br>year | 3-5<br>year | more than 5<br>years | more than 10<br>years |
| Monthly Litigation                                                           |                              | 2                                                                                                    | 3                          | 4                    | 5                 | б                | 7                    | 8              | 9             | 10                    | 11                  | 12          | 13          | 14                   | 15                    |
|                                                                              | Court Jodhpur                | 0                                                                                                    | 0                          | 0                    | 0                 | 0                | 0                    | 0              | 0             | 0                     | 0                   | 0           | 0           | 0                    | 0                     |
| 🖹 MIS Reports 🥤 📿                                                            | gh Court Bench,<br>aipur     | 0                                                                                                    | 0                          | 6                    | 0                 | 0                | 6                    | 0              | 0             | 0                     | 2                   | 4           | 0           | 0                    | 0                     |
| 🖹 Summary Reports                                                            | RCSAT                        | 0                                                                                                    | 0                          | 13                   | 11                | 2                | 0                    | 0              | 0             | 0                     | 0                   | 13          | 0           | 0                    | 0                     |
| 🕒 Detail Reports                                                             | Other Sub-Ordinate<br>Courts | 0                                                                                                    | 0                          | 0                    | 0                 | 0                | 0                    | 0              | 0             | 0                     | 0                   | 0           | 0           | 0                    | 0                     |
| Analysis Reports                                                             | Total                        | 0                                                                                                    | 0                          | 19                   | 11                | 2                | 6                    | 0              | 0             | 0                     | 2                   | 17          | 0           | 0                    | 0                     |

» Post Decision Analysis

» Pre Decision DateWise

» Lawyer Wise Report (Detail)

» Decision(F/A)

# **Analysis Report**

#### **Post Decision Analysis Report**

| $\leftrightarrow$ $\rightarrow$ C $\bigcirc$ Not secure | lites.law.rajasthan.      | gov.in/Reports_/        | Analysis/Po      | stDecision      | AnalysisRepo        | ort                       |                                        |                                                                              |                                   |                               |                       |                                | Q 1                          | 7 🔅 🍕 Ø                           |   |  |
|---------------------------------------------------------|---------------------------|-------------------------|------------------|-----------------|---------------------|---------------------------|----------------------------------------|------------------------------------------------------------------------------|-----------------------------------|-------------------------------|-----------------------|--------------------------------|------------------------------|-----------------------------------|---|--|
|                                                         | Enter Case No fo          | or Search               | ٩                |                 |                     |                           |                                        |                                                                              |                                   | Welco                         | ome to Agriculture D  | epartment, Jaipur              | 🕪 Back to                    | SSO 🕒 Log out                     |   |  |
| Unit<br>Unit                                            |                           |                         |                  |                 |                     |                           |                                        |                                                                              |                                   |                               |                       |                                | << B;                        | ack Print XLS                     | ] |  |
| III Dashboard <                                         |                           |                         |                  |                 | (L                  | itigation.                | Gover<br>Jus<br>Informati<br>Post Deci | nment of Rajasth<br>tice Department<br>on Tracking & Eva<br>ision Analysis R | an<br>aluation System)<br>leport  |                               |                       |                                | (4                           | As on 09/08/2018 )                |   |  |
| Masters <                                               | Department Name :         | Agriculture Departr     | nent             |                 |                     |                           |                                        |                                                                              |                                   |                               |                       |                                |                              |                                   |   |  |
| 🔓 Case Management 🛛 <                                   | Unit Name : Agricult      | ure Department, Jai     | pur              |                 |                     |                           |                                        |                                                                              | [                                 |                               |                       | 1                              |                              |                                   |   |  |
| 📔 High Court Cases 🛛 New 🤇                              | Court Type                | Total Cases<br>Disposed | Total<br>Against | Total<br>Favour | Less than 1<br>year | Case Disp<br>1-3<br>years | osal Perio<br>3-5<br>years             | od<br>More than 5<br>years                                                   | Order Pe<br>Less than 3<br>months | nding for Co<br>3-6<br>months | More than 6<br>months | Order<br>Less than 3<br>months | Pending for<br>3-6<br>months | / Appeal<br>More than 6<br>months |   |  |
| 🖹 Pre Litigation 🧹                                      | 1                         | 2                       | 3                | 4               | 5                   | 6                         | 7                                      | 8                                                                            | 9                                 | 10                            | 11                    | 12                             | 13                           | 14                                |   |  |
| <b>.</b>                                                | Suprem Sourt              | 68                      | 11               | 57              | 3                   | 31                        | 31                                     | 3                                                                            | 0                                 | 0                             | 0                     | 0                              | 0                            | 0                                 |   |  |
| User Management New Y                                   | High hpur                 | 286                     | 140              | 146             | 49                  | 54                        | 24                                     | 102                                                                          | 0                                 | 0                             | 3                     | 0                              | 0                            | 0                                 |   |  |
| Monthly Litigation <                                    | Hig ench,<br>Jai <b>Q</b> | 726                     | 328              | 398             | 59                  | 193                       | 109                                    | 255                                                                          | 0                                 | 0                             | 2                     | 0                              | 0                            | 0                                 |   |  |
| NIC December (                                          | 5                         | 258                     | 162              | 96              | 27                  | 74                        | 10                                     | 53                                                                           | 0                                 | 0                             | 0                     | 0                              | 0                            | 0                                 |   |  |
|                                                         | Jub-Ordinate              | 129                     | 111              | 18              | 75                  | 28                        | 9                                      | 4                                                                            | 0                                 | 0                             | 76                    | 0                              | 0                            | 0                                 |   |  |
| Summary Reports                                         | yunal Courts              | 8                       | 5                | 3               | 0                   | 2                         | 1                                      | 0                                                                            | 0                                 | 0                             | 0                     | 0                              | 0                            | 0                                 |   |  |
| Detail Reports                                          | otal                      | 1475                    | 757              | 718             | 213                 | 382                       | 184                                    | 417                                                                          | 0                                 | 0                             | 81                    | 0                              | 0                            | 0                                 |   |  |
| Analysis Reports                                        | 5                         |                         |                  |                 |                     |                           |                                        |                                                                              |                                   |                               |                       |                                |                              |                                   |   |  |
| » Post Decision Analysis                                |                           |                         |                  |                 |                     |                           |                                        |                                                                              |                                   |                               |                       |                                |                              |                                   |   |  |

» Lawyer Wise Report (Detail)

#### Analysis Report Pre Decision Date Wise Report Search Case Type , Date Wise

| $oldsymbol{\epsilon}  ightarrow {oldsymbol{C}}$ $oldsymbol{O}$ Not secure | lites.law.rajasthan.gov.i                                                                                                    | n/Reports_Analysis/Pr  | e Decision Date | wiseAnalysis  | Report            |                |               |                      |                  | e           | k 🕁 🔅 🔍 (           | D : |
|---------------------------------------------------------------------------|----------------------------------------------------------------------------------------------------|------------------------|-----------------|---------------|-------------------|----------------|---------------|----------------------|------------------|-------------|---------------------|-----|
| æ                                                                         | Enter Case No for Sea                                                                                                    | rch O                  |                 |               |                   |                |               | Welcome to Agricultu | re Department, J | aipur 🕩 Bac | ik to SSO 🛛 📴 Log o | ut  |
| <b>Unit</b><br>Unit                                                       | Case Type                                                                                                    | CONTEMPT               | ¥               | From          |                   | 1              |               | То                   |                  |             |                     |     |
| 🖬 Dashboard 🗸                                                             |                                                                                                    |                        |                 | Jean Ch       | Clic              | ck Sear        | ch            |                      |                  |             |                     |     |
| 🔓 Masters 🔇 <                                                             |                                                                                                    |                        |                 |               |                   |                |               |                      |                  |             | << Back Print XL    | .5  |
| 🔓 Case Management 🛛 <                                                     |                                                                                                    |                        |                 |               | Government        | of Rajasthan   |               |                      |                  |             |                     | ٦   |
| 🔓 High Court Cases (New <                                                 | Justice Department         (Litigation Information Tracking & Evaluation System)         (As on 09/08/2018)           Pre Decision Date Wise Analysis Report (CONTEMPT)         (As on 09/08/2018)         (As on 09/08/2018) |                        |                 |               |                   |                |               |                      |                  |             |                     |     |
| 📔 Pre Litigation 🛛 <                                                      | Department Name : Agricu                                                                                                    | lture Department       |                 |               | (From: 01/01/1947 | To: 09/08/2018 | 3)            |                      |                  |             |                     | -   |
| 🖹 User Management New <                                                   | Unit Name : Agriculture De                                                                                                    | partment, Jaipur       |                 |               |                   |                |               |                      |                  |             |                     |     |
|                                                                           | Court Type                                                                                                    | Total Cases Registered |                 | OIC Appointe  | d                 |                | Lawyer Appoin | ted                  |                  | Reply Not   | Filed               |     |
| Monthly Litigation 〈                                                      |                                                                                                    |                        | within 15 days  | 15 to 30 days | More than 30 days | within 15 days | 15 to 30 days | More than 30 days    | for 3 month      | 3-6 months  | more than 6 months  | 6   |
| MIS Papartz (                                                             | 1                                                                                                    | 2                      | 3               | 4             | 5                 | 6              | 7             | 8                    | 9                | 10          | 11                  |     |
|                                                                           | H () Jodhpur                                                                                                    | 0                      | 0               | 0             | 0                 | 0              | 0             | 0                    | 0                | 0           | (                   | 0   |
| 🔓 Summary Reports 🔍 🤇                                                     | art Bench, Jaipur                                                                                                    | 6                      | 0               | 0             | 6                 | 0              | 0             | 6                    | 0                | 0           | (                   | 0   |
|                                                                           | Ĭ                                                                                                    | 13                     | 0               | 0             | 13                | 11             | 2             | 0                    | 0                | 0           | (                   | 2   |
| 🔓 Detail Reports 🛛 <                                                      | er Sub-Ordinate Courts                                                                                                    | 0                      | 0               | 0             | 0                 | 0              | 0             | 0                    | 0                | 0           | (                   | 0   |
| Analysis Reports                                                          | Ital                                                                                                    | 19                     | 0               | 0             | 19                | 11             | 2             | 6                    | 0                | 0           | (                   | 2   |
| » Pre Decision Analysis                                                   |                                                                                                    |                        |                 |               |                   |                |               |                      |                  |             |                     |     |
| » Post Decision Analys                                                    |                                                                                                    |                        |                 |               |                   |                |               |                      |                  |             |                     |     |
| » Pre Decision DateWi₃e                                                   |                                                                                                    |                        |                 |               |                   |                |               |                      |                  |             |                     |     |

» Lawyer Wise Report (Detail)

#### Analysis Report

#### **Lawyer Performance Report**

#### Filter (Office , Lawyer , Status , Date Wise) By Search

| $oldsymbol{\epsilon}  e  ightarrow oldsymbol{C}$ $oldsymbol{O}$ Not sector | ure   lites.law.rajasthan.gov.in/ | Reports_Analysis/GLAPerformanceDetailReport |   |        | ବ୍ 🖈 🍕 🔞 :                                                        |
|----------------------------------------------------------------------------|-----------------------------------|---------------------------------------------|---|--------|-------------------------------------------------------------------|
| A                                                                          | Enter Case No for Search          | n Q                                         |   |        | Welcome to Agriculture Department, Jaipur 🐵 Back to SSO 🐵 Log out |
| Unit<br>Unit                                                               | Home / Analysis Report            |                                             |   |        |                                                                   |
|                                                                            | Lawyer Wise Detail Report         |                                             |   |        |                                                                   |
| 🖬 Dashboard 🧹                                                              | 055                               |                                             |   | 1      |                                                                   |
| 🔓 Masters 🗸 <                                                              | Office                            | All                                         | • | Lawyer | All T                                                             |
| 🖹 Case Management 🔇                                                        | Status                            | All                                         | ٣ | From   | To                                                                |
| 🖺 High Court Cases 🚺 Kew 🤇                                                 |                                   |                                             |   |        | Search                                                            |
| Pre Litigation 🤇                                                           |                                   |                                             |   |        | arch                                                              |
| 🔓 User Management <mark>New</mark> 🤇                                       |                                   |                                             |   |        | ickSea                                                            |
| 🗎 Monthly Litigation 🤇                                                     |                                   |                                             |   |        | Clie                                                              |
| 🖺 MIS Reports 🛛 <                                                          |                                   |                                             |   |        |                                                                   |
| 🖹 Summary Reports 🔇 🤇                                                      | re                                |                                             |   |        |                                                                   |
| 🖿 Detail Reports 🛛 <                                                       | He                                |                                             |   |        |                                                                   |
| 🗎 Analysis Reports 🛛 👻                                                     | lick                              |                                             |   |        |                                                                   |
| » Pre Decision Analysis                                                    |                                   |                                             |   |        |                                                                   |
| » Post Decision Analysis                                                   |                                   |                                             |   |        |                                                                   |
| » Pre Decision DateWis                                                     |                                   |                                             |   |        |                                                                   |
| > Lawyer Wise Report<br>(Detail)                                           |                                   |                                             |   |        |                                                                   |
| » Decision(F/A)                                                            |                                   |                                             |   |        |                                                                   |

## Analysis Report (Lawyer Performance Report)

| $\leftarrow \Rightarrow$ | C 🗋 lites.la | aw.rajasthan.gov.in/Repor       | ts_Analysis/GLAPerformance | DetailReport                                 |                                                                     |                       | <b>Q</b> 52                   |
|--------------------------|--------------|---------------------------------|----------------------------|----------------------------------------------|---------------------------------------------------------------------|-----------------------|-------------------------------|
| LITES                    | Ente         | r Case No for Search            | ٩                          |                                              |                                                                     | Welcome to            | D.C, (ADM) HQJAIPUR 🕑 Log out |
|                          |              |                                 |                            |                                              |                                                                     |                       |                               |
| •                        | Home / Ana   | lysis Report                    |                            |                                              |                                                                     |                       |                               |
| ĥ                        | Lawyers P    | erformance Detail Report        |                            |                                              |                                                                     |                       |                               |
|                          |              |                                 |                            |                                              | R.•                                                                 |                       |                               |
|                          |              |                                 |                            | Governm<br>Justice<br>(Litigation Informatio | ent of Rajasthan<br>e Department<br>n Tracking & Evaluation System) |                       |                               |
|                          |              |                                 |                            | LAWYE                                        | R WISE REPORT                                                       |                       |                               |
|                          |              |                                 | CaseNo/Abb/                | Lawyer Name : - A.A                          | .G. PUSPENKA SINGH BHATI                                            |                       |                               |
|                          | No.          | Office Name                     | Year                       | Court Name                                   | Abbrevation Name                                                    | Respondant Name       | OIC Name                      |
|                          | Administ     | rative Department :- Finance De | epartment, Jaipur          |                                              |                                                                     |                       |                               |
|                          | Unit/Depa    | artment : - Commercial Taxes D  | epartment, Jaipur          |                                              |                                                                     |                       |                               |
| È                        | 1            | D.C, (ADM) HQ,JAIPUR            | 760/CCP/2009               | HIGH COURT BENCH<br>JAIPUR                   | RAMLAL DEEGWAL                                                      | C.T.D.                | A.S.DOP3,LC DEPT.             |
| _                        | Total No (   | Of Case For Unit : 1            |                            |                                              |                                                                     |                       |                               |
|                          | Total No (   | Of Case For ADM Deppt : 1       |                            |                                              |                                                                     |                       |                               |
|                          | Total No (   | Of Case : 1                     |                            |                                              |                                                                     |                       |                               |
|                          |              |                                 |                            | Lawyer Name                                  | e : - ANIL BHANSALI                                                 |                       |                               |
|                          | Sr.<br>No.   | Office Name                     | CaseNo/Abb/<br>Year        | Court Name                                   | Abbrevation Name                                                    | Respondant Name       | OIC Name                      |
|                          | Administ     | rative Department :- Finance De | epartment, Jaipur          |                                              |                                                                     |                       |                               |
|                          | Unit/Depa    | artment : - Commercial Taxes D  | epartment, Jaipur          |                                              |                                                                     |                       |                               |
|                          | 1            | D.C, (ADM) HQ,JAIPUR            | 233/CCP/2015               | RAJASTHAN HIGH COURT<br>JODHPUR              | LAXMAN SINGH RATHORE                                                | P.S.MEHRA & ORS.      | JODHPUR CTO E                 |
|                          | 2            | D.C, (ADM) HQ,JAIPUR            | 1734/CWP/CW/2004           | RAJASTHAN HIGH COURT<br>JODHPUR              | RAMESHWAR SHARMA                                                    | STATE OF RAJASTHAN    | JODHPUR CTO WRITS             |
|                          | 3            | D.C, (ADM) HQ,JAIPUR            | 1903/CWP/CW/2015           | RAJASTHAN HIGH COURT<br>JODHPUR              | LAXMAN SINGH RATHORE                                                | RAJASTHAN STATE & ORS | JODHPUR CTO E                 |
|                          | 4            | D.C, (ADM) HQ,JAIPUR            | 3026/CWP/CW/2003           | RAJASTHAN HIGH COURT<br>JODHPUR              | DHUKAL SINGH CHOPRA                                                 | STATE OF RAJASTHAN    | JODHPUR CTO WRITS             |

## Analysis Report (Decision (F/A) Summary Report)

| $\leftrightarrow$ $\Rightarrow$ | C 🛈 Not secure  | lites.law.rajasthan.gov.in/Reports_Analysi    | s/Decisior | nInFAWiseRep | oort          |              |          |                    |                |               |             | ☆ 🔅    | <b>e</b> 0 |
|---------------------------------|-----------------|-----------------------------------------------|------------|--------------|---------------|--------------|----------|--------------------|----------------|---------------|-------------|--------|------------|
| LITES                           | Enter Cas       | se No for Search Q                            |            |              |               |              | We       | lcome to Agricu    | lture Departme | ent, Jaipur 🕒 | Back to SSC | ) 🕩    | Log out    |
|                                 | Home / Analysis | Report                                        |            |              |               |              |          |                    |                |               |             |        |            |
| <b>B</b>                        | DECISION (F/A   | ) SUMMARY REPORT                              |            |              |               |              |          |                    |                |               |             |        |            |
| Ŀ                               |                 |                                               |            |              |               | <b>R</b> , • |          |                    |                |               |             |        |            |
| New                             |                 | Government of Rajasthan<br>Justice Department |            |              |               |              |          |                    |                |               |             |        |            |
| <b>B</b>                        |                 |                                               | D          | (Litigatio   | n Information | NST WISE S   | UMMARY R | m)<br><u>EPORT</u> |                |               | 09/08/      | 2018 1 | 2:49:35    |
| New                             | Administrativ   | e Department :- Agriculture Department        |            |              |               |              |          |                    |                |               |             |        |            |
| <b>E</b>                        | SR.             | Unit/Department                               |            | CRI          | MINAL         | с            | IVIL     | COM                | TEMPT          | ARBIT         | RATION      | То     | tal        |
| -                               |                 |                                               |            | Favour       | Against       | Favour       | Against  | Favour             | Against        | Favour        | Against     | Ca     | ses        |
|                                 | 1               | Agriculture Department, Jaipur                | Til        | 27           | 12            | 642          | 743      | 51                 | 4              | 4             | 5           | 148    | 39         |
| <b>B</b>                        |                 |                                               | Iotal      | 21           | 12            | 642          | 743      | 51                 | 4              | 4             | 5           | 140    | 19         |
|                                 |                 |                                               |            |              |               |              |          |                    |                |               |             |        |            |
|                                 |                 |                                               |            |              |               |              |          |                    |                |               |             |        |            |

## **Analysis Report**

#### Lawyer Performance Report-> Filter (Lawyer , Court Type) By Search

| $\leftrightarrow \rightarrow C$ (i) Not          | t secure   lites.law.rajasthan.gov.in/Reports_Analysis/GLAPerformanceSummary | ର ☆       | <b>ö</b> • | 0       | :        |
|--------------------------------------------------|------------------------------------------------------------------------------|-----------|------------|---------|----------|
| <b>A</b>                                         | Enter Case No for Search Q Welcome to Agriculture Department, Jaipur         | 🕑 Back to | 5SO Թ      | Log out | <b>^</b> |
| Unit<br>Unit                                     | Home / Analysis Report                                                       |           |            |         |          |
|                                                  | GLA Performance Summary Report                                               |           |            |         |          |
| Dashboard <                                      | Lawyer All Court Type Other Sub-Ordinate Courts                              |           |            | v       |          |
| Masters <                                        |                                                                              |           | Searc      | h       |          |
| Case Management <                                |                                                                              |           |            |         |          |
| 📔 High Court Cases 🛛 New 🤇                       | -ch                                                                          |           |            |         |          |
| Pre Litigation <                                 | slick Seatch                                                                 |           |            |         |          |
| 📔 User Management <mark>New</mark> 🤇             | Clic.                                                                        |           |            |         |          |
| Monthly Litigation <                             |                                                                              |           |            |         |          |
| MIS Reports <                                    |                                                                              |           |            |         |          |
| Summary Reports 🤇                                |                                                                              |           |            |         |          |
| Detail Reports <                                 | I. I. I. I. I. I. I. I. I. I. I. I. I. I                                     |           |            |         |          |
| 📄 Analysis Reports 🛛 🗡                           |                                                                              |           |            |         |          |
| » Pre Decision Analysis                          |                                                                              |           |            |         |          |
| » Post Decision Analysis » Pre Decision DateWise |                                                                              |           |            |         |          |
| » Lawyer Wise Report                             |                                                                              |           |            |         |          |
| (Detail)<br>» Decision(F/A)                      |                                                                              |           |            |         |          |
| » Lawyer Performance<br>(Summary)                |                                                                              |           |            |         |          |
| » Year Wise Report                               |                                                                              |           |            |         |          |
| » OIC Performance                                |                                                                              |           |            |         |          |
| » Contempt Wise                                  |                                                                              |           |            |         | -        |

## Analysis Report (Lawyer Performance Report)

| $\leftarrow$ $\rightarrow$ | C 🛈 Not secu | re   lites.law.rajasthan.go\                  | <b>in</b> /Reports_Analysis/GLAPerform | anceSummary                           |                   |                    |                   |              | ☆ ;        | õ 🎗 🔊    |  |  |  |
|----------------------------|--------------|-----------------------------------------------|----------------------------------------|---------------------------------------|-------------------|--------------------|-------------------|--------------|------------|----------|--|--|--|
| LITES                      | Ente         | r Case No for Search                          | Q                                      |                                       | Welcome           | e to Agriculture D | )epartment, Jaip  | ur 🕩 Backt   | o SSO 🔅    | Log out  |  |  |  |
|                            | Home / Ana   | ilysis Report                                 |                                        |                                       |                   |                    |                   |              |            |          |  |  |  |
| Ŀ                          | GLA Perfo    | rmance Summary Repor                          | t                                      |                                       |                   |                    |                   |              |            |          |  |  |  |
|                            |              |                                               |                                        | R. •                                  |                   |                    |                   |              |            |          |  |  |  |
| (New)                      |              | Government of Rajasthan<br>Justice Department |                                        |                                       |                   |                    |                   |              |            |          |  |  |  |
| <b>B</b>                   |              |                                               |                                        | (Litigation Information Tracking & Ev | valuation System) |                    |                   |              | 09/08/2018 | 12:52:45 |  |  |  |
| New                        |              |                                               |                                        |                                       |                   | т                  | otal No. Of Cases |              |            |          |  |  |  |
| Ŀ                          | Sr. No.      | Adm Deptt Name                                | Unit/Department                        | GLA Name                              | Total Cases       | Decided            | (A)<br>Govt.      | (F)<br>Govt. | GLA Per    | centage  |  |  |  |
| -                          | 1            | Agriculture Department                        | Agriculture Department, Jaipur         | ASHOK KUMAR AGRAWAL                   | 1                 | 0                  | 0                 | 0            |            | 0 %      |  |  |  |
|                            |              |                                               |                                        | Total :                               | 1                 | 0                  | 0                 | 0            |            | 0 %      |  |  |  |
| _                          |              |                                               |                                        |                                       |                   |                    |                   |              |            |          |  |  |  |
|                            |              |                                               |                                        |                                       |                   |                    |                   |              |            |          |  |  |  |
| Ľ                          |              |                                               |                                        |                                       |                   |                    |                   |              |            |          |  |  |  |
|                            |              |                                               |                                        |                                       |                   |                    |                   |              |            |          |  |  |  |

Þ
## Analysis Report (Year wise Report)

| ← →   | G | 🗋 lites.law.raja       | isthan.gov.in/Reports_Analysis/YearWiseReport |                       |                                 |                 |       |                                             |                         | Q 🖒          |  |  |
|-------|---|------------------------|-----------------------------------------------|-----------------------|---------------------------------|-----------------|-------|---------------------------------------------|-------------------------|--------------|--|--|
| LITES |   | Enter Case 1           | No for Search Q                               |                       |                                 |                 |       | Welcome                                     | e to D.C, (ADM) HQ.JAIP | UR 🕩 Log out |  |  |
|       | F | Home / Analysis Report |                                               |                       |                                 |                 |       |                                             |                         |              |  |  |
|       |   | Year wise Report       |                                               |                       |                                 |                 |       |                                             |                         |              |  |  |
| Ŀ     |   |                        |                                               |                       | R.                              |                 |       |                                             |                         |              |  |  |
| Ŀ     |   |                        |                                               | Governn<br>Justic     | ent of Rajastha<br>e Department | an              |       |                                             |                         |              |  |  |
|       |   |                        |                                               | (Litigation Informati | on Tracking & Evaluatio         | on System)      |       |                                             |                         |              |  |  |
|       |   |                        |                                               | YEAR                  | WISE REPORT                     |                 |       |                                             |                         |              |  |  |
|       |   | Administrative D       | epartment : - Finance Department, Jaipur      |                       |                                 |                 |       |                                             |                         |              |  |  |
|       |   | ~                      |                                               | 6                     | Rajasthan H                     | High Court      | RCSAT | 011-02-02-02-02-02-02-02-02-02-02-02-02-02- | Other                   | Total        |  |  |
| È     |   | 56.                    | Office                                        | Supreme Court         | Jodhpur                         | Jaipur<br>Bench | Court | Other state HC                              | Court                   | Cases        |  |  |
|       |   | Year : - 2015          |                                               |                       |                                 | 1               |       |                                             |                         |              |  |  |
|       |   | Unit/Department        | : - Commercial Taxes Department, Jaipur       |                       |                                 |                 |       |                                             |                         |              |  |  |
|       |   | 1                      | D.C, (ADM) HQ,JAIPUR                          | 0                     | 9                               | 10              | 3     | 0                                           | 0                       | 22           |  |  |
|       |   |                        | Tota                                          | 0                     | 9                               | 10              | 3     | 0                                           | 0                       | 22           |  |  |
|       |   |                        | Grant Tota                                    | 0                     | 9                               | 10              | 3     | 0                                           | 0                       | 22           |  |  |

### Analysis Report (OIC Performance Report)

| $igodoldsymbol{\epsilon}  	o  {f C} $ (i) Not secure $\mid$ I | lites.law.rajasthan.go | ov.in/Reports_Analysis/OICPerformance | Report                                                                  |                                         |                  |                |              | 🖈 🔅 🍳           | 0    |
|---------------------------------------------------------------|------------------------|---------------------------------------|-------------------------------------------------------------------------|-----------------------------------------|------------------|----------------|--------------|-----------------|------|
| æ                                                             | Enter                  | Case No for Search                    | Q                                                                       | Welcome to Ag                           | iculture Departr | nent, Jaipur   | Back to S    | SO 🕩 Log        | out  |
| <b>Unit</b><br>Unit                                           | Home / Anal            | ysis Report                           |                                                                         |                                         |                  |                |              |                 |      |
| Dashboard <                                                   | OIC Perform            | ance Report                           |                                                                         |                                         |                  |                |              |                 |      |
| Masters <                                                     |                        |                                       | R                                                                       |                                         |                  |                |              |                 |      |
| Case Management <                                             |                        |                                       | Government of R<br>Justice Depart<br>(Litigation Information Tracking 8 | ajasthan<br>ment<br>& Evaluation System | n)               |                | 09           | 0/08/2018 12:59 | 9-13 |
| 📔 High Court Cases 🛛 New <                                    |                        |                                       | OIC PERFORMANCE R                                                       | EPORT (All)                             |                  |                |              |                 | .15  |
|                                                               | Administrat            | ive Department :- Agriculture Departm | nent                                                                    |                                         |                  |                |              |                 |      |
| Pre Litigation 🔨 <                                            | \$r                    |                                       |                                                                         |                                         | Tot              | al No. Of Case | s            |                 |      |
| 📔 User Management <mark>New</mark> <                          | No.                    | Unit/Department                       | OIC Name                                                                | Total Case                              | Decided          | (A)<br>Govt.   | (F)<br>Govt. | OIC Percenta    | ge   |
| <b>•</b> •• •• •• •                                           | 1                      | Agriculture Department, Jaipur        | DD(Stat)                                                                | 7                                       | 5                | 2              | 3            | 60.00           | %    |
| Monthly Litigation <                                          | 2                      | Agriculture Department, Jaipur        | REKHA RAM SUTRAKAR                                                      | 2                                       | 0                | 0              | 0            | 0               | %    |
| MIS Reports <                                                 | 3                      | Agriculture Department, Jaipur        | P D(AATMA)BUNDI                                                         | 1                                       | 0                | 0              | 0            | 0               | %    |
|                                                               | 4                      | Agriculture Department, Jaipur        | AO (CROPS)                                                              | 1                                       | 1                | 1              | 0            | 0               | %    |
| 📔 Summary Reports 🛛 <                                         | 5                      | Agriculture Department, Jaipur        | Sh. Harish Mehra                                                        | 1                                       | 1                | 1              | 0            | 0               | %    |
| _                                                             | 6                      | Agriculture Department, Jaipur        | AD(Ext.)Shri Madhopur                                                   | 1                                       | 0                | 0              | 0            | 0               | %    |
| Detail Reports <                                              | 7                      | Agriculture Department, Jaipur        | Gangadan Singh Baghel                                                   | 1                                       | 0                | 0              | 0            | 0               | %    |
| 🗅 Analysis Reports 🚬 🗡                                        | 8                      | Agriculture Department, Jaipur        | KAMTA NANDAN                                                            | 1                                       | 1                | 0              | 1            | 100.00          | %    |
| Analysis Reports                                              | 9                      | Agriculture Department, Jaipur        | DD (EXT) CHURU                                                          | 88                                      | 83               | 80             | 3            | 3.61            | %    |

### Analysis Report (Contempt wise Report)

| $\rightarrow$ ( | C 🛈 Not secure   lites.law.ra                                                                | jasthan.gov.in/Reports_Analysis/ContemptWiseReport |                                                            |                                                  |          |             | 🖈 🔅 🍕               |  |  |  |  |  |
|-----------------|----------------------------------------------------------------------------------------------|----------------------------------------------------|------------------------------------------------------------|--------------------------------------------------|----------|-------------|---------------------|--|--|--|--|--|
| ES              | Enter Case No for Search Q Welcome to Agriculture Department, Jaipur 🕒 Back to SSO 🕞 Log out |                                                    |                                                            |                                                  |          |             |                     |  |  |  |  |  |
|                 | Home / Analysis Report                                                                       |                                                    |                                                            |                                                  |          |             |                     |  |  |  |  |  |
|                 | Contempt wise Report                                                                         |                                                    |                                                            |                                                  |          |             |                     |  |  |  |  |  |
|                 |                                                                                              |                                                    | <b>Q</b> •                                                 |                                                  |          |             |                     |  |  |  |  |  |
|                 |                                                                                              | Go<br>(Litigation In<br><u>C</u>                   | vernment of Ra<br>Justice Departr<br>nformation Tracking & | jasthan<br>nent<br><sup>Evaluation System)</sup> |          |             | 09/08/2018 13:01:39 |  |  |  |  |  |
|                 | Administrative Departme                                                                      | ent :- Agriculture Department                      |                                                            |                                                  |          |             |                     |  |  |  |  |  |
|                 | Sr.                                                                                          | Unit/Department                                    | Criminal                                                   | Civil                                            | Contempt | Arbitration | Total               |  |  |  |  |  |
|                 | 1                                                                                            | Agriculture Department, Jaipur                     | 39                                                         | 1378                                             | 55       | 9           | 1482                |  |  |  |  |  |
|                 |                                                                                              | Total : -                                          | 39                                                         | 1378                                             | 55       | 9           | 1482                |  |  |  |  |  |
|                 |                                                                                              |                                                    |                                                            |                                                  |          |             |                     |  |  |  |  |  |

ľ

Þ

#### **Reply Not Filed, Order Pending for Appeal etc.**

| $igodoldsymbol{\epsilon} 	o {	extbf{C}}$ (1) Not secure | lites.law.rajasthan.gov.in/Reports_PendingCases/ReplyNotFiled | ९ 🛧 🔅 🔍 🕖 :                                                   |
|---------------------------------------------------------|---------------------------------------------------------------|---------------------------------------------------------------|
| A                                                       | Enter Case No for Search Q                                    | Welcome to Agriculture P ment, Jaipur 🕪 Back to SSO 🔅 Log out |
| Unit<br>Unit                                            | Home / Pending Case Report                                    | Clict St                                                      |
|                                                         | Reply Not Filed Report                                        | Carch                                                         |
| Dashboard                                               | Office All                                                    | r From To                                                     |
| Masters `                                               |                                                               | Search                                                        |
| 🔓 Case Management 🧹                                     |                                                               |                                                               |
| 🗎 High Court Cases 🛛 New 🤇                              |                                                               | Select Office and Date                                        |
| 🖹 Pre Litigation 🤇                                      |                                                               | Then Click Search                                             |
| 🖺 User Management <mark>New</mark> 🤇                    |                                                               |                                                               |
| Monthly Litigation                                      |                                                               |                                                               |
| 🗎 MIS Reports 🧹                                         | Le la la la la la la la la la la la la la                     |                                                               |
| 🖺 Summary Reports 🧹                                     | He                                                            |                                                               |
| 🖹 Detail Reports                                        |                                                               |                                                               |
| Analysis Reports                                        |                                                               |                                                               |
| Pending Cases Repo                                      |                                                               |                                                               |
| » Reply Not Filed                                       |                                                               |                                                               |

### **Reply Not Filed Cases**

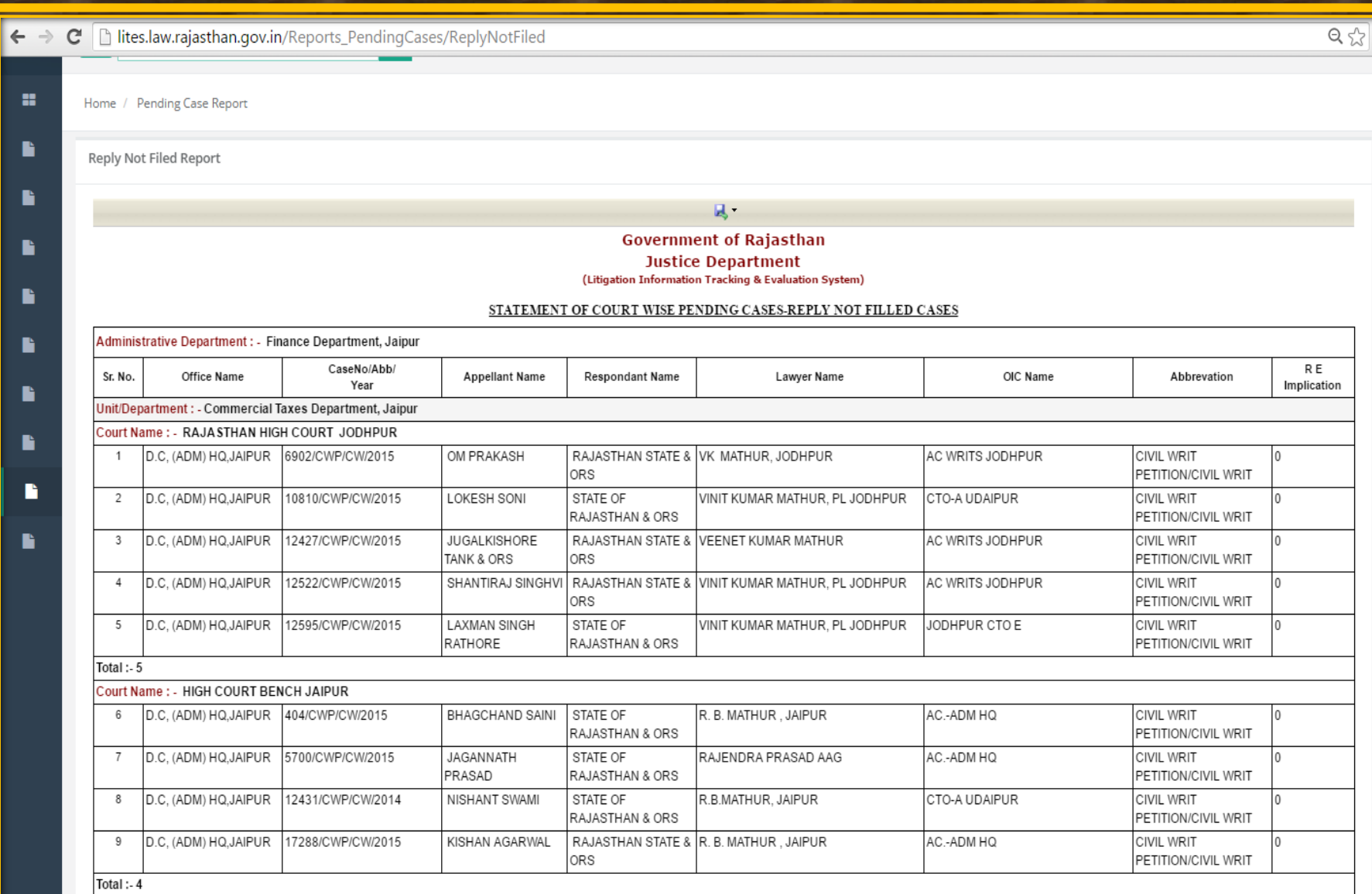

Unit Total + 0

#### (Order Pending for Appeal Report)

|   |                                                                                                    |                          |                            |                        |                       |                         |                |                                   | 25                 |  |  |  |
|---|----------------------------------------------------------------------------------------------------|--------------------------|----------------------------|------------------------|-----------------------|-------------------------|----------------|-----------------------------------|--------------------|--|--|--|
| • | Enter Case No for Search Q Welcome to EE LITIGATION JODHPUR 🕑 Log out                                  |                          |                            |                        |                       |                         |                |                                   |                    |  |  |  |
| F | Home /                                                                                                 | Pending Case Report      |                            |                        |                       |                         |                |                                   |                    |  |  |  |
|   | Order Pending For Appeal Report                                                                        |                          |                            |                        |                       |                         |                |                                   |                    |  |  |  |
|   |                                                                                                    |                          |                            |                        |                       |                         |                |                                   |                    |  |  |  |
|   | Government of Rajasthan<br>Justice Department<br>(Litigation Information Tracking & Evaluation System) |                          |                            |                        |                       |                         |                |                                   |                    |  |  |  |
|   |                                                                                                    |                          |                            |                        | ORDER PE              | ENDING FOR APPEAL       |                |                                   |                    |  |  |  |
|   | Admin                                                                                                  | istrative Department :   | - Public Health Engineerin | g Department, Jaipur   |                       |                         |                |                                   |                    |  |  |  |
|   | Sr.<br>No.                                                                                             | Office Name              | CaseNo/Abb/<br>Year        | Appellant Name         | Respondant Name       | Lawyer Name             | OIC Name       | Abbrevation                       | R E<br>Implication |  |  |  |
|   | Unit/D                                                                                                 | epartment : - Public He  | ealth Engineering Departm  | ent, Jaipur            |                       | 1                       |                |                                   |                    |  |  |  |
|   | Court                                                                                                  | Name: - RAJASTHAN        | HIGH COURT JODHPU          | 2                      |                       |                         |                |                                   |                    |  |  |  |
|   | 1                                                                                                    | EE LITIGATION<br>JODHPUR | 721/CWP/CW/2009            | DILIP KUMAR<br>TANWAR  | STATE OF<br>RAJASTHAN | GA, JODHPUR             | EE(LIT)JODHPUR | CIVIL WRIT<br>PETITION/CIVIL WRIT | 0                  |  |  |  |
|   | 2                                                                                                    | EE LITIGATION<br>JODHPUR | 1526/CWP/CW/2014           | KULDEEP KUMAR<br>VERMA | STATE OF<br>RAJASTHAN | N K METHA, AGC, JODHPUR | EE(LIT)JODHPUR | CIVIL WRIT<br>PETITION/CIVIL WRIT | 0                  |  |  |  |
|   | Total :                                                                                                | - 2                      |                            |                        |                       |                         |                |                                   |                    |  |  |  |
|   | Unit Te                                                                                                | otal :- 2                |                            |                        |                       |                         |                |                                   |                    |  |  |  |
|   | Grand                                                                                                  | Total:-2                 |                            |                        |                       |                         |                |                                   |                    |  |  |  |

=

#### (Decision not Implemented Report)

| E                       | inter Case No for Search.                                   | . Q                                                     |                                  |                                         |                                                                     |                                    | Welcome to TRE                    | ASURIES & ACCOUN | NTS 🕩 Back to | SSO      |
|-------------------------|-------------------------------------------------------------|---------------------------------------------------------|----------------------------------|-----------------------------------------|---------------------------------------------------------------------|------------------------------------|-----------------------------------|------------------|---------------|----------|
| Home /                  | Pending Case Report                                         |                                                         |                                  |                                         |                                                                     |                                    |                                   |                  |               |          |
| Decision                | n Not Implimented Repo                                      | rt                                                      |                                  |                                         |                                                                     |                                    |                                   |                  |               |          |
|                         |                                                             |                                                         |                                  |                                         | R                                                                   |                                    |                                   |                  |               |          |
|                         |                                                             |                                                         |                                  | (<br>Litigatio                          | Government of Raja<br>Justice Departm<br>n Information Tracking & E | isthan<br>ent<br>valuation System) |                                   |                  | 1             | 7/02/201 |
|                         |                                                             |                                                         |                                  |                                         | DECISION NOT IMPLEM                                                 | ENTED                              |                                   |                  | 1             | //05/201 |
| Admini                  | istrative Department : -                                    | Finance Department, Ja                                  | ipur                             |                                         | 1                                                                   | I                                  | I                                 | 1                |               | I        |
| Sr.<br>No.              | Office Name                                                 | CaseNo/Abb/<br>Year                                     | Pett./ Appellant Name            | Respondant<br>Name                      | Lawyer<br>Name                                                      | OIC<br>Name                        | Abbrevation                       | Decision<br>Date | Decision      | REIr     |
| Unit/De<br>Court I<br>1 | Partment : - Treasuries Name : - HIGH COURT BE TREASURIES & | and Accounts Departme<br>NCH JAIPUR<br>6094/CWP/CW/2005 | ent, Jaipur<br>Ajay Kumar Grover | State, State                            | BABU LAL SAINI                                                      | OM PRAKASH GOYAL                   |                                   | 09/01/2017       | Against       | 0        |
| 2                       | TREASURIES &<br>ACCOUNTS                                    | 5504/CWP/CW/2007                                        | NAWAL KISHORE<br>SHARMA          | STATE OF RAJASTHAN,<br>TREASURY OFFICER | BABU LAL SAINI                                                      | T.O. BARAN                         |                                   | 09/08/2016       | Against       | 0        |
| 3                       | TREASURIES &<br>ACCOUNTS                                    | 3985/CWP/CW/2012                                        | RATAN PRAKASH DARJI              | DIRECTOR TREASSURY & ACCO               | I R SAINI (AAG)                                                     | Bodh kumar Jha                     | CIVIL WRIT<br>PETITION/CIVIL WRIT | 26/07/2016       | Against       | 0        |
|                         | TREASURIES &<br>ACCOUNTS                                    | 1180/CWP/CW/2013                                        | RATAN PRAKASH DARJI              | DTA                                     | DEERAJ TRIPATHI                                                     | Bodh kumar Jha                     | CIVIL WRIT<br>PETITION/CIVIL WRIT | 26/07/2016       | Against       | 0        |
| 4                       | TREASURIES &<br>ACCOUNTS                                    | 3424/CWP/CW/2015                                        | HARI RAM PESHWANI                | DTA JAIPUR                              | BABU LAL SAINI                                                      | PRADEEP MATHUR                     | CIVIL WRIT<br>PETITION/CIVIL WRIT | 06/10/2016       | Against       | 0        |
| 5                       |                                                             | 3442/CWP/CW/2015                                        | hariram peshwani                 | State Of Rajasthan                      | BABU LAL SAINI                                                      | PRADEEP MATHUR                     | CIVIL WRIT<br>PETITION/CIVIL WRIT | 06/10/2016       | Against       |          |
| 4<br>5<br>6             | TREASURIES &<br>ACCOUNTS                                    |                                                         | 1                                |                                         |                                                                     |                                    |                                   |                  |               |          |
| 4<br>5<br>6<br>Total :- | TREASURIES &<br>ACCOUNTS<br>6                               |                                                         | 1                                |                                         | ·                                                                   |                                    |                                   |                  |               |          |

(Reply Not Filed Pending Up to 3 Months Report )

| Ż                                                                                                    | (i) Not                                          | secure   lites.law.raja                                                                                                    | asthan.gov.in/Reports_Pe                                                                                                    | endingCases/ReplyN                                                                                      | otFiledUpto3Month                                                             | S                                                                                                    |                               | r                                                                                | ة _  | ş 🔍                      | . (  |  |  |  |  |  |  |
|----------------------------------------------------------------------------------------------------|--------------------------------------------------|----------------------------------------------------------------------------------------------------|----------------------------------------------------------------------------------------------------|----------------------------------------------------------------------------------------------------|-------------------------------------------------------------------------------|----------------------------------------------------------------------------------------------------|-------------------------------|----------------------------------------------------------------------------------|------|--------------------------|------|--|--|--|--|--|--|
|                                                                                                    | E                                                | Enter Case No for Se                                                                                                    | arch                                                                                                    | Q                                                                                                    |                                                                               | Welcome                                                                                                    | to Agriculture Department, Ja | aipur 🕩 Back to SSO                                                              | C    | Log                      | ş ou |  |  |  |  |  |  |
|                                                                                                    | Home /                                           | Pending Case Report                                                                                                    | t                                                                                                    |                                                                                                    |                                                                               |                                                                                                    |                               |                                                                                  |      |                          |      |  |  |  |  |  |  |
|                                                                                                    | Reply N                                          | lot Filed Pending Up                                                                                                    | oto 3 Months Report                                                                                                    |                                                                                                    |                                                                               |                                                                                                    |                               |                                                                                  |      |                          |      |  |  |  |  |  |  |
|                                                                                                    |                                                  |                                                                                                    |                                                                                                    |                                                                                                    |                                                                               | R                                                                                                    |                               |                                                                                  |      |                          |      |  |  |  |  |  |  |
| Government of Rajasthan<br>Justice Department<br>(Litigation Information Tracking & Evaluation System) |                                                  |                                                                                                    |                                                                                                    |                                                                                                    |                                                                               |                                                                                                    |                               |                                                                                  |      |                          |      |  |  |  |  |  |  |
|                                                                                                    |                                                  |                                                                                                    |                                                                                                    | (                                                                                                    | Litigation Informatio                                                         | on tracking & Evaluation System)                                                                                                    |                               | 09/08/2018 13:05:09 STATEMENT OF COURT WISE PENDING CASES-REPLY NOT FILLED CASES |      |                          |      |  |  |  |  |  |  |
|                                                                                                    | Admin                                            | istrative Department                                                                                                    | : - Agriculture Departm                                                                                                    | STATEMENT O                                                                                             | F COURT WISE PE                                                               | ENDING CASES-REPLY NOT FIL                                                                                                    | LED CASES                     | 09/08                                                                            | /201 | 8 13:0                   | )5:( |  |  |  |  |  |  |
|                                                                                                    | Admin<br>Sr. No.                                 | istrative Department<br>Office Name                                                                                                    | : - Agriculture Departm<br>CaseNo/Abb/<br>Year                                                                                          | STATEMENT O                                                                                             | F COURT WISE PE                                                               | ENDING CASES-REPLY NOT FILI                                                                                                    | LED CASES<br>OIC Name         | 09/08 Abbrevation                                                                | /201 | R E                      | )5:( |  |  |  |  |  |  |
|                                                                                                    | Admin<br>Sr. No.<br>Unit/De                      | istrative Department<br>Office Name<br>epartment : - Agricult                                                                                                | : - Agriculture Departm<br>CaseNo/Abb/<br>Year<br>ture Department, Jaipur                                                               | STATEMENT OF                                                                                            | F COURT WISE PE                                                               | ENDING CASES-REPLY NOT FILI Lawyer Name                                                                                              | LED CASES<br>OIC Name         | 09/08 Abbrevation                                                                | /201 | 8 13:0<br>R E<br>nplicat | tic  |  |  |  |  |  |  |
|                                                                                                    | Admin<br>Sr. No.<br>Unit/De<br>Court I           | istrative Department<br>Office Name<br>epartment : - Agricult<br>Name : - RAJASTHA                                                                           | : - Agriculture Departm<br>CaseNo/Abb/<br>Year<br>ture Department, Jaipur<br>N HIGH COURT JODHP                                         | STATEMENT O<br>Ient<br>Pett./ Appellant<br>Name                                                         | Respondant Name                                                               | ENDING CASES-REPLY NOT FILI Lawyer Name                                                                                              | LED CASES<br>OIC Name         | 09/08 Abbrevation                                                                | /201 | R E                      | tio  |  |  |  |  |  |  |
|                                                                                                    | Admini<br>Sr. No.<br>Unit/De<br>Court I          | istrative Department<br>Office Name<br>epartment : - Agricult<br>Name : - RAJASTHA<br>DIRECTORATE OF<br>AGRICULTURE                                          | : - Agriculture Departm<br>CaseNo/Abb/<br>Year<br>ture Department, Jaipur<br>N HIGH COURT JODHP<br>8920/CWP/CW/2018                     | STATEMENT OF<br>ient<br>Pett./ Appellant<br>Name<br>PUR<br>VARDI CHAND<br>MALI                          | Respondant Name<br>STATE OF<br>RAJASTHAN &<br>ORS.                            | ENDING CASES-REPLY NOT FILI<br>Lawyer Name<br>BHARAT DUTT SHARMA (DY.G.C)<br>HC,JODHPUR                                              | OIC Name                      | 09/08 Abbrevation CIVIL WRIT PETITION/CIVIL WRIT                                 | /201 | R E nplica               | )5:( |  |  |  |  |  |  |
|                                                                                                    | Admin<br>Sr. No.<br>Unit/De<br>Court I<br>1<br>2 | istrative Department<br>Office Name<br>epartment : - Agricult<br>Name : - RAJASTHA<br>DIRECTORATE OF<br>AGRICULTURE<br>Joint Director<br>Agriculture Jodhpur | : - Agriculture Departm<br>CaseNo/Abb/<br>Year<br>ture Department, Jaipur<br>N HIGH COURT JODHP<br>8920/CWP/CW/2018<br>8852/CWP/CW/2018 | STATEMENT OI<br>nent<br>Pett./ Appellant<br>Name<br>VR<br>VARDI CHAND<br>MALI<br>MADAN SINGH<br>RATHORE | Respondant Name<br>STATE OF<br>RAJASTHAN &<br>ORS.<br>STATE OF RAJ<br>AND ORS | ENDING CASES-REPLY NOT FILI<br>Lawyer Name<br>BHARAT DUTT SHARMA (DY.G.C)<br>HC,JODHPUR<br>BHARAT DUTT SHARMA (DY.G.C)<br>HC,JODHPUR | DIC Name                      | 09/08<br>Abbrevation                                                             | /201 | R E nplica               | )5:( |  |  |  |  |  |  |

#### (Reply Not Filed Pending More Then 3 Months Report)

| C | (i) Not  | secure   lites.law.raja               | sthan.gov.in/Reports_Pe | ndingCases/Reply1                             | NotFiledMoreThen3Mc                                                 | onths                                                                                         |                                  | \$                                   | t Š  | õ    | ۹ (          |
|---|----------|---------------------------------------|-------------------------|-----------------------------------------------|---------------------------------------------------------------------|-----------------------------------------------------------------------------------------------|----------------------------------|--------------------------------------|------|------|--------------|
|   | E        | Enter Case No for Sea                 | arch                    | Q                                             |                                                                     | Welcome                                                                                       | to Agriculture Department, Jaipu | ır 🕩 Back to SSO                     | G    | ) L  | .og out      |
|   | Home /   | Pending Case Report                   | :                       |                                               |                                                                     |                                                                                               |                                  |                                      |      |      |              |
|   | Reply N  | lot Filed Pending Mo                  | ore then 3 Months Rep   | ort                                           |                                                                     |                                                                                               |                                  |                                      |      |      |              |
|   |          |                                       |                         |                                               |                                                                     | <b>L</b> .                                                                                    |                                  |                                      |      |      |              |
|   | Adaption |                                       | A statute Desister      | STATEMENT C                                   | Governme<br>Justice<br>(Litigation Information<br>OF COURT WISE PEN | ent of Rajasthan<br>Department<br>Tracking & Evaluation System)<br>NDING CASES-REPLY NOT FILL | ED CASES                         | 09/08                                | /201 | 8 13 | 3:05:43      |
|   | Sr. No.  | Office Name                           | CaseNo/Abb/<br>Year     | Pett./ Appellant<br>Name                      | Respondant Name                                                     | Lawyer Name                                                                                   | OIC Name                         | Abbrevation                          | ŀ    | R    | E<br>ication |
|   | Unit/D   | epartment : - Agricult                | ture Department, Jaipur | 1                                             | 1                                                                   | 1                                                                                             | 1                                | _1                                   |      |      |              |
|   | Court    | Name: - RAJASTHA                      | N HIGH COURT JODHP      | UR                                            |                                                                     |                                                                                               |                                  |                                      |      |      |              |
|   | 1        | DIRECTORATE OF<br>AGRICULTURE         | 14717/CWP/CW/2017       | Surender Singh<br>& Anr. (Agri.<br>Supervisor | STATE OF<br>RAJASTHAN & ORS.                                        | BHARAT DUTT SHARMA (DY.G.C)<br>HC,JODHPUR                                                     | Akhilesh Kumar Shrivastav        | CIVIL WRIT<br>PETITION/CIVIL<br>WRIT |      |      |              |
|   | 2        | DIRECTORATE OF<br>AGRICULTURE         | 1936/CWP/CW/2018        | MUKESH<br>KUMAR & ORS.<br>(LAB<br>ASSISTANT   | STATE OF<br>RAJASTHAN & ORS.                                        | BHARAT DUTT SHARMA (DY.G.C)<br>HC,JODHPUR                                                     | Rajesh Kumar                     | CIVIL WRIT<br>PETITION/CIVIL<br>WRIT |      |      |              |
|   | 3        | Joint Director<br>Agriculture Jodhpur | 4373/CWP/CW/2017        | S.H.<br>QURESHI                               | State of Rajasthan &<br>Ors.                                        | BHARAT DUTT SHARMA (DY.G.C)<br>HC,JODHPUR                                                     | Rajesh Kumar                     | CIVIL WRIT<br>PETITION/CIVIL<br>WRIT |      |      |              |

## Search / Query

| igstarrow igstarrow igstarro | re   lites.law.rajasthan.gov.in/Gener | icSearch/List    |                 |                            | ବ 🖈 🔅 🍳 🕖 :                    |
|----------------------------------------------------------------------------------------------------|---------------------------------------|------------------|-----------------|----------------------------|--------------------------------|
| æ                                                                                                    | Enter Case No for Search              | ٩                |                 | Welcome to AYURVEDIC DEPAR | tTMENT 🕪 Back to SSO 🔅 Log out |
| <b>Unit</b><br>Unit                                                                                                    | Home / Generic Search                 |                  |                 |                            |                                |
| 🗱 Dashboard 🗸                                                                                                    | Case No                               | Case No          | Year            | All 🔻                      |                                |
| Masters <                                                                                                    | Status                                | Pending 🔻        | Main/Performa   | All                        |                                |
|                                                                                                    | Govt. Appl. or Res.                   | All              | Entry Date From |                            |                                |
| 🔓 Case Management 🧹                                                                                                    |                                       |                  | Entry Date To   |                            |                                |
| 🖺 High Court Cases New 🤇                                                                                                    | Reg. Date From                        |                  | Reg. Date To    |                            |                                |
| Pre Litigation <                                                                                                    |                                       | Advanced Filters |                 |                            |                                |
| 🖹 User Management New 🤇                                                                                                    |                                       |                  |                 | Search                     |                                |
| Monthly Litigation <                                                                                                    |                                       |                  |                 |                            |                                |
| 🖹 MIS Reports 🛛 <                                                                                                    | L'a                                   |                  |                 |                            |                                |
| Summary Reports                                                                                                    | kHe                                   |                  |                 |                            |                                |
| 🖹 Detail Reports                                                                                                    |                                       |                  |                 |                            |                                |
| 🔓 Analysis Reports                                                                                                    | 6                                     |                  |                 |                            |                                |
| 🔓 Pending Cases Repor                                                                                                    |                                       |                  |                 |                            |                                |
| Search/Query 🚺 🗸                                                                                                    |                                       |                  |                 |                            |                                |
| * denenc search                                                                                                    |                                       |                  |                 |                            |                                |

## Search / Query (Generic Report)

| and the second second se |                                       |                    |                 |                           |                                |
|----------------------------------------------------------------------------------------------------|---------------------------------------|--------------------|-----------------|---------------------------|--------------------------------|
| ← → C 🛈 Not secu                                                                                                    | ure   lites.law.rajasthan.gov.in/Gene | ricSearch/List     |                 |                           | ବ 🛧 🔅 🔍 🕖 :                    |
| æ                                                                                                    | Enter Case No for Search              | ٩                  | 7               | Welcome to AYURVEDIC DEPA | RTMENT 🕪 Back to SSO 🕪 Log out |
| <b>Unit</b><br>Unit                                                                                                    | Home / Generic Search                 |                    |                 |                           |                                |
|                                                                                                    | Case No                               | Case No            | Year            | All 🔻                     |                                |
| 📰 Dashboard 🤇 🤇                                                                                                    | Status                                | Dending V          | Main/Performa   |                           |                                |
| 🖺 Masters 🤇                                                                                                    | Govt Appl or Per                      | Pending            | Entry Data From |                           |                                |
| 🔓 Case Management 🔍                                                                                                    | dovt. Appl. or kes.                   | All                | Entry Date From |                           |                                |
| High Court Cases New (                                                                                                    |                                       |                    | Entry Date To   |                           |                                |
|                                                                                                    | Reg. Date From                        |                    | Reg. Date To    |                           |                                |
| Pre Litigation <                                                                                                    |                                       | O Advanced Filters |                 |                           |                                |
| 🖺 User Management New 🤇                                                                                                    |                                       |                    |                 | Search                    |                                |
| 🗎 Monthly Litigation 🧹                                                                                                    |                                       |                    |                 |                           |                                |
| 🖹 MIS Reports 🛛 <                                                                                                    |                                       |                    |                 |                           |                                |
| 🖹 Summary Reports 🔍                                                                                                    |                                       |                    |                 |                           |                                |
| 🔓 Detail Reports 🛛 <                                                                                                    |                                       |                    |                 |                           |                                |
| 🖹 Analysis Reports 🔍 🤇                                                                                                    |                                       |                    |                 |                           |                                |
| Pending Cases Report <                                                                                                    |                                       |                    |                 |                           |                                |
| 🖹 Search/Query 🛛 New 🗸                                                                                                    |                                       |                    |                 |                           |                                |
| » Generic Search                                                                                                    |                                       |                    |                 |                           |                                |
|                                                                                                    |                                       |                    |                 |                           |                                |

### **Select Advance Parameters**

| $ullet$ $ ightarrow$ $egin{array}{c}$ $egin{array}{c} \ egin{array}{c} \ egin{array}{c} \ egin{array}{c} \ egin{array}{c} \ egin{array}{c} \ egin{array}{c} \ egin{array}{c} \ egin{array}{c} \ egin{array}{c} \ egin{array}{c} \ egin{array}{c} \ egin{$ | ure   lites.law.rajasthan.gov.in/Gene | ricSearch/List   |                 |                           | ବ 🛧 🔅 🔍 🕖 :                    |
|----------------------------------------------------------------------------------------------------|---------------------------------------|------------------|-----------------|---------------------------|--------------------------------|
|                                                                                                    | Enter Case No for Search              | ٩                |                 | Welcome to AYURVEDIC DEPA | RTMENT 🕪 Back to SSO 🔅 Log out |
| Unit<br>Unit                                                                                                    | Home / Generic Search                 |                  |                 |                           |                                |
| Dashboard <                                                                                                    | Case No                               | Case No          | Year            | All 🔻                     |                                |
| <b>.</b>                                                                                                    | Status                                | Pending <b>v</b> | Main/Performa   | All                       |                                |
| Masters `                                                                                                    | Govt. Appl. or Res.                   | All              | Entry Date From |                           |                                |
| 🖹 Case Management 🤇                                                                                                    |                                       |                  | Entry Date To   |                           |                                |
| 🖺 High Court Cases 🛚 New 🤇                                                                                                    | Reg. Date From                        |                  | Reg. Date To    |                           |                                |
| 🖹 Pre Litigation 🤇                                                                                                    |                                       | Advanced Filters |                 |                           |                                |
| 🔓 User Management <mark>New</mark> 🤇                                                                                                    |                                       | Clici            |                 | Search                    |                                |
| 🔓 Monthly Litigation 🧹                                                                                                    |                                       | -K               | Here            |                           |                                |
| 🔓 MIS Reports 🛛 <                                                                                                    |                                       |                  | 10              |                           |                                |
| 🖹 Summary Reports 🔇 🤇                                                                                                    |                                       |                  |                 |                           |                                |
| 🔓 Detail Reports 🛛 <                                                                                                    |                                       |                  |                 |                           |                                |
| 🔓 Analysis Reports 🛛 <                                                                                                    |                                       |                  |                 |                           |                                |
| 🖹 Pending Cases Report 🧹                                                                                                    |                                       |                  |                 |                           |                                |
| 🖹 Search/Query New 🗸                                                                                                    |                                       |                  |                 |                           |                                |
| » Generic Search                                                                                                    |                                       |                  |                 |                           |                                |
|                                                                                                    |                                       |                  |                 |                           |                                |

### **Select any field**

| ( il lites.law.rajastha | n.gov.in/GenericSearch/List                    |                                    |                    | 70%                                      | C Q Search                      | ☆                                | ê ♥ ¥ A               |     |
|-------------------------|------------------------------------------------|------------------------------------|--------------------|------------------------------------------|---------------------------------|----------------------------------|-----------------------|-----|
|                         | Enter Case No for Search                       | Q                                  |                    |                                          |                                 | Welcome to TREASURIES & ACCOUNTS | 🕒 Back to SSO 🛛 🗭 Log | out |
| Unit<br>Unit            | Home / Generic Search                          |                                    |                    |                                          |                                 |                                  |                       |     |
| III Dashboard <         | Case No                                        | Case No                            |                    | Year                                     | All                             | ~                                |                       |     |
| Masters <               | Status                                         | Pending                            | ¥                  | Main/Performa                            | All                             | ¥                                |                       |     |
| -<br>• (                | Govt. Appl. or Res.                            | All                                | V                  | Entry Date From                          |                                 |                                  |                       |     |
| Case Management         | Entry Date To                                  |                                    |                    | Reg. Date From                           |                                 |                                  |                       |     |
| High Court Cases New <  | Reg. Date To                                   |                                    |                    |                                          |                                 |                                  |                       |     |
| Pre Litigation <        |                                                | Advanced Filters                   |                    |                                          |                                 |                                  |                       |     |
| Monthly Litigation <    | Court Type                                     | All                                | <b>v</b>           | Court Place                              | All                             | *                                |                       |     |
| MIS Reports <           | Court                                          | All                                | ¥                  | Abbreviation                             | All                             | *                                |                       |     |
| Summary Reports         | Priority                                       | All                                | <b>v</b>           | Sub Priority                             | All                             | <b>&gt;</b>                      |                       |     |
| Detail Reports          | Case Type                                      | All                                | ~                  | Finance on Stake                         | Enter R_E_Implication           |                                  |                       |     |
|                         | Lawyer                                         | All                                | V                  | OIC                                      | All                             | <b>v</b>                         |                       |     |
| Analysis Reports <      | Category                                       | All                                | <b>v</b>           | SubCategory                              | All                             | *                                |                       |     |
| Pending Cases Report <  | SubjectMatter                                  | All                                | v                  | Sub Matter                               | All                             | <b>&gt;</b>                      |                       |     |
| Search/Query New ~      | Appellant Name                                 | Appellant Name                     |                    | Respondent Name                          | Respondent Name                 |                                  |                       |     |
| » Generic Search        | Hearing Date From                              |                                    |                    | Hearing Date To                          |                                 |                                  |                       |     |
|                         | Next Hearing Date From                         |                                    |                    | Next Hearing Date To                     |                                 |                                  |                       |     |
|                         | Decision Date From                             |                                    |                    | Decision Date To                         |                                 |                                  |                       |     |
|                         | District                                       | All                                |                    | Decision In Govt. F/A                    | Colort                          |                                  |                       |     |
|                         | Does the Litigation involve any policy of G    | ovt / important policies/orders of | V Colori           | Does the Litigation involve any policy ( | of Government/ any amendment in | V Color                          |                       |     |
|                         | administrative dept. with w                    | vider ramification ?               | Select             | act/ any policy decision of ad           | ministrative department?        | Select                           |                       |     |
|                         | Special Appea                                  | rance                              | Select 🗸           | OIC Mobile No                            | OIC Mobile No                   |                                  |                       |     |
|                         | Select columns which you want to see in search | list (Max. 6 columns)              |                    |                                          |                                 |                                  |                       |     |
|                         | AdmDepttName UnitName Office                   | Name CaseNo CourtName              | Performa/Main OICN | Name LawyerName Appellant VS Respond     | ent DistrictName PriorityName   | R_E_Implication RegistrationDate | NextHearingDate       |     |
|                         | DecisionDate Decision_FA EntryDa               | te File No OICAppointed            | OICMobileNo        |                                          |                                 |                                  |                       | ~   |

#### Select any 6 Parameter & Generate Report

| ( ilites.law.rajastha  | an.gov.in/GenericSearch/List                   |                                            |          | 70%                                               | C Search                                  |                             | ☆ 自 ♥              | ∔ 俞        | ≡   |
|------------------------|------------------------------------------------|--------------------------------------------|----------|---------------------------------------------------|-------------------------------------------|-----------------------------|--------------------|------------|-----|
|                        | Enter Case No for Search                       | ٩                                          |          |                                                   |                                           | Welcome to TREASURIES & ACC | DUNTS 🕩 Back to SS | D 🕩 Log ou | ıt. |
| Unit                   | Home / Generic Search                          |                                            |          |                                                   |                                           |                             |                    |            |     |
| Dashboard              | Case No                                        | Case No                                    |          | Year                                              | All                                       | v                           |                    |            |     |
| 🖿 Masters 🛛 <          | Status                                         | Pending                                    | ¥        | Main/Performa                                     | All                                       | <b>Y</b>                    |                    |            |     |
| Case Management <      | Entry Date To                                  | All                                        | ~        | Reg. Date From                                    |                                           |                             |                    |            |     |
| High Court Cases New < | Reg. Date To                                   |                                            |          |                                                   |                                           |                             |                    |            |     |
| Pre Litigation <       | Court Type                                     | Advanced Filters                           | ~        | Court Place                                       | All                                       | ×                           |                    |            |     |
| MIS Reports <          | Court                                          | All                                        | ~        | Abbreviation                                      | All                                       | ~                           |                    |            |     |
| Summary Reports <      | Priority                                       | All                                        | <b></b>  | Sub Priority                                      | All                                       | V                           |                    |            |     |
| 🖹 Detail Reports 🛛 <   | Lawyer                                         | All                                        | V        | Finance on Stake OIC                              | Enter R_E_Implication                     | ~                           |                    |            |     |
| Analysis Reports <     | Category                                       | All                                        |          | SubCategory                                       | All                                       | ~                           |                    |            |     |
| Search/Query New ~     | SubjectMatter                                  | All                                        |          | Sub Matter                                        | All                                       | V                           |                    |            |     |
| » Generic Search       | Appellant Name<br>Hearing Date From            | Appellant Name                             | /        | Respondent Name<br>Hearing Date To                | Respondent Name                           |                             |                    |            |     |
|                        | Next Hearing Date From                         |                                            |          | Next Hearing Date To                              |                                           |                             |                    |            |     |
|                        | Decision Date From                             |                                            |          | Decision Date To                                  |                                           |                             |                    |            |     |
|                        | District                                       | All<br>Govt./ important policies/orders of | Select   | Decision in Govt. F/A                             | Select<br>Government/ any amendment in Se | elect V                     |                    |            |     |
|                        | administrative dept. with                      | wider ramification ?<br>arance             | Select   | act/ any policy decision of admi<br>OIC Mobile No | OIC Mobile No                             |                             |                    |            |     |
|                        | Select columns which you want to see in search | h list (Max. 6 columns)                    | weithers |                                                   |                                           |                             |                    |            |     |

AdmDepttName UnitName CofficeName CaseNo CourtName Performa/Main OICName LawyerName Appellant VS Respondent DistrictName PriorityName R\_E\_Implication RegistrationDate NextHearingDate

v

### Show Report (Click here) & Print

| Category       - All       SubCategory       - All       Image: Category         SubjectMatter       - All       Image: Category       - All       Image: Category       - All       -       - All       -                                                                                                    |                                         |
|----------------------------------------------------------------------------------------------------|-----------------------------------------|
| SubjectMatter   Appellant Name   Appellant Name   Respondent Name   Hearing Date From   Decision Date From   Decision Date From     Decision Date From     Decision Date From     Decision Date From     Decision Date From     Decision Date From     Decision Date From     Decision Date From     Decision Date From     Decision Date To                                                                                                    |                                         |
| Appellant Name     Appellant Name     Respondent Name     Pepondent Name       Hearing Date From     Hearing Date To     Image: Comparison of the comparison of the comparison of th |                                         |
| Hearing Date From     Hearing Date To       Next Hearing Date From     Next Hearing Date To       Decision Date From     Decision Date To                                                                                                    |                                         |
| Next Hearing Date From     Next Hearing Date To       Decision Date From     Decision Date To                                                                                                    |                                         |
| Decision Date From Decision Date To                                                                                                    |                                         |
| Decision Date From                                                                                                    |                                         |
|                                                                                                    |                                         |
| District All V Decision In Govt. F/A Select V                                                                                                    |                                         |
| Does the Litigation involve any policy of Govt/ important policies/orders of administrative dept. with wider ramification ?                                                                                                    |                                         |
| Special Appearance Select V OIC Mobile No OIC Mobile No                                                                                                    |                                         |
| Select columns which you want to see in search list (Max. 6 columns)                                                                                                    | 2                                       |
| 🗹 AdmDepttName 🗹 UnitName 🗹 OfficeName 🗹 CaseNo 🗹 CourtName 🗹 Performa/Main 🔲 OICName 🔲 LawyerName 🗌 Appellant VS Respondent 🗐 DistrictName 💭 PriorityName 🚺 E_Implication 💭 RegistrationDate 💭 NextHearingC                                                                                                    | ate                                     |
| Case List                                                                                                    | XLS Prit                                |
| S.N. Adm.Name                                                                                                    | Action                                  |
| 1     Tourism Department, laipur     RAI. STATE HOTELS CORPORATION LTD.     HQ/MISC.     OTHERS/-8325/2004     LABOUR COURT, JAIPUR                                                                                                    | View                                    |
|                                                                                                    | View                                    |
| z iourism Department, jaipur KAJ. STATE HOTELS COKPOKATION LTD. HQ/MISC. OTHEKS/-8324/2002 LABOUR COURT, JAIPUR                                                                                                    |                                         |
| 2     Iourism Department, Jaipur     KAJ, STATE HOTELS CORPORATION LTD.     HQ/MISC.     OTHERS/-8324/2002     LABOUR COURT, JAIPUR       3     Tourism Department, Jaipur     Tourism Department, Jaipur     TOURISM DEPARTMENT JAIPUR     OTHERS/-8323/2001     ADDL DISTRICT JUDGE (ADJ), JAIPUR                                                                                                    | View                                    |
| 2     1oursm begarment, jaipur     Kaj. STATE HUTELS COMPORATION ETD.     HQ/MISC.     OTHERS/-8324/2002     LABOUR COURT, JAIPUR       3     Tourism Department, jaipur     Tourism Department, jaipur     Tourism Department, jaipur     TOURISM DEPARTMENT JAIPUR     OTHERS/-8323/2001     ADDL DISTRICT JUDGE (ADJ), JAIPUR       4     Tourism Department, Jaipur     Tourism Department, Jaipur     TOURISM DEPARTMENT JAIPUR     OTHERS/-8320/2003     LABOUR COURT, CHITTAURGARH                                                                                                    | View                                    |
| 2         Tourism Department, Jaipur         Kaj. STATE HOTELS CORPORATION LTD.         Hu/MISC.         OTHERS/-8324/2002         LABOUR COURT, JAIPUR           3         Tourism Department, Jaipur         Tourism Department, Jaipur         Tourism Department, Jaipur         TOURISM DEPARTMENT JAIPUR         OTHERS/-8322/2001         ADDL DISTRICT JUDGE (ADJ), JAIPUR           4         Tourism Department, Jaipur         Tourism Department, Jaipur         TOURISM DEPARTMENT JAIPUR         OTHERS/-8320/2003         LABOUR COURT, CHITTAURGARH           5         Tourism Department, Jaipur         Tourism Department, Jaipur         TOURISM DEPARTMENT JAIPUR         OTHERS/-8319/2004         DISTRICT & SESSION JUDGE (DJ), JAIPUR                                                                                                    | View<br>View<br>View                    |
| 2         Tourism Department, Jaipur         RAJ, STATE HOTELS CORPORATION ETD.         HQ/MISC.         OTHERS/-8324/2002         LABOUR COURT, JAIPUR           3         Tourism Department, Jaipur         Tourism Department, Jaipur         Tourism Department, Jaipur         TOURISM DEPARTMENT JAIPUR         OTHERS/-8324/2002         ADDL DISTRICT JUDGE (ADJ), JAIPUR           4         Tourism Department, Jaipur         Tourism Department, Jaipur         TOURISM DEPARTMENT JAIPUR         OTHERS/-8320/2003         LABOUR COURT, CHITTAURGARH           5         Tourism Department, Jaipur         Tourism Department, Jaipur         TOURISM DEPARTMENT JAIPUR         OTHERS/-8320/2003         LABOUR COURT, CHITTAURGARH           6         Tourism Department, Jaipur         FOOD CRAFT INSTITUTE, UDAIPUR         FOOD CRAFT INSTITUTE, UDAIPUR         OTHERS/ 42002         ADDL DISTRICT JUDGE (ADJ), UDAIPUR                                                                                                    | View<br>View<br>View<br>View            |
| 1         Iourism Department, Jaipur         KAJ, STATE HOTELS CONPORTION ETD.         HQ/MISC.         OTHEKS-8324/2002         LABOUR COURT, JAIPUR           3         Tourism Department, Jaipur         Tourism Department, Jaipur         Tourism Department, Jaipur         TOURISM DEPARTMENT JAIPUR         OTHERS/-8324/2002         ADDL DISTRICT JUDGE (ADJ), JAIPUR           4         Tourism Department, Jaipur         Tourism Department, Jaipur         TOURISM DEPARTMENT JAIPUR         OTHERS/-8324/2002         LABOUR COURT, CHITTAURGARH           5         Tourism Department, Jaipur         Tourism Department, Jaipur         TOURISM DEPARTMENT JAIPUR         OTHERS/-8319/2004         DISTRICT & SESSION JUDGE (DJ), JAIPUR           6         Tourism Department, Jaipur         FOOD CRAFT INSTITUTE, UDAIPUR         FOOD CRAFT INSTITUTE, UDAIPUR         OTHERS/ 4319/2004         ADDL DISTRICT JUDGE (ADJ), UDAIPUR           7         Tourism Department, Jaipur         Tourism Department, Jaipur         TOURISM DEPARTMENT JAIPUR         CA/4/2006         ADJ, NO. 6, JAIPUR                                                                                                    | View View View View View View           |
| 2         Fourism Department, Jaipur         RAJ. STATE HOTELS CORVORATION LTD.         HQ/MISC.         OTHERS/-8324/2002         DaBOUR COURT, JAIPUR           3         Tourism Department, Jaipur         Tourism Department, Jaipur         Tourism Department, Jaipur         TOURISM DEPARTMENT JAIPUR         OTHERS/-8324/2002         ADDL DISTRICT JUDGE (ADJ), JAIPUR           4         Tourism Department, Jaipur         Tourism Department, Jaipur         Tourism Department, Jaipur         TOURISM DEPARTMENT JAIPUR         OTHERS/-8320/2003         LABOUR COURT, CHITTAURGARH           5         Tourism Department, Jaipur         Tourism Department, Jaipur         TOURISM DEPARTMENT JAIPUR         OTHERS/-8319/2004         DISTRICT 3. SESSION JUDGE (DJ), JAIPUR           6         Tourism Department, Jaipur         FOOD CRAFT INSTITUTE, UDAIPUR         FOOD CRAFT INSTITUTE, UDAIPUR         OTHERS/ 42001         ADDL DISTRICT JUDGE (ADJ), UDAIPUR           7         Tourism Department, Jaipur         Tourism Department, Jaipur         Tourism Department, JAIPUR         CA/ 4/2006         ADJ NO.6, JAIPUR           8         Tourism Department, Jaipur         Tourism Department, Jaipur         TOURISM DEPARTMENT JAIPUR         OTHERS/ 9/2005         LABOUR COURT, UDAIPUR                                                                                                    | View View View View View View View View |
| 1         Fourism Department, Jaipur         RAJ. STATE HOTELS CORVORATION ETD.         HQ/MISC.         OTHERS/-8324/2002         DaBOR CORRT, JAIPUR           3         Tourism Department, Jaipur         Tourism Department, Jaipur         Tourism Department, Jaipur         TOURISM DEPARTMENT JAIPUR         OTHERS/-8324/2002         ADDL DISTRICT JUDGE (ADJ), JAIPUR           4         Tourism Department, Jaipur         Tourism Department, Jaipur         Tourism Department, Jaipur         TOURISM DEPARTMENT JAIPUR         OTHERS/-8320/2003         LABOUR COURT, CHITTAURGARH           5         Tourism Department, Jaipur         Tourism Department, Jaipur         Tourism Department, Jaipur         TOURISM DEPARTMENT JAIPUR         OTHERS/-8320/2003         LABOUR COURT, CHITTAURGARH           6         Tourism Department, Jaipur         Tourism Department, Jaipur         Tourism Department, Jaipur         FOOD CRAFT INSTITUTE, UDAIPUR         OTHERS/-8320/2003         DISTRICT & SESSION JUDGE (DJ), JAIPUR           6         Tourism Department, Jaipur         FOOD CRAFT INSTITUTE, UDAIPUR         OTHERS/-4320/2004         ADDL DISTRICT JUDGE (ADJ), UDAIPUR           7         Tourism Department, Jaipur         Tourism Department, Jaipur         Tourism Department, JAIPUR         CA/4/2005         ADDL DISTRICT JUDAIPUR           8         Tourism Department, Jaipur         Tourism Department, Jaipur         Tourism Department, Jaipur         <                                                                                                    | View View View View View View View View |

# Show Excel Report & Print

| Search Result [Read-Only] - Microsoft Excel |                               |                                         |                              |                                               |                                    |                   |                                   |                                       | ×                                   |                  |                  |                     |                      |                       |                                      |                    |                    |
|---------------------------------------------|-------------------------------|-----------------------------------------|------------------------------|-----------------------------------------------|------------------------------------|-------------------|-----------------------------------|---------------------------------------|-------------------------------------|------------------|------------------|---------------------|----------------------|-----------------------|--------------------------------------|--------------------|--------------------|
|                                             | Home Insert                   | Page Layout Formu                       | las Data Review              | View De                                       | veloper                            |                   |                                   |                                       |                                     |                  |                  |                     |                      |                       |                                      | 0 -                | . 🕫 X              |
| Paste                                       |                               | Calibri v 11 v<br>B Z U v 🖽 v 🖄<br>Font |                              | کری کے کہ کہ کہ کہ کہ کہ کہ کہ کہ کہ کہ کہ کہ | p Text<br>ge & Center *<br>😥 Nu    | , , ,             | ° .00<br>0 .00<br>⊡ Cond<br>Forma | itional Format<br>titing ≠ as Table ≠ | Normal<br>Good<br>Styles            | Bad<br>Neutra    | I                |                     | eert Delete F        | ormat<br>v            | AutoSum ¬<br>Fill ~<br>Clear ~<br>Ec | Sort &<br>Filter * | Find &<br>Select * |
|                                             | R6 • (* fx 24/11/2014         |                                         |                              |                                               |                                    |                   |                                   |                                       |                                     |                  |                  |                     |                      |                       |                                      |                    |                    |
| A                                           | В                             | С                                       | D                            | E                                             | F                                  | G                 | Н                                 | 1                                     | J                                   | K                | L                | М                   | N                    | 0                     | Р                                    | Q                  | R                  |
| 1 S.N                                       | . Adm Name                    | Unit Name                               | Office Name                  | Abbr/CaseNo/Cas<br>eYear                      | Court Name, Court Place            | Perform<br>a/Main | OIC Name                          | Lawyer Name                           | Appellant VS<br>Respondent          | District<br>Name | Priority<br>Name | R_E_Impl<br>ication | Registration<br>Date | NextHearing<br>Date   | Decision<br>Date                     | Decision<br>F/A    | Entry              |
| 2 1                                         | Tourism<br>Department, Jaipur | RAJ. STATE HOTELS<br>CORPORATION LTD.   | HQ/MISC.                     | OTHERS/ -8325/<br>2004                        | LABOUR COURT, JAIPUR               |                   | D.D. GUPTA                        | M.S. CHAUHAN                          | VS STATE                            | Jaipur           | Green            | 0                   | 1/1/2004             |                       |                                      |                    | 27/05/             |
| 3                                           | Tourism                       | RAJ. STATE HOTELS                       | HO/MISC                      | OTHERS/ -8324/                                |                                    |                   |                                   | GOVT ADVOCATE                         | vs                                  | lainur           | Green            | 0                   | 1/1/2002             |                       |                                      |                    | 27/05/             |
|                                             | Tourism                       | Tourism Department,                     | TOURISM DEPARTMENT           | OTHERS/ -8323/                                | ADDL. DISTRICT JUDGE               |                   | G.S.                              | GOVT.ADVOCATE                         | HEMANT AGRAWAL                      | lainus           | Creat            |                     | 1/1/2001             |                       |                                      |                    | 24/11/             |
| 4 :                                         | Tourism                       | Tourism Department,                     | TOURISM DEPARTMENT           | OTHERS/ -8320/                                | LABOUR COURT,                      |                   | BHANU                             | , RUSAT JAIPUR                        | CHANDRA PRAKASH                     | Jaipur           | Green            | 0                   | 1/1/2001             |                       |                                      |                    | 24/11/             |
| 5 4                                         | Department, Jaipur<br>Tourism | Jaipur<br>Tourism Department,           | JAIPUR<br>TOURISM DEPARTMENT | 2003<br>OTHERS/ -8319/                        | CHITTAURGARH<br>DISTRICT & SESSION |                   | PRATAP<br>PAWAN                   | GOVT.ADVOCATE                         | SHARMA VS STATE<br>SAINI TRAVELS VS | Jaipur           | Green            | 0                   | 24/11/2003           |                       |                                      |                    | 25/05/             |
| 6 5                                         | Department, Jaipur            | Jaipur                                  | JAIPUR                       | 2004                                          | JUDGE (DJ), JAIPUR                 |                   | KUMAR JAIN                        | GOVT.ADVOCATE                         | STATE                               | Jaipur           | Green            | 0                   | 13/10/2004           |                       |                                      |                    | 24/11/             |
|                                             | Tourism                       | FOOD CRAFT INSTITUTE,                   | FOOD CRAFT INSTITUTE,        |                                               | ADDL. DISTRICT JUDGE               |                   | SANGEETA                          | NARAYAN SINGH                         | SHEELA R. WAJANI                    | Udaipu           | _                |                     |                      | 44 44 4 4 4 4 4 4 4 4 |                                      |                    | 20/05/             |
| / (                                         | Tourism                       | Tourism Department,                     | TOURISM DEPARTMENT           | OTHERS/ 4/ 2001                               | (ADJ), UDAIPUR                     |                   | PUNITA                            | SHEKHAWAT                             | VSSIATE                             | r                | Green            | 10000               | 23/04/2003           | 11/10/2005            |                                      |                    | 30/06/             |
| 8 7                                         | Department, Jaipur<br>Tourism | Jaipur<br>Tourism Department            | JAIPUR<br>TOURISM DEPARTMENT | CA/ 4/ 2006                                   | ADJ NO. 6, JAIPUR                  |                   | SINGH<br>BHANU                    |                                       | VS P.U.C.L.<br>PREM SINGH           | Jaipur           | Green            | 0                   | 10/1/2006            |                       |                                      |                    | <u>26/11/</u> =    |
| 9 8                                         | Department, Jaipur            | Jaipur                                  | JAIPUR                       | OTHERS/ 9/ 2005                               | UDAIPUR                            |                   | PRATAP                            | GOVT.ADVOCATE                         | LODHA VS STATE                      | Jaipur           | Green            | 0                   | 21/04/2005           |                       |                                      |                    | 24/11/             |
| 10 1                                        | Tourism                       | Tourism Department,                     |                              | CA / 10/ 2012                                 |                                    |                   | SUMITA                            | DINESH KUMAR                          | MAHENDRA SINGH                      | Udaipu           | C                |                     | 4/5/2012             | 2/2/2017              |                                      |                    | 10/12              |
| 10 3                                        | Tourism                       | RAJ. STATE HOTELS                       | TRE UDAIPUR                  | CA/ 10/ 2012<br>OTHERS/ 13/                   | ADJ NO. 2, ODAIPOR                 |                   | SARUCH                            | GUPTA                                 | vo state                            | 1                | Green            | 0                   | 4/5/2012             | 5/5/2017              |                                      |                    | 10/12/             |
| 11 10                                       | ) Department, Jaipur          | CORPORATION LTD.                        | HQ/MISC.                     | 1995                                          | LABOUR COURT, JAIPUR               |                   | M.K. GOYAL                        | GOVT.ADVOCATE                         | VS STATE                            | Jaipur           | Green            | 0                   | 1/1/1995             |                       |                                      |                    | 27/05/             |
| 12                                          |                               |                                         |                              |                                               |                                    |                   |                                   |                                       |                                     |                  |                  |                     |                      |                       |                                      |                    |                    |
| 13                                          |                               |                                         |                              |                                               |                                    |                   |                                   |                                       |                                     |                  |                  |                     |                      |                       |                                      |                    |                    |
| 15                                          |                               |                                         |                              |                                               |                                    |                   |                                   |                                       |                                     |                  |                  |                     |                      |                       |                                      |                    |                    |
| 16                                          |                               |                                         |                              |                                               |                                    |                   |                                   |                                       |                                     |                  |                  |                     |                      |                       |                                      |                    |                    |
| 17                                          |                               |                                         |                              |                                               |                                    |                   |                                   |                                       |                                     |                  |                  |                     |                      |                       |                                      |                    |                    |
| 18                                          |                               |                                         |                              |                                               |                                    |                   |                                   |                                       |                                     |                  |                  |                     |                      |                       |                                      |                    |                    |
| 19                                          |                               |                                         |                              |                                               |                                    |                   |                                   |                                       |                                     |                  |                  |                     |                      |                       |                                      |                    |                    |
| 20                                          |                               |                                         |                              |                                               |                                    |                   |                                   |                                       |                                     |                  |                  |                     |                      |                       |                                      |                    |                    |
| 21                                          |                               |                                         |                              |                                               |                                    |                   |                                   |                                       |                                     |                  |                  |                     |                      |                       |                                      |                    |                    |
| 23                                          |                               |                                         |                              |                                               |                                    |                   |                                   |                                       |                                     |                  |                  |                     |                      |                       |                                      |                    |                    |
| 24                                          |                               |                                         |                              |                                               |                                    |                   |                                   |                                       |                                     |                  |                  |                     |                      |                       |                                      |                    |                    |
| 25                                          |                               |                                         |                              |                                               |                                    |                   |                                   |                                       |                                     |                  |                  |                     |                      |                       |                                      |                    | _                  |
| Ĩ <b>€</b> + )-                             |                               |                                         |                              |                                               |                                    |                   |                                   |                                       |                                     |                  |                  |                     |                      |                       |                                      |                    |                    |

## **To Add New Master Entry**

#### ← → C 🗋 lites.law.rajasthan.gov.in/DashBoard

#### Masters

- » Admin Department
- » Units/Department
- » Office
- » OIC
- » Lawyer
- » Court Type
- » Court
- » State
- » Division
- » District
- » Tehsil
- » Court Place
- » Subject Category
- » Subject Sub Category
- » Subject Matter
- » Subject Sub Matter
- » Case Abbreviation
- » News
- » Circular\_Order
- » Nodal Officer

laipur

> To Add New Office & Login-ID/ Password send request through Administrative Department

€☆

➢ To Add other Master Entry like Court Type, Court Name, Court Place, Subject Category, Subject Sub-Category, Subject Matter, Case Abbreviation etc. please contact Justice Department.

## Contact us for Technical Help & Support (LITES)

| Sr.<br>No. | Name                                      | Post                                        | Mobile /<br>Landline | I.P.<br>Phone |  |  |  |  |
|------------|-------------------------------------------|---------------------------------------------|----------------------|---------------|--|--|--|--|
| 1.         | Shri Shrawan Kumar Sharma                 | Analyst-Cum Programmer<br>(Deputy-Director) | 98870-65727          | 21317         |  |  |  |  |
| 2.         | Shri Krishna Nand Sharma                  | Programmer                                  | 9828164147           | 21137         |  |  |  |  |
| 3.         | Shri Babu Lal Chaudhary                   | Programmer                                  | 9314763860           | 21137         |  |  |  |  |
|            | Email ID : justice-deptt@rajasthan.gov.in |                                             |                      |               |  |  |  |  |
|            |                                           |                                             |                      |               |  |  |  |  |

Address : Room No. 7327 IIIrd Floor, Food Building, Secretariat, Jaipur

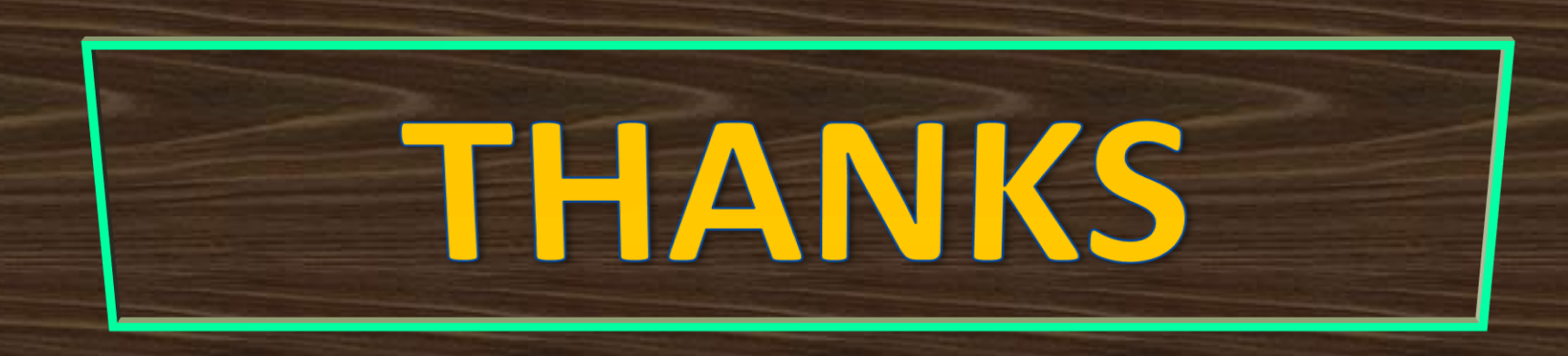